Savings Oracle FLEXCUBE Universal Banking Release 11.83.03.0.0 [April] [2014] Oracle Part Number E80246-01

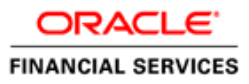

# **Table of Contents**

| 1. ABOUT THIS MANUAL                            |      |
|-------------------------------------------------|------|
| 1.1 INTRODUCTION                                |      |
| 1.2 AUDIENCE                                    |      |
| 1.3 ORGANIZATION                                |      |
| 1.4 Abbreviations used                          |      |
| 1.5 CONVENTIONS USED                            |      |
| 1.6 RELATED DOCUMENTS                           |      |
| 1.7 GLOSSARY OF ICONS                           |      |
| 2. SAVINGS - AN OVERVIEW                        |      |
| 2.1 INTRODUCTION                                |      |
| 2.1.1 User Roles                                |      |
| 2.1.2 Salient features                          |      |
| 3. TRANSACTION WORKFLOW                         |      |
| 3.1 INTRODUCTION                                |      |
| 3.1.1 Features of Savings Workflow              |      |
| 3.2 WORKFLOW INTERFACES                         |      |
| 3.2.1 Locking a Workflow stage                  |      |
| 3.2.2 Tracking and Auditing                     |      |
| 3.2.3 Defining a Workflow stage                 |      |
| 3.3 MAINTAINING FUNCTION GROUP                  |      |
| 3.4 MAINTAINING WORKFLOW DEFINITION             |      |
| 3.4.2 Maintaining Auto Assignment of Authorizer |      |
| 3.4.3 Maintaining Denomination tracking         |      |
| 3.4.4 Maintaining Savings Function Definition   |      |
| 3.5 STAGES IN WORKFLOW TRANSACTION FLOW         |      |
| 3.5.1 Input Stage                               |      |
| 3.5.2 Enrich Stage                              |      |
| 3.5.3 Running Savings EOD Mandatory             |      |
| 4. COMMON OPERATIONS                            | 4-1  |
| 4.1 INTRODUCTION                                |      |
| 4.2 WORKFLOW TASK LIST                          |      |
| 4.3 CLEARING A USER                             |      |
| 4.4 AUTHORIZING A TRANSACTION                   |      |
| 4.4.1 Manual Assignment                         |      |
| 4.4.2 Auto Assignment                           |      |
| 4.4.3 Displaying Overrides and Errors           |      |
| 4.4.4 Reversing a Transaction                   |      |
| 4.5 INITIATING A CUSTOMER SESSION               |      |
| 4.5.1 Ending a Customer Session                 |      |
| 4.6 OPENING THE BRANCH                          |      |
| 4.7 OPENING A VAULT/TILL                        |      |
| 4.8 BALANCING AND CLOSING A TILL                | 4-10 |
| 5. DATA REPLICATION                             |      |
| 5.1 INTRODUCTION                                |      |
| 5.1.1 Maintaining Replication Parameters        | 5-1  |
| 5.1.2 Data Replication Process                  | 5-2  |

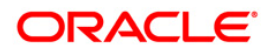

|    | 5.1. | .3 Replicating data from Host – Automatic Refresh   | 5-3  |
|----|------|-----------------------------------------------------|------|
|    | 5.1. | .4 Replicating data Using Script                    | 5-3  |
|    | 5.1. | .5 Replicating data from Branch - Ad-hoc basis      | 5-4  |
|    | 5.2  | QUERYING ON REPLICATED RECORDS                      | 5-6  |
| 6. | MA   | AINTENANCES FOR SAVINGS                             |      |
|    | 6 1  |                                                     | 6 1  |
|    | 6.2  | INTRODUCTION                                        |      |
|    | 6.2  | MIAINTAINING TO DENOMINATION DETAILS                |      |
|    | 0.5  | MIX MODE OF DEPOSITS                                |      |
| 7. | CA   | ASH TRANSACTIONS                                    |      |
|    | 7.1  | INTRODUCTION                                        |      |
|    | 7.2  | DEPOSITING CASH                                     |      |
|    | 7.2. | 2.1 Specifying denomination details                 |      |
|    | 7.2. | 2.2 Specifying charge details                       | 7-4  |
|    | 7.2. | 2.3 Specifying MIS details                          | 7-6  |
|    | 7.2. | 2.4 Specifying UDF Details                          |      |
|    | 7.2. | 5.5 Specifying Project Details                      |      |
|    | 7.2. | .6 Authorization stage                              |      |
|    | 7.2. | 7.7 Viewing errors and overrides                    |      |
|    | 7.3  | WITHDRAWING CASH                                    |      |
|    | 7.3. | 2.1 Specifying Denomination Details                 |      |
|    | 7.3. | 2.2 Specifying charge details                       |      |
|    | 7.3. | 2.3 Specifying MIS details                          |      |
|    | 7.3. | .4 Specifying UDF Details                           |      |
|    | 7.4  | TRANSFERRING CASH                                   |      |
|    | 7.4. | 5.1 Specifying PC Details                           |      |
|    | 7.5  | CLOSING OUT AN ACCOUNT WITH WITHDRAWAL              |      |
|    | 7.5. | .2 Specifying charge details                        |      |
|    | 7.5. | .3 Specifying the MIS details                       |      |
|    | 7.5. | .4 Specifying the UDF details                       |      |
|    | /.0  | EXCHANGING DENOMINATIONS                            |      |
|    | 7.0. | Devrice + Due py Casu                               |      |
|    | 1.1  | PAYING A BILL BY CASH                               |      |
|    | 7.7. | .1 Specifying denomination details                  |      |
|    | 7./. | 2 Specifying charge details                         |      |
|    | 1.0  | PAYING A DILL AGAINST ACCOUNT                       |      |
|    | 7.0. | 2.2 Specifying the MIS details                      |      |
|    | 7.0. | 2.2 Specifying the UDE details                      |      |
|    | 79   | REQUESTING FOR FUNDS TRANSFER                       |      |
|    | 79   | 1 Specifying charge details                         | 7-37 |
|    | 7.9  | 9.2 Specifying MIS details                          | 7-38 |
|    | 7.9  | 2 Specifying IDF Details                            |      |
|    | 7.9  | 4 Specifying Project Details                        | 7-40 |
|    | 7 10 | Making a Stop Payment                               | 7-41 |
|    | 7.11 | SELLING FOREIGN EXCHANGE TO A WALK-IN CUSTOMER      |      |
|    | 7.1  | 1.1 Specifying denomination details                 |      |
|    | 7.1  | 1.2 Specifying charge details                       |      |
|    | 7.1  | 1.3 Specifying the MIS details.                     |      |
|    | 7.1  | 1.4 Specifying UDF Details                          |      |
|    | 7.12 | PURCHASING FOREIGN EXCHANGE FROM A WALK-IN CUSTOMER |      |
|    | 7.12 | 2.1 Specifying denomination details                 |      |
|    | 7.12 | 2.2 Specifying charge details                       |      |
|    | 7.12 | 2.3 Specifying MIS details                          |      |
|    | 7.12 | 2.4 Specifying UDF Details                          |      |
|    |      | _ ** *                                              |      |

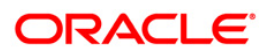

| 7.15 15                                                                                                    | SUING A TT AGAINST ACCOUNT                                                                                                    |                                                                                                    |
|----------------------------------------------------------------------------------------------------|----------------------------------------------------------------------------------------------------|----------------------------------------------------------------------------------------------------|
| 7.13.1                                                                                                    | Specifying charge details                                                                                                    |                                                                                                    |
| 7.13.2                                                                                                    | Specifying MIS Details                                                                                                    |                                                                                                    |
| 7.13.3                                                                                                    | Specifying the UDF details                                                                                                    |                                                                                                    |
| 7.14 Is                                                                                                    | SUING A TT AGAINST GL                                                                                                    |                                                                                                    |
| 7.14.1                                                                                                    | Specifying Charge Details                                                                                                    |                                                                                                    |
| 7.14.2                                                                                                    | Specifying MIS Details                                                                                                    |                                                                                                    |
| 7.14.3                                                                                                    | Specifying the UDF details                                                                                                    |                                                                                                    |
| 7.15 Is                                                                                                    | SUING A TT TO A WALK-IN CUSTOMER                                                                                                    |                                                                                                    |
| 7.15.1                                                                                                    | Specifying denomination details                                                                                                    |                                                                                                    |
| 7.15.2                                                                                                    | Specifying charge details                                                                                                    |                                                                                                    |
| 7.15.3                                                                                                    | Specifying MIS Details                                                                                                    |                                                                                                    |
| 7.15.4                                                                                                    | Specifying the UDF details                                                                                                    |                                                                                                    |
| 7.16 L                                                                                                    | IQUIDATING A TT AGAINST GL                                                                                                    |                                                                                                    |
| 7.16.1                                                                                                    | Specifying charge details                                                                                                    |                                                                                                    |
| 7.16.2                                                                                                    | Specifying MIS details                                                                                                    | 7-69                                                                                                    |
| 7.16.3                                                                                                    | Specifying the UDF details                                                                                                    |                                                                                                    |
| 7.17 L                                                                                                    | IQUIDATING A TT AGAINST ACCOUNT                                                                                                    |                                                                                                    |
| 7.18 L                                                                                                    | IQUIDATING A TT FOR A WALK-IN CUSTOMER                                                                                                    | 7-75                                                                                                    |
| 7.19 In                                                                                                    | QUIRING ON A TT TRANSACTION                                                                                                    |                                                                                                    |
| 7.20 T                                                                                                    | RANSACTION REVERSAL                                                                                                    |                                                                                                    |
| 7.21 D                                                                                                    | ISBURSING LOAN MANUALLY BY CASH                                                                                                    |                                                                                                    |
| 7.22 R                                                                                                    | EPAYING LOAN MANUALLY BY CASH                                                                                                    |                                                                                                    |
| 7.23 Pi                                                                                                    | ROCESSING SAFE DEPOSIT BOX RENTALS                                                                                                    |                                                                                                    |
| 7.23.1                                                                                                    | Input Stage                                                                                                    |                                                                                                    |
| 7.23.2                                                                                                    | Enrichment Stage                                                                                                    |                                                                                                    |
| 7.24 V                                                                                                    | IEWING AVAILABILITY OF DENOMINATION IN TILL                                                                                                    |                                                                                                    |
| 7.25 Q                                                                                                    | UERYING TILL VAULT POSITION                                                                                                    |                                                                                                    |
|                                                                                                    |                                                                                                    |                                                                                                    |
| 8. INSTE                                                                                                    | RUMENT TRANSACTIONS                                                                                                    |                                                                                                    |
| 8. INSTR                                                                                                    | RUMENT TRANSACTIONS                                                                                                    |                                                                                                    |
| 8. INSTR                                                                                                    | RUMENT TRANSACTIONS                                                                                                    |                                                                                                    |
| 8. INSTE<br>8.1 I№<br>8.2 W                                                                                                    | RUMENT TRANSACTIONS<br>ITRODUCTION<br>ITHDRAWING CASH AGAINST A CHEQUE                                                                                                    | <b>8-1</b><br>                                                                                                    |
| 8. INSTE<br>8.1 IN<br>8.2 W<br>8.2.1                                                                                                    | RUMENT TRANSACTIONS<br>ITRODUCTION<br>ITHDRAWING CASH AGAINST A CHEQUE<br>Specifying denomination details                                                                                                    | <b>8-1</b><br>8-1<br>8-2<br>                                                                                                    |
| 8. INSTR<br>8.1 IN<br>8.2 W<br>8.2.1<br>8.2.2                                                                                                    | RUMENT TRANSACTIONS<br>ITRODUCTION<br>ITHDRAWING CASH AGAINST A CHEQUE<br>Specifying denomination details<br>Specifying charge details                                                                                                    | 8-1<br>8-1<br>8-2<br>8-5<br>8-5                                                                                                    |
| 8. INSTR<br>8.1 IN<br>8.2 W<br>8.2.1<br>8.2.2<br>8.2.3<br>8.2.3                                                                                                    | RUMENT TRANSACTIONS<br>ITRODUCTION<br>ITHDRAWING CASH AGAINST A CHEQUE<br>Specifying denomination details<br>Specifying charge details<br>Specifying the MIS details                                                                                                    | 8-1<br>8-1<br>8-2<br>8-5<br>8-5<br>8-6<br>8-7                                                                                                    |
| 8. INSTR<br>8.1 IN<br>8.2 W<br>8.2.1<br>8.2.2<br>8.2.3<br>8.2.4                                                                                                    | RUMENT TRANSACTIONS<br>ITRODUCTION<br>/ITHDRAWING CASH AGAINST A CHEQUE<br>Specifying denomination details<br>Specifying charge details<br>Specifying the MIS details<br>Specifying the UDF details                                                                                                    | 8-1<br>8-2<br>8-5<br>8-5<br>8-6<br>8-7<br>8-8<br>8-8                                                                                                    |
| 8. INSTR<br>8.1 IN<br>8.2 W<br>8.2.1<br>8.2.2<br>8.2.3<br>8.2.4<br>8.3 D                                                                                                    | RUMENT TRANSACTIONS<br>ITRODUCTION<br>ITHDRAWING CASH AGAINST A CHEQUE<br>Specifying denomination details<br>Specifying charge details<br>Specifying the MIS details<br>Specifying the UDF details<br>EPOSITING A CHEQUE                                                                                                    | 8-1<br>8-1<br>8-2<br>8-5<br>8-5<br>8-6<br>8-7<br>8-7<br>8-8<br>8-8<br>8-9                                                                                                    |
| 8. INSTR<br>8.1 IN<br>8.2 W<br>8.2.1<br>8.2.2<br>8.2.3<br>8.2.4<br>8.3 D<br>8.3.1                                                                                                    | RUMENT TRANSACTIONS<br>ITRODUCTION<br>/ITHDRAWING CASH AGAINST A CHEQUE<br>Specifying denomination details<br>Specifying charge details<br>Specifying the MIS details<br>Specifying the UDF details<br>EPOSITING A CHEQUE<br>Specifying Instrument Details                                                                                                    | 8-1<br>8-1<br>8-2<br>8-5<br>8-5<br>8-6<br>8-7<br>8-7<br>8-8<br>8-9<br>8-9<br>8-10                                                                                                    |
| 8. INSTE<br>8.1 IN<br>8.2 W<br>8.2.1<br>8.2.2<br>8.2.3<br>8.2.4<br>8.3 D<br>8.3.1<br>8.3.2                                                                                                    | RUMENT TRANSACTIONS<br>ITRODUCTION<br>/ITHDRAWING CASH AGAINST A CHEQUE<br>Specifying denomination details<br>Specifying charge details<br>Specifying the MIS details<br>Specifying the UDF details<br>EPOSITING A CHEQUE<br>Specifying Instrument Details<br>Capturing instrument details                                                                                                    | 8-1<br>8-1<br>8-2<br>8-5<br>8-5<br>8-6<br>8-7<br>8-7<br>8-8<br>8-9<br>8-10<br>8-12<br>8-12                                                                                                    |
| 8. INSTH<br>8.1 IN<br>8.2 W<br>8.2.1<br>8.2.2<br>8.2.3<br>8.2.4<br>8.3 D<br>8.3.1<br>8.3.2<br>8.3.3                                                                                                    | RUMENT TRANSACTIONS<br>ITRODUCTION<br>/ITHDRAWING CASH AGAINST A CHEQUE<br>Specifying denomination details<br>Specifying charge details<br>Specifying the MIS details<br>Specifying the UDF details<br>EPOSITING A CHEQUE<br>Specifying Instrument Details<br>Capturing instrument details<br>Specifying Charge Details                                                                                                    | 8-1<br>8-1<br>8-2<br>8-5<br>8-5<br>8-6<br>8-7<br>8-8<br>8-7<br>8-8<br>8-9<br>8-10<br>8-12<br>8-14<br>8-14                                                                                                    |
| 8. INSTH<br>8.1 IN<br>8.2 W<br>8.2.1<br>8.2.2<br>8.2.3<br>8.2.4<br>8.3 D<br>8.3.1<br>8.3.2<br>8.3.3<br>8.3.4                                                                                                    | RUMENT TRANSACTIONS<br>ITRODUCTION<br>/ITHDRAWING CASH AGAINST A CHEQUE<br>Specifying denomination details<br>Specifying charge details<br>Specifying the MIS details<br>Specifying the UDF details<br>EPOSITING A CHEQUE<br>Specifying Instrument Details<br>Capturing instrument details<br>Specifying Charge Details<br>Specifying MIS/UDF details                                                                                                    | 8-1<br>8-1<br>8-2<br>8-5<br>8-5<br>8-6<br>8-7<br>8-8<br>8-7<br>8-8<br>8-9<br>8-10<br>8-12<br>8-14<br>8-15<br>8-15                                                                                                    |
| 8. INSTE<br>8.1 IN<br>8.2 W<br>8.2.1<br>8.2.2<br>8.2.3<br>8.2.4<br>8.3 D<br>8.3.1<br>8.3.2<br>8.3.3<br>8.3.4<br>8.3.5                                                                                                    | RUMENT TRANSACTIONS                                                                                                    | 8-1         8-1         8-2         8-5         8-5         8-6         8-7         8-8         8-9         8-10         8-12         8-14         8-15         8-15                                                                                                    |
| 8. INSTE<br>8.1 IN<br>8.2 W<br>8.2.1<br>8.2.2<br>8.2.3<br>8.2.4<br>8.3 D<br>8.3.1<br>8.3.2<br>8.3.3<br>8.3.4<br>8.3.5<br>8.4 D                                                                                                    | RUMENT TRANSACTIONS                                                                                                    | 8-1           8-2           8-5           8-5           8-6           8-7           8-8           8-9           8-10           8-12           8-14           8-15           8-17                                                                                              |
| 8. INSTE<br>8.1 IN<br>8.2 W<br>8.2.1<br>8.2.2<br>8.2.3<br>8.2.4<br>8.3 D<br>8.3.1<br>8.3.2<br>8.3.3<br>8.3.4<br>8.3.5<br>8.4 D<br>8.4.1                                                                                                    | RUMENT TRANSACTIONS                                                                                                    | 8-1           8-2           8-5           8-6           8-7           8-8           8-9           8-10           8-12           8-14           8-15           8-17           8-18                                                                                             |
| 8. INSTE<br>8.1 IN<br>8.2 W<br>8.2.1<br>8.2.2<br>8.2.3<br>8.2.4<br>8.3 D<br>8.3.1<br>8.3.2<br>8.3.3<br>8.3.4<br>8.3.5<br>8.4 D<br>8.4.1<br>8.4.2                                                                                                    | RUMENT TRANSACTIONS                                                                                                    | 8-1           8-2           8-5           8-6           8-7           8-8           8-9           8-10           8-12           8-14           8-15           8-17           8-18           8-19                                                                              |
| 8. INSTH<br>8.1 IN<br>8.2 W<br>8.2.1<br>8.2.2<br>8.2.3<br>8.2.4<br>8.3 D<br>8.3.1<br>8.3.2<br>8.3.3<br>8.3.4<br>8.3.5<br>8.4 D<br>8.4.1<br>8.4.2<br>8.4.3                                                                                                    | RUMENT TRANSACTIONS                                                                                                    | 8-1           8-2           8-5           8-6           8-7           8-8           8-9           8-10           8-12           8-14           8-15           8-17           8-18           8-19           8-21                                                               |
| 8. INSTH<br>8.1 IN<br>8.2 W<br>8.2.1<br>8.2.2<br>8.2.3<br>8.2.4<br>8.3 D<br>8.3.1<br>8.3.2<br>8.3.3<br>8.3.4<br>8.3.5<br>8.4 D<br>8.4.1<br>8.4.2<br>8.4.3<br>8.4.4                                                                                                    | RUMENT TRANSACTIONS                                                                                                    | 8-1         8-1         8-2         8-5         8-6         8-7         8-8         8-9         8-10         8-12         8-14         8-15         8-15         8-17         8-18         8-19         8-21         8-22                                                     |
| 8. INSTH<br>8.1 IN<br>8.2 W<br>8.2.1<br>8.2.2<br>8.2.3<br>8.2.4<br>8.3 D<br>8.3.1<br>8.3.2<br>8.3.3<br>8.3.4<br>8.3.5<br>8.4 D<br>8.4.1<br>8.4.2<br>8.4.3<br>8.4.4<br>8.4.5                                                                                                    | RUMENT TRANSACTIONS                                                                                                    | 8-1         8-1         8-2         8-5         8-6         8-7         8-8         8-9         8-10         8-12         8-14         8-15         8-15         8-17         8-18         8-21         8-22         8-22                                                     |
| <ul> <li>8. INSTER</li> <li>8.1 IN</li> <li>8.2 W</li> <li>8.2.1</li> <li>8.2.2</li> <li>8.2.3</li> <li>8.2.4</li> <li>8.3 D</li> <li>8.3.1</li> <li>8.3.2</li> <li>8.3.3</li> <li>8.3.4</li> <li>8.3.5</li> <li>8.4 D</li> <li>8.4.1</li> <li>8.4.2</li> <li>8.4.3</li> <li>8.4.4</li> <li>8.4.5</li> <li>8.5 D</li> </ul>                                                                                             | RUMENT TRANSACTIONS                                                                                                    | 8-1         8-1         8-2         8-5         8-6         8-7         8-8         8-9         8-10         8-12         8-14         8-15         8-15         8-17         8-18         8-21         8-22         8-23                                                     |
| <ul> <li>8. INSTH</li> <li>8.1 IN</li> <li>8.2 W</li> <li>8.2.1</li> <li>8.2.2</li> <li>8.2.3</li> <li>8.2.4</li> <li>8.3 D</li> <li>8.3.1</li> <li>8.3.2</li> <li>8.3.3</li> <li>8.3.4</li> <li>8.3.5</li> <li>8.4 D</li> <li>8.4.1</li> <li>8.4.2</li> <li>8.4.3</li> <li>8.4.4</li> <li>8.4.5</li> <li>8.5 D</li> <li>8.5.1</li> </ul>                                                                               | RUMENT TRANSACTIONS                                                                                                    | 8-1         8-1         8-2         8-5         8-6         8-7         8-8         8-9         8-10         8-12         8-14         8-15         8-17         8-18         8-19         8-22         8-23         8-26                                                     |
| <ul> <li>8. INSTH</li> <li>8.1 IN</li> <li>8.2 W</li> <li>8.2.1</li> <li>8.2.2</li> <li>8.2.3</li> <li>8.2.4</li> <li>8.3 D</li> <li>8.3.1</li> <li>8.3.2</li> <li>8.3.3</li> <li>8.3.4</li> <li>8.3.5</li> <li>8.4 D</li> <li>8.4.1</li> <li>8.4.2</li> <li>8.4.3</li> <li>8.4.4</li> <li>8.4.5</li> <li>8.5 D</li> <li>8.5.1</li> <li>8.5.2</li> </ul>                                                                | RUMENT TRANSACTIONS                                                                                                    | 8-1         8-1         8-2         8-5         8-6         8-7         8-8         8-9         8-10         8-12         8-14         8-15         8-15         8-17         8-18         8-19         8-22         8-23         8-26                                        |
| <ul> <li>8. INSTH</li> <li>8.1 IN</li> <li>8.2 W</li> <li>8.2.1</li> <li>8.2.2</li> <li>8.2.3</li> <li>8.2.4</li> <li>8.3 D</li> <li>8.3.1</li> <li>8.3.2</li> <li>8.3.3</li> <li>8.3.4</li> <li>8.3.5</li> <li>8.4 D</li> <li>8.4.1</li> <li>8.4.2</li> <li>8.4.3</li> <li>8.4.4</li> <li>8.4.5</li> <li>8.5 D</li> <li>8.5.1</li> <li>8.5.2</li> <li>8.5.3</li> </ul>                                                 | RUMENT TRANSACTIONS                                                                                                    | 8-1         8-1         8-2         8-5         8-6         8-7         8-8         8-9         8-10         8-12         8-14         8-15         8-15         8-17         8-18         8-19         8-22         8-23         8-26         8-27                           |
| <ul> <li>8. INSTH</li> <li>8.1 IN</li> <li>8.2 W</li> <li>8.2.1</li> <li>8.2.2</li> <li>8.2.3</li> <li>8.2.4</li> <li>8.3 D</li> <li>8.3.1</li> <li>8.3.2</li> <li>8.3.3</li> <li>8.3.4</li> <li>8.3.5</li> <li>8.4 D</li> <li>8.4.1</li> <li>8.4.2</li> <li>8.4.3</li> <li>8.4.4</li> <li>8.4.5</li> <li>8.5 D</li> <li>8.5.1</li> <li>8.5.2</li> <li>8.5.3</li> <li>8.6 T</li> </ul>                                  | RUMENT TRANSACTIONS         VITHORAWING CASH AGAINST A CHEQUE         Specifying denomination details         Specifying charge details         Specifying the MIS details         Specifying the UDF details         EPOSITING A CHEQUE         Specifying Instrument Details         Capturing instrument details         Specifying UDF Details         Specifying UDF Details         Specifying Instrument Details         Specifying Instrument Details         Specifying Instrument Details         Specifying IDF Details         Specifying Instrument Details         Specifying Instrument Details         Specifying Instrument Details         Specifying Instrument Details         Specifying Instrument Details         Specifying Instrument Details         Specifying MIS details         Specifying MIS details         Specifying MIS details         Specifying MIS details         Specifying MIS details         Specifying MIS details         Specifying UDF Details         EPOSITING AN IN-HOUSE CHEQUE         Specifying MIS details         Specifying MIS details         Specifying MIS details         Specifying MIS details         Specifying Charge Details <td>8-1         8-1         8-2         8-5         8-6         8-7         8-8         8-9         8-10         8-12         8-14         8-15         8-14         8-15         8-17         8-18         8-19         8-22         8-23         8-26         8-27         8-28</td> | 8-1         8-1         8-2         8-5         8-6         8-7         8-8         8-9         8-10         8-12         8-14         8-15         8-14         8-15         8-17         8-18         8-19         8-22         8-23         8-26         8-27         8-28 |
| <ul> <li>8. INSTER</li> <li>8.1 IN</li> <li>8.2 W</li> <li>8.2.1</li> <li>8.2.2</li> <li>8.2.3</li> <li>8.2.4</li> <li>8.3 D</li> <li>8.3.1</li> <li>8.3.2</li> <li>8.3.3</li> <li>8.3.4</li> <li>8.3.5</li> <li>8.4 D</li> <li>8.4.1</li> <li>8.4.2</li> <li>8.4.3</li> <li>8.4.4</li> <li>8.4.5</li> <li>8.5 D</li> <li>8.5.1</li> <li>8.5.2</li> <li>8.5.3</li> <li>8.6 Ti</li> <li>8.7 Q</li> </ul>                 | RUMENT TRANSACTIONS         ITRODUCTION         /ITHDRAWING CASH AGAINST A CHEQUE         Specifying denomination details         Specifying denomination details         Specifying the MIS details         Specifying the UDF details         EPOSITING A CHEQUE         Specifying Instrument Details         Capturing instrument details         Specifying MIS/UDF details         Specifying Instrument details         Specifying Instrument details         Specifying Instrument details         Specifying Instrument details         Specifying Instrument details         Specifying Instrument details         Specifying Instrument Details         Specifying IDF Details         EPOSITING A CHEQUE INTO A GL         Specifying Instrument Details         Specifying Instrument Details         Specifying Instrument Details         Specifying Charge details         Specifying Charge Details         Specifying MIS details         Specifying UDF Details         EPOSITING AN IN-HOUSE CHEQUE         Specifying MIS details         Specifying MIS details         Specifying MIS details         Specifying MIS details         Specifying MIS details         Specifying                                                                                                    | 8-1         8-1         8-2         8-5         8-6         8-7         8-8         8-9         8-10         8-12         8-14         8-15         8-15         8-17         8-18         8-19         8-22         8-23         8-26         8-27         8-28         8-30 |
| <ul> <li>8. INSTER</li> <li>8.1 IN</li> <li>8.2 W</li> <li>8.2.1</li> <li>8.2.2</li> <li>8.2.3</li> <li>8.2.4</li> <li>8.3 D</li> <li>8.3.1</li> <li>8.3.2</li> <li>8.3.3</li> <li>8.3.4</li> <li>8.3.5</li> <li>8.4 D</li> <li>8.4.1</li> <li>8.4.2</li> <li>8.4.3</li> <li>8.4.4</li> <li>8.4.5</li> <li>8.5 D</li> <li>8.5.1</li> <li>8.5.2</li> <li>8.5.3</li> <li>8.6 Ti</li> <li>8.7 Q</li> <li>8.8 Si</li> </ul> | RUMENT TRANSACTIONS                                                                                                    | 8-1         8-1         8-2         8-5         8-6         8-7         8-8         8-9         8-10         8-12         8-14         8-15         8-15         8-17         8-18         8-19         8-22         8-23         8-26         8-27         8-30         8-31 |

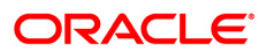

| 8.8.2         | Specifying Charge Details                | 8-35           |
|---------------|------------------------------------------|----------------|
| 8.8. <i>3</i> | Specifying MIS Details                   | 8-36           |
| 8.8.4         | Specifying UDF Details                   | 8-37           |
| 8.9 Sei       | LING A TC AGAINST A GL                   | 8-38           |
| 8.9.1         | Specifying TC Denomination Details       | 8-40           |
| 8.9.2         | Specifying Charge Details                | 8-41           |
| 8.9.3         | Specifying MIS Details                   |                |
| 894           | Specifying I/DF Details                  | 8-43           |
| 8 10 SEI      | LING A TC TO A WALK-IN CLISTOMER         | 8-44           |
| 8 10 1        | Specifying TC Denomination Details       | 8-46           |
| 8 10 2        | Specifying Currency Denomination Details | 0 10           |
| 8 10 3        | Specifying Charge Details                | 0 +0<br>8_47   |
| 8 10 1        | Specifying MIS Details                   | 047<br>8.10    |
| 8 10 5        | Specifying UDF Details                   | 8 50           |
| 8 11 Dru      | Specifying ODF Details                   | 0-50<br>8 51   |
| 0.11 FUI      | Specifying TC Denomination Details       | 0-51<br>9 5 2  |
| 0.11.1        | Specifying TC Denomination Details       | 0 51           |
| 0.11.2        | Specifying Charge Delaits                | 0 55           |
| 0.11.3        | Specifying MIS Details                   | 0-33           |
| 8.11.4        | Specifying UDF Details                   | 8-30           |
| 8.12 PU       | RCHASING A TC FROM A WALK-IN CUSTOMER    | 8-57           |
| 8.12.1        | Specifying TC Denomination Details       | 8-39           |
| 8.12.2        | Specifying Currency Denomination Details | 8-60           |
| 8.12.3        | Specifying Charge Details                | 8-61           |
| 8.12.4        | Specifying MIS Details                   | 8-62           |
| 8.12.5        | Specifying UDF Details                   | 8-63           |
| 8.13 MA       | KING CROSS BORDER PAYMENTS               | 8-64           |
| 8.13.1        | Specifying the Transfer Details          | 8-66           |
| 8.13.2        | Specifying the Messaging Information     | 8-67           |
| 8.13.3        | Specifying the Customer Transfer Details | 8-67           |
| 8.14 Mu       | ILTIMODE COLLECTION TRANSACTION          | 8-68           |
| 8.14.1        | Specifying Charges                       | 8-71           |
| 8.14.2        | Specifying Fields                        | 8-72           |
| 8.14.3        | Specifying Settlement                    | 8-73           |
| 8.15 VE       | RIFYING COLLECTION DETAILS               | 8-75           |
| 8.15.1        | Specifying User Defined Fields           | 8-76           |
| 8.16 DE       | MAND DRAFT OPERATIONS                    | 8-77           |
| 8.17 DD       | ACTIVATION IN MULTIMODE                  | 8-83           |
| 8.18 DD       | Issue in Multimode                       | 8-88           |
| 8.19 DD       | LIQUIDATION IN MULTIMODE                 | 8-94           |
| 8.20 FRA      | ACTIONING A DEMAND DRAFT                 | 8-99           |
| 8.21 SEI      | LING A DD AGAINST AN ACCOUNT             | . 8-102        |
| 8.21.1        | Specifying Charge Details                | . 8-107        |
| 8.21.2        | Specifying MIS Details                   | . 8-107        |
| 8 21 3        | Specifying the UDF details               | 8-108          |
| 8.21.4        | Setting Preferences                      | 8-109          |
| 8.22 VIE      | WING OFAC CHECK RESPONSE                 | 8-111          |
| 8 23 Issi     | UNG DD AGAINST CHEOLE                    | 8-113          |
| 8 23 1        | Specifying Charge Details                | 8-116          |
| 8 23 2        | Specifying MIS Details                   | 8_116          |
| 8 2 3 3       | Specifying the UDF details               | 8_118          |
| 8721          | Sotting Proforoncos                      | 8_110          |
| 8 24 I IO     | JUDATING A DD AGAINST A GI               | 8 171          |
| 8.24 LIQ      | UIDATING A DD AGAINST AN ACCOUNT         | 8 121          |
| 0.23 LIQ      | Charling A DD AGAINST AN ACCOUNT         | 0-123          |
| 0.23.1        | Specifying Undrge Details                | 0-128<br>0 120 |
| 0.23.2        | Specifying with Details                  | 0-129          |
| 0.23.3        | specifying the ODF details               | . 0-129        |

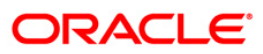

| 8.25         | 5.4                                       | Setting Preferences                  | 8-131 |
|--------------|-------------------------------------------|--------------------------------------|-------|
| 8.26         | Liqu                                      | JIDATING A DD FOR A WALK-IN CUSTOMER | 8-132 |
| 8.26         | 5.1                                       | Setting Preferences                  | 8-137 |
| 8.26         | 5.2                                       | Specifying denomination details      | 8-138 |
| 8.26         | 5.3                                       | Specifying charge details            | 8-138 |
| 8.26         | 5.4                                       | Specifying MIS Details               | 8-140 |
| 8.26         | 5.5                                       | Specifying UDF Details               | 8-141 |
| 8.27         | Issu                                      | ING A DEMAND DRAFT                   | 8-142 |
| 8.28         | Issu                                      | ING A DD TO A WALK-IN CUSTOMER       | 8-145 |
| 8.28         | 8.1                                       | Specifying Denomination Details      | 8-148 |
| 8.28         | 3.2                                       | Specifying charge details            | 8-149 |
| 8.28         | 3.3                                       | Specifying MIS Details               | 8-150 |
| 8.28         | 3.4                                       | Specifying UDF Details               | 8-151 |
| 8.28         | 3.5                                       | Setting Preferences                  | 8-152 |
| 8.28         | 8.6                                       | Invoking OFAC Check                  | 8-154 |
| 8.29         | ISSU                                      | ING A DD AGAINST A GL                | 8-154 |
| 8.29         | 9.1                                       | Specifying Charge Details            | 8-158 |
| 8.29         | 2.2                                       | Specifying MIS Details               | 8-158 |
| 8.29         | 2.3                                       | Specifying UDF Details               | 8-159 |
| 8 29         | $\mathbf{a}$                              | Setting Preferences                  | 8-159 |
| 8.20         | 25                                        | Invoking OFAC Check                  | 8-162 |
| 8 30         | INOI                                      | URING ON A DD TRANSACTION            | 8-162 |
| 8 31         | REP                                       | RINTING OF DD                        | 8-163 |
| 8 32         | VIEV                                      | wing Instrument Reprint Summary      | 8-168 |
| 8 33         | SELI                                      | UNG A BC AGAINST AN ACCOUNT          | 8-169 |
| 834          | 8 1                                       | Specifying Charge Details            | 8-172 |
| 8 3 3        | 3.2                                       | Specifying MIS Details               | 8-173 |
| 8 3 4        | 3 3                                       | Specifying the UDF details           | 8-175 |
| 8 3 3        | 34                                        | Invoking OFAC Check                  | 8-176 |
| 8.34         | SELI                                      | ING BC AGAINST CHEOLIE               | 8-177 |
| 8.34         | 1.1                                       | Specifying Charge Details            | 8-180 |
| 8 34         | 12                                        | Specifying MIS details               | 8-180 |
| 8 34         | 13                                        | Specifying the UDF details           | 8-181 |
| 8 35         | CLO                                       | SE OUT WITHDRAWAL BY BC              | 8-182 |
| 834          | 51                                        | Specifying Charge Details            | 8-184 |
| 8.35         | 5.2                                       | Specifying MIS Details               | 8-184 |
| 8 34         | 53                                        | Specifying the UDF details           | 8-185 |
| 8 36         | Issu                                      | ING A BC AGAINST A GL                | 8-186 |
| 8.36         | 5.2                                       | Specifying Charge Details            | 8-189 |
| 836          | 53                                        | Specifying MIS Details               | 8-189 |
| 8 36         | 54                                        | Specifying the UDF details           | 8-189 |
| 8 36         | 5 5                                       | Invoking OFAC Check                  | 8-190 |
| 8 37         | Issu                                      | ING A BC TO A WALK-IN CUSTOMER       | 8-191 |
| 8 37         | 71                                        | Invoking OFAC Check                  | 8-193 |
| 8 37         | 72                                        | Specifying denomination details      | 8-194 |
| 8 37         | . <u>2</u><br>7 3                         | Specifying denomination details      | 8-194 |
| 8 37         | .5<br>7 <u>4</u>                          | Specifying MIS Details               | 8-196 |
| 8 37         | . <del>-</del><br>75                      | Specifying the UDF details           | 8-107 |
| 8 38         | LIOI                                      | UDATING A BC AGAINST AN ACCOUNT      | 8-198 |
| 2.20<br>& 28 | 21<br>R                                   | Specifying charge details            | 8-201 |
| 8.20         | ,,,<br>,,,,,,,,,,,,,,,,,,,,,,,,,,,,,,,,,, | Specifying MIS Details               | 8-201 |
| 8 28         | 23                                        | Specifying the UDF details           | 8_201 |
| 8 30         | <br>1 101                                 | UDATING A BC AGAINST A GI            | 8_202 |
| 0.59<br>& 20 | בוענ<br>1                                 | Specifying charge details            | 8_202 |
| 8 30         | ))                                        | Specifying MIS Details               | 8_205 |
| 8 30         | ) ?                                       | Specifying the UDF details           | 8_205 |
| 0.55         |                                           | speeying me ODI ucuus                | 0 200 |

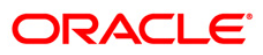

| 8.40 I | LIQUIDATING A BC FOR A WALK-IN CUSTOMER          |       |
|--------|--------------------------------------------------|-------|
| 8.40.1 | I Specifying denomination details                |       |
| 8.40.2 | 2 Specifying charge details                      |       |
| 8.40.3 | 3 Specifying MIS details                         |       |
| 8.40.4 | 4 Specifying the UDF details                     |       |
| 8.41 I | NQUIRING ON A BC TRANSACTION                     |       |
| 8.42 F | REPRINTING BANKER'S CHEQUE                       |       |
| 8.43 F | REVERSING BC/DD LIQUIDATION                      |       |
| 8.44 V | VIEWING CASH AND INSTRUMENT BALANCE              |       |
| 9. GEN | ERAL LEDGER TRANSACTIONS                         |       |
| 9.1 I  | NTRODUCTION                                      |       |
| 9.2 N  | MISCELLANEOUS DEBITS TO A CUSTOMER'S ACCOUNT     |       |
| 9.2.1  | Specifying the charge details                    |       |
| 9.2.2  | Specifying the MIS Details                       |       |
| 9.2.3  | Specifying UDF Details                           |       |
| 9.3 N  | MISCELLANEOUS CREDITS TO A CUSTOMER'S ACCOUNT    |       |
| 9.3.1  | Specifying the charge details                    |       |
| 9.3.2  | Specifying the MIS details                       |       |
| 9.3.3  | Specifying UDF Details                           |       |
| 9.4 N  | MISCELLANEOUS DEBIT TO A GENERAL LEDGER ACCOUNT  |       |
| 9.4.1  | Specifying the denomination details              |       |
| 9.4.2  | Specifying the charge details                    |       |
| 9.4.3  | Specifying MIS details                           |       |
| 9.4.4  | Specifying UDF details                           |       |
| 9.5 N  | MISCELLANEOUS CREDIT TO A GENERAL LEDGER ACCOUNT |       |
| 9.5.1  | Specifying the denomination details              |       |
| 9.5.2  | Specifying the charge details                    |       |
| 9.5.3  | Specifying the MIS details                       |       |
| 9.5.4  | Specifying UDF Details                           |       |
| 9.6 N  | MISCELLANEOUS GL TRANSFER                        |       |
| 9.6.1  | Specifying the charge details                    |       |
| 9.6.2  | Specifying the MIS details                       |       |
| 9.6.3  | Specifying UDF Details                           |       |
| 10. MI | SCELLANEOUS TRANSACTIONS                         |       |
| 10.1 I | NTRODUCTION                                      |       |
| 10.2 N | MISCELLANEOUS TRANSACTIONS                       |       |
| 10.2.1 | Enrichment stage                                 |       |
| 10.2.2 | 2 Specifying the charge details                  |       |
| 10.2.3 | 3 Specifying UDF Details                         |       |
| 10.2.4 | 4 Specifying Denomination Details                |       |
| 10.3 F | PASSBOOK ISSUE                                   |       |
| 11. TI | ME DEPOSIT TRANSACTIONS                          |       |
| 11 1 T | NTRODUCTION                                      | 11-1  |
| 11.1 1 | Dening a TD Account for Mui ti Mode Pay In       | 11-1  |
| 11.2   | Specifying Term Deposit Details                  | 11-1  |
| 11.2.1 | Snecifying Interest details                      |       |
| 11.2.2 | Specifying init account holder details           |       |
| 11.2.3 | 1 Specifying the dual currency deposit details   | 11-12 |
| 11.2.4 | 5 Specifying the Check List details              | 11-12 |
| 11.2.3 | 6 Canturing the Pay-Out Parameters               | 11_14 |
| 11.2.0 | 7 Snecifying Child TD Details                    |       |
| 11.2.7 | R Canturing Pay-Out Parameters                   | 11-17 |
| 11.3 ( | DPENING A TD ACCOUNT FOR MULTI MODE PAY OUT      |       |
|        |                                                  |       |

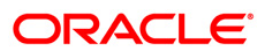

| 11.4 MANUAL PAY-OUT TD REDEMPTION                   |                |
|-----------------------------------------------------|----------------|
| 11.4.1 Specifying the Term Deposit Payout Details   |                |
| 11.4.2 Capturing the Pay-Out Parameters             |                |
| 11.4.3 Specifying Principal Schedule Details        |                |
| 11.4.4 Specifying Child TD Details                  |                |
| 11.4.5 Capturing Pay-Out Parameters Details         |                |
| 11.4.6 Holiday Treatment if TD Payout is another TD |                |
| 11.4.7 Maintaining Pay-out Parameters               |                |
| 11.5 TERM DEPOSIT PAYIN                             |                |
| 11.5.1 Term Deposit Settlement Details              |                |
| 11.5.2 Term Deposit Denomination Details            |                |
| 11.6 TD CERTIFICATE PRINTING                        |                |
| 11.6.1 TD Renewal                                   |                |
| 12. CREDIT CARD PAYMENTS                            |                |
|                                                     | 12-1           |
| 12.2 PROCESSING PAYMENTS BY IN-HOUSE BANK CHEOUES   | 12-1           |
| 12.2 PROCESSING PAYMENTS BY OTHER BANK CHEQUES      | 12-1           |
| 12.5 PROCESSING PAYMENTS BY CASH                    | 12-7           |
| 12.4.1 Currency Denomination Tab                    | 12-9           |
| 12.4.1 Charge Details Tab                           | 12-10          |
| 12.5.2 Charge Details Tub                           | 12-10          |
| 12.5 1 Charge Details Tak                           |                |
| 12.5.1 Charge Details Tub.                          | 12-12          |
| 12.0 TROCESSING CREDIT CARD FATMENT REVERSALS       | 12-13<br>12-14 |
|                                                     |                |
| 13. VAULT OPERATIONS                                |                |
| 13.1 INTRODUCTION                                   |                |
| 13.2 TRANSFERRING CASH FROM VAULT                   |                |
| 13.2.1 Capturing denomination details               |                |
| 13.3 TRANSFERRING CASH TO VAULT                     |                |
| 13.3.1 Capturing denomination details               |                |
| 13.4 BUYING CASH FROM CENTRAL BANK                  |                |
| 13.4.1 Specifying Denomination Details              |                |
| 13.4.2 Specifying the MIS Details                   |                |
| 13.4.3 Specifying UDF Details                       |                |
| 13.5 SELLING CASH TO CENTRAL BANK                   |                |
| 13.5.1 Specifying Denomination Details              |                |
| 13.5.2 Specifying MIS Details                       |                |
| 13.5.3 Specifying UDF Details                       |                |
| 13.6 BUYING TCS FROM AGENT                          |                |
| 13.6.1 Specifying TC Details                        |                |
| 13.7 BUYING TCs FROM HEAD OFFICE                    |                |
| 13.7.1 Capturing TC Details                         |                |
| 13.8 SELLING TCS TO HEAD OFFICE                     |                |
| 13.8.1 Capturing TC Details                         |                |
| 13.9 BUYING TCs FROM VAULT                          |                |
| 13.9.1 Capturing TC Details                         |                |
| 13.10 RETURNING TCs TO VAULT                        |                |
| 13.11 CAPTURING TC DETAILS                          |                |
| 13.12 VIEWING TCs AVAILABLE WITH VAULT              |                |
| 14. BALANCING OPERATIONS                            |                |
| 14.1 INTRODUCTION                                   | 14 1           |
| 14.2 ROOV SUDDIACE                                  |                |
| 14.2.1 Specifying denomination details              |                |
|                                                     |                |

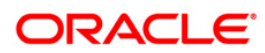

| 14.    | 2.2 Specifying the MIS details                |  |
|--------|-----------------------------------------------|--|
| 14.    | 2.3 Specifying the UDF details                |  |
| 14.3   | BOOKING OVERAGE                               |  |
| 14.    | 3.1 Specifying Denomination Details           |  |
| 14.    | 3.2 Specifying the MIS details                |  |
| 14.    | 3.3 Specifying the UDF details                |  |
| 14.4   | TRANSFERRING CASH FROM TELLER                 |  |
| 14.5   | TRANSFERRING CASH TO TELLER                   |  |
| 15. I  | BATCHES                                       |  |
| 15.1   | INTRODUCTION                                  |  |
| 15.2   | CLEARING INWARD CHEQUE DATA ENTRY             |  |
| 15.3   | CLEARING INWARD DATA ENTRY                    |  |
| 15.4   | CONSOLIDATED CHEQUES DATA ENTRY               |  |
| 15.5   | CLEARING OUTWARD DATA ENTRY                   |  |
| 15.6   | RUNNING EOD                                   |  |
| 15.7   | QUERYING TELLERS STATUS                       |  |
| 16. I  | REPORTS                                       |  |
| 16.1   | INTRODUCTION                                  |  |
| 16.2   | SAVINGS INSIGNIFICANT BALANCE ACCOUNTS REPORT |  |
| 16.    | 2.1 Contents of the Report                    |  |
| 16.3   | BLOCKED ACCOUNTS REPORT                       |  |
| 16.    | 3.1 Contents of the Report                    |  |
| 16.4   | CASA BALANCE LISTING REPORT                   |  |
| 16.    | 4.1 Contents of the Report                    |  |
| 16.5   | SAVING ACCOUNTS OPENED TODAY REPORT           |  |
| 16.    | 5.1 Contents of the Report                    |  |
| 16.6   | SAVING ACCOUNTS CLOSED TODAY REPORT           |  |
| 16.    | 6.1 Contents of the Report                    |  |
| 16.7   | FLAT FILE - CHEQUE BOOK REQUESTED REPORT      |  |
| 16.    | 7.1 Contents of the Report                    |  |
| 16.8   | SAVINGS LARGE BALANCE MOVEMENTS REPORT        |  |
| 16.    | 8.1 Contents of the Report                    |  |
| 16.9   | ACCOUNTS DORMANT NEXT MONTH REPORT            |  |
| 16.    | 9.1 Contents of the Report                    |  |
| 16.10  | SAVINGS ACCOUNT DORMANT TODAY REPORT          |  |
| 16.    | 10.1 Contents of the Report                   |  |
| 17. \$ | SCREEN GLOSSARY                               |  |
| 17.1   | FUNCTION ID LIST                              |  |

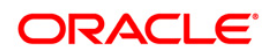

# 1. About this Manual

# 1.1 Introduction

This User Manual is prepared to familiarize you with the Savings module of Oracle FLEXCUBE. The manual gives you an overview of the module and explains all the maintenances required for its smooth functioning. It also takes you through the different types of transactions that may be handled through this module.

# 1.2 Audience

This manual is intended for your Branch Tellers, Vault Operators and Branch Supervisors to provide quick and efficient service to customers and prospects of your bank.

# 1.3 Organization

This manual is organized into the following chapters:

| Chapter 1  | About this Manual - Gives information on the intended audience. It also lists the various chapters covered in this User Manual.                                             |  |
|------------|----------------------------------------------------------------------------------------------------|--|
| Chapter 2  | Savings - An Overview provides a snapshot of the features of the entire module.                                                                                             |  |
| Chapter 3  | <i>Transaction Workflow</i> - Describes the role of the Workflow engine in transaction processing.                                                                          |  |
| Chapter 4  | 4 <i>Common Operations</i> - Details the common operations that you can perform when processing transactions in this module.                                                |  |
| Chapter 4  | Data Replication – Details replicating host data in the branch.                                                                                                    |  |
| Chapter 6  | <i>Maintenances for Savings</i> - Details the various maintenances (E.g. Account opening instructions, TC Denomination details Reconciliation details etc.) for the module. |  |
| Chapter 7  | Cash Transactions - explains all the cash-based transactions that can<br>be performed through this module.                                                                  |  |
| Chapter 8  | Chapter 8Instrument Transactions - Describes the various instrument-based<br>transactions that can be performed in this module.                                             |  |
| Chapter 9  | Chapter 9         General Ledger Transaction - Explains miscellaneous debit and credit transactions GL transactions.                                                        |  |
| Chapter 10 | hapter 10 <i>Time Deposit Transactions</i> - Explains the various types of transactions in this category.                                                                   |  |
| Chapter 11 | <b>Ster 11</b> <i>Credit Card Payments</i> – Explains the various types of payments in this category                                                                        |  |

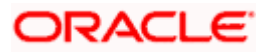

| Chapter 12 | <i>Vault Operations</i> - Explains the different types of Vault operations available in branch.                   |  |
|------------|----------------------------------------------------------------------------------------------------|--|
| Chapter 13 | <i>Balancing Operations</i> - Explains the balancing operations available in this module.                         |  |
| Chapter 14 | <i>Batches</i> - Details the various automatic processes applicable for the module.                               |  |
| Chapter 15 | <i>Reports</i> - provides a list of reports that can be generated in this module and also explains their contents |  |

# 1.4 Abbreviations used

The following acronyms/abbreviations are used in this User Manual:

| Abbreviation | Description      |
|--------------|------------------|
| GL           | General Ledger   |
| CCY          | Currency         |
| FCY          | Foreign Currency |
| LCY          | Local Currency   |
| WF           | Workflow         |
| RT           | Retail Teller    |
| DE           | Data Entry       |

# 1.5 Conventions used

The following conventions are used in this User Manual:

- Important information is preceded with the <sup>1</sup>/<sub>1</sub> symbol
- System/error/override messages are shown in the following manner:

This is a system message

# 1.6 Related documents

You may have to refer the other Oracle FLEXCUBE User Manuals as and when required.

# 1.7 Glossary of lcons

| lcons | Function |
|-------|----------|
|       | New      |

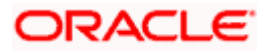

| lcons          | Function         |  |
|----------------|------------------|--|
| C <sub>D</sub> | Сору             |  |
| H              | Save             |  |
| ×              | Delete           |  |
| E              | Unlock           |  |
|                | Print            |  |
| <b>£</b> 11    | Close            |  |
| Ð              | Re-open          |  |
| Ð              | Reverse          |  |
| <b>F</b>       | Template         |  |
| \$             | Roll-over        |  |
|                | Hold             |  |
|                | Authorize        |  |
| <u>(</u>       | Liquidate        |  |
| ×              | Exit             |  |
| ۶              | Sign-off         |  |
| 0              | Help             |  |
| +              | Add row          |  |
| -              | Delete<br>row    |  |
| 78             | Option<br>List   |  |
| C              | Confirm          |  |
| <b>~</b> ?     | Enter<br>Query   |  |
| <b>*?</b>      | Execute<br>Query |  |

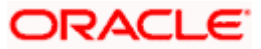

# 2. Savings - An Overview

## 2.1 Introduction

Savings is the web-enabled front end of Oracle FLEXCUBE, and is used for handling the Retail Teller transactions. It is fully browser based and facilitates the processing of several types of transactions, like cash transactions, cheque transactions, remittance transactions, funds management transactions and so on.

A typical Savings transaction may be classified into the following five Workflow stages:

- 1. Capturing the transaction
- 2. Transaction enrichment from the host
- 3. Authorization by the supervisor (Local or Remote)
- 4. Viewing and Submission
- 5. Cash Disbursement

The Workflow engine which forms the core of Savings, determines the flow of the transaction from one stage to the other.

For more details on the Workflow engine, refer the 'Transaction Workflow' chapter of this User Manual.

### 2.1.1 User Roles

You can define the User Roles, applicable in Savings, in the host. Each role may be associated with a set of functions that are allowed for the role. For example, roles of the following type may be created and associated to appropriate transactions:

- System Administrators
- Supervisors/Authorizers
- Vault Administrators
- Tellers

Typically, a department within a branch will have only one system administrator and a single vault but can have any number of supervisors and tellers. However, you can add additional roles depending on the bank's requirement.

### 2.1.2 Salient features

Some of the salient features of the module are discussed below:

#### 2.1.2.1 Data Replication

Host based 'Push' Replication is used to reproduce the critical data (maintenances/customer data) from host to branch at regular intervals. These maintenances are pushed to the branch automatically. The time interval between each replication cycle can be configured as per the bank's requirement. Host will ensure that only necessary and critical information is made available locally in the branch.

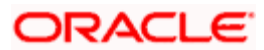

For more details on replicating data from the host, refer 'Data Replication' chapter of this User Manual.

### 2.1.2.2 Dual Control

Savings provides the facility for dual control of transactions wherein a supervisor has to authorize the transaction before the same is submitted to the host. If dual control is applicable, this is a mandatory requirement. This is typically applicable for high value cross border transactions.

For more details, refer the 'Common Operations' chapter of this User Manual.

#### 2.1.2.3 One step or two step processing

All transactions handled by Savings are designed as single stage processes. However, you can convert them to two stage processes anytime. Single step processing means that transaction Save, Authorization and posting of accounting entries happen as part of the same event. In a two step process, the transaction is split into 'Input' and 'Authorization' (this includes accounting and other updates). However, whether a transaction should have one step or two step processing is determined at the product level.

For activating the two-step processing, you have to make appropriate changes in the host and the branch workflow.

#### One step processing

A one step process will typically involve the following steps:

- 6. The teller captures the transaction at branch
- 7. The transaction is enriched by the host. It calculates the charges applicable, if any, and performs some basic validations on the data captured at branch.
- 8. Authorization If dual control is applicable, the transaction is authorized (basic check for amount, ccy etc.) by a supervisor. before being submitted to the host. If the authorizer approves the transaction, it goes directly to the host for actual authorization (accounting entries are passed).
- 9. During the basic check, if the authorizer rejects the transaction, it is sent back to the teller's failed queue.
- 10. If the contract is saved and authorized successfully (no overrides/error messages), ) in the host, it returns to the branch where the teller disburses cash. The system will also updates the till and prints the advices, if any., at the branch. However, if the transaction returns from the host with overrides, the supervisor has to authorize the same irrespective of whether dual control is applicable or not. In effect, the transaction returns to step 3.

If dual control is not applicable, after enrichment from the host, it goes directly to the host for 'Save' and 'Authorization'.

The process flow is depicted in the diagram below:

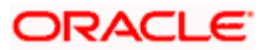

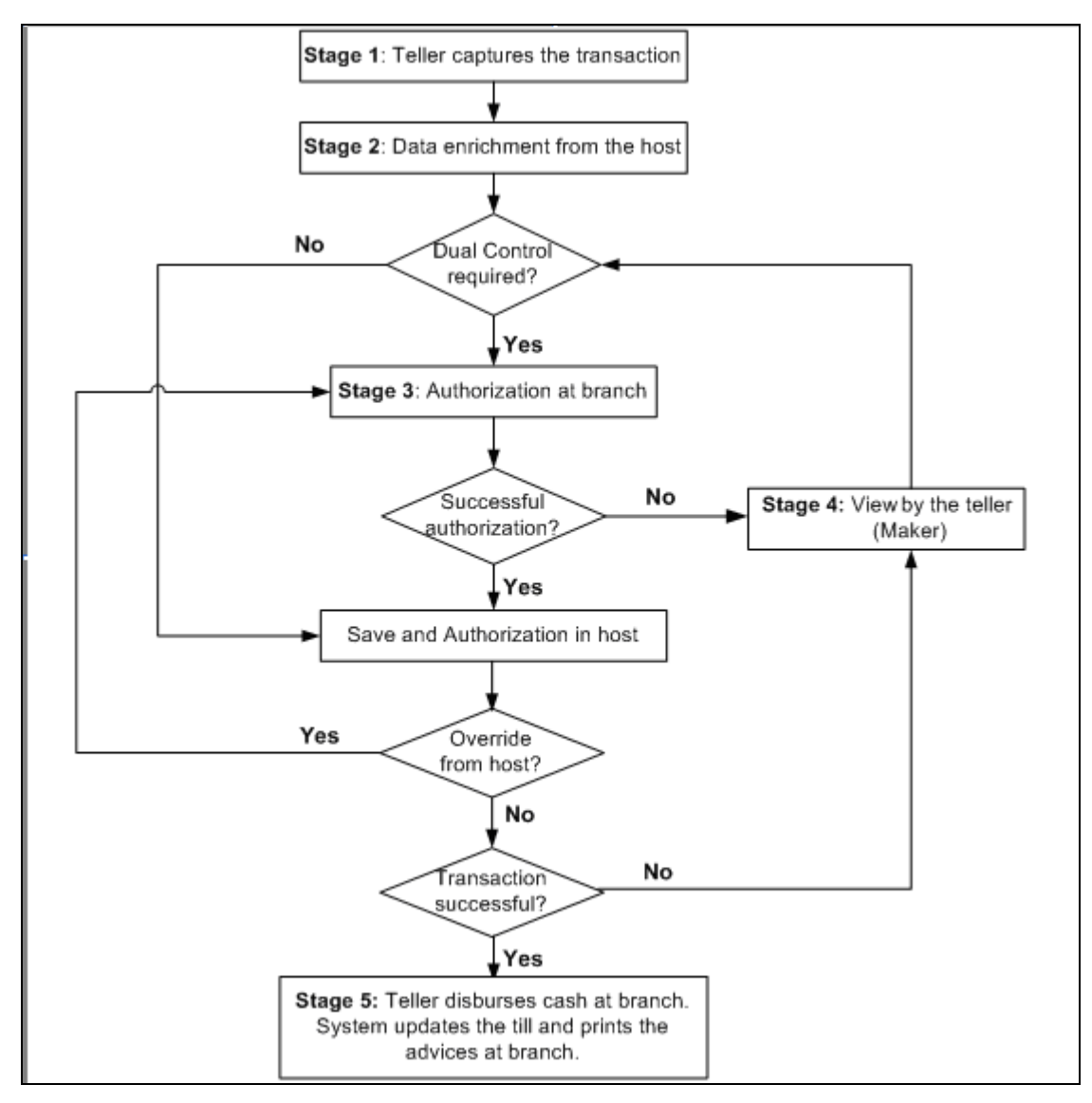

#### Two step processing

The following steps are involved in a typical two step processing:

- 11. The clerk captures the transaction at branch
- 12. The transaction is enriched (as in one step processing)
- 13. Authorization/validation by the supervisor (as in one step processing)
- 14. The transaction is saved upon successful validation by the supervisor at branch, the transaction is sent to the host where it hasis to be 'Saved' for further processing (first call to host). If the transaction is saved successfully (no overrides/error messages), it returns to branch and iwill bes assigned to a teller. Note that if the transaction is not authorized in the host at this stage, . The assignment to a teller may be auto or manual. The teller then disburses cash accordingly at the branch.

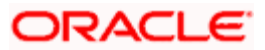

- 15. If the 'Save' operation results in overrides, the transaction is sent to the supervisor at branch for approval/authorization. Again, the assignment of the supervisor may be auto or manual. In effect, the transaction returns to step 3.
- 16. After cash disbursement, final call to the host for authorization. This is when the accounting entries are posted, the till is updated and the advices, if any, are printed.

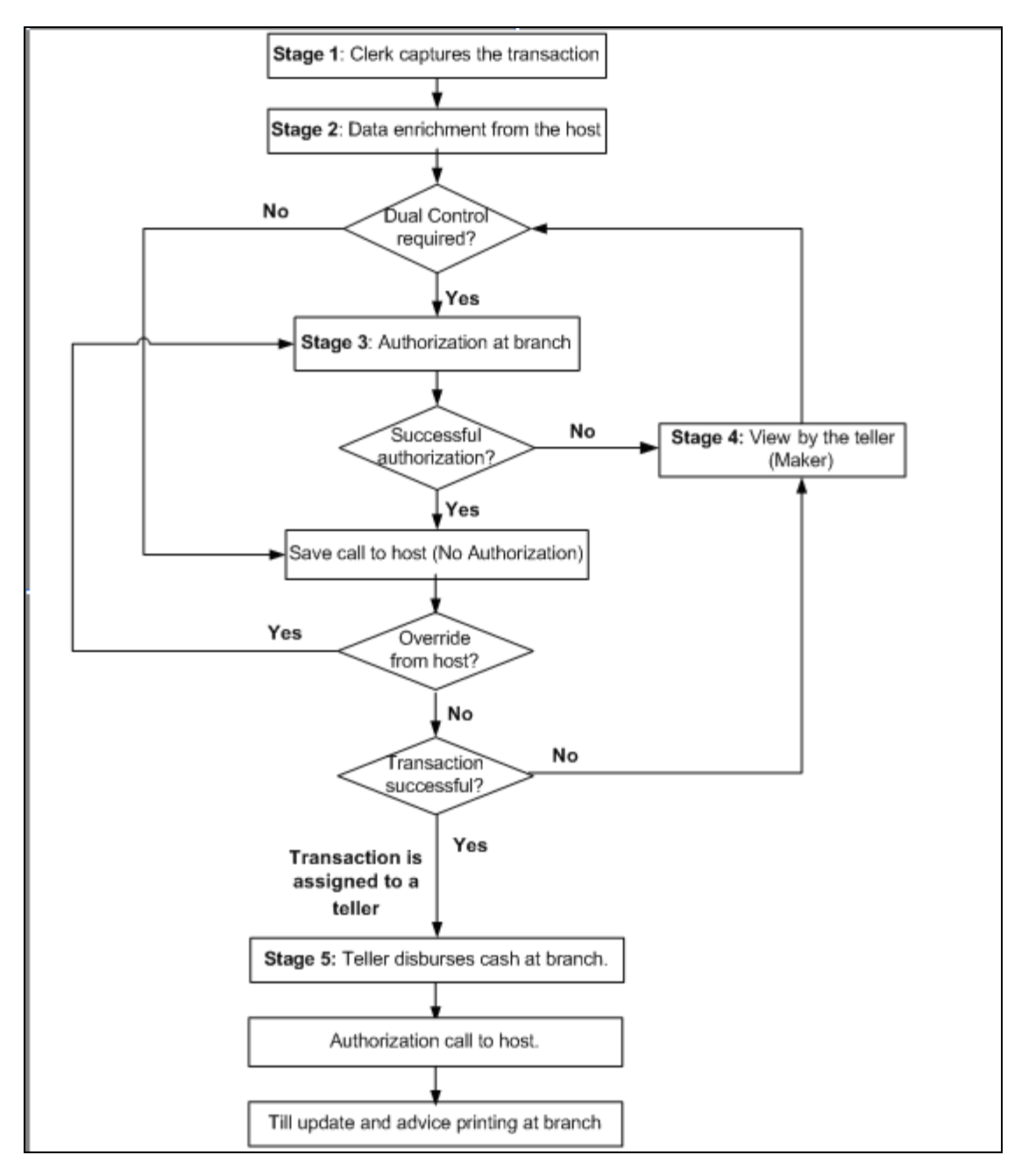

The process flow is depicted in the diagram below:

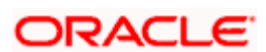

The differences between one step and two step processing types are given in the table below:

| One Step Processing                                                                                                    | Two Step Processing                                                                                                    |
|----------------------------------------------------------------------------------------------------|----------------------------------------------------------------------------------------------------|
| The transaction is initiated and completed by a teller.                                                                                                    | The clerk initiates the transaction. After successful 'Save' in the host, it is assigned to a teller at branch who actually disburses the cash.                                                                                                    |
| It involves a single call to<br>the host (Oracle<br>FLEXCUBE). The server.<br>This results in the 'Save'<br>and 'Authorization' of the<br>transaction in the host. | Here, two calls are made to the host server. One, to 'Save' the transaction in the host after which cash is disbursed by the teller at branch Second call, post disbursement, results in authorization of the transaction in the host after which the accounting entries are passed. |

#### 2.1.2.4 Denomination tracking

For each transaction processed in Savings, you have the option to track the denomination of the cash withdrawn or deposited.

For more details, refer the section 'Exchanging Denominations' in the 'Cash Transactions' chapter of this User Manual.

#### 2.1.2.5 Offline and Online behavior

When branch places a request on the host, as part of the response mechanism, the system can dynamically determine whether the branch is online with the host.

#### 2.1.2.6 Transaction reversals

You can manually reverse only authorized and completed transactions. A transaction may be a normal completed transaction or a tanked transaction, which is believed to be complete in all respect.

When you reverse a transaction, the data is not removed from the system. The contract will remain in the system with the contract status as 'Reversed' and the accounting entries will be reversed (negative amounts will be posted into the accounts). Also, this will update the Till balance for the currencies (for cash transactions), wherever applicable.

You can pick up the transaction to be reversed from the transaction screen. If reversal is applicable (i.e. you have defined a reversal workflow stage for the transaction), save icon will be enabled. When you click on this button, the reversal request will be sent as a fresh request.

#### 2.1.2.7 Deletion of incomplete transactions

You have the provision to delete incomplete transactions at any stage prior to its completion. This is typically done as part of the End of Day activities.

The 'Workflow' section in the Application Browser will display the count of Incomplete Transactions. You can fetch any of these transactions for clearing. Once you mark a transaction for deletion, the system will not display the transaction in the Complete/Incomplete/Pending transactions list.

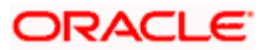

### 2.1.2.8 Auto Reversals, Roll Forward and Timeout Handling

Auto-Reversals are applicable for transactions which have been configured as 'One Stage' transactions. If, during submission to host, the request (or the response) times out, then the transaction is updated as 'Marked for Reversal'. The untanking job will pick up such transactions and do the needful.

However, for 'Two Stage' transactions, timeouts will be based on the stage of the transaction. If the first stage request encounters a time out, the transaction will be updated as 'Marked for Delete'. But, if the first stage request goes through successfully, as a result of which the transaction is saved in the host (but is unauthorized), the subsequent second stage request time out will update the status as 'Marked for Roll Forward'. This implies that the transaction is complete is all respect and will be forced posted in host. But, in case of a timeout, if the subsequent branch follow through updates (e.g. Till updates, Transaction Status updates etc), if any, fails, the transaction status will be updated as 'Marked for Reversal' and not as 'Marked for Roll Forward'.

In both the above cases, the untanking process will pick up the transactions and do the needful.

#### 2.1.2.9 Tanking and Untanking process

The following section explains the process in branch and host:

#### In Branch

When the connection between branch and host is lost, the transactions will be tanked in the branch. Subsequently, when the connection is re-established, the system will untank the tanked transactions from the branch to host. The transactions will be saved in the transaction log master in the same stage at which the connection between the branch and host is lost i.e. the stage at which the transaction failed to take place in the host.

The following transaction will be tanked:

- Offline transactions
- Transactions with status 'Marked for Delete'
- Transactions with status 'Marked for Roll Forward'
- Transactions with status 'Marked for Reversal'

In the branch, all the transactions which failed to reach the host are tanked. The tanked transactions are marked with status 'T'. The untanking process will fetch the count of pending transactions in the branch and then upload the tanked transactions to the host when online. During the upload, the transactions in the branch remain locked. This is to prevent other parallel processes from picking up the same records. After successful upload, the status of the transactions is updated to 'P' in the branch which indicates that the transactions have been processed. The system, then unlocks the transactions which were locked in the branch.

#### In Host

The host will process the tanked transactions sent from the branch. The host will receive the untanking requests from the branch in the form of XML via an interface. These requests will be stored in a table. A background job will process the untanked transactions by first parsing the XML requests received by the host. Each transaction is identified by a unique external transaction reference number. On successful parsing, the job will forward it to the relevant interface for further processing. If there are any errors, the host is updated with the status and error details. If the transaction is successfully completed, the transaction status in the host will be marked as 'S'.

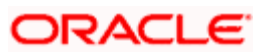

#### Transaction reconciliation with host

During the EOD activities in the branch, the transactions processed in the branch have to be reconciled against their corresponding entries in the host. Each teller of the branch will perform this activity as part of the respective Till balancing and closure. The following checks will be done as part of the transaction reconciliation in branch:

Count of transactions in branch and host: This query will display the list of transactions based on the type for a user for the day. In case of discrepancies it will drill down to individual transactions.

Inflow/Outflow totals of Cash Till and Debit/Credit totals in Cash GL: The total will be displayed currency-wise for a user. This will also be a drill down, wherein, in case of any discrepancy in a currency, you can view all the transactions in that currency.

Transactions in branch minus transactions in host: List of all transactions that are 'Complete' and 'Authorized' in the branch, but have no corresponding entries in the host.

Transactions in host minus transactions in branch: List of all transactions which are 'Complete' and 'Authorized' in the host, but have no entries in the branch (or are still Incomplete).

Transaction Amount in branch and in host: The transactions are present in branch as well as in the host, but the sum of the transaction amounts do not match.

These mechanisms will minimize the reconciliation efforts required as a result of any branch-host inconsistencies either at the Cash Till/GL level or at the Transaction Amount or Count levels.

Further, based on the results and observations of these reports/queries, you can initiate adjustment processes, as required, for Audit and Control measures.

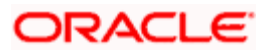

# 3. Transaction Workflow

## 3.1 Introduction

The Workflow engine, which forms the core of Savings, guides the transaction through its various stages. Each transaction is defined as a workflow with a series of steps or stages.

At the beginning of each stage, you (teller) have to capture the relevant data in the appropriate screen and then click on the 'Save' button. Upon clicking this button, the Workflow engine checks the Workflow definition and appropriately moves the transaction to the next logical step.

### 3.1.1 Features of Savings Workflow

The following are the features of savings workflow:

- The workflow can be defined for each function.
- For functions which consist of similar workflow, the definition is defined at a generic level.
- Once a stage for a transaction is completed, the workflow engine moves the transaction to the next logical stage automatically.
- The number of stages and workflow using front end maintenance can be configured.
- Any change in workflow does not result in re-deployment.
- It minimizes the number of host trips.
- The workflow is supported in offline scenario.
- For Savings, you can have a default authorizer. If default authorizer is defined, then the transaction gets assigned to that authorizer automatically.
- For cash transactions, you can configure the denomination tracking, whether it is required or not.

# 3.2 Workflow Interfaces

The workflow engine provides the following interfaces:

#### Initiation of a new transaction

This interface is invoked when you select a transaction from the Menu. Internally, a Workflow object corresponding to the transaction you select in the Menu is created and control passed to it. This Workflow object will first check if you have the rights to execute the selected transaction. It will then, display the appropriate screen and data.

#### Execute a workflow stage

This interface is called after you capture the mandatory data and click on the 'Save' button in relevant transaction screen. The Workflow object, created on initiation of a new transaction, checks if any server code needs to be invoked and appropriately invokes it with the data received. Based on the response from the server code, the Workflow object routes the workflow to the next appropriate stage. On completion of a stage, the stage details including the input data xml and response data xml are logged in Savings to indicate that the workflow has moved to the next stage.

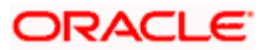

#### Load a Workflow stage

This interface is invoked when you click on a stage in your task list. This results in the Workflow object providing you the appropriate screen and data. The transaction workflow stage status is marked as Work In Progress (WIP).

#### Hold a Workflow stage

This interface is used when you don't want to execute the workflow stage immediately but save the data captured for use at a later point.

#### Cancel a Workflow

This interface is used when you need to cancel a transaction at any stage.

#### Assign a Workflow Stage

This interface is invoked when you click on the 'Assign' button in the assignment screen. If you need to assign the workflow stage to a different user, the assignment screen is displayed where you can specify the new user in the 'Assign To' field. Upon clicking the 'Assign' button, the workflow object updates the 'Assigned To' column in the Log Master table. The transaction then, appears in the pending tasks list of the new user from where the user can pick up the transaction.

#### **Discard a Workflow**

If you need to discard a transaction at any stage, the discard interface is invoked.

### 3.2.1 Locking a Workflow stage

You can assign a workflow stage to more than one user. This means that any user with appropriate rights can pick up and execute a given workflow stage. However, to ensure that only one user executes a stage, the workflow engine ensures that as soon as one of the assigned users selects a workflow stage for execution, the stage is locked for that user. If any other user tries to execute the stage, the system displays an error message informing that another user has already locked the workflow stage.

### 3.2.2 Tracking and Auditing

The Workflow engine provides highest level of security and auditing capabilities. It captures and maintains the following information about every action taken by each user:

- The transaction stage that was invoked
- The name of the user who invoked the stage
- The time when it was invoked
- The data captured for the transaction
- The result of the action performed

The data thus captured will be sufficient to replay the entire life of any given transaction, at given time. The table Txn\_LogDetails holds the details of every stage of the transaction including the input and output data.

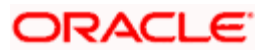

### 3.2.3 Defining a Workflow stage

You can define workflow stages as per the bank's requirements. The class generator utility will automatically generate the transaction specific classes. The workflow definitions for all transactions are generated in XML format. Whenever you change the workflow definition for a transaction, the respective class should be generated again and replicated to the workflow.

# 3.3 Maintaining Function Group

You can logically club the function IDs to a function group using the 'Function Group Detail' screen. To invoke this screen, type 'STDFNGRP' in the field at the top right corner of the Application tool bar and clicking the adjoining arrow button.

| Function Group Detail                 |               |              |            | _ ×  |
|---------------------------------------|---------------|--------------|------------|------|
| Function Group *<br>Group Description |               |              |            |      |
| Function Ids in Group                 |               |              |            |      |
|                                       |               |              | t.         |      |
| E Function Id                         |               | _            | _          | ~    |
| E Z                                   |               |              |            |      |
|                                       |               |              |            | 112  |
|                                       |               |              |            |      |
|                                       |               |              |            |      |
|                                       |               |              |            |      |
|                                       |               |              |            |      |
| 5                                     |               |              |            | >    |
|                                       |               |              |            |      |
| Input By                              | Authorized By | Modification | Authorized | Ewit |
| Date Time                             | Date Time     | Number       | Open 🗌     | EXIT |

Here you need to enter the following details:

#### **Function Group**

Specify the appropriate function group that has to be created.

#### **Function Group Description**

Specify the description of the function group code.

#### **Function ID**

Select the function ID which is part of the function group from the option list provided. The system will list only savings functions.

The system performs the following validation while clubbing the function IDs to a function group:

- The function ID should be unique. Same function ID should not be mapped to multiple function groups.
- The function group code should not be a function id.
- At least one function ID should be defined for a function group.

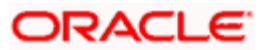

While generating workflow if you select function group, then the system generates online and offline workflow. The system generates offline workflow only if the function supports offline processing or if workflow is maintained for a group. The static data released for stage wise response does not include override and undo (auto reversal).

# 3.4 Maintaining Workflow Definition

You have to maintain certain parameter which determines the workflow of a savings function. You can either define a workflow for individual savings functions like Cash Deposit, Cash Withdrawal or you can define for a group of similar functions like Function Group.

You can set the parameters for workflow definition for a branch using 'Function Workflow Definition Detail' screen. To invoke this screen, type 'STDWFDEF' in the field at the top right corner of the Application tool bar and clicking the adjoining arrow button.

| Branch Code *            | ZE .                    | Function Id/Group *         | 25                                          |
|--------------------------|-------------------------|-----------------------------|---------------------------------------------|
| Branch Description       |                         | Function Description        | <b>P</b>                                    |
| ser Preferences          |                         | - Validation Preferences    | Later Brench Oberly                         |
|                          | UDE Amendable           | L                           | Authorization Limit Check                   |
|                          | Charges Amendable       | [                           | Default Authorization                       |
|                          | Exchange Rate Amendable | - Authorization Preferences |                                             |
|                          | Till Required           | [                           | Authorization on Charge<br>Amendment        |
|                          | Required                | E                           | Authorization on Exchange<br>Rate Amendment |
| Populate Stages          | Auto Authorization      | Assignment Mode             | Auto                                        |
| 1 obstate ciages         |                         | Authorization Role *        | Σ                                           |
| Branch Workflow Details  |                         |                             |                                             |
|                          |                         | 0.                          |                                             |
| Sequence No              | Stage Description       | Override Handlir            | ng                                          |
|                          |                         | Immediate M                 |                                             |
|                          |                         |                             |                                             |
|                          |                         |                             |                                             |
|                          |                         |                             |                                             |
|                          |                         |                             | ×                                           |
| <u>&lt;</u>              |                         |                             | 2                                           |
| uthorization Limit Check |                         |                             |                                             |
| Input By                 | Authorized By           | Modification                | Authorized                                  |
| Date Time                | Date Time               | Number                      | Open                                        |

Here you need to enter the following details:

### Branch Code

Specify the appropriate branch code from the option list provided.

#### **Function ID Group**

Specify the function ID group from the option list provided.

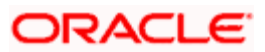

### 3.4.1.1 Specifying User Preferences Details

#### **MIS** amendable

Check this box to amend the system defaulted MIS details.

#### UDF amendable

Check this box to amend the system defaulted UDF details.

#### Charges amendable

Check this box to modify charges picked up by system.

#### Exchange rate amendable

Check this box to modify the exchange rate picked up by system.

#### **Till Required**

Check this box to update the till balances. This is applicable only for cash transactions.

#### **Denomination Tracking Required**

Check this box to indicate whether denomination tracking is required for cash transactions.

#### 3.4.1.2 Specifying Validation Preferences Details

#### Inter Branch check

Check this box to indicate whether the transaction involving inter branch account needs authorization.

#### Authorization limit check

Check this box to indicate the transaction amount limit beyond which an authorization for the transaction limit is enforced.

You have to maintain a currency wise transaction limit in online and offline mode. If the limit is not maintained for a currency then transaction amount limit authorization is not enforced.

#### 3.4.1.3 Specifying Authorization Preferences Details

#### Auto Authorization

Check this box to indicate transaction requires authorization.

#### Authorization on charge amendment

Check this box to indicate whether authorization is required in case if you have amended the charge defaulted by the system.

#### Authorization on exchange rate amendment

Check this box to indicate whether authorization is required in case is you have amended the exchange rate defaulted by the system.

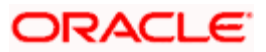

#### Assignment Mode

Select the assignment mode to indicate whether remote authorization assignment is automatic or manual operation. The assignment modes available are:

- Auto It indicates whether the authorizer is chosen automatically based on default authorizer maintenance.
- Manual It indicates whether the maker of transaction can choose the authorizer from the list of authorizers.

#### Assignment Role

Select the assignment role of the authorizers. The users belonging to this role are the valid authorizers for this workflow. This field is applicable if assignment mode is 'Manual' or if assignment mode is 'Auto' and no default authorizer is maintained for the user.

Click 'Populate Stage' to derive the number of stages. A maximum of two stages are displayed, they are:

- INPUT Stage
- ENRICH Stage

The derived stages are displayed in the 'Branch Work Flow Details' section in the screen.

You can add another stage if single stage is populated. This is required if two stages are enforced despite the preferences that are maintained. The stages added explicitly by you are allowed to be deleted.

#### 3.4.1.4 Specifying Branch Workflow Details

#### Sequence No

The system displays the sequence number.

#### Stage Description

The system displays the stage description.

#### **Override Handling**

Select the appropriate override handling from the drop down. The options available are:

- Auto
- Defer
- Immediate

Click on 'Authorization Limit Check' button to maintain the currency wise transaction limit in online and offline mode. The 'Authorization Limit Check' screen is displayed.

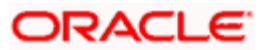

| Authorization Limit | Check     |                    | _ ×     |
|---------------------|-----------|--------------------|---------|
| Currency and Amount | t Details |                    | + - =   |
| Currency            | Amount    | <br>Offline Amount |         |
| <u></u>             |           |                    |         |
|                     |           |                    |         |
|                     |           |                    |         |
|                     |           |                    | ×       |
| 5                   |           |                    | 2       |
|                     |           |                    |         |
|                     |           |                    |         |
|                     |           |                    | OK Exit |

Here you need to maintain currency wise transaction limit in online and offline mode. If the limit is not maintained for a currency then it is treated as authorization required.

#### Currency

Specify the currency for the authorization limit check.

#### Online Amount

Specify the online amount for the authorization limit check.

#### Offline Amount

Specify the offline amount for the authorization limit check.

The system performs the following validation while setting the preferences for Workflow definition:

- The denomination tracking check should be Y only if 'Till Required' is Y.
- Authorization Preference should be Y only if corresponding amendment preferences are Y.
- The override handling in last stage cannot be Defer.

If you select 'Auto Authorize' option then the following options cannot be selected.

- Auth limit check
- IB check
- Authorization on charge amendment
- Authorization on exchange rate amendment

You cannot select the override handling to 'Auto'.

#### 3.4.1.5 Handling of Local Transactions and Pure Query

In Oracle FLEXCUBE, the workflow for local transactions and the query stage is pre-configured. You are allowed to amend the following options in work flow maintenance:

• Till Required

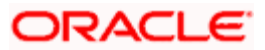

- Denomination Tracking Required
- Authorization Limit Check
- Assignment Mode
- Assignment Role
- Authorization Limit Check Button

### 3.4.2 Maintaining Auto Assignment of Authorizer

Following are the maintenances for handling Auto Assignment of Authorizer, they are:

Maintaining Default Authorizer

Maintaining User Role Definition

#### 3.4.2.1 Maintaining Default Authorizer

You can maintain the default authorizer by using 'Default Authorizer Detail' screen. To invoke this screen, type 'STDDEFAU' in the field at the top right corner of the Application tool bar and clicking the adjoining arrow button.

| Default Author        | rizer Detail |                            |                  |                              | _ ×  |
|-----------------------|--------------|----------------------------|------------------|------------------------------|------|
| E<br>B<br>Defa        | User Id *    | <u>2</u>                   |                  |                              |      |
| Input By<br>Date Time |              | Authorized By<br>Date Time | Modificat<br>Num | tion Authorized<br>Iber Open | Exit |

Here you need to enter the following details:

#### User ID

Select a user ID from the adjoining option list. The option list consists of user IDs for whom a default authorizer needs to be maintained..

#### **User Name**

The system displays the name of the user, when you select the user ID.

#### Branch Code

Select the appropriate branch code. This field is enabled if the 'All' option is chosen in the 'User ID' field. If specific authorizer is selected, then the system will default the home branch as branch code.

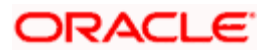

#### **Branch Name**

The system displays the branch name, when you select the branch name.

#### Default Authorizer

The system displays the default authorizer, if you already set a default authorizer while assigning the transaction. However you are allowed to change it, if the mode assigned is Manual. Select the authorizer ID from the adjoining option list. The option list consists of authorizers who are mapped to a role with 'Savings Authorizer' flag value as 'Y' and 'All' option.

There are two different modes of assignment of workflow transaction, they are:

- Manual If you assign the mode as 'Manual' then the system will display the default authorizer. You are allowed to change the authorizer.
- Auto If you assign the mode as 'Auto' then the transaction will be automatically assigned to the authorizer.

#### Description

The system displays the description.

#### 3.4.2.2 Maintaining User Role Definition

You can define the user role in the 'Role Maintenance' screen. To invoke this screen, type 'SMDROLDF' in the field at the top right corner of the Application tool bar and clicking the adjoining arrow button. Then click 'Branch Limit' button on the 'Role Maintenance' screen.

| Role Ia *                 | Authorizer Role |
|---------------------------|-----------------|
| Role Description          | Vault Role      |
| nits                      |                 |
|                           |                 |
| Limit Currency User Limit |                 |
|                           |                 |
|                           |                 |
|                           |                 |
|                           |                 |
|                           |                 |
|                           |                 |
| <u>×</u>                  |                 |
|                           |                 |
|                           |                 |

Here you need to enter the following details:

#### **Authorizer Role**

Check this box to indicate the user role is defined.

For more information about 'Role Maintenance' refer 'Defining a User Role' topic under 'Security Management System' User Manual.

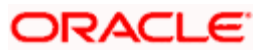

### 3.4.3 Maintaining Denomination tracking

Oracle FLEXCUBE facilitates denomination tracking. For cash transactions, there is an internal stage called Till Update. The system will update the user till with the amount of cash transaction. If denomination tracking is checked in the 'Workflow Definition' screen then the system updates the denomination wise update of Till. If denomination tracking is not checked then you should not input the denomination details in the denomination block. If input, the same is ignored.

### 3.4.4 Maintaining Savings Function Definition

Oracle FLEXCUBE allows you to set preferences for function ID specific configuration using 'Branch Function Definition Detail' screen. The primary data are pre-shipped with an option to modify certain parameters. Here you are allowed only modify and authorize. To invoke this screen, type 'STDBRFUN' in the field at the top right corner of the Application tool bar and clicking the adjoining arrow button.

| Branch Function Definition                                 | Detail                                                                                                    |                        |            | _ × _ |
|------------------------------------------------------------|----------------------------------------------------------------------------------------------------|------------------------|------------|-------|
| Function Id<br>Description                                 | *                                                                                                    |                        |            |       |
| - Preferences<br>Online Advice Name<br>Offline Advice Name | Offline Support Allow Next Day Transactions Reversal Allowed Reversal Authorization Required Advice Required |                        |            |       |
| Input By<br>Date Time                                      | Authorized By<br>Date Time                                                                                   | Modification<br>Number | Authorized | Exit  |

Here you need to enter the following details:

#### Function Id

Specify the function Id for which preference is to be set.

#### **Function Description**

The system displays the function description.

#### Offline Support

Check this box to indicate if offline is allowed.

#### Next Date Transaction Allowed

Check this box to indicate if next date transaction is allowed.

#### **Reversal Allowed**

Check this box to indicate if reversal allowed.

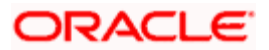

#### Authorization Required for Reversal

Check this box to indicate if authorization is required for reversal. Reversal is an internal stage in workflow. The system triggers reversal authorization based on the flag.

#### Advice Required

Check this box to indicate if advice has to be generated.

#### Online Advice Name

The system displays the advice template name to be used in online mode. However you can amend it.

#### Offline Advice Name

The system displays the advice template name to be used in offline mode. However you can amend it.

The system performs the following validations:

- Authorization Required for Reversal can be set as Y only if Reversal Allowed is Y.
- Offline Allowed and Reversal Allowed option can be set only if they are supported for the function. The support will be as per factory shipped information.

# 3.5 Stages in Workflow Transaction Flow

Oracle FLEXCUBE allows you to set preferences before generating the workflow. The following are the preferences you can set for each stage, they are:

Handling of overrides – The following options are supported:

Defer – It indicates whether the display and remote authorization handling of savings and host overrides raised in the current stage are combined with the branch validation step of the subsequent stage. If the branch validation step of the subsequent stage does not raise any overrides then the host overrides are not displayed and the transaction proceeds. If the next host hit again results in overrides then they will be displayed.

Immediate – It indicates whether the host overrides are handled in the current stage. When you accept the overrides and submit the transactions for remote authorization. The workflow proceeds only on successful remote authorization.

Auto – It indicates whether all the overrides from branch and host do not require authorization. The system sets the 'Auto' option, if you have opted for 'Auto Authorize' option.

SI. Number – This is a system generated number which determines the sequence of execution of the stages.

While saving the preferences the workflow gets generated. There are two stages for generating a workflow. They are:

- Input
- Enrich

After generating the workflow, INPUT and ENRICH stages, the system performs the following validations after determining whether validations need to be carried out before calling HOST:

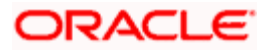

The system raises the inter-branch override if the transaction account does not belong to the current branch.

The system raises an override if the transaction amount is greater than transaction level limit or role level limit.

The system raises an override if you amend the exchane rate that is defaulted by the system.

The system raises an override if you amend the charges that is defaulted by the system.

If validation raises any override then transaction will require Remote Authorization. On successful Remote Authorization, transaction will proceed with Work Flow i.e. to HOST. If validation does not return overides, transaction will proceed with Work Flow i.e. to HOST directly. The Inter Branch and transaction limit checks are carried out in first stage and the remaining validations are carried out in second stage.

Online and Offline transaction level limit is maintained in 'Savings Workflow Defenition' and Role level limit is maintained in 'User Roles Defination' Screen.

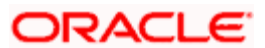

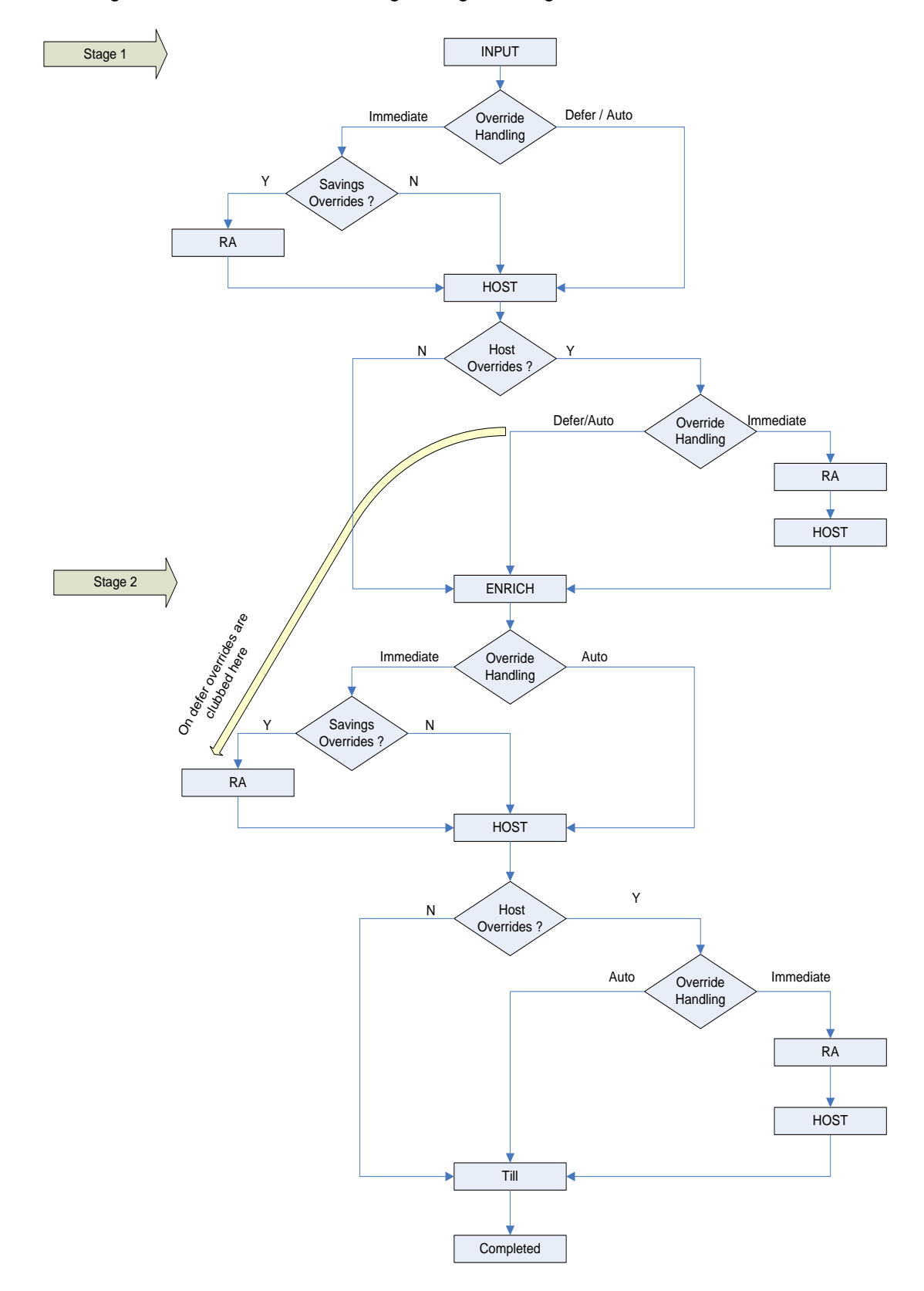

The diagram below consists of two stages for generating the workflow:

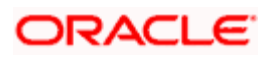

### 3.5.1 Input Stage

The system performs certain validation during input stage. During validation, if system raises an override as Immediate, then the transaction is moved to Savings Overrides for authorization. On successful Remote Authorization if required, the transaction will proceed with Work Flow i.e. to HOST. If Remote Authorization is not required the transaction directly hits HOST.

If the validation does not return overides, then the transaction will directly proceed with Work Flow i.e. to HOST.

Under HOST, if the system raises any host overrides, then the transaction moved for override handling validation. Here if system raises an override as Immedite, the transaction will require Remote Authorization. On successful Remote Authorization, the transaction will proceed with Work Flow i.e. to HOST. If Remote Authorization is not required the transaction directly hits HOST and then moves to ENRICH stage.

If the system raises an override as Defer, then the transaction are clubbed and sent for Remote Authorization during ENRICH stage. If the system does not raise any host override, then the transaction directly hits the ENRICH stage.

### 3.5.2 Enrich Stage

The system performs certain validation during enrich stage. During validation, if system raises an override as Immediate, then the transaction is moved to Savings Overrides for authorization. On successful Remote Authorization if required, the transaction will proceed with Work Flow i.e. to HOST. If Remote Authorization is not required the transaction directly hits HOST.

If the validation does not return overides, then the transaction will directly proceed with Work Flow i.e. to HOST.

Under HOST, if the system raises any host overrides, then the transaction is moved for override handling validation. Here if system raises the override as Immediate, the transaction will require Remote Authorization.

On successful Remote Authorization, the transaction will proceed with Work Flow i.e. to HOST. And then moves to Till. If the system does not raise any override, then the transaction directly moves to the Till. If the validation does not return any host overrides, then the transaction directly moves to the Till.

If Till required is selected then on successful completion of the enrich stage, the system will update the Till automatically. After updating the Till, the transaction is completed.

If 'Advice Required' is selected in the 'Branch Function Definition Detail' screen, the system generates the advice and displays on successful completion of the transaction.

### 3.5.3 Running Savings EOD Mandatory

Oracle FLEXCUBE facilitates to make savings EOD (End of Day) mandatory to run EOD for a particular branch wherein the workflow cannot be modified. Therefore the 'Workflow Allowed' flag is maintained as 'N'. The EOD batch run is carried out for both stages. During the first stage, the system performs validation needed for executing savings EOD. And in the second stage, it performs HOST call.

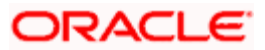

You have to maintain the following function to make savings EOD as mandatory for running host EOD:

The function 'BRNRECON' should be maintained as a mandatory function in 'Mandatory Batch Programs'.

In 'Mandatory Batch Programs' maintenance, the End of cycle group will be 'End Of Transaction Input' for the function ID 'BRNRECON'.

The HOST keeps a track whether savings EOD execution is completed for each branch and date. After completion, the HOST marks the savings EOD execution as completed for that application date and branch. The batch program 'BRNRECON' checks if savings EOD is completed and return success. If savings EOD is not mandatory, then 'BRNRECON' is not maintained as a mandatory function.

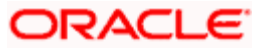

# 4. Common Operations

# 4.1 Introduction

This chapter details the common procedures and operations that should be followed while processing transactions in Savings. This chapter is divided into the following sections:

- Clearing a User
- Authorizing a transaction
- Initiating a Customer Session

The following operations are also discussed:

- Opening a Branch
- Opening a Vault
- Opening a Till

## 4.2 Workflow Task List

When you click on 'Workflow' in the Application Browser, the following details are displayed on the right pane:

- Number of pending transactions
- Number of transactions that are assigned to the logged in users
- Number of transactions that are yet to be assigned
- Number of transactions that have failed
- Number of transactions that are complete
- Number of transactions that are reversed

## 4.3 Clearing a User

Sometimes you may require to force-logout a user from Savings. You can do this if you are a supervisor with the necessary rights to logout a user from the branch. The supervisor also has the facility to force log off all the users at any given point of time. Typically, the force-logout right is given to only one administrator role user in the branch.

You can invoke the 'Clear User' screen by typing 'CLRU' in the field at the top right corner of the Application tool bar and clicking the adjoining arrow button. The following screen will be displayed:

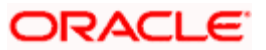

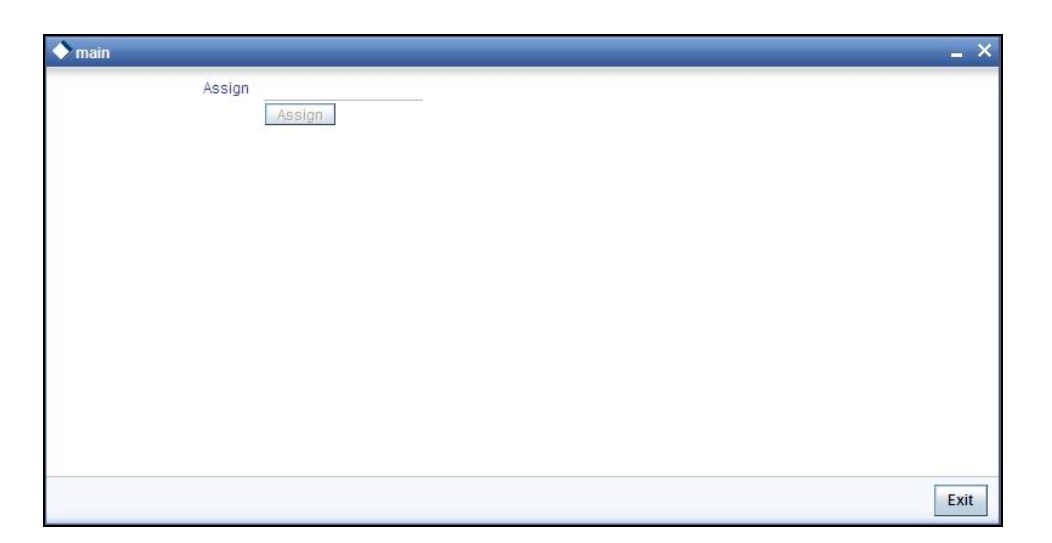

This screen lists the following details of the all the users who have logged into Savings:

- Branch Code
- User ID

To force log out a user, check the box against the relevant user record and click 'Clear' button. The system will display a message to confirm the clear operation. To force log out all the users, check the box against the header row, which will select all the users who have logged in, and then click on the 'Clear' button. The selected users are logged off from Savings.

## 4.4 Authorizing a Transaction

Authorization can happen in two ways based on the Workflow defined for the transaction – Manual and Auto.

### 4.4.1 Manual Assignment

The maker can opt for either the local authorization or the remote authorization for the transaction that is submitted with one or more overrides.

#### Local Authorization

The supervisor can authorize the transactions from the teller screen by entering the ID and password. In case of local authorization, the authorizer can allow or cancel the transaction. The following screen is used for local authorization:

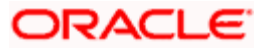
| Local Authorization |                   |
|---------------------|-------------------|
| Information         |                   |
| User ID             |                   |
| Password            |                   |
| Remarks             |                   |
|                     | Override Messages |
|                     | Ok Cancel         |

The authorizer can only view the transaction details here. He or she will have to enter the following details:

#### Userid

Specify the user ID of the authorizer.

#### Password

Enter the password to authorize or reject the transaction.

## Remarks

Specify some remarks pertaining to the transaction.

Click 'OK' button to authorize the transaction. On successful validation of the User ID and password, the transaction will proceed to the next stage as per workflow. The validations for User ID will be same as in Remote Auth. The user credential validation includes 'Holiday Maintenance' check also. However, if you click 'Cancel' button, the transaction will move to unassigned queue.

You can view the override messages by clicking 'Override Messages'.

Local Authorization option is not available when user authentication is via Single Sign On (SSO).

#### **Remote Auth**

In this type, the Maker will assign the transaction to an authorizer using the following screen. This screen will appear during the appropriate stage as per the Workflow definition.

| User ID | USR2   |  |
|---------|--------|--|
|         | Assign |  |
|         | Angl   |  |
|         |        |  |

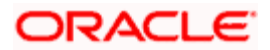

In this screen, the Maker has to specify the name of the authorizer and then click the 'Assign' button. Upon successful assignment, a confirmation message with the name of the assignee is displayed, as shown below:

### Successfully assigned to OFFICER

The authorizer, to whom the Maker assigns the transaction, will see the same in the pending Tasks List from where he/she can fetch the transaction for approval or rejection, as the case may be.

Irrespective of whether the supervisor approves or rejects, the transaction will be re-assigned to the Maker. If the supervisor approves, the Maker can fetch and see the response from his/her Task List.

## 4.4.2 Auto Assignment

If the Workflow for the transaction is configured for 'Auto Assign' at this stage, it will assign the transaction to all the eligible authorizers as per the assignment criteria. All the eligible supervisors will be able to see the transactions in their pending Tasks List. The transaction will be locked by the first supervisor who fetches it from the Task List. The supervisor will then have to Approve/Reject the transaction. This is similar to remote authorization in case of manual assignment.

## 4.4.3 Displaying Overrides and Errors

In case of any errors or overrides, the same will be displayed on the main screen in separate window, as shown in the screen shot below.

| 🗿 Over | rides Web Page Dialog                                                                            | ? 🗙              |
|--------|--------------------------------------------------------------------------------------------------|------------------|
|        | MESSAGE                                                                                          | REFERENCE        |
| T      | Available Amount for A/C 100003I after this Entry is 1,698.00-                                   | AC-OVD01 Confirm |
|        | Available Balance 1,698.00- for 100003I is lesser than the Min balance 0.00 for the<br>A/c Class | AC-OVD05         |
|        |                                                                                                  |                  |
|        |                                                                                                  |                  |
|        | Localauth Accept Ca                                                                              | ncel Reject      |

The overrides have to be authorized by the supervisor and depending on the Workflow structure, will be 'Manual – Local/Remote' or 'Auto'. By default, remote authorization will be selected. However, you can select local authorization. When you click 'Local Auth' button, the 'Local Authorization' screen is displayed. The Maker is required to take appropriate action on the main transaction screen.

You can also reject the override for certain transactions like cheque withdrawal and inhouse cheque deposit. If you click 'Reject' button, the screen will remain in the enrichment stage for you to make changes to charge elements. Then if you click 'Save', the system will initiate reversal of the transaction albeit without reversing charges.

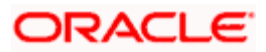

Reject option will be applicable only for functions 1013 (Cheque Withdrawal) and LOCH (In-House Cheque Deposit). If you reject an override, the process will remain in Enrich stage.

During advice printing, the system will print reject advice if the 'Reject Processing Required' option and the 'Reject' option are set to 'Y' at the branch function definition level. The advice will be printed using a factory shipped reject advice template.

## 4.4.4 Reversing a Transaction

You can reverse a completed transaction by clicking the reverse icon. When you click the reverse icon, a confirmation message will appear before reversing the transaction asking whether you want to reverse the transaction or not. If you have clicked the reverse icon by mistake, then you can cancel it by clicking the 'NO' button on the confirmation window. You can proceed with reversal of transaction by clicking 'YES' button.

| Confin | m Webpage Dialog                       | × |
|--------|----------------------------------------|---|
| 2      | MESSAGE                                |   |
| •      | O you want to Reverse the Transaction? |   |
|        |                                        |   |
|        |                                        |   |
|        |                                        |   |
|        |                                        |   |
|        |                                        |   |
|        | Yes No                                 |   |
|        |                                        |   |

# 4.5 Initiating a Customer Session

In Savings, you have the facility to process multiple transactions for the same customer without having to key in the customer and account details every time. You can achieve this by starting a Customer Session after logging into the Savings.

To start a Customer Session, go the Customer Search frame and search for a customer.

| Customer                                    | 4 <del>,</del> * |
|---------------------------------------------|------------------|
| Customer Name<br>CIF ID<br>Identifier ∀alue | raghav<br>Search |
| Search Results                              |                  |
| Customer Number                             | Customer Name    |
| AM1000181                                   | RAGHAVENDRA K    |
|                                             |                  |

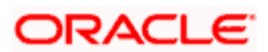

In this screen, you have to enter any search criteria for whom multiple transactions have to be processed and then click on the 'Search' button. The system will display the details of the selected customer in a format as shown above.

When you click on the hyperlink provided for 'Customer Name' in the screen above, the account details of the customer will be displayed in a separate screen, as shown below also the following customer details are displayed:

- Customer Number
- Branch Code
- Customer Name
- Customer Address
- Birth Date
- Unique Value, if any

| Customer         | 4 <sub>7</sub> *                                                 |  |
|------------------|------------------------------------------------------------------|--|
| Customer Name    | raghav                                                           |  |
| CIF ID           |                                                                  |  |
| ldentifier Value |                                                                  |  |
|                  | Search                                                           |  |
| RAGHAVENDRA K    |                                                                  |  |
| CIF ID:          | AM1000181                                                        |  |
| Birth Date:      |                                                                  |  |
| Unique ID:       | 8777888                                                          |  |
| Address:         | RAGHAVENDRA<br>K,RAGHAVENDRA<br>K,RAGHAVENDRA<br>K,RAGHAVENDRA K |  |
| Account Number   | Branch Code                                                      |  |
|                  |                                                                  |  |

The system will list all the accounts created for the selected customer. The following account details are displayed on click of any Account no:

- Account Number
- Branch
- Product Name the type of account
- Status the date since when the current account status is effective
- Available Balance
- Current Balance

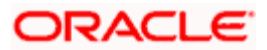

| Customer Search                                                                                                    |                       |  |
|----------------------------------------------------------------------------------------------------|-----------------------|--|
| Customer Name julia                                                                                                    |                       |  |
| CIF ID                                                                                                    |                       |  |
| Identifier Value                                                                                                    |                       |  |
|                                                                                                    | Search                |  |
| Julia Allison Robert                                                                                                    | s                     |  |
| CIF ID: DMP003I                                                                                                    | ND                    |  |
| Birth Date: 06-NOV-                                                                                                    | 76                    |  |
| Unique ID: AFVRY4                                                                                                    | 459J                  |  |
| Address: #13, Bak                                                                                                    | er Street, London, UK |  |
| Account Number                                                                                                    | Branch Code           |  |
| 10000001                                                                                                    | 009                   |  |
| 10000002                                                                                                    | 009                   |  |
| 10000006                                                                                                    | 009                   |  |
| DMPODBINDTIMDBBIS                                                                                                    | al Savings Account)   |  |
| Product:         Individual Savings-LCY           Account Coy:         USD           Status:         ACTIVE           Uncollected Funds:         1,100.00           Current Balance:         87,665.12           Available Balance:         88,585.12 |                       |  |
| Start session 🔐                                                                                                    |                       |  |
| - Signatory Details                                                                                                    |                       |  |
| Name Rachel                                                                                                    |                       |  |
|                                                                                                    |                       |  |
| Customer<br>Photo                                                                                                    | Customer<br>Signature |  |
| Prev Next P                                                                                                    | rev Next              |  |

On selecting a loan account, the following summary details of the loan account will be displayed:

- Loan Product
- Loan Account Currency
- Loan Account status
- Total Amount Financed
- Total Amount Disbursed

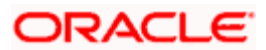

| Customer                   |        |          | 47        |
|----------------------------|--------|----------|-----------|
| Customer Name              |        |          |           |
| CIFID                      | WBI    | 000661   |           |
| Identifier Value           | -      |          |           |
|                            | Sea    | rch      |           |
| Mehta                      |        |          |           |
| CIEID                      | -      | 10661    |           |
| Birth Date:                | 10100  |          |           |
| Unique ID:                 |        |          |           |
| Address:                   | 15 nev | v street |           |
|                            |        |          |           |
| Account Number             | r      | Bron     | nch Code  |
| 000045                     |        | WBI      |           |
| 000046                     |        | WB1      |           |
| 000045 (WB1)               |        |          |           |
| Loan Product: 0            | LVAN   | 4        |           |
| Account Ccy:               | GBP    |          |           |
| Status: A                  | ACTIV  | E        |           |
| Total Amount<br>Financed:  |        |          | 11,008.50 |
| Total Amount<br>Disbursed: |        |          | 8,999.50  |
| 1                          | 20     |          |           |
| Signatory Details<br>Name  |        |          |           |
| Signatory Detail           | Not A  | wailable | v         |

To set a customer for a session, click 'Start Session' button .The following message is displayed:

Do you want to set this Account Number and Details to the Session?

Click 'OK' if you wish to process multiple transactions for the account. The system will display the following message to confirm the same:

Customer session is opened for Account Number 10000001,

Customer Number: DMP003IND

The page also contains the customer's Image (including those of other signatories of the account), if available, and the Operating Instructions etc. will be displayed, as shown below:

| — Signatory Details |                       |  |
|---------------------|-----------------------|--|
| Name Rachel         | *                     |  |
| Customer<br>Photo   | Customer<br>Signature |  |
| Prev Next           | Prev Next             |  |

You can go through the signatory details and view all customer Photos and customer signature images using the Links 'Prev'and 'Next'.

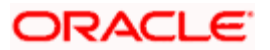

If you set an account number and customer details for a session, you need not enter the Customer ID, Account and related fields for any transaction processed during the session. However, you can override the defaulted details by selecting a different Customer ID and/or Account for any transaction, at any point of time.

## 4.5.1 Ending a Customer Session

To end a customer session, click 'End Session' button in the customer search frame of the screen which will be displayed in place of 'Start Session' button. The system displays a message to confirm the action. Click on 'OK' to proceed or 'Cancel' to continue with the same session.

# 4.6 **Opening the Branch**

As soon as the EOD (End of Day) activities for the day are completed, the branch automatically moves to the next working/posting date and is ready for Transaction Input (TI stage).

 ${}^{\mathfrak{P}}$  Opening of Branch will have no processing or operational implications.

# 4.7 **Opening a Vault/Till**

You can open a Vault or a Till through the 'Open Teller Batch/Till' screen. You can invoke this screen by typing '9001' in the field at the top right corner of the Application tool bar and clicking the adjoining arrow button.

| 🔷 Open Teller Batch / Till Br | anch Date: 2007-11-27 |           | ×      |
|-------------------------------|-----------------------|-----------|--------|
| Branch Code<br>Narrative      | 000                   | Till Id * | Ξĸ     |
|                               |                       |           |        |
|                               |                       |           |        |
|                               |                       |           |        |
|                               |                       |           |        |
|                               |                       |           |        |
|                               |                       |           | Cancel |

The option list will display the available Tills (i.e. the Tills that are yet to be used). You will be able to select the till that has been maintained as the primary till for your user profile or a till that has not been mapped to any other user profile. When you select the Till, the same will be linked to your name and locked in the system.

After selecting the Till Id, click the close icon to continue. The system will display the following message to indicate that the Till has been marked against your user id:

Transaction Completed Successfully

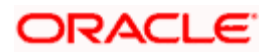

The system will also update the Till status as 'Locked'. The entries for all the transactions that you initiate will be posted into the Till that is marked for you. Only the user who has opened the Till can use the Till. All secondary tills that are linked to your user profile will automatically be opened when you open the primary till.

The system will display an error message if you do not open a Till for transactions that require an open Till when an event is triggered.

Opening a Till is a one time activity and should typically be done at the beginning of the day.

Similarly, you can perform Vault related transactions ONLY after you have opened a Vault. The system does not perform any validations for opening a Vault. However, you can open a vault only if you have the requisite rights.

# 4.8 Balancing and Closing a Till

For closing a Till, you (Teller) should ensure that the Till has zero balance at end of day. The balance in the Till should be same as the system count. You will be allowed to close the Till only if both the values match.

You can balance and close a Till through the 'Till Balancing and Closure' screen. You can the 'Till Balancing and Closure' screen by typing 'TVCL' in the field at the top right corner of the Application tool bar and clicking the adjoining arrow button.

| → Till Balancing and Closure Branch Date: 2012-03-     | 01 _ ×                                                    |
|--------------------------------------------------------|-----------------------------------------------------------|
| External Reference FJB1206100004796<br>Branch Code SH1 | TIIIId <u>SH_VAULT</u>                                    |
| Denomination Details                                   |                                                           |
| Go to Page                                             |                                                           |
| Currency Code Denomination Code Units                  | Denomination Value System Count Denomination Total System |
| < ]                                                    |                                                           |
| TC Denomination Details                                |                                                           |
| 📕 🖣 1of1 🕨 🕨 📖 Golto Page                              | III                                                       |
| Issuer Code TC Currency TC Description                 | System Count Series Start Number End Number TC Amount     |
| III                                                    | ×                                                         |
|                                                        | Cancel                                                    |

The following information will be available in this screen:

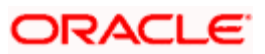

- Sequence Number
- Code of the logged in branch
- Till Id that is marked for the user
- Current system date
- Currency Code
- Denomination used for the transaction
- Denomination Value (based on the Denomination Code)
- System Count (number of denomination at end of day)
- System Total (denomination code wise total transaction amount)
- Shortage/Overage Units (difference between the System Count and Units)
- Shortage/Overage Amount (difference between the System Total and Denom Total)

You (Teller) have to specify the following details in this screen:

- Units the total number of units at the end of the day
- Denom Total Automatically populated when you specify the 'Units' (Denom Value \* Units)

The following TC details (if any are present in the Till) will be displayed:

- Issuer Code
- Currency Code
- TC Denomination Description
- System Count
- Series
- Start and End Numbers
- TC Amount
- Shortage/Overage Count

You have to specify the following:

User Count

Click 'Balancing' button to balance the till. If the balance does not match with the system balance and the difference is not within the overage/shortage tolerance limit, then the system will increase the retry count for the till by one. Note that the system balance will not be displayed. If the difference is within the overage/shortage tolerance limit, the system will increase the retry count for the till by 1 and display the system balance in the 'System Total' field of the 'Till Adjustment and Closure' screen.

Irrespective of the shortage /overage amount, if the retry count is breached for the till, the system will display the system balance in the 'System Total' field of the 'Till Adjustment and Closure' screen.

Once the system total balance is displayed, you will have to manually book the shortage/overage entries manually in order to close the till.

If you click save button, the system will try balancing the till and close it. Till closure will not happen under the following circumstances:

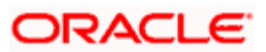

- System balance does not tally with the user input balance.
- The option 'Closing Balance Allowed' is set to 'No' for the till and till has got cash balance.
- The option 'Closing Balance Allowed' is set to 'Yes' for the till and closing balance of the till is more than the permissible limit.
- Denomination is not tracked.

Closure of the primary till will close all secondary tills.

After capturing the required details, click the 'Close' button to continue. If the balancing is correct, the Till is closed. The system will confirm with the following message:

### Transaction Completed Successfully

For more detail on processing Traveller's Cheque (TC) transactions, refer the 'Instrument Transactions' chapter of this User Manual.

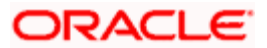

# 5. Data Replication

## 5.1 Introduction

Savings is an interface provider for processing cash transactions. Business logic is not built in branch and hence, some of the crucial maintenances have to be replicated from the host (Oracle FLEXCUBE) at regular intervals. The 'Push' based replication methodology is used for reproducing host data in branch. This ensures that only necessary and critical information is available in the branch. This is achieved by a job invoked at host which sends the data to the branch in the form of an XML file. The branch then updates its internal tables with this data. This ensures that all branches have the most up to date data at all times. Note that not all data in host is replicated. Certain tables like static masters, user information and customer/accounts information are replicated.

The method of replication depends upon the mode of Oracle FLEXCUBE deployment. There are three modes of deployment viz:

- Centralized FCUBS deployment In 'Centralized' deployment, replication is a seamless
  process. During authorization process of any host function id whose data has to be
  replicated, that data is immediately moved to corresponding branch tables. There is no
  need for manual or automated process to initiate such replication.
- De-Centralized FCUBS deployment In a 'De-centralized' deployment, data can be replicated on an ad-hoc basis or in bulk. You can query on the data to be replicated and initiate replication onto branch tables.
- Hybrid FCUBS deployment In 'Hybrid' deployment, certain branches may have a centralized deployment while some others may have a decentralized deployment. In this mode, you can replicate data in bulk.

## 5.1.1 Maintaining Replication Parameters

You need to maintain the following tables for all branches where data needs to be replicated.

• STTM\_FLEXBRANCH\_LOC

| BRANCH_CODE | LOC_CODE | BRANCH_URL                                                      |
|-------------|----------|-----------------------------------------------------------------|
| WB1         | WB1      | http://10.80.150.32:8989/FCJNeoW<br>eb/ReplicationBranchServlet |

• STTM\_BRANCHLOC\_MAP

| BRANCH_CODE | LOC_CODE    | MAIN_BRANCH | GEN_SCR     |
|-------------|-------------|-------------|-------------|
| WB1         | Refer below | Refer below | Refer below |

Note the following:

• You need to maintain the following values for centralized set-up:

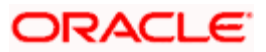

- $\rightarrow$  LOC\_CODE CN
- → MAIN\_BRANCH NULL
- → GEN\_SCR Y
- You need to maintain the following values for de-centralized and hybrid set-up:
  - → LOC\_CODE <Branch\_Code>
  - → MAIN\_BRANCH If multiple branches use same schema then, for one branch keep Y for rest N.
  - → GEN\_SCR Y
- CSTB\_PARAM

| BRANCH_INSTALLED | DEPLOYMENT_MODE |
|------------------|-----------------|
| Refer below      | Refer below     |

Wote the following:

- You need to maintain the following values for centralized set-up:
  - BRANCH\_INSTALLED Y DEPLOYMENT MODE - C
- You need to maintain the following values for de-centralized and hybrid set-up: BRANCH\_INSTALLED - Y DEPLOYMENT\_MODE - D or H
- STTB\_BRN\_REFRESH\_FUNC

Here function id wise replication is enabled 'Y' or disabled 'N'.

| FUNCTION_ID | REFRESH_REQD |
|-------------|--------------|
| STDWFDEF    | Y            |
| SMDUSRDF    | Y            |

## 5.1.2 Data Replication Process

Data replication takes place only if the parameter 'BRANCH\_INSTALLED' is set to 'Y'. Replication takes place in the following stages upon successful authorization of any maintenance in host.

The system constructs the list of data (based on the impacted function IDs) for each Savings table that needs to be updated with data from host. The following information is captured on authorization of a maintenance in host.

- The Function ID that caused the need for replication
- The branch from which the change was made
- Comma separated list of the Primary Key values for the functions ID
- The modification number
- The Savings table into which the record is to be stored
- A running sequence number

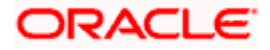

The system calls a replication process based on the deployment mode. If the deployment mode is centralized, the system will call the replication process to trigger data replication as and when there is an authorization in host for replicable data. The Savings tables will be automatically updated. If the deployment mode is decentralized, it will call the replication servlet.

## 5.1.3 Replicating data from Host – Automatic Refresh

In Oracle FLEXCUBE (host), you can submit the records as a job for replication in the branch database through the 'Jobs Browser' screen. You can invoke this screen by typing 'CSSJOBBR' in the field at the top right corner of the Application Browser and clicking the adjoining arrow button. You have to ensure that all the triggers from MAIN \ Branch \ TRG is compiled.

| Jobs Browser                                      |            | ×          |
|---------------------------------------------------|------------|------------|
| Job Module<br>Status                              | Process    | E          |
| Search Advanced Search Reset Records per page 15  | 1 of 1 1 m | Go to Page |
| Job Module Process Process Sequence Number Status |            |            |
| Status<br>N - Stopped                             |            |            |
| I - Running<br>H - Halted                         |            |            |
|                                                   |            | Exit       |

Here you have to select BRANCH\_REPLICATION process and click 'Run' Button.

## 5.1.4 <u>Replicating data Using Script</u>

The Initial replication when branch server set up is made after branch parameterization, after that replication using script is used.

- You need to compile the Branch Installation Package in Host schema. The package specification and body names are:
  - → MAIN\Branch\SQL\DIPKS\_BRANCH\_INSTALLATION.spc
  - → MAIN\Branch\SQL\DIPKS\_BRANCH\_INSTALLATION.sql from base line
- After compiling dipks\_branch\_installation package, you have to execute the procedure pr\_start on the same package.
- On successful execution of the procedure will create the branch installation script in work area folder as defined in cstb param.
- Finally you need to run the Installation scripts in required branch schema.

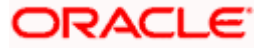

## 5.1.5 <u>Replicating data from Branch - Ad-hoc basis</u>

You can replicate records from branch manually on an ad-hoc basis using the 'Manual Refresh' screen. This screen displays all maintenances pending replication. You can invoke this screen by typing 'STDBRREF' in the field at the top right corner of the Application tool bar and clicking on the adjoining arrow button.

| Manual Refresh                      |                                  |                     | _ ×  |
|-------------------------------------|----------------------------------|---------------------|------|
| Branch Code<br>Branch Name          | Function le<br>Description       | d<br>Query<br>Reset |      |
| Function Block                      |                                  |                     | -    |
|                                     |                                  | + -                 |      |
| Select Branch Code Branch Name      | Function Id Function Description |                     | Ð    |
|                                     |                                  |                     |      |
| Detab Descrite Destinate Suprilines | 1                                |                     |      |
| Record Block                        |                                  |                     |      |
|                                     |                                  | + - 1               |      |
| Select Key Description H            | lost Key                         |                     |      |
|                                     |                                  |                     |      |
| Fetch Versions Replicate Reports    |                                  |                     | 4    |
| Version Block                       |                                  |                     |      |
| I4 4 10f1 🕨 📔                       |                                  | + - 1               |      |
| Select Mod Number Time In           | Time Out Replication Statu       | IS                  |      |
|                                     |                                  |                     |      |
|                                     |                                  |                     |      |
|                                     |                                  | 2                   |      |
| View Changes Replicate Versions     |                                  |                     | े    |
|                                     |                                  |                     | Fxit |
|                                     |                                  |                     | LAIL |

Specify the following details:

## **Branch Code**

Specify the branch code to which data should be replicated. The adjoining option list displays all valid branch codes maintained in the system. You can select the appropriate one. You can select the value 'ALL' to indicate that data needs to be replicated in all branches.

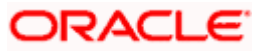

#### **Branch Name**

Based on the branch code specified, the system displays the name of the branch.

#### **Function ID**

Specify the function ID for which a record has been maintained or modified, that should be replicated. The adjoining option list displays all valid function IDs maintained in the system. You can select the appropriate one. You can select the value 'ALL' to indicate that data from all function IDs needs to be replicated.

### Description

Based on the function ID specified, the system displays a brief description of the function ID.

You can fetch replicable records for the given branch and function ID combination by striking <F8> or by clicking 'Query' button.

## Function Block

Based on the branch and function ID combination, the system displays the following details for replicable function IDs:

- Branch Code
- Branch Name
- Function ID
- Function Description

Check the box adjoining the desired branch and click 'Fetch Records' button. Based on the function ID specified, the system identifies matching records for replication and displays them in the 'Record Block' frame. Note that you cannot click 'Fetch Records' button if you have selected multiple records.

Select the required record and click 'Replicate Functions' button to replicate data of all listed functions.

## Record Block

You can view the following details.

#### **Key Description**

The Primary Key data to be replicated for the function Id and branch code is listed here.

#### Host Key

The system displays the primary keys separated by a pipe 'I'.

Check the box adjoining the desired record and click 'Fetch Versions' button. Based on the record, the system identifies all details of data that needs to be replicated and displays them in the 'Version Block' frame. Note that you cannot click 'Fetch Records' button if you have selected multiple records.

Select the required record and click 'Replicate Records' button to replicate data of all listed records.

## Version Block

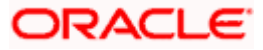

You can view the following details.

## Mod No

The system displays all available versions of the record selected as per the modification number of every record's audit trail.

You can view the changes done in a mod number by selecting the particular mod number and clicking on 'View' button, thereby launching the corresponding Function Id screen with the particular modified data displayed in a different colour.

## Time In

The system displays the time at which the version was available for replication.

## Time Out

The system displays the time at which the version was replicated.

### **Replication Status**

The system indicates the status of replication. It could be any one of the following:

- U Unprocessed
- S Replication Success
- F Replication Success
- W WIP
- C Completed

Select the required record and click 'Replicate Versions' button to replicate data of all listed versions. If multiple rows are selected then only the latest mod number will be replicated. You can also select any of the modifications and initiate replication. On successful replication, the status for any un-replicated older modifications for that key combination will be marked as 'C'.

All records in this frame need to be replicated for a successful replication. Even if one record fails, the system will treat it as a failure for the whole set of records.

You can clear the current query criteria by clicking 'Reset' button.

# 5.2 **Querying on replicated records**

You can view all successfully replicated records using the 'Successful Replication Query' screen. You can invoke this screen by typing 'STSREPQY' in the field at the top right corner of the Application tool bar and clicking on the adjoining arrow button.

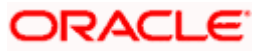

| Function Id       Branch       Host Primary Key       Mod No       Status       Time I         Punction Id       Branch       Host Primary Key       Mod No       Status       Time I         Punction Id       Branch       Host Primary Key       Mod No       Status       Time I         Punction Id       Branch       Host Primary Key       Mod No       Status       Time I         Punction Id       Branch       Host Primary Key       Mod No       Status       Time I         Punction Id       Branch       Host Primary Key       Mod No       Status       Time I         Punction Id       Branch       Host Primary Key       Mod No       Status       Time I         Punction Id       Branch       Instantian (Key       Mod No       Status       Time I         Punction Id       Branch       Instantian (Key       Mod No       Status       Instantian (Key         Punction Id       Branch       Instantian (Key       Mod No       Status       Instantian (Key         Punction Id       Instantian (Key       Instantian (Key       Instantian (Key       Instantian (Key       Instantian (Key         Punction Id       Instantian (Key       Instantian (Key       Instantian (Key       Instantian (Key <th>🔷 Suco</th> <th>cessful Replication Query</th> <th></th> <th></th> <th></th> <th></th> <th></th> <th>×</th>                                                                                                    | 🔷 Suco | cessful Replication Query |        |                  |          |                 |          | ×       |
|----------------------------------------------------------------------------------------------------|--------|---------------------------|--------|------------------|----------|-----------------|----------|---------|
| Advanced Search       Refrection       Reserver                                                                                                    |        | Function                  | ld     | Ξĸ               |          | Branch          | Ξĸ       |         |
| Page 15       I of 1       I of 1         Function Id       Branch       Host Primary Key       Mod No       Status       Time I         Image 1       Image 1       Image 1       Image 1       Image 1       Image 1       Image 1         Image 1       Image 1       Image 1       Image 1       Image 1       Image 1       Image 1         Image 1       Image 1       Image 1       Image 1       Image 1       Image 1       Image 1         Image 1       Image 1       Image 1       Image 1       Image 1       Image 1       Image 1       Image 1         Image 1       Image 1<                                                                                                    |        |                           |        |                  | Q Search | Advanced Search | Refresh  | Reset   |
| Function Id         Branch         Host Primary Key         Mod No         Status         Time I           Image: Image: Imag                                                                       | Record | s per page 15 🔽           |        |                  |          |                 | 🚺 🛃 1 of | 1 🕨 🕅   |
|                                                                                                    |        | Function Id               | Branch | Host Primary Key |          | Mod No          | Status   | Time In |
|                                                                                                    |        |                           |        |                  |          |                 |          |         |
|                                                                                                    |        |                           |        |                  |          |                 |          |         |
|                                                                                                    |        |                           |        |                  |          |                 |          |         |
|                                                                                                    |        |                           |        |                  |          |                 |          |         |
| Image: second second |        |                           |        |                  |          |                 |          |         |
|                                                                                                    |        |                           |        |                  |          |                 |          |         |
| Image: second second |        |                           |        |                  |          |                 |          |         |
|                                                                                                    |        |                           |        |                  |          |                 |          |         |
|                                                                                                    |        |                           |        |                  |          |                 |          |         |
|                                                                                                    |        |                           |        |                  |          |                 |          |         |
|                                                                                                    |        |                           |        |                  |          |                 |          |         |
|                                                                                                    |        |                           |        |                  |          |                 |          |         |
|                                                                                                    |        |                           |        |                  |          |                 |          |         |
|                                                                                                    |        |                           |        |                  |          |                 |          |         |
|                                                                                                    |        |                           |        |                  |          |                 |          |         |
|                                                                                                    |        |                           |        |                  |          |                 |          |         |
|                                                                                                    |        |                           |        |                  |          |                 |          |         |
|                                                                                                    |        |                           |        |                  |          |                 |          |         |
|                                                                                                    |        |                           |        |                  |          |                 |          |         |
| E YI                                                                                                    |        |                           |        |                  |          |                 |          | Exit    |

Here you can query based on the following details.

#### **Function Id**

Specify the function ID for which you want to view the successfully replicated records. The adjoining option list displays all valid function IDs maintained in the system. You can select the appropriate one. You can select the value 'ALL' to indicate that data from all function IDs needs to be displayed.

#### Branch

Specify the branch code for which you want to view the successfully replicated records. The adjoining option list displays all valid branch codes maintained in the system. You can select the appropriate one. You can select the value 'ALL' to indicate that data from all branches needs to be displayed.

You can specify any one or both of the aforementioned criteria. Click 'Search' button.

The system identifies all records satisfying the specified criteria and displays the following details for each one of them:

- Function Id
- Branch
- Host Primary Key
- Mod No
- Status
- Time In
- Time Out

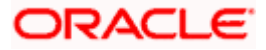

# 6. Maintenances for Savings

## 6.1 Introduction

Savings requires you to maintain Travelers" Cheque (TC) Denominations. The procedure for maintaining these is discussed in the subsequent sections of this chapter.

# 6.2 Maintaining TC Denomination Details

You can maintain the denomination details for a TC using the 'TC Denominations Maintenance' screen. You can invoke this screen by typing '1417' in the field at the top right corner of the Application tool bar and clicking the adjoining arrow button.

| TC Denominations Main                             | ntenance           |             |                                    | - ×  |
|---------------------------------------------------|--------------------|-------------|------------------------------------|------|
| External Referen<br>Issuer Co<br>Issuer Descripti | ice<br>de *<br>on  | -           | Transaction Branch Currency Code * |      |
| TC_DENM_MNT                                       | -                  |             |                                    |      |
| Denomination                                      | Denomination Value | Description |                                    |      |
|                                                   |                    |             |                                    |      |
|                                                   |                    |             |                                    | ~    |
|                                                   |                    |             |                                    |      |
|                                                   |                    |             |                                    | Exit |

The following details can be captured here:

## **External Reference Number**

This is an auto generated sequence number.

#### **Transaction Branch**

The transaction branch code is displayed here.

### **Issuer Code**

Select the Issuer code of the TC.

#### **Currency Code**

Select the transaction currency code.

Click add icon to add a new row to TC denomination maintenance details.

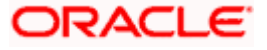

| External Reference | Transaction Branch Currency Code |     |
|--------------------|----------------------------------|-----|
| ENM_MNT            | scription                        | +-= |
|                    |                                  |     |
|                    |                                  |     |
|                    |                                  | V   |

You can capture the following details specific to TC denomination:

## Denomination

Specify the id for the TC.

#### **Denomination Value**

Specify the amount of the TC.

#### Description

Give a small description for the TC.

After entering the details click save button to save the transaction.

The approver can fetch this transaction for his/her task list and authorize it.

Refer the chapters titled 'Transaction Workflow' and 'Common Operations' in this User Manual for details on the authorization process

# 6.3 Mix Mode of Deposits

You can support mixed modes of deposits using the 'Miscellaneous Transfer' screen. You can invoke this screen by typing '<u>1400'</u> in the field at the top right corner of the Application tool bar and clicking the adjoining arrow button.

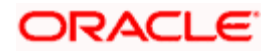

| Miscellaneous Transfer                                       | Branch Date: 2012-                  | 03-01         |               |                                                | _ ×             |
|--------------------------------------------------------------|-------------------------------------|---------------|---------------|------------------------------------------------|-----------------|
| Branch<br>Customer ID<br>Amount<br>External Reference Number | TD2<br>00000001<br>FJB1013100000113 | 3000.000      | Aci<br>Acco   | Count Number TD2SAN284080<br>Nunt Currency USD | 000153          |
| MIS/UDF Denomination Set                                     | tlement Details                     |               |               | 10/10/2000                                     |                 |
| Settlement Mode                                              | Settle Ccy                          | Settle Amount | Settle Branch | settle Account                                 | Ext.Account Nam |
|                                                              |                                     | 1000.00       |               |                                                |                 |
|                                                              |                                     |               |               |                                                |                 |
| ٩                                                            |                                     |               |               |                                                | Þ               |
|                                                              |                                     |               |               |                                                | Cancel          |

Specify the following details:

#### Branch

The system displays the branch code.

## **Customer ID**

The system displays the customer ID.

#### Amount

Specify the amount for deposit.

### **External Reference Number**

The system displays the external reference number.

## Account Number

Specify the account number.

### **Account Currency**

The system displays the currency code.

## **Denomination Details**

## **Currency Code**

The system displays the currency code.

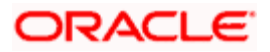

## Denom Code

Specify the denomination code here. The adjoining option list displays a list of denomination codes maintained in the system. Choose the appropriate one.

#### Value

The system displays the value.

#### Units

Specify the units of the denomination.

#### In/out

Select the flow of cash from the drop-down list. The drop-down list displays the following options:

- In
- Out

#### **Total Amount**

The system displays the total amount calculating the units and the value.

#### Settlement Details

#### Settlement Mode

Select the mode of settlement from the drop-down list. The drop-down list displays the following options:

- Instrument
- Clearing
- Cash/Teller
- External Account
- Account
- Internal check
- Credit card

#### **Settle Ccy**

The system displays the currency code of the settlement account.

#### Settle Amount

Specify the settlement amount.

#### Settle Branch

Specify the branch code of the bank where the settlement is done. The adjoining option displays a list of branch codes maintained in the system. Choose the appropriate one.

#### **Ext. Account Number**

Specify the external account number.

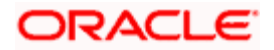

## **Clearing Bank**

Specify the bank code of the clearing bank. The adjoining option list displays a list of bank codes maintained in the system. Choose the appropriate one.

#### **Branch Code**

Specify the branch code. The adjoining option list displays a list of branch codes maintained in the system. Choose the appropriate one.

#### Sector Code

Specify the sector code for clearing of cheque.

#### **End Point**

Specify the end point for clearing of cheque.

#### **Routing No**

Specify the routing number of the settlement.

#### **Instrument No**

Specify the instrument number.

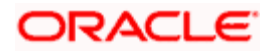

# 7. Cash Transactions

# 7.1 Introduction

Teller transactions in the Savings module can be classified into four types:

- Cash transactions
- Instrument transactions
- Term Deposits transactions
- General Ledger transactions

This chapter details all the cash-based transactions that can be performed through this module. You can perform the following types of cash-based transactions:

- Cash deposit and withdrawal
- Closing out an Account with Withdrawal
- Denomination exchange in the same currency
- Bill payments by cash and against account
- Funds transfer request and stop payment
- Foreign exchange sale and purchase for walk-in customer
- Telegraphic transfer (TT)
  - → TT issue against account, against GL and for walk-in customer
  - → TT liquidation against GL, against account and for walk-in customer
  - → TT inquiry
- Transaction Reversal
- Rental Payments for Safe Deposit Box

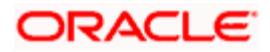

# 7.2 Depositing Cash

You can capture a cash deposit transaction through the 'Cash Deposit' screen. You can invoke this screen by typing '1401' in the field at the top right corner of the Application tool bar and clicking on the adjoining arrow button.

| Cash Deposit Branch Dat                                                                  | e: 2008-03-31    |        |                                                                                     |      | ×      |
|------------------------------------------------------------------------------------------|------------------|--------|-------------------------------------------------------------------------------------|------|--------|
| External Reference Number<br>Account Branch *<br>Account Number *<br>Account Description | FJB0809100001491 | T<br>T | Product<br>ransaction Currency <b>*</b><br>Transaction Amount <b>*</b><br>Narrative | CHDP |        |
|                                                                                          |                  |        |                                                                                     |      | Cancel |

Here you can capture the following details:

#### **External Reference Number**

The system generates a unique number based on the branch-specific sequence number generation logic and displays it here. The Host system identifies a branch transaction with the external reference number.

#### Product

The system displays the code of the retail teller product maintained in the system that will be used for processing the transaction.

#### Branch

The branch code of the current logged-in branch is displayed here. However, you can modify it. Specify the branch where the customer account into which cash is being deposited resides.

#### Account Number

Specify the customer account into which cash needs to be deposited. The adjoining option list displays all the accounts maintained in the system. You can select the appropriate account number. If you select a Trust account, you will have to specify project related details in the 'Project Details' tab.

#### **Transaction Currency**

Specify the currency in which the cash is being deposited. You can select the appropriate code from the adjoining option list that displays all the currency codes maintained in the system.

If you have specified the account number, the system will automatically display the account currency here. However, you can change it.

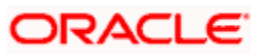

## **Transaction Amount**

Specify the amount that should be credited to the account in the specified currency. If the account to be credited is a Trust account, this amount should be within the cash deposit limit defined for the account class.

### Narrative

You may enter remarks about the transaction here. This is a free format text field.

Click save icon to go to the next stage.

#### Enrichment stage

On clicking save icon, the system validates and ensures for minimum mandatory data entry. If the data entry is found alright, it will calculate the charge based on the transaction type. The following screen will be displayed:

| Cash Deposit Branch Dat | te: 2011-11-14     |                      |                       |                                       | ×  |
|-------------------------|--------------------|----------------------|-----------------------|---------------------------------------|----|
| External Reference      |                    |                      | Account Branch        |                                       | ^  |
| Produc                  | t                  |                      | Account Number        | · · · · · · · · · · · · · · · · · · · |    |
| Transaction Currency    | /                  |                      | Account Description   | 2                                     |    |
| Transaction Amoun       | t *                |                      | Account Currency      |                                       |    |
| Exchange Rate           | •                  |                      | Account Amount        |                                       |    |
| Related Custome         | r                  |                      | Total Charge          |                                       |    |
| Customer Name           | ,                  | <b>C</b>             | Negotiated Cost Rate  |                                       |    |
| Narrative               | •                  | <b>C</b>             | Negotiation Reference |                                       |    |
|                         |                    |                      |                       | Recalculate                           |    |
| Currency Denominations  | Charge Details MIS | UDF Projects Details |                       |                                       |    |
| Currency Code           |                    |                      | Total                 |                                       |    |
| Preferred Denomination  |                    |                      | - Clar                | Clear                                 |    |
|                         | Populate           |                      |                       |                                       |    |
|                         |                    |                      | I4 4                  | 1 of 1 🕨 📔 🛛 Go to Page               |    |
| Denomination Details    |                    |                      |                       |                                       |    |
| Denomination Code       | Denomination Value | Units                | Total Amount          |                                       |    |
|                         | •                  |                      |                       |                                       |    |
|                         |                    |                      |                       |                                       |    |
|                         |                    |                      |                       |                                       |    |
|                         |                    |                      |                       |                                       |    |
|                         |                    |                      |                       |                                       | _  |
|                         |                    |                      |                       | - 1                                   | ~  |
| <                       |                    |                      | 1                     | >                                     | _  |
|                         |                    |                      |                       | Cance                                 | el |

In addition to the details, captured in the previous stage, the system defaults the following details:

#### **Account Description**

The system displays a brief description for the chosen account.

#### **Exchange Rate**

The system displays the exchange rate used to convert the transaction currency into account currency. If the transaction currency is the same as the account currency, the system will display the exchange rate as '1'.

## **Total Charge**

The system computes the charges applicable for the transaction and displays it here.

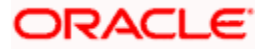

## Account Amount

The system displays the amount to be credited to the account (in the account currency) after calculating the applicable charges. This amount depends on the charge method – whether inclusive or exclusive.

#### **Negotiated Cost Rate**

Specify the negotiated cost rate that should be used for foreign currency transactions between the treasury and the branch. You need to specify the rate only when the currencies involved in the transaction are different. Otherwise, it will be a normal transaction.

### **Negotiation Reference Number**

Specify the unique reference number that should be used for negotiation of cost rate, in foreign currency transaction. If you have specified the negotiated cost rate, then you need to specify the negotiated reference number also.

Oracle FLEXCUBE books then online revaluation entries based on the difference in exchange rate between the negotiated cost rate and transaction rate.

## 7.2.1 Specifying denomination details

In this block, you can capture details of the currency denominations involved in the transaction through the following fields:

### **Currency Code**

The system displays the currency of the account.

#### **Denomination Code**

For every currency, the various denominations are assigned separate denomination codes. These codes are displayed here.

#### **Denomination Value**

The system computes the face value of the denomination and displays it. For instance if the denomination code represents a USD 100, the value will be displayed as '100'.

#### Units

Indicate the number of units of the specified denomination. By default, till contents are incremented for inflow transactions like cash deposit. To reverse this default behaviour, you can specify units in negative.

#### **Total Amount**

The system computes the denomination value by multiplying the denomination value with the number of units. For instance, if the denomination code represents a USD 100 and the number of units is 10, the denomination amount will be '1000'.

## 7.2.2 Specifying charge details

This block allows you to capture charge related details. Click on 'Charges' tab to invoke the following screen.

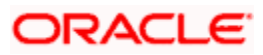

| Cash Deposit Branch Date: 201  | 1-11-14    |                |          |                    |                 |            |
|--------------------------------|------------|----------------|----------|--------------------|-----------------|------------|
| External Reference             |            |                |          | Account Branch     |                 |            |
| Product                        |            |                |          | Account Number     |                 |            |
| Transaction Currency           |            |                | Acc      | count Description  |                 | <b>—</b>   |
| Transaction Amount *           |            | 1 ( )          | A        | ccount Currency    |                 |            |
| Exchange Rate                  |            |                |          | Account Amount     |                 |            |
| Related Customer               |            |                |          | Total Charge       |                 |            |
| Customer Name                  |            | <b>—</b>       | Neg      | otiated Cost Rate  |                 |            |
| Narrative                      |            | <b>C</b>       | Nego     | tiation Reference  |                 |            |
|                                |            |                |          |                    | Recalculate     |            |
| Irrency Denominations Charge D | etails MIS | UDF Projects D | etails   |                    |                 |            |
| onargo a                       |            | 110,00000      | otano    |                    |                 |            |
|                                |            |                |          | I 🕯 🕯 1            | of 1 🕨 🔰        | Go to Page |
| arge Details                   |            |                |          |                    |                 |            |
| Charge Components              | Waiver     | Charge Amount  | Currency | Charge in Local C  | rrency Exchar   | ne Pate    |
| j enarge componenta            |            | Charge Amount  | currency | charge in Eocar of | includy Excitat |            |
|                                |            |                |          |                    |                 |            |
|                                |            |                |          |                    |                 |            |
|                                |            |                |          |                    |                 |            |
|                                |            |                |          |                    |                 |            |
|                                |            |                |          |                    |                 | ~          |
|                                |            |                |          |                    |                 | >          |
|                                |            |                |          |                    |                 |            |
|                                |            |                |          |                    |                 |            |
|                                |            |                |          |                    |                 |            |
|                                |            |                |          |                    |                 |            |
|                                |            |                |          |                    |                 |            |

Here you can capture the following details:

### **Charge Component**

The system defaults the charge components applicable to the transaction.

#### Waiver

You can waive a certain charge for the customer by checking this box against the charge component.

#### Currency

The system displays the currency in which the charge has to be deducted.

#### **Charge Amount**

The system displays the charge amount to be deducted for the corresponding charge component. You can edit the amount.

#### **Charge in Local Currency**

In case the transaction currency is different from the local currency, the system will compute the local currency equivalent of the charge and display it here.

#### **Exchange Rate**

The exchange rate used for the currency conversion is displayed here. If the charge currency is the same as the transaction currency, the system will display '1' as the exchange rate.

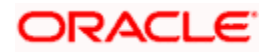

## 7.2.2.1 <u>Recalculating charges</u>

You can modify any of the charges for any of the components. In case of modification, you need to click 'Recalculate' button. The system will compute the new charge amount and display the same. In case you modify the charge details and don't click on this button, the system will trigger the charge recalculation internally when you click the save button.

## 7.2.3 Specifying MIS details

This block allows you to capture details pertaining to MIS. Click on the 'MIS' tab to invoke the following screen:

| 🔶 Cash Deposit 🛛 Branch | Date: 201 | 1-11-14    |     |                  |                       |             |               | <b>&gt;</b> |
|-------------------------|-----------|------------|-----|------------------|-----------------------|-------------|---------------|-------------|
| External Refer          | ence      |            |     |                  | Account Branch        | I           |               | ^           |
| Pro                     | oduct     |            |     |                  | Account Number        |             |               |             |
| Transaction Curr        | ency      |            |     |                  | Account Description   |             | <b>C</b>      |             |
| Transaction Am          | nount *   |            |     |                  | Account Currency      | r (         |               |             |
| Exchange                | Rate      |            |     |                  | Account Amount        | 1           | _             |             |
| Related Cust            | omer      |            |     |                  | Total Charge          |             |               |             |
| Customer N              | Vame      |            |     | <b>C</b>         | Negotiated Cost Rate  |             |               |             |
| Narr                    | ative     |            |     | <b>C</b>         | Negotiation Reference |             |               |             |
|                         |           |            |     |                  |                       | Recalculate |               |             |
|                         |           |            |     |                  |                       |             |               |             |
| Currency Denominations  | Charge De | etails MIS | UDF | Projects Details |                       |             |               |             |
| Fransaction MIS         |           |            |     |                  |                       |             | <b>&gt;</b> E |             |
|                         |           |            |     | _                |                       |             | ×1            |             |
|                         |           |            |     | _                |                       |             | <b>&gt;</b> E |             |
|                         |           |            |     | _                |                       |             | ×1            |             |
|                         |           |            |     | _                |                       |             | ×1            |             |
|                         |           |            |     | _                |                       |             | ×1            |             |
|                         |           |            |     | _                |                       |             | ×1            |             |
|                         |           |            |     | _                |                       |             | <b>*</b> E    |             |
|                         |           |            |     | _                |                       |             |               |             |
|                         |           |            |     | _                |                       |             | ×1            |             |
|                         |           |            |     | _                |                       |             |               |             |
| Composite MIS           |           |            |     |                  |                       |             |               |             |
|                         |           |            |     | _                |                       |             |               |             |
| 16                      |           |            |     |                  |                       |             |               | ~           |
|                         |           |            |     |                  |                       |             |               | >           |
|                         |           |            |     |                  |                       |             | 0             | Cancel      |

This block allows you to capture details pertaining to MIS. Click on the 'MIS' tab to capture the following details:

#### **Transaction MIS**

Specify the transaction MIS code.

#### **Composite MIS**

Specify the composite MIS code.

Refer the 'MIS' User Manual of Oracle FLEXCUBE Host, for further details about MIS.

## 7.2.4 Specifying UDF Details

You can capture the UDF details under 'UDF' tab.

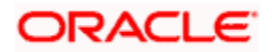

| Cash Deposit Branch Date: 2011-11-14          |                         | ×                     |
|-----------------------------------------------|-------------------------|-----------------------|
| External Reference                            | Account Branch          |                       |
| Product                                       | Account Number          |                       |
| Transaction Currency                          | Account Description     |                       |
| Transaction Amount *                          | Account Currency        |                       |
| Exchange Rate                                 | Account Amount          |                       |
| Related Customer                              | Total Charge            |                       |
| Customer Name                                 | C Negotiated Cost Rate  |                       |
| Narrative                                     | C Negotiation Reference |                       |
| -                                             |                         | Recalculate           |
|                                               |                         |                       |
| Currency Denominations Charge Details MIS UDF | Projects Details        |                       |
|                                               |                         |                       |
|                                               | I • • • •               | 1 of 1 🕨 📔 Go to Page |
| UDF Details                                   |                         | E                     |
| Eield Name Eield Value                        |                         | ~                     |
|                                               |                         |                       |
|                                               |                         |                       |
|                                               |                         |                       |
|                                               |                         |                       |
|                                               |                         |                       |
|                                               |                         |                       |
|                                               |                         |                       |
|                                               |                         |                       |
|                                               |                         |                       |
|                                               |                         |                       |
|                                               |                         |                       |
|                                               |                         |                       |
|                                               |                         | Cancel                |

#### **Field Name**

The system displays the various User-Defined Fields (UDFs) that you have maintained for the product in the Host.

## **Field Value**

Specify the value for the each UDF that is displayed.

## 7.2.5 Specifying Project Details

You can capture project details under 'Project Details' tab. Note that this tab will be applicable only if the cash is being deposited in a Trust account.

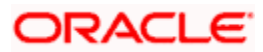

| ♦ Cash Deposit Branch Date:   | 2011-11-14         |                  |                       |             | ×    |
|-------------------------------|--------------------|------------------|-----------------------|-------------|------|
| External Reference            |                    |                  | Account Branch        |             |      |
| Product                       |                    | _                | Account Number        |             |      |
| Transaction Currency          |                    |                  | Account Description   | Ģ           |      |
| Transaction Amount *          |                    | 7                | Account Currency      |             |      |
| Exchange Rate                 |                    |                  | Account Amount        |             |      |
| Related Customer              |                    |                  | Total Charge          |             |      |
| Customer Name                 |                    | <b>C</b>         | Negotiated Cost Rate  |             |      |
| Narrative                     | ·                  |                  | Negotiation Reference |             |      |
|                               |                    |                  |                       | Recalculate |      |
|                               |                    |                  |                       |             |      |
| Currency Denominations Charge | ge Details MIS UDF | Projects Details |                       |             | _    |
| Project Details               |                    |                  |                       |             |      |
| Project Name                  |                    | <b>*</b>         |                       |             |      |
| Unit Payment                  | Yes 💙              |                  |                       |             |      |
| Unit Id                       |                    | <b>&gt;</b>      |                       |             |      |
| Deposit Slip Number           |                    |                  |                       |             |      |
|                               |                    |                  |                       |             |      |
|                               |                    |                  |                       |             |      |
|                               |                    |                  |                       |             |      |
|                               |                    |                  |                       |             |      |
|                               |                    |                  |                       |             |      |
|                               |                    |                  |                       |             |      |
|                               |                    |                  |                       |             |      |
|                               |                    |                  |                       |             |      |
|                               |                    |                  |                       |             |      |
|                               |                    |                  |                       |             |      |
|                               |                    |                  |                       | Cano        | el : |

Specify the following details:

#### **Project Name**

Specify the developer project name for which payment is being made. The adjoining option list displays all valid projects maintained in the system. You can select the appropriate one. Input to this field is mandatory.

#### **Unit Payment**

Indicate whether the transaction is a unit payment or not by choosing the appropriate value from the adjoining drop-down list. The following values are available:

- Yes
- No

#### Unit ID

Specify the unit ID of the project. This field will be enabled only if you have selected 'Yes' against 'Unit Payment'. The adjoining option list displays all unit IDs along with the unit holder names corresponding to the project name chosen. You can select the appropriate one.

#### Deposit Slip Number

Specify the deposit slip number for the payment.

Click save icon to save the transaction. On saving, the system checks whether the account to be credited is a Trust account or not. If it is a Trust account, the system will check whether the deposit amount is within the deposit limit maintained for the transaction currency at the account class level. If the currency-wise limit has not been maintained, it will verify the deposit amount against the deposit limit maintained for the account class. If the deposit amount exceeds the limit, it will display an error message.

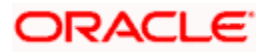

The supervisor can view the transactions pending authorization in his or her task list as shown below. You can view this list by choosing the 'Workflow' option in the application.

| - 000-000              | - Oracle FLEXCUBE UBS 11 | .2.0.0.0.0.0 - ENG - | 2012-03-01 - FR Transac | ion Inpu - Windows Internet | Explorer         |      |  |
|------------------------|--------------------------|----------------------|-------------------------|-----------------------------|------------------|------|--|
|                        |                          |                      |                         |                             | <b>5</b> - Ø - Ø | <br> |  |
|                        | (                        |                      |                         |                             |                  |      |  |
| Workflow               | *9                       |                      |                         |                             |                  |      |  |
| Pending (0)            |                          |                      |                         |                             |                  |      |  |
| Assigned (0)           |                          |                      |                         |                             |                  |      |  |
| Approved (U)           |                          |                      |                         |                             |                  |      |  |
| Failed (0)             |                          |                      |                         |                             |                  |      |  |
| Linear (0)             |                          |                      |                         |                             |                  |      |  |
| Completed (0)          |                          |                      |                         |                             |                  |      |  |
| Reversed (0)           |                          |                      |                         |                             |                  |      |  |
| Tanked (0)             |                          |                      |                         |                             |                  |      |  |
| Lintanked (0)          |                          |                      |                         |                             |                  |      |  |
| Search Tasks           |                          |                      |                         |                             |                  |      |  |
|                        |                          |                      |                         |                             |                  |      |  |
|                        |                          |                      |                         |                             |                  |      |  |
|                        |                          |                      |                         |                             |                  |      |  |
|                        |                          |                      |                         |                             |                  |      |  |
|                        |                          |                      |                         |                             |                  |      |  |
|                        |                          |                      |                         |                             |                  |      |  |
|                        |                          |                      |                         |                             |                  |      |  |
|                        |                          |                      |                         |                             |                  |      |  |
|                        |                          |                      |                         |                             |                  |      |  |
|                        |                          |                      |                         |                             |                  |      |  |
|                        |                          |                      |                         |                             |                  |      |  |
|                        |                          |                      |                         |                             |                  |      |  |
|                        |                          |                      |                         |                             |                  |      |  |
|                        |                          |                      |                         |                             |                  |      |  |
|                        |                          |                      |                         |                             |                  |      |  |
|                        |                          |                      |                         |                             |                  |      |  |
|                        |                          |                      |                         |                             |                  |      |  |
|                        |                          |                      |                         |                             |                  |      |  |
|                        |                          |                      |                         |                             |                  |      |  |
|                        |                          |                      |                         |                             |                  |      |  |
|                        |                          |                      |                         |                             |                  |      |  |
|                        |                          |                      |                         |                             |                  |      |  |
|                        |                          |                      |                         |                             |                  |      |  |
|                        |                          |                      |                         |                             |                  |      |  |
|                        |                          |                      |                         |                             |                  |      |  |
|                        |                          |                      |                         |                             |                  |      |  |
|                        |                          |                      |                         |                             |                  |      |  |
|                        |                          |                      |                         |                             |                  |      |  |
|                        |                          |                      |                         |                             |                  |      |  |
| -                      |                          |                      |                         |                             |                  |      |  |
| Menu                   |                          |                      |                         |                             |                  |      |  |
| 🔁 Workflow             |                          |                      |                         |                             |                  |      |  |
| _                      |                          |                      |                         |                             |                  |      |  |
| Customer               |                          |                      |                         |                             |                  |      |  |
| Customer My Dash Board |                          |                      |                         |                             |                  |      |  |

The person needs to click on the 'Assigned' option to view all transactions assigned to you.

In case of auto assign, the transaction will get assigned to all the eligible authorizers as per the assignment criteria maintained at your branch. All these eligible supervisors will be able to view these transactions in their 'Pending Tasks' lists. The first authorizer to fetch the transaction from his or her task list will lock the same and then can either approve or reject it. This process is similar to the remote authorization flow described earlier. You can view the tasks that are approved by other supervisors in the 'Approved' lists and also you can view the history of authorization in the 'Auth-History' lists.

Irrespective of the supervisor's action (approve or reject), the transaction will be re-assigned to the maker.

You can fetch and see the response from your task list.

## 7.2.6 Authorization stage

If the workflow for the transaction is configured as a 'Dual-control', the transaction will have to be authorized by a supervisor before it gets saved as an unauthorized transaction (for manual assign) or as an authorized transaction (for auto-assign) in the Host. In case of manual assign, the system prompts you to get the transaction authorized at your branch. Branch authorization can happen in either of the following ways based on the transaction configuration in the workflow:

- Local
- Remote

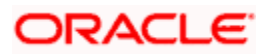

When overrides are raised by the system and have to be approved, the teller will have the option to choose between remote and local authorization. By default remote authorization will be selected. If the teller wants local authorization then the choice has to be made explicitly.

| 🕘 Overri | des Web Page Dialog                           | ? 🛛                |
|----------|-----------------------------------------------|--------------------|
|          | MESSAGE                                       | REFERENCE          |
| (I)      | Transaction involves InterBranch Accounts     | WF-2071<br>Confirm |
|          | Amount exceeds Transaction Limit for the User | WF-2072<br>Confirm |
|          |                                               |                    |
|          |                                               |                    |
|          | Local Auth Acce                               | pt Cancel          |

## 7.2.6.1 Local Authorization

In case of local authorization, the authorizer can allow or cancel the transaction. The following screen is used for local authorization:

| 🛿 Local Authorization ? 🔀 |                                       |  |  |  |
|---------------------------|---------------------------------------|--|--|--|
| 0                         |                                       |  |  |  |
| l lear ID                 | OESSWB1ALITH3                         |  |  |  |
|                           |                                       |  |  |  |
| Password                  | · · · · · · · · · · · · · · · · · · · |  |  |  |
| Remarks                   | REMARKS                               |  |  |  |
|                           | Ok Cancel                             |  |  |  |
| Over                      | ride Messages                         |  |  |  |

The authorizer can only view the transaction details here. He or she will have to enter the following details:

#### Userid

Specify the user ID of the authorizer.

## Password

Specify the password with which he or she can either authorize or reject the transaction.

#### Remarks

The authorizer can specify some remarks pertaining to the transaction.

Click 'OK' button to authorize the transaction. On successful validation of the User ID and password, the transaction will proceed to the next stage as per workflow. The validations for User ID will be same as in Remote Auth. The user credential validation includes 'Holiday Maintenance' check also. However, if you click 'Cancel' button, the transaction will move to unassigned queue.

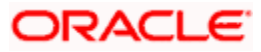

You can view the override messages by clicking 'Override Messages'.

Local Authorization option is not available when user authentication is via Single Sign On (SSO).

## 7.2.6.2 Remote Authorization

In case of remote authorization, you need to assign the transaction to an authorizer through the following screen:

| 省 Cash Deposit Web Page Dialog | ? 🔀 |
|--------------------------------|-----|
| User ID OFFICER                | ]   |
| Assign                         |     |

This screen is automatically prompted if the transaction workflow is configured as 'Remote Authorization'. This assignment can happen either to a particular role or a particular person. In the screen shown above, it is to a particular person. The system displays the following message on successful assignment.

## Successfully Assigned to <USER ID>

The supervisor can view the transactions pending his authorization in his or her 'Assigned Txn' list. The person needs to click on the transaction and invoke the corresponding screen as under:

| Remote + Authorization Webpage Dialog  | × |
|----------------------------------------|---|
| Teller<br>Remarks                      |   |
| Approver Approved<br>Remarks Ok Reject |   |
| Override Messages                      |   |

In case of auto assign, the transaction will get assigned to all the eligible authorizers as per the assignment criteria maintained at your branch. All these eligible supervisors will be able to view these transactions in their 'Pending Tasks' lists. The first authorizer to fetch the transaction from his or her task list will lock the same and then can either approve or reject it. This process is similar to the remote authorization flow described earlier. You can also view the remarks entered by the teller for that transaction.

Irrespective of the supervisor's action (approve or reject), the transaction will be re-assigned to the maker. The following screen will be displayed to the supervisor:

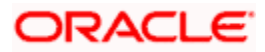

| Microsoft | InternetExplorer 🔀 |
|-----------|--------------------|
| ♪         | Assigned to BRN2   |
|           | ок                 |

You can fetch and see the response from your task list. Click on the transaction to see the following screen:

| authorizer Remarks W | leb Page 🛛 🔀 |
|----------------------|--------------|
| 0                    |              |
| Authorizer Name      | BRN1         |
| Authorizer Action    | APPROVED     |
| Renarks              | ok           |
|                      | Close        |
|                      |              |

If the supervisor has approved, you can fetch the transaction from your task list and click save icon to save the transaction for submitting it. Post this, the system will post accounting entries for the transaction and update balances. In case of rejection, the transaction will move to failed queue of the Maker.

Once the transaction is authorized, the system updates the first (primary) till of teller. If the till balance goes above the maximum limit maintained for the till, the system will display an alert and save the transaction. To reduce the balance in the primary till, you will have to manually transfer cash from the primary till to secondary tills or to the vault.

While transferring cash to the secondary till from the primary till, if the secondary till reaches the maximum limit, then the excess amount will be taken to the next secondary till and so on till the last secondary till maintained for your user profile. If the last linked till also reaches the maximum limit, then the system will display an error message and the transaction will not be saved. You will have to manually transfer cash to the vault from the primary or secondary till.

## 7.2.7 Viewing errors and overrides

You can view overrides for the transaction by clicking on the 'Override Messages' link on the 'Remote Authorization' screen. You need to click on 'OK' to close the 'Overrides' window and then take appropriate action on the main screen.

## 7.2.7.1 Submission stage

Submission of the transaction for saving in the Host can happen in two ways:

- Single-step save wherein the transaction is saves as 'Auto-authorized' in the Host.
- Two-step save wherein the transaction is first saved as 'Unauthorized' in the Host and then authorized locally or remotely (as described under 'Authorization stage').

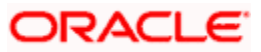

After the transaction is successfully saved and the tills are successfully updated, the following message is displayed.

Transaction completed successfully

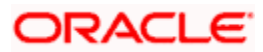

# 7.3 Withdrawing Cash

You can capture a cash withdrawal transaction through the 'Cash Withdrawal' screen. You can invoke this screen by typing '1001' in the field at the top right corner of the Application tool bar and clicking on the adjoining arrow button.

| Cash Withdrawal Branch Date: 2008-03-31                                                                       |                                                                           | ×      |
|----------------------------------------------------------------------------------------------------|---------------------------------------------------------------------------|--------|
| External Reference Number FJB08091000014<br>Account Branch * 001 F<br>Account Number *<br>Account Description | 92 Product<br>Transaction Currency :<br>Transaction Amount :<br>Narrative | CHWL   |
|                                                                                                    |                                                                           | Cancel |

Here you can capture the following details:

#### **External Reference Number**

The system generates a unique number based on the branch-specific sequence number generation logic and displays it here. The Host system identifies a branch transaction with the external reference number.

#### Product

The system displays the code of the retail teller product maintained in the system that will be used for processing the transaction.

#### Branch

The current logged-in branch code is displayed here. However, you can modify it. Specify the branch where the customer account from which cash is being withdrawn resides.

#### Account Number

Specify the customer account from which cash needs to be withdrawn. The adjoining option list displays all the accounts maintained in the system. You can select the appropriate account number.

#### Transaction Currency

Specify the currency in which the cash is being withdrawn. You can select the appropriate code from the adjoining option list that displays all the currency codes maintained in the system.

## **Transaction Amount**

Specify the amount that should be debited from the account in the specified currency.

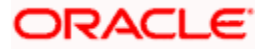
## Narrative

You may enter remarks about the transaction here. This is a free format text field.

Click save icon to go to the next stage.

#### Enrichment stage

On clicking save icon, the system validates and ensures for minimum mandatory data entry. If the data entry is found alright, it will calculate the charge based on the transaction type. The following screen will be displayed:

| Cash Withdrawal Branch Date: 2011-11-14 |                   |                             |
|-----------------------------------------|-------------------|-----------------------------|
| External Reference                      | Acc               | count Branch                |
| Product                                 | Acc               | count Number                |
| Transaction Currency                    | Accoun            | nt Description              |
| Transaction Amount *                    | . Accou           | unt Currency                |
| Exchange Rate                           | 1 Acc             | count Amount                |
| Customer Id                             |                   | Total Charge                |
| Customer Name                           | C Negotiate       | ed Cost Rate                |
| Narrative                               | C Negotiatio      | on Reference                |
|                                         |                   | Recalculate                 |
|                                         |                   |                             |
| Currency Denominations Charges MIS UDF  |                   |                             |
|                                         |                   |                             |
| Currency Code                           |                   | Total                       |
| Preferred Denomination                  |                   | Clear                       |
| Populate                                |                   |                             |
|                                         |                   | 🖌 🔺 1 of 1 🕨 🔰 👘 Go to Page |
| Denomination Details                    |                   |                             |
| Denomination Code Denomination Value    | Units Total Amoun | at 🖉                        |
|                                         |                   |                             |
|                                         |                   |                             |
| · ·                                     |                   |                             |
|                                         |                   |                             |
|                                         |                   |                             |
|                                         |                   |                             |
|                                         | 1                 |                             |
|                                         | 101               |                             |
|                                         |                   | Cancel                      |

In addition to the details, captured in the previous stage, the system defaults the following details:

#### **Exchange Rate**

The system displays the exchange rate used to convert the transaction currency into account currency. If the transaction currency is the same as the account currency, the system will display the exchange rate as '1'.

#### **Customer ID**

The system displays the customer ID based on the account specified.

## **Total Charge**

The system computes the charges applicable for the transaction and displays it here.

#### Account Title

The system displays a brief title for the chosen account.

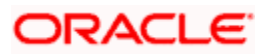

## Account Amount

The system displays the amount to be debited from the account (in the account currency) after calculating the applicable charges. This amount depends on the charge method – whether inclusive or exclusive.

### **Negotiated Cost Rate**

Specify the negotiated cost rate that should be used for foreign currency transactions between the treasury and the branch. You need to specify the rate only when the currencies involved in the transaction are different. Otherwise, it will be a normal transaction.

## **Negotiation Reference Number**

Specify the unique reference number that should be used for negotiation of cost rate, in foreign currency transaction. If you have specified the negotiated cost rate, then you need to specify the negotiated reference number also.

Oracle FLEXCUBE books then online revaluation entries based on the difference in exchange rate between the negotiated cost rate and transaction rate.

## 7.3.1 Specifying Denomination Details

In this block, you can capture details of the currency denominations involved in the transaction.

## **Preferred Denomination**

Specify the denomination code that should be preferred. The system processes the transactions with the preferred denominations. If the transaction amount is less than the preferred denomination, the system will use the low valued denomination than the preferred denomination based on the defaulting rule.

If the preferred denomination is not captured, the system will consider the highest available denomination as the preferred denomination.

If the denomination is not available, the system will display 'Denomination not available' message.

Click 'Populate' button to display the units of currency denomination based on the defaulting rule.

According to defaulting rule, the system will calculate the total amount in terms of minimum number of currencies. It means that the system divides the total amount into the bigger denominations first. Then the remaining amount into next biggest denomination and so on.

For the preferred denomination, the 'Unit' field will be disabled.

Refer the section titled 'Specifying denomination details' under 'Depositing Cash' for further details.

## 7.3.2 Specifying charge details

This block allows you to capture charge related details. You need to click on the 'Charges' tab to invoke the following screen.

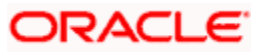

| 🔷 Cash Withdrawal Branch Date: 201                                                                                                    | 1-11-14 |               |                                    |                                                                                                    |          |               | >       |
|----------------------------------------------------------------------------------------------------|---------|---------------|------------------------------------|----------------------------------------------------------------------------------------------------|----------|---------------|---------|
| External Reference<br>Product<br>Transaction Currency<br>Transaction Amount *<br>Exchange Rate<br>Customer Id<br>Customer Id<br>Narrative |         |               | Acc<br>Acc<br>Ac<br>Nego<br>Negoti | Account Branch<br>Account Number<br>ount Description<br>scount Currency<br>Account Amount<br>Total Charge<br>tiated Cost Rate<br>ation Reference | Recalci  | (C            |         |
| Currency Denominations Charges N                                                                                                    | IIS UDF |               |                                    |                                                                                                    |          |               |         |
| Charge Details                                                                                                    |         |               |                                    | 14.4                                                                                                    | 1 of 1 🕨 |               | to Page |
| Charge Components                                                                                                    | Waiver  | Charge Amount | Currency                           | Charge in Local                                                                                                    | Currency | Exchange Rate |         |
| <]                                                                                                    |         | 1111          |                                    |                                                                                                    |          |               | >       |
|                                                                                                    |         |               |                                    |                                                                                                    |          |               | Cancel  |

Refer the section titled 'Specifying charge details' under 'Depositing Cash' for further details.

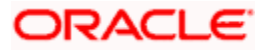

# 7.3.3 Specifying MIS details

This block allows you to capture details pertaining to MIS. Click on the 'MIS' tab to invoke the following screen:

| 🔶 Cash Withdrawal Branch Date | e: 2011-11-14 |                       |             | ×      |
|-------------------------------|---------------|-----------------------|-------------|--------|
| External Reference            |               | Account Branch        |             | ^      |
| Product                       |               | Account Number        |             |        |
| Transaction Currency          |               | Account Description   | Ç           | 3      |
| Transaction Amount *          |               | Account Currency      |             |        |
| Exchange Rate                 | 1             | Account Amount        | ·           |        |
| Customer Id                   |               | Total Charge          |             |        |
| Customer Name                 | <b>C</b>      | Negotiated Cost Rate  |             |        |
| Narrative                     | <b>C</b>      | Negotiation Reference |             |        |
|                               |               |                       | Recalculate |        |
|                               |               |                       |             |        |
| Currency Denominations Charge | s MIS UDF     |                       |             |        |
|                               |               |                       |             |        |
| Transaction MIS               |               |                       |             |        |
| —                             |               |                       |             |        |
| —                             |               |                       |             |        |
| —                             |               |                       |             |        |
|                               |               |                       |             |        |
|                               |               |                       |             |        |
|                               |               |                       |             |        |
|                               |               |                       |             |        |
|                               |               |                       |             |        |
|                               |               |                       |             | 1      |
|                               |               |                       |             |        |
| Composite MIS                 |               |                       |             |        |
|                               |               |                       |             | -      |
| <                             |               |                       |             |        |
|                               |               |                       |             |        |
|                               |               |                       |             | Cancel |

Refer the section titled 'Specifying MIS details' under 'Depositing Cash' for further details.

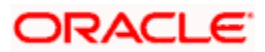

## 7.3.4 Specifying UDF Details

You can capture the UDF details under 'UDF' tab.

| $\diamond$ Cash Withdrawal Branch Date | e: 2011-11-14 |                       |                     | ×      |
|----------------------------------------|---------------|-----------------------|---------------------|--------|
| External Reference                     |               | Account Branch        |                     | ~      |
| Product                                |               | Account Number        |                     |        |
| Transaction Currency                   |               | Account Description   | <b>—</b>            |        |
| Transaction Amount *                   |               | Account Currency      |                     |        |
| Exchange Rate                          | 1             | Account Amount        | · .                 |        |
| Customer Id                            |               | Total Charge          |                     |        |
| Customer Name                          | <b>—</b>      | Negotiated Cost Rate  |                     |        |
| Narrative                              | <b>C</b>      | Negotiation Reference |                     |        |
|                                        |               |                       | Recalculate         |        |
|                                        |               |                       |                     |        |
| Currency Denominations Charges         | s MIS UDF     |                       |                     |        |
|                                        |               |                       |                     |        |
|                                        |               | 4 4                   | 1 of 1 N Costo Para | 0      |
|                                        |               |                       |                     |        |
|                                        |               |                       |                     | ≞      |
| Field Name Field Value                 |               |                       |                     |        |
|                                        |               |                       |                     |        |
|                                        |               |                       |                     |        |
|                                        |               |                       |                     |        |
|                                        |               |                       |                     |        |
|                                        |               |                       |                     |        |
|                                        |               |                       |                     |        |
|                                        |               |                       |                     |        |
|                                        |               |                       |                     |        |
|                                        |               |                       |                     |        |
|                                        |               |                       |                     |        |
|                                        |               |                       |                     | Cancel |

Refer the section titled 'Specifying the UDF details' under 'Depositing Cash' for further details.

Click save icon button to go to the next stage. The authorization process is similar to cash deposit.

Refer the corresponding section under 'Depositing Cash' for further details.

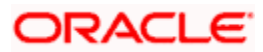

# 7.4 Transferring Cash

You can capture a cash transfer transaction through the 'Cash Transfer' screen. You can invoke this screen by typing '1405' in the field at the top right corner of the Application tool bar and clicking on the adjoining arrow button.

| 💊 Cash Transfer Branch Date:2008:03-31       |                       | ×                                                                                                    |
|----------------------------------------------|-----------------------|----------------------------------------------------------------------------------------------------|
| External Reference Number                    | Account Branch        | <u>^</u>                                                                                                    |
| Product                                      | Account Number        |                                                                                                    |
| Transaction Currency                         | Account Title         | <b>P</b>                                                                                                    |
| Transaction Amount *                         | Account Currency      |                                                                                                    |
| Exchange Rate                                | Account Amount        |                                                                                                    |
| Related Customer                             | Total Charge          |                                                                                                    |
| Customer Name                                | Narrative             |                                                                                                    |
| Tax ID 📿                                     |                       | Recalc                                                                                                    |
| Tax Detail 1 🧔 📿                             |                       |                                                                                                    |
| Currency Denomination Charge Details MIS UDF | PC Details            | =                                                                                                    |
|                                              | 14 4                  | 1 of 1 🕨 🔰 🛛 Go to Page                                                                                                    |
| Counterparty Details                         |                       |                                                                                                    |
| Counterparty Name                            | Customer Name         | <u> </u>                                                                                                    |
| Counterparty Address 1                       | Customer Address 1    |                                                                                                    |
| Counterparty Address 2                       | Customer Address 2    |                                                                                                    |
| Counterparty Address 3                       | Customer Address 3    |                                                                                                    |
| Counterparty Bank Code                       | ◆■ Communication Mode | Mobile                                                                                                    |
| Counterparty Account Number                  |                       | C E-mail                                                                                                    |
| Counterparty Account Type                    | Mobile Number         | , The second second sec |
| Sender To Receiver Information1              | Fmail ID              | ′                                                                                                    |
| Sender To Receiver Information2              |                       |                                                                                                    |
| Sender To Receiver Information3              |                       |                                                                                                    |
| Clearing Network                             | •≡                    |                                                                                                    |
|                                              |                       |                                                                                                    |
| -                                            |                       |                                                                                                    |
|                                              |                       | ~                                                                                                    |
| ×                                            |                       |                                                                                                    |
|                                              |                       | Cancel                                                                                                    |

## 7.4.1 Specifying PC Details

You can capture the PC details under 'PC Details' tab.

## **Counterparty Name**

Specify the name of the counterparty.

#### **Counterparty Address 1**

Specify the address 1 of the counterparty.

## Counterparty Address 2

Specify the address 2 of the counterparty.

## **Counterparty Address 3**

Specify the address 3 of the counterparty.

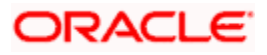

## **Counterparty Bank Code**

Specify the counterparty bank code.

#### **Counterparty Account Number**

Specify the external counter party account number.

#### **Counterparty Account Type**

Select the counterparty account type from the drop-down list. Following are the options available in the drop-down list: 10 - Savings Bank

- 11 Current Account
- 12 Overdraft
- 13 Cash Credit
- 14 Loan Account
- 40 NRE
- 50 Cash
- 51 Credit Card

#### Sender To Receiver Information 1

Specify the sender to receiver information 1.

#### **Sender To Receiver Information 2**

Specify the sender to receiver information 2.

#### **Sender To Receiver Information 3**

Specify the sender to receiver information 3.

#### Clearing Network

Specify the clearing network details.

#### Customer Name

Specify the customer name.

If transaction account has not been entered then you need to enter the walk-in customer name otherwise the system will default the customer name of the transaction account.

#### **Customer Address 1**

Specify the customer address 1.

If transaction account has not been entered then you need to enter the address 1 of the walk-in customer otherwise the system will default the customer address.

## Customer Address 2

Specify the customer address 2.

If transaction account has not been entered then you need to enter the address 2 of the walk-in customer otherwise the system will default the customer address.

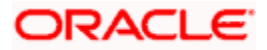

## Customer Address 3

Specify the customer address 3.

If transaction account has not been entered then you need to enter the address 3 of the walk-in customer otherwise the system will default the customer address.

## Communication Mode

Select the mode of communication to the customer to intimate about the beneficiary account credit. Following are the options available:

- Mobile
- E-mail

## Mobile Number/Email ID

Specify the mobile number or the e-mail ID based on the communication mode selected.

If transaction account has been entered then system will default the corresponding customer's mobile number or e-mail ID.

On authorization of this transaction, the system will automatically create the outgoing payment transaction in PC module for the amount of (Transaction amount – Total Charges). After this process, any operations on branch transaction or outgoing payment transaction will be handled independently.

Refer the section titled 'Depositing Cash' for further details.

# 7.5 Closing out an Account with Withdrawal

You can capture a close out withdrawal transaction through the 'Close Out Account Withdrawal' screen. You can invoke this screen by typing '1301' in the field at the top right corner of the Application tool bar and clicking on the adjoining arrow button.

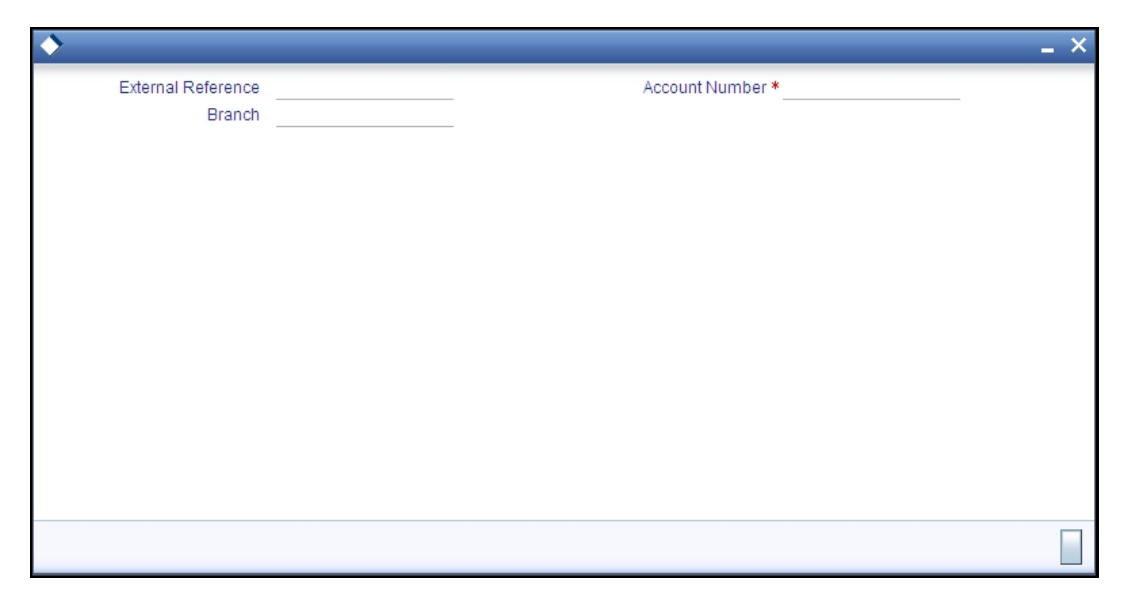

Here you can capture the following details:

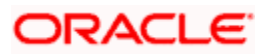

## **External Reference**

The system generates a unique number based on the branch-specific sequence number generation logic and displays it here. The Host system identifies a branch transaction with the external reference number.

#### Account Branch

The current logged-in branch code is displayed here. However, you can modify it. Specify the branch where the customer account which needs to be closed resides.

#### Account Number

Specify the account number that needs to be closed. The adjoining option list displays all the accounts maintained in the Host. You can select the appropriate account number.

Click save icon to go to the next stage.

The Close out Withdrawal of Account transactions are processed without any change till the 'Branch Available' status is marked as 'Yes'. If the branch available status is 'No' or branch date is ahead of host date, the transactions are not allowed.

#### Enrichment stage - 1

On clicking save icon, the system validates and ensures for minimum mandatory data entry. If the data entry is found alright, it will calculate the charge based on the transaction type. The following screen will be displayed:

| Close Out Withdrawal                                                                                |                                   | _ × _ |
|----------------------------------------------------------------------------------------------------|-----------------------------------|-------|
| Close Out Withdrawal     External Reference     Customer Id     Account Currency     Account Amount | Account NumberAccount Description | _ ×   |
|                                                                                                    |                                   |       |

In addition to the details, captured in the previous stage, the system defaults the following details:

#### Account Title

The system displays a brief title for the chosen account.

#### Customer ID

The system displays the customer ID based on the account specified.

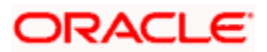

## Account Currency

The system displays the account currency here.

#### Account Amount

The system displays the net cash to be disbursed to the customer after deducting the applicable charges.

### **Transaction Amount**

The system displays the total amount of the close out transaction here.

### SC Charge

The system computes the charges applicable for the transaction and displays it here.

Click save icon to go to the next stage.

#### Enrichment stage - 2

The system displays the following screen on clicking the 'Proceed' button.

| Close Out Withdrawal                                                    |                                                                          |        | _ × _ |
|-------------------------------------------------------------------------|--------------------------------------------------------------------------|--------|-------|
| External Reference<br>Account Number<br>Customer Id<br>Account Currency | Account Amount<br>Account Description<br>Transaction Amount<br>SC Charge | Recalc |       |
| Denomination Charges MIS UDF                                            |                                                                          |        |       |
| Currency Code<br>Preferred Denomination<br>Populate                     | Total                                                                    | Clear  |       |
| Denomination Details                                                    |                                                                          |        |       |
|                                                                         |                                                                          |        |       |
| Denomination Code Denomination Value                                    | Units Total Amount                                                       |        |       |
|                                                                         |                                                                          |        |       |

In addition to the data defaulted from the previous stage, you can capture the following information here:

## 7.5.1.1 Specifying denomination details

This block, you can capture details of the currency denominations involved in the transaction.

Refer the section titled 'Specifying denomination details' under 'Depositing Cash' for further details.

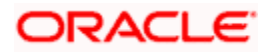

## 7.5.2 Specifying charge details

This block allows you to capture charge related details. Click on the 'Charges' tab and invoke the following screen.

| Close Out Withdrawal                                                    |                                                                          | _ ×                |
|-------------------------------------------------------------------------|--------------------------------------------------------------------------|--------------------|
| External Reference<br>Account Number<br>Customer Id<br>Account Currency | Account Amount<br>Account Description<br>Transaction Amount<br>SC Charge | Recalc             |
| Denomination Charges MIS UDF                                            |                                                                          |                    |
| Charge Details                                                          | narge Amount   Currency   Charge in Local Curre                          | ency Exchange Rate |
|                                                                         |                                                                          |                    |

Refer the section titled 'Specifying charge details' under 'Depositing Cash' for further details.

## 7.5.3 Specifying the MIS details

This block allows you to capture details pertaining to MIS. Click on the 'MIS' tab to invoke the following screen:

| Close Out Withdrawal                                                    |                                                                          | -      | × |
|-------------------------------------------------------------------------|--------------------------------------------------------------------------|--------|---|
| External Reference<br>Account Number<br>Customer Id<br>Account Currency | Account Amount<br>Account Description<br>Transaction Amount<br>SC Charge | Recalc |   |
| Denomination Charges MIS (                                              | F                                                                        |        |   |
| - Composite MIS                                                         | - Transaction MIS                                                        |        |   |
|                                                                         |                                                                          |        |   |

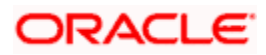

# 7.5.4 Specifying the UDF details

You can capture these details in the 'UDF' tab of the screen.

| Close Out Withdrawal                                                    |                                                                          |        | _ × |
|-------------------------------------------------------------------------|--------------------------------------------------------------------------|--------|-----|
| External Reference<br>Account Number<br>Customer Id<br>Account Currency | Account Amount<br>Account Description<br>Transaction Amount<br>SC Charge | Recalc |     |
| Denomination Charges MIS UDF                                            |                                                                          |        |     |
| UDF Details                                                             |                                                                          |        |     |
|                                                                         |                                                                          |        |     |

Specify the following details.

## **Field Description**

The system will display all the User-Defined Fields (UDF) maintained for the product.

#### **Field Value**

Specify the value for the required UDFs.

Click save icon to save the transaction. The authorization process is similar to cash deposit.

Refer the corresponding section under 'Depositing Cash' for further details.

# 7.6 Exchanging Denominations

A customer may approach your bank to exchange currency denomination. That person may or may not be an actual bank customer (with a valid CIF or customer account). He or she may give you two notes of USD 50 each and ask for 10 notes of USD 10 each. This transaction involves only denomination exchange from your till. The total value in the till will remain the same. Hence there won't be any accounting entries for this exchange. However, the denomination count in the till will change and hence it needs to be updated. You can capture such a transaction through the 'Denomination Exchange' screen. You can invoke this screen by typing 'DENM' in the field at the top right corner of the Application tool bar and clicking on the adjoining arrow button.

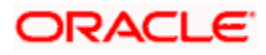

| External Reference                    | _     | Branch Code  |                     |   |
|---------------------------------------|-------|--------------|---------------------|---|
| Transaction Currency *                |       |              | Default Denominatio | Π |
| Currency Code                         | _     | Total        |                     |   |
| Preferred Denomination                | -     |              | Clear               |   |
| omination Details                     |       |              |                     |   |
| i i i i i i i i i i i i i i i i i i i |       |              |                     |   |
| Denomination Code Denomination Value  | Units | Total Amount |                     |   |
|                                       |       |              |                     |   |
|                                       |       |              |                     |   |
|                                       |       |              |                     |   |
|                                       |       |              |                     |   |
|                                       |       |              |                     |   |
|                                       |       |              |                     |   |

Here you can capture the following details:

#### **External Reference Number**

The system generates a unique number based on the branch-specific sequence number generation logic and displays it here. The Host system identifies a branch transaction with the external reference number.

#### **Branch Code**

The system displays the current logged-in branch code.

## **Transaction Currency**

Specify the currency in which your customer wishes to exchange denominations. The adjoining option list displays all the currency codes maintained in the system. Choose the appropriate one.

## 7.6.1 Specifying Denomination Details

This block allows you to capture exact details of the denominations being exchanged.

#### **Currency Code**

Specify the currency in which the transaction is being performed. You can select the appropriate code from the adjoining option list.

#### **Denomination Code**

Specify the denomination of the currency used in the transaction. For every currency, the various denominations are assigned separate denomination codes. These codes are displayed in the adjoining option list. Choose the appropriate one.

#### Value

The system computes the face value of the denomination and displays it. For instance if the denomination code represents a USD 100, the value will be displayed as '100'.

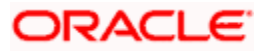

## Units

Indicate the number of units of the specified denomination.

## In/Out

Indicate whether you are disbursing the specified denominations or receiving the denominations. The total amount against 'In' should be equal to the amount against 'Out'.

## **Total Amount**

The system computes the denomination value by multiplying the denomination value with the number of units. For instance, if the denomination code represents a USD 100 and the number of units is 10, the denomination amount will be '1000'.

Click save icon to save the transaction. The authorization process is similar to cash deposit.

Refer the corresponding section under 'Depositing Cash' for further details.

# 7.7 Paying a Bill by Cash

This module allows you to undertake cash transactions for payments of all the utility bills. To enter into such transactions, you need to invoke the 'Bill Payment by Cash' screen. You can invoke this screen by typing '1025' in the field at the top right corner of the Application tool bar and clicking on the adjoining arrow button.

| Bill Payment by Cash   | _ ×             |
|------------------------|-----------------|
| External Reference     | Product BPCH    |
| Consumer Number        | Bill Number *   |
| Bill Date *            | Bill Currency * |
| Transaction Currency * | Bill Amount *   |
| Institution Id *       | Exchange Rate   |
| Narrative              |                 |
|                        |                 |
|                        |                 |
|                        |                 |
|                        |                 |
|                        |                 |
|                        |                 |
|                        |                 |
|                        |                 |
|                        |                 |
|                        |                 |
|                        |                 |
|                        |                 |

Here you can capture the following details:

#### **External Reference Number**

The system generates a unique number based on the branch-specific sequence number generation logic and displays it here.

## **Product Code**

The system displays the code of the retail teller product maintained in the system that will be used for processing the transaction.

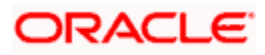

## Consumer Number

Specify the consumer number for the transaction.

### **Bill Number**

Specify the bill number here.

### Bill Date

Specify the date on which the bill has been issued. The adjoining button when clicked invokes a calendar in which you need to double-click on the appropriate date. The chosen date will then be seen in the 'YYYYMMDD' format.

## **Bill Currency**

Specify the currency in which the bill should be paid. You can select the appropriate code from the adjoining option list that displays all the currency codes maintained in the system.

## **Transaction Currency**

Specify the currency in which the payment is being made by your customer. You can select the appropriate code from the adjoining option list that displays all the currency codes maintained in the system.

## Institution Id

Specify the unique ID corresponding to the institution towards which the bill payment is being made. You can select the appropriate code from the adjoining option list that displays all the institution codes maintained in the system.

#### **Bill Amount**

Specify the amount that should be paid towards the bill.

#### Narrative

You may enter remarks about the transaction here. This is a free format text field.

Click save icon to go to the next stage.

#### Enrichment stage

On clicking save icon, the system validates and ensures for minimum mandatory data entry. If the data entry is found alright, it will calculate the charge based on the transaction type. The following screen will be displayed:

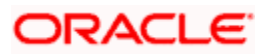

| Bill Payment by Cash                 |                    | _ ×      |
|--------------------------------------|--------------------|----------|
| External Reference                   | Product BPCH       |          |
| Consumer Number                      | Bill Number *      |          |
| Bill Date *                          | Bill Currency *    |          |
| Transaction Currency *               | Bill Amount *      |          |
| Institution Id *                     | Exchange Rate      |          |
| Total Charge                         | Total Amount       |          |
| Narrative                            |                    |          |
| Denomination Charges                 |                    |          |
| Currency Code                        | Total              |          |
| Preferred Denomination               | Clear              |          |
| Populate                             | 0,001              |          |
| Denomination Details                 |                    |          |
| 📢 🖣 10f1 🕨 🔰 🗌                       |                    |          |
| Denomination Code Denomination Value | Units Total Amount | <u>^</u> |
|                                      |                    |          |
|                                      |                    |          |
|                                      |                    |          |
|                                      |                    |          |
|                                      |                    |          |
|                                      |                    |          |
|                                      |                    |          |
|                                      |                    | ×.       |
|                                      |                    |          |
|                                      |                    |          |

In addition to the details defaulted from the previous stage, the following details are displayed:

#### **Exchange Rate**

The system displays the exchange rate used to convert the bill amount in the bill currency to transaction currency. If the transaction currency is the same as the bill currency, the system will display the exchange rate as '1'.

#### Charges

The system computes the charges applicable for the transaction and displays it here.

## **Total Amount**

The system displays the total amount inclusive of the bill amount and the charges.

#### **Negotiated Cost Rate**

Specify the negotiated cost rate that should be used for foreign currency transactions between the treasury and the branch. You need to specify the rate only when the currencies involved in the transaction are different. Otherwise, it will be a normal transaction.

#### **Negotiation Reference Number**

Specify the unique reference number that should be used for negotiation of cost rate, in foreign currency transaction. If you have specified the negotiated cost rate, then you need to specify the negotiated reference number also.

Oracle FLEXCUBE books then online revaluation entries based on the difference in exchange rate between the negotiated cost rate and transaction rate.

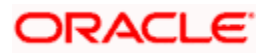

## 7.7.1 Specifying denomination details

In this block, you can capture details of the currency denominations involved in the transaction.

Refer the section titled 'Specifying denomination details' under 'Depositing Cash' for further details.

## 7.7.2 Specifying charge details

This block allows you to capture charge related details. You need to click on the 'Charges' tab to invoke the following screen.

| Bill Payment by Cash    |               |          |                          |                 | _ × _ |
|-------------------------|---------------|----------|--------------------------|-----------------|-------|
| External Reference      |               |          | Product                  | BPCH            |       |
| Consumer Number         |               |          | Bill Number *            |                 |       |
| Bill Date *             |               |          | Bill Currency *          |                 |       |
| Transaction Currency *  |               |          | Bill Amount *            |                 |       |
| Institution Id *        |               |          | Exchange Rate            |                 |       |
| Total Charge            |               |          | Total Amount             |                 |       |
| Narrative               |               |          |                          |                 |       |
| Denomination Charges    |               |          |                          |                 |       |
| Charge Details          |               |          |                          |                 |       |
| 📢 🖣 10f1 🕨 🔰 🗌          |               |          |                          |                 |       |
| Charge Components Waive | Charge Amount | Currency | Charge in Local Currence | y Exchange Rate |       |
|                         |               |          |                          |                 |       |
|                         |               |          |                          |                 | -     |
|                         |               |          |                          |                 |       |
|                         |               |          |                          |                 |       |
|                         |               |          |                          |                 |       |
|                         |               |          |                          |                 |       |
|                         |               |          |                          |                 | -     |
|                         |               |          |                          |                 |       |
|                         |               |          |                          |                 |       |

Refer the section titled 'Specifying charge details' under 'Depositing Cash' for further details.

# 7.8 Paying a Bill against Account

You can capture a bill payment transaction against account through the 'Bill Payment (Against Account)' screen. You can invoke this screen by typing '1075' in the field at the top right corner of the Application tool bar and clicking on the adjoining arrow button.

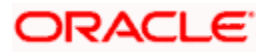

| Institution Id *<br>Bill Number *<br>Bill Currency *<br>Bill Amount *<br>Customer Id<br>Narrative |
|---------------------------------------------------------------------------------------------------|
| Bill Number *<br>Bill Currency *<br>Bill Amount *<br>Customer Id<br>Narrative                     |
| Bill Currency *<br>Bill Amount *<br>Customer Id<br>Narrative                                      |
| Bill Amount *<br>Customer Id<br>Narrative                                                         |
| Customer Id                                                                                       |
| Narrative                                                                                         |
|                                                                                                   |
|                                                                                                   |
|                                                                                                   |

Here you can capture the following details:

#### **External Reference Number**

The system generates a unique number based on the branch-specific sequence number generation logic and displays it here. The Host system identifies a branch transaction with the external reference number.

#### **Product Code**

The system displays the code of the retail teller product maintained in the system that will be used for processing the transaction.

#### **Bill Number**

Specify the bill number here.

#### Consumer Number

Specify the consumer number for the transaction.

#### Bill Date

Specify the date on which the bill has been issued. The adjoining button when clicked invokes a calendar in which you need to double-click on the appropriate date. The chosen date will then be seen in the 'YYYYMMDD' format.

#### Institution Id

Specify the unique ID corresponding to the institution towards which the bill payment is being made. You can select the appropriate code from the adjoining option list that displays all the institution codes maintained in the system.

#### **Bill Currency**

Specify the currency in which the bill should be paid. You can select the appropriate code from the adjoining option list that displays all the currency codes maintained in the system.

#### **Bill Amount**

Specify the amount that should be paid towards the bill.

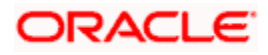

## Account Number

Specify the account number of the customer against which the bill should be paid. You can select the appropriate number from the adjoining option list that displays all the accounts maintained in the system.

## Account Branch

The branch where the chosen account resides is displayed here.

#### Narrative

You may enter remarks about the transaction here. This is a free format text field.

Click save icon to go to the next stage.

#### Enrichment stage

On clicking save icon, the system validates and ensures for minimum mandatory data entry. If the data entry is found alright, it will calculate the charge based on the transaction type. The following screen will be displayed:

| Bill Payment Against Account         | _ ×                                                 |
|--------------------------------------|-----------------------------------------------------|
| External Reference                   | Product BPAT                                        |
| Consumer Number                      | Institution Id *                                    |
| Bill Date *                          | Bill Number *                                       |
| Bill Currency *                      | Bill Amount *                                       |
| Account Number *                     | Total Charge                                        |
| Account Branch                       | Total Amount                                        |
| Account Currency                     | Account Title                                       |
| Exchange Rate                        | Customer Id                                         |
| Narrative                            | Customer Name                                       |
|                                      | Recalculate                                         |
| Charges MIS UDF                      |                                                     |
| Charge Details                       |                                                     |
| I                                    |                                                     |
| Charge Components Waiver Charge Amou | unt Currency Charge in Local Currency Exchange Rate |
|                                      |                                                     |
|                                      |                                                     |
|                                      |                                                     |
|                                      |                                                     |
|                                      |                                                     |
|                                      |                                                     |
|                                      |                                                     |
|                                      |                                                     |
|                                      |                                                     |

In addition to the details defaulted from the previous stage, the system displays the following:

#### **Account Currency**

The system displays the currency in which the chosen account is maintained.

### Customer ID

The system displays the customer ID based on the account specified.

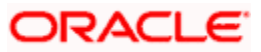

## Account Title

The system displays a brief title for the chosen account.

#### **Exchange Rate**

The system displays the exchange rate used to convert the bill amount in bill currency to transaction amount in transaction currency. If the transaction currency is the same as the bill currency, the system will display the exchange rate as '1'.

#### **Total Charge**

The system computes the charges applicable for the transaction and displays it here.

#### **Total Amount**

The system displays the total amount inclusive of the bill amount and the charges.

#### **Negotiated Cost Rate**

Specify the negotiated cost rate that should be used for foreign currency transactions between the treasury and the branch. You need to specify the rate only when the currencies involved in the transaction are different. Otherwise, it will be a normal transaction.

#### **Negotiation Reference Number**

Specify the unique reference number that should be used for negotiation of cost rate, in foreign currency transaction. If you have specified the negotiated cost rate, then you need to specify the negotiated reference number also.

Oracle FLEXCUBE books then online revaluation entries based on the difference in exchange rate between the negotiated cost rate and transaction rate.

## 7.8.1 Specifying charge details

This block allows you to capture charge related details.

Refer the section titled 'Specifying charge details' under 'Depositing Cash' for further details.

## 7.8.2 Specifying the MIS details

This block allows you to capture details pertaining to MIS. Click on the 'MIS' tab to invoke the following screen:

Refer the section titled 'Specifying the MIS details' under 'Depositing Cash' for further details.

## 7.8.3 Specifying the UDF details

You can capture these details in the 'UDF' tab of the screen.

#### **Field Description**

The system will display all the User-Defined Fields (UDF) maintained for the product.

#### Field Value

Specify the value for the required UDFs.

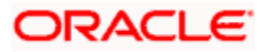

Click save icon to save the transaction. The authorization process is similar to cash deposit.

Refer the corresponding section under 'Depositing Cash' for further details.

# 7.9 <u>Requesting for Funds Transfer</u>

You can transfer funds in a particular currency from one account to another using the 'Account to Account Transfer' screen. The funding account and the beneficiary account can be in different currencies and can belong to different branches.

You can invoke this screen by typing '1006' in the field at the top right corner of the Application tool bar and clicking on the adjoining arrow button.

| Account to Account Transfer                                                                                                    | Branch Date: 2011-11-14 |                                                                                           | ×      |
|----------------------------------------------------------------------------------------------------|-------------------------|-------------------------------------------------------------------------------------------|--------|
| External Reference<br>From Account Branch * .<br>From Account Number *<br>Account Description<br>From Account Currency *<br>From Account Amount * |                         | Product<br>To Account Branch *<br>To Account Number *<br>Account Description<br>Narrative |        |
|                                                                                                    |                         |                                                                                           | Cancel |

Here you can capture the following details:

#### External Reference Number

The system generates a unique number based on the branch-specific sequence number generation logic and displays it here. The Host system identifies a branch transaction with the external reference number.

#### Product

The system displays the code of the retail teller product maintained in the system that will be used for processing the transaction.

#### From Account Branch

The branch where the chosen 'From Account' resides is displayed here. Alternatively, you can choose the account branch from the adjoining option list.

#### **To Account Branch**

The branch where the chosen 'To Account' resides is displayed here.

#### From Account Number

Specify the account that should be debited for the funds transfer. You can select the appropriate number from the adjoining option list that displays all the accounts maintained in the system.

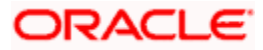

## **To Account Number**

Specify the account that should be credited for the funds transfer. You can select the appropriate number from the adjoining option list that displays all the accounts maintained in the system. If you select a Trust account, you will have to specify project related details in the 'Project Details' tab.

#### Account Currency

The currency in which the account is maintained is displayed.

#### Amount

Specify the amount that should be credited from the account.

## Narrative

You may enter remarks about the transaction here. This is a free format text field.

Click save icon to go to the next stage.

#### Enrichment stage

On clicking save icon, the system validates and ensures for minimum mandatory data entry. If the data entry is found alright, it will calculate the charge based on the transaction type. The following screen will be displayed:

| Account to Account Transfer Branch | Date: 2011-11-14 |                |                     |               |            | ×   |
|------------------------------------|------------------|----------------|---------------------|---------------|------------|-----|
| External Reference                 |                  |                | Product             |               |            | ~   |
| From Account Branch                |                  |                | To Account Branch   | •             |            |     |
| Customer Id                        |                  |                | To Account Number   |               |            |     |
| Customer Name                      | C                | /              | Account Description |               | C          |     |
| From Account Number                |                  | Тс             | Account Currency    |               |            |     |
| Account Description                | <b>C</b>         |                | To Account Amount   |               |            |     |
| From Account Currency              |                  |                | Exchange Rate       |               |            |     |
| Transaction Amount *               |                  |                | Total Charge        |               |            |     |
| Total From Account Amount          |                  |                | -                   | Recalculate   |            |     |
| Narrative                          | <b>C</b>         |                |                     |               | _          |     |
| Charges MIS UDF Project Details    |                  |                | КА                  | 1 of 1 🕨 🔰 🗌  | Go to Pa   | ge  |
| Charge Components                  | Waiver Charge A  | mount Currency | Charge in Local 0   | Currency Excl | hange Rate |     |
|                                    |                  |                |                     |               |            |     |
| I<br><                             | , <sup>1</sup>   | ana<br>Mil     |                     |               |            | ✓ ✓ |

In addition to the information defaulted from the previous stage, the following details are displayed here:

### From Account Currency

The currency in which the 'From Account' is maintained is displayed.

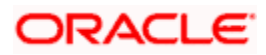

## **Customer ID**

The system displays the customer ID based on the account specified.

#### **Exchange Rate**

The system displays the exchange rate used to convert the from account currency into to account currency. If the from account currency is the same as the to account currency, the system will display the exchange rate as '1'.

#### **Total Charge**

The system computes the charges applicable for the transaction and displays it here.

#### **To Amount**

Specify the amount that should be credited to the account.

#### **Negotiated Cost Rate**

Specify the negotiated cost rate that should be used for foreign currency transactions between the treasury and the branch. You need to specify the rate only when the currencies involved in the transaction are different. Otherwise, it will be a normal transaction.

#### **Negotiation Reference Number**

Specify the unique reference number that should be used for negotiation of cost rate, in foreign currency transaction. If you have specified the negotiated cost rate, then you need to specify the negotiated reference number also.

Oracle FLEXCUBE books then online revaluation entries based on the difference in exchange rate between the negotiated cost rate and transaction rate.

## 7.9.1 Specifying charge details

This block allows you to capture charge related details.

Refer the section titled 'Specifying charge details' under 'Depositing Cash' for further details.

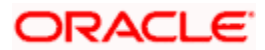

# 7.9.2 Specifying MIS details

This block allows you to capture details pertaining to MIS. Click on the 'MIS' tab to invoke the following screen:

| Account to Account Transfer Branch Date: 2011-11-14 |                     |             | ×      |
|-----------------------------------------------------|---------------------|-------------|--------|
| External Reference                                  | Product             |             | ^      |
| From Account Branch                                 | To Account Branch   |             |        |
| Customer Id                                         | To Account Number   |             |        |
| Customer Name                                       | Account Description | <b>—</b>    |        |
| From Account Number                                 | To Account Currency |             |        |
| Account Description                                 | To Account Amount   |             |        |
| From Account Currency                               | Exchange Rate       |             |        |
| Transaction Amount *                                | Total Charge        |             |        |
| Total From Account Amount                           |                     | Recalculate |        |
| Narrative 💭                                         |                     |             |        |
| - Transaction MIS                                   |                     |             |        |
|                                                     |                     |             | ~      |
| <                                                   | IIII                |             |        |
|                                                     |                     |             | Cancel |

Refer the section titled 'Specifying MIS details' under 'Depositing Cash' for further details.

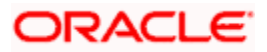

# 7.9.3 Specifying UDF Details

You can capture the UDF details under 'UDF' tab.

| Account to Account Transfer | Branch Date: 2011-11-14 |                     |                   | ×      |
|-----------------------------|-------------------------|---------------------|-------------------|--------|
| External Reference          |                         | Product             |                   | ^      |
| From Account Branch         |                         | To Account Branch   | 10 million (1997) |        |
| Customer Id                 |                         | To Account Number   |                   |        |
| Customer Name               |                         | Account Description | <b>—</b>          |        |
| From Account Number         |                         | To Account Currency |                   |        |
| Account Description         |                         | To Account Amount   |                   |        |
| From Account Currency       |                         | Exchange Rate       |                   |        |
| Transaction Amount *        |                         | Total Charge        |                   |        |
| Total From Account Amount   |                         |                     | Recalculate       |        |
| Narrative                   | 2                       |                     |                   |        |
| Charges MIS UDF Project D   | etails                  |                     |                   | _      |
|                             |                         | 14.4                | Go to Page        |        |
| UDF Details                 |                         |                     |                   |        |
| Field Name Field Value      |                         |                     |                   | 2      |
|                             |                         |                     |                   |        |
|                             |                         |                     |                   |        |
|                             |                         |                     |                   |        |
|                             |                         |                     |                   |        |
|                             |                         |                     |                   | ~      |
|                             |                         |                     |                   | >      |
|                             |                         |                     | c                 | Cancel |

Refer the section titled 'Specifying the UDF details' under 'Depositing Cash' for further details.

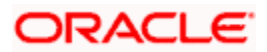

# 7.9.4 Specifying Project Details

You can capture project details under 'Project Details' tab. Note that this tab will be applicable only if the funds are being transferred to a Trust account.

| Account to Account Trans                                                                                     | fer Branch Date: 2011-11-14 |                     | ×           |
|----------------------------------------------------------------------------------------------------|-----------------------------|---------------------|-------------|
| External Reference                                                                                           |                             | Product             |             |
| From Account Branch                                                                                          |                             | To Account Branch   | 1           |
| Customer Id                                                                                                  | 1                           | To Account Number   |             |
| Customer Name                                                                                                |                             | Account Description | Û           |
| From Account Number                                                                                          |                             | To Account Currency |             |
| Account Description                                                                                          | <b>C</b>                    | To Account Amount   |             |
| From Account Currency                                                                                        |                             | Exchange Rate       |             |
| Transaction Amount *                                                                                         |                             | Total Charge        |             |
| Total From Account Amount                                                                                    |                             |                     | Recalculate |
| Narrative                                                                                                    |                             |                     |             |
| Charges MIS UDF Project<br>Project Details<br>Project Name<br>Unit Payment<br>Unit Id<br>Deposit Slip Number | zt Details                  |                     |             |
|                                                                                                    |                             |                     | Cancel      |

Specify the following details:

#### **Project Name**

Specify the developer project name for which payment is being made. The adjoining option list displays all valid projects maintained in the system. You can select the appropriate one. Input to this field is mandatory.

#### Unit Payment

Indicate whether the transaction is a unit payment or not by choosing the appropriate value from the adjoining drop-down list. The following values are available:

- Yes
- No

## Unit ID

Specify the unit ID of the project. This field will be enabled only if you have selected 'Yes' against 'Unit Payment'. The adjoining option list displays all unit IDs along with the unit holder names corresponding to the project name chosen. You can select the appropriate one.

#### **Deposit Slip Number**

Specify the deposit slip number for the payment.

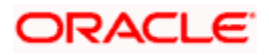

Click save icon to save the transaction. On saving, the system checks whether the accounts mentioned in the 'from' and 'to' leg of the transaction belong to the same netting group or not. If they belong to the same netting group, the entries will not be posted. Instead the transaction will be logged for the netting batch. On authorisation, the transaction will be made available for the netting batch if logged for netting batch. The rest of the authorization process is similar to that of cash deposit.

Refer the corresponding section under 'Depositing Cash' for further details.

# 7.10 Making a Stop Payment

Based on a customer's request, you can stop a cheque drawn on an account maintained in your bank. You can capture such a transaction through the 'Stop Payment' screen. You can invoke this screen by typing '1056' in the field at the top right corner of the Application tool bar and clicking on the adjoining arrow button.

| ◆ Stop                     |                    | _ × |
|----------------------------|--------------------|-----|
| External Reference         | Branch             |     |
| Account Number *           | Account Currency * |     |
| Account Title              | Amount             |     |
| Stop Payment Type Amount 🗸 | End Cheque Number  |     |
| Start Cheque Number        | Expiry Date        |     |
| Effective Date *           |                    |     |
| Narrative                  |                    |     |
|                            |                    |     |
|                            |                    |     |
|                            |                    |     |
|                            |                    |     |
|                            |                    |     |
|                            |                    |     |
|                            |                    |     |
|                            |                    |     |
|                            |                    |     |
|                            |                    |     |
|                            |                    |     |

Here you can capture the following details:

#### **External Reference Number**

The system generates and displays a reference number for the transaction as soon as the screen is invoked.

#### Branch

The system displays the branch code where the chosen account resides.

#### Account Number

Specify the account on which the stop payment needs to be imposed. You can select the appropriate number from the adjoining option list that displays all the accounts maintained in the system.

#### Stop Payment Type

Specify whether the stop payment is on the amount of a cheque or a cheque drawn on an account. The drop-down list displays the following values:

Amount

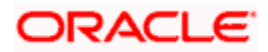

Cheque

Select the appropriate one.

## Start Cheque Number

In case of a stop payment on a cheque, you need to specify the cheque number of the first leaf.

#### End Cheque Number

In case of a stop payment on a cheque, you need to specify the cheque number of the last leaf.

The above two fields are applicable in cases wherein the customer has lost a cheque book. So in order to prevent misuse, you can capture the cheque numbers of the lost cheque book and impose a stop payment on all cheques in that book.

### Effective Date

Specify the date from which you wish to impose the stop payment. The adjoining button when clicked invokes a calendar in which you need to double-click on the appropriate date. The chosen date will then be seen in the 'YYYYMMDD' format.

## **Expiry Date**

Specify the date until which the stop payment needs to be active. The adjoining button when clicked invokes a calendar in which you need to double-click on the appropriate date. The chosen date will then be seen in the 'YYYYMMDD' format.

#### Amount

Specify the amount based on which you wish to impose a stop payment. This field is applicable only if the 'Stop Payment Type' is specified as 'Amount'.

#### Narrative

You may enter remarks about the transaction here. This is a free format text field.

Click save icon to go to the next stage.

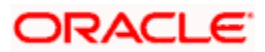

### Enrichment stage

On clicking save icon, the system validates and ensures for minimum mandatory data entry. If the data entry is found alright, it will calculate the charge based on the transaction type. The following screen will be displayed:

| ◆ Stop              |          |                   | _ × _ |
|---------------------|----------|-------------------|-------|
| External Reference  |          | Branch            |       |
| Account Number      |          | Account Title     |       |
| Customer Name       |          | Narrative         |       |
| Stop Payment Type   | Amount 🗸 | End Cheque Number |       |
| Start Cheque Number |          | Expiry Date       |       |
| Effective Date *    |          | Amount            | <br>  |
| Account Currency    |          |                   |       |
|                     |          |                   |       |
|                     |          |                   |       |
|                     |          |                   |       |
|                     |          |                   |       |
|                     |          |                   |       |
|                     |          |                   |       |
|                     |          |                   |       |
|                     |          |                   |       |
|                     |          |                   |       |
|                     |          |                   |       |
|                     |          |                   |       |

In addition to the details defaulted from the previous stage, you can view the following details:

#### **Account Title**

The system displays a brief title for the chosen account.

#### **Account Currency**

The system displays the currency in which the account is maintained.

Click save icon to save the transaction. The authorization process is similar to cash deposit.

Refer the corresponding section under 'Depositing Cash' for further details.

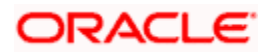

# 7.11 Selling Foreign Exchange to a Walk-in Customer

You can sell a foreign currency to a walk-in customer in return for the equivalent amount in another currency. To achieve this you need to invoke the 'FX Sale (Walk-in)' screen by typing '8203' in the field at the top right corner of the Application tool bar and clicking on the adjoining arrow button.

| ◆ FX Sale (Walk-in)                                                                                                    | _ ×                                                                       |
|----------------------------------------------------------------------------------------------------|---------------------------------------------------------------------------|
| FX Sale (Walk-in)      External Reference     Currency Sold *     Amount Sold *     Beneficiary Name     Beneficiary Address | Product FXSW     Currency Received *     Passport/IC Number     Narrative |
|                                                                                                    |                                                                           |

Here you can capture the following details:

#### Product

The system displays the code of the retail teller product maintained in the system that will be used for processing the transaction.

## **External Reference Number**

The system generates a unique number based on the branch-specific sequence number generation logic and displays it here. The Host system identifies a branch transaction with the external reference number.

## Currency Sold

Specify the currency that you are selling to the customer. You can select the appropriate code from the adjoining option list that displays all the currency codes maintained in the system.

#### Amount Sold

Specify the amount that is being sold in the sold currency.

#### **Currency Received**

Specify the currency that you have received from the customer in return for the currency sold. You can select the appropriate code from the adjoining option list that displays all the currency codes maintained in the system.

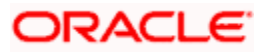

### Narrative

Here, you can enter your remarks pertaining to the transaction.

#### **Beneficiary Name**

Here, you can capture the beneficiary customer's name.

#### Passport/IC No

Here, you can enter the passport or other unique identification number of the beneficiary.

#### **Beneficiary Address**

Here, you can capture the address of the beneficiary customer.

Click save icon to go to the next stage.

#### **Enrichment stage**

On clicking save icon, the system validates and ensures for minimum mandatory data entry. If the data entry is found alright, it will calculate the charge based on the transaction type. The following screen will be displayed:

| FX Sale (Wall                                                                                                    | k-in)          |                      |                   |             | _ > |
|----------------------------------------------------------------------------------------------------|----------------|----------------------|-------------------|-------------|-----|
| Extern                                                                                                    | al Reference   |                      | Pro               | oduct FXSW  |     |
| C                                                                                                    | Currency Sold  |                      | Amount            | Sold *      |     |
| Currency Received                                                                                                    |                | Cha                  | irges             |             |     |
| Currency Received Rate                                                                                                    |                | Amount Rece          | eived             |             |     |
| Beneficiary Name                                                                                                    |                |                      | Passport/IC Nur   | mber        |     |
| Benefic                                                                                                    | ciary Address  |                      | Narr              | ative       |     |
|                                                                                                    |                | -                    | Net Am            | iount       |     |
|                                                                                                    |                |                      |                   | Recalculate |     |
| Decomination                                                                                                    |                | etice Detaile Charge |                   |             |     |
| Denomination                                                                                                    | FX Denomina    | ation Details Charge | es MIS ODF        |             |     |
| Cu                                                                                                    | urrency Code   |                      |                   | Total       | 22  |
| Preferred D                                                                                                    | enomination    |                      |                   | Clear       |     |
|                                                                                                    |                | Populate             |                   |             |     |
| enomination De                                                                                                    | etails         |                      |                   |             |     |
| 10f1 🕨 🔰                                                                                                    | ▶ <b>)</b>   [ | 1                    |                   |             |     |
| Denominatio                                                                                                    | on Code        |                      |                   |             |     |
| - Contraction of the second second se | un code i De   | nomination Value     | Units Total Amour |             |     |
| -                                                                                                    |                | nomination Value     | Units Total Amour | at          |     |
| 1                                                                                                    | on code   De   | enomination Value    | Units Total Amour | nt l        |     |
|                                                                                                    |                | nomination Value     | Units Total Amour | nt.         |     |
|                                                                                                    |                | nomination Value     | Units Total Amour | nt.         |     |
|                                                                                                    |                | nomination Value     | Units Total Amour | nt.         |     |
|                                                                                                    |                | nomination Value     | Units Total Amour | nt.         |     |
| 3                                                                                                    |                | nomination Value     | Units Total Amour | nt          |     |
| 3                                                                                                    |                | nomination Value     | Units Total Amour | nt          |     |
| 3                                                                                                    |                | nomination Value     | Units Total Amour |             |     |

In addition to the details defaulted from the previous stage, you can view the following details:

#### **Currency Received Rate**

The system displays the exchange rate to be used for the foreign exchange sale.

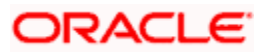

## Charges

The system displays the charge to be levied on the customer for the transaction.

## Amount Received

Based on the exchange rate and amount bought, the system computes and displays the amount that needs to be received from the customer in the received currency.

## 7.11.1 Specifying denomination details

In this block, you can capture details of the currency denominations involved in the transaction.

Refer the section titled 'Specifying denomination details' under 'Depositing Cash' for further details.

## 7.11.2 Specifying charge details

This block allows you to capture charge related details. You need to click on the 'Charges' tab to invoke the following screen.

| FX Sale (Walk-in)                                                                                                    |                                                                                                    | _ × |
|----------------------------------------------------------------------------------------------------|----------------------------------------------------------------------------------------------------|-----|
| External Reference<br>Currency Sold<br>Currency Received<br>Currency Received Rate<br>Beneficiary Name<br>Beneficiary Address | Product     FXSW       Amount Sold *       Charges       Amount Received       Passport/IC Number       Narrative       Net Amount |     |
| Denomination FX Denomina<br>Charge Details<br>I                                                                               | tion Details Charges MIS UDF<br>Naiver Charge Amount Currency Charge in Local Currency Exchange Rate                               |     |
|                                                                                                    |                                                                                                    | ×   |

Refer the section titled 'Specifying charge details' under 'Depositing Cash' for further details.

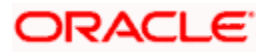

## 7.11.3 Specifying the MIS details

This block allows you to capture details pertaining to MIS. Click on the 'MIS' tab to invoke the following screen:

| FX Sale (Walk-in)      |                |         |     |        |                    | _ ×         |
|------------------------|----------------|---------|-----|--------|--------------------|-------------|
| External Reference     |                |         |     |        | Product            | FXSW        |
| Currency Sold          |                |         |     |        | Amount Sold *      | k           |
| Currency Received      |                |         |     |        | Charges            |             |
| Currency Received Rate |                |         |     |        | Amount Received    |             |
| Beneficiary Name       |                |         |     |        | Passport/IC Number |             |
| Beneficiary Address    |                |         |     |        | Narrative          |             |
|                        |                |         |     |        | Net Amount         | i           |
|                        |                |         |     |        |                    | Recalculate |
| Denomination FX Denomi | nation Details | Charges | MIS | UDF    |                    |             |
| - Composite MIS        |                |         |     | — – Tr | ansaction MIS ———— |             |
|                        |                |         |     |        |                    |             |
|                        |                |         |     |        |                    |             |
|                        |                |         |     |        |                    |             |
|                        |                |         |     |        |                    |             |
|                        |                |         |     |        |                    |             |
|                        |                |         |     |        |                    |             |
|                        |                |         |     |        |                    |             |
|                        |                |         |     |        |                    |             |
|                        |                |         |     |        |                    |             |
|                        |                |         |     |        |                    |             |
|                        |                |         |     |        |                    |             |

Refer the section titled 'Specifying MIS details' under 'Depositing Cash' for further details.

## 7.11.4 Specifying UDF Details

You can capture the UDF details under 'UDF' tab.

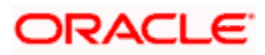

| External Reference<br>Currency Sold<br>Currency Received<br>Currency Received Rate<br>Beneficiary Name<br>Beneficiary Address | Product FXSW<br>Amount Sold *<br>Charges<br>Amount Received<br>Passport/IC Number<br>Narrative<br>Net Amount<br>Recalculate |
|----------------------------------------------------------------------------------------------------|----------------------------------------------------------------------------------------------------|
| Denomination FX Denomination Details Charges MIS U                                                                            | DF                                                                                                    |
| Field Name Field Value                                                                                                    |                                                                                                    |

Refer the section titled 'Specifying the UDF details' under 'Depositing Cash' for further details.

Click save icon to save the transaction. The authorization process is similar to cash deposit.

Refer the corresponding section under 'Depositing Cash' for further details.

# 7.12 Purchasing Foreign Exchange from a Walk-in Customer

You can buy a foreign currency from a walk-in customer in return for the equivalent amount in another currency. To achieve this you need to invoke the 'FX Purchase (Walk-in)' screen by typing '8004' in the field at the top right corner of the Application tool bar and clicking on the adjoining arrow button.

| FX Purchase (Walk-in) | _ ×                |
|-----------------------|--------------------|
| External Reference    | Product FXPW       |
| Currency Bought *     | Currency Paid *    |
| Amount Bought *       | Passport/IC Number |
| Beneficiary Name      | Narrative          |
| Beneficiary Address   |                    |
|                       |                    |
|                       |                    |
|                       |                    |
|                       |                    |
|                       |                    |
|                       |                    |
|                       |                    |
|                       |                    |
|                       |                    |
|                       |                    |
|                       |                    |
|                       |                    |
|                       |                    |

Here you can capture the following details:

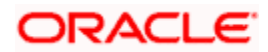

## Product

The system displays the code of the retail teller product maintained in the system that will be used for processing the transaction.

#### **External Reference Number**

The system generates a unique number based on the branch-specific sequence number generation logic and displays it here. The Host system identifies a branch transaction with the external reference number.

#### Currency Bought

Specify the currency that you have received from the customer. You can select the appropriate code from the adjoining option list that displays all the currency codes maintained in the system.

#### Amount Bought

Specify the amount that is being purchased in the bought currency.

#### **Currency Paid**

Specify the currency that you are paying the customer in return for the currency bought. You can select the appropriate code from the adjoining option list that displays all the currency codes maintained in the system.

#### Narrative

Here, you can enter your remarks pertaining to the transaction.

#### Beneficiary Name

Here, you can capture the beneficiary customer's name.

#### Passport/IC No

Here, you can enter the passport or other identification number of the beneficiary.

#### Beneficiary Address

Here, you can capture the address of the beneficiary customer. Click save icon button to go to the next stage.

#### Enrichment stage

On clicking save icon, the system validates and ensures for minimum mandatory data entry. If the data entry is found alright, it will calculate the charge based on the transaction type. The following screen will be displayed:

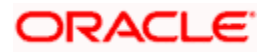

|                                                                   |                       | 1942 - A. A.         | Contract Network |  |
|-------------------------------------------------------------------|-----------------------|----------------------|------------------|--|
| External Reference                                                |                       | Product              | FXPW             |  |
| Currency Bought                                                   |                       | Amount Bought        | *                |  |
| Currency Paid                                                     |                       | Charges              | (i               |  |
| Beneficiary Name                                                  |                       | Amount Paid          | 8                |  |
| Beneficiary Address                                               |                       | Passport/IC Number   | 1 <del>4</del>   |  |
|                                                                   |                       |                      | Recalculate      |  |
| enomination FX Denomin<br>Currency Code<br>Preferred Denomination | ation Details Charges | MIS UDF<br>Total     | Clear            |  |
|                                                                   | Populate              |                      |                  |  |
| nomination Details                                                |                       |                      |                  |  |
| nomination Details                                                |                       | 11aile Taisl Assault |                  |  |
| Denomination Details                                              | enomination Value     | Units Total Amount   |                  |  |
| Denomination Details                                              | enomination Value     | Units Total Amount   |                  |  |

In addition to the details defaulted from the previous stage, you can view the following details:

#### **Transaction Currency Rate**

The system displays the exchange rate to be used for the foreign exchange purchase.

#### Charges

The system displays the charge to be levied on the customer for the transaction.

#### **Amount Paid**

Based on the exchange rate and amount bought, the system computes and displays the amount that needs to be paid to the customer in the paid currency.

## 7.12.1 Specifying denomination details

In this block, you can capture details of the currency denominations involved in the transaction.

Refer the section titled 'Specifying denomination details' under 'Depositing Cash' for further details.

## 7.12.2 Specifying charge details

This block allows you to capture charge related details. You need to click on the 'Charges' tab to invoke the following screen.

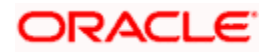
| FX Purchase (Walk-in)                                                                                                    |                                                                                                    |   | - × |
|----------------------------------------------------------------------------------------------------|----------------------------------------------------------------------------------------------------|---|-----|
| External Reference<br>Currency Bought<br>Currency Paid<br>Transaction Currency Rate<br>Beneficiary Name<br>Beneficiary Address | Product FXPW Amount Bought * Charges Narrative Amount Paid Passport/IC Number Recalculate                                                    |   |     |
| Denomination FX Denomin<br>Charge Details<br>I                                                                                 | ation Details Charges MIS UDF           Waiver         Charge Amount         Currency         Charge in Local Currency         Exchange Rate |   |     |
|                                                                                                    |                                                                                                    | × |     |

Refer the section titled 'Specifying charge details' under 'Depositing Cash' for further details.

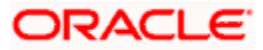

# 7.12.3 Specifying MIS details

This block allows you to capture details pertaining to MIS. Click on the 'MIS' tab to invoke the following screen:

| FX Purchase (Walk-in)                                                                                           | _ ×                                                                                                    |
|----------------------------------------------------------------------------------------------------|----------------------------------------------------------------------------------------------------|
| External Reference Currency Bought Currency Paid Transaction Currency Rate Beneficiary Name Beneficiary Address | Product FXPW<br>Amount Bought *<br>Charges<br>Narrative<br>Amount Paid<br>Passport/IC Number<br>Recalculate |
| Denomination FX Denomination Details Charges                                                                    | MIS UDF                                                                                                    |
| - Composite MIS                                                                                                 | - Transaction MIS                                                                                           |
|                                                                                                    |                                                                                                    |
|                                                                                                    |                                                                                                    |

Refer the section titled 'Specifying MIS details' under 'Depositing Cash' for further details.

# 7.12.4 Specifying UDF Details

You can capture the UDF details under 'UDF' tab.

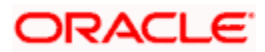

| FX Purchase (Walk-in)                                                                                           |                                        | _ × |
|----------------------------------------------------------------------------------------------------|----------------------------------------|-----|
| External Reference Currency Bought Currency Paid Transaction Currency Rate Beneficiary Name Beneficiary Address | Product     FXPW       Amount Bought * |     |
| Denomination FX Denomination Details C                                                                          | narges MIS UDF                         |     |
|                                                                                                    |                                        |     |
| Field Name Field Valu                                                                                           |                                        |     |
|                                                                                                    |                                        |     |

Refer the section titled 'Specifying the UDF details' under 'Depositing Cash' for further details.

Click save icon to save the transaction. The authorization process is similar to cash deposit.

Refer the corresponding section under 'Depositing Cash' for further details.

# 7.13 Issuing a TT against Account

You can issue a Telegraphic Transfer drawn on your branch against an account through the 'TT Issue Against Account' screen. You can invoke this screen by typing '8318' in the field at the top right corner of the Application tool bar and clicking on the adjoining arrow button.

| TT Issue against Account                                                                                                    | _ ×                                                                                                    |
|----------------------------------------------------------------------------------------------------|----------------------------------------------------------------------------------------------------|
| External Reference<br>TT Currency *<br>TT Amount *<br>Telegraphic Transfer Date *<br>Payable Branch *<br>Serial Number<br>Beneficiary Name *<br>Beneficiary Address<br>Passport / IC Number | Instrument Status INIT<br>Bank code *<br>Account Branch *<br>Account Number *<br>Account Title<br>Instrument Type TTA<br>Account Currency *<br>Narrative |
|                                                                                                    |                                                                                                    |

When you invoke the screen, the External Reference Number is displayed.

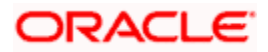

You need to specify the following details:

# Bank Code

Specify the clearing bank code for the transaction.

# Instrument Currency

Specify the TT currency or select a currency for the TT from the list of values.

# Account Currency

Specify the currency of the account or select the account currency from the list of values.

# Payable Branch

Specify the branch where the transfer amount should be paid out.

# Account Number

Specify the account number of the customer or select an account number from the list of values.

# **TT Amount**

Specify the transfer amount.

# Banker's Cheque Date

The date on which the instrument is issued is displayed here.

# Serial Number

Specify the serial number printed on the TT.

# Passport/IC Number

Specify the passport number or any unique identification number of the customer.

# Narrative

Here, you can enter remarks pertaining to the transaction.

# **Beneficiary Name**

Specify the name of the beneficiary of the TT.

# **Beneficiary Address**

Specify the address of the beneficiary.

Click save icon to go to the next stage.

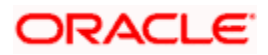

# Enrichment Stage

On clicking save icon, the system validates and ensures for minimum mandatory data entry. If the data entry is found alright, it will fetch other relevant details for the transaction. The following screen will be displayed:

| ◆ TT Issue against Account              |                                    |                   | _ × |
|-----------------------------------------|------------------------------------|-------------------|-----|
| External Reference                      | Issuing Branch                     |                   |     |
| TT Currency                             | Instrument Type                    |                   |     |
| TT Amount *                             | Instrument Status                  |                   |     |
| Instrument Number                       | Bank code                          |                   |     |
| Telegraphic Transfer Date               | Transaction Branch                 |                   |     |
| Payable Branch                          | Account Number                     |                   |     |
| Serial Number                           | Customer Name                      |                   |     |
| Benefician/Name *                       | Account Currency                   |                   |     |
| Beneficiary Address                     | Account Amount                     |                   |     |
| Denendary Address                       | Exchange Rate                      |                   |     |
|                                         | Charges                            |                   |     |
| Passport / IC Number                    | Narrative                          |                   |     |
|                                         |                                    | Recalc            |     |
| Charges MIS UDF                         |                                    |                   |     |
|                                         |                                    |                   | ==  |
|                                         |                                    | nu Euskanan Data  |     |
| Charge Components   Walver   Charge Amo | unt Currency Charge in Local Curre | ncy Exchange Rate |     |
|                                         |                                    |                   |     |
|                                         |                                    |                   |     |
|                                         |                                    |                   |     |
|                                         |                                    |                   |     |
|                                         |                                    |                   |     |
|                                         |                                    |                   |     |
|                                         |                                    |                   | ~   |
|                                         |                                    |                   |     |
|                                         |                                    |                   |     |

In addition to the details defaulted from the previous stage, you can capture the following information:

# **Transaction Currency Rate**

The system displays the exchange to be used for the transaction in case the transaction currency is different from the transfer currency.

# Charges

The system computes the charges applicable to the transaction and displays the amount here.

# 7.13.1 Specifying charge details

Click on the 'Charges' tab to capture charge related details.

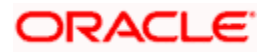

| TT Issue against Account             |                                     |                   |    | - × |
|--------------------------------------|-------------------------------------|-------------------|----|-----|
| External Reference                   | Issuing Branch                      |                   |    |     |
| TT Currency                          | Instrument Type                     |                   |    |     |
| TT Amount *                          | Instrument Status                   |                   |    |     |
| Instrument Number                    | Bank code                           |                   |    |     |
| Telegraphic Transfer Date            | Transaction Branch                  |                   |    |     |
| Pavable Branch                       | Account Number                      |                   | _  |     |
| Serial Number                        | Customer Name                       |                   |    |     |
| Beneficiary Name *                   | Account Currency                    |                   |    |     |
| Beneficiary Address                  | Account Amount                      |                   | _  |     |
|                                      | Exchange Rate                       |                   |    |     |
|                                      | Charges                             |                   | _  |     |
| Passport / IC Number                 | Narrative                           |                   | _  |     |
|                                      | -                                   | Recalc            |    |     |
| Charges MIS UDF                      |                                     |                   |    |     |
| Charge Details                       |                                     |                   |    |     |
| 🛯 🖣 10f1 🕨 🔰 🗌                       |                                     |                   | == |     |
| Charge Components Waiver Charge Amou | unt Currency Charge in Local Curren | ncv Exchange Rate |    |     |
|                                      |                                     |                   |    |     |
|                                      |                                     |                   |    |     |
|                                      |                                     |                   |    |     |
|                                      |                                     |                   |    |     |
|                                      |                                     |                   |    |     |
|                                      |                                     |                   |    |     |
|                                      |                                     |                   |    |     |
|                                      |                                     |                   | ~  |     |
|                                      |                                     |                   |    |     |
|                                      |                                     |                   |    |     |

Refer the section titled 'Specifying the charge details' under 'Depositing Cash' for further details in this manual.

# 7.13.2 Specifying MIS Details

Click on the MIS tab to capture details pertaining to MIS.

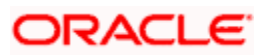

| TT Issue against Account  |                    | _ ×    |
|---------------------------|--------------------|--------|
| External Reference        | Issuing Branch     |        |
| TT Currency               | Instrument Type    |        |
| TT Amount *               | Instrument Status  |        |
| Instrument Number         | Bank code          |        |
| Telegraphic Transfer Date | Transaction Branch |        |
| Payable Branch            | Account Number     |        |
| Serial Number             | Customer Name      |        |
| Beneficiary Name *        | Account Currency   |        |
| Beneficiary Address       | Account Amount     |        |
|                           | Exchange Rate      |        |
|                           | Charges            |        |
| Passport / IC Number      | Narrative          | Recalc |
| Charges MIS UDF           |                    |        |
| - Composite MIS           | - Transaction MIS  |        |
|                           |                    |        |
|                           |                    |        |
|                           |                    |        |
| -                         |                    |        |
| -                         |                    |        |
| -                         |                    |        |
|                           |                    |        |
|                           |                    |        |
|                           |                    |        |
|                           |                    |        |
|                           |                    |        |
|                           |                    |        |

Refer the section titled 'Specifying MIS details' under 'Depositing Cash' for further details in this Manual.

# 7.13.3 Specifying the UDF details

You can capture these details in the 'UDF' tab of the screen..

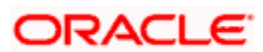

| TT Issue against Account  |                    |        | _ × _ |
|---------------------------|--------------------|--------|-------|
| External Reference        | Issuing Branch     |        |       |
| TT Currency               | Instrument Type    |        |       |
| TT Amount *               | Instrument Status  |        |       |
| Instrument Number         | Bank code          |        |       |
| Telegraphic Transfer Date | Transaction Branch |        |       |
| Payable Branch            | Account Number     |        |       |
| Serial Number             | Customer Name      |        |       |
| Beneficiary Name *        | Account Currency   |        |       |
| Beneficiary Address       | Account Amount     |        |       |
| Solitionally Address      | Exchange Rate      |        |       |
|                           | Charges            |        |       |
| Passport /IC Number       | Narrative          |        |       |
|                           |                    | Recalc |       |
| Charges MIS UDF           |                    |        |       |
| UDF Details               |                    |        |       |
| I                         |                    |        |       |
| Field Name Field Value    |                    |        |       |
|                           |                    |        |       |
|                           |                    |        |       |
|                           |                    |        |       |
|                           |                    |        |       |
|                           |                    |        |       |
|                           |                    |        |       |
|                           |                    |        |       |
|                           |                    |        | *     |
|                           |                    |        |       |
|                           |                    |        |       |

Refer the section titled 'Specifying UDF details' under 'Depositing Cash' for further details in this manual.

Click save icon to save the transaction. The authorization process is similar to cash deposit.

Refer the corresponding section under 'Depositing Cash' for further details.

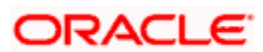

# 7.14 Issuing a TT against GL

You can issue a Telegraphic Transfer against a GL account for your customer through the 'TT Issue against GL' screen. You can also invoke this screen by typing '8317' in the field at the top right corner of the Application tool bar and clicking on the adjoining arrow button.

| ♦ TT Issue against GL       | _ ×                       |
|-----------------------------|---------------------------|
| External Reference          | Instrument Type TTG       |
| Bank code *                 | General Ledger Number *   |
| TT Currency *               | General Ledger Currency * |
| TT Amount *                 | General Ledger Title      |
| Telegraphic Transfer Date * |                           |
| Narrative                   |                           |
| Payable Branch *            |                           |
| Serial Number               |                           |
| Beneficiary Name *          |                           |
| Beneficiary Address         |                           |
|                             |                           |
| Passport / IC Number        |                           |
|                             |                           |
|                             |                           |
|                             |                           |

On invoking this screen, the External Reference Number and the Instrument Type of the transaction are displayed.

You need to specify the following details:

# Bank Code

Specify the bank code or select a bank code from the list of values.

#### Instrument Currency

Specify the TT currency or select a currency for the TT from the list of values.

#### **Payable Branch**

Specify the branch where the transfer amount should be paid out.

### **General Ledger Number**

Specify the account number of the GL against which a TT is issued.

# Account Title

The system displays a brief title for the chosen account.

### **Banker's Cheque Date**

The date on which the instrument has been issued is displayed here.

#### **TT Amount**

Specify the transfer amount.

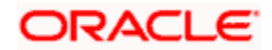

# Serial Number

Specify the Serial number printed on the TT.

# Passport/IC No

Specify the customer's passport number or identification number.

# Narrative

Specify description/remarks for the transaction. This is not mandatory.

# **Beneficiary Name**

Specify the name of the beneficiary.

# **Beneficiary Address**

Specify the address of the beneficiary.

Click save icon to move to the next stage.

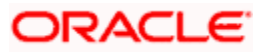

# **Enrichment Stage**

On clicking save icon, the system validates and ensures for minimum mandatory data entry. If the data entry is found alright, it will fetch other relevant details for the transaction. The following screen will be displayed:

| ♦ TT Issue against GL                                 |                                                   | _ × _ |
|-------------------------------------------------------|---------------------------------------------------|-------|
| External Reference                                    | Instrument Type                                   |       |
| TT Currency                                           | Bank code                                         |       |
| TT Amount *                                           | General Ledger Number                             |       |
| Instrument Number                                     | General Ledger Currency                           |       |
| Telegraphic Transfer Date                             | General Ledger Title                              |       |
| Payable Branch<br>Serial Number<br>Beneficiary Name * | Exchange Rate<br>Charges<br>General Ledger Amount |       |
| Beneficiary Address                                   | Narrative                                         |       |
| Passport / IC Number                                  |                                                   |       |
| Charges MIS UDF                                       |                                                   |       |
| Charge Details                                        |                                                   |       |
| Charge Components Waiver Charge Amoun                 | t Currency Charge in Local Currency Exchange      | Rate  |
|                                                       |                                                   |       |

In this stage, the above screen is displayed with the following information:

# **Txn Ccy Rate**

The system displays the transaction currency.

#### Charges

The system computes the charges applicable for the transaction and displays it here.

# **TT Amount**

The system displays the TT amount.

# **Total Amount**

The system displays the total amount of the transaction.

# 7.14.1 Specifying Charge Details

This block allows you to capture charge related details.

Refer the section titled 'Specifying the charge details' under 'Capturing a Cash Deposit' in this manual for further details.

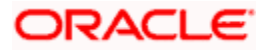

# 7.14.2 Specifying MIS Details

| ◆ TT Issue against GL     |                            | _ ×    |
|---------------------------|----------------------------|--------|
| External Reference        | Instrument Type            |        |
| TT Currency               | Bank code                  |        |
| TT Amount *               | General Ledger Number      |        |
| Instrument Number         | General Ledger Currency    |        |
| Telegraphic Transfer Date | <br>General Ledger Title   |        |
| Payable Branch            | <br>Exchange Rate          |        |
| Serial Number             | Conorol Lodger Amount      |        |
| Beneficiary Name *        | <br>Serierar Leuger Amount |        |
| Beneficiary Address       |                            | Recalc |
| Passport / IC Number      | <br>                       |        |
| Charges MIS UDF           |                            |        |
| - Composite MIS           | - Transaction MIS          |        |
|                           |                            |        |

This block allows you to capture details pertaining to MIS.

Refer the section titled 'Specifying MIS details' under 'Capturing a Cash Deposit' in this manual for further details.

# 7.14.3 Specifying the UDF details

You can capture these details in the 'UDF' tab of the screen.

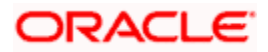

| ◆ TT Issue against GL          |                         | _ × |
|--------------------------------|-------------------------|-----|
| External Reference             | Instrument Type         |     |
| TT Currency                    | Bank code               |     |
| TT Amount *                    | General Ledger Number   |     |
| Instrument Number              | General Ledger Currency |     |
| Telegraphic Transfer Date      | General Ledger Title    |     |
| Payable Branch                 | Exchange Rate           |     |
| Serial Number                  | Charges                 |     |
| Beneficiary Name *             | General Ledger Amount   |     |
| Beneficiary Address            | Narrative               |     |
| beneficially Address           | Recalc                  |     |
|                                |                         |     |
| Passport / IC Number           |                         |     |
| Charges MIS UDF<br>UDF Details |                         |     |
| I                              |                         |     |
| Field Name Field Value         |                         |     |
|                                |                         |     |
|                                |                         |     |
|                                |                         |     |
|                                |                         |     |
|                                |                         |     |
|                                |                         |     |
|                                |                         |     |
|                                |                         | ~   |
|                                |                         |     |

Refer the section titled 'Specifying UDF details' under 'Depositing Cash' for further details in this manual.

Click save icon to save the transaction. The authorization process is similar to cash deposit.

Refer the corresponding section under 'Depositing Cash' for further details.

# 7.15 Issuing a TT to a Walk-in Customer

You can issue a Telegraphic Transfer to any walk-in customer through the 'TT Issue (Walk-In)' screen. You can invoke this screen by typing '8316' in the field at the top right corner of the Application tool bar and clicking on the adjoining arrow button.

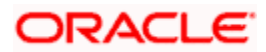

| ♦ TT Issue against Walk-in  | _ ×                    |
|-----------------------------|------------------------|
| External Reference          | Instrument Type TTW    |
| TT Currency *               | Bank code *            |
| TT Amount *                 | Transaction Currency * |
| Telegraphic Transfer Date * | Narrative              |
| Payable Branch *            |                        |
| MICR Number                 |                        |
| Beneficiary Name *          |                        |
| Beneficiary Address         |                        |
| Passport / IC Number        |                        |
|                             |                        |

When you invoke the screen, the External Reference Number and instrument type of the transaction are displayed.

You need to specify the following details:

#### Bank Code

Specify the clearing bank code for the transaction.

#### Instrument Currency

Specify the currency in which the TT is being issued.

#### **Payable Branch**

Specify the branch where the TT amount should be paid out.

# **Transaction Currency**

Specify the currency in which the customer is making the payment.

# **Demand Draft Amount**

Specify the amount for which the TT needs to be drawn in the transfer currency.

# Banker's Cheque Date

The date on which the instrument has been issued is displayed here.

# MICR Number

Specify the MICR number of the instrument.

#### Narrative

Here, you can enter remarks pertaining to the transaction.

#### **Beneficiary Name**

Specify the name of the beneficiary in whose favor the telegraphic transfer is done.

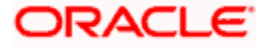

# Passport/IC Number

Specify the passport number or any unique identification number of the walk-in customer.

# **Beneficiary Address**

Specify the address of the beneficiary in whose favor the telegraphic transfer is done.

Click save icon to go to the next stage.

# Enrichment Stage

On clicking save icon, the system validates and ensures for minimum mandatory data entry. If the data entry is found alright, it will fetch other relevant details for the transaction. The following screen will be displayed:

| ♦ TT Issue against Walk-in             |                      | _ ×    |
|----------------------------------------|----------------------|--------|
| External Reference                     | Instrument Type      | TTW    |
| TT Currency                            | Bank code            |        |
| TT Amount *                            | Transaction currency |        |
| Telegraphic Transfer Date              | Exchange Rate        |        |
| Instrument Number                      | Charges              |        |
| Pavable Branch                         | Total Amount         |        |
| MICR Number                            | Narrative            |        |
| Beneficiary Name *                     |                      | Recalc |
| Beneficiary Address                    |                      |        |
|                                        | -                    |        |
|                                        | -                    |        |
| Passport / IC Number                   |                      |        |
|                                        |                      |        |
| Currency Denominations Charges MIS UDF |                      |        |
| Currency Code                          | Total                |        |
| Preferred Denomination                 |                      | Clear  |
| Populate                               |                      |        |
| Denomination Details                   |                      |        |
| I∢ ∢ 10f1 ▶ ▶I                         |                      |        |
| Denomination Code Denomination Value   | Units Total Amount   |        |
|                                        |                      |        |
|                                        |                      |        |
|                                        |                      |        |
|                                        |                      |        |
|                                        |                      |        |
|                                        |                      |        |
|                                        |                      |        |
|                                        |                      |        |
|                                        |                      |        |
|                                        |                      |        |

In addition to the details defaulted from the previous stage, you can capture the following information:

# **Transaction Currency Rate**

The system displays the exchange to be used for the transaction in case the transaction currency is different from the transfer currency.

# Charges

The system computes the charges applicable to the transaction and displays the amount here.

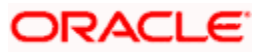

# **Total Amount**

The system computes the total amount to be paid by the walk-in customer by adding the charge amount to the TT amount.

# 7.15.1 Specifying denomination details

In this block, you can capture details of the currency denominations involved in the transaction.

Refer the section titled 'Specifying denomination details' under 'Depositing Cash' in this manual for further details.

# 7.15.2 Specifying charge details

Click on the 'Charges' tab to capture charge related details.

Refer the section titled 'Specifying the charge details' under 'Depositing Cash' in this manual for further details.

# 7.15.3 Specifying MIS Details

Click on the MIS tab to capture details pertaining to MIS.

Refer the section titled 'Specifying MIS details' under 'Depositing Cash' in this manual for further details.

# 7.15.4 Specifying the UDF details

You can capture these details in the 'UDF' tab of the screen.

Refer the section titled 'Specifying UDF details' under 'Depositing Cash' for further details in this manual.

Click save icon to save the transaction. The authorization process is similar to cash deposit.

Refer the corresponding section under 'Depositing Cash' for further details.

# 7.16 Liquidating a TT against GL

You can liquidate a telegraphic transfer drawn on your branch against a GL through the 'TT Liquidation Against GL' screen. You can invoke this screen by typing '8320' in the field at the top right corner of the Application tool bar and clicking on the adjoining arrow button.

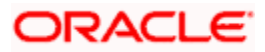

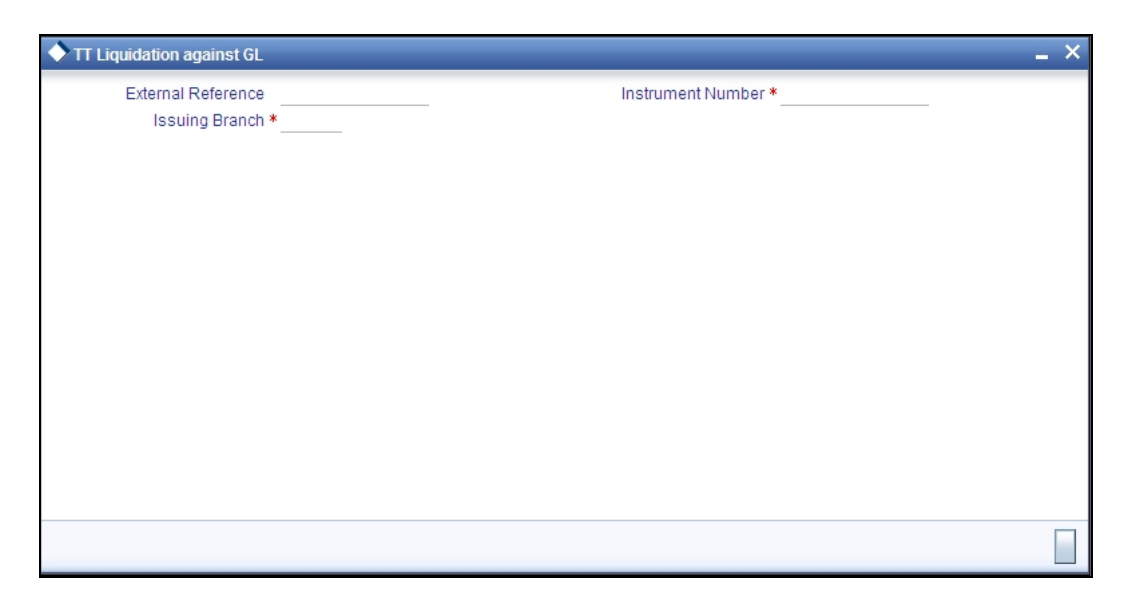

On invoking this screen, the External Reference Number of the transaction is displayed.

You need to specify the following details:

# **Instrument Number**

Specify the instrument number of the TT that needs to be liquidated.

# **Issue Branch**

The branch where the TT has been issued is displayed based on the instrument number specified.

Click save icon to go to the next stage.

# **Enrichment Stage**

On clicking save icon, the system validates the branch code and instrument number specified. The following screen will be displayed:

| TT Liquidation against GL                                              |                  |                                                                       | _ × |
|------------------------------------------------------------------------|------------------|-----------------------------------------------------------------------|-----|
| External Reference<br>Instrument type<br>Branch<br>Instrument Status   | TTG<br>Payment v | Bank Code<br>General Ledger Number<br>Instrument Number<br>Issue Date |     |
| Narrative<br>Payable Branch<br>Beneficiary Name<br>Beneficiary Address |                  | General Ledger Currency<br>Telegraphic Transfer Date                  |     |
| Passport / LC Number                                                   |                  |                                                                       |     |
|                                                                        |                  |                                                                       |     |

You can capture the following information:

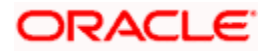

# Bank Code

The bank code of the clearing bank is displayed here.

# **Payable Branch**

The system displays the current branch code (where the transaction is being captured).

# Liquidation Type

System displays the instrument maintenance in host that will be used for this transaction.

# Liquidation Mode

This indicates the mode of liquidation of the TT transaction. You can select the mode of liquidation to any of the values available in the adjoining drop-down list:

- Payment
- Refund
- Cancel

# **GL Currency**

The GL currency is defaulted to the instrument currency. However you can change it. The adjoining option list displays all the currency codes maintained in the system. Choose the appropriate one.

# Liquidation Date

The system displays the date on which the transaction is posted.

# GL account no

Specify the GL into which the amount should be liquidated.

# **Instrument Currency**

Displays the currency in which the instrument was issued.

# **TT Status**

The system displays the last event that has been triggered for the transaction. This corresponds to the status of the instrument.

# **Issue Date**

The system displays the date on which the TT was issued.

# **Beneficiary Name**

The name of the beneficiary of the transaction is displayed here.

# **Beneficiary Address**

The address of the beneficiary of the transaction is displayed here.

# Passport/IC No

The passport number or a unique identification number of the customer is displayed here.

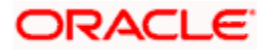

# Narrative

The remarks associated with the transaction are displayed here.

# 7.16.1 Specifying charge details

This block allows you to capture charge related details.

| TT Liquidation against GL |                      |                                 |                   | _ × |
|---------------------------|----------------------|---------------------------------|-------------------|-----|
| External Reference        |                      | Bank Code                       |                   |     |
| Instrument type           | TTG                  | Transaction Branch              |                   |     |
| Branch                    |                      | General Ledger Number           |                   |     |
| Instrument Status         | Payment 🐱            | Instrument Number               |                   |     |
| Narrative                 |                      | Issue Date                      |                   |     |
| Pavable Branch            |                      | TT Amount                       |                   |     |
| Beneficiary Name          |                      | Exchange Rate                   |                   |     |
| Beneficiary Address       |                      | General Ledger Currency         |                   |     |
|                           |                      | Telegraphic Transfer Date       |                   |     |
|                           |                      | Account Amount                  |                   |     |
| Passport / LC Number      |                      | Charges                         | Decele            |     |
|                           |                      |                                 | Recarc            |     |
| Charges MIS UDF           |                      |                                 |                   |     |
| Charge Details            |                      |                                 |                   |     |
| I∢ ∢ 10f1 ▶ ▶I            |                      |                                 |                   |     |
| Charge Components         | Waiver Charge Amount | Currency Charge in Local Curren | ncy Exchange Rate |     |
|                           |                      |                                 |                   |     |
|                           |                      |                                 |                   |     |
|                           |                      |                                 |                   |     |
|                           |                      |                                 |                   |     |
|                           |                      |                                 |                   |     |
|                           |                      |                                 |                   |     |
|                           |                      |                                 |                   |     |
|                           |                      |                                 |                   |     |
|                           |                      |                                 |                   |     |

Refer the section titled 'Specifying the charge details' under 'Depositing Cash' in this manual.

# 7.16.2 Specifying MIS details

This block allows you to capture details pertaining to MIS.

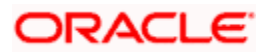

| TT Liquidation against GL |           |                           | _ ×    |
|---------------------------|-----------|---------------------------|--------|
| External Reference        |           | Bank Code                 |        |
| Instrument type           | TTG       | Transaction Branch        |        |
| Branch                    |           | General Ledger Number     |        |
| Instrument Status         | Payment 🗸 | Instrument Number         |        |
| Narrative                 |           | Issue Date                |        |
| Payable Branch            |           | TT Amount                 |        |
| Reneficiary Name          |           | Exchange Rate             |        |
| Beneficiary Address       |           | General Ledger Currency   |        |
| Beneficially Address      |           | Telegraphic Transfer Date |        |
|                           |           | Account Amount            |        |
| Passport / LC Number      |           | Charges                   |        |
|                           |           |                           | Recalc |
| Charges MIS UDF           |           |                           |        |
| - Composite MIS           |           | - Transaction MIS         |        |
|                           |           |                           |        |
|                           |           |                           |        |
|                           |           |                           |        |
|                           |           |                           |        |
|                           |           |                           |        |
|                           |           |                           |        |
|                           |           |                           |        |
|                           |           |                           |        |
|                           |           |                           |        |
|                           |           |                           |        |
|                           |           |                           |        |
|                           |           |                           |        |

Refer the section titled 'Specifying the MIS details' under 'Depositing Cash' in this manual.

# 7.16.3 Specifying the UDF details

You can capture these details in the 'UDF' tab of the screen.

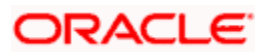

| TT Liquidation against GL |             |                             |        | _        | . × |
|---------------------------|-------------|-----------------------------|--------|----------|-----|
| External Reference        |             | Bank Code                   |        |          |     |
| Instrument type           | TTG         | Transaction Branch          |        |          |     |
| Branch                    |             | General Ledger Number       |        |          |     |
| Instrument Status         | Payment 👻   | Instrument Number           |        |          |     |
| Narrative                 |             | Issue Date                  |        |          |     |
| Payable Branch            |             | TT Amount                   |        |          |     |
| Beneficiary Name          |             | Exchange Rate               |        |          |     |
| Beneficiary Address       |             | General Ledger Currency     |        |          |     |
|                           |             | - Telegraphic Transfer Date |        |          |     |
|                           |             | - Account Amount            |        |          |     |
| Passport / LC Number      |             | - Charges                   |        |          |     |
|                           |             |                             | Recalc |          |     |
| Charges MIS UDF           |             |                             |        |          |     |
| UDF Details               |             |                             |        |          |     |
| I∢ ∢ 10f1 ▶ ▶I            |             |                             |        |          |     |
| Field Name                | Field Value |                             |        |          |     |
|                           |             |                             |        |          |     |
|                           |             |                             |        |          |     |
|                           |             |                             |        |          |     |
|                           |             |                             |        |          |     |
|                           |             |                             |        |          |     |
|                           |             |                             |        |          |     |
|                           |             |                             |        | 1.0      |     |
|                           |             |                             |        | <u> </u> |     |
|                           |             |                             |        |          |     |

Refer the section titled 'Specifying UDF details' under 'Depositing Cash' for further details in this manual.

Click save icon to save the transaction. The authorization process is similar to cash deposit.

Refer the corresponding section under 'Depositing Cash' for further details.

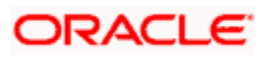

# 7.17 Liquidating a TT against Account

You can liquidate a TT against an account through the 'TT Liquidation Against Account' screen. You can invoke this screen by typing '8321' in the field at the top right corner of the Application tool bar and clicking on the adjoining arrow button.

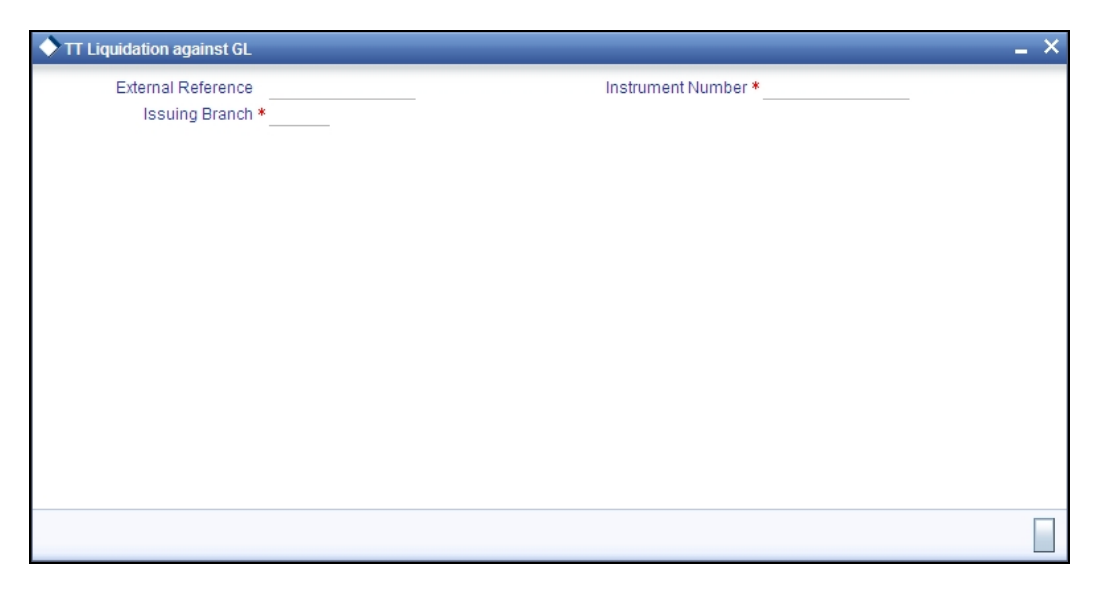

On invoking this screen, the External Reference Number of the transaction is displayed.

You need to specify the following details:

# **Issue Branch**

The branch where the TT has been issued is displayed based on the instrument number specified. However, you can also select the branch of issue from the adjoining option list.

# **Instrument Number**

Specify the instrument number of the TT that needs to be liquidated.

Click save icon to go to the next stage.

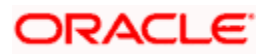

# **Enrichment Stage**

On clicking save icon, the system validates the branch code and instrument number specified. The following screen will be displayed:

| TT Liquidation against GL                                                                                                    |             |                                                                                                    | _ × |
|----------------------------------------------------------------------------------------------------|-------------|----------------------------------------------------------------------------------------------------|-----|
| External Reference<br>Instrument type<br>Branch<br>Instrument Status<br>Narrative<br>Telegraphic Transfer Date<br>Payable Branch<br>TT Status<br>Beneficiary Name<br>Beneficiary Address<br>Passport / IC Number | TTA Payment | Clearing Bank Code<br>Transaction Branch<br>General Ledger Number<br>Instrument Number<br>Issue Date<br>TT Currency<br>TT Amount<br>General Ledger Currency |     |
|                                                                                                    |             |                                                                                                    |     |

# **Bank Code**

The clearing bank code is displayed here.

#### **Payable Branch**

The branch where the TT has to be liquidated is displayed here.

#### Liquidation Mode

Specify the liquidation mode. You can choose any of the following values available in the dropdown list:

- Payment
- Refund
- Cancel

#### **TT Status**

The system displays the last event that has been triggered for the transaction. This corresponds to the status of the instrument.

#### Liquidation Type

System displays the instrument maintenance in host that will be used for this transaction.

# **Account Currency**

The currency of the chosen account is displayed here.

# **TT Currency**

Specify the TT currency or select a currency for the TT from the list of values.

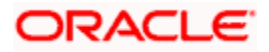

# **TT Amount**

The system displays the TT amount.

# **Liquidation Date**

The system displays the date on which the transaction is posted.

# **Issue Date**

The system displays the date on which the TT was issued.

# **Account Number**

Specify the account into which the TT should be liquidated.

# Account Branch

The branch to which the account belongs is displayed here.

# **Beneficiary Name**

The name of the beneficiary of the transaction is displayed here.

# **Beneficiary Address**

The address of the beneficiary of the transaction is displayed here.

# Passport / IC No

The passport number or a unique identification number of the customer is displayed here.

# Narrative

You can enter remarks for the transaction.

Specifying charge details

This block allows you to capture charge related details.

Refer the section titled 'Specifying the charge details' under 'Depositing Cash' in this manual..

Click save icon to save the transaction. The authorization process is similar to cash deposit. *Refer the corresponding section under 'Depositing Cash' for further details.* 

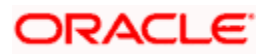

# 7.18 Liquidating a TT for a Walk-in Customer

You can liquidate a Telegraphic Transfer for a walk-in customer and give the customer an equivalent amount in cash. In order to capture such a transaction, invoke the 'TT Liquidation (Walk-In)' screen. You can invoke this screen by typing '8319' in the field at the top right corner of the Application tool bar and clicking on the adjoining arrow button.

| TT Liquidation against Walk-           | n _ X               |
|----------------------------------------|---------------------|
| External Reference<br>Issuing Branch * | Instrument Number * |
|                                        |                     |
|                                        |                     |
|                                        |                     |
|                                        |                     |
|                                        |                     |
|                                        |                     |

On invoking this screen, the External Reference Number of the transaction is displayed.

You need to specify the following details:

# Instrument Number

Specify the instrument number of the TT that needs to be liquidated.

# **Issue Branch**

The branch where the TT has been issued is displayed. However, you can also select the branch of issue from the adjoining option list.

Click save icon to go to the next stage.

# **Enrichment Stage**

On clicking save icon, the system validates and ensures for minimum mandatory data entry. If the data entry is found alright, it will fetch other relevant details for the transaction. The following screen will be displayed:

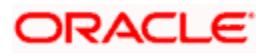

| TT Liquidation against Wall                                                                                                    | k-in        |                                                                                                    | _ × _ |
|----------------------------------------------------------------------------------------------------|-------------|----------------------------------------------------------------------------------------------------|-------|
| External Reference<br>Instrument type<br>Branch<br>Instrument Status<br>Narrative<br>Payable Branch<br>TT Status<br>Beneficiary Name<br>Beneficiary Address | TTW Payment | Bank Code<br>Transaction Branch<br>Instrument Number<br>Issue Date<br>Instrument Currency<br>TT Amount<br>General Ledger Currency *<br>Telegraphic Transfer Date |       |
| Passport / IC Number                                                                                                    |             |                                                                                                    |       |
|                                                                                                    |             |                                                                                                    |       |

The following details will be displayed on invoking this screen:

# **Liquidation Mode**

The system displays the liquidation mode of the TT. However, you can change it.

The adjoining drop-down list displays the following values:

- Payment
- Refund
- Cancel

### Bank Code

The clearing bank code is displayed here.

# **TT Currency**

The system displays the currency in which the TT has been issued.

#### **Instrument Amount**

The amount for which the cheque amount has been issued is displayed here.

# Issue Date

The system displays the date on which the TT was issued.

#### Liquidation Date

The system displays the date on which the transaction is being posted.

# **Payable Branch**

The branch where the transfer amount is being paid out (current branch) is displayed here.

#### TT Status

The status of the transaction is displayed here.

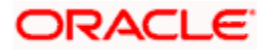

# **Beneficiary Name**

The name of the beneficiary of the transaction is displayed here.

# **Beneficiary Address**

The address of the beneficiary of the transaction is displayed here.

# Passport/IC Number

The passport number or a unique identification number of the customer is displayed here.

# Liquidation Type

System displays the instrument maintenance in host that will be used for this transaction.

# Narrative

Here, you can enter remarks pertaining to the transaction.

# **Txn Currency**

Specify the currency in which the payment is being made by your customer. You can select the appropriate code from the adjoining option list that displays all the currency codes maintained in the Host.

Click save icon to save the transaction. The authorization process is similar to cash deposit.

Refer the corresponding section under 'Depositing Cash' for further details.

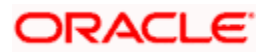

# 7.19 Inquiring on a TT Transaction

You can query a Telegraphic Transfer transaction for a specified branch and Instrument Number. This can be done by using the 'TT Inquiry' screen. You can invoke this screen by typing '7795' in the field at the top right corner of the Application tool bar and clicking on the adjoining arrow button.

| TT Transactions     |          | _ ×                  |
|---------------------|----------|----------------------|
| Issue Branch *      |          | Instrument Number *  |
|                     | Ok Reset |                      |
| Transaction Amount  |          | TT Currency          |
| Instrument Status   |          | Issue Account Number |
| Beneficiary Name    |          | Passport / IC Number |
| Beneficiary Address |          |                      |
|                     |          |                      |
|                     |          |                      |
|                     |          |                      |
|                     |          |                      |
|                     |          |                      |
|                     |          |                      |
|                     |          |                      |
|                     |          |                      |
|                     |          |                      |
|                     |          |                      |
|                     |          |                      |

Specify the following details:

# **Instrument Number**

Specify an instrument number of the TT transaction that needs to be queried.

# **Issue Branch**

Specify a branch for which you wish to query the TT transaction. Or select a branch from the list of values.

After you specify the above details, click 'Ok' button.

The system will display the following details based on the instrument number:

- Transaction Amount
- TT Currency
- Instrument Status
- Issue Mode
- Issue Account Number
- Beneficiary Name
- Passport/IC Number
- Beneficiary Address

# 7.20 Transaction Reversal

You can reverse financial transactions that have been initiated by you. The transactions that have been completed successfully are available in the 'Completed' list.

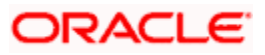

| DOCS2 - 000 - 000 - Oracle FLEX | CUBE UBS 11.2.0.0.0.0.0 - E | NG - 2012-03-01 - FR Transaction | Inpu - Windows Internet Explorer |               |  |
|---------------------------------|-----------------------------|----------------------------------|----------------------------------|---------------|--|
|                                 |                             |                                  |                                  | 👼 • 🔊 • 🔞 • 🗉 |  |
| Workflow                        | 4+                          |                                  |                                  |               |  |
| Pending (0)                     | · ·                         |                                  |                                  |               |  |
| Assigned (0)                    |                             |                                  |                                  |               |  |
| Approved (0)                    |                             |                                  |                                  |               |  |
| Auth History (0)                |                             |                                  |                                  |               |  |
| Failed (0)                      |                             |                                  |                                  |               |  |
| lineerined (0)                  |                             |                                  |                                  |               |  |
| Completed (0)                   |                             |                                  |                                  |               |  |
| Beversed (0)                    |                             |                                  |                                  |               |  |
| Tasked (0)                      |                             |                                  |                                  |               |  |
| listanked (0)                   |                             |                                  |                                  |               |  |
| Search Taoko                    |                             |                                  |                                  |               |  |
| Search Tasks                    |                             |                                  |                                  |               |  |
|                                 |                             |                                  |                                  |               |  |
|                                 |                             |                                  |                                  |               |  |
|                                 |                             |                                  |                                  |               |  |
|                                 |                             |                                  |                                  |               |  |
|                                 |                             |                                  |                                  |               |  |
|                                 |                             |                                  |                                  |               |  |
|                                 |                             |                                  |                                  |               |  |
|                                 |                             |                                  |                                  |               |  |
|                                 |                             |                                  |                                  |               |  |
|                                 |                             |                                  |                                  |               |  |
|                                 |                             |                                  |                                  |               |  |
|                                 |                             |                                  |                                  |               |  |
|                                 |                             |                                  |                                  |               |  |
|                                 |                             |                                  |                                  |               |  |
|                                 |                             |                                  |                                  |               |  |
|                                 |                             |                                  |                                  |               |  |
|                                 |                             |                                  |                                  |               |  |
|                                 |                             |                                  |                                  |               |  |
|                                 |                             |                                  |                                  |               |  |
|                                 |                             |                                  |                                  |               |  |
|                                 |                             |                                  |                                  |               |  |
|                                 |                             |                                  |                                  |               |  |
|                                 |                             |                                  |                                  |               |  |
|                                 |                             |                                  |                                  |               |  |
|                                 |                             |                                  |                                  |               |  |
|                                 |                             |                                  |                                  |               |  |
|                                 |                             |                                  |                                  |               |  |
|                                 |                             |                                  |                                  |               |  |
|                                 |                             |                                  |                                  |               |  |
|                                 |                             |                                  |                                  |               |  |
| _                               |                             |                                  |                                  |               |  |
| Menu 🔰                          |                             |                                  |                                  |               |  |
| > Workflow                      |                             |                                  |                                  |               |  |
| Customer                        |                             |                                  |                                  |               |  |
| -                               |                             |                                  |                                  |               |  |
| My Dash Board                   |                             |                                  |                                  |               |  |

You can select the transaction that needs to be reversed by clicking on it.

Here you will be able to view all the transaction details. Click save icon to reverse the transaction. The accounting entries will be reversed (i.e. negative amounts will be posted into the accounts). This will update the till balance for the currencies, wherever applicable. The system will display the following message:

Transaction Completed Successfully

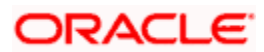

# 7.21 Disbursing Loan Manually By Cash

You can manually disburse loan amount by cash using the 'Loan Disbursement by Cash' screen. You can invoke this screen by typing '5001' in the field at the top right corner of the Application tool bar and clicking on the adjoining arrow button. The screen is displayed below:

| 🔶 Cash Withdrawal     | _ ×                   |
|-----------------------|-----------------------|
| External Reference    | Product LDCH          |
| Loan Account Branch * | Loan CCY *            |
| Loan Account *        | Disbursement Amount * |
|                       | Narrative             |
|                       |                       |
|                       |                       |
|                       |                       |
|                       |                       |
|                       |                       |
|                       |                       |
|                       |                       |
|                       |                       |
|                       |                       |
|                       |                       |
|                       |                       |
|                       |                       |
|                       |                       |
|                       |                       |

Specify the following details:

# **External Reference Number**

The system displays a unique number.

#### Product

The retail teller product code 'LDCH' is displayed in this field.

# Loan Account Branch

Specify the loan account branch from which the amount is to be disbursed. You can also select the appropriate branch from the adjacent option list. The list displays all the branches maintained in the system.

# Loan Account

Specify the loan account number from which the amount is to be disbursed. You can also select the appropriate account number from the adjacent option list. The list displays all the valid loan accounts maintained in the system.

# **Disbursement Currency**

Specify the currency of the disbursement amount. You can also select the appropriate currency from the adjacent option list. The list displays all the currencies maintained in the system. The denomination tracking will be against this currency.

# **Disbursement Amount**

Specify the disbursement amount.

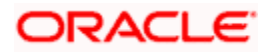

# Narrative

Specify any remarks for the transaction.

After specifying the above details, click 'Save' button. The following screen along with the loan details is displayed:

| 🔷 Cash Withdrawal                      |                                                 | × |
|----------------------------------------|-------------------------------------------------|---|
| External Reference                     | Loan Account Branch                             |   |
| Product LDCH                           | Loan Account                                    |   |
| Loan CCY                               | Account Title                                   |   |
| Disbursement Amount *                  | Account Currency                                |   |
| Exchange Rate                          | Loan Amount                                     |   |
| Customer Id                            | Total Charge                                    |   |
| Customer Name                          | Narrative                                       |   |
|                                        | Recalc                                          |   |
| Currency Denominations Charges MIS UDF |                                                 |   |
| Charge Details                         |                                                 |   |
| I                                      |                                                 |   |
| Charge Components Waiver Charge Amount | Currency Charge in Local Currency Exchange Rate |   |
|                                        |                                                 |   |
|                                        |                                                 |   |
|                                        |                                                 |   |
|                                        |                                                 |   |
|                                        |                                                 |   |
|                                        |                                                 |   |
|                                        | ×                                               |   |
|                                        |                                                 |   |
|                                        |                                                 |   |

The details specified in the first screen are displayed here. However, you can capture the following details:

# **Disbursement Amount**

The disbursement amount mentioned in the first screen is displayed here. However, you can modify the same. Specify the disbursement amount and click 'Recalculate'button to calculate the total cash being disbursed.

# **Total Cash Disbursed**

The total cash disbursed, after deducting the charges is displayed.

# **Exchange Rate**

Specify the rate of exchange.

# Loan Account Title

You can specify any title or remarks for the loan account.

# Narrative

Specify any remarks for the transaction.

# **Currency Denominations**

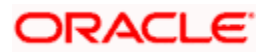

You can specify denomination details if you have checked the 'Denomination Tracking Required' option in the 'Function Workflow Definition Detail' screen.

# Units

Specify the number of units for each denomination.

# **Total Amount**

The total amount for each denomination is displayed.

On saving the transaction, it will move to the enrichment stage for further processing.

Whete the following:

- The total amount of all the denominations must be equal to the total cash being disbursed.
- You cannot reverse these transactions from Savings module
- Manual disbursement through Savings module can be done only for manual disbursement loan accounts

# 7.22 Repaying Loan Manually By Cash

You can manually repay retail loan amount by cash using the 'Repayment towards Loan' screen. You can invoke this screen by typing '5401' in the field at the top right corner of the Application tool bar and clicking on the adjoining arrow button. The screen is displayed below:

| 🔷 Cash Deposit                                                 | _ ×          |
|----------------------------------------------------------------|--------------|
| External Reference<br>Loan Account Branch<br>Financing Account | Product LRCH |
|                                                                |              |
|                                                                |              |

Here, you query the loan details by specifying the following:

# Loan Account Branch

Specify the branch of the loan account for which the amount is to be repaid.

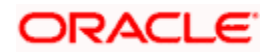

# Loan Account Number

Specify the loan account number for which the amount is to be repaid.

Click 'Save' button. The total amount financed, disbursed, the total outstanding amount for each component and currency is displayed in the following screen:

| 🔷 Cash Deposit                                                                                            | _ ×                                                            |
|----------------------------------------------------------------------------------------------------|----------------------------------------------------------------|
| External Reference<br>Loan Account Branch *<br>Financing Account *<br>Amount Financed<br>Amount Disbursed | Product LRCH Repayment Currency * Repayment Amount * Narrative |
| Component Name Component Currency                                                                         | Outstanding Amount                                             |
|                                                                                                    |                                                                |

Specify the following in this screen:

# Loan Account Branch

Specify the branch of the loan account for which the amount is to be repaid.

#### Loan Account Number

Specify the loan account number for which the amount is to be repaid.

# **Repayment Currency**

Specify the currency of repayment amount. You can also select the appropriate currency from the adjacent option list. The list displays all the valid currencies maintained in the system. The denomination tracking will be against this currency.

#### **Repayment Amount**

Specify the amount to be repaid.

#### Narrative

Specify any remarks for the transaction.

After specifying the above details, click 'Save' button. The following screen along with the loan details is displayed:

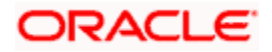

| External Reference       Loan Account Branch         Product       IRCH         Repayment Amount       Account Title         Repayment Amount       Account Currency         Total Cash Amount       Loan Amount         Exchange Rate       Narrathe         Retated Customer       Narrathe         Customer Name       Amount Financed         Amount Disbursed       Precialc         It of 1 M       Component Currency         Component Name       Component Currency         Currency Code       Total         Preferred Denomination       Charge Details         MIS <udf< td="">       Currency Code         Preferred Denomination Code       Denomination Value         Units       Total Amount</udf<>                                                                                                    | External Reference                                                                                                    |                               |                                    |              |          |
|----------------------------------------------------------------------------------------------------|----------------------------------------------------------------------------------------------------|-------------------------------|------------------------------------|--------------|----------|
| Product RCH   Repayment Currency   Repayment Amount   Total Cash Amount   Exchange Rate   Related Customer   Related Customer   Currency Currency   Outstanding Amount                                                                                                    | Braduct                                                                                                    |                               | Loan Account Branch                |              |          |
| Repayment Currency Account Title   Repayment Amount Coan Amount   Exchange Rate Istandamount   Customer Name Narrative   Amount Disbursed Recalc     It 4 10ft Image: Standamount   Component Name   Component Name Component Currency     Outstanding Amount   Component Name   Component Name     Component Name     Component Name <td>Product</td> <td>LRCH</td> <td>Financing Account</td> <td></td> <td></td>                                                                                                    | Product                                                                                                    | LRCH                          | Financing Account                  |              |          |
| Repayment Amount   Total Cash Amount   Exchange Rate   Related Customer   Customer Name   Amount Disbursed     Amount Disbursed     It < 1011                                                                                                    | Repayment Currency                                                                                                    |                               | Account Title                      |              |          |
| Total Cash Amount   Exchange Rate   Related Customer Name   Amount Disbursed     Amount Financed     Recale     It < 10f1                                                                                                    | Repayment Amount *                                                                                                    |                               | Account Currency                   |              |          |
| Exchange Rate Total Charge<br>Related Customer Name Amount Financed<br>Amount Disbursed (utstanding Amount (utstanding Amount (utstanding Amoun                                                                                                    | Total Cash Amount                                                                                                    |                               | Loan Amount                        |              | _        |
| Related Customer   Customer Name   Amount Disbursed     It < 1011                                                                                                    | Exchange Rate                                                                                                    |                               | Total Charge                       |              | _        |
| Customer Name   Amount Financed     Recalc     It i 10f1 II     Component Name     Component Name <td>Related Customer</td> <td></td> <td>Narrative</td> <td></td> <td>_</td>                                                                                                    | Related Customer                                                                                                    |                               | Narrative                          |              | _        |
| Amount Disbursed Recalc                                                                                                    | Customer Name                                                                                                    |                               | Amount Financed                    |              | _        |
| Image: Component Name       Component Currency       Outstanding Amount         Component Name       Component Currency       Outstanding Amount         Image: Component Currency       Outstanding Amount       Image: Currency         Image: Currency Code       Total       Image: Currency         Preferred Denomination       Image: Currency       Total         Preferred Denomination       Image: Currency       Image: Currency         Image: Currency Code       Total       Image: Currency         Preferred Denomination       Image: Currency       Image: Currency         Image: Currency Code       Total       Image: Currency         Image: Currency Code       Total       Image: Currency         Image: Currency Code       Total       Image: Currency         Image: Currency Code       Total       Image: Currency         Image: Currency Code       Total       Image: Currency         Image: Currency Code       Total       Image: Currency         Image: Currency Code       Total       Image: Currency         Image: Currency Code       Total       Image: Currency         Image: Currency Code       Image: Currency       Image: Currency         Image: Currency Code       Image: Currency       Image: Currency <t< td=""><td>Amount Disbursed</td><td></td><td></td><td>Recalc</td><td></td></t<>                                                                                                    | Amount Disbursed                                                                                                    |                               |                                    | Recalc       |          |
| Component Name Component Currency Outstanding Amount                                                                                                    | N 10f1 N                                                                                                    |                               |                                    |              | + - =    |
| rency Denominations Charge Details MIS UDF Currency Code Preferred Denomination Populate mination Details IM  10f1 IM Denomination Code Denomination Value Units Total Amount IM IM IM IM IM IM IM IM IM IM IM IM IM                                                                                                    | Component Name Co                                                                                                    | omponent Currency             | Outstanding Amount                 |              | <u>^</u> |
| rency Denominations Charge Details MIS UDF           Currency Code         Total           Preferred Denomination         Clear           printation Details         Image: Clear           Image: Clear         Image: Clear           printation Code         Denomination Value           Units         Total Amount                                                                                                    |                                                                                                    |                               |                                    |              |          |
| rrency Denominations Charge Details MIS UDF  Currency Code Preferred Denomination Populate  Omination Details  I  1 Off Denomination Code Denomination Value Units Total Amount                                                                                                    |                                                                                                    |                               |                                    |              |          |
| rency Denominations Charge Details MIS UDF Currency Code Preferred Denomination Populate omination Details IV 1 10/1 IVI Denomination Code Denomination Value Units Total Amount                                                                                                    |                                                                                                    |                               |                                    |              |          |
| rency Denominations Charge Details MIS UDF  Currency Code Preferred Denomination Populate  mination Details  I 		1 011                                                                                                    |                                                                                                    |                               |                                    |              |          |
| rency Denominations Charge Details MIS UDF  Currency Code Preferred Denomination Populate  omination Details  I                                                                                                    |                                                                                                    |                               |                                    |              |          |
| rency Denominations Charge Details MIS UDF           Currency Code         Total           Preferred Denomination         Clear           Propulate         Omination Details           Image: Comparison of the second second seco |                                                                                                    |                               |                                    |              |          |
| rrency Denominations Charge Details MIS UDF  Currency Code Preferred Denomination Populate  omination Details  I  1 001  I I Denomination Code Denomination Value Units Total Amount I I I I I I I I I I I I I I I I I I I                                                                                                    |                                                                                                    |                               |                                    |              |          |
| rrency Denominations Charge Details MIS UDF           Currency Code         Total           Preferred Denomination         Clear           Populate         Omination Details           M < 10f1 M                                                                                                    |                                                                                                    |                               |                                    |              |          |
| rrency Denominations Charge Details MIS UDF   Currency Code Total   Preferred Denomination Clear     omination Details     Id 10fl NI     Denomination Code     Denomination Value     Units     Total Amount                                                                                                    |                                                                                                    |                               |                                    |              |          |
| rency Denominations Charge Details MIS UDF  Currency Code Preferred Denomination Populate  omination Details  I 		 10f1 		 I  Denomination Code Denomination Value Units Total Amount                                                                                                    |                                                                                                    |                               |                                    |              |          |
| rrency Denominations Charge Details MIS UDF  Currency Code Preferred Denomination Populate  omination Details  K 		 10f1                                                                                                    |                                                                                                    |                               |                                    |              |          |
| rrency Denominations Charge Details MIS UDF  Currency Code Preferred Denomination Populate omination Details It 	1 0f1                                                                                                    |                                                                                                    |                               |                                    |              | ~        |
| Currency Code Total<br>Preferred Denomination Populate<br>omination Details<br>Denomination Code Denomination Value Units Total Amount                                                                                                    |                                                                                                    |                               |                                    |              |          |
| Currency Code Total   Preferred Denomination   Populate   omination Details   Id 10f1 Image: Clear   Denomination Code   Denomination Value   Units   Total Amount                                                                                                    | rrency Denominations C                                                                                                    | harge Details MIS             | UDF                                |              |          |
| Preferred Denomination Populate omination Details  I                                                                                                    | rrency Denominations C                                                                                                    | harge Details MIS             | UDF                                |              |          |
| Populate         comination Details         I 1 0f1 > N         Denomination Code       Denomination Value         Units       Total Amount                                                                                                    | rrency Denominations C<br>Currency Code                                                                                                 | harge Details MIS             | UDF<br>Total                       |              |          |
| omination Details                                                                                                    | rrency Denominations C<br>Currency Code<br>Preferred Denomination                                                                       | harge Details MIS             | UDF<br>Total                       | Clear        | _        |
| Denomination Code Denomination Value Units Total Amount                                                                                                    | Currency Denominations C<br>Currency Code<br>Preferred Denomination                                                                     | harge Details MIS             | UDF Total                          | Clear        | _        |
| Denomination Code Denomination Value Units Total Amount                                                                                                    | rrency Denominations C<br>Currency Code<br>Preferred Denomination                                                                       | harge Details MIS             | UDF<br>Total                       | Clear        | -        |
|                                                                                                    | Currency Denominations C<br>Currency Code<br>Preferred Denomination<br>Omination Details                                                | harge Details MIS             | UDF<br>Total                       | Clear.       | -        |
|                                                                                                    | Currency Denominations C<br>Currency Code<br>Preferred Denomination<br>Omination Details<br>I ◀ 10f1 ▶ ▶ [<br>Denomination Code D       | Populate                      | UDF<br>Total<br>Units Total Amount | Clear.       |          |
|                                                                                                    | Currency Denominations C<br>Currency Code<br>Preferred Denomination<br>omination Details<br>I ◀ 10f1 ► H                                | Populate<br>enomination Value | UDFTotalUnits Total Amount         | <u>Clear</u> |          |
| ×.                                                                                                    | rrency Denominations C<br>Currency Code<br>Preferred Denomination<br>omination Details<br>I                                             | Populate<br>enomination Value | UDFTotalUnits Total Amount         | Clear        |          |
| ~                                                                                                    | rrency Denominations C<br>Currency Code<br>Preferred Denomination<br>omination Details<br>I ◀ 10f1 ► I<br>Denomination Code De          | Populate<br>enomination Value | UDF Total Units Total Amount       | Clear.       |          |
| ×                                                                                                    | rrency Denominations C<br>Currency Code<br>Preferred Denomination<br>omination Details<br>I ◀ 10f1 ► H<br>Denomination Code Details     | Populate                      | UDFTotalUnits Total Amount         | <u>Clear</u> |          |
| ×                                                                                                    | rrency Denominations C<br>Currency Code<br>Preferred Denomination<br>omination Details<br>I 10f1 I II                                   | Populate                      | UDF Total Units Total Amount       | Clear        |          |
| V                                                                                                    | rrency Denominations C<br>Currency Code<br>Preferred Denomination<br>omination Details<br>I ◀ 10f1 ▶ P [<br>Denomination Code Details   | Populate<br>enomination Value | UDFTotalUnits Total Amount         | Clear        |          |
| ×                                                                                                    | rrency Denominations C<br>Currency Code<br>Preferred Denomination<br>omination Details<br>Id d 10f1 I II (<br>Denomination Code Details | Populate                      | UDFTotalUnits Total Amount         | <u>Clear</u> |          |
| v                                                                                                    | rrency Denominations C<br>Currency Code<br>Preferred Denomination<br>omination Details<br>I 10f1 I II                                   | Populate                      | UDF Total Units Total Amount       | Clear        |          |
| v                                                                                                    | rrency Denominations C<br>Currency Code<br>Preferred Denomination<br>omination Details<br>IV 4 10f1 I II (Denomination Code Details)    | Populate                      | UDFTotalUnits Total Amount         | Ctear.       |          |
| ×.                                                                                                    | rrency Denominations C<br>Currency Code<br>Preferred Denomination<br>omination Details<br>I 10f1 I II                                   | Populate                      | UDF Total Units Total Amount       | Clear        |          |
|                                                                                                    | rrency Denominations C<br>Currency Code<br>Preferred Denomination<br>omination Details<br>If I 10f1 I II [<br>Denomination Code Details | Populate                      | UDF Total Units Total Amount       | Clear        |          |
|                                                                                                    | rrency Denominations C<br>Currency Code<br>Preferred Denomination<br>omination Details<br>M 4 10f1 M [<br>Denomination Code ] Details   | Populate                      | UDFTotalUnits Total Amount         | Clear        |          |
|                                                                                                    | rrency Denominations C<br>Currency Code<br>Preferred Denomination<br>omination Details<br>M 4 10f1 M 1<br>Denomination Code Details     | Populate<br>enomination Value | UDFTotalUnits Total Amount         | Clear        |          |

Specify the following in this screen:

# **Repayment Amount**

The amount mentioned in the input screen is displayed here. However, you can modify the same. Specify the amount to be repaid and click 'Recalculate' button to calculate the total cash being amount.

# **Total Cash Amount**

The total amount to be paid after including all the charges is displayed here.

# **Exchange Rate**

Specify the rate of exchange.

# Loan Account Title

You can specify any title or remarks for the loan account.

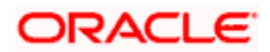

# Narrative

Specify any remarks for the transaction.

# **Currency Denominations**

You can specify denomination details if you have checked the 'Denomination Tracking Required' option in the 'Function Workflow Definition Detail' screen.

# Units

Specify the number of units for each denomination.

# **Total Amount**

The total amount for each denomination is displayed.

On saving the transaction, it will move to the enrichment stage for further processing.

Wote the following:

- The total amount of all the denominations must be equal to the total cash amount being paid.
- You cannot reverse these transactions from Savings module.

# 7.23 Processing Safe Deposit Box Rentals

Your customer can pay rental for the safe deposit box either by cash or from the account. The cash payment is processed through the 'Safe Deposit Rental By Cash' screen as detailed below:

# 7.23.1 Input Stage

You can invoke the 'Safe Deposit Rental By Cash' screen by typing '3401' in the field at the top right corner of the Application tool bar and clicking on the adjoining arrow button. The following screen is displayed:

| Safe Deposit Rental By Cash Branch Date: 2008-03-31                  | ×      |
|----------------------------------------------------------------------|--------|
| SafeDeposite Details<br>Contract Reference Number * E01CDCD073320001 |        |
|                                                                      |        |
|                                                                      |        |
|                                                                      |        |
|                                                                      |        |
|                                                                      | Cancel |

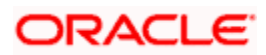

In this screen, select the Contract Reference Number of the transaction from the option list and click the save icon. The transaction will move on the next stage.

# 7.23.2 Enrichment Stage

On clicking the save icon, the system will display the following screen:

| 🔷 Safe Deposit Rental By Casi                                                                                       | h Branch Date: 2008-03-31                                                |                                                                               | ×                                                      |
|----------------------------------------------------------------------------------------------------|--------------------------------------------------------------------------|-------------------------------------------------------------------------------|--------------------------------------------------------|
| External Reference Number                                                                                           | FJB0809100004026                                                         | Product<br>Narrative                                                          | SDRC                                                   |
| SafeDeposite Details<br>Contract Reference Number<br>Settlement Currency<br>Settlement Account<br>Settlement Branch | E01CDCD073320001  GBP  E0110005701  E01  C01  C01  C01  C01  C01  C01  C | Value Date<br>Due Date<br>Next Due Date<br>Payment Currency<br>Payment Amount | 2008-03-31<br>2007-12-01<br>2008-01-01<br>GBP<br>50.00 |
|                                                                                                    |                                                                          |                                                                               | Cancel                                                 |

In this screen, the system will display the following details:

- External Reference Number
- Product
- Contract Reference Number
- Value Date
- Due Date
- Next Due Date
- Payment Currency
- Payment Amount

You can enter the following details:

# Narrative

Enter additional information for the transaction.

# **Settlement Account**

The system will display the account selected at the contract level. You can modify this, if required.

# Settlement Branch

The system will display the branch selected at the contract level. You can modify this, if required.

# **Settlement Currency**

The system will display the currency selected at the contract level. You can modify this, if required.

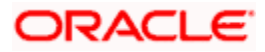
| ◆ Safe Deposit Rental By C | ash Branch Date: 2007 | 11-30 |                   | ×              |
|----------------------------|-----------------------|-------|-------------------|----------------|
| External Reference Numbe   | r FJB0733400000728    |       | Related Customer  | E01100051      |
| Produc                     | t SDRC                |       | Customer Name     | SEMANTI        |
| Transaction Currency       | y GBP                 |       | Narrative         | rental payment |
| Transaction Amoun          | nt * 50.00            |       |                   | Recalc         |
| Exchange Rate              | e                     | 1     | Value Date        | 2007-11-30     |
| SafeDeposite Details       |                       |       | Next Due Date     | 2008-01-28     |
| Contract Reference Numbe   | er E01SDL1073320003   |       | Payment Currency  | GBP            |
| Settlement Currency        | y GBP                 |       | Payment Amount    | 50.00          |
| Settlement Account         | t E0110005101         |       | - ay more a mount |                |
| Settlement Branch          | h E01                 |       |                   |                |
| Denomination Details MIS   | S UDF                 |       |                   |                |
| Currency Code              | e GBP                 |       | Total             |                |
| Preferred Denomination     | n                     |       |                   | Clear          |
|                            | Populate              |       |                   |                |
|                            |                       |       | ŀ                 | Go to Page     |
| Denomination Details       |                       |       |                   |                |
| Denomination Code          | Denomination Value    | Units | Total Amount      | <u>^</u>       |
| GP1                        | 1                     |       |                   |                |
| GP2                        | 2                     |       |                   |                |
| GP5                        | 5                     |       |                   |                |
| GP10                       | 10                    |       |                   |                |
| GP20                       | 20                    |       |                   |                |
| GP50                       | 50                    |       |                   |                |
|                            | 400                   |       |                   |                |
|                            |                       |       |                   | Cancel         |

You can save the transaction by clicking the save icon. The following screen will be displayed

In this screen, you can enter the details pertaining to denomination, MIS and UDF:

# 7.23.2.1 Denomination Details

Enter the following detail:

# **Preferred Denomination**

Specify the denomination in which the cash should be paid.

After entering the denomination click 'Populate'. The system will default the units for the denomination specified. You can modify the denomination and units if required.

If you do not enter any preferred denomination after clicking 'Populate', the system will default the denomination code and other details to the extent of the transaction amount. If you wish to modify these details, you may do so by clicking 'Clear', specifying the preferred currency and then clicking the 'Populate' button.

Refer the corresponding section under 'Depositing Cash' for details on MIS and UDF

Refer the chapter 'Operations' in the Deposit Locker User Manual for details on payment through account.

Click the save icon. The following screen is displayed:

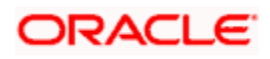

| <b>الا</b> | nformation Message             |
|------------|--------------------------------|
| In         | formation Message              |
|            | Transaction saved successfully |
|            |                                |
|            |                                |
|            |                                |
|            |                                |
|            | Ok                             |

# 7.24 Viewing Availability of Denomination in Till

You can view the count of denomination units available in Till in the 'Denomination Count for Transaction Currency' screen. You can invoke this screen using the key combination 'Ctrl+T' only if the main screen contains 'Denomination' tab and the code of the currency is specified in the main screen. For enabling 'Ctrl+T' key combination for this feature, check 'Display Denomination Details' at the system level.

| Denomination Details |                    |       |              |   |  |
|----------------------|--------------------|-------|--------------|---|--|
|                      |                    |       |              |   |  |
| Denomination Code    | Denomination Value | Units | Total Amount |   |  |
|                      |                    |       |              |   |  |
|                      |                    |       |              |   |  |
|                      |                    |       |              |   |  |
|                      |                    |       |              |   |  |
|                      |                    |       |              |   |  |
|                      |                    |       |              |   |  |
|                      |                    |       |              |   |  |
|                      |                    |       |              | ~ |  |
|                      |                    |       |              |   |  |
|                      |                    |       |              |   |  |
|                      |                    |       |              |   |  |

Here you can view the following details:

- Denomination Code The denomination ID as specified in Currency definition.
- Denomination Value The absolute value of the denomination code.
- Units Available The count of denominations in the system.

# 7.25 Querying Till Vault Position

You can view the cash position for all the currencies in the Till for the current day in the 'Till Vault Position Query' screen. You can invoke this screen by typing 'TVQR' in the field at the top right corner of the Application tool bar and clicking the adjoining arrow.

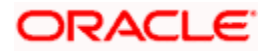

|                          |               |                |                    | Till Position      |
|--------------------------|---------------|----------------|--------------------|--------------------|
|                          |               | Till Id        | Code               | Branch             |
|                          |               |                |                    | Irrency Details    |
|                          |               |                |                    | I∢ ∢ 10f1 ▶ ▶I     |
| n Total Cash             | Outgoing Cash | Incoming Cash  | Opening Balance    | Currency Code      |
|                          |               |                |                    | nomination Details |
| ) Count Outgoing Count 🗠 | Incoming Cou  | Opening Balanc | d Denomination Val | Denomination Io    |
|                          |               |                |                    |                    |
| ~                        |               |                |                    |                    |
| >                        |               | JIII           |                    |                    |
| >                        |               | JUF            |                    | <                  |

Here you can view the following details:

# **Branch Code**

The system displays the current branch code.

## Till ID

The system displays the identification of the currently logged in user.

# **Currency Code**

The system displays the code of the currency available in the Till.

## **Opening Balance**

The system displays the opening balance in the Till for the day.

### **Incoming Cash**

The system displays the incoming cash in the Till for the day.

## **Outgoing Cash**

The system displays the outgoing cash in the Till for the day.

# **Total Cash**

The system displays the total cash currently available in the Till.

Check one of the Till details record to view the following currency details:

# **Denomination ID**

The system displays the denomination code for the currency in the selected till details record.

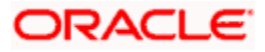

# **Denomination Value**

The system displays the value of the corresponding denomination ID.

# **Opening Balance**

The system displays the opening balance in the till for the day in terms of denominations.

### **Incoming Cash**

The system displays the incoming cash in the Till for the day in terms of denominations.

# **Outgoing Cash**

The system displays the outgoing cash in the Till for the day in terms of denominations.

# **Total Cash**

The system displays the total cash currently available in the Till for the day in terms of denominations.

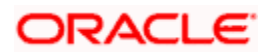

# 8. Instrument Transactions

# 8.1 Introduction

As you may recall, the Savings module allows you to perform different types of transactions. This chapter details the various instrument-based transactions that can be performed through this module. You can perform the following types of instrument-based transactions:

- Cheque transactions
  - → Cheque deposit and withdrawal
  - → Cheque deposit to GL
  - → Cheque book request
  - → In-house cheque deposit
  - → Cheque return
- Traveller's Cheque (TC) transactions
  - → TC sale and purchase against account and for walk-in customer
  - → TC sale against GL
- Demand Draft (DD) transactions
  - → DD sale against account
  - → DD liquidation against GL, against account and for walk-in customer
  - → DD issue to walk-in customer and against GL
  - → DD inquiry
  - → DD reprint
- Banker's Cheque (BC) transaction
  - → BC sale against account and against clearing
  - → BC issue against GL and for walk-in customer
  - BC liquidation against account and against GL
  - → BC inquiry
  - → BC reprint

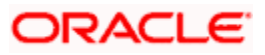

# 8.2 <u>Withdrawing Cash against a Cheque</u>

Your customer can withdraw money from his/her account by issuing a cheque on the account. You can capture such a transaction through the 'Cheque Withdrawal' screen. You can invoke this screen by typing '1013' in the field at the top right corner of the Application tool bar and clicking the adjoining arrow button.

| heque Withdrawal Branch | 1 Date: 2011-12-01 |    |                        |            |    |
|-------------------------|--------------------|----|------------------------|------------|----|
| External Reference      | FJB1133500005471   |    | Product                | CQWL       | -1 |
| Account Branch *        |                    | 25 | Cheque Number *        | 2011-12-01 |    |
| Account Description     | C.                 |    | Cheque Issue Date      | 2011-12-01 |    |
| Narrative               | Cheque Withdrawal  |    | Transaction Currency * | /          |    |
| Cheque Book Number      |                    | ×1 | Transaction Amount *   |            |    |
| Contract Reference      |                    |    |                        |            |    |
|                         |                    |    |                        |            |    |
|                         |                    |    |                        |            |    |
|                         |                    |    |                        |            |    |
|                         |                    |    |                        |            |    |
|                         |                    |    |                        |            |    |

Here you can capture the following details:

# **External Reference Number**

The system generates a unique number based on the branch-specific sequence number generation logic and displays it here. The Host system identifies a branch transaction with the external reference number.

### Product

The system displays the code of the retail teller product maintained in the system that will be used for processing the transaction.

### Account Branch

The system displays the logged in branch code. However you can change it to the branch where the account on which the cheque is drawn resides.

### Account Number

Specify the account number of your customer on which the cheque is drawn. The adjoining option list displays all the accounts maintained in the system. You can select the appropriate account number.

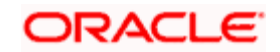

# **Transaction Currency**

The system defaults the currency of the account as the transaction currency. However, you can modify it. You can select the appropriate code from the adjoining option list that displays all the currency codes maintained in the system. You can choose the appropriate one.

### **Transaction Amount**

Specify the amount that should be debited from the account in the specified currency.

### **Cheque No**

Specify the MICR number displayed on the cheque leaf.

### Cheque Book Number

Specify the cheque book number. If the cheque book number is input, the account number will be displayed on tab out of the cheque book number.

### **Cheque Date**

Specify the date displayed on the cheque leaf.

### Cheque Issue Date

Specify the issue date of the cheque. You can click on the adjoining calendar icon and select the appropriate date.

If the difference between the 'Cheque issue date' and the 'Cheque Date' is greater than the 'Cheque Stale Days' maintained at the 'Branch Parameters Maintenance' screen, an error message stating that the cheque is a stale one will be displayed. However, stale cheque validation would not be done if the field 'Cheque Stale days' is not maintained at the 'Branch Parameters Maintenance' screen.

### Narrative

You may enter remarks about the transaction here. This is a free format text field.

Click save icon to go to the next stage.

### **Enrichment stage**

On clicking save icon, the system validates and ensures for minimum mandatory data entry. If the data entry is found alright, it will calculate the charge based on the transaction type.

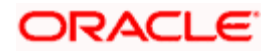

| 🔷 Cheque Withdrawal Bran | ch Date: 2011-11-14 |                    |                       | ×           |
|--------------------------|---------------------|--------------------|-----------------------|-------------|
| External Reference       | •                   |                    | Product               |             |
| Account Branch           | 1                   |                    | Cheque Number         | ,           |
| Customer Id              | l                   |                    | Check Date            | •           |
| Customer Name            |                     | $\sim$             | Transaction Currency  | ,           |
| Account Number           | ,                   |                    | Transaction Amount    | *           |
| Account Description      | ı                   | $\bigtriangledown$ | Exchange Rate         |             |
| Account Currency         | ·                   |                    | Total Charge          |             |
| Account Amount           | t                   |                    | Negotiated Cost Rate  |             |
| Narrative                | •                   | $\bigtriangledown$ | Negotiation Reference |             |
| Reject Code              | •                   | <b>7</b>           |                       | Recalculate |
| Cheque Issue Date        | •                   |                    |                       |             |
| Denomination Charges M   | IS UDF              |                    |                       |             |
| Currency Code            | e GBP               |                    | Tota                  |             |
| Preferred Denomination   | ) Downlate          |                    |                       | Clear       |
|                          | Populate            |                    |                       |             |
|                          |                     |                    | ŀ                     | Go to Page  |
| Denomination Details     |                     |                    |                       |             |
| Denomination Code        | Denomination Value  | Units              | Total Amount          |             |
|                          |                     |                    |                       |             |
|                          |                     |                    |                       |             |
|                          |                     |                    |                       |             |
|                          |                     |                    |                       | Cancel      |

In addition to the details defaulted from the previous stage, the system allows you to capture the following information:

### **Account Description**

The system displays a brief title for the chosen account.

### **Account Currency**

The system displays the currency of the customer account.

### Exchange Rate

The system displays the exchange rate used to convert the transaction currency into account currency. If the transaction currency is the same as the account currency, the system will display the exchange rate as '1'.

### **Total Charge**

The system calculates the charges applicable to the transaction and displays the amount here.

### Account Amount

The system displays the amount to be debited from the account (in the account currency) after calculating the applicable charges. The system adds the charge amount from the transaction amount and displays the net value.

### **Customer ID**

The system displays the customer ID based on the account that is specified.

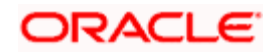

# **Negotiated Cost Rate**

Specify the negotiated cost rate that should be used for foreign currency transactions between the treasury and the branch. You need to specify the rate only when the currencies involved in the transaction are different. Otherwise, it will be a normal transaction.

### **Negotiation Reference Number**

Specify the reference number that should be used for negotiation of cost rate, in foreign currency transaction. If you have specified the negotiated cost rate, you need to specify the negotiated reference number also.

Oracle FLEXCUBE books the online revaluation entries based on the difference in exchange rate between the negotiated cost rate and transaction rate.

### **Reject Code**

Specify the Reject Code. The adjoining option list displays the list of all the reject codes maintained in the system. You can choose the appropriate one.

If you reject a cheque without giving the reject code then that cheque can be reused. However, if you enter the reject code then the cheque will be rejected.

# 8.2.1 Specifying denomination details

In this block, you can capture details of the currency denominations involved in the transaction through the following fields:

### **Currency Code**

The system displays the currency of the account.

### **Denomination Code**

The system defaults the denomination code as maintained in the 'Denomination Maintenance' screen. For every currency, the various denominations are assigned separate denomination codes.

### **Denomination Value**

The system computes the face value of the denomination and displays it. For instance if the denomination code represents a USD 100, the value will be displayed as '100'.

### Units

Indicate the number of units of the specified denomination. By default, till contents are decremented for outflow transactions like cash withdrawal. To reverse this default behavior, you can specify units in negative.

### **Total Amount**

The system computes the denomination value by multiplying the denomination value with the number of units. For instance, if the denomination code represents a USD 100 and the number of units is 10, the denomination amount will be '1000'.

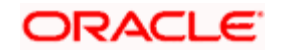

# 8.2.2 Specifying charge details

This block allows you to capture charge related details. Click on the 'Charges' tab and invoke the following screen.

| 🔷 Cheque Withdrawal Branch | n Date: 2011-11-14                                                   | ×     |
|----------------------------|----------------------------------------------------------------------|-------|
| External Reference         | Product                                                              | ^     |
| Account Branch             | Cheque Number                                                        |       |
| Customer Id                | Check Date                                                           |       |
| Customer Name              | Transaction Currency                                                 |       |
| Account Number             | Transaction Amount *                                                 |       |
| Account Description        | Exchange Rate                                                        |       |
| Account Currency           | Total Charge                                                         |       |
| Account Amount             | Negotiated Cost Rate                                                 |       |
| Narrative                  | Negotiation Reference                                                |       |
| Reject Code                | Recalculate                                                          |       |
| Cheque Issue Date          |                                                                      | =     |
| Denomination Charges MIS   | UDF                                                                  | _     |
|                            | Go to Page                                                           |       |
| Charge Details             |                                                                      |       |
| Charge Components          | Waiver Charge Amount Currency Charge in Local Currency Exchange Rate |       |
|                            |                                                                      |       |
|                            |                                                                      |       |
|                            |                                                                      |       |
|                            |                                                                      |       |
|                            |                                                                      |       |
|                            | <i>₹</i>                                                             | ~     |
|                            | Ca                                                                   | ancel |

Here you can capture the following details:

### **Charge Component**

The system displays the charge component that is levied on the transaction.

# Waiver

This option is unchecked by default, thereby indicating that the charge needs to be levied. However, you can check this option to waive the charge. If you check this option, you will have to click the 'Recalculate' button to re-compute the net amount to be credited to the account.

### **Charge Currency**

The system displays the currency in which the charge has to be levied.

### **Charge Amount**

The system displays the charge amount in the charge currency. However you can change it. You will then have to recalculate the charge and net transaction amount.

# Charge in LCY

In case the transaction currency is different from the local currency, the system will compute the local currency equivalent of the charge and display it here.

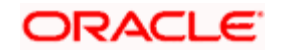

# **Exchange Rate**

The exchange rate used for the currency conversion is displayed here. If the charge currency is the same as the transaction currency, the system will display '1' as the exchange rate.

### Charge Currency

The system displays the currency in which the charge has to be levied.

# 8.2.3 Specifying the MIS details

This block allows you to capture details pertaining to MIS. Click on the 'MIS' tab to invoke the following screen:

| Customer Name                 | mansaction carrency      | 00          |  |
|-------------------------------|--------------------------|-------------|--|
| Account Number                | <br>Transaction Amount * |             |  |
| Account Description           | Exchange Rate            |             |  |
| Account Currency              | Total Charge             |             |  |
|                               | Negotiated Cost Rate     |             |  |
| Narrativa                     | Negotiation Reference    |             |  |
| Reject Code                   | Negotiation Neterence    | Papalaulata |  |
| Charrys Jacob Data            |                          | Recalculate |  |
| Crieque issue Date            |                          |             |  |
| Depomination Charges MIS LIDE |                          |             |  |
|                               |                          |             |  |
| ransaction Mis                |                          | <b>/</b> =  |  |
|                               |                          |             |  |
|                               |                          | <u> </u>    |  |
|                               |                          |             |  |
|                               |                          | ×=          |  |
|                               |                          | ×           |  |
|                               |                          |             |  |
|                               |                          | <b>×</b> E  |  |
|                               |                          | 1           |  |
|                               |                          |             |  |
|                               | <br>ſ                    |             |  |
| composite MIS                 |                          | <u></u>     |  |
|                               |                          | <u></u>     |  |
|                               |                          |             |  |

You can capture the following details here:

This block allows you to capture details pertaining to MIS. Click on the 'MIS' tab to capture the following details:

### **Transaction MIS**

Specify the transaction MIS. The adjoining option list displays a list of transaction MIS codes maintained in the system. You can choose the appropriate one.

### **Composite MIS**

Specify the composite MIS. The adjoining option list displays a list of composite MIS codes maintained in the system. You can choose the appropriate one.

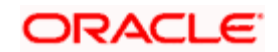

# 8.2.4 Specifying the UDF details

You can capture these details in the 'UDF' tab of the screen.

| 📏 Cheque Withdrawal Branch Date: 20 | 011-11-14          |                             | ×      |
|-------------------------------------|--------------------|-----------------------------|--------|
| External Reference                  |                    | Product                     |        |
| Account Branch                      |                    | Cheque Number               |        |
| Customer Id                         |                    | Check Date                  |        |
| Customer Name                       | $\bigtriangledown$ | Transaction Currency        |        |
| Account Number                      |                    | Transaction Amount *        |        |
| Account Description                 | $\bigtriangledown$ | Exchange Rate               |        |
| Account Currency                    |                    | Total Charge                |        |
| Account Amount                      |                    | Negotiated Cost Rate        |        |
| Narrative                           | $\bigtriangledown$ | Negotiation Reference       |        |
| Reject Code                         | ×=                 | Recalculate                 |        |
| Cheque Issue Date                   |                    |                             |        |
| Denomination Charges MIS UDF        |                    | 📢 📢 1 of 1 🕨 🔰 🕢 Go to Page | e      |
| UDF Details                         |                    |                             |        |
| Field Name Field Value              |                    | 2                           | ~      |
|                                     |                    |                             |        |
|                                     |                    | ×                           | 1      |
|                                     |                    |                             | Cancel |

### **UDF Name**

The system displays the various User-Defined Fields (UDFs) that you have maintained for the product in the Host.

### **UDF** Value

Specify the value for the each UDF that is displayed.

The MIS-related fields displayed here are based on the MIS configuration done at the Host.

Refer the 'MIS' User Manual of Oracle FLEXCUBE Host, for further details about MIS.

Click save icon to save the transaction.

The system displays overrides on a separate window. You can either accept or reject the overrides and proceed with saving the transaction. If you click 'Reject' button, the screen will remain in the enrichment stage for you to make changes to charge elements. Then if you click 'Save', the system will initiate reversal of the transaction without reversing the charges.

The authorization process is similar to that of cash deposit.

Refer the corresponding section under 'Depositing Cash' in the chapter 'Cash Transactions' of this User Manual for further details.

Refer the chapters titled 'Transaction Workflow' and 'Common Operations' in this User Manual for details on the dual-control operations and the authorization process respectively.

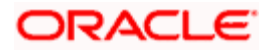

# 8.3 **Depositing a Cheque**

You can deposit a cheque into your customer's account through the 'Cheque Deposit' screen. You can invoke this screen by typing '6501' in the field at the top right corner of the Application tool bar and clicking the adjoining arrow button.

| Cheque Deposit Branch Da                                                                              | ate: 2011-12-01                                                                                          |                                                                                                    |                                                                                      | _ × _  |
|----------------------------------------------------------------------------------------------------|----------------------------------------------------------------------------------------------------|----------------------------------------------------------------------------------------------------|--------------------------------------------------------------------------------------|--------|
| External Reference                                                                                    | FJB1133500005187                                                                                         | Transaction Currency                                                                                                    | PEN 🔎                                                                                |        |
| Account Branch<br>Account Number<br>Account Currency<br>Customer Id<br>Customer Name<br>Same Holder * | 000<br>000000030000003346<br>PEN<br>002141<br>ED HOFFMAN                                                 | Transaction Amount<br>Exchange rate<br>Total Charges<br>Narrative<br>Account Title<br>Negotiated Cost Rate<br>Negotiation Reference | 1,000.000<br>1<br>ED HOFFMAN - Acct1                                                 |        |
| Instrument Details Charge                                                                             | MIS UDF Project Details                                                                                  | Instrument Preferences                                                                                                    | Recalc                                                                               |        |
| Clearing Type<br>Cheque Number<br>Value Date<br>Routing Number<br>Bank Name<br>Sector Description     | CGOW<br>fdf123<br>2011-12-02<br>0219000001<br>Special Available<br>000 issuer code<br>SANTIAGO OTHER DIS | Drawer Account Number<br>Cheque Date<br>Sector Code<br>Branch Name                                                                  | 2011-12-01<br>Late Clearing<br>Regulation CC Available<br>0219<br>SANTIAGO OTHER DIS |        |
|                                                                                                    |                                                                                                    |                                                                                                    |                                                                                      | Cancel |

Here you can capture the following details:

### **External Reference Number**

The system generates a unique number based on the branch-specific sequence number generation logic and displays it here. The Host system identifies a branch transaction with the external reference number.

### Account Branch

Specify the branch. The adjoining option list displays all the branch numbers maintained in the system. Select the appropriate one.

### Account Number

Specify the customer's account number. The adjoining option list displays all the customer accounts maintained in the account branch selected. You can choose the appropriate one. If you select a Trust account, you will have to specify project related details in the 'Project Details' tab.

### Account Title

Specify the account title.

### Transaction Currency

The system defaults the account currency as the transaction currency. However, you can modify it. The adjoining option list displays all the transaction currency maintained in the system. You can choose the appropriate one.

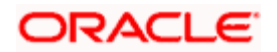

# **Transaction Amount**

Add the applicable charges to the amount that has to be deposited and specify the total amount, in the currency of the cheque.

# Narrative

Here, you can capture remarks pertaining to the transaction.

# Cheque Verification digit

Enter the cheque verification digit.

### Cheque Number

Specify the MICR number displayed on the cheque.

### **Drawee Account Number**

Specify the account on which the cheque is drawn.

### **Cheque Date**

Specify the date written on the cheque leaf. The adjoining button when clicked invokes a calendar in which you need to double-click on the appropriate date. The chosen date will then be seen in the 'YYYYMMDD' format.

### Cheque issue date

Specify the cheque issue date.

### Regulation CC Available

Check this box to indicate that the 'Reg CC' facility is available for the transaction.

Same HolderSelect one of the options to indicate whether the beneficiary and the remitter of the cheque are one and the same from the drop-down list and the available options list are:

- Yes
- No

The system will display an error message in the following cases:

- When a same holder value is provided with value as Yes for a joint account customer
- When a DD is deposited into a Single / Joint holder account with same holder value as Yes

The system accepts the following cases:

- A cheque deposit into a single holder account with same holder value as Yes/No
- A cheque deposit into a joint holder account with same holder value as No

# 8.3.1 Specifying Instrument Details

This section allows you to capture specific details about the cheque that needs to be deposited.

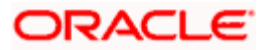

# Bank Code

Specify the bank code of the remitter. The adjoining option list displays all valid bank codes maintained in the system. You can choose the appropriate one.

### **Branch Code**

Specify the branch code of the remitter.

You can calculate the routing number based on Bank code and Branch code.

# Local Clearing

Check this box to indicate that the instrument involved in the transaction should be used for local clearing.

Click save icon to go to the next stage.

### Enrichment stage

On clicking save icon, the system validates and ensures for minimum mandatory data entry. If the data entry is found alright, it will calculate the charge based on the transaction type.

The following screen will be displayed:

| External Re                                               | eference                                                     | FJB113350000578:                                                                                              | Transaction Currency                                                                                                  | CLP 🛃                                                                           |
|-----------------------------------------------------------|--------------------------------------------------------------|----------------------------------------------------------------------------------------------------|----------------------------------------------------------------------------------------------------|---------------------------------------------------------------------------------|
| Account<br>Account<br>Account C<br>Cus                    | l Branch<br>Number<br>Currency<br>tomer Id                   | WB3<br>00000WB3590000003(<br>CLP<br>001882                                                                    | Transaction Amount<br>Exchange rate<br>Total Charges<br>Narrative                                                     | 1,000.000                                                                       |
| Custome                                                   | er Name<br>e Holder *                                        | Ramya                                                                                                    | Account Title<br>Negotiated Cost Rate                                                                                 | EMERGENCY                                                                       |
| Same                                                      |                                                              | L                                                                                                    | Negotiation Reference                                                                                                 | Recalc                                                                          |
| Same<br>rument Details                                    | Charge                                                       | MIS UDF Project Details                                                                                       | Negotiation Reference                                                                                                 | Recalc                                                                          |
| Same<br>rument Details<br>Cleari                          | Charge<br>ng Type                                            | MIS UDF Project Details                                                                                       | Negotiation Reference<br>Instrument Preferences<br>Drawer Account Number                                              | Recalc                                                                          |
| Sam<br>rument Details<br>Clear<br>Cheque                  | Charge<br>ing Type<br>Number                                 | MIS UDF Project Details<br>CGOW<br>222091                                                                     | Negotiation Reference<br>Instrument Preferences<br>Drawer Account Number<br>Cheque Date                               | Recalc 2011-12-01                                                               |
| rument Details<br>Clear<br>Cheque<br>Va<br>Routing        | Charge<br>ing Type<br>Number<br>ue Date<br>Number            | MIS UDF Project Details<br>CGOW<br>222091<br>2011-12-01<br>0152000WB3                                         | Negotiation Reference<br>Instrument Preferences<br>Drawer Account Number<br>Cheque Date                               | Recalc<br>2011-12-01<br>Late Clearing<br>Regulation CC Available                |
| rument Details<br>Clear<br>Cheque<br>Va<br>Routing        | Charge<br>ing Type<br>Number<br>iue Date<br>Number           | MIS UDF Project Details<br>CGOW<br>222091<br>2011-12-01<br>0152000WB3<br>Special Available                    | Negotiation Reference<br>Instrument Preferences<br>Drawer Account Number<br>Cheque Date<br>Sector Code                | Recalc<br>2011-12-01<br>Late Clearing<br>Regulation CC Available<br>0152        |
| rument Details<br>Clear<br>Cheque<br>Va<br>Routing<br>Ban | Charge<br>ing Type<br>Number<br>lue Date<br>Number<br>k Name | MIS UDF Project Details<br>CGOW<br>222091<br>2011-12-01<br>0152000WB3<br>Special Available<br>000 issuer code | Negotiation Reference<br>Instrument Preferences<br>Drawer Account Number<br>Cheque Date<br>Sector Code<br>Branch Name | Recalc<br>2011-12-01<br>Late Clearing<br>Regulation CC Available<br>0152<br>WB3 |

In addition to the details defaulted from the previous stage, the system allows you to capture the following information:

### **Customer ID**

The system displays the customer ID based on the account specified.

### Account Title

The system displays a brief title for the chosen account.

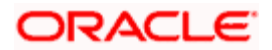

# **Account Currency**

The system displays the currency of the customer account.

### **Exchange Rate**

The system displays the exchange rate used to convert the transaction currency into account currency. If the transaction currency is the same as the account currency, the system will display the exchange rate as '1'.

### **Total Charges**

The system calculates the charges applicable to the transaction and displays the amount here.

### Account Amount

The system displays the amount to be credited to the account (in the account currency) after calculating the applicable charges. The system deducts the charge amount from the transaction amount and displays the net value.

### Negotiated Cost Rate

Specify the negotiated cost rate that should be used for foreign currency transactions between the treasury and the branch. You need to specify the rate only when the currencies involved in the transaction are different. Otherwise, it will be a normal transaction.

### **Negotiation Reference Number**

Specify the reference number that should be used for negotiation of cost rate, in foreign currency transaction. If you have specified the negotiated cost rate, then you need to specify the negotiated reference number also.

Oracle FLEXCUBE books the online revaluation entries based on the difference in exchange rate between the negotiated cost rate and transaction rate.

# 8.3.2 Capturing instrument details

The instrument details that you captured in the previous stage can be viewed by clicking on the 'Instrument' tab.

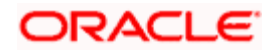

| External Reference<br>Account Branch<br>Account Number<br>Account Currency<br>Customer Id<br>Customer Name<br>Same Holder | FJB113350000578:<br>WB3<br>00000WB3590000003(<br>CLP<br>001882<br>Ramya                                       | Transaction Currency<br>Transaction Amount<br>Exchange rate<br>Total Charges<br>Narrative<br>Account Title<br>Negotiated Cost Rate | CLP 21<br>1,000.000<br>1<br>EMERGENCY                                           |   |
|----------------------------------------------------------------------------------------------------|----------------------------------------------------------------------------------------------------|----------------------------------------------------------------------------------------------------|---------------------------------------------------------------------------------|---|
|                                                                                                    |                                                                                                    | Negotiation Reference                                                                                                    | Recalc                                                                          |   |
| strument Details Charge                                                                                                   | MIS UDF Project Details                                                                                       | Negotiation Reference                                                                                                    | Recalc                                                                          | 6 |
| strument Details Charge<br>Clearing Type                                                                                  | MIS UDF Project Details                                                                                       | Instrument Preferences                                                                                                    | Recalc                                                                          |   |
| strument Details Charge<br>Clearing Type<br>Cheque Number<br>Value Date<br>Bouting Number                                 | MIS UDF Project Details<br>CGOW<br>222091<br>2011-12-01<br>0152000WB3                                         | Negotiation Reference<br>Instrument Preferences<br>Drawer Account Number<br>Cheque Date                                            | Recalc 2011-12-01 Late Clearing Regulation CC Available                         |   |
| strument Details Charge<br>Clearing Type<br>Cheque Number<br>Value Date<br>Routing Number                                 | MIS UDF Project Details<br>CGOW<br>222091<br>2011-12-01<br>0152000WB3<br>Special Available                    | Negotiation Reference<br>Instrument Preferences<br>Drawer Account Number<br>Cheque Date<br>Sector Code                             | Recalc<br>2011-12-01<br>Late Clearing<br>Regulation CC Available<br>0152        |   |
| strument Details Charge<br>Clearing Type<br>Cheque Number<br>Value Date<br>Routing Number<br>Bank Name                    | MIS UDF Project Details<br>CGOW<br>222091<br>2011-12-01<br>0152000WB3<br>Special Available<br>000 issuer code | Instrument Preferences Drawer Account Number Cheque Date Sector Code Branch Name                                                   | Recalc<br>2011-12-01<br>Late Clearing<br>Regulation CC Available<br>0152<br>WB3 |   |

The system fetches the following additional details based on your previous inputs:

### Bank Code

The system displays the clearing bank code based on the routing number.

### **Bank Name**

The system displays the name of the clearing bank based on the routing number.

### **Branch Code**

The system displays the branch code of the clearing bank, based on the routing number.

### **Branch Name**

The system displays the branch in the clearing bank, based on the routing number.

# Sector Code

The system displays the sector code of the clearing bank, based on the routing number.

### **Sector Description**

The system displays the description of the sector.

### Late Clearing

The system indicates whether the cheque has been cleared on the same day or is marked for late clearing.

# Regulation CC Available

Check this box to indicate that the 'Reg CC' facility is available for the transaction.

### Special Available

Check this box to indicate that the 'special availability' facility is available for the transaction.

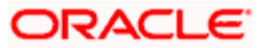

# 8.3.3 Specifying Charge Details

This block allows you to capture charge related details for the transaction.

| External Reference                                                                                  | FJB113350000578:                                             |              | Transaction Currency                                                                                                    | CLP 🛃                       |  |
|----------------------------------------------------------------------------------------------------|--------------------------------------------------------------|--------------|----------------------------------------------------------------------------------------------------|-----------------------------|--|
| Account Branch<br>Account Number<br>Account Currency<br>Customer Io<br>Customer Name<br>Same Holder | WB3<br>00000WB35900000034<br>7 CLP<br>001882<br>Ramya D<br>* |              | Transaction Amount<br>Exchange rate<br>Total Charges<br>Narrative<br>Account Title<br>Negotiated Cost Rate<br>Negotiation Reference | 1,00<br>EMERGENCY<br>Recalc |  |
| ument Details Charge<br>ge Details                                                                  | MIS UDF Project Det                                          | ails Instrum | ent Preferences                                                                                                    |                             |  |
| ( < 1of1 > >)                                                                                       |                                                              |              |                                                                                                    |                             |  |
| Charge Components                                                                                   | Waiver Charge Amount                                         | Currency     | Charge in Local Currency                                                                                                    | Exchange Rate               |  |

Refer the section titled 'Specifying charge details' under 'Withdrawing Cash against a Cheque' for further details.

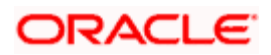

# 8.3.4 Specifying MIS/UDF details

This block allows you to capture details pertaining to MIS. Click on the 'MIS' tab to invoke the following screen:

| Cheque Deposit Branch Date                                                                                                | ate: 2011-12-01                                                              |                                                                                                    |                                                 | - ×  |
|----------------------------------------------------------------------------------------------------|------------------------------------------------------------------------------|----------------------------------------------------------------------------------------------------|-------------------------------------------------|------|
| External Reference<br>Account Branch<br>Account Number<br>Account Currency<br>Customer Id<br>Customer Name<br>Same Holder | FJB113350000578:<br>WB3<br>00000WB3590000003(<br>CLP<br>001882<br>Ramya<br>* | Transaction Currency<br>Transaction Amount<br>Exchange rate<br>Total Charges<br>Narrative<br>Account Title<br>Negotiated Cost Rate<br>Negotiation Reference | CLP 25<br>1,000.000<br>1<br>EMERGENCY<br>Recalc |      |
| Instrument Details Charge                                                                                                 | MIS UDF Project Details                                                      | Instrument Preferences                                                                                                    |                                                 |      |
|                                                                                                    |                                                                              |                                                                                                    | Car                                             | ncel |

Refer the section titled 'Specifying the MIS/UDF details' under 'Withdrawing Cash against a Cheque' for further details.

# 8.3.5 Specifying UDF Details

You can capture the UDF details under 'UDF' tab. Click the tab button 'UDF'. The system displays the following details:

| External Reference    | FJB113350000578:        | Transaction Currency   | CLP 🗾     |        |
|-----------------------|-------------------------|------------------------|-----------|--------|
| Account Branch        | WB3                     | Transaction Amount     | 1,00      | 00.000 |
| Account Number        | 00000WB359000003(       | Exchange rate          |           | 1      |
| Account Currency      | CLP                     | Total Charges          |           |        |
| Customer Id           | 001882                  | Account Title          | EMERCENCY | 2      |
| Customer Name         | Ramya 🖸                 | Negotiated Cost Rate   | EMERGENCI |        |
| Same Holder *         |                         | Negotiation Reference  |           |        |
|                       |                         |                        | Recalc    |        |
| ument Details Charge  | MIS UDF Project Details | Instrument Preferences |           |        |
| Details               | 30                      |                        |           |        |
| ield Name Field Value |                         |                        |           |        |
|                       |                         |                        |           |        |
|                       |                         |                        |           |        |
|                       |                         |                        |           |        |
|                       |                         |                        |           |        |

Click to save the transaction.

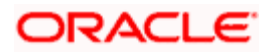

The approver can fetch this transaction for his/her task list and authorize it. The authorization process is similar to that of cash deposit.

Refer the corresponding section under 'Depositing Cash' in the chapter 'Cash Transactions' of this User Manual for further details.

Refer the chapters titled 'Transaction Workflow' and 'Common Operations' in this User Manual for details on the authorization process.

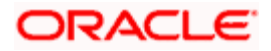

# 8.4 Depositing a Cheque into a GL

Your customer can deposit a cheque into a GL. You can capture this transaction through the 'Cheque Deposit to GL' screen. You can invoke this screen by typing '6520' in the field at the top right corner of the Application tool bar and clicking on the adjoining arrow button.

| Cheque Deposit to GL                                        | _ ×                                        |
|-------------------------------------------------------------|--------------------------------------------|
| External Reference                                          | General Ledger Number *                    |
| Transaction Currency *<br>Transaction Amount *<br>Narrative | General Ledger Currency *<br>Account Title |
| Clearing Type *                                             | Drawer Account Number                      |
| Cheque Number *                                             | Cheque Date *                              |
| Routing Number *                                            | Cheque Issue Date                          |
|                                                             |                                            |
|                                                             |                                            |

Here you can capture the following details:

### **External Reference Number**

The system generates a unique number based on the branch-specific sequence number generation logic and displays it here. The Host system identifies a branch transaction with the external reference number.

### General Ledger Number

Specify the GL into which the cheque is being deposited. The adjoining option list displays all the GL codes maintained in the system. You can select the appropriate one.

### Account Title

On specifying the account number, the corresponding account title (description) is displayed.

### **General Ledger Currency**

Specify the currency of the GL into which the customer is depositing a cheque. The adjoining option list displays all the currency codes maintained in the system. You can select the appropriate one.

### **Transaction Currency**

The system defaults the account currency as the transaction currency. However, you can modify it. The adjoining option list displays all the currency codes maintained in the system. You can select the appropriate one.

### **Transaction Amount**

Specify the amount that needs to be deposited into the GL.

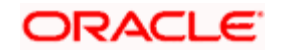

# Narrative

Here you can enter remarks for the transaction.

# 8.4.1 Specifying Instrument Details

This section allows you to capture specific details about the cheque that needs to be deposited.

# **Clearing Type**

Specify the product that is maintained in the system for the transaction. The adjoining drop-down list displays the outward and inward clearing products. For example:

- CLEARING OF CHEQUE-LOOC
- CLEARING OF CHEQUE-NAOC

Select the appropriate one.

### Cheque Number

Specify the MICR number displayed on the cheque.

### **Cheque Date**

The system defaults the system date as the cheque date. However, you can edit it from the adjoining calendar. The chosen date will then be seen in the 'YYYYMDD' format.

### **Routing Number**

Specify the routing number for cheque clearance.

### Drawee Account Number

Specify the account on which the cheque is drawn.

### Check Issue Date

Specify the issue date of the cheque. You can click on the adjoining calendar icon and select the appropriate date.

If the difference between the 'Cheque issue date' and the 'Cheque Date' is greater than the 'Cheque Stale Days' maintained at the 'Branch Parameters Maintenance' screen, an error message stating that the cheque is a stale one will be displayed. However, stale cheque validation would not be done if the field 'Cheque Stale days' is not maintained at the 'Branch Parameters Maintenance' screen.

Click save icon to go to the next stage.

### Enrichment stage

On clicking save icon, the system validates and ensures for minimum mandatory data entry. If the data entry is found alright, it will calculate the charge based on the transaction type. The following screen will be displayed:

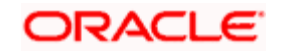

| Cheque Deposit to GL Bra                                            | nch Date: 2011-11-14 |   |                                                                               |               | ×      |
|---------------------------------------------------------------------|----------------------|---|-------------------------------------------------------------------------------|---------------|--------|
| External Reference<br>Transaction Currency<br>General Ledger Number |                      | _ | Transaction Amount<br>General Ledger Amount<br>Total Charges<br>Account Title |               | ~      |
| Exchange rate<br>Narrative                                          |                      |   | Negotiated Cost Rate<br>Negotiation Reference                                 | Recalculate   | <br>   |
| Clearing Type<br>Cheque Number<br>Value Date<br>Routing Number      |                      |   | Drawer Account Number<br>Cheque Date                                          | Late Clearing |        |
| Bank Name<br>Sector Description<br>Breach Name                      | Special Available    |   | Bank Code<br>Sector Code<br>Branch Code                                       |               | ~      |
|                                                                     |                      |   |                                                                               |               | Cancel |

In addition to the details defaulted from the previous stage, the system allows you to capture the following information:

### Exchange Rate

The system displays the exchange rate used to convert the transaction currency into GL currency. If the transaction currency is the same as the GL currency, the system will display the exchange rate as '1'.

### **Total Charges**

The system displays the service charges applicable to the transaction.

### **General Ledger Amount**

The system adds the charges to the transaction amount and displays the total amount that will be credited to the GL.

### Negotiated Cost Rate

Specify the negotiated cost rate that should be used for foreign currency transactions between the treasury and the branch. You need to specify the rate only when the currencies involved in the transaction are different. Otherwise, it will be a normal transaction.

### **Negotiation Reference Number**

Specify the reference number that should be used for negotiation of cost rate, in foreign currency transaction. If you have specified the negotiated cost rate, then you need to specify the negotiated reference number also.

Oracle FLEXCUBE books the online revaluation entries based on the difference in exchange rate between the negotiated cost rate and transaction rate.

# 8.4.2 Specifying Instrument Details

This section allows you to capture specific details about the cheque that needs to be deposited.

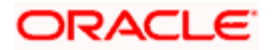

## Bank Name

The system displays the name of the clearing bank based on the routing number.

# **Branch Name**

The system displays the branch in the clearing bank, based on the routing number.

# Sector Code

The system displays the sector code of the clearing bank, based on the routing number.

# **Regulation CC Available**

Check this box to indicate that the 'Reg CC' facility is available for the transaction.

# **Special Available**

Check this box to indicate that the 'special availability' facility is available for the transaction.

# Late Clearing

The system indicates whether the cheque has been cleared on the same day or is marked for late clearing.

Refer the section titled 'Specifying instrument details' and 'Capturing instrument details' under 'Depositing a Cheque' for further details about maintaining instrument details for this transaction...

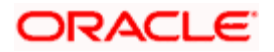

# 8.4.3 Specifying charge details

This block allows you to capture charge related details for the transaction. Click on the 'Charge Details' tab to view the following screen:

| Cheque Deposit to GL                                                                                                    |                                                                                                    | -<br>× |
|----------------------------------------------------------------------------------------------------|----------------------------------------------------------------------------------------------------|--------|
| External Reference<br>Transaction Currency<br>General Ledger Number<br>General Ledger Currency *<br>Exchange rate<br>Narrative | Transaction Amount     General Ledger Amount     Total Charges     Account Title     Negotiated Cost Rate     Negotiation Reference     Recalculate |        |
| Instrument Details Charge<br>Charge Details                                                                                    | MIS UDF Waiver Charge Amount Currency Charge in Local Currency Exchange Ra                                                                          | te     |
|                                                                                                    |                                                                                                    | ×      |

Refer the section titled 'Specifying charge details' under 'Withdrawing Cash against a Cheque' for further details.

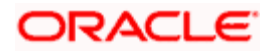

# 8.4.4 Specifying MIS details

This block allows you to capture details pertaining to MIS. Click on the 'MIS' tab to invoke the following screen:

| Cheque Deposit to GL                                                                                                    |         |                                                                                                    | _ ×         |
|----------------------------------------------------------------------------------------------------|---------|----------------------------------------------------------------------------------------------------|-------------|
| External Reference<br>Transaction Currency<br>General Ledger Number<br>General Ledger Currency <b>*</b><br>Exchange rate<br>Narrative |         | Transaction Amount<br>General Ledger Amount<br>Total Charges<br>Account Title<br>Negotiated Cost Rate<br>Negotiation Reference | Recalculate |
| Instrument Details Charge                                                                                                    | MIS UDF |                                                                                                    |             |
| - Composite MIS                                                                                                    |         | - Transaction MIS                                                                                                    |             |
|                                                                                                    |         |                                                                                                    |             |

Refer the section titled 'Specifying the MIS details' under 'Withdrawing Cash against a Cheque' for further details.

Click save icon to save the transaction.

The approver can fetch this transaction for his/her task list and authorize it. The authorization process is similar to that of cash deposit.

# 8.4.5 Specifying UDF Details

You can capture the UDF details under 'UDF' tab. Click the tab button 'UDF'. The system displays the following details:

Refer the corresponding section under 'Depositing Cash' in the chapter 'Cash Transactions' of this User Manual for further details.

Refer the chapters titled 'Transaction Workflow' and 'Common Operations' in this User Manual for details on the authorization process.

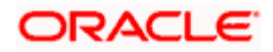

# 8.5 **Depositing an In-house Cheque**

You can capture deposit transactions for cheques issued by your bank to your customers through the 'In House Cheque Deposit' screen. You can invoke this screen by typing 'LOCH' in the field at the top right corner of the Application tool bar and clicking on the adjoining arrow button.

| In-House Chq Deposit Branch Date: 2011-12-01                                                                                                    | _ ×                                                                                                    |
|----------------------------------------------------------------------------------------------------|----------------------------------------------------------------------------------------------------|
| External Reference FJB1133500004741<br>From Account Branch * WB3 From Account Number * Account Description<br>From Account Currency * F<br>Amount * Narrative | Product LOCH<br>To Account Branch *<br>To Account Number *<br>Account Description<br>To Account Currency *<br>Cheque Number *<br>Check Date<br>Cheque Issue Date<br>Cheque Book Number |
|                                                                                                    | Cancel                                                                                                    |

Here you can capture the following details:

### **External Reference Number**

The system generates a unique number based on the branch-specific sequence number generation logic and displays it here. The Host system identifies a branch transaction with the external reference number.

### Product

The system displays the code of the retail teller product that will be used in the Host for processing the transaction.

### From Account Number

Specify the drawer account number. The adjoining option list displays all the accounts maintained in the logged-in branch. You can choose the appropriate one.

# **To Account Number**

Specify the beneficiary account that needs to be credited with the cheque amount. The adjoining option list displays all the accounts maintained across different branches in the Host. You can choose the appropriate one. However, the option list will display the values only on specifying the 'to account branch' field.

If you have already specified the branch codes for the beneficiary account in the 'To Account Branch' field, the option list will display only those accounts that belong to the chosen branch.

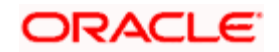

# From Account Branch

The system displays the current logged in branch. This means that you will be able to specify an account that resides in the current branch only.

### To Account Branch

Specify the branch where the beneficiary account resides. The adjoining option list displays all the branch codes maintained in the system. You can choose the appropriate one.

### Cheque Book Number

Specify the cheque book number. If the cheque book number is input, the account number will be displayed on tab out of the cheque book number.

### From Account Currency

The system displays the currency of the drawer account.

### **To Account Currency**

The system displays the currency of the beneficiary account.

### Amount

Specify the amount for which the cheque has been drawn.

### Narrative

Here, you can enter remarks for the transaction.

### **Cheque Number**

Specify the number on the cheque that has been drawn.

### **Cheque Date**

The system defaults the cheque date. However, you can modify it by clicking the adjoining button and selecting from the calendar.

### Cheque Issue Date

Specify the issue date of the cheque. You can click on the adjoining calendar icon and select the appropriate date.

If the difference between the 'Cheque issue date' and the 'Cheque Date' is greater than the 'Cheque Stale Days' maintained at the 'Branch Parameters Maintenance' screen, an error message stating that the cheque is a stale one will be displayed. However, stale cheque validation would not be done if the field 'Cheque Stale days' is not maintained at the 'Branch Parameters Maintenance' screen.

Click save icon to go to the next stage.

### **Enrichment stage**

On clicking save icon, the system validates and ensures for minimum mandatory data entry. If the data entry is found alright, it will fetch other relevant details. The following screen will be displayed:

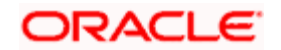

| nouse shedae sobren                       |                                        |                                       |
|-------------------------------------------|----------------------------------------|---------------------------------------|
| External Reference                        | Product                                | LOCH                                  |
| From Account Branch                       | To Account Branch                      |                                       |
| Customer Id                               | To Account Number                      |                                       |
| From Account Number                       | To Account Currency                    |                                       |
| From Account Currency                     | To Amount                              | · · · · · · · · · · · · · · · · · · · |
| Exchange Rate                             | Cheque Number                          |                                       |
| From Amount                               | Check Date                             |                                       |
| Cheque Issue Date                         | Narrative                              |                                       |
| Reject Code                               |                                        | Recalculate                           |
| rges MIS UDF<br>ge Details                |                                        |                                       |
| rges MIS UDF<br>geDetails<br>I I 0f1 ▶ ▶I |                                        |                                       |
| rges MIS UDF<br>ge Details<br>I           | e Amount Currency Charge in Local Curr | ency Exchange Rate                    |
| rges MIS UDF<br>ge Details                | e Amount Currency Charge in Local Curr | ency Exchange Rate                    |

In addition to the details defaulted from the previous stage, you can view the following information:

### **Customer ID**

The system displays the drawer customer's CIF based on the value in the 'From Account' field.

### From Amount

The system displays the amount debited from the beneficiary account.

### **To Amount**

The system displays the amount credited to the beneficiary account.

### **Exchange Rate**

The system displays the exchange rate for the transaction if the cheque currency and the transaction currency are not the same.

# **Reject Code**

Specify the Reject Code. The adjoining option list displays the list of all the reject codes maintained in the system. You can choose the appropriate one.

If you reject a cheque without giving the reject code then that cheque can be reused. However, if you enter the reject code then the cheque will be rejected.

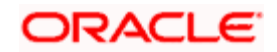

# 8.5.1 Specifying Charge Details

This block allows you to capture charge related details for the transaction.

Refer the section titled 'Specifying charge details' under 'Withdrawing Cash against a Cheque' for further details.

# 8.5.2 Specifying MIS details

This block allows you to capture details pertaining to MIS. Click on the 'MIS' tab to invoke the following screen:

| External Reference    | Product             | LOCH        |   |
|-----------------------|---------------------|-------------|---|
| From Account Branch   | To Account Branch   |             |   |
| Customer Id           | To Account Number   |             |   |
| From Account Number   | To Account Currency |             |   |
| From Account Currency | To Amount           |             |   |
| Exchange Rate         | Cheque Number       |             |   |
| From Amount           | Check Date          |             |   |
| Cheque Issue Date     | Narrative           |             |   |
| Reject Code           |                     | Recalculate |   |
|                       |                     |             |   |
|                       |                     |             |   |
| marges MIS ODP        | - Transaction MIS   |             |   |
| marges MIS ODP        | - Transaction MIS   |             |   |
| mposite MIS           | - Transaction MIS   |             |   |
| mposite MIS           |                     | ·           |   |
| mposite MIS           |                     |             |   |
| mposite MIS           | Transaction MIS     |             |   |
| mposite MIS           | Transaction MIS     |             |   |
|                       | Transaction MIS     |             |   |
|                       | Transaction MIS     |             |   |
| mposite MIS           | Transaction MIS     |             | _ |
| mposite MIS           | Transaction MIS     |             | _ |
| mposite MIS           | Transaction MIS     |             | _ |
| mposite MIS           | Transaction MIS     |             |   |

Refer the section titled 'Specifying the MIS details' under 'Withdrawing Cash against a Cheque' for further details.

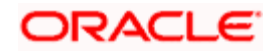

# 8.5.3 Specifying UDF Details

You can capture the UDF details under 'UDF' tab. Click the tab button 'UDF'. The system displays the following details:

| In House cheque Deposit |                     |             |
|-------------------------|---------------------|-------------|
| External Reference      | Product             | LOCH        |
| From Account Branch     | To Account Branch   |             |
| Customer Id             | To Account Number   |             |
| From Account Number     | To Account Currency |             |
| From Account Currency   | To Amount           | ·           |
| Exchange Rate           | Cheque Number       |             |
| From Amount             | Check Date          |             |
| Cheque Issue Date       | Narrative           |             |
| Reject Code             |                     | Recalculate |
| I4 4 10f1 ► ►I          |                     |             |
| Field Name Fiel         | d Value             |             |
|                         |                     |             |
|                         |                     | ~           |
|                         |                     | Exit        |

Refer the section titled 'Specifying the MIS details' under 'Withdrawing Cash against a Cheque' for further details.

Click save icon to save the transaction. On saving, the system checks whether the accounts mentioned in the 'from' and 'to' leg of the transaction belong to the same netting group or not. If they belong to the same netting group, the entries will not be posted. Instead the transaction will be logged for the netting batch. On authorisation, the transaction will be made available for the netting batch if logged for netting batch.

Refer the section 'Maintaining Netting Group' in the chapter 'Accounts for Inter-Branch Transactions' in the Core Services User Manual for further details about netting.

The approver can fetch this transaction for his/her task list and authorize it. The authorization process is similar to that of cash deposit.

The system displays overrides on a separate window. You can either accept or reject the overrides and proceed with saving the transaction. If you click 'Reject' button, the screen will remain in the enrichment stage for you to make changes to charge elements. Then if you click 'Save', the system will initiate reversal of the transaction without reversing the charges.

Refer the corresponding section under 'Depositing Cash' in the chapter 'Cash Transactions' of this User Manual for further details.

Refer the chapters titled 'Transaction Workflow' and 'Common Operations' in this User Manual for details on the authorization process

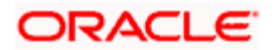

# 8.6 Tracking a Cheque Return

A cheque transaction may not be successfully completed for want of funds in the drawer account or if the drawer account is invalid. You can cancel a cheque issued on such an account through the 'Cheque Return' screen.

You can also return the outward clearing file using this screen, i.e., if the clearing contract has been booked on the same day, then from 'Cheque Return' screen, the completed list of the transactions can be selected and reversed.

You can also book a late cheque return for outward clearing in this screen.

You can invoke this screen by typing '6560' in the field at the top right corner of the Application tool bar and clicking on the adjoining arrow button.

| Cheque Return : Branch Date 01/03/2001            |                                     | × |
|---------------------------------------------------|-------------------------------------|---|
|                                                   |                                     |   |
| External Reference<br>Number<br>Drawee Accounts * | Transaction Branch<br>Cheque Number |   |
|                                                   |                                     |   |
|                                                   |                                     |   |
|                                                   |                                     |   |
|                                                   |                                     |   |
|                                                   |                                     |   |
|                                                   |                                     |   |
|                                                   |                                     |   |
|                                                   |                                     |   |
|                                                   |                                     |   |
|                                                   |                                     |   |
|                                                   |                                     |   |
|                                                   |                                     |   |

Here you can capture the following details:

### External Reference Number

The system generates a unique number based on the branch-specific sequence number generation logic and displays it here. The Host system identifies a branch transaction with the external reference number.

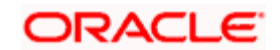

# **Transaction Branch**

The current logged branch code is displayed here.

### Drawee Accounts

Specify the drawee account number. The adjoining option list displays a list of drawee account number. You can choose the appropriate one.

### **Routing No**

Once the drawee account number is specified, you can select the routing number from the adjoining option list. Alternately, you can choose a routing number along with the Branch codes and Bank Codes from the adjoining list and view the corresponding cheque number and account number.

### Cheque Number

Specify the cheque number that needs to be tracked for return. The adjoining option list displays all the cheques that have been issued in the branch along with the corresponding routing number and the beneficiary account. You can choose the appropriate one.

### Enrichment stage

On clicking save icon, the system validates and ensures for minimum mandatory data entry. The following screen will be displayed:

| Cheque return Branch Dat                                                                                                    | te: 2011-11-14     | ×      |
|----------------------------------------------------------------------------------------------------|--------------------|--------|
| External Reference<br>Remitter Account<br>Beneficiary Account<br>Customer Name<br>Routing No<br>Instrument Currency<br>Value Date | Transaction Branch |        |
|                                                                                                    |                    | Cancel |

In addition to the above details, the system displays the following details:

- Remitter Account
- Beneficiary Account
- Customer Name
- Value Date
- Instrument Currency
- Instrument Number
- Reject Reason

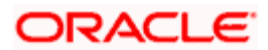

Instrument Amount

In addition to it, you can enter the following field:

# Reason Code

Specify the reason code. The adjoining option list displays the list of all the reason codes maintained in the system. You can choose the appropriate one.

If you reject a cheque without giving the reject code then that cheque can be reused. However, if you enter the reason code then the cheque will be rejected.

Click save icon to save the transaction. The approver can fetch this transaction for his/her task list and authorize it.

Refer the chapters titled 'Transaction Workflow' and 'Common Operations' in this User Manual for details on the authorization process.

# 8.7 **Querying Cheque Status**

You can query the details of a cheque by specifying the customer's account number and cheque number in the 'Cheque Status' screen. You can invoke this screen by typing 'CQIN' in the field at the top right corner of the Application tool bar and clicking on the adjoining arrow button.

| Cheque Status   |                         |                    | _ ×                                   |
|-----------------|-------------------------|--------------------|---------------------------------------|
| Branch *        |                         | Cheque Number *    |                                       |
| Account *       |                         |                    |                                       |
| Account Title   |                         |                    |                                       |
|                 | Ok                      | Reset              |                                       |
| Cheque Status   | Invalid Cheque Number 😒 | Account Currency   |                                       |
| Customer Number |                         | External Reference |                                       |
| Customer Name   | <u></u>                 |                    |                                       |
|                 |                         |                    |                                       |
|                 |                         |                    |                                       |
|                 |                         |                    |                                       |
|                 |                         |                    |                                       |
|                 |                         |                    |                                       |
|                 |                         |                    |                                       |
|                 |                         |                    | · · · · · · · · · · · · · · · · · · · |
|                 |                         |                    | Exit                                  |

Here you can capture the following details:

### **Account Branch**

Specify the branch code. The adjoining option list displays all the valid branch codes maintained in the system. You can choose the appropriate one.

### Account Number

Specify the account number. The adjoining option list displays all the valid account numbers maintained in the account branch selected. You can choose the appropriate one.

### **Cheque Number**

Specify the cheque number. The adjoining option list displays all the valid cheque numbers maintained in the account number selected. You can choose the appropriate one.

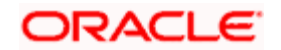

Click 'Ok' button once you specify the account number and cheque number. The following details will be displayed in the screen:

- Account Title
- Customer Number
- Account Currency
- Cheque Status

Validation will be done to check if the account number specified is a valid number.

# 8.8 Selling a TC against an Account

You can issue a Traveller's Cheque (TC) for your customer against his/her savings account. In order to capture this transaction, you need to invoke the 'TC Sale (Against A/C') screen by typing '1009' in the field at the top right corner of the Application tool bar and clicking on the adjoining arrow button.

| TC Sale against Account |     | -                      | × |
|-------------------------|-----|------------------------|---|
| External Reference      |     | Issuing Branch         |   |
| Instrument Type         | TCA | Instrument Status INIT |   |
| Issuer Code *           |     | TC Currency *          |   |
| Account Branch *        |     | TC Amount *            |   |
| Account *               |     | Narrative              |   |
| Account Title           |     |                        |   |
| Account Currency *      |     |                        |   |
|                         |     |                        |   |
|                         |     |                        |   |
|                         |     |                        |   |
|                         |     |                        |   |
|                         |     |                        |   |
|                         |     |                        |   |
|                         |     |                        |   |
|                         |     |                        |   |
|                         |     |                        |   |
|                         |     |                        |   |
|                         |     |                        |   |

Here, you can capture the following details:

### **External Reference Number**

The system generates a unique number based on the branch-specific sequence number generation logic and displays it here. The Host system identifies a branch transaction with the external reference number.

### **Issuing Branch**

The current logged – in branch is displayed.

### Instrument Type

The instrument type corresponding to a TC issued to customers against their savings account is displayed here.

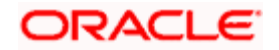

# **Instrument Status**

The system displays the event that is triggered for the transaction. This corresponds to the status of the instrument.

### **Issuer Code**

Specify the issuer code to validate the TC details for sale from the adjoining option list.

### Account Branch

Specify the branch in which the customer account is maintained for issuing the TC from the adjoining option list.

### Account

Specify the customer account against which you are issuing the TC. The adjoining option list displays all the accounts maintained in the system. Select the appropriate one.

### Account Currency

The transaction currency of the specified customer account is displayed here.

### **TC Currency**

The transaction currency of the specified customer account is displayed here.

### **TC Amount**

Specify the amount for which the TC is being issued.

### Narrative

Here, you can enter remarks about the transaction.

Click the save icon to go to the next stage.

### Enrichment stage

On clicking save icon, the system validates and ensures for minimum mandatory data entry. If the data entry is found alright, it will calculate the charge based on the transaction type. The following screen will be displayed:

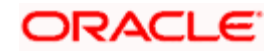
| TC Sale against Account          |                       |             | - × |
|----------------------------------|-----------------------|-------------|-----|
| External Reference               | Issuing Branch        |             |     |
| Issuer Code                      | Account Branch        |             |     |
| Instrument type                  | Account               |             |     |
| Instrument Status                | Account Currency      |             |     |
| TC Currency                      | Related Customer Id   |             |     |
| TC Amount *                      | Customer Name         |             |     |
| Narrative                        | Exchange Rate         |             |     |
| Beneficiary Name                 | Total Charge          |             |     |
| Beneficiary Address              | Account Amount        |             |     |
|                                  |                       | Recalc      |     |
| TC Denominations Charges MIS UDF |                       |             |     |
| TC Denomination Details          |                       |             |     |
| 📢 🖣 10f1 🕨 🕅 🗌                   |                       | + - =       |     |
| Description     Denomination     | Currency Count Series | Sys Count S |     |
|                                  |                       |             |     |

In addition to the details defaulted from the previous stage, you can capture the following details:

#### **Batch Number**

The teller entry batch number is displayed.

#### **Related Customer ID**

The customer identification number of the payment initiator is displayed here based on the chosen account number.

#### **Customer Name**

The customer name pertaining to the related customer ID is displayed here.

## **Exchange Rate**

The system displays the exchange rate used to convert the transaction currency into account currency. If the transaction currency is the same as the account currency, the system will display the exchange rate as '1'.

#### **Total Charge**

The system computes the charges applicable for the transaction and displays it here.

#### **Beneficiary Name**

Specify the beneficiary name.

#### **Beneficiary Address**

Specify the beneficiary address.

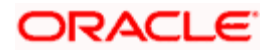

## Account Amount

The system displays the amount to be debited from the account (in the account currency) after calculating the applicable charges. This amount depends on the charge method – whether inclusive or exclusive.

## Recalc

Click 'Recalc' button to update amount/charge details.

## 8.8.1 Specifying TC Denomination Details

In this block you can enter the TC denomination details through the following fields:

## **TC Description**

Select the TC denomination from the adjoining option list. The list displays all the TC denominations maintained in the branch system.

## **TC Denomination**

The number of available units in the denomination is displayed.

## Currency

The TC Currency is displayed here.

## Count

Enter the number of TCs against each denomination in Count.

## Series

Select the TC series from the option list.

## Start Number

Specify the starting serial number of TC against each denomination and press TAB.

The following details are displayed:

## **End Number**

The system displays ending serial number of TCs against each denomination based on the TC count you have specified.

## **TC Amount**

The system displays the TC amount based on the value of denomination and the number of TCs against that denomination.

## System Count

The count of denominations available in the system is displayed.

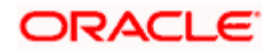

# 8.8.2 Specifying Charge Details

This block allows you to capture charge related details. Click on the 'Charges' to invoke the following screen:

| TC Sale against Account      |                                               |                   | I<br>X |
|------------------------------|-----------------------------------------------|-------------------|--------|
| External Reference           | Issuing Branch                                |                   |        |
| Issuer Code                  | Account Branch                                |                   |        |
| Instrument type              | Account                                       |                   |        |
| Instrument Status            | Account Currency                              |                   |        |
| TC Currency                  | Related Customer Id                           |                   |        |
| TC Amount *                  | Customer Name                                 |                   |        |
| Narrative                    | Exchange Rate                                 |                   |        |
| Beneficiary Name             | Total Charge                                  |                   |        |
| Beneficiary Address          | Account Amount                                |                   |        |
| Beneficially Address         |                                               | Recalc            |        |
|                              |                                               |                   |        |
|                              |                                               |                   | _      |
| TC Denominations Charges MIS | UDF                                           |                   |        |
| Charge Details               |                                               |                   |        |
|                              |                                               |                   | ==     |
| Charge Components Waiver     | Charge Amount Currency Charge in Local Currey | ncy Exchange Rate | ~      |
| Charge Components Waiver     | Charge Amount Currency Charge in Local Curren |                   |        |
|                              |                                               |                   |        |
|                              |                                               |                   |        |
|                              |                                               |                   |        |
|                              |                                               |                   |        |
|                              |                                               |                   |        |
|                              |                                               |                   |        |
|                              |                                               |                   | ~      |
|                              |                                               |                   |        |
|                              |                                               |                   |        |

Refer the section titled 'Specifying charge details' under 'Withdrawing Cash against a Cheque' for further details.

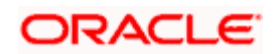

# 8.8.3 Specifying MIS Details

This block allows you to capture details pertaining to MIS. Click on the 'MIS' tab to invoke the following screen:

| TC Sale against Account |                       | _ ×    |
|-------------------------|-----------------------|--------|
| External Reference      | <br>Issuing Branch    |        |
| Issuer Code             | Account Branch        |        |
| Instrument type         | <br>Account           |        |
| Instrument Status       | <br>Account Currency  |        |
| TC Currency             | Related Customer Id   |        |
| TC Amount *             | Customer Name         |        |
| Narrative               | <br>Exchange Rate     |        |
| Beneficiary Name        | Total Charge          |        |
| Beneficiary Address     | <br>Account Amount    |        |
| Denendary Address       |                       | Recalc |
| – Composite MIS —       | <br>- Transaction MIS |        |
|                         |                       |        |
|                         |                       |        |
|                         |                       |        |
|                         |                       |        |
|                         |                       |        |
|                         |                       |        |
|                         |                       |        |
|                         |                       |        |

Refer the section titled 'Specifying MIS details' under 'Withdrawing Cash against a Cheque' for further details.

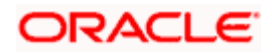

# 8.8.4 Specifying UDF Details

This block allows you to capture details pertaining to UDF. Click on the 'UDF' tab to invoke the following screen:

| TC Sale against Account                                                        |                     | _ × |
|--------------------------------------------------------------------------------|---------------------|-----|
| External Reference                                                             | Issuing Branch      |     |
| Issuer Code                                                                    | Account Branch      |     |
| Instrument type                                                                | Account             |     |
| Instrument Status                                                              | Account Currency    |     |
| TC Currency                                                                    | Related Customer Id |     |
| TC Amount *                                                                    | Customer Name       |     |
| Narrative                                                                      | Exchange Rate       | _   |
| Beneficiar/ Name                                                               | Total Charge        |     |
| Beneficiary Address                                                            | Account Amount      |     |
| Denendary Address                                                              | Recalc              |     |
| TC Denominations Charges MIS UDF UDF Details Id < 10f1  Field Name Field Value |                     |     |
|                                                                                |                     |     |

Refer the section titled 'Specifying the UDF details' under 'Withdrawing Cash against a Cheque' for further details.

Click save icon to save the transaction.

The approver can fetch this transaction for his/her task list and authorize it. The authorization process is similar to that of cash deposit.

Refer the corresponding section under 'Depositing Cash' in the chapter 'Cash Transactions' of this User Manual for further details.

Refer the chapters titled 'Transaction Workflow' and 'Common Operations' in this User Manual for details on the authorization process.

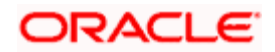

# 8.9 Selling a TC against a GL

You can issue a Traveller's Cheque (TC) for your customer against General Ledger account. In order to capture this transaction, you need to invoke the 'TC Sale (Against GL)' screen by typing '8205' in the field at the top right corner of the Application tool bar and clicking on the adjoining arrow button.

| TC Sale (Against GL) Branch Date: 2008-03-31 |                           | ×      |
|----------------------------------------------|---------------------------|--------|
| External Reference Number                    | Instrument Type           |        |
| Issuer Code *                                | Instrument Status         |        |
| TC Currency *                                | Branch                    |        |
| TC Amount *                                  | General Ledger Number *   |        |
| Narrative                                    | GL Description            |        |
|                                              | General Ledger Currency * |        |
|                                              |                           |        |
|                                              |                           |        |
|                                              |                           |        |
|                                              |                           |        |
|                                              |                           |        |
|                                              |                           |        |
|                                              |                           |        |
|                                              |                           |        |
|                                              |                           |        |
|                                              |                           | Cancel |

Here, you can capture the following details:

## **External Reference Number**

The system generates a unique number based on the branch-specific sequence number generation logic and displays it here. The Host system identifies a branch transaction with the external reference number.

## **Issuer Code**

Specify the issuer code to validate the TC details for sale from the adjoining option list.

## Branch

The current logged – in branch is displayed.

## Instrument Type

The instrument type corresponding to a TC issued against GL account is displayed here.

## Instrument Status

The system displays the event that is triggered for the transaction. This corresponds to the status of the instrument.

## **TC Currency**

Specify the currency of the TC.

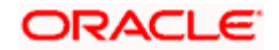

## **General Ledger Currency**

Specify the currency of the GL against which the TC is being issued. The adjoining option list displays all the currency codes maintained in the system. Choose the appropriate one.

### **TC Amount**

Specify the amount for which the TC is being issued.

### General Ledger Number

Specify the GL against which you are issuing the TC. The adjoining option list displays all the GL accounts maintained in the system. Select the appropriate one.

#### **GL** Description

The system displays the description of the GL account number chosen.

#### Narrative

Here, you can enter remarks about the transaction.

Click save icon to go to the next stage.

#### Enrichment stage

On clicking save icon, the system validates and ensures for minimum mandatory data entry. If the data entry is found alright, it will calculate the charge based on the transaction type.

The following screen will be displayed:

| TC Sale (Against GL)             | _ ×                           |
|----------------------------------|-------------------------------|
| External Reference               | Instrument Type               |
| Issuer Code                      | Instrument Status             |
| TC Currency *                    | Customer Number               |
| TC Amount *                      | Transaction Branch            |
| Exchange Rate                    | General Ledger Number         |
| Narrative                        | General Ledger Description    |
| Beneficiary Name                 | General Ledger Currency *     |
| Beneficiary Address              | Total Charge                  |
| Beneficially Address             | Total Amount                  |
|                                  | Recalc                        |
|                                  |                               |
| TC Denominations Charges MIS UDF |                               |
| TC Denomination Details          |                               |
| I∢ ∢ 10f1 ▶ ▶I                   | + - =                         |
| Description Denomination Curr    | ency Count Series Sys Count S |
|                                  |                               |
|                                  |                               |
|                                  |                               |
|                                  |                               |
|                                  |                               |
|                                  |                               |
|                                  | ~                             |
|                                  |                               |
|                                  |                               |
|                                  |                               |

In addition to the details defaulted from the previous stage, you can capture the following details:

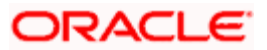

## **Customer Number**

The customer identification number of the payment initiator is displayed here based on the chosen account number.

## **Exchange Rate**

The system displays the exchange rate used to convert the TC currency into GL account currency. If the TC currency is the same as the account currency, the system will display the exchange rate as '1'.

## **Total Charge**

The system computes the charges applicable for the transaction and displays it here.

## **Total Amount**

The system displays the amount to be debited from the account (in the account currency) after calculating the applicable charges. This amount depends on the charge method – whether inclusive or exclusive.

### **Beneficiary Name**

Specify the name of the beneficiary in whose favour the TC is being drawn.

## **Beneficiary Address**

Specify the address of the beneficiary.

### Recalc

Click 'Recalc' button to update amount/charge details.

## 8.9.1 Specifying TC Denomination Details

In this block you can enter the TC denomination details.

Refer the section titled 'Specifying TC Denomination Details' under 'Selling a TC against an Account' for further details.

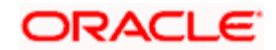

# 8.9.2 Specifying Charge Details

This block allows you to capture charge related details. Click on the 'Charges' to invoke the following screen:

| TC Sale (Against GL)                           | _ ×                                                          |
|------------------------------------------------|--------------------------------------------------------------|
| External Reference                             | Instrument Type                                              |
| Issuer Code                                    | Instrument Status                                            |
| TC Currency *                                  | Customer Number                                              |
| TC Amount *                                    | Transaction Branch                                           |
| Exchange Rate                                  | General Ledger Number                                        |
| Narrative                                      | General Ledger Description                                   |
| Beneficiary Name                               | General Ledger Currency *                                    |
| Beneficiary Address                            | Total Charge                                                 |
| Denendary Address                              | Total Amount                                                 |
|                                                | Recalc                                                       |
| TC Denominations Charges MIS UI Charge Details | )F                                                           |
| Charge Components Waiver C                     | narge Amount Currency Charge in Local Currency Exchange Rate |
|                                                |                                                              |

Refer the section titled 'Specifying charge details' under 'Withdrawing Cash against a Cheque' for further details.

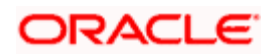

# 8.9.3 Specifying MIS Details

This block allows you to capture details pertaining to MIS. Click on the 'MIS' tab to invoke the following screen:

| TC Sale (Against GL) |                            |        | _ × |
|----------------------|----------------------------|--------|-----|
| External Reference   | Instrument Type            |        |     |
| Issuer Code          | Instrument Status          |        |     |
| TC Currency *        | Customer Number            |        |     |
| TC Amount *          | Transaction Branch         |        |     |
| Exchange Rate        | General Ledger Number      |        |     |
| Narrative            | General Ledger Description |        |     |
| Beneficiary Name     | General Ledger Currency *  |        |     |
| Beneficiary Address  | Total Charge               |        | _   |
|                      | Total Amount               |        | _   |
|                      |                            | Recalc |     |
| - Composite MIS      | <br>- Transaction MIS      |        |     |
|                      |                            |        |     |
|                      |                            |        |     |
|                      |                            |        |     |
|                      |                            |        |     |
|                      |                            |        |     |
|                      |                            |        |     |
|                      |                            |        |     |
|                      |                            |        |     |
|                      |                            |        |     |
|                      |                            |        |     |
|                      |                            |        |     |

Refer the section titled 'Specifying MIS details' under Withdrawing Cash against a Cheque" for further details.

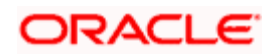

# 8.9.4 Specifying UDF Details

This block allows you to capture details pertaining to UDF. Click on the 'UDF' tab to invoke the following screen:

| TC Sale (Against GL)                         |                            | - × |
|----------------------------------------------|----------------------------|-----|
| External Reference                           | Instrument Type            |     |
| Issuer Code                                  | Instrument Status          |     |
| TC Currency *                                | Customer Number            |     |
| TC Amount *                                  | Transaction Branch         |     |
| Exchange Rate                                | General Ledger Number      |     |
| Narrative                                    | General Ledger Description |     |
| Beneficiary Name                             | General Ledger Currency *  |     |
| Beneficiary Address                          | Total Charge               |     |
|                                              | Total Amount               |     |
|                                              | Recalc                     |     |
| TC Denominations Charges MIS UDF UDF Details |                            |     |
| 📢 🖣 10f1 🕨 📔 🗌                               |                            |     |
| Field Name Field Value                       |                            |     |
|                                              |                            |     |

Refer the section titled 'Specifying the UDF details' under Withdrawing Cash against a Cheque' for further details.

Click save icon to save the transaction.

The approver can fetch this transaction for his/her task list and authorize it. The authorization process is similar to that of cash deposit.

Refer the corresponding section under 'Depositing Cash' in the chapter 'Cash Transactions' of this User Manual for further details.

Refer the chapters titled 'Transaction Workflow' and 'Common Operations' in this User Manual for details on the authorization process.

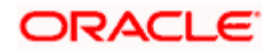

# 8.10 Selling a TC to a Walk-in Customer

You can sell a TC to any walk-in customer through the 'TC Sale (Walk-In)' screen. You can invoke this screen by typing '8204' in the field at the top right corner of the Application tool bar and clicking on the adjoining arrow button.

| ◆ TC Sale (Walk-In)                                                                                        | _ × |
|----------------------------------------------------------------------------------------------------|-----|
| TC Sale (Walk-In)      External Reference     Branch     Issuer Code *      TC Currency *      TC Amount * |     |
|                                                                                                    |     |

Here, you can capture the following details:

## **External Reference Number**

The system generates a unique number based on the branch-specific sequence number generation logic and displays it here. The Host system identifies a branch transaction with the external reference number.

## Branch

The current logged – in branch is displayed.

## **Issuer Code**

Specify the issuer code to validate the TC details for sale from the adjoining option list.

## Instrument Type

The instrument type corresponding to a TC issued to walk-in customers is displayed here.

#### **Instrument Status**

The system displays the event that is triggered for the transaction. This corresponds to the status of the instrument.

### **Transaction Date**

Enter the date of issue of the TC. This is deemed to be the application date by default, and can be changed if necessary.

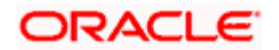

## **TC Currency**

Specify the currency in which the TC is being issued.

## Account Currency

The system defaults the branch currency as the account currency. However you can change it. The adjoining option list displays all the currency codes maintained in the system. You can select the appropriate code.

### **TC Amount**

Specify the amount for which the TC is being issued.

#### Narrative

Here, you can enter remarks about the transaction.

Click save icon to go to the next stage.

#### Enrichment stage

On clicking the save icon, the system validates and ensures for minimum mandatory data entry. If the data entry is found alright, it will calculate the charge based on the transaction type.

The following screen will be displayed:

| External Reference Issuing Branch   Instrument Type Instrument Status   TC Currency Issuer Code   TC Amount Transaction currency   Narrative TC Amount in Account   Warrative Transaction Date   Beneficiary Name Transaction Date   Beneficiary Address Exchange Rate   Image: Contract Contract Contrac                                                                                                    | TC Sale (Walk-In)        |                   |         |      |     |                      |        | _ × _ |
|----------------------------------------------------------------------------------------------------|--------------------------|-------------------|---------|------|-----|----------------------|--------|-------|
| Instrument Type Instrument Status<br>TC Currency TC Amount TC Amount Account<br>Narrative TC Amount In Account<br>Beneficiary Name TC Amount In Account<br>Uurrency Beneficiary Address Exchange Rate<br>Currency Denominations TC Denominations Charges MIS UDF<br>Currency Code Total<br>Preterred Denomination Code<br>Denomination Code Units<br>Denomination Code Units<br>Denomination Code Units<br>Denomination Code Units<br>Denomination Code Units<br>Denomination Code Units<br>Denomination Code<br>Denomination Code                                                                                                    | External Reference       |                   |         |      |     | Issuing Branch       |        |       |
| TC Currency Issuer Code   TC Amount Transaction currency   Narrative TC Amount in Account   Currency Currency   Beneficiary Name Transaction Date   Beneficiary Address Exchange Rate   Total Charge Actual Amount   Recaic     Currency Code   Preferred Denomination   Currency Code   Preferred Denomination     Populate     Denomination Code   Denomination Code     Denomination Value     Units     Total Amount                                                                                                    | Instrument Type          |                   |         |      |     | Instrument Status    |        |       |
| TC Amount *   Narrative   Beneficiary Name   Beneficiary Name   Beneficiary Address   Exchange Rate   Total Charge   Actual Amount   Recalc     Currency Denominations   TC Denominations   Charges   MIS   UT     Currency Code   Preferred Denomination   Populate     Denomination Details     Image: Code     Image: Code     Image: Co                                                                                                    | TC Currency              |                   |         |      |     | Issuer Code          |        |       |
| Narrative TC Amount in Account   Beneficiary Name Transaction Date   Beneficiary Address Exchange Rate   Total Charge Actual Amount     Currency Denominations TC Denominations   Charges MIS   UT Units     Total     Clear                                                                                                    | TC Amount *              | k                 |         |      |     | Transaction currency |        |       |
| Beneficiary Name Transaction Date<br>Beneficiary Address Total Charge<br>Currency Denominations TC Denominations Charges MIS UDF<br>Currency Code Total<br>Preferred Denomination<br>Denomination Details<br>i 10f1 } I<br>Denomination Code Units                                                                                                    | Narrative                |                   |         |      |     | TC Amount in Account |        |       |
| Beneficiary Address Beneficiary Address Beneficiary Address Currency Denominations TC Denominations Charges MIS UDF Currency Code Preferred Denomination Populate Denomination Details Clear Denomination Code Denomination Value Units Total Amount                                                                                                    | Beneficiary Name         |                   |         |      |     | Currency             |        |       |
| Exchange Rate   Total Charge   Actual Amount     Recato     Currency Denominations     Currency Code     Preferred Denomination     Populate     Denomination Code     Denomination Code                                                                                                    | Beneficiary Address      |                   |         |      |     | Fransaction Date     |        |       |
| Currency Denominations     To Denominations     Charges     MIS     UDF       Currency Code     Total     Clear       Preferred Denomination     Populate         Denomination Details                                                                                                    |                          |                   |         |      |     | Exchange Rate        |        |       |
| Currency Denominations     To Lear       Currency Code     Total       Preferred Denomination     Clear         Denomination Details         Image: Contract of the contract of the cont                                                                                                    |                          |                   |         |      |     | Actual Amount        |        |       |
| Currency Denominations       To Lages       MIS       UDF         Currency Code       Total       Clear         Preferred Denomination       Populate       Clear         Denomination Details       Image: Cole of the cole of the cole                                                                                                    |                          |                   |         |      |     | Actual Amount        | Pacalo |       |
| Currency Denominations TC Denominations Charges MIS UDF Currency Code Preferred Denomination Populate Denomination Details  I                                                                                                    |                          |                   |         |      |     |                      | Recalc |       |
| Currency Code Total Preferred Denomination Populate  Denomination Details  Clear  Denomination Code Denomination Value Units Total Amount                                                                                                    | Currency Denominations T | C Denominations   | Charges | MIS  | UDF |                      |        |       |
| Preferred Denomination          Populate         Denomination Details         I < 10f1                                                                                                    | Currency Code            |                   |         |      |     | Total                |        |       |
| Denomination Details         I < 10f1                                                                                                    | Preferred Denomination   |                   |         |      |     |                      | Clear  |       |
| Denomination Details                                                                                                    |                          | Populate          |         |      |     |                      |        |       |
| Image: Image: | Denomination Details     |                   |         |      |     |                      |        |       |
| Denomination Code Denomination Value Units Total Amount                                                                                                    | I∢ ∢ 10f1 ▶ ▶I           |                   |         |      |     |                      |        |       |
|                                                                                                    | Denomination Code De     | enomination Value | U       | nits |     | Total Amount         |        |       |
|                                                                                                    |                          |                   |         |      |     |                      |        |       |
|                                                                                                    |                          |                   |         |      |     |                      |        |       |
|                                                                                                    |                          |                   |         |      |     |                      |        |       |
|                                                                                                    |                          |                   |         |      |     |                      |        |       |
|                                                                                                    |                          |                   |         |      |     |                      |        |       |
|                                                                                                    |                          |                   |         |      |     |                      |        |       |
|                                                                                                    |                          |                   |         |      |     |                      |        | 100   |
|                                                                                                    |                          |                   |         |      |     |                      |        |       |
|                                                                                                    |                          |                   |         |      |     |                      |        |       |

In addition to the details defaulted from the previous stage, you can capture the following details:

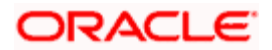

## **Exchange Rate**

The system displays the exchange rate used to convert the TC currency into transaction currency. If the TC currency is the same as the transaction currency, the system will display the exchange rate as '1'.

## TC Amount in A/C Currency

Specify the TC amount in the TC currency.

## **Total Charge**

The system computes the charges applicable for the transaction and displays it here.

## **Actual Amount**

The system adds the charge amount to the TC amount and displays the total transaction amount.

## Recalc

Click 'Recalc' button to update amount/charge details.

## 8.10.1 Specifying TC Denomination Details

In this block you can enter the TC denomination details.

Refer the section titled 'Specifying TC Denomination Details' under 'Selling a TC against an Account' for further details.

## 8.10.2 Specifying Currency Denomination Details

In this block, you can capture details of the currency denominations involved in the transaction.

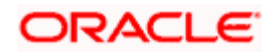

| ◆ TC Sale (Walk-In)              |                        |                      |        | _ × _ |
|----------------------------------|------------------------|----------------------|--------|-------|
| External Reference               |                        | Issuing Branch       |        |       |
| Instrument Type                  |                        | Instrument Status    |        |       |
| TC Currency                      |                        | Issuer Code          |        |       |
| TC Amount *                      |                        | Transaction currency |        |       |
| Narrative                        |                        | TC Amount in Account |        |       |
| Benefician/Name                  |                        | Currency             |        |       |
| Beneficiary Address              |                        | Transaction Date     |        |       |
| Denendary Address                |                        | Exchange Rate        |        | — ·   |
|                                  |                        | Total Charge         |        |       |
|                                  |                        | Actual Amount        |        | — -   |
|                                  |                        |                      | Recalc |       |
| Currency Denominations TC Denomi | ations Charges MIS UDF |                      |        |       |
| Currency Code                    |                        | Total                |        |       |
| Preferred Denomination           |                        |                      | Clear  |       |
| Popula                           |                        |                      |        |       |
| Denomination Details             |                        |                      |        |       |
|                                  |                        |                      |        |       |
|                                  | Value Linite           | Total Amount         |        |       |
|                                  | Value                  | Total Amount         |        |       |
|                                  |                        |                      |        |       |
|                                  |                        |                      |        |       |
|                                  |                        |                      |        |       |
|                                  |                        |                      |        |       |
|                                  |                        |                      |        |       |
|                                  |                        |                      |        |       |
|                                  |                        |                      |        | ~     |
|                                  |                        |                      |        |       |
|                                  |                        |                      |        |       |

Refer the section titled 'Specifying denomination details' under 'Withdrawing Cash against a Cheque' for further details.

# 8.10.3 Specifying Charge Details

This block allows you to capture charge related details. Click on the 'Charges' to invoke the following screen:

| TC Sale (Walk-In)                     |                                                                     | _ × |
|---------------------------------------|---------------------------------------------------------------------|-----|
| External Reference                    | Issuing Branch                                                      |     |
| Instrument Type TC                    | CW Instrument Status INIT                                           |     |
| Instrument Currency *                 | Payable Bank *                                                      |     |
| Instrument Amount *                   | Transaction currency *                                              |     |
| Account Branch                        | Total Charge *                                                      |     |
| Transaction Date                      | Account Amount *                                                    |     |
| Amount in Account Currency *          | Narrative                                                           |     |
|                                       |                                                                     |     |
| Charges Currency Denominati           | tions Instrument Denominations                                      |     |
| Charge Details                        |                                                                     |     |
| I I I I I I I I I I I I I I I I I I I |                                                                     |     |
| Charge Components Wa                  | aiver Charge Amount Currency Charge in Local Currency Exchange Rate |     |
|                                       |                                                                     |     |
|                                       |                                                                     |     |
|                                       |                                                                     | _   |
|                                       |                                                                     | -   |
|                                       |                                                                     | _   |
|                                       |                                                                     | _   |
|                                       |                                                                     |     |
|                                       |                                                                     |     |
|                                       |                                                                     | 2   |
|                                       |                                                                     | ×   |

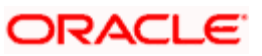

Refer the section titled 'Specifying charge details' under 'Withdrawing Cash against a Cheque' for further details.

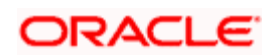

# 8.10.4 Specifying MIS Details

This block allows you to capture details pertaining to MIS. Click on the 'MIS' tab to invoke the following screen:

| ◆ TC Sale (Walk-In)      |                 |         |     |                              |         | _ ×         |
|--------------------------|-----------------|---------|-----|------------------------------|---------|-------------|
| External Reference       |                 |         |     | Issuing Branch               |         |             |
| Instrument Type          |                 |         |     | Instrument Status            |         |             |
| TC Currency              |                 |         |     | Issuer Code                  |         |             |
| TC Amount *              |                 |         |     | Transaction currency         |         |             |
| Narrative                |                 |         |     | TC Amount in Account         |         |             |
| Beneficiary Name         |                 |         |     | Currency<br>Transaction Data |         |             |
| Beneficiary Address      |                 |         |     | Exchange Pate                |         |             |
|                          |                 |         |     | Total Charge                 |         | · · · · · · |
|                          |                 |         |     | Actual Amount                |         |             |
|                          |                 |         |     | Actual Anounc                | Recalc  |             |
|                          |                 |         |     |                              | 1100010 |             |
| Currency Denominations T | C Denominations | Charges | MIS | UDF                          |         |             |
| - Composite MIS          |                 |         |     | ransaction MIS               |         |             |
|                          |                 |         |     |                              |         |             |
|                          |                 |         |     |                              |         |             |
|                          |                 |         |     |                              |         |             |
|                          |                 |         |     |                              |         |             |
|                          |                 |         |     |                              |         |             |
|                          |                 |         |     |                              |         |             |
|                          |                 |         |     |                              |         |             |
|                          |                 |         |     |                              |         |             |
|                          |                 |         |     |                              |         |             |
|                          |                 |         |     |                              |         |             |
|                          |                 |         |     |                              |         |             |
|                          |                 |         |     |                              |         |             |

Refer the section titled 'Specifying MIS details' under 'Withdrawing Cash against a Cheque' for further details.

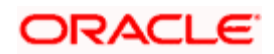

## 8.10.5 Specifying UDF Details

This block allows you to capture details pertaining to UDF. Click on the 'UDF' tab to invoke the following screen:

| TC Sale (Walk-In)                              |                              | _ × _ |
|------------------------------------------------|------------------------------|-------|
| External Reference                             | Issuing Branch               |       |
| Instrument Type                                | Instrument Status            |       |
| TC Currency                                    | Issuer Code                  |       |
| TC Amount *                                    | Transaction currency         |       |
| Narrative                                      | TC Amount in Account         |       |
| Beneficiary Name                               | Currency<br>Transaction Date |       |
| Beneficiary Address                            | Evchange Pate                |       |
|                                                | Total Charge                 |       |
|                                                | Actual Amount                |       |
|                                                | Recalc                       |       |
|                                                |                              |       |
| Currency Denominations TC Denominations Charge | s MIS UDF                    |       |
| UDF Details                                    |                              |       |
| I4 4 10f1 ▶ ▶I                                 |                              |       |
| Field Name Field Value                         |                              | 2     |
|                                                |                              |       |

Refer the section titled 'Specifying the UDF details' under 'Withdrawing Cash against a Cheque' for further details.

Click save icon to save the transaction.

The approver can fetch this transaction for his/her task list and authorize it. The authorization process is similar to that of cash deposit.

Refer the corresponding section under 'Depositing Cash' in the chapter 'Cash Transactions' of this User Manual for further details.

Refer the chapters titled 'Transaction Workflow' and 'Common Operations' in this User Manual for details on the authorization process.

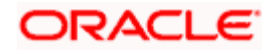

# 8.11 Purchasing a TC against an Account

You can purchase a TC through the 'TC Purchase (Against A/C)' screen. You can invoke this screen by typing '1409' in the field at the top right corner of the Application tool bar and clicking on the adjoining arrow button.

| TC Purchase against Accou | int |                        | _ × |
|---------------------------|-----|------------------------|-----|
| External Reference        |     | Issuing Branch         |     |
| Instrument Type           | TCA | Instrument Status LIQD |     |
| Issuer Code *             |     | Account Branch *       |     |
| TC Currency *             |     | Account Number *       |     |
| TC Amount *               |     | Account Title          |     |
|                           |     | Account Currency *     |     |
|                           |     | Narrative              |     |
|                           |     |                        |     |
|                           |     |                        |     |
|                           |     |                        |     |
|                           |     |                        |     |
|                           |     |                        |     |
|                           |     |                        |     |
|                           |     |                        |     |
|                           |     |                        |     |
|                           |     |                        |     |
|                           |     |                        |     |
|                           |     |                        |     |
|                           |     |                        |     |

Here, you can capture the following details:

## **External Reference Number**

The system generates a unique number based on the branch-specific sequence number generation logic and displays it here. The Host system identifies a branch transaction with the external reference number.

## **Issuing Branch**

The current logged – in branch is displayed.

## Account Number

Specify the customer account against which you are purchasing the TC. The adjoining option list displays all the accounts maintained in the system. Select the appropriate one.

## Account Branch

Specify the Branch in which the customer account needs to be selected for issuing the TC. The adjoining option list displays all the branches maintained in the system. Select the appropriate one.

## **TC Currency**

Specify the currency of the TC.

## **TC Amount**

Specify the amount as indicated on the TC instrument being purchased.

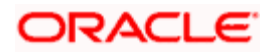

## **Issuer Code**

Specify the issuer code to validate the TC details for sale from the adjoining option list.

### **Account Currency**

The transaction currency of the chosen customer account is displayed here.

#### Narrative

Here, you can enter remarks about the transaction.

Click save icon to go to the next stage.

### **Enrichment stage**

On clicking the save icon, the system validates and ensures for minimum mandatory data entry. If the data entry is found alright, it will calculate the charge based on the transaction type. The following screen will be displayed:

| TC Purchase against Acco | unt 🗕 🗙                                                                |
|--------------------------|------------------------------------------------------------------------|
| External Reference       | Issuing Branch                                                         |
| Instrument Type          | TCA Instrument Status LIQD                                             |
| Issuer Code              | Narrative                                                              |
| TC Currency              | TC Amount *                                                            |
| Account Branch           | Account                                                                |
| Exchange Rate            | Account Currency                                                       |
| Related Customer Id      | TC Amount in Account                                                   |
| Customer Name            | Currency                                                               |
|                          | Total Charge                                                           |
|                          | Total Amount                                                           |
|                          | Recarculate                                                            |
| TC Denomination Charge   | MIS UDF                                                                |
| Charge Details           |                                                                        |
| I∢ ∢ 10f1 ▶ ▶I           |                                                                        |
| Charge Components        | Waiver Charge Amount Currency Charge in Local Currency Exchange Rate 🔷 |
|                          |                                                                        |
|                          |                                                                        |
|                          |                                                                        |
|                          |                                                                        |
|                          |                                                                        |
|                          |                                                                        |
|                          |                                                                        |
|                          |                                                                        |
|                          |                                                                        |
|                          |                                                                        |

In addition to the details defaulted from the previous stage, you can capture the following details:

## **Related Customer ID**

The system displays the customer ID based on the account specified.

## **Customer Name**

Customer name pertaining to the Related customer ID will be defaulted and displayed here.

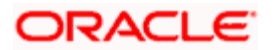

## TC Amount in A/C Currency

Specify the TC amount in the TC currency.

## Exchange Rate

The system displays the exchange rate used to convert the TC currency into account currency. If the TC currency is the same as the account currency, the system will display the exchange rate as '1'.

## **Total Charge**

The system computes the charges applicable for the transaction and displays it here.

## **Total Amount**

The system deducts the charge amount from the TC amount and displays the total transaction amount.

In case you change the TC amount, you will have to click the 'Recalc' button to re-compute the total transaction amount and the total amount.

## 8.11.1 Specifying TC Denomination Details

In this block you can enter the TC denomination details.

Refer the section titled 'Specifying TC Denomination Details' under 'Selling a TC against an Account' for further details.

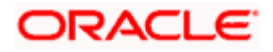

# 8.11.2 Specifying Charge Details

This block allows you to capture charge related details. Click on the 'Charges' to invoke the following screen:

| TC Purchase against Acco | unt _ X                                                              |
|--------------------------|----------------------------------------------------------------------|
| External Reference       | Issuing Branch                                                       |
| Instrument Type          | TCA Instrument Status LIQD                                           |
| Issuer Code              | Narrative                                                            |
| TC Currency              | TC Amount *                                                          |
| Account Branch           | Account                                                              |
| Exchange Rate            | Account Currency                                                     |
| Related Customer Id      | TC Amount in Account                                                 |
| Customer Name            | Currency<br>Tatal Charge                                             |
|                          | Total Amount                                                         |
|                          | Pocaleulate                                                          |
|                          | ive calculate                                                        |
| TC Denomination Charge   | MIS UDF                                                              |
| Charge Details           |                                                                      |
| I∢ ∢ 10f1 ▶ ▶I           |                                                                      |
| Charge Components        | Waiver Charge Amount Currency Charge in Local Currency Exchange Rate |
|                          |                                                                      |
|                          |                                                                      |
|                          |                                                                      |
|                          |                                                                      |
|                          |                                                                      |
|                          |                                                                      |
|                          |                                                                      |
|                          | ×                                                                    |
|                          |                                                                      |
|                          |                                                                      |

Refer the section titled 'Specifying charge details' under 'Withdrawing Cash against a Cheque' for further details.

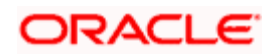

# 8.11.3 Specifying MIS Details

This block allows you to capture details pertaining to MIS. Click on the 'MIS' tab to invoke the following screen:

| TC Purchase against Acco | unt     |                      | - ×         |
|--------------------------|---------|----------------------|-------------|
| External Reference       |         | Issuing Branch       |             |
| Instrument Type          | TCA     | Instrument Status    | LIQD        |
| Issuer Code              |         | Narrative            |             |
| TC Currency              |         | TC Amount *          | *           |
| Account Branch           |         | Account              |             |
| Exchange Rate            |         | Account Currency     |             |
| Related Customer Id      |         | TC Amount in Account |             |
| Customer Name            |         | Currency             |             |
|                          |         | Total Charge         |             |
|                          |         | Total Amount         | Development |
|                          |         |                      | Recalculate |
| TC Denomination Charge   | MIS UDF |                      |             |
| - Composite MIS          |         | - Transaction MIS    |             |
|                          |         |                      |             |
|                          |         |                      |             |
|                          |         |                      |             |
|                          |         |                      |             |
|                          |         |                      |             |
|                          |         |                      |             |
|                          |         |                      |             |
|                          |         |                      |             |
|                          |         |                      |             |
|                          |         |                      |             |
|                          |         |                      |             |

Refer the section titled 'Specifying MIS details' under 'Withdrawing Cash against a Cheque' for further details.

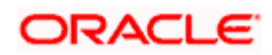

## 8.11.4 Specifying UDF Details

This block allows you to capture details pertaining to MIS. Click on the 'MIS' tab to invoke the following screen:

| TC Purchase against Acco | unt                   | _ ×         |
|--------------------------|-----------------------|-------------|
| External Reference       | Issuing Branch        |             |
| Instrument Type          | TCA Instrument Status | LIQD        |
| Issuer Code              | Narrative             |             |
| TC Currency              | TC Amount             | *           |
| Account Branch           | Account               |             |
| Exchange Rate            | Account Currency      |             |
| Related Customer Id      | TC Amount in Account  |             |
| Customer Name            | Currency              |             |
|                          | Total Charge          |             |
|                          | Total Amount          | Deceleviate |
|                          |                       | Recalculate |
| TC Denomination Charge   | MIS UDF               |             |
| UDF Details              |                       |             |
| 📢 🔌 10f1 🕨 🕅             |                       | ==          |
| Field Name               | Field Value           |             |
|                          |                       |             |
|                          |                       |             |
|                          |                       |             |
|                          |                       |             |
|                          |                       |             |
|                          |                       |             |
|                          |                       |             |
|                          |                       | <u></u>     |
|                          |                       |             |
|                          |                       |             |

Refer the section titled 'Specifying the UDF details' under 'Withdrawing Cash against a Cheque' for further details.

Click save icon to save the transaction.

The approver can fetch this transaction for his/her task list and authorize it. The authorization process is similar to that of cash deposit.

Refer the corresponding section under 'Depositing Cash' in the chapter 'Cash Transactions' of this User Manual for further details.

Refer the chapters titled 'Transaction Workflow' and 'Common Operations' in this User Manual for details on the authorization process.

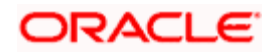

# 8.12 Purchasing a TC from a Walk-in Customer

You can liquidate a TC from a walk-in customer and give him/her the equivalent amount in cash. In order to capture such a transaction, invoke the 'TC Purchase (Walk - In)' screen. You can invoke this screen by typing '8003' in the field at the top right corner of the Application tool bar and clicking on the adjoining arrow button.

| TC Purchase (Walk-In) |      |                        | _ × |
|-----------------------|------|------------------------|-----|
| External Reference    |      | Issuing Branch         |     |
| Instrument Type       | TCW  | Issuer Code *          |     |
| Instrument Status     | LIQD | Transaction currency * |     |
| TC Currency *         |      | Narrative              |     |
| TC Amount *           |      |                        |     |
| Beneficiary Name      |      |                        |     |
| Beneficiary Address   |      |                        |     |
|                       |      | -                      |     |
|                       |      |                        |     |
|                       |      |                        |     |
|                       |      |                        |     |
|                       |      |                        |     |
|                       |      |                        |     |
|                       |      |                        |     |
|                       |      |                        |     |
|                       |      |                        |     |
|                       |      |                        |     |

Here, you can capture the following details:

## **External Reference Number**

The system generates a unique number based on the branch-specific sequence number generation logic and displays it here. The Host system identifies a branch transaction with the external reference number.

## **Issuing Branch**

The current logged – in branch is displayed.

## **Issuer Code**

Specify the issuer code to validate the TC details for sale from the adjoining option list.

## Instrument Type

The instrument type corresponding to a TC issued against GL account is displayed here.

## Instrument Status

The system displays the event that is triggered for the transaction. This corresponds to the status of the instrument.

## **TC Currency**

Specify the currency of the TC.

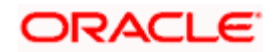

## **Account Currency**

The system defaults the branch currency as the account currency. However you can change it. The adjoining option list displays all the currency codes maintained in the system. You can select the appropriate code.

## TC Amount

Specify as indicated on the TC instrument being purchased.

### Narrative

Here, you can enter remarks about the transaction.

#### **Beneficiary Name**

Specify the name of the beneficiary of the transaction.

#### **Beneficiary Address**

Specify the address of the beneficiary of the transaction.

Click save icon to go to the next stage.

#### Enrichment stage

On clicking save icon, the system validates and ensures for minimum mandatory data entry. If the data entry is found alright, it will calculate the charge based on the transaction type. The following screen will be displayed:

| TC Purchase (Walk-In)                       |                                                     | _ × _ |
|---------------------------------------------|-----------------------------------------------------|-------|
| External Reference                          | Issuing Branch                                      |       |
| Issuer Code                                 | Related Customer Id                                 |       |
| TC Currency                                 | Transaction currency                                | ·     |
| TC Amount *                                 | Narrative                                           |       |
| Exchange Rate                               | Total Charge                                        |       |
| Beneficiary Name                            | Total Amount                                        |       |
| Beneficiary Address                         | Recalc                                              |       |
|                                             |                                                     |       |
|                                             |                                                     |       |
| Passport/IC Number                          |                                                     |       |
|                                             | -                                                   |       |
| Currency Denominations TC Denominations Cha | arges MIS UDF                                       |       |
| Charge Details                              |                                                     |       |
| 📢 🖣 10f1 🕨 🕅                                |                                                     |       |
| Charge Components Waiver Charge Amou        | unt Currency Charge in Local Currency Exchange Rate |       |
|                                             | ·····   -··········   -················             |       |
|                                             |                                                     |       |
|                                             |                                                     |       |
|                                             |                                                     |       |
|                                             |                                                     |       |
|                                             |                                                     |       |
|                                             |                                                     |       |
|                                             |                                                     | ~     |
|                                             |                                                     |       |
|                                             |                                                     |       |

In addition to the details defaulted from the previous stage, you can capture the following details:

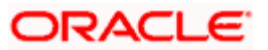

## Exchange Rate

The system displays the exchange rate used to convert the TC currency into transaction currency. If the TC currency is the same as the transaction currency, the system will display the exchange rate as '1'.

## **Related Customer ID**

System displays the customer ID applicable to walk-in customers.

## **Total Charge**

The system computes the charges applicable for the transaction and displays it here.

#### **Total Amount**

The system displays the amount to be debited from the account (in the account currency) after calculating the applicable charges. This amount depends on the charge method – whether inclusive or exclusive.

#### **Beneficiary Name**

Specify the beneficiary name.

#### **Beneficiary Address**

Specify the beneficiary address.

## Passport/IC Number

Specify the customer's passport number or any other identification number.

In case you change the TC amount, you will have to click the 'Recalc' button to re-compute the total transaction amount and the total amount.

## 8.12.1 Specifying TC Denomination Details

In this block you can enter the TC denomination details.

Refer the section titled 'Specifying TC Denomination Details' under 'Selling a TC against an Account' for further details.

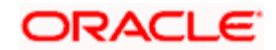

# 8.12.2 Specifying Currency Denomination Details

| In this block, you can capture details of the curre | ency denominations involved in the transaction. |
|-----------------------------------------------------|-------------------------------------------------|
|-----------------------------------------------------|-------------------------------------------------|

| TC Purchase (Walk-In)    |                   |         |       |     |                      |        | _ | - × |
|--------------------------|-------------------|---------|-------|-----|----------------------|--------|---|-----|
| External Reference       |                   |         |       |     | Issuing Branch       |        |   |     |
| Issuer Code              |                   |         |       |     | Related Customer Id  |        |   |     |
| TC Currency              |                   |         |       |     | Transaction currency |        |   |     |
| TC Amount *              | •                 |         |       |     | Narrative            |        |   |     |
| Exchange Rate            |                   |         |       |     | Total Charge         |        |   |     |
| Beneficiary Name         |                   |         |       |     | Total Amount         | Pacalo |   |     |
| Beneficiary Address      |                   |         |       |     |                      | Repair |   |     |
|                          |                   |         |       |     |                      |        |   |     |
|                          |                   |         |       |     |                      |        |   |     |
| Passport/IC Number       |                   |         |       |     |                      |        |   |     |
| Currency Denominations T | C Denominations   | Charges | MIS   | UDF |                      |        |   |     |
| Currency Code            |                   |         |       |     | Total                |        |   |     |
| Preferred Denomination   |                   |         |       |     |                      | Clear  |   |     |
|                          | Populate          |         |       |     |                      |        |   |     |
| Denomination Details     |                   |         |       |     |                      |        |   |     |
| 🚺 🖣 10f1 🕨 🕅 🗍           |                   |         |       |     |                      |        |   |     |
| Denomination Code De     | enomination Value | U       | Inits |     | Total Amount         |        |   |     |
|                          |                   |         |       |     |                      |        |   |     |
|                          |                   |         |       |     |                      |        |   |     |
|                          |                   |         |       |     |                      |        |   |     |
|                          |                   |         |       |     |                      |        |   |     |
|                          |                   |         |       |     |                      |        |   |     |
|                          |                   |         |       |     |                      |        |   |     |
|                          |                   |         |       |     |                      |        |   |     |
|                          |                   |         |       |     |                      |        |   |     |
|                          |                   |         |       |     |                      |        |   |     |

Refer the section titled 'Specifying denomination details' under 'Withdrawing Cash against a Cheque' for further details.

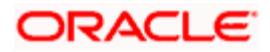

# 8.12.3 Specifying Charge Details

This block allows you to capture charge related details. Click on the 'Charges' to invoke the following screen:

| TC Purchase (Walk-In)                          |                                                 | _ × |
|------------------------------------------------|-------------------------------------------------|-----|
| External Reference                             | Issuing Branch                                  |     |
| Issuer Code                                    | Related Customer Id                             | _   |
| TC Currency                                    | Transaction currency                            |     |
| TC Amount *                                    | Narrative                                       |     |
| Exchange Rate                                  | Total Charge                                    |     |
| Beneficiary Name                               | Total Amount                                    |     |
| Beneficiary Address                            | Recalc                                          |     |
|                                                |                                                 |     |
|                                                |                                                 |     |
| Passport/IC Number                             |                                                 |     |
| Currency Denominations TC Denominations Charge |                                                 |     |
|                                                |                                                 |     |
| Charge Details                                 |                                                 |     |
| I                                              |                                                 |     |
| Charge Components Waiver Charge Amount         | Currency Charge in Local Currency Exchange Rate |     |
|                                                |                                                 |     |
| -                                              |                                                 |     |
|                                                |                                                 |     |
|                                                |                                                 |     |
|                                                |                                                 |     |
|                                                |                                                 |     |
|                                                |                                                 | *   |
|                                                |                                                 |     |
|                                                |                                                 |     |

Refer the section titled 'Specifying charge details' under 'Withdrawing Cash against a Cheque' for further details.

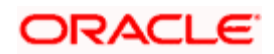

# 8.12.4 Specifying MIS Details

This block allows you to capture details pertaining to MIS. Click on the 'MIS' tab to invoke the following screen:

| TC Purchase (Walk-In)                   |                      | _ ×    |
|-----------------------------------------|----------------------|--------|
| External Reference                      | Issuing Branch       |        |
| Issuer Code                             | Related Customer Id  |        |
| TC Currency                             | Transaction currency |        |
| TC Amount *                             | Narrative            |        |
| Exchange Rate                           | Total Charge         |        |
| Beneficiary Name                        | Total Amount         |        |
| Beneficiary Address                     |                      | Recalc |
|                                         |                      |        |
|                                         |                      |        |
| Passport/IC Number                      |                      |        |
|                                         |                      |        |
| Currency Denominations TC Denominations | Charges MIS UDF      |        |
| Composite MIS                           | - Transaction MIS    |        |
| Composite wills                         |                      |        |
|                                         |                      |        |
|                                         |                      |        |
|                                         |                      |        |
|                                         |                      |        |
|                                         |                      |        |
|                                         |                      |        |
|                                         |                      |        |
|                                         |                      |        |
|                                         |                      |        |
|                                         |                      |        |
|                                         |                      |        |
|                                         |                      |        |

Refer the section titled 'Specifying MIS details' under 'Withdrawing Cash against a Cheque' for further details.

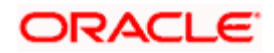

## 8.12.5 Specifying UDF Details

This block allows you to capture details pertaining to UDF. Click on the 'UDF' tab to invoke the following screen:

| TC Purchase (Walk-In)                         |                      | _ ×    |
|-----------------------------------------------|----------------------|--------|
| External Reference                            | Issuing Branch       |        |
| Issuer Code                                   | Related Customer Id  |        |
| TC Currency                                   | Transaction currency |        |
| TC Amount *                                   | Narrative            |        |
| Exchange Rate                                 | Total Charge         |        |
| Beneficiary Name                              | Total Amount         |        |
| Beneficiary Address                           |                      | Recalc |
|                                               |                      |        |
|                                               | -                    |        |
| Passport/IC Number                            |                      |        |
| Currency Denominations TC Denominations Charg | es MIS UDF           |        |
| UDF Details                                   |                      |        |
| 4 10f1 )                                      |                      |        |
| Field Name Field Value                        |                      |        |
|                                               |                      |        |
|                                               |                      |        |
|                                               |                      |        |
|                                               |                      |        |
|                                               |                      |        |
|                                               |                      |        |
|                                               |                      | ~      |
|                                               |                      |        |
|                                               |                      |        |

Refer the section titled 'Specifying the UDF details' under 'Withdrawing Cash against a Cheque' for further details.

Click save icon to save the transaction.

The approver can fetch this transaction for his/her task list and authorize it. The authorization process is similar to that of cash deposit.

Refer the corresponding section under 'Depositing Cash' in the chapter 'Cash Transactions' of this User Manual for further details.

Refer the chapters titled 'Transaction Workflow' and 'Common Operations' in this User Manual for details on the authorization process.

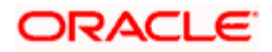

# 8.13 Making Cross Border Payments

You can make cross border payment using the 'Cross-Border Payment By AC' screen. You can also invoke this screen by typing 'ODC1' in the field at the top right corner of the Application tool bar and clicking on the adjoining arrow button.

| External Reference<br>Product<br>From Account Branch *<br>From Account Number *<br>from Account Currency *<br>From Amount | CBPT          |   | Branch Code<br>Route Code *<br>Account Description<br>Transaction Branch<br>Transaction Date<br>Book Date |  |
|----------------------------------------------------------------------------------------------------|---------------|---|----------------------------------------------------------------------------------------------------|--|
| Туре                                                                                                    | BANK TRANSFER | ~ |                                                                                                    |  |
| Details of charge                                                                                                    |               |   | ×                                                                                                    |  |
|                                                                                                    |               |   |                                                                                                    |  |

Here you can capture the following details:

## **Transfer Type**

Specify the type of transfer, i.e., whether the transfer is a bank transfer or a customer transfer.

## **Charge Whom**

Specify the entity that will bear the charges. The options in the drop-down list are:

- Charges Borne by Ordering Customer
- Charges Borne by Beneficiary
- Our Chgs by Ord Cust and Rvr Chgsby Ben

#### **External Reference Number**

The system generates a unique number based on the branch-specific sequence number generation logic and displays it here. The Host system identifies a branch transaction with the external reference number.

### **Product Code**

The system displays the code of the retail teller product that will be used for processing the transaction.

#### Branch

The system displays the logged-in branch code.

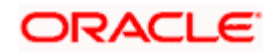

## **Transaction Date**

Specify the date when the transaction was initiated.

## **Transaction Branch**

Specify the branch where the transaction is carried out.

## **Book Date**

Specify the booking date.

## From Account Currency

Specify the currency of the account from where the payment is made.

## **From Amount**

Specify the amount that will be transferred from the sender's account.

#### From Account Number

Specify the sender's account number.

## **From Account Branch**

Specify the branch of the sender's account.

## **Route Code**

Specify the route code of the transaction.

After you specify the above details, click save icon to go to the next stage.

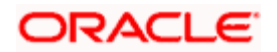

## Enrichment stage

On clicking save icon, the system validates and ensures for minimum mandatory data entry. If the data entry is found alright, it will calculate the charge based on the transaction type. The following screen will be displayed:

| 🔷 Scheme                   |                      | -       |                          | - × |
|----------------------------|----------------------|---------|--------------------------|-----|
|                            |                      |         |                          |     |
| Transfer Details Messaging | Info Customer Transf | er Info | Charge Details           |     |
| External Reference         |                      |         | Account with Institution |     |
| Product                    |                      |         |                          |     |
| Transaction Branch         |                      |         |                          |     |
| From Amount                |                      |         |                          |     |
| From Account Branch        |                      |         | Ultimate Beneficiary     |     |
| Customer ID                |                      |         |                          |     |
| Country of Agent Bank      |                      |         |                          |     |
| Correspondent Account      |                      |         |                          |     |
| Branch Code                |                      |         |                          |     |
| Transaction Date           |                      |         |                          |     |
| Transfer Currency          |                      |         |                          |     |
| From Account Currency      |                      |         |                          |     |
| From Account Number        |                      |         |                          |     |
| Narrative                  |                      |         |                          |     |
| Route Code                 |                      |         |                          |     |
| Account Description        |                      |         |                          |     |
| Receiver                   |                      |         |                          |     |
| Credit Value Date          |                      |         |                          |     |
| Debit Value Date           |                      |         |                          |     |
| Туре                       | BANK TRANSFER        | ~       |                          |     |
|                            |                      |         |                          |     |

In this screen, in addition to the details defaulted from the previous stage, the system allows you to capture information on the following:

## **Customer ID**

The system displays the customer ID based on the account that is specified.

## Account Title

The system displays a brief title for the chosen account.

This screen provides following details:

- Transfer Details
- Messaging Info
- Customer Transfer Info

## 8.13.1 Specifying the Transfer Details

In the transfer details tab, you can capture the following information:

#### Agent Bank

Specify the bank through which the transaction is being carried out.

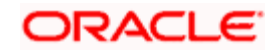

## Beneficiary AC No

Specify the account number of the beneficiary.

## **Beneficiary Details**

Specify the beneficiary details

## Agent Bank Addr

Specify the address of the agent bank.

## Cr Value Date

System displays the credit value date.

## **Dr Value Date**

System displays the credit value date.

## 8.13.2 Specifying the Messaging Information

In the Messaging Info tab, you can capture the following information:

## **Ordering Customer**

Specify details of the ordering customer.

## Sender To Receiver Info

Specify the sender to receiver information of the transaction.

## **Charge Whom**

Specify the entity that will bear the charges.

The options in the drop-down list are:

- Charges Borne by Ordering Customer
- Charges Borne by Beneficiary
- Our Chgs by Ord Cust and Rvr Chgsby Ben

## **Payment Details**

Specify the payment details

## Narrative

Provide a description for the transaction.

## 8.13.3 Specifying the Customer Transfer Details

In the Customer Transfer Info tab, you can capture the following:

## Bank Operation Code

Specify the Bank Operation Code. The values in the drop-down list are:

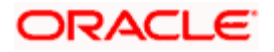

- CRTS
- SPAY
- SSTD
- SPRI

## Instruction Code

Specify the instruction code for the transaction.

## Envelope Contents

Specify the contents of the envelope.

Click save icon to save the transaction.

The approver can fetch this transaction for his/her task list and authorize it. The authorization process is similar to that of cash deposit.

Refer the corresponding section under 'Depositing Cash' in the chapter 'Cash Transactions' of this User Manual for further details.

Refer the chapters titled 'Transaction Workflow' and 'Common Operations' in this User Manual for details on the authorization process.

Once the transaction is complete, you can reverse the accounting entries of the transaction, if required.

For more information on reversing a transaction, refer the section 'Transaction Reversal' under the 'Cash Transaction' manual.

# 8.14 Multimode Collection Transaction

To invoke this screen, type '1035' in the field at the top right corner of the Application tool bar and click on the adjoining arrow button.

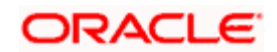
| Multimode Collection Transa | ction Input Branch Date: 2 | 2011-11-30                      | _ ×                           |
|-----------------------------|----------------------------|---------------------------------|-------------------------------|
| Product Code *              | ×=                         | External Reference              | FJB113340000491 <sup>.</sup>  |
| Source Code                 | 28                         |                                 |                               |
| Agreement Id                | ×1                         | Amount Due                      |                               |
|                             | Readjustable               | Bill Number                     |                               |
| Due Date                    |                            | Amount Paid                     |                               |
| Bill Currency               |                            | Customer Name                   |                               |
| Subscriberia                |                            |                                 |                               |
| Settlement Details          |                            |                                 |                               |
| l <b>∢ ∢ 10f1 ▶ ▶</b> l G   |                            |                                 | +-=                           |
| Settlement Mode * Settlem   | ent Currency Settlement    | Amount Settlement Branch Settle | ment Account 🛛 External Accou |
|                             |                            |                                 |                               |
|                             |                            |                                 |                               |
|                             |                            |                                 |                               |
|                             |                            |                                 |                               |
|                             |                            |                                 |                               |
|                             |                            |                                 |                               |
| 5 . 15                      |                            |                                 | ~                             |
| <                           |                            |                                 | >                             |
|                             |                            |                                 | Cancel                        |

You need to specify the following details:

#### Source Code

Specify the source code for the settlement mode.

#### **Product Code**

Select the utility payment product code from the option list.

#### **Contract Reference Number**

System will generate the unique contract reference number on the basis of batch number.

You cannot change the system generated contract reference number.

#### Agreement ID

Select the id of the agreement between the customer and the bank from the option list. The agreement needs to be active for the transactions.

#### Readjustable

Check this box to indicate that the bill amount is re-adjustable.

## Due Date

Specify the due date of the payment.

#### Currency

Specify the currency of the bill. This has to be the currency of the agreement.

#### Subscriber ID

Specify the subscriber Id.

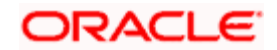

## Amount Due

Specify the total amount due from the customer.

## **Bill Number**

Specify the bill number of the customer agreement.

## **Amount Paid**

Specify the amount paid for the bill

#### **Customer Name**

Specify name of the customer from customer agreement.

| Product Code       UFAC       External Reference       FJB113340000494-         Source Code       EXTERNAL       Contract Reference       002UPAC1310604E         Argeement M       ARTELAGR       Amount Due       100         Due Date       2013-04-15       Amount Plaid       100         Bill Currency       USD       Customer Name       6d5as         Subschber M       213       Cash Amount       0.00         Total Amount 100       Customer Name       6d5as         Customer Account       002       Consumer Name       Address 1         Customer Account       0000       Customer Address 1       CHLE         Customer Account       100.00       Customer Address 1       Check payment - Charg         Payment Details       Charge Field's Settlement       Customer Address 1       Check payment - Charg         Currency Denomination       Charge Field's Settlement       Currency       Check payment - Charg         Currency Code       USD       Total       Celecton         Preferred Denomination       Doculate       Currency       Colecton         Currency Code       USD       Total       Celecton         Preferred Denomination Code       Units       Total Amount       Celecton                                                                                                    | Multimode Collection   | Transaction Input Branch | Date: 2011-11-30             | _ ×                   |
|----------------------------------------------------------------------------------------------------|------------------------|--------------------------|------------------------------|-----------------------|
| Product Code       UPAC       External Reference       PUB11334000494-         Source Code       EXTERNAL       Contrat Reference       000.00         Number       000.00       000.00         Due Date       2013-04-16       Amount Due       100         Bil Currency       USD       Customer Name       addas         Subscriber Id       213       Cash Amount       0.000         Total Amount 100       Customer Name       AMETEL 1       Customer Address 2         Customer Acount       111100001       Costomer Address 2       Costomer Address 2         Customer Acount       002       Customer Address 2       Customer Address 2         Preferrend Denominations       Charge       Fields       Settlement         Currency Denominations       Charge       Fields       Settlement         Currency Denominations       Charge       Fields       Settlement         Currency Denomination       December       Currency       Fields       Settlement         Currency Denomination       December       Currency       Fields       Settlement         Currency Denomination       December       Fields       Field       Fields       Field         Preferred Denomination       Decemonination Code                                                                                                    |                        |                          |                              |                       |
| Source Code         EXTERNAL         Contrad Reference         002UPAC1310804€           Agreement Id         ARTELAGR         Amount Due         100.00           Due Date         2013-04-11         Amount Paid         100           Bill Currency         USD         Customer Name         sddsa           Subscriber Id         213         Cash Amount         0.00           Readjustment Amount         0         0         000000000000000000000000000000000000                                                                                                    | Product Code           | UPAC                     | External Reference           | FJB1133400004944      |
| Agreemental<br>Breadjustable         Amount Dee<br>Bill Number<br>100         1000           Due Dae<br>2013-04-16         Amount Paid<br>00         000           Bill Currency<br>Subscrifted         USD         Customer Name         5d5a           Subscrifted         13         Cash Amount Paid<br>0.00         0.00           Readjustable         002         Customer Name         0.00           Customer Account<br>Branch<br>Customer Account<br>Number         002         Consumer Name         ARTEL 1         C           Customer Account<br>Branch<br>Customer Account<br>Number         002         Costomer Adress 1         CHILE         Customer Adress 1           Foreign Currency<br>Foreign Currency Denomination         VID         Customer Adress 1         CHILE         Customer Adress 1           Currency Denomination         Charge         Fields         Settiment         Currency Code         USD         Currency Code         USD         Currency           Currency Denomination         Value         Total         Cear         Foreign Currency         Foreign Currency         Foreign Currency         Foreign Currency         Foreign Currency         Foreign Currency         Foreign Currency         Foreign Currency         Foreign Currency         Foreign Currency         Foreign Currency         Foreign Currency         Foreign Currency         Foreign Curr                                                                                                    | Source Code            | EXTERNAL                 | Contract Reference<br>Number | 002UPAC13106046       |
| Image: Product State         Bill Numerie         100           Due Date         2013-04-1£         Amount Paid         100           Bill Currency         USO         Customer Name         6ddsa           Subscriber Id         100         0.00           Total Amount         0         0.00           Readjustamer Amount         0         0.00           Readjustamer Amount         0         0.00           Customer Account         100         0.0000128           Customer Account         100001         Customer Address 1           Customer Account         100001         Customer Address 2           Payment Details                                                                                                    | Agreement Id           | AIRTELAGR                | Amount Due                   | 100.00                |
| Due Date 2013-04-1€         Amount Paid         100           Bill Currency         USD         Customer Name         sddsa           Subscriber1d         213         Cash Amount         0.00           Total Amount         0         0.00         0.00           Periodis         Customer Account         0.02         Consumer Name         ARTEL1         C           Customer Account         002         Consumer Name         ARTEL1         C         C           Customer Account         111100001         Customer Address 1         CHILE         C         Customer Address 2         C           Account CCY         USD         Customer Address 1         CHILE         C         Customer Address 1         C           Foreign Currency Amount         100.00         Currency Code         USD         Total         Cear           Currency Denomination         Charge         Fields         Settement         E         E           Currency Code         USD         Total         Clear         E         E         E           Preferred Denomination         Image: 1         Image: 1         Image: 1         Image: 1         Image: 1         Image: 1         Image: 1         Image: 1         Image: 1         I                                                                                                    |                        | 🗹 Readjustable           | Bill Number                  | 100                   |
| Bill Currency       USD       Customer Aname       sddsa         Subscriber id       213       Cash Amount       0.00         Total Amount       100       0.00       0.00         Peters       Customer No       0.0200128         Customer Account       002       Collection Status         Customer Account       002       Collection Status         Account CCV       USD       Customer Address 1         Customer Account       USD       Operation Text         Foreign Currency       Customer Address 2       Operation Text         Foreign Currency       Amount       Currency Charge rate         Local Currency Amount       100.00       Clear         Currency Code       USD       Total         Currency Denomination       Charge Fields Settlement       Clear         Preferred Denomination       Value       Vitits       Total Amount         Populate       Populate       Image rate       Image rate         20       20       20       20       20       Image rate         20       20       20       20       Image rate       Image rate         20       20       20       20       20       Image rate       Image rat                                                                                                    | Due Date               | 2013-04-16               | Amount Paid                  | 100                   |
| Subscriber id         213         Cash Amount         0.00           Total Amount         00         00200128         Customer Amount         0.00           Details         Customer Name         AIRTEL1         Customer Account         Customer Account         11110001         Customer Address 2         Consumer Address 2         Customer Address 2         Customer Address 2         Customer Address 2         Check payment - Charg           Payment Details         Customer Address 2         Operation Text         Check payment - Charg         Check payment - Charg           Foreign Currency Amount         100.00         Total         Cleas         Cleas           Currency Code         USD         Total         Cleas         Cleas           Preferred Denomination         Charge Fields Settlement         Cleas         Cleas         Cleas           Currency Code         USD         Total         Cleas         Cleas         Cleas         Cleas           Populate         Do         Image: Cleas         Image: Cleas                                                                                                    | Bill Currency          | USD                      | Customer Name                | sddsa                 |
| Total Amount       100         Readjustment Amount       0         Details       Customer Account         Gustomer Account       002         Strach       Customer Account         Number       Customer Address 1         Account CCV       USD         Payment Details       Customer Address 2         Foreign Currency       Customer Address 2         Amount       100.00         Currency Denomination       Charge Fields Settlement         Currency Code       USD         Preterred Denomination       Clear         Pool       Clear         Pool       Clear <td>Subscriber Id</td> <td>213</td> <td>Cash Amount</td> <td>0.00</td>                                                                                                    | Subscriber Id          | 213                      | Cash Amount                  | 0.00                  |
| Readjustment Amount       0         Details       Customer Account         Customer Account       002         Customer Account       002         Customer Account       002         Customer Account       002         Customer Account       002         Customer Account       002         Customer Account       002         Customer Account       002         Customer Address 1       CHILE         Customer Address 2       Customer Address 2         Payment Details       Customer Address 2         Amount       100.00         Currency Denomination       Check payment - Charg         Preferred Denomination       Populate         Populate       Populate         Populate       Clear         Populate       Inits         I       101         I       01         I       10         I       10         I       10         I       10         I       10         I       10         I       10         I       10         I       10         I       10    <                                                                                                    | Total Amount           | 100                      |                              |                       |
| Details         Customer Account<br>Branch         O02         Customer Name<br>ARTEL1           Customer Account<br>Number         Consumer Name<br>Customer Account<br>Number         ARTEL1         A           Customer Account<br>Number         Customer Address 1<br>Customer Address 2<br>Operation Text         A           Payment Details         Customer Address 2<br>Operation Text         Check payment - Charg           Foreign Currency<br>Account CY         USD         Operation Text           Currency Denominations         Charge         Fields           Currency Code<br>Denomination         USD         Total           Preferred Denomination         Clear         Populate           Denomination Detaits         Total         Total           Image: Solution Code         Denomination Value         Units         Total Amount           Image: Solution Code         Denomination Value         Units         Total Amount           Image: Solution Code         Denomination Value         Units         Total Amount           Image: Solution Code         Denomination Value         Units         Total           Image: Solution Code         Denomination Value         Units         Total           Image: Solution Code         Denomination Value         Units         Total           Image: Solution Code                                                                                                    | Readjustment Amount    | 0                        |                              |                       |
| Customer Account 002   Consumer Name ARTEL1   Customer Account 111100001   Number Customer Address 2   Payment Details Operation Text   Exchange rate Operation Text   Currency Amount 100.00     Currency Code USD                                                                                                    | Details                |                          | Customer No                  | 002000128             |
| Controll Collection Status   Branch Customer Account   Number Customer Address 1   Account CCY USD   Payment Details   Foreign Currency   Amount   Exchange rate   Local Currency Amount   100.00                                                                                                    | Customer Account       | 002                      | Consumer Name                | AIRTEL1               |
| Customer Account       111100001       Customer Address 1       CHILE         Number       USD       Operation Test       Check payment - Charg         Payment Details                                                                                                    | Branch                 |                          | Collection Status            | A                     |
| Number   Account CCY   USD   Operation Text   Currency Code   USD   Currency Amount   100.00                                                                                                    | Customer Account       | 111100001                | Customer Address 1           | CHILE                 |
| Account Oct USD Operation Text Check payment - Charg                                                                                                    | Number                 |                          | Customer Address 2           |                       |
| Farment Currency<br>Amount<br>Exchange rate<br>Local Currency Amount 100.00<br>Currency Denominations Charge Fields Settlement<br>Currency Code USD Total<br>Preferred Denomination<br>Papulate<br>Denomination Details<br>0.01 0.1 01 00<br>0.01 0.1 01 00<br>0.01 0.1 01 00<br>0.01 0.1 01 00<br>0.01 0.1 01 00<br>0.01 0.1 01 00<br>0.01 0.1 00<br>0.01 0.0 00<br>0.01 0.0 00<br>0.01 0.0 00<br>0.01 0.0 00<br>0.01 0.0 00<br>0.00 00<br>0.00 00 | Account CCY            | USD                      | Operation Text               | Check payment - Charg |
| Polegin Currency         Exchange rate         Local Currency Amount         100.00         Currency Denominations         Charge       Fields         Settlement         Currency Denominations         Charge       Fields         Settlement         Currency Code       USD         Total         Preferred Denomination         Preferred Denomination         Denomination Details         Image: Settlement         Image: Settlement         Image: Settlement         Image: Settlement         Denomination Details         Image: Settlement         Image: Settlement         Image: Settlem                                                                                                    | Payment Details        |                          |                              |                       |
| Exchange rate         Image: Construct of the section of the section of the sec                                                                                                    | Amount                 |                          |                              |                       |
| Local Currency Amount 100.00     Currency Denominations Charge   Charge Fields   Settlement     Currency Code USD   Preferred Denomination   Populate     Denomination Details   Image: Contract of the settlement of the settlement of the settleme                                                                                                    | Exchange rate          |                          |                              |                       |
| Currency Denominations       Charge       Fields       Settlement         Currency Code       USD       Total         Preferred Denomination       Populate       Clear         Populate       Populate       Image: Clear         Denomination Details       Image: Clear       Image: Clear         Image: Clear       Populate       Image: Clear         Denomination Details       Image: Clear       Image: Clear         Image: Clear       Image: Clear       Image: Clear         Image: Clear       Populate       Image: Clear         Denomination Details       Image: Clear       Image: Clear         Image: Clear       Image: Clear       Image: Clear         Image: Output to the state of the state of the                                                                                                    | Local Currency Amount  | 100.00                   |                              |                       |
| Currency Code       USD       Total         Preferred Denomination       Populate         Denomination Details       Image: Clear         Image: Openomination Code       Denomination Value         Units       Total Amount         Image: Openomination Code       Denomination Value         Image: Openomination Code       Denomination Value         Image: Openomination Value       Units         Image: Openomination Value       Units         Image: Openomination Value<                                                                                                    | Currency Denomination  | ns Charge Fields Se      | ttlement                     |                       |
| Currency Code         USD         Total           Preferred Denomination         Populate         Clear           Denomination Details         Image: Clear         Image: Clear           0.01         Image: Clear         Image: Clear         Image: Clear           0.01         .01         Image: Clear         Image: Clear         Image: Clear           0.01         .01         Image: Clear         Image: Clear         Image: Clear         Image: Clear           0.01         .01         Image: Clear         Image: Clear                                                                                                    |                        |                          |                              |                       |
| Preferred Denomination Populate  Denomination Details                                                                                                    | Currency Code          | USD                      | Total                        |                       |
| Populate         Denomination Details         Image: Constraint of Code       Denomination Value       Units       Total Amount         Image: Constraint of Code       Denomination Value       Units       Total Amount         Image: Constraint of Code       Denomination Value       Units       Total Amount         Image: Constraint of Code       Denomination Value       Units       Total Amount         Image: Constraint of Code       Denomination Value       Units       Total Amount         Image: Constraint of Code       Denomination Value       Units       Total Amount         Image: Constraint of Code       Denomination Value       Units       Total Amount         Image: Constraint of Code       Denomination Value       Units       Total Amount         Image: Constraint of Code       Denomination Value       Units       Total Amount         Image: Constraint of Code       Denomination Value       Units       Total Amount         Image: Constraint of Code       Denomination Value       Units       Total Amount         Image: Constraint of Code       Denomination Value       Units       Total Amount       Image: Constraint of Code         Image: Constraint of Code       Denomination Value       Image: Constraint of Code       Image: Constraint of Code       Ima                                                                                                    | Preferred Denomination |                          |                              | Clear                 |
| Denomination Details         Image: Control of the second second sec                                                                                                    |                        | Populate                 |                              |                       |
| M 1 10f1       M       Image: Constraint of the second second sec                                                                                                    | Denomination Details   | <u> </u>                 |                              |                       |
| □ Denomination Code         Denomination Value         Units         Total Amount           ♥ 0.01         .01         .01                                                                                                    | 🕅 🖣 10f1 🕨 🕅           | Go                       |                              |                       |
| v       0.01       .01         50       50                                                                                                    | Denomination Code      | e Denomination Value     | Units                        | Total Amount          |
| 50       50                                                                                                    | <b>⊽</b> 0.01          | .01                      |                              |                       |
| 20     20       10     10       5     5       2     2                                                                                                    | <b>5</b> 0             | 50                       |                              |                       |
| 10         10           5         5           2         2                                                                                                    | □ 20                   | 20                       |                              |                       |
| 5         5           2         2                                                                                                    | <b>1</b> 0             | 10                       |                              |                       |
| 2 2                                                                                                    | 5                      | 5                        |                              |                       |
|                                                                                                    | 2                      | 2                        |                              | ·                     |

#### **Customer Account Number**

Specify customer account number for the collection transaction.

## **Payment Details**

Specify a brief description of the payment.

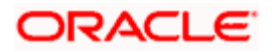

## **Fcy Amount**

System displays the amount paid if the currency is other than the local currency. In this case the amount is converted into local currency and displayed in the field 'Amount'. If the bill is in local currency the amount paid is displayed in the field 'Amount'.

### Exchange Rate

System displays the exchange rate for the currency if the bill is not a local currency bill.

### Amount

System calculates the charge amount based on the charge rules maintained at the agreement level and displays in this field. You have the option to change the amount displayed.

#### **Customer Number**

System displays the Internal Account maintained for the service provider in the Service Provider Agreement screen.

#### Customer Name

System displays the customer name here from the service provider agreement details.

#### **Customer Address**

Specify customer's address from customer agreement.

## **Collection Status**

System displays the collection status. This cannot be changed. The status could be one of the following:

- Active
- Paid
- Expired
- Overdue
- Sent

## 8.14.1 Specifying Charges

Click on the 'Charge' tab in 'Multimode Collection Transaction' screen to maintain charge details.

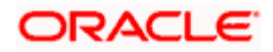

| Product Code       UPAC       External Reference       FJB113340000494-         Source Code       EXTERNAL       Contract Reference       002UPAC13108046         Agreement Id       AIRTELAGR       Amount Due       100.00         Due Date       2013-04-16       Amount Paid       100         Bill Currency       USD       Customer Name       sddsa         Subscriber Id       213       Cash Amount       0.00         Total Amount       100       Customer Name       AIRTEL1         Customer Account       002       Consumer Name       AIRTEL1         Customer Account       111100001       Customer Address 1       CHILE         Number       0.00       Customer Address 2       Operation Text         Payment Details       Customer Address 2       Operation Text       Check payment - Charg         Foreign Currency<br>Amount       100.00       Customer Address 2       Customer Address 2       Check payment - Charg         Currency Denominations       Charge       Fields       Settlement       Charge       Fields       Settlement         CHARGE1       CHARGE3       Currency       Charge       Charge       Charge       Charge       Charge       Charge       Charge       Charge       Charge                                                                                                    |                      |                 |                              |                       |
|----------------------------------------------------------------------------------------------------|----------------------|-----------------|------------------------------|-----------------------|
| Source Code     EXTERNAL     Contract Reference<br>Number     002UPAC1310604E       Agreement Id     AIRTELAGR     Amount Due     100.00       Due Date     2013-04-1E     Amount Paid     100       Bill Currency     USD     Customer Name     sddsa       Subscriber Id     213     Cash Amount     0.00       Total Amount     100     Customer Name     sddsa       Outsomer Account     002     Customer No     002000128       Customer Account     002     Consumer Name     AIRTELI       Customer Account     111100001     Customer Address 1     Collection Status       Number     USD     Operation Text     Check payment - Charg       Payment Details     Customer Address 2     Operation Text     Check payment - Charg       Foreign Currency     Foreign Currency     Charge     Fields     Settlement       Currency Denominations     Charge     Fields     Settlement       CHARGE1     CHARGE2     CHARGE3     CHARGE4       CHARGE4     CHARGE4     CHARGE5     CHARGE4                                                                                                    | Product Code         | UPAC            | External Reference           | FJB1133400004944      |
| Agreement Id     ARTELAGR     Amount Due     100.00       Due Date     2013-04-16     Amount Paid     100       Bill Currency     USD     Customer Name     3ddsa       Subscriber Id     213     Cash Amount     0.00       Total Amount     100     002     Customer Name     AlRTEL1       Customer Account     002     Collection Status     A       Customer Account     0111100001     Customer Address 1     CHILE       Number     Account CCY     USD     Operation Text     Check payment - Charg       Payment Details                                                                                                    | Source Code          | EXTERNAL        | Contract Reference<br>Number | 002UPAC13106046       |
| Image: Customer Account Status     002     Customer Name Address 1       Customer Account Status     002     Customer Name Address 1       Customer Account Status     002     Customer Address 2       Payment Details     Customer Address 2     Customer Address 2       Foreign Currency Amount 100.00     000     Customer Address 2       Foreign Currency Amount 100.00     Customer Address 2     Customer Address 2       Payment Details     Customer Address 2     Customer Address 2       Foreign Currency Amount 100.00     Customer Address 2     Customer Address 2       Customer Address 2     Customer Address 2     Customer Address 2       Payment Details     Customer Address 2     Customer Address 2       Foreign Currency Amount 100.00     Currency Amount 100.00     Currency Amount 100.00       Currency Denominations     Charge Fields Settlement     Charge Fields Settlement       CHARGE1     CHARGE3     CHARGE4     CHARGE4       CHARGE4     CHARGE4     CHARGE4     CHARGE4                                                                                                    | Agreement Id         | AIRTELAGR       | Amount Due                   | 100.00                |
| Due Date     2013-04-16     Amount Paid     100       Bill Currency     USD     Customer Name     sddsa       Subscriber Id     213     Cash Amount     0.00       Total Amount     100     0.00     0.00       Petalis     Customer Account     002     Consumer Name     AIRTEL1       Customer Account     111100001     Collection Status     A       Customer Account     111100001     Customer Address 1     CHILE       Account CCY     USD     Operation Text     Check payment - Charg       Payment Details     Operation Text     Check payment - Charg       Foreign Currency     Amount     100.00                                                                                                    |                      | 🗹 Readjustable  | Bill Number                  | 100                   |
| Bill Currency     USD     Customer Name     sddsa       Subscriber ld     213     Cash Amount     0.00       Readjustment Amount     00     002000128     ARTEL 1       Details     Customer Account     002     Collection Status       Customer Account Number     002     Customer Account AltTEL 1     C       Number     111100001     Customer Address 1     CHILE       Payment Details     Customer Address 2     Check payment - Charg       Foreign Currency     Amount     100.00     Customer Address 2       Currency Denominations     Charge     Fields     Settlement       CHARGE1     CHARGE2     CHARGE4     CHARGE4       CHARGE4     CHARGE4     CHARGE4     CHARGE4                                                                                                    | Due Date             | 2013-04-16      | Amount Paid                  | 100                   |
| Subscriber Id       213       Cash Amount       0.00         Total Amount       100       000       002000128         Readjustment Amount       002       Consumer Name       AIRTEL1       C         Customer Account       111100001       Customer Address 1       CHILE       Collection Status       A         Customer Account       111100001       Customer Address 2       Chille       Customer Address 2       Check payment - Charg         Payment Details                                                                                                    | Bill Currency        | USD             | Customer Name                | sddsa                 |
| Total Amount       100         Readjustment Amount       0         Outsidestiment Amount       002         Customer Account       002         Branch       002         Customer Account       111100001         Number       Customer Address 1         Account CCY       USD         Payment Details       Operation Text         Foreign Currency       Amount         Exchange rate       Operation Text         Local Currency Amount       100.00         Currency Denominations       Charge         CHARGE1                                                                                                    | Subscriber Id        | 213             | Cash Amount                  | 0.00                  |
| Readjustment Amount       0         Jetails       002         Customer Account       002         Branch       Customer Name         Customer Account       111100001         Number       Collection Status         Account CCY       USD         Payment Details       Operation Text         Foreign Currency       Amount         Exchange rate       Operation Text         Local Currency Amount       100.00         Currency Denominations       Charge         CHARGE1       CHARGE2         CHARGE3       CHARGE4         CHARGE4       CHARGE4                                                                                                    | Total Amount         | 100             |                              |                       |
| Details       Customer Account       002       Customer No       002000128         Customer Account       111100001       Consumer Name       AIRTEL1       C         Customer Account       111100001       Customer Address 1       CHILE       Collection Status       A         Number       Customer Address 1       CHILE       Customer Address 2       Operation Text       Check payment - Charg         Payment Details       Customer Address 2       Operation Text       Check payment - Charg         Foreign Currency<br>Amount       100.00       Currency Payment       Charge       Fields         Currency Denominations       Charge       Fields       Settlement         CHARGE1       CHARGE2       CHARGE4       CHARGE4         CHARGE4       CHARGE5       CHARGE5       CHARGE5                                                                                                    | eadjustment Amount   | 0               |                              |                       |
| Customer Account<br>Branch       002       Consumer Name<br>Collection Status       A         Customer Account<br>Number       111100001       Customer Address 1       CHILE         Account CCY       USD       Operation Text       Check payment - Charg         Payment Details                                                                                                    | tails                |                 | Customer No                  | 002000128             |
| Branch 111100001 Customer Address 1 CHILE Customer Address 2 Chille Customer Address 2 Chille Cu | Customer Account     | 002             | Consumer Name                | AIRTEL1               |
| Customer Account 111100001 Customer Address 1 CHILE Customer Address 2 Operation Text Check payment - Charg Payment Details Foreign Currency Amount Exchange rate Local Currency Amount 100.00 Currency Denominations Charge Fields Settlement CHARGE1 CHARGE2 CHARGE3 CHARGE4 CHARGE5                                                                                                    | Branch               |                 | Collection Status            | A                     |
| Number     Customer Address 2       Payment Details     Operation Text       Foreign Currency<br>Amount<br>Exchange rate     Charge       Local Currency Amount     100.00       Currency Denominations     Charge       CHARGE1     CHARGE2       CHARGE2     CHARGE4       CHARGE4     CHARGE5                                                                                                    | Customer Account     | 111100001       | Customer Address 1           | CHILE                 |
| Account Correct OsD Operation Text Check payment - Charg Payment Details Foreign Currency Amount Exchange rate Local Currency Amount 100.00 Currency Denominations Charge Fields Settlement CHARGE1 CHARGE2 CHARGE3 CHARGE4 CHARGE4 CHARGE4                                                                                                    | Number               | 1100            | Customer Address 2           |                       |
| Foreign Currency                                                                                                    | Account CCY          |                 | Operation Text               | Check payment - Charg |
| Polegic Guirge Company         Amount         Exchange rate         Local Currency Amount         100.00         Currency Denominations         Charge Fields         CHARGE1         CHARGE2         CHARGE3         CHARGE4         CHARGE5                                                                                                    | Fayment Details      |                 |                              |                       |
| Exchange rate Local Currency Amount 100.00  Currency Denominations Charge Fields Settlement CHARGE2 CHARGE2 CHARGE4 CHARGE4 CHARGE4 CHARGE4 CHARGE4 CHARGE4 CHARGE4                                                                                                    | Amount               |                 |                              |                       |
| Local Currency Amount 100.00  Currency Denominations Charge Fields Settlement  CHARGE1  CHARGE2  CHARGE3  CHARGE4  CHARGE4                                                                                                    | Exchange rate        |                 |                              |                       |
| Currency Denominations Charge Fields Settlement CHARGE1 CHARGE2 CHARGE3 CHARGE4 CHARGE4 CHARGE4                                                                                                    | cal Currency Amount  | 100.00          |                              |                       |
| Currency Denominations         Charge         Fields         Settlement           CHARGE1                                                                                                    |                      |                 |                              |                       |
| CHARGE1                                                                                                    | urrency Denomination | s Charge Fields | Settlement                   |                       |
| CHARGE2 CHARGE3 CHARGE4 CHARGE4                                                                                                    | CHARGE1              |                 |                              |                       |
| CHARGE3CHARGE4                                                                                                    | CHARGE2              |                 |                              |                       |
| CHARGE4                                                                                                    | CHARGE3              |                 |                              |                       |
| CHARGES                                                                                                    | CHARGE4              |                 |                              |                       |
| CHARGES                                                                                                    | CHARGE5              |                 |                              |                       |
|                                                                                                    |                      |                 |                              |                       |
|                                                                                                    |                      |                 |                              |                       |
|                                                                                                    |                      |                 |                              |                       |
|                                                                                                    |                      |                 |                              |                       |
|                                                                                                    |                      |                 |                              |                       |
|                                                                                                    |                      |                 |                              |                       |
|                                                                                                    |                      |                 |                              |                       |

## 8.14.2 Specifying Fields

Click on the 'Fields' tab in 'Multimode Collection Transaction' screen to maintain fields.

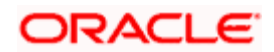

| ULTI MODE COLLECTION TRA | ANSACTION INPUT |                                       |               |   |
|--------------------------|-----------------|---------------------------------------|---------------|---|
|                          |                 |                                       |               |   |
| Source Code              |                 | External Reference Number             |               |   |
| Product Code *           |                 | Contract Reference Number             |               |   |
| A greement Id            |                 | Amount Due                            |               |   |
| Fighteenheimennen        | Readiustable    | Bill Number                           |               |   |
| L<br>Due date            |                 | Amount Paid                           |               |   |
| Currency                 |                 | Customer Name                         |               |   |
| Subscriber ID            |                 |                                       |               |   |
| Net Amount               |                 |                                       |               |   |
| Readiustment Amount      |                 |                                       |               |   |
| ,,                       |                 |                                       |               |   |
| ils                      |                 |                                       |               |   |
| Customer Account Number  |                 | Customer Number                       |               |   |
| Payment Details          |                 | Consumer Name                         |               |   |
| Fcy Amount               |                 | Customer Address 1                    |               |   |
| Exchange Rate            |                 | Customer Address 2                    |               |   |
| Amount                   |                 | Collection Status                     |               |   |
|                          |                 | Operation Text                        |               |   |
| rge Fields Settlement    |                 |                                       |               |   |
| 11 11 1                  |                 |                                       | I4 4 1 1 ▷ ▷I |   |
| is                       |                 |                                       |               | = |
| Field Name *             | Value           |                                       |               |   |
|                          |                 |                                       |               |   |
|                          |                 |                                       |               |   |
|                          |                 |                                       |               |   |
|                          |                 |                                       |               |   |
|                          |                 | · · · · · · · · · · · · · · · · · · · |               |   |

## 8.14.3 Specifying Settlement

Click on the 'Settlement' tab in 'Multimode Collection Transaction' screen to maintain settlement details.

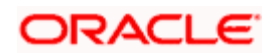

| Multimode Collection       | Transaction Input Branc | h Date: 2011-11-30           | _ ×                                                          |
|----------------------------|-------------------------|------------------------------|--------------------------------------------------------------|
| Product Code               | UPAC                    | External Reference           | FJB113340000494                                              |
| Source Code                | EXTERNAL                | Contract Reference<br>Number | 002UPAC13106046                                              |
| Agreement Id               | AIRTELAGR               | Amount Due                   | 100.00                                                       |
|                            | Readjustable            | Bill Number                  | 100                                                          |
| Due Date                   | 2013-04-16              | Amount Paid                  | 100                                                          |
| Bill Currency              | USD                     | Customer Name                | sddsa                                                        |
| Subscriber Id              | 213                     | Cash Amount                  | 0.00                                                         |
| Total Amount               | 100                     | _                            |                                                              |
| Readjustment Amount        | 0                       |                              |                                                              |
| Details                    |                         | Customer No                  | 002000128                                                    |
| Quatemar Assount           | 000                     | Consumer Name                | AIRTEL 1                                                     |
| Branch                     | 002                     | Collection Status            |                                                              |
| Customer Account           | 111100001               | Customer Address 1           |                                                              |
| Number                     |                         | Customer Address 7           |                                                              |
| Account CCY                | USD                     | Operation Text               | Check payment. Chara                                         |
| Payment Details            |                         | Operation rest               | check payment - charg                                        |
| Foreign Currency<br>Amount |                         | _                            |                                                              |
| Exchange rate              |                         |                              |                                                              |
| Local Currency Amount      | 100.00                  |                              |                                                              |
| Currency Denomination      | s Charge Fields Se      | ettlement                    |                                                              |
| 🕅 🖣 10f1 🕨 🕅               | Go                      |                              | + - 1                                                        |
| Settlement Mode            | Settlement Currency     | Settlement Amount Settle     | ment Branch Settlement Account External Account External Acc |
|                            |                         | 100.00                       |                                                              |
|                            |                         | 100.00                       |                                                              |
| ×[                         |                         |                              | ¥                                                            |
|                            |                         |                              |                                                              |

#### Settlement Mode

Specify the settlement mode from the adjoin drop-down list. You can select any one of the following:

- Instrument
- Clearing
- Cash/Teller
- External Account
- Internal Cheque
- Credit Card

## Settlement CCY

Specify the settlement currency from the adjoining option list.

## Settlement Amount

Specify the settlement amount here.

## **Settlement Branch**

Specify the settlement branch from the adjoining option list.

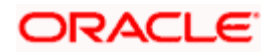

#### **Settlement Account**

Specify the settlement account from the adjoining option list.

#### **External Account**

Specify the external account for the settlement.

If the subscriber wishes to settle multiple services through a single transaction then specify the multiple transaction details in the Collection Transactions Input Screen.

If the subscriber wants to settle a single payment through multiple cheques then this can be specified in the Settlement Details screen.

Refer the 'Settlement User Manual' for more information on maintaining multiple settlement modes for a role and currency combination.

# 8.15 Verifying Collection Details

You can verify and modify the bill details even after the completion of the transaction using 'Collection Details Verification' screen. This will be allowed only on the transaction date of the bill.

You can invoke the screen by also entering '1036' in the field at the top right corner of the Application Toolbar.

| Collection Details Verification                                     |                          |                                                 | ×       |
|---------------------------------------------------------------------|--------------------------|-------------------------------------------------|---------|
| Transaction Reference *<br>Number<br>- Subscriber ID<br>Bill Number |                          | Customer Name<br>Due Date                       |         |
| Fields                                                              |                          |                                                 |         |
| Maker<br>Checker                                                    | Date Time:<br>Date Time: | Mod No<br>Record Status<br>Authorization Status | Ok Exit |
|                                                                     |                          |                                                 |         |

Specify the following details:

#### **Transaction Reference Number**

The system displays the transaction reference number.

#### Subscriber ID

Specify a unique number or name to identify the Subscriber.

#### **Bill Number**

Specify the bill number.

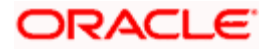

## **Consumer Name**

Specify the name of the subscriber.

## Due Date

Specify the due date of the payment.

## 8.15.1 Specifying User Defined Fields

In the 'Collection Details Verification' screen, click 'Fields' to invoke the 'User Defined Fields' Screen.

| Vser Defined Fields | ×    |
|---------------------|------|
|                     | ~    |
| User Defined Fields |      |
| Field Name * Value  |      |
|                     |      |
|                     |      |
|                     |      |
|                     |      |
|                     |      |
|                     |      |
|                     |      |
|                     |      |
|                     |      |
|                     |      |
|                     |      |
|                     |      |
|                     |      |
|                     |      |
|                     |      |
|                     |      |
|                     | ~    |
|                     |      |
|                     | :xit |

Refer the section 'UDF and Charges Details for Transactions' in this User Manual for more information on this screen.

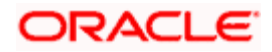

# 8.16 Demand Draft Operations

Using 'DD Operations' screen, you can amend, print or change the status of a demand draft. To invoke this screen, type '8325' in the field at the top right corner of the Application tool bar and click on the adjoining arrow button.

| DD Operations Branch Dat                                                                                                    | e: 2011-12-01    |                                                                                                | _ ×    |
|----------------------------------------------------------------------------------------------------|------------------|------------------------------------------------------------------------------------------------|--------|
| External Reference Number<br>Demand Draft Date<br>Account Number<br>Instrument Currency<br>Payable Branch<br>Instrument Operations | FJB1133500004951 | Instrument Type *<br>Issuing Branch<br>Account Currency<br>Payable Bank<br>Instrument Number * |        |
|                                                                                                    |                  |                                                                                                | Cancel |

You can capture the following details on this screen.

### **External Reference Number**

The system displays the external reference number.

#### **Demand Draft Date**

Specify the date on which the DD is issued.

#### Account Number

Specify the account number with which the DD is issued. The adjoining option list displays a list of account numbers maintained in the system. Choose the appropriate one.

#### **Instrument Currency**

Specify the currency with which the DD is issued. The adjoining option list displays a list of currency codes maintained in the system. Choose the appropriate one.

#### Payable Branch

Specify the payable branch code. The adjoining option list displays all valid branch codes maintained in the system. Choose the appropriate one.

#### **Instrument Operations**

Specify the operation you want to perform from the drop-down list. The drop-down list displays the following operations:

- Amendment This operation supports amendment of all fields except financial details
- Print This operation supports change of print status (Non Printed to Printed)

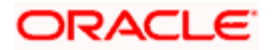

- Status Change This operation supports change of instrument status to Stopped Reactivated and Duplicate Issued
- Re-Issue-This operation supports the Re-issue of a DD

### Instrument Type

Specify the instrument type from the option list. The option list displays all valid instrument types that are applicable. Choose the appropriate one.

#### **Issuing Branch**

Specify the code that identifies the issuing branch. The adjoining option list displays all valid branch codes maintained in the system. Choose the appropriate one.

#### Account Currency

Specify the account's currency code. The adjoining option list displays a list of currency codes maintained in the system. Choose the appropriate one.

#### **Instrument Number**

Specify the DD number. The adjoining option list displays a list of DD numbers maintained in the system. Choose the appropriate one.

#### Payable Bank

Specify the payable bank code. The adjoining option list displays all valid bank codes maintained in the system. Choose the appropriate one.

On choosing and saving 'Amendment' as the Instrument Operation, the following screen is displayed:

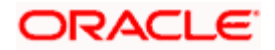

| demai Reference Number   | E-IB1133500004462                                                                                               | Instrument Time             | DDA                 |         |
|--------------------------|----------------------------------------------------------------------------------------------------|-----------------------------|---------------------|---------|
| Account Number           | 000000000000000000000000000000000000000                                                                         | Demand Draft Date           | 2011.12.01          |         |
| Account Currancy         | CLB                                                                                                    | Instrument Currency         | 2011-12-01          |         |
| Bank Code                | 000                                                                                                    | Instrument Number           | 2540                |         |
| Sector Code              | 0152                                                                                                    | Instrument Amount           | 100                 |         |
| Clearing bank code       | 000                                                                                                    | Instrument amount in words  | SOS One Hundred O   | inhy    |
| Payable Branch           | WB3                                                                                                    | Instument Status            | Active              | 1       |
| Issuing Branch           | WB3                                                                                                    | New Instrument Status       | Calact              | 1       |
| Issuing Branch name      | Central Bank of Chile-w                                                                                         | Policius Inchirocat Number  | denesi -            | 2       |
| Issue Branch address 1   | Unit 1, Block A, Californ                                                                                       | Pre-issue insourcent runber | Deterland           |         |
| Issue Branch address 2   | USA                                                                                                    | Print Damadus               | Pinned (*)          |         |
| Issue Branch address 3   | USA                                                                                                    | Print Remarks               | Daughta Assures 6   | Branch  |
| Instrument Operations    | Reissue                                                                                                    | Morestun                    | - Payable Accross t | granich |
| MICR Number              | 965874569                                                                                                    | Reneficiante                | 1                   |         |
| Reason Code              | 1                                                                                                    | Reneficiary Name            | FAdddFF             |         |
| Instrument Form          | Nominative                                                                                                    | Beneficiary Address 1       | (Phanger P          |         |
| Remitter ID              | the second second second                                                                                        | Beneficiary Address 2       | -                   |         |
| Remitter Name            |                                                                                                    | Beneficiary Address 3       |                     |         |
| Remitter Address 1       |                                                                                                    | Beneficiary Address 4       |                     |         |
| Remitter Address 2       |                                                                                                    | Additional Details Value    |                     |         |
| Remitter Address 3       |                                                                                                    |                             |                     |         |
| Remitter Address 4       |                                                                                                    |                             |                     |         |
| Additional Identifier ID |                                                                                                    |                             |                     |         |
| Additional Details Name  | PASSPORT OR IC NO                                                                                               |                             |                     |         |
|                          | These provides the solution of the second second second second second second second second second second second |                             | 2-                  |         |
|                          |                                                                                                    |                             |                     |         |
|                          |                                                                                                    |                             |                     |         |
|                          |                                                                                                    |                             |                     |         |
|                          |                                                                                                    |                             |                     |         |
| F                        |                                                                                                    |                             |                     |         |
| 14 4 1of1 >> >1          | 2                                                                                                    |                             |                     | +       |
| Field Marso              | Mahua                                                                                                    |                             | _                   |         |
| Pielo Name               | Valge                                                                                                    |                             |                     |         |
| DD_UDF                   |                                                                                                    |                             |                     |         |
|                          |                                                                                                    |                             |                     |         |
|                          |                                                                                                    |                             |                     |         |
|                          |                                                                                                    |                             |                     |         |
|                          |                                                                                                    |                             |                     |         |
|                          |                                                                                                    |                             |                     |         |
|                          |                                                                                                    |                             |                     | 12      |

Specify the following details:

## **External Reference Number**

The system displays the external reference number.

## Account Number

The system displays the account number.

## **Account Currency**

The system displays the currency.

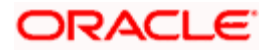

## Bank Code

The system displays the bank code.

## Sector Code

By default this field will be displayed with the value maintained in Bank Code Maintenance for the DD issuing branch.

## **Clearing Bank Code**

The system displays the clearing bank code.

#### Payable Branch

The system displays the payable branch code.

#### **Issuing Branch**

The system displays the issuing branch code.

## **Issuing Branch Name**

The system displays the issuing branch name.

## **Issue Branch Address 1**

The system displays the issuing branch address.

## Issue Branch Address 2

The system displays the issuing branch address.

#### **Issue Branch Address 3**

The system displays the issuing branch address.

#### Instrument Operations

The system will display the instrument operations and the following are possible options are :

- Status Change Select This operation to change the status of the instrument
- Amendment Select This operation to amend the instrument
- Print Select This operation to print the instrument
- Re-Issue-This operation supports the Re-issue of a DD.

Choose the appropriate one.

In case of Amendment operation the following fields can be modified:

- Remitter Details Remitter Name, Remitter id, Remitter Address, Remitter Details
- Beneficiary details Beneficiary Name, Beneficiary id, Beneficiary Address, Beneficiary Details
- Additional identifier details Name, ID, Address, Details

In case of Reissue operation the following fields can be modified:

Reason code

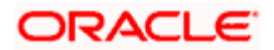

In case of Status Change operation the following fields can be modified:

- New Instrument status Enabled when status change operation is opted in the input stage
- MICR No Enabled only in case of Duplicate issuance
- Reason code Enabled only In case of Stopping a cheque this will be enabled

## **MICR Number**

The system displays the MICR number. However, you can modify this in case it is a duplicate number.

## Reason Code

Specify the reason code for blocking of DD payment. The option list displays all valid reason codes maintained in the system. Choose the appropriate one.

The field is used to capture cancellation and stop reason code and it is a Mandatory field.

## Instrument Form

The system displays the instrument form.

## **Remitter ID**

The system will display the remitter identification.

## **Remitter Name**

The system will display the name of the remitter. Choose the appropriate one from the option list.

### Remitter Address 1 to 4

The system will display the address of the remitter in the fields provided.

#### Additional Identifier ID

The system will display the additional identifier ID.

## Additional Details Name

If you wish to capture any additional details of the remitter, you can use these fields.

## Instrument Type

The system will display the instrument type.

## Demand Draft Date

The system will display the demand draft date.

#### Instrument Currency

The system displays the currency in which the instrument is drawn.

#### **Instrument Number**

The system displays the Old/Cancelled instrument number on successful Re-issue of a DD.

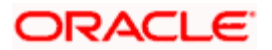

## **Instrument Amount**

The system will display the instrument amount in words. It will be fetched in language of the CIF in case of DD sale against account and against cheque, whereas in case of sale against GL and walkin, system will pick the language of the walkin customer maintained at Branch Preference level.

#### Instrument Status

The system displays the instrument status.

The system validates the following instrument status while cancelling of DD or Re-issue of DD:

- Active cancellation is allowed and the New DD is issued.
- Inactive-cancellation is not allowed and the instrument with status inactive cannot be reissued.
- Reactivated-cancellation is allowed and DD is re-issued.
- Duplicate Issued-Cancellation is allowed and DD is re-issued.
- Stopped-cancellation is not allowed and the instrument with status stopped cannot be reissued.
- Cancelled-cancellation is not allowed as the instrument has already been cancelled and the already cancelled DD cannot be re-issued
- Liquidated-cancellation is not allowed and the instrument with status liquidated cannot be re-issued.

#### New Instrument Status

Specify the new instrument status. The drop-down list displays the following statuses:

- Stopped indicates blocking the payment of DD
- Reactivated indicates the DD is reactivated
- Duplicate Issued indicates that a duplicate DD was issued

#### **Re-Issue Instrument Number**

The system displays here the new DD instrument number on successful Re-issue of a DD.

#### Print Status

The system displays the print status of the DD.

#### **Print Remarks**

The system displays the print remarks of the DD.

#### **Payable Across Branch**

Check this box if you instrument is payable across branch.

#### Narrative

The system will display the valid description for the DD operation type.

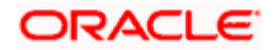

## **Beneficiary ID**

The system will display the ID of the beneficiary.

## **Beneficiary Name**

The system will display the name of the beneficiary.

## **Beneficiary Address 1 to 4**

The system will display the address of the beneficiary in the fields provided.

## Additional Details Value

If you wish to capture any additional information of the beneficiary, you can use these fields.

## <u>UDF</u>

## Field

The system defaults all the UDFs which were mentioned during DD issuance.

## Value

The system displays the values of UDF fields.

The DD cancellation and reissue can be done at the same time via Instrument Operations screen however if you want only to cancel a DD use 8311 screen.

Place the following:

- The system allows you to amend active or inactive DD whose print status is 'Not printed'. 'Stopped' and 'Printed' demand drafts can be reactivated or duplicated.
- You can print a demand draft only if the print status is 'Not Printer'.
- You can also use this screen to issue a duplicate DD with the same number. When you issue a duplicate DD, the system logs the following information:
  - → User ID of the user who prints the DD
  - $\rightarrow$  Branch at which the DD was printed
  - → Date on which the DD was printed
  - → MICR number of the physical instrument
  - Print remarks, if any

## 8.17 DD Activation in Multimode

You can activate a DD using 'DD Activation with Multimode' screen. To invoke this screen, type '8326' in the field at the top right corner of the Application tool bar and click the adjoining arrow button.

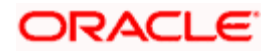

| Instrument An     | mber FJB1133400003<br>nount 2000 |                   | Issuing Bra<br>Instrument Nu | anch 002<br>mber * 40002 | 1      |
|-------------------|----------------------------------|-------------------|------------------------------|--------------------------|--------|
|                   | Go                               |                   |                              |                          | + - == |
| Settlement Mode * | Settlement Currency              | Settlement Amount | Settlement Branch            | Settlement Account       | Ex     |
| Clearing 😽        | USD                              | 520.00            | ×:                           |                          |        |
| Account 😽         | USD                              | 1,480.00          | 002                          | 0000000000104            | ×:     |
|                   | mii -                            |                   |                              |                          | ×      |

Specify the following details:

## **Issue Branch**

Specify the branch code of the DD issuing branch. The option list displays all valid branch codes maintained in the system. Choose the appropriate one.

#### **External Reference Number**

The system displays the external reference number.

#### **Instrument Amount**

Specify the amount for which the instrument is drawn.

#### **Instrument Number**

Specify the DD number. The option list displays all valid instrument numbers maintained in the system. Choose the appropriate one.

#### **Settlement Details**

#### **Settlement Mode**

Specify the mode of settlement. The drop-down list displays the following options:

- Clearing
- Teller
- Internal Cheque
- Clearing
- Instrument [Demand Draft]
- Account

#### **Settle Currency**

Specify the currency in which the DD settlement is done.

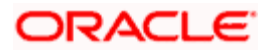

## **Settlement Amount**

Specify the amount to be liquidated.

## **Settlement Branch**

The system displays the settlement branch.

## **Settlement Account**

The system displays the settlement account.

## Ext. Account Name

Specify the external account name.

## Ext. Account No

Specify the external account number.

## **Clearing Bank**

The system displays the clearing bank.

## **Branch Code**

The system displays the branch code.

## Sector Code

The system displays the sector code.

#### **End Point**

The system displays the end point.

## **Routing No**

The system displays the routing number.

## **Instrument No**

The system displays the instrument number.

On saving the details, the following screen is displayed:

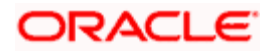

| DD Activation With Multime | ode Branch Date: 2011-11 | -30                      |                        | -   |
|----------------------------|--------------------------|--------------------------|------------------------|-----|
|                            |                          |                          |                        |     |
| External Reference Number  | FJB1133400003298         | Instrument Type *        | DDM 2                  | . 2 |
| Instrument Date            | 2013-02-22               | Issuing Branch           | 002                    |     |
| Payable Bank               | 000                      |                          | Payable Accross Branch |     |
| Instrument Currency        | USD                      | instrument Number *      | 60156                  | . 2 |
| Payable Branch             | 000                      | instrument Status        | Inactive M             |     |
| Instrument Amount          | 100                      | Instrument Form          | Endorsable 💉           |     |
| Narrative                  |                          | Print Status             | Printed V              |     |
| Passport/IC Number         |                          | Repeticion M             |                        |     |
| Remitter ID                |                          | Receiption Name          | l                      |     |
| Remitter Name              |                          | Repeficient Address 1    | 05005                  |     |
| Remitter Address 1         |                          | Beneficiary Address 1    |                        |     |
| Remitter Address 2         |                          | Beneficiary Address 2    |                        |     |
| Remitter Address 3         |                          | Repeticiony Address 4    |                        |     |
| Remitter Address 4         |                          | Reneficiany Address 5    | 5                      |     |
| Additional Details Name    |                          | Additional Identifier D  |                        |     |
|                            |                          | Additional Datala Value  |                        |     |
|                            |                          | Additional Details Value |                        |     |
|                            |                          |                          |                        |     |
|                            |                          |                          |                        |     |
|                            |                          |                          |                        |     |
| MICR Number                |                          |                          |                        |     |
| Cash Amount                | 100                      | Driet Demote             |                        |     |
|                            |                          | Print Remarks            |                        |     |
| enomination Charge M       | S/UDF Settlement Details |                          |                        |     |
| Currency Code              | USD                      | Total                    |                        |     |
| Preferred Denomination     |                          |                          | Clear                  |     |
|                            | Populate                 |                          | Citoti                 |     |
|                            | 1 operate                |                          |                        |     |
| nomination Details         |                          |                          |                        |     |

## **External Reference Number**

The system displays the external reference number.

### Instrument Date

The system displays the instrument date.

## **Payable Bank**

The system displays the bank code.

## Instrument Currency

The system displays the currency code.

#### Payable Branch

The system displays the branch code.

## Instrument Amount

The system displays the amount.

## Narrative

Specify a valid description for the amount.

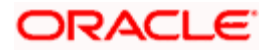

## Passport/IC Number

Specify the passport/IC number.

## **Remitter ID**

Specify the remitter ID.

### **Remitter Name**

Enter the remitter's name.

## **Remitter Address 1 to 4**

Enter the remitter's address in the fields provided.

## Additional Details Name

Enter the name of the additional identifier.

#### **MICR Number**

Specify the MICR number.

#### Stop Reason Code

Specify the stop reason code. The option list displays all valid stop reason codes maintained in the system. Choose the appropriate one.

### Instrument Type

The system displays the instrument type.

#### **Issuing Branch**

The system displays the issuing branch code.

#### **Payable Across Branch**

Check this box to enable the payment of DD at all branches.

#### **Instrument Number**

The system displays the instrument number.

#### **Instrument Status**

The system displays the status of the instrument.

#### Endorsable

Check this box to indicate that that the beneficiary can endorse this DD to a third party.

#### **Print Status**

Specify the print status of the DD using the drop-down list. The drop-down list displays the following options:

- Printed
- Not printed

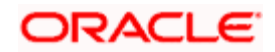

Retention

If the transaction is not cleared when the DD payment is by cheque, then this status will be displayed as 'Retention'.

## **Beneficiary ID**

Enter the ID of the beneficiary.

### Beneficiary Name

Enter the name of the beneficiary.

#### **Beneficiary Address 1 to 4**

Enter the beneficiary's address in the fields provided.

#### Additional Identifier ID

Specify the ID of the additional identifier.

#### Additional Details Value

Specify the details of the additional identifier.

## Print Remarks

Enter a brief description of the print status.

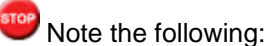

- You can reverse the activation of instrument in multimode.
- The following individual settlement modes or a combination of one or more is used for DD activation:
  - → Teller (Cash)
  - → Instruments
  - → GL or Account
  - → Clearing
  - → Internal Cheque

If 'Clearing' is used as one of the settlement modes, the DD will be issued in 'Retention' status. On the credit value date, you need to run the Intraday Clearing Retention Release batch for the doc type using 'Intraday Clearing Batch' screen. On triggering the batch, the system changes the status of the DD from 'Retention' to 'Not Printed'.

If you try to activate a DD through gateway after the cutoff time, the system will activate the DD as of the next working date. All accounting entries are passed as of next working date.

## 8.18 DD Issue in Multimode

You can issue a DD with multimode settlement operations using 'DD Issue With Multimode' screen. You can invoke this screen by typing '8327' in the field at the top right corner of the Application tool bar and clicking the adjoining arrow button.

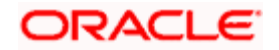

| DD Issue with Multimod   | e Branch Date: 201 | 1-11-30  |            |                     |                    |      |
|--------------------------|--------------------|----------|------------|---------------------|--------------------|------|
| External Reference Numbe | r FJB11334000034   | 430      |            | Instrument Typ      | e * DDM            |      |
| Instrument Dat           | e * 2011-11-30     | 1        | <b>1</b> 3 | Issuing Branc       | h * 002            |      |
| Payable Ban              | k * 000            |          |            | Payable Branc       | :h * *.*           |      |
| Instrument Currence      | y * USD            |          |            | Beneficiary Nam     | ne * Ben Name01    |      |
| Instrument Amour         | it *               | 50.00    |            | Beneficiary Address | 1 Ben Name01 Add1  |      |
| Narrativ                 | e NTest01          |          |            | Beneficiary Address | 2 Ben Name01 Add2  |      |
| MICR Numbe               | r MTest01          |          |            | Beneficiary Address | 3 Ben Name01 Add3  |      |
| Passport/IC Numbe        | r PTest01          |          |            | Beneficiary Address | 4 Ben Name01 Add4  |      |
|                          |                    |          |            | Beneficiary Address | 5 Ben Name01 Add5  |      |
| Settlement Mode * Se     | ttlement Currency  | Settlerr | ent Amount | Settlement Branch   | Settlement Account | E C  |
| Cash/Teller VS           | D                  |          | 20.00      |                     |                    | 23 C |
| 🖌 Clearing 🛛 🖌 US        | D                  |          | 30         | ×:                  |                    | ×    |
|                          |                    |          |            |                     |                    |      |
| <u></u>                  |                    |          |            |                     |                    |      |
|                          |                    |          |            |                     |                    |      |
|                          |                    |          |            |                     |                    | Con  |

Specify the following fields:

#### **External Reference Number**

The system displays the external reference number.

#### **Instrument Date**

Specify the instrument date. Use the date button to choose a date from the calendar.

#### **Payable Bank**

Specify the code that identifies the payable bank. The option list displays all valid bank codes maintained in the system. Choose the appropriate one.

#### Instrument Currency

Specify the currency in which the DD is issued. The option list displays all valid currency codes maintained in the system. Choose the appropriate one.

#### Narrative

Enter a valid description.

#### **Beneficiary Name**

Enter the name of the beneficiary.

#### **Beneficiary Address 1 to 4**

Enter the name of the beneficiary in the fields provided.

#### Instrument Type

The system displays the instrument type as DDM.

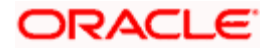

## Branch

Specify the branch code here. Choose the appropriate one from the option list.

### Payable Branch

Specify the payable branch code. The option list displays all valid branch codes maintained in the system. Choose the appropriate one.

## **Instrument Amount**

Specify the DD amount.

## **MICR Number**

Specify the MICR number.

## Passport/IC Number

Specify the passport number.

## **Settlement Details**

#### Settlement Mode

Specify the mode of settlement. The drop-down list displays the following options:

- Clearing
- Teller
- Internal Cheque
- Clearing
- Instrument [Demand Draft]
- Account

#### **Settle Currency**

Specify the currency in which the DD settlement is done.

#### Settlement Amount

Specify the amount to be liquidated.

#### Settlement Branch

The system displays the settlement branch.

## Settlement Account

The system displays the settlement account.

### Ext. Account Name

Specify the external account name.

#### Ext. Account No

Specify the external account number.

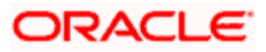

## **Clearing Bank**

The system displays the clearing bank.

## **Branch Code**

The system displays the branch code.

#### Sector Code

The system displays the sector code.

#### **End Point**

The system displays the end point.

## **Routing No**

The system displays the routing number.

#### Instrument No

The system displays the instrument number.

On saving the above details, the following screen is displayed:

| And the second second second second |                          |                          |                        |  |
|-------------------------------------|--------------------------|--------------------------|------------------------|--|
| External Reference Number           | FJB1133400003650         | Instrument Type          | DDM                    |  |
| Instrument Date                     | 2013-04-16               | Issuing Branch           | 002                    |  |
| Payable Bank                        | 000                      |                          | Payable Accross Branch |  |
| Instrument Currency                 | USD                      | Instrument Number        | 60197                  |  |
| Payable Branch                      |                          | Instrument Status        | Active                 |  |
| Instrument Amount *                 | 50                       | Instrument Form          | Endorsable 💌           |  |
| Narrative                           | Nar01                    | Print Status             | Printed V              |  |
| Passport/IC Number                  | PIC01                    | Beneficiary Id           | 801                    |  |
| Remitter ID                         | R01                      | Beneficiary Name         | Ben01                  |  |
| Remitter Name                       | Rem01                    | Beneficiary Address 1    | Ben01 Add1             |  |
| Remitter Address 1                  | Rem01 Add1               | Beneficiary Address 2    | Ben01 Add2             |  |
| Remitter Address 2                  | Rem01 Add2               | Beneficiary Address 3    | Ben01 Add3             |  |
| Remitter Address 3                  | Rem01 Add3               | Beneficiary Address 4    | Ben01 Add4             |  |
| Remitter Address 4                  | Rem01 Add4               | Beneficiary Address 5    | Ben01 Add5             |  |
| Additional Details Name             | AID01 Name               | Additional Identifier ID | AID01                  |  |
|                                     |                          | Additional Details Value | AID01 VAL              |  |
|                                     |                          |                          |                        |  |
| MICR Number                         | MICR01015                |                          |                        |  |
| Cash Amount                         | 50.00                    | Print Remarks            | printed                |  |
| nomination Charge Mt                | S/UDF Settlement Details |                          |                        |  |
| Currency Code                       | USD                      | Total                    |                        |  |
| Preferred Denomination              |                          |                          | Clear                  |  |
|                                     | Populate                 |                          |                        |  |

#### **External Reference Number**

The system displays the external reference number.

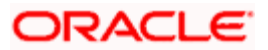

## **Instrument Date**

The system displays the instrument date.

## **Payable Bank**

The system displays the payable bank's code.

## **Instrument Currency**

The system displays the currency code.

## Payable Branch

The system displays the payable branch code.

## Instrument Amount

The system displays the DD amount.

#### Narrative

Enter a valid description of the DD.

## Passport/IC Number

Enter the passport/IC number.

## **Remitter ID**

Specify the remitter ID.

#### **Remitter Name**

Specify the name of the remitter.

#### **Remitter Address 1 to 4**

Enter the remitter's address in the fields provided.

#### Additional Details Name

Enter the additional identifier's name.

## **MICR Number**

Specify the MICR number.

#### Instrument Type

The system displays the instrument type.

#### **Issuing Branch**

The system displays the branch code.

## Instrument Number

The system displays the instrument number.

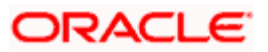

## Instrument Status

The system displays the instrument status.

## Endorsable

Check this box to indicate that that the beneficiary can endorse this DD to a third party.

### Payable Across Branch

Check this box to enable the payment of DD at all branches.

## Print Status

Specify the print status of the DD using the drop-down list. The drop-down list displays the following options:

- Printed
- Not printed
- Retention

If the transaction is not cleared when the DD payment is via cheque, then this status will be displayed as 'Retention'.

## **Beneficiary ID**

Enter the ID of the beneficiary.

## Beneficiary Name

Specify the name of the beneficiary.

#### Beneficiary Address 1 to 4

Specify the address of the beneficiary in the fields provided.

## Additional Details Value

Specify the details of the additional identifier.

#### Print Remarks

Enter a valid description of the print status.

- Wote the following: You can reverse the issue of instrument in multimode.
- The following individual settlement modes or a combination of one or more is used for DD issue:
  - → Teller (Cash)
  - → Instruments
  - → GL or Account
  - → Clearing
  - → Internal Cheque

As a part of Intraday Clearing Retention Release batch, Oracle FLEXCUBE checks for the instruments that are released from retention and sets the corresponding DD's print status to 'Not Printed'.

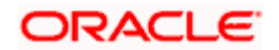

If 'Clearing' is used as one of the settlement modes, the DD will be issued in 'Retention' status. On the credit value date, you need to run the Intraday Clearing Retention Release batch for the doc type using 'Intraday Clearing Batch' screen. On triggering the batch, the system changes the status of the DD from 'Retention' to 'Not Printed'.

The DD can be issued by uploading already created instrument type. The system performs the DD issue validations.

The GI interface definition for the input file upload for DD issue against GL and DD Issue against customer account is IFDDISSU. Output interface OFDDISSU will be attached to the respective input interface.

# 8.19 DD Liquidation in Multimode

You can liquidate the DD with multiple modes settlements using the 'DD Multimode Liquidation' screen. You can invoke the screen by typing '8328' in the field at the top right corner of the Application tool bar and clicking the adjoining arrow button.

| DD Multimode Liquidation Branch Dat                           | :: 2011-11-30            |                                                       | _ ×             |
|---------------------------------------------------------------|--------------------------|-------------------------------------------------------|-----------------|
| External Reference Number FJB1133400<br>Instrument Amount 100 | 003432                   | Issuing Branch 002<br>Instrument Number <b>*</b> 6004 | 3               |
| Settlement Details                                            |                          |                                                       |                 |
| 🕅 🖣 10f1 🕨 🕅 🕞                                                |                          |                                                       | + - ==          |
| Settlement Mode * Settlement Currence                         | Settlement Amount Settle | ement Branch Settlen                                  | nent Account Ex |
| Clearing VSD                                                  | 100                      | 1                                                     | <b>×</b> E      |
|                                                               |                          |                                                       |                 |
|                                                               |                          |                                                       |                 |
|                                                               |                          |                                                       |                 |
|                                                               |                          |                                                       | ×               |
|                                                               |                          |                                                       | >               |
|                                                               |                          |                                                       |                 |
|                                                               |                          |                                                       |                 |
|                                                               |                          |                                                       |                 |

Specify the following fields:

## **Issuing Branch**

The system displays the branch code of the DD issuing bank.

#### **External Reference Number**

The system displays the external reference number.

#### Instrument Amount

Specify the amount for which the DD is drawn.

#### **Instrument Number**

Specify the DD number. The option list displays a list of DD numbers maintained in the system. Choose the appropriate one.

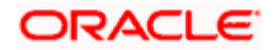

## **Settlement Details**

### Settlement Mode

Specify the mode of settlement. The drop-down list displays the following options:

- Clearing
- Teller
- Internal Cheque
- Clearing
- Instrument [Demand Draft]
- Account

## **Settle Currency**

Specify the currency in which the DD settlement is done.

## **Settlement Amount**

Specify the amount to be liquidated.

## **Settlement Branch**

The system displays the settlement branch.

## **Settlement Account**

The system displays the settlement account.

## Ext. Account Name

Specify the external account name.

#### Ext. Account No

Specify the external account number.

## **Clearing Bank**

The system displays the clearing bank.

## **Branch Code**

The system displays the branch code.

## Sector Code

The system displays the sector code.

## **End Point**

The system displays the end point.

## **Routing No**

The system displays the routing number.

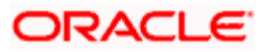

## Instrument No

The system displays the instrument number.

| On saving the details | the following screen | will be displayed: |
|-----------------------|----------------------|--------------------|
|-----------------------|----------------------|--------------------|

| D Multimode Elquidation  | -branch bate, 2011-11-30 |   |                          |                      |     |
|--------------------------|--------------------------|---|--------------------------|----------------------|-----|
| vternal Deference Number | EIB1133400003601         |   | lequing Brench           | 002                  |     |
| Demand Draft Date        | 2013-04-16               | - | Instrument Type          | DDM                  |     |
| Instrument Currency      | 1150                     |   | Instrument Number        | 60188                |     |
| Instrument Amount        | 59                       |   | Pavable Rank             | 000                  |     |
| Pavable Branch           | 002                      |   | Instrument Status        | Active               |     |
| Narrative                |                          |   | Drink Status             | Printed (14)         |     |
| Remitter ID              |                          |   | Print Status             | Printed              |     |
| Remitter Name            |                          | - | Passport/IC Number       |                      |     |
| Remitter Address 1       |                          | - | Beneficiary Id           |                      |     |
| Remitter Address 2       |                          | - | Beneficiary Name         | RSN8326R15           | -   |
| Remitter Address 3       |                          | - | Beneficiary Address 1    |                      |     |
| Remitter Address 4       |                          | - | Beneficiary Address 2    |                      |     |
| Additional Identifier ID |                          | - | Beneficiary Address 3    |                      |     |
| Additional Details Name  |                          | - | Beneficiary Address 4    |                      |     |
|                          |                          | - | Beneficiary Address 5    |                      |     |
|                          |                          | - | instrument Form          | Endorsable           |     |
|                          |                          | - |                          | Payable Accross Bran | nch |
|                          |                          | - | Additional Details Value |                      |     |
|                          |                          | - |                          |                      |     |
| MICR Number              | micr8326r15              | - |                          |                      |     |
| Cash Amount              | 59                       | 3 |                          |                      |     |
|                          |                          |   |                          |                      |     |
|                          |                          |   |                          |                      | -   |
| nomination Charge M      | S/UDF Settlement Details |   |                          |                      |     |
| Currency Code            | USD                      |   | Total                    |                      |     |
| Preferred Denomination   |                          | 1 |                          | Clear                |     |
|                          | Populate                 | 1 |                          |                      |     |
|                          |                          |   |                          |                      |     |

#### External Reference Number

The system displays the external reference number.

#### **Payable Branch**

The system displays the branch code of the payable branch.

#### Instrument Form

The system displays the instrument form. The instrument form can be one of the following:

- Nominative
- Endorsable

### **Payable Across Branch**

Indicates whether the DD can be paid across all branches. Checked box indicates that the DD can be paid across all branches.

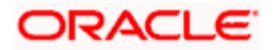

## Stop Reason Code

The system displays the reason for the block payment of the DD.

## **Remitter ID**

The system displays the remitter ID.

## **Remitter Name**

The system displays the remitter name.

## **Remitter Address 1 to 4**

The system displays the remitter address.

## Narrative

Enter a brief description of the instrument.

## **Additional Details Name**

The system displays the additional details name.

## **MICR Number**

The system displays the MICR number.

## Instrument Type

The system displays the type of instrument being liquidated.

#### **Instrument Date**

The system displays the DD date.

#### Instrument Currency

The system displays the DD currency.

#### **Instrument Number**

The system displays the instrument number.

## **Instrument Amount**

The system displays the amount for which the instrument was drawn.

### **Instrument Status**

The system displays status of the DD.

#### **Print Status**

The system displays the print status of the instrument.

## Print Remarks

The system displays the print remarks.

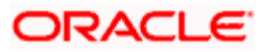

## Passport/IC Number

The system displays the passport number.

## **Beneficiary ID**

The system displays the beneficiary ID.

## **Beneficiary Name**

The system displays the beneficiary name.

## **Beneficiary Address 1 to 4**

The system displays the beneficiary's address.

## Additional Details Name

The system displays the name of the additional identifier.

## Additional Details Value

The system displays the details of the additional identifier.

## **Settlement Details**

#### Settlement Mode

The system displays the settlement mode.

#### Settle Ccy

The system displays the currency code.

## Settle Amount

Specify the amount to be liquidated.

## Settle Branch

The system displays the settlement branch.

#### **Settle Account**

The system displays the settlement account.

#### Ext. Account Name

Specify the external account name.

### Ext. Account No

Specify the external account number.

#### **Clearing Bank**

The system displays the clearing bank.

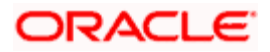

## **Branch Code**

The system displays the branch code.

## Sector Code

The system displays the sector code.

## End Point

The system displays the end point.

## **Routing No**

The system displays the routing number.

## **Instrument No**

The system displays the instrument number.

Note the following:

- You can liquidate a DD only if the DD status is 'Active', 'Reactivated' or 'Duplicate Issued'.
- You can reverse a multimode liquidation.
- The following individual settlement modes or a combination of one or more is used for DD liquidation:
  - → Teller [Cash]
  - → Instruments
  - → GL or Account

## 8.20 Fractioning a Demand Draft

You can use reissue a single DD into multiple DDs using the 'DD Fractions' screen. You can invoke the 'DD Fractions' screen by typing '8329' in the field at the top right corner of the Application tool bar and clicking the adjoining arrow button.

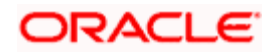

| xternal Reference Number | FJB1133400004514 | Instrument Type | DDM 🗾 |  |
|--------------------------|------------------|-----------------|-------|--|
| Instrument Date          | <b>1</b>         | Bank Code       | ×1    |  |
| Instrument Currency      | <b>*</b>         | Payable Branch  | ×1    |  |
| Instrument Number *      | 60071            | Issuing Branch  | ×1    |  |
|                          |                  |                 |       |  |
|                          |                  |                 |       |  |
|                          |                  |                 |       |  |
|                          |                  |                 |       |  |
|                          |                  |                 |       |  |
|                          |                  |                 |       |  |
|                          |                  |                 |       |  |
|                          |                  |                 |       |  |
|                          |                  |                 |       |  |
|                          |                  |                 |       |  |
|                          |                  |                 |       |  |
|                          |                  |                 |       |  |
|                          |                  |                 |       |  |
|                          |                  |                 |       |  |
|                          |                  |                 |       |  |

Specify the following details:

#### **External Reference Number**

The system displays the external reference number.

#### Instrument Date

Specify the date on which the DD is issued.

#### **Instrument Currency**

Specify the currency in which the DD was drawn. The option list displays all valid currency codes maintained in the system. Choose the appropriate one.

#### **Instrument Number**

Specify the DD number. The option list displays all valid DD numbers maintained in the system. Choose the appropriate one.

#### Instrument Type

Specify the instrument type. The option list displays all valid instrument types applicable. Choose the appropriate one.

#### **Bank Code**

Specify the bank code of the issuing bank. The option list displays all valid bank codes maintained in the system. Choose the appropriate one.

#### **Payable Branch**

Specify the code that identifies the payable branch. The option list displays all valid branch codes maintained in the system. Choose the appropriate one.

On saving these details, the following screen will be displayed:

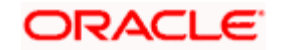

| External Reference Number FJB1133400001869 Instrument Type * DM si<br>Instrument Date * 2011-12-06 Bank Code * 000 si<br>Instrument Number * 60071 si<br>Beneficiary V USD si<br>Beneficiary V USD si<br>Beneficiary Name ben test 2 13395323 Remitter D<br>Beneficiary Address 1 Remitter D<br>Beneficiary Address 2 Remitter Address 2<br>Beneficiary Address 4 Remitter Address 3<br>Narrative si<br>Conso Details si<br>Sequence Number Instrument Amount Beneficiary Id Beneficiary Address 2 Be<br>1 2500 Ben001 Ben001 add1 Ben001 add2 Be<br>2 3300 Ben002 Ben002 add1 Ben002 add3 Be                                                                                                    | DD Fractions Branch    | Date: 2011-11-30       |                  |                       |                            | -  |
|----------------------------------------------------------------------------------------------------|------------------------|------------------------|------------------|-----------------------|----------------------------|----|
| Instrument Date * 2011-12-06 Bank Code * 000   Instrument Currency * USD Payable Branch * **   Instrument Number * 60071 Image: Second Second Sec                          | External Reference Nur | nber FJB113340000186   | 9                | Instrument Type *     | DDM                        |    |
| Instrument Currency * USD       Payable Branch * **       Fill         Instrument Number * 60071       Instrument Currency * USD       Instrument Currency * USD         Beneficiary Id       Instrument Amount       5800         Beneficiary Name       ben test 2 13395323       Remitter ID         Beneficiary Address 1       Remitter Name       Remitter Name         Beneficiary Address 2       Remitter Address 1       Remitter Address 2         Beneficiary Address 4       Remitter Address 3       Remitter Address 4         Narrative       Image: Construction of Fractions *       2         Construction Details       Image: Construction of Fractions *       2         Sequence Number       Instrument Amount       Beneficiary Id       Beneficiary Address 1       Beneficiary Address 2         Beno01       Beno01       Beno01 add1       Beno01 add2       Be         2       3300       Ben002       Ben002 add1       Ben002 add3       Be                                                                                                    | Instrument (           | Date * 2011-12-06      |                  | Bank Code 🕷           | 000                        |    |
| Instrument Number       * 60071       Image: Microscope and the second second s | Instrument Curre       | ency * USD             |                  | Payable Branch *      | *.*                        |    |
| Beneficiary Id Instrument Amount 5800   Beneficiary Name ben test 2 13395323 Remitter ID   Beneficiary Address 1 Remitter Name   Beneficiary Address 2 Remitter Address 1   Beneficiary Address 3 Remitter Address 2   Beneficiary Address 4 Remitter Address 3   Narrative Image: Construction of Fractions *   Sequence Number Instrument Amount   Beneficiary Id Beneficiary Address 1   Beneficiary Address 2 Beneficiary Address 2   Beneficiary Address 4 Remitter Address 4   Number of Fractions * 2                                                                                                    | Instrument Nur         | nber * 60071           | <b>*</b> E       | MICR Number           | DDMICRADVICE23             |    |
| Beneficiary Name ben test 2 13395323 Remitter ID   Beneficiary Address 1 Remitter Name   Beneficiary Address 2 Remitter Address 1   Beneficiary Address 3 Remitter Address 2   Beneficiary Address 4 Remitter Address 3   Narrative C   Remitter Address 4 Remitter Address 4   Number of Fractions * 2   Constraints   Sequence Number Instrument Amount   Beneficiary Id Beneficiary Address 1   Beneficiary Address 1 Beneficiary Address 2   Beneficiary Address 3 Beneficiary Address 4   Number of Fractions * 2                                                                                                    | Beneficia              | ry ld                  |                  | Instrument Amount     | 5800                       |    |
| Beneficiary Address 1 Remitter Name   Beneficiary Address 2 Remitter Address 1   Beneficiary Address 3 Remitter Address 2   Beneficiary Address 4 Remitter Address 3   Narrative Remitter Address 4   Number of Fractions 2   ctions Details   Image: Sequence Number Instrument Amount   Beneficiary Id Beneficiary Address 1   Beneficiary Address 2 Beneficiary Address 2     Image: Sequence Number Instrument Amount   Beneficiary Id Beneficiary Address 1   Beneficiary Address 2 Bee   Image: Sequence Number Instrument Amount   Beneficiary Id Beneficiary Address 1   Beneficiary Address 1 Beneficiary Address 2   Bee 2                                                                                                    | Beneficiary N          | ame ben test 2 1339532 | 23               | Remitter ID           |                            |    |
| Beneficiary Address 2 Remitter Address 1   Beneficiary Address 3 Remitter Address 2   Beneficiary Address 4 Remitter Address 3   Narrative Remitter Address 4   Number of Fractions 2   ctions Details   Image: Sequence Number Instrument Amount   Beneficiary Id Beneficiary Address 1   Beneficiary Address 2 Be   1 2500   Ben001 Ben001 add1   Ben001 add1 Ben001 add2   Be 2   3300 Ben002                                                                                                    | Beneficiary Addres     | ss 1                   |                  | Remitter Name         |                            |    |
| Beneficiary Address 3 Remitter Address 2   Beneficiary Address 4 Remitter Address 3   Narrative Remitter Address 4   Number of Fractions * 2    ctions Details   Image: Sequence Number Instrument Amount   Beneficiary Id Beneficiary Address 1   Beneficiary Address 2 Be   1 2500   Ben001 Ben001 add1   Ben001 add1 Ben001 add2   Be 2   3300 Ben002   Ben002 add1 Ben002 add3                                                                                                    | Beneficiary Addres     | ss 2                   |                  | Remitter Address 1    |                            |    |
| Beneficiary Address 4 Remitter Address 3<br>Narrative Remitter Address 4<br>Number of Fractions • 2<br>ctions Details<br>Sequence Number Instrument Amount Beneficiary Id Beneficiary Address 1 Beneficiary Address 2 Be<br>1 2500 Ben001 Ben001 add1 Ben001 add2 Be<br>2 3300 Ben002 Ben002 add1 Ben002 add3 Be                                                                                                    | Beneficiary Addres     | ss 3                   |                  | Remitter Address 2    |                            |    |
| Narrative       Remitter Address 4         Number of Fractions *       2         ctions Details       *       2         Sequence Number       Instrument Amount       Beneficiary Id       Beneficiary Address 1       Beneficiary Address 2       Be         1       2500       Ben001       Ben001 add1       Ben001 add2       Be         2       3300       Ben002       Ben002 add1       Ben002 add3       Be                                                                                                    | Beneficiary Addres     | ss 4                   |                  | Remitter Address 3    |                            |    |
| Ctions Details <ul> <li>I 0f1 I INITUMENT Amount</li> <li>Beneficiary Id</li> <li>Beneficiary Address 1</li> <li>Beneficiary Address 2</li> <li>Ben</li> <li>Ben001</li> <li>Ben001 add1</li> <li>Ben001 add2</li> <li>Be</li> <li>Sequence Number</li> <li>Ben002 add1</li> <li>Ben002 add3</li> <li>Be</li> </ul> <ul> <li>Ben002 add1</li> <li>Ben002 add3</li> <li>Be</li> </ul> <ul> <li>Ben002 add1</li> <li>Ben002 add3</li> <li>Be</li> </ul> <ul> <li>Ben002 add1</li> <li>Ben002 add3</li> <li>Be</li> <li>Be</li> </ul> <ul> <li>Ben002 add1</li> <li>Ben002 add3</li> <li>Be</li> </ul> <ul> <li>Ben002 add1</li> <li>Ben002 add3</li> <li>Be</li> </ul>                                                                                                    | Narra                  | ative                  | <b></b>          | Remitter Address 4    |                            |    |
| ctions Details                                                                                                    |                        |                        |                  | Number of Fractions * |                            | 2  |
| Image: Constructions betains         Image: Constructions betains         Image: Construction of the second second                                    | -tione Detaile         |                        |                  |                       |                            |    |
| Sequence Number       Instrument Amount       Beneficiary Id       Beneficiary Address 1       Beneficiary Address 2       Be         1       2500       Ben001       Ben001 add1       Ben001 add2       Be         2       3300       Ben002       Ben002 add1       Ben002 add3       Be                                                                                                    |                        |                        |                  |                       |                            |    |
| Sequence Number         Instrument Amount         Beneficiary Id         Beneficiary Address 1         Beneficiary Address 2         Beneficiary Address 2         Beneficiary                                                                                                    |                        | 1001                   |                  |                       |                            |    |
| 1         2500         Ben001         Ben001 add1         Ben001 add2         Be           2         3300         Ben002         Ben002 add1         Ben002 add3         Be                                                                                                    | Sequence Number        | Instrument Amount      | Beneficiary ld   | Beneficiary Address 1 | Beneficiary Address 2      | Be |
| 2 3300 Ben002 Ben002 add1 Ben002 add3 Be                                                                                                    | 1                      | 2500                   | Ben001           | Ben001 add1           | Ben001 add2                | Be |
|                                                                                                    | 2                      | 3300                   | Ben002           | Ben002 add1           | Ben002 add3                | Be |
|                                                                                                    | 1                      | 2500<br>3300           | Ben001<br>Ben002 | Ben001 add1           | Ben001 add2<br>Ben002 add3 | Be |
|                                                                                                    |                        |                        |                  |                       |                            | ~  |
|                                                                                                    |                        |                        |                  |                       |                            | >  |

Specify the following details:

### **External Reference Number**

The system displays the external reference number.

#### Instrument Date

Specify the date on which the instrument was drawn.

### Instrument Currency

Specify the currency in which the DD is drawn. The option list displays all valid currency codes maintained in the system. Choose the appropriate one.

#### **Instrument Number**

Specify the DD number. The option list displays all valid DD numbers maintained in the system. Choose the appropriate one.

#### Instrument Type

The system displays the instrument type.

## Bank Code

The system displays the bank code.

#### **Payable Branch**

The system displays the payable bank's code.

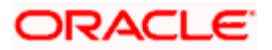

## **MICR Number**

The system displays the MICR number.

## **Beneficiary ID**

Specify the beneficiary ID.

## **Beneficiary Name**

Specify the name of the beneficiary.

## **Remitter Name**

Enter the name of the remitter.

## **Remitter ID**

Specify the remitter ID.

## **Beneficiary Address 1 to 4**

Enter the address of the beneficiary in the fields provided.

## **Remitter Address 1 to 4**

Enter the address of the remitter in the fields provided.

## Narrative

Enter a brief description of the DD.

#### **Instrument Amount**

The system displays the DD amount.

#### **Number of Fractions**

Specify the number of fractions.

## 8.21 Selling a DD against an Account

You can issue a Demand Draft (DD) for your customer against his/her savings account. In order to capture this transaction, you need to invoke the 'DD Sale Against Account' screen by typing '1014' in the field at the top right corner of the Application tool bar and clicking on the adjoining arrow button.

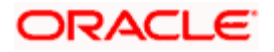

| DD Sale Against account Branch Date: 2011-11-30                                                                                                    | _ ×                                                                                                    |
|----------------------------------------------------------------------------------------------------|----------------------------------------------------------------------------------------------------|
| External Reference FJB113340000501(<br>Bank Code * 2<br>Demand Draft Currency * USD 2<br>Demand Draft Amount *<br>Demand Draft Date * 2011-11-30 2<br>Payable Branch * ** 2<br>MICR Number | Instrument Type DDA<br>Instrument Status INIT<br>Account Branch * 002<br>Account *<br>Account *<br>Account Title<br>Account Title<br>Account Currency * |
| Beneficiary Address                                                                                                    | Delivery Mode Delivery Address 1 Delivery Address 2                                                                                                    |
| Passport/IC Number                                                                                                    | Delivery Address 3 Delivery Address 4                                                                                                    |
|                                                                                                    | Cancel                                                                                                    |

Here you can capture the following details:

#### **External Reference Number**

The system generates a unique number based on the branch-specific sequence number generation logic and displays it here. The Host system identifies a branch transaction with the external reference number.

#### Account Branch

Select the branch code from the adjoining option list.

#### Bank Code

Specify the code of the bank that is issuing the DD. The adjoining option list displays all the bank codes maintained in the system. Select the appropriate one.

#### **Instrument Status**

Specify the status of the instrument.

## Account

Specify the customer account against which you are issuing the DD. The adjoining option list displays all the accounts maintained in the system. Select the appropriate one.

#### **MICR Number**

Specify the MICR number of the cheques.

#### **Demand Draft Currency**

Specify the currency of the DD.

#### Instrument Type

The instrument type corresponding to a DD sale against account is displayed here.

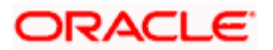

## **Demand Draft Date**

The date of DD issue is displayed here.

### **Payable Branch**

Specify the branch at which the DD should be encashed or redeemed. The adjoining option list displays all the branches maintained in the system. Select the appropriate one.

## Demand Draft Amount

Specify the amount for which the DD is being drawn.

#### Beneficiary Name

Specify the name of the beneficiary in whose favour the DD is being drawn.

#### Beneficiary Address

Specify the address of the beneficiary.

#### Passport/IC Number

Specify the customer's passport number or any other identification number.

#### Account Currency

Specify the currency in which the account is maintained.

## **OFAC Check**

Click this button to call the OFAC service and view the response from the OFAC system.

#### Narrative

Here, you can enter remarks about the transaction.

#### Delivery Mode

Select the mode of delivery of the cheque book from the adjoining drop-down list. This list displays the following values:

- Courier
- Branch

If the delivery mode is 'Courier', then you will need to specify the delivery address.

#### **Delivery Address 1**

Specify the address to which the demand draft should be delivered. From the adjoining option list, you can choose the valid account address maintained in the system.

#### Delivery Address 2-4

Specify the address to which the cheque book should be delivered.

Click save icon to go to the next stage.

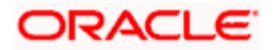
# Enrichment stage

On clicking save icon, the system validates and ensures for minimum mandatory data entry. If the data entry is found alright, it will calculate the charge based on the transaction type. The following screen will be displayed:

| DD Sale Against account Branch Date: 2011-11-30                                                                                                    |                                                                                                    | _ ×                                                   |
|----------------------------------------------------------------------------------------------------|----------------------------------------------------------------------------------------------------|-------------------------------------------------------|
| External Reference FJB1133400005004<br>Issuing Branch 002<br>Bank Code 000<br>Demand Draft Currency USD<br>Demand Draft Amount * 1,000.00<br>Instrument Number 60313<br>Demand Draft Date * 2013-11-20 | Instrument type<br>Instrument Status<br>Customer Number<br>Account Branch<br>Account<br>Customer Name<br>Account Title                                                               | DDA<br>INIT<br>003000291<br>002<br>0000000000104<br>C |
| Payable Branch *.*<br>MICR Number<br>Beneficiary Name * Arti<br>Beneficiary Address<br>Passport/IC Number                                                                                              | Account Currency<br>Exchange Rate<br>Charges<br>Account Amount<br>Narrative<br>Delivery Mode<br>Delivery Address 1<br>Delivery Address 2<br>Delivery Address 3<br>Delivery Address 4 | USD1<br>10.00<br>1,010.00<br><br><br><br>Recalculate  |
| Charges MIS UDF Preferences                                                                                                    |                                                                                                    |                                                       |
| Charge Details                                                                                                    |                                                                                                    |                                                       |
| Charge Components Waiver Charge Amou a                                                                                                    | unt Currency Charge in Local C<br>10.00 USD 10                                                                                                    | urrency Exchange Rate                                 |
|                                                                                                    |                                                                                                    | Cancel                                                |

In addition to the information defaulted from the previous stage, you can view the following details:

#### **Issuing Branch**

The branch code of the issuing branch is displayed here.

## **Instrument Number**

The instrument number is displayed here.

#### **Customer Number**

The customer number is displayed here.

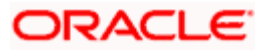

# Account Branch

The code of the branch where the account resides is displayed here.

#### **Customer Name**

Specify the name of the customer.

#### **Exchange Rate**

The exchange rate is displayed here.

## Account Currency

The currency of the chosen account is displayed here.

## Account Title

The title of the account is displayed here.

#### **Customer ID**

The customer ID is displayed here.

#### Charges

The total charges applicable are displayed here.

## Account Amount

The amount to be credited to the account is displayed here.

#### **MICR Number**

Specify the MICR number displayed on the DD being issued.

#### Charge Amount

Specify the charge amount.

PNote the following:

- During the issue process, based on the issue type, the system will use the instrument types (BCW, BCA, BCG, BCC/DDW, DDA, DDG, DDC) for the resolution of the retail product and DAO accounts.
- Instrument number generation will be based on the single instrument type (BC/DD) at the inventory level.
- If the system is not using the inventory module, then a new instrument type called 'BCI' or 'DDI' will be used to generate (issue) the instrument and the sequence number generation will be based on this new type.
- This will ensure that the instrument number is unique for the instrument BC or DD irrespective of the issue type. i.e., across all types of BC, the instrument number will be unique and similarly for all types of DD, the instrument number will be unique.
- DD issue against account is subject to ITF Tax.

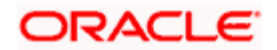

# 8.21.1 Specifying Charge Details

This block allows you to capture charge related details.

Refer the section titled 'Specifying charge details' under 'Capturing a cash deposit' for further details.

# 8.21.2 Specifying MIS Details

This block allows you to capture details pertaining to MIS. Click on the 'MIS' tab to invoke the following screen:

| DD Sale Against account E | Branch Date: 2011-11-30 |                    | _ :          |
|---------------------------|-------------------------|--------------------|--------------|
|                           |                         |                    |              |
| External Reference        | FJB1133400005024        | Instrument type    | DDA          |
| Issuing Branch            | 002                     | Instrument Status  | INIT         |
| Bank Code                 | 000                     | Customer Number    | 003000291    |
| Demand Draft Currency     | USD                     | Account Branch     | 002          |
| Demand Draft Amount *     | 10,000.00               | Account            | 000000000104 |
| Instrument Number         | 60313                   | Customer Name      |              |
| Demand Draft Date *       | 2013-11-21              | Account Title      | <b>~</b>     |
| Pavable Branch            | * *                     | Account Currency   | USD          |
| MICR Number               |                         | Exchange Rate      | 1            |
| Beneficiary Name *        | RT                      | Charges            | 10.00        |
| Beneficiary Address       |                         | Account Amount     | 10,010.00    |
| ,                         |                         | Narrative          |              |
|                           |                         | Delivery Mode      | ~            |
| Passport/IC Number        |                         | Delivery Address 1 |              |
|                           |                         | Delivery Address 2 |              |
|                           |                         | Delivery Address 3 |              |
|                           |                         | Delivery Address 4 |              |
|                           |                         |                    | Recalculate  |
|                           | forences                |                    |              |
| Charges Mis ODF Fle       | lerences                |                    |              |
| Composite MIS             |                         | - Transaction MIS  |              |
|                           |                         |                    |              |
|                           |                         |                    |              |
|                           |                         |                    |              |
|                           |                         |                    |              |
|                           |                         |                    |              |
|                           |                         |                    |              |
|                           |                         |                    |              |
|                           |                         |                    |              |
|                           |                         |                    |              |
|                           |                         |                    |              |
|                           |                         |                    |              |

Refer the section titled 'Specifying the MIS details' under 'Capturing a cash deposit' for further details.

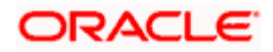

# 8.21.3 Specifying the UDF details

| DD Sale Against account Branch Date: 2011-11-30 |                    | _ ×          |
|-------------------------------------------------|--------------------|--------------|
|                                                 |                    |              |
| External Reference FJB1133400005004             | Instrument type    | DDA          |
| Issuing Branch 002                              | Instrument Status  | INIT         |
| Bank Code 000                                   | Customer Number    | 003000291    |
| Demand Draft Currency USD                       | Account Branch     | 002          |
| Demand Draft Amount * 1,000.00                  | Account            | 000000000104 |
| Instrument Number 60313                         | Customer Name      |              |
| Demand Draft Date * 2013-11-20                  | Account Title      | <b></b>      |
| Payable Branch *.*                              | Account Currency   | USD          |
| MICR Number                                     | Exchange Rate      | 1            |
| Beneficiary Name * Arti                         | Charges            | 10.00        |
| Beneficiary Address                             | Account Amount     |              |
|                                                 | Narrative          |              |
|                                                 | Delivery Mode      | ~            |
| Passport/IC Number                              | Delivery Address 1 |              |
|                                                 | Delivery Address 2 |              |
|                                                 | Delivery Address 3 |              |
|                                                 | Delivery Address 4 |              |
|                                                 |                    | Recalculate  |
| Charges MIS UDE Preferences                     |                    |              |
|                                                 |                    |              |
| UDF Details                                     |                    |              |
|                                                 |                    |              |
| Field Name Field Value                          |                    |              |
|                                                 |                    |              |
|                                                 |                    |              |
|                                                 |                    |              |
|                                                 |                    |              |
|                                                 |                    |              |
|                                                 |                    |              |
|                                                 | -                  | $\sim$       |
|                                                 | -                  |              |
|                                                 |                    | Cancel       |

You can capture these details in the 'UDF' tab of the screen.

Refer the section titled 'Specifying the UDF details' under 'Capturing a cash deposit' for further details.

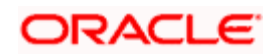

# 8.21.4 Setting Preferences

Click 'Preferences' tab to set the preferences for selling instrument.

| ◆ DD Sale Against account E | Branch Date: 2011-11-30 |                               | _ ×               |
|-----------------------------|-------------------------|-------------------------------|-------------------|
|                             |                         |                               |                   |
| External Reference          | FJB1133400005004        | Instrument type               | DDA 🔷             |
| Issuing Branch              | 002                     | Instrument Status             | INIT              |
| Bank Code                   | 000                     | Customer Number               | 003000291         |
| Demand Draft Currency       | USD                     | Account Branch                | 002               |
| Demand Draft Amount *       | 1,000.00                | Account                       | 0000000000104     |
| Instrument Number           | 60313                   | Customer Name                 | 2                 |
| Demand Draft Date *         | 2013-11-20              | Account Title                 | Ģ                 |
| Payable Branch              | * *                     | Account Currency              | USD               |
| MICR Number                 | ·                       | Exchange Rate                 | 1                 |
| Beneficiary Name            | Δ <i>r</i> ti           | Charges                       | 10.00             |
| Beneficiary Address         |                         | Account Amount                |                   |
| Donoliolary / Idarboo       |                         | Narrative                     |                   |
|                             |                         | Delivery Mode                 | ~                 |
| Passport/IC Number          |                         | Delivery Address 1            | <b></b>           |
|                             |                         | Delivery Address 2            |                   |
|                             |                         | Delivery Address 3            |                   |
|                             |                         | Delivery Address 4            |                   |
|                             |                         |                               | Recalculate       |
| Charges MIS UDF Pre         | ferences                |                               |                   |
| Remitter ID                 |                         | Beneficiary Address 4         |                   |
| Remitter Name               |                         | Beneficiary Address 4         |                   |
| Remitter Address 1          |                         | Beneficiary Id                |                   |
| Remitter Address 2          |                         | Additional Identifier ID      |                   |
| Remitter Address 3          |                         | Additional Identifier Name 1  | PASSPORT OR IC NO |
| Remitter Address 4          |                         | Additional Identifier Value 1 |                   |
| Executive Code              |                         | Additional Identifier Name 2  |                   |
| Executive Phone No          |                         | Additional Identifier Value 2 |                   |
| Executive Name              |                         | Additional Identifier Name 3  |                   |
| Instrument Form             | Nominative 💌            | Additional Identifier Value 3 |                   |
|                             | Payable Across Branch   | Additional Identifier Name 4  | ×                 |
|                             |                         |                               | Cancel            |

Specify the following details:

# **Remitter ID**

Specify the ID of the remitter.

## **Remitter Name**

Specify the name of the remitter.

#### **Remitter Address 1 to 4**

Specify the address of the remitter in the fields provided.

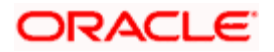

## **Executive Code**

Specify the code of the executive.

#### **Executive Name**

Specify the name of the executive.

## **Executive Phone Number**

Specify the phone number of the executive.

## Instrument Form

Specify the instrument form. The drop-down list displays the following options:

- Nominative
- Endorsable

Choose the appropriate one.

By default, the system displays the instrument form maintained at the Instrument Product Maintenance level. However, you can modify this.

You cannot modify the instrument form once the instrument has been issued.

#### **Payable Across Branches**

Check this box to enable the instrument payment across all branches.

#### Print Status

Specify the print status of the instrument. The drop-down list displays the following options:

- Printed
- Not printed

Choose the appropriate one.

#### Print Remarks

Enter a valid description of the print status.

#### Beneficiary Address

Specify the address of the beneficiary in the fields provided.

## **Beneficiary ID**

Specify the ID of the beneficiary.

#### **Additional Identifier ID**

Specify the ID of the additional identifier.

# Additional Identifier Name 1 to 6

Specify the name of each of the additional identifier.

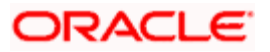

#### Additional Identifier Value 1 to 6

Specify the details of the respective additional identifier in the fields provided.

Click save icon to save the transaction.

The approver can fetch this transaction for his/her task list and authorize it. The authorization process is similar to that of cash deposit.

Refer the corresponding section under 'Depositing Cash' in the chapter 'Cash Transactions' of this User Manual for further details.

Refer the chapters titled 'Transaction Workflow' and 'Common Operations' in this User Manual for details on the authorization process.

# 8.22 Viewing OFAC Check Response

OFAC check enables the application to call an external web service to perform black list check for customer and customer accounts and give warnings appropriately while transacting with black listed customers. You can also capture your remarks before overriding the black list warning.

Click 'OFAC Check' button in 'Bills and Collections - Contract Input - Detailed' screen to view the OFAC check response in the 'External System Detail' screen On clicking 'OFAC Check' button, system will build the request XML and call the web service. The 'External System details' screen displays the response is received from the external system and you will be also allowed to enter your remarks in this screen. The response received will also be sent to Oracle FLEXCUBE Database layer for any further interpretations of the same. This button can be made visible while carrying out the actual customization. Request building response interpretation in the database layer needs to be done as part of customization to enable this.

| External System Response t a Black Listed Customer |      |
|----------------------------------------------------|------|
|                                                    |      |
|                                                    | Evit |

Here, you can view /capture the following details:

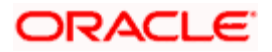

# **External System Response**

The response from the external system regarding the black listed customer is displayed here.

# **User Remarks**

Specify your remarks regarding the black listed customer here.

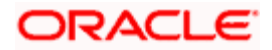

# 8.23 Issuing DD against Cheque

You can issue a Demand Draft (DD) for your customer against an in-house cheque drawn on his/her savings account. In order to capture this transaction, you need to invoke the 'DD Sale Against Cheque' screen by typing '8330' in the field at the top right corner of the Application tool bar and clicking on the adjoining arrow button.

| External Reference FJB1309900001348<br>Bank Code * 000 PE<br>Demand Draft Currency * CLP PE<br>Demand Draft Amount *<br>Demand Draft Date * 2013-04-09 E<br>Payable Branch * *.* PE<br>MICR Number<br>Beneficiary Name *<br>Beneficiary Address | Instrument Type DDC<br>Instrument Status INIT<br>Account Branch * 001 FE<br>Account * FE<br>Account Title FE<br>Account Currency * FE<br>Cheque Number * FE<br>Narrative FE |
|----------------------------------------------------------------------------------------------------|----------------------------------------------------------------------------------------------------|
| Passport / IC Number                                                                                                    |                                                                                                    |

Here you can capture the following details:

#### **External Reference Number**

The system generates a unique number based on the branch-specific sequence number generation logic and displays it here. The Host system identifies a branch transaction with the external reference number.

#### Account Branch

Select the branch code from the adjoining option list.

#### Bank Code

Specify the code of the bank that is issuing the DD. The adjoining option list displays all the bank codes maintained in the system. Select the appropriate one.

#### **Instrument Status**

Specify the status of the instrument.

#### Account

Specify the customer account against which you are issuing the DD. The adjoining option list displays all the accounts maintained in the system. Select the appropriate one.

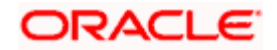

## **MICR Number**

Specify the MICR number of the cheques.

## **Demand Draft Currency**

Specify the currency of the DD.

## Instrument Type

The instrument type corresponding to a DD sale against account is displayed here.

## **Demand Draft Date**

The date of DD issue is displayed here.

## Payable Branch

Specify the branch at which the DD should be encashed or redeemed. The adjoining option list displays all the branches maintained in the system. Select the appropriate one.

#### **Demand Draft Amount**

Specify the amount for which the DD is being drawn.

#### Beneficiary Name

Specify the name of the beneficiary in whose favour the DD is being drawn.

#### Beneficiary Address

Specify the address of the beneficiary.

#### Passport/IC Number

Specify the customer's passport number or any other identification number.

#### Account Currency

Specify the currency in which the account is maintained.

#### **Cheque Number**

Specify the number of the cheque being drawn for DD sale.

#### Narrative

Here, you can enter remarks about the transaction.

Click save icon to go to the next stage.

#### **Cheque Book Number**

Specify the cheque book number. If the cheque book number is input, the account number will be displayed on tab out of the cheque book number.

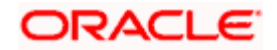

# Enrichment stage

On clicking save icon, the system validates and ensures for minimum mandatory data entry. If the data entry is found alright, it will calculate the charge based on the transaction type. The following screen will be displayed:

| 🔷 DD Sale against Cheque B            | ranch Date: 2011-11-30 |            |                    |                         | - × |
|---------------------------------------|------------------------|------------|--------------------|-------------------------|-----|
|                                       |                        |            |                    |                         |     |
| External Reference                    | FJB113340000500§       |            | Instrument type    | DDC                     |     |
| Issuing Branch                        | 002                    |            | Instrument Status  | INIT                    |     |
| Bank Code                             | 000                    |            | Customer Number    | 002000131               |     |
| Demand Draft Currency                 | USD                    |            | Account Branch     | 002                     |     |
| Demand Draft Amount *                 | * 77,777.00            |            | Account            | 00000025000000000       |     |
| Instrument Number                     | 60313                  |            | Cheque Number      | 1003                    |     |
| Demand Draft Date *                   | * 2013-11-13 📑         |            | Customer Name      |                         |     |
| Pavable Branch                        | * *                    |            | Account Title      | <b>C</b>                |     |
| MICR Number                           |                        |            | Account Currency   | USD                     |     |
| Beneficiary Name *                    | * steve                |            | Exchange Rate      | 1                       |     |
| Beneficiary Address                   |                        |            | Charges            | 10.00                   |     |
|                                       |                        |            | Account Amount     | 77,787.00               |     |
|                                       |                        |            | Narrative          |                         |     |
| Passport/IC Number                    |                        |            |                    | Recalculate             |     |
| Charges MIS UDF Pre                   | ferences               |            |                    |                         |     |
| Charge Details                        |                        |            |                    |                         |     |
| I I I I I I I I I I I I I I I I I I I | Go                     |            |                    |                         |     |
| Charge Components                     | Waiver Charge Amoun    | t Currency | Charge in Local Cu | urrency Exchange Rate 🗠 |     |
| 🔽 a                                   | C 10                   | 0.00 USD   | 10                 | 1                       |     |
| <                                     |                        |            |                    | ×                       |     |
|                                       |                        |            |                    | Canc                    | el  |

In addition to the information defaulted from the previous stage, you can view the following details:

#### **Issuing Branch**

The branch code of the issuing branch is displayed here.

#### Instrument Number

The instrument number is displayed here.

#### **Customer Number**

The customer number is displayed here.

#### **Account Branch**

The code of the branch where the account resides is displayed here.

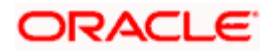

## **Customer Name**

Specify the name of the customer.

## **Exchange Rate**

The exchange rate is displayed here.

## Account Currency

The currency of the chosen account is displayed here.

## Account Title

The title of the account is displayed here.

# **Customer ID**

The customer ID is displayed here.

## Charges

The total charges applicable are displayed here.

## Account Amount

The amount to be credited to the account is displayed here.

## **MICR Number**

Specify the MICR number displayed on the DD being issued.

#### **Charge Amount**

Specify the charge amount.

# 8.23.1 Specifying Charge Details

This block allows you to capture charge related details.

Refer the section titled 'Specifying charge details' under 'Capturing a cash deposit' for further details.

# 8.23.2 Specifying MIS Details

This block allows you to capture details pertaining to MIS. Click on the 'MIS' tab to invoke the following screen:

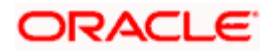

|                                                                                                    |                                                                                                    | -                                                                                |
|----------------------------------------------------------------------------------------------------|----------------------------------------------------------------------------------------------------|----------------------------------------------------------------------------------|
| External Reference FJB1133400005009<br>Issuing Branch 002                                                                                                    | Instrument type<br>Instrument Status                                                                                                    |                                                                                  |
| Bank Code 000<br>Demand Draft Currency USD<br>Demand Draft Amount * 77,777.00<br>Instrument Number 60313<br>Demand Draft Date * 2013-11-13<br>Payable Branch *.*<br>MICR Number<br>Beneficiary Name * isteve<br>Beneficiary Address | Customer Number<br>Account Branch<br>Cheque Number<br>Customer Name<br>Account Title<br>Account Currency<br>Exchange Rate<br>Charges<br>Account Amount<br>Narrative | 002000131<br>002<br>000000250000000000<br>1003<br>USD<br>10.00<br>77,787.00      |
| Passport/IC Number                                                                                                    |                                                                                                    | Recalculate                                                                      |
| ransaction MIS                                                                                                    |                                                                                                    | 51<br>54<br>54<br>54<br>55<br>54<br>55<br>55<br>55<br>55<br>55<br>55<br>55<br>55 |

Refer the section titled 'Specifying the MIS details' under 'Capturing a cash deposit' for further details.

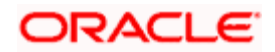

# 8.23.3 Specifying the UDF details

| You can capture these details in the 'UDF' tab of the screen. |
|---------------------------------------------------------------|
|---------------------------------------------------------------|

| ◆ DD Sale against Cheque B | ranch Date: 2011-11-30 |                   | _ × _             |
|----------------------------|------------------------|-------------------|-------------------|
|                            |                        |                   |                   |
| External Reference         | FJB113340000500        | Instrument type   | DDC               |
| Issuing Branch             | 002                    | Instrument Status | INIT              |
| Bank Code                  | 000                    | Customer Number   | 002000131         |
| Demand Draft Currency      | USD                    | Account Branch    | 002               |
| Demand Draft Amount *      | 77,777.00              | Account           | 00000025000000000 |
| Instrument Number          | 60313                  | Cheque Number     | 1003              |
| Demand Draft Date *        | 2013-11-13 💼           | Customer Name     |                   |
| Payable Branch             | *.*                    | Account Title     | Q                 |
| MICR Number                |                        | Account Currency  | USD               |
| Beneficiary Name *         | steve                  | Exchange Rate     | 1                 |
| Beneficiary Address        |                        | Charges           | 10.00             |
|                            |                        | Account Amount    | 77,787.00         |
|                            |                        | Narrative         | Development       |
| Passport/IC Number         |                        |                   | Recalculate       |
| Charges MIS UDF Pref       | erences                |                   |                   |
| UDF Details                |                        |                   |                   |
| I∢ ∢ 10f1 ▶ ▶I             | Go                     |                   | II                |
| 🗌 Field Name 🛛 Field Value |                        |                   |                   |
|                            |                        |                   |                   |
|                            |                        |                   |                   |
|                            |                        |                   |                   |
|                            |                        |                   |                   |
|                            |                        |                   |                   |
|                            |                        |                   |                   |
|                            |                        |                   | ×                 |
|                            |                        |                   |                   |
|                            |                        |                   | Cancel            |

Refer the section titled 'Specifying the UDF details' under 'Capturing a cash deposit' for further details.

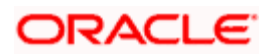

# 8.23.4 Setting Preferences

Click 'Preferences' tab to set the preferences for selling instrument against cheque.

| be sale against cheque b                                                                                                    | ranch Date: 2011-11-30 |                                                                                                    |                   |
|----------------------------------------------------------------------------------------------------|------------------------|----------------------------------------------------------------------------------------------------|-------------------|
| External Reference                                                                                                    | EJB1133400005005       | Instrument type                                                                                                    | DDC               |
| Issuing Branch                                                                                                    | 002                    | Instrument Status                                                                                                    |                   |
| Bank Code                                                                                                    | 000                    | Customer Number                                                                                                    | 002000131         |
| Demand Draft Currency                                                                                                    | USD                    | Account Branch                                                                                                    | 002               |
| Demand Draft Amount                                                                                                    | 77,777.00              | Account                                                                                                    | 00000025000000000 |
| Instrument Number                                                                                                    | 60313                  | Cheque Number                                                                                                    | 1003              |
| Demand Draft Date *                                                                                                    | 2013-11-13             | Customer Name                                                                                                    | Ç                 |
| Payable Pranch                                                                                                    | **                     | Account Title                                                                                                    |                   |
| MCR Number                                                                                                    |                        | Account Currency                                                                                                    | USD               |
| Repeticion Name A                                                                                                    | k ataua                | Exchange Rate                                                                                                    | 1                 |
| Deneticiary Name                                                                                                    | steve                  | Charges                                                                                                    | 10.00             |
| Denenciary Address                                                                                                    |                        | Account Amount                                                                                                    | 77,787.00         |
|                                                                                                    |                        | Narrative                                                                                                    |                   |
| Passport/IC Number                                                                                                    |                        |                                                                                                    | Recalculate       |
| arges MIS UDF Pre                                                                                                    | ferences               |                                                                                                    |                   |
|                                                                                                    |                        |                                                                                                    |                   |
| Remitter ID                                                                                                    |                        | Beneficiary Address 4                                                                                                    |                   |
| Remitter ID<br>Remitter Name                                                                                                    |                        | Beneficiary Address 4<br>Beneficiary Address 4                                                                                                    |                   |
| Remitter ID<br>Remitter Name<br>Remitter Address 1                                                                                                    |                        | Beneficiary Address 4<br>Beneficiary Address 4<br>Beneficiary Id                                                                                                    |                   |
| Remitter ID<br>Remitter Name<br>Remitter Address 1<br>Remitter Address 2                                                                                                    |                        | Beneficiary Address 4<br>Beneficiary Address 4<br>Beneficiary Id<br>Additional Identifier ID                                                                                                    |                   |
| Remitter ID<br>Remitter Name<br>Remitter Address 1<br>Remitter Address 2<br>Remitter Address 3                                                                                                    |                        | Beneficiary Address 4<br>Beneficiary Address 4<br>Beneficiary Id<br>Additional Identifier ID<br>Additional Identifier Name 1                                                                                                    | PASSPORT OR IC NO |
| Remitter ID<br>Remitter Name<br>Remitter Address 1<br>Remitter Address 2<br>Remitter Address 3<br>Remitter Address 4                                                                                                    |                        | Beneficiary Address 4<br>Beneficiary Address 4<br>Beneficiary Id<br>Additional Identifier ID<br>Additional Identifier Name 1<br>Additional Identifier Value 1                                                                                                    | PASSPORT OR IC NO |
| Remitter ID<br>Remitter Name<br>Remitter Address 1<br>Remitter Address 2<br>Remitter Address 3<br>Remitter Address 4<br>Executive Code                                                                                  |                        | Beneficiary Address 4<br>Beneficiary Address 4<br>Beneficiary Id<br>Additional Identifier ID<br>Additional Identifier Name 1<br>Additional Identifier Value 1<br>Additional Identifier Name 2                                                                    | PASSPORT OR IC NO |
| Remitter ID<br>Remitter Name<br>Remitter Address 1<br>Remitter Address 2<br>Remitter Address 3<br>Remitter Address 4<br>Executive Code<br>Executive Phone No                                                            |                        | Beneficiary Address 4<br>Beneficiary Address 4<br>Beneficiary Id<br>Additional Identifier ID<br>Additional Identifier Name 1<br>Additional Identifier Value 1<br>Additional Identifier Name 2<br>Additional Identifier Value 2                                   | PASSPORT OR IC NO |
| Remitter ID<br>Remitter Name<br>Remitter Address 1<br>Remitter Address 2<br>Remitter Address 3<br>Remitter Address 4<br>Executive Code<br>Executive Phone No<br>Executive Name                                          |                        | Beneficiary Address 4<br>Beneficiary Address 4<br>Beneficiary Id<br>Additional Identifier ID<br>Additional Identifier Name 1<br>Additional Identifier Name 2<br>Additional Identifier Name 2<br>Additional Identifier Value 2<br>Additional Identifier Name 3    | PASSPORT OR IC NO |
| Remitter ID<br>Remitter Name<br>Remitter Address 1<br>Remitter Address 2<br>Remitter Address 3<br>Remitter Address 4<br>Executive Code<br>Executive Phone No<br>Executive Phone No<br>Executive Name<br>Instrument Form |                        | Beneficiary Address 4<br>Beneficiary Address 4<br>Beneficiary Id<br>Additional Identifier ID<br>Additional Identifier Name 1<br>Additional Identifier Value 1<br>Additional Identifier Value 2<br>Additional Identifier Value 3<br>Additional Identifier Value 3 |                   |

Specify the following details:

#### **Remitter ID**

Specify the ID of the remitter.

#### **Remitter Name**

Specify the name of the remitter.

# **Remitter Address 1 to 4**

Specify the address of the remitter in the fields provided.

# **Executive Code**

Specify the code of the executive.

#### **Executive Name**

Specify the name of the executive.

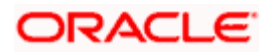

## **Executive Phone Number**

Specify the phone number of the executive.

#### Instrument Form

Specify the instrument form. The drop-down list displays the following options:

- Nominative
- Endorsable

Choose the appropriate one.

By default, the system displays the instrument form maintained at the Instrument Product Maintenance level. However, you can modify this.

You cannot modify the instrument form once the instrument has been issued.

#### **Payable Across Branches**

Check this box to enable the instrument payment across all branches.

#### Print Status

Specify the print status of the instrument. The drop-down list displays the following options:

- Printed
- Not printed

Choose the appropriate one.

## **Print Remarks**

Enter a valid description of the print status.

#### **Beneficiary Address**

Specify the address of the beneficiary in the fields provided.

#### **Beneficiary ID**

Specify the ID of the beneficiary.

#### Additional Identifier ID

Specify the ID of the additional identifier.

#### Additional Identifier Name 1 to 6

Specify the name of each of the additional identifier.

#### Additional Identifier Value 1 to 6

Specify the details of the respective additional identifier in the fields provided.

Click save icon to save the transaction.

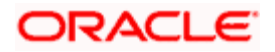

The approver can fetch this transaction for his/her task list and authorize it. The authorization process is similar to that of cash deposit.

Refer the corresponding section under 'Depositing Cash' in the chapter 'Cash Transactions' of this User Manual for further details.

Refer the chapters titled 'Transaction Workflow' and 'Common Operations' in this User Manual for details on the authorization process.

# 8.24 Liquidating a DD against a GL

You can liquidate a DD drawn on your branch against a GL through the 'DD Liquidation against GL' screen. You can invoke this screen by typing '8311' in the field at the top right corner of the Application tool bar and clicking on the adjoining arrow button.

| DD Liquidation against GL                 | _ ×              |
|-------------------------------------------|------------------|
| External Reference<br>Instrument Number * | Issuing Branch * |
|                                           |                  |
|                                           |                  |
|                                           |                  |
|                                           |                  |
|                                           |                  |
|                                           |                  |

Here you can capture the following details:

#### **External Reference Number**

The system generates a unique number based on the branch-specific sequence number generation logic and displays it here. The Host system identifies a branch transaction with the external reference number.

#### **Issue Branch**

The branch where the DD has been issued is displayed based on the instrument number specified. Alternatively, you can specify a branch code and then choose a DD issued in that branch (from the option list against 'Instrument Number').

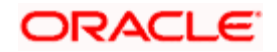

#### **Instrument Number**

Specify the instrument number of the DD that needs to be liquidated. The adjoining option list displays all the DDs that have been issued. If you have already specified a branch code, then the list will display only those DDs that have been issued in the specified branch.

| 🔷 DD Liquidation against GL                                                                                       | Branch Date: 2011-12-01                          |                                                                                          |                                                  | -<br>× |
|----------------------------------------------------------------------------------------------------|--------------------------------------------------|------------------------------------------------------------------------------------------|--------------------------------------------------|--------|
| External Reference<br>Instrument type<br>Liquidation Date<br>General Ledger Number *<br>General Ledger Currency * | FJB1134000001455<br>DDG<br>2011-12-01<br>(       | Branch<br>Issue Branch<br>Liquidation Mode<br>Instrument Number<br>Demand Draft Currency | 000<br>002<br>Payment <b>v</b><br>1853<br>USD    |        |
| Payable Bank<br>Reason Code                                                                                       | 000                                              | Demand Draft Amount<br>Issue Date<br>Narrative                                           | 1,000.00<br>2011-12-06<br>Transaction TAX Exempt |        |
| Beneficiary Name<br>Beneficiary Address                                                                           | jhjkhjkhkjhkjh<br>jkhjhjjkhjkhjkj<br>hhkhjkjhhjk | Payable Branch<br>Demand Draft Number<br>Passport / IC Number                            | 002                                              |        |
|                                                                                                    |                                                  |                                                                                          |                                                  | Cancel |

Here you can capture the following additional details:

#### External Reference

The external reference number is displayed here.

#### Instrument Type

The instrument type is displayed here.

#### **Liquidation Date**

The system displays the date on which the transaction is posted.

#### **General Ledger Number**

Specify the general ledger number that should be used to post this transaction. The adjoining option list displays all the general ledgers maintained in the system. Choose the appropriate one.

#### General Ledger Currency

The currency of the chosen GL is displayed here.

#### **Payable Bank**

The clearing bank code is displayed here.

#### **Reason Code**

Specify the reason code. The adjoining option list displays the list of all the reason codes maintained in the system. You can choose the appropriate one.

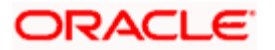

#### Branch

## The system will display the house branch code.lssue Branch

Specify the branch at which the instrument was issued.

#### Liquidation Mode

Specify the status of the instrument. You can choose any of the following values available in the adjoining drop-down list:

- Payment
- Refund
- Cancel

#### **Instrument Number**

The instrument number is displayed here.

#### **Demand Draft Currency**

The currency of the DD instrument is displayed here.

## Demand Draft Amount

The amount for which the Demand Draft has been drawn is displayed here.

#### **Issue Date**

The system displays the date of issue of the DD.

#### Narrative

You can enter remarks for the transaction.

#### **Transaction Tax Exempt**

Check this box to exempt transaction tax.

#### **Beneficiary Name**

The name of the beneficiary of the transaction is displayed here.

#### Beneficiary Address

The address of the beneficiary of the transaction is displayed here.

#### Payable branch

The branch where the DD has to be liquidated is displayed here.

# **Demand Draft Number**

The issue number of the DD is displayed here.

#### Passport / IC No

The passport number or any unique identification number of the beneficiary is displayed here.

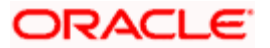

Click save icon to save the transaction. The approver can fetch this transaction for his/her task list and authorize it. The authorization process is similar to that of cash deposit.

Selecting a Reason code with checkbox 'Reverse Charge & Tax' checked at Reason code level during cancellation of DD is allowed only for DDA Instrument type Instruments, hence during cancellation the system along with processing the cancellation entries will reverse the ITF Tax collected during DD issuance. For cancelling other Instrument types user will have to use a reason code where the checkbox 'Reverse Charge & Tax' is unchecked and hence during cancellation the system processes the accounting entries for only cancellation and not for the ITF Tax collected during DD Issuance.Refer the corresponding section under 'Depositing Cash' in the chapter 'Cash Transactions' of this User Manual for further details.

Refer the chapters titled 'Transaction Workflow' and 'Common Operations' in this User Manual for details on the authorization process.

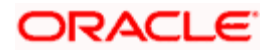

# 8.25 Liquidating a DD against an Account

You can liquidate a DD drawn on your branch against an account through the 'DD Liquidation Against Account' screen. You can invoke this screen by typing '8312' in the field at the top right corner of the Application tool bar and clicking on the adjoining arrow button.

| DD Liquidation against Account                                                | _ ×              |
|-------------------------------------------------------------------------------|------------------|
| Du Liquidation against Account     External Reference     Instrument Number * | Issuing Branch * |
|                                                                               |                  |

Here you can specify the following details:

#### External Reference Number

The system generates a unique number based on the branch-specific sequence number generation logic and displays it here. The Host system identifies a branch transaction with the external reference number.

#### **Issue Branch**

The branch where the DD is payable is displayed. Alternatively, you can specify a branch code and then choose a DD issued in that branch (from the option list against 'Instrument Number').

#### **Instrument Number**

Specify the instrument number of the DD that needs to be liquidated.

Click save icon to go to the next stage.

#### Input stage – 2

On clicking save icon, the system fetches the details of the chosen instrument and displays them in the following screen:

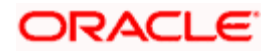

| External Reference    | Instrument type     | DDA       |
|-----------------------|---------------------|-----------|
| Payable Bank          | Liquidation Mode    | Payment 👽 |
| Account Branch        | Liquidation Date    |           |
| Account Number *      | Instrument Number   |           |
| Account Title         | Issue Branch        |           |
| Account Currency *    | Issue Date          |           |
| Demand Draft Currency |                     |           |
| Demand Draft Amount   |                     |           |
| Beneficiary Name      | Demand Draft Number |           |
| Beneficiary Address   | Payment Branch      |           |
|                       |                     |           |
| Passport / IC Number  |                     |           |
|                       |                     |           |
|                       |                     |           |

Here you can capture the following additional details:

#### Instrument Type

The instrument type is displayed here.

#### Liquidation Mode

Specify the status of the instrument. You can choose any of the following values available in the adjoining drop-down list:

- Payment
- Refund
- Cancel

#### Liquidation Date

The system displays the date on which the transaction is posted.

#### Account Currency

The currency of the chosen account is displayed here.

#### Account Number

Specify the offset account that should be used to post this transaction. The adjoining option list displays all the accounts maintained in the system. Choose the appropriate one.

#### **Instrument Number**

The instrument number of the DD that needs to be liquidated is displayed here.

#### **Payable Bank**

The clearing bank code is displayed here.

#### **DD Currency**

The currency of the DD instrument is displayed here.

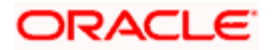

# **DD** Amount

The amount for which the DD has been drawn is displayed here.

#### Narrative

You can enter remarks for the transaction.

#### **Issue Date**

The system displays the date of issue of the DD.

#### Payable Branch

The branch where the DD has to be liquidated is displayed here.

# **DD Number**

The issue number of the DD is displayed here.

#### **DD Status**

The system displays the event that is triggered for the transaction. This corresponds to the status of the instrument.

#### **Beneficiary Name**

The name of the beneficiary of the transaction is displayed here.

## **Beneficiary Address**

The address of the beneficiary of the transaction is displayed here.

#### Passport / IC No

The passport number or any unique identification number of the beneficiary is displayed here.

Click save icon to go to the next stage.

#### Enrichment stage

On clicking save icon button, the system validates and ensures for minimum mandatory data entry. If the data entry is found alright, it will calculate the charge based on the transaction type. The following screen will be displayed:

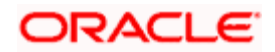

| DD Liquidation against Acc | count Branch Date: 2011- | 11-30                            | _ ×                       |
|----------------------------|--------------------------|----------------------------------|---------------------------|
|                            |                          |                                  |                           |
| External Reference         | FJB1133400004040         | Issue Branch                     | 002                       |
| Instrument type            | DDA                      | Liquidation Mode                 | Payment 👻                 |
| Liquidation Date           | 2011-11-30               | Account Branch                   | 002                       |
| Account Currency           | USD                      | Transaction Amount               | 50.00                     |
| Account Number             | 00000025000000000        | Instrument Number                | 40012                     |
| Customer Name              |                          | Narrative                        | N Adv Tst83               |
| Payable Bank               | 000                      | Issue Date                       | 2013-04-16                |
| Demand Draft Currency      | CLP                      | Exchange Rate                    | 462.937142857143          |
| Demand Draft Amount        | -50.00                   |                                  |                           |
| Total Amount               | -50.00                   |                                  |                           |
| Total Charge               | 100.00                   |                                  |                           |
| Beneficiary Name           | ben Adv Tst83            | Demand Draft Number              | micr Adv Tst8907          |
| Beneficiary Address        | ben Adv Tst83 add1       | Passport/IC Number               | pic Adv Tst83             |
|                            | ben Adv Tst83 add2       | Payment Branch                   | **                        |
|                            | ben Adv Tst83 add3       |                                  | Recalculate               |
| Charges MIS LIDE Pre       | ferences                 |                                  |                           |
|                            | aerencea                 |                                  |                           |
| Charge Details             |                          |                                  |                           |
| I€ € 10f1 ▶ ▶I             | Go                       |                                  |                           |
| Charge Components          | Waiver Charge Am         | nount Currency Charge in Local C | urrency Exchange Rate 🛛 🖄 |
| ✓ testin                   |                          | 100.00 USD 100                   | 1                         |
|                            |                          |                                  |                           |
|                            |                          |                                  |                           |
|                            |                          |                                  |                           |
|                            |                          |                                  |                           |
|                            |                          |                                  | _                         |
|                            |                          |                                  |                           |
|                            |                          |                                  |                           |
|                            |                          |                                  |                           |
|                            |                          |                                  | Cancel                    |

In addition to the details defaulted from the previous stage, you can capture the following information:

# **Total Charges**

The system displays the total charges applicable to the transaction.

#### **Total Amount**

The system displays the total amount that will be credited to the account.

# 8.25.1 Specifying Charge Details

This block allows you to capture charge related details.

Refer the section titled 'Specifying charge details' under 'Capturing a cash deposit' for further details.

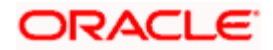

# 8.25.2 Specifying MIS Details

This block allows you to capture details pertaining to MIS. Click on the 'MIS' tab to invoke the following screen:

| DD Liquidation against Acc | ount      |                     |           | - ×    |
|----------------------------|-----------|---------------------|-----------|--------|
| External Reference         |           | Issue Branch        |           |        |
| Instrument type            | DDA       | Liquidation Mode    | Payment v |        |
| Liquidation Date           |           | Account Branch      |           |        |
| Account Currency           |           | Transaction Amount  |           |        |
| Account Number             |           | Instrument Number   |           |        |
| Customer Name              |           | Narrative           |           |        |
| Payable Bank               |           | Issue Date          |           |        |
| Demand Draft Currency      |           | Exchange Rate       |           |        |
| Demand Draft Amount        |           |                     |           |        |
| Total Amount               |           |                     |           |        |
| Total Charge               |           |                     |           |        |
| Reneficiary Name           |           | Demand Draft Number |           |        |
| Reneficiary Address        |           | Passnot / IC Number |           |        |
| Denenciary Address         |           | Payment Branch      |           |        |
|                            |           | r dymon oranon      |           |        |
|                            |           |                     | Recalc    |        |
| Charges MIS UDF Pr         | eferences |                     |           |        |
| - Composite MIS            |           | - Transaction MIS   |           |        |
|                            |           |                     |           |        |
|                            |           |                     |           |        |
|                            |           |                     |           |        |
|                            |           |                     |           |        |
|                            |           |                     |           |        |
|                            |           |                     |           |        |
|                            |           |                     |           |        |
|                            |           |                     |           |        |
|                            |           |                     |           |        |
|                            |           |                     |           |        |
|                            |           |                     |           |        |
|                            |           |                     |           | Cancel |

Refer the section titled 'Specifying the MIS details' under 'Capturing a cash deposit' for further details.

# 8.25.3 Specifying the UDF details

You can capture these details in the 'UDF' tab of the screen.

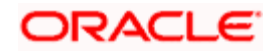

| DD Liquidation against Acc | count Branch Date: 2011-11 | 1-30                |                  | _ ×    |
|----------------------------|----------------------------|---------------------|------------------|--------|
|                            |                            |                     |                  |        |
| External Reference         | FJB1133400004040           | Issue Branch        | 002              |        |
| Instrument type            | DDA                        | Liquidation Mode    | Payment 🗸        |        |
| Liquidation Date           | 2011-11-30                 | Account Branch      | 002              |        |
| Account Currency           | USD                        | Transaction Amount  | 50.00            |        |
| Account Number             | 00000025000000000          | Instrument Number   | 40012            |        |
| Customer Name              | <b></b>                    | Narrative           | N Adv Tst83      |        |
| Payable Bank               | 000                        | Issue Date          | 2013-04-16       |        |
| Demand Draft Currency      | CLP                        | Exchange Rate       | 462.937142857143 |        |
| Demand Draft Amount        | -50.00                     |                     |                  |        |
| Total Amount               | -50.00                     |                     |                  |        |
| Total Charge               | 100.00                     |                     |                  |        |
| Beneficiary Name           | ben Adv Tst83              | Demand Draft Number | micr Adv Tst8907 |        |
| Beneficiary Address        | ben Adv Tst83 add1         | Passport/IC Number  | pic Adv Tst83    |        |
|                            | ben Adv Tst83 add2         | Payment Branch      | *.*              |        |
|                            | ben Adv Tst83 add3         |                     | Recalculate      |        |
| Charges MIS UDF Pref       | ferences                   |                     |                  |        |
| UDF Details                |                            |                     |                  |        |
| I∢ ∢ 10f1 ▶ ▶I             | Go                         |                     |                  |        |
| Field Name Field Value     |                            |                     |                  |        |
|                            |                            |                     |                  |        |
|                            |                            |                     |                  |        |
|                            |                            |                     |                  |        |
|                            |                            |                     |                  |        |
|                            |                            |                     |                  |        |
|                            |                            |                     |                  |        |
|                            |                            |                     |                  |        |
|                            |                            |                     |                  |        |
|                            |                            |                     |                  |        |
|                            |                            |                     |                  | Cancel |

Refer the section titled 'Specifying the UDF details' under 'Capturing a cash deposit' for further details.

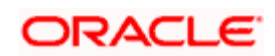

# 8.25.4 Setting Preferences

Click 'Preferences' tab to set the preferences.

| DD Liquidation against Acc | count Branch Date: 2011-11- | 30                            |                  | _ ×    |
|----------------------------|-----------------------------|-------------------------------|------------------|--------|
|                            |                             |                               |                  |        |
| External Reference         | FJB113340000404:            | Issue Branch                  | 002              | ^      |
| Instrument type            | DDA                         | Liquidation Mode              | Payment 🗸        |        |
| Liquidation Date           | 2011-11-30                  | Account Branch                | 002              |        |
| Account Currency           | USD                         | Transaction Amount            | 50.00            |        |
| Account Number             | 00000025000000000           | Instrument Number             | 40012            |        |
| Customer Name              | <b></b>                     | Narrative                     | N Adv Tst83      |        |
| Payable Bank               | 000                         | Issue Date                    | 2013-04-16       |        |
| Demand Draft Currency      | CLP                         | Exchange Rate                 | 462.937142857143 |        |
| Demand Draft Amount        | -50.00                      |                               |                  |        |
| Total Amount               | -50.00                      |                               |                  |        |
| Total Charge               | 100.00                      |                               |                  |        |
| Beneficiary Name           | ben Adv Tst83               | Demand Draft Number           | micr Adv Tst8907 |        |
| Beneficiary Address        | ben Adv Tst83 add1          | Passport/IC Number            | pic Adv Tst83    |        |
|                            | ben Adv Tst83 add2          | Payment Branch                | *.*              | =      |
|                            | ben Adv Tst83 add3          |                               | Recalculate      | =      |
| Charges MIS UDF Pre        | ferences                    |                               |                  |        |
| Beneficiary Address 4      |                             | Additional Identifier ID      |                  |        |
| Beneficiary Address 4      |                             | Additional Identifier Name 1  |                  |        |
| Beneficiary Id             |                             | Additional Identifier Value 1 |                  |        |
| Instrument Form            | Nominative 😽                | Additional Identifier Name 2  |                  |        |
|                            | Payable Across Branch       | Additional Identifier Value 2 |                  |        |
| Instrument Status          | Active 🗸                    | Additional Identifier Name 3  |                  |        |
|                            |                             | Additional Identifier Value 3 |                  |        |
|                            |                             | Additional Identifier Name 4  |                  |        |
|                            |                             | Additional Identifier Value 4 |                  |        |
|                            |                             | Additional Identifier Name 5  |                  |        |
|                            |                             | Additional Identifier Value 5 |                  |        |
|                            |                             | Additional Identifier Name 6  |                  | ~      |
|                            |                             |                               |                  | Cancel |

Specify the following details:

#### Instrument Form

Specify the instrument form. The drop-down list displays the following options:

- Nominative
- Endorsable

Choose the appropriate one.

By default, the system displays the instrument form maintained at the Instrument Product Maintenance level. However, you can modify this.

You cannot modify the instrument form once the instrument has been issued.

#### **Payable Across Branches**

Check this box to enable the instrument payment across all branches.

#### **Print Status**

Specify the print status of the instrument. The drop-down list displays the following options:

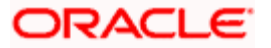

- Printed
- Not printed

Choose the appropriate one.

#### Print Remarks

Enter a valid description of the print status.

#### **Beneficiary Address**

Specify the address of the beneficiary in the fields provided.

## **Beneficiary ID**

Specify the ID of the beneficiary.

## Additional Identifier Name 1 to 6

Specify the name of each of the additional identifier.

## Additional Identifier Value 1 to 6

Specify the details of the respective additional identifier in the fields provided.

Click save icon to save the transaction.

The approver can fetch this transaction for his/her task list and authorize it. The authorization process is similar to that of cash deposit.

Refer the corresponding section under 'Depositing Cash' in the chapter 'Cash Transactions' of this User Manual for further details.

Refer the chapters titled 'Transaction Workflow' and 'Common Operations' in this User Manual for details on the authorization process.

# 8.26 Liquidating a DD for a Walk-in Customer

You can liquidate a DD or a walk-in customer and give him/her the equivalent amount in cash. In order to capture such a transaction, invoke the 'DD Liquidation Walk-In' screen. You can invoke this screen by typing '8310' in the field at the top right corner of the Application tool bar and clicking on the adjoining arrow button.

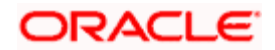

| DD Liquidation against Walk-in                                             | _ × |
|----------------------------------------------------------------------------|-----|
| DD Liquidation against Walk-in      External Reference Instrument Number * | _ × |
|                                                                            |     |

Here you can capture the following details:

#### **External Reference Number**

The system generates a unique number based on the branch-specific sequence number generation logic and displays it here. The Host system identifies a branch transaction with the external reference number.

#### **Issue Branch**

The branch where the DD has been issued is displayed. Alternatively, you can specify a branch code and then choose a DD issued in that branch (from the option list against 'Instrument Number').

#### **Instrument Number**

Specify the instrument number of the DD that needs to be liquidated. The adjoining option list displays all the DDs that have been issued. If you have already specified a branch code, then the list will display only those DDs that have been issued in the specified branch.

Click save icon to go to the next stage.

#### Input stage - 2

On clicking the save icon, the system validates and ensures for minimum mandatory data entry. If the data entry is found alright, it will fetch other relevant details for the transaction.

The following screen will be displayed:

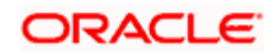

| External Reference    |     | Branch                |            |
|-----------------------|-----|-----------------------|------------|
| Liquidation Type      | DDW | Liquidation Mode      | Payment 😽  |
| Liquidation Date      |     | Payable Bank          | r dymont _ |
| Instrument Number     |     | Payable Dalik         |            |
| Demand Draft Currency |     | Drawee Account Number |            |
| Transaction Currency  |     | Drawee Account Number |            |
| nanodolion canonoj    |     | Demand Draft Amount   |            |
|                       |     | Demand Drait Amount   |            |
|                       |     | Narrative             |            |
| Beneficiary Name      |     | Demand Draft Number   |            |
| Beneficiary Address   |     | Other Details         |            |
|                       |     | Payment Branch        |            |
|                       |     | Demand Draft Status   |            |
| Passport / IC Number  |     |                       |            |
|                       |     |                       |            |
|                       |     |                       |            |
|                       |     |                       |            |

In addition to the details defaulted from the previous stage, you can capture the following information:

#### Branch

The branch code is displayed here.

#### Liquidation Type

The liquidation type of the DD is displayed here.

#### Liquidation Mode

The system displays the liquidation mode of the DD. However, you can change it. The adjoining drop-down list displays the following values:

- Payment
- Refund
- Cancel

#### **Payable Bank**

The clearing bank code is displayed here.

#### **Instrument Number**

The instrument number is displayed here.

#### **Payable Branch**

The branch where the DD amount is being paid out (current branch) is displayed here.

#### **DD Currency**

The system displays the currency in which the DD has been issued.

## **Issue Date**

The system displays the date on which the DD has been issued.

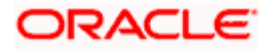

## **Liquidation Date**

The system displays the date on which the transaction is being posted.

#### **Drawee Account Number**

The account on which the DD has been drawn is displayed here.

#### **DD Amount**

The amount for which the DD has been issued is displayed here.

#### **DD Number**

The MICR number of the DD is displayed here.

#### **DD Status**

The system displays the event that is triggered for the transaction. This corresponds to the status of the instrument.

#### **Transaction Currency**

The system defaults the branch currency as the transaction currency. However you can change it. The adjoining option list displays all the currency codes maintained in the Host. You can select the appropriate code.

#### Narrative

Here, you can enter remarks pertaining to the transaction.

#### **Beneficiary Name**

The name of the beneficiary of the transaction is displayed here.

#### **Beneficiary Address**

The address of the beneficiary of the transaction is displayed here.

#### **Other Details**

Any other information captured for the transaction is displayed here.

#### Passport/IC Number

The passport number or a unique identification number of the customer is displayed here.

Click save icon to go to the next stage.

#### Enrichment stage

Here, the system validates the inputs provided in the previous stage. If everything is found correct, it will calculate the charge based on the transaction type. The following screen will be displayed:

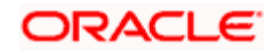

| DD Liquidation against Wa               | Ik-in Branch Date: 2011- | 11-30                   |                |
|-----------------------------------------|--------------------------|-------------------------|----------------|
|                                         |                          |                         |                |
| External Reference                      | FJB1133400004037         | Branch                  | 002            |
| Liquidation Type                        | DDW                      | Liquidation Mode        | Payment 🗸      |
| Liquidation Date                        | 2011-11-30               | Payable Bank            | 000            |
| Instrument Number                       | 40010                    | Issue Branch            | 002            |
| Exchange Rate                           |                          | 1 Drawee Account Number | 261100001      |
| Transaction Currency                    | CLP                      | Issue Date              | 2013-04-16     |
| Net Amount                              | -45.00                   | Demand Draft Currency   | CLP            |
| Narrative                               | N Adv Tst86              | Demand Draft Amount     | -45.00         |
|                                         |                          | Total Charges           | 0.00           |
| Beneficiary Name                        | ben Adv Tst86            | Demand Draft Number     | micr Adv Tst86 |
| Beneficiary Address                     | ben Adv Tst86 add1       | Other Details           |                |
|                                         | ben Adv Tst86 add2       | Payment Branch          | **             |
|                                         | ben Adv Tst86 add3       | Demand Draft Status     | LIQD           |
| Passport/IC Number                      | pic adv tst86            |                         | Recalculate    |
| enomination Charges                     | MIS UDF Preferences      | S                       |                |
| Currency Code<br>Preferred Denomination | CLP<br>Populate          | Total                   | Clear          |
| I∢ ∢ 10f1 ▶ ▶I                          | Go                       |                         |                |
| Denomination Code D                     | Denomination Value       | Units Total Amount      |                |
| 20000 2                                 | 0000                     |                         |                |
| 10000 1                                 | 0000                     |                         | =              |
| 5000 5                                  | 000                      |                         |                |
| 2000 2                                  | 000                      |                         |                |
| 1000 1                                  | 000                      |                         |                |
| 500 5                                   | 00                       |                         |                |
| -                                       |                          |                         |                |

In addition to the details defaulted from the previous stage, you can capture the following information:

#### **Exchange Rate**

The system displays the exchange rate for the transaction if the DD currency and the transaction currency are not the same.

#### **Total Charge**

The system computes the charge applicable to the transaction and displays it.

# Net Amount

The system derives the net amount payable to the customer after deducting the applicable charges and displays it here.

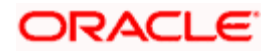

# 8.26.1 Setting Preferences

Click 'Preferences' tab to set the preferences.

| ) Liquidation against Wa | Ik-in Branch Date: 2011-11-3 | 0                             |                |
|--------------------------|------------------------------|-------------------------------|----------------|
|                          |                              |                               |                |
| External Reference       | FJB113340000403              | Branch                        | 002            |
| Liquidation Type         |                              | Liquidation Mode              | Payment 🗸      |
| Liquidation Date         | 2011-11-30                   | Payable Bank                  | 000            |
| Instrument Number        | 40010                        | Issue Branch                  | 002            |
| Exchange Rate            | 1                            | Drawee Account Number         | 261100001      |
| Transaction Currency     | CLP                          | Issue Date                    | 2013-04-16     |
| Net Amount               | -45.00                       | Demand Draft Currency         | CLP            |
| Narrative                | N Adv 1 st86                 | Demand Draft Amount           | -45.00         |
|                          |                              | Total Charges                 | 0.00           |
| Beneficiary Name         | ben Adv Tst86                | Demand Draft Number           | micr Adv Tst86 |
| Beneficiary Address      | ben Adv Tst86 add1           | Other Details                 |                |
|                          | ben Adv Tst86 add2           | Payment Branch                | * *            |
|                          | ben Adv Tst86 add3           | Demand Draft Status           | LIQD           |
| Passport/IC Number       | pic adv tst86                |                               | Receleulate    |
|                          |                              |                               | Recalculate    |
| omination Charges I      | MIS UDF Preferences          |                               |                |
| Beneficiary Address 4    |                              | Additional Identifier ID      |                |
| Beneficiary Address 4    |                              | Additional Identifier Name 1  |                |
| Beneficiary Id           |                              | Additional Identifier Value 1 |                |
| Instrument Form          | Endorsable 🐱                 | Additional Identifier Name 2  |                |
|                          | Payable Across Branch        | Additional Identifier Value 2 |                |
| Instrument Status        | Active 🗸                     | Additional Identifier Name 3  |                |
|                          |                              | Additional Identifier Value 3 |                |
|                          |                              | Additional Identifier Name 4  |                |
|                          |                              | Additional Identifier Value 4 |                |
|                          |                              | Additional Identifier Name 5  |                |
|                          |                              | Additional Identifier Value 5 |                |
|                          |                              | Additional Identifier Name 6  |                |
|                          |                              | Additional Identifier Value 6 |                |
|                          |                              |                               |                |
|                          |                              |                               |                |

Specify the following details:

#### **Instrument Form**

Specify the instrument form. The drop-down list displays the following options:

- Nominative
- Endorsable

Choose the appropriate one.

By default, the system displays the instrument form maintained at the Instrument Product Maintenance level. However, you can modify this.

You cannot modify the instrument form once the instrument has been issued.

# **Payable Across Branches**

Check this box to enable the instrument payment across all branches.

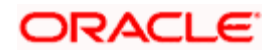

# **Print Status**

Specify the print status of the instrument. The drop-down list displays the following options:

- Printed
- Not printed

Choose the appropriate one.

# **Print Remarks**

Enter a valid description of the print status.

## **Beneficiary Address**

Specify the address of the beneficiary in the fields provided.

## **Beneficiary ID**

Specify the ID of the beneficiary.

# Additional Identifier Name 1 to 6

Specify the name of each of the additional identifier.

## Additional Identifier Value 1 to 6

Specify the details of the respective additional identifier in the fields provided.

# 8.26.2 Specifying denomination details

In this block, you can capture details of the currency denominations involved in the transaction.

Refer the section titled 'Specifying denomination details' under 'Capturing a cash deposit' for further details.

# 8.26.3 Specifying charge details

This block allows you to capture charge related details. You need to click on the 'Charges' tab to invoke the following screen.

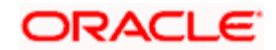

| OD Liquidation against Wa | Ik-in Branch Date: 2011-11 | -30                               |                | _ × _ |
|---------------------------|----------------------------|-----------------------------------|----------------|-------|
|                           |                            |                                   |                |       |
| External Reference        | FJB1133400004037           | Branch                            | 002            |       |
| Liquidation Type          | DDW                        | Liquidation Mode                  | Payment 🗸      |       |
| Liquidation Date          | 2011-11-30                 | Payable Bank                      | 000            |       |
| Instrument Number         | 40010                      | Issue Branch                      | 002            |       |
| Exchange Rate             | 1                          | Drawee Account Number             | 261100001      |       |
| Transaction Currency      | CLP                        | Issue Date                        | 2013-04-16     | _     |
| Net Amount                | -45.00                     | Demand Draft Currency             | CLP            |       |
| Narrative                 | N Adv Tst86                | Demand Draft Amount               | -45.00         |       |
|                           |                            | Total Charges                     | 0.00           | _     |
| Beneficiary Name          | ben Adv Tst86              | Demand Draft Number               | micr Adv Tst86 |       |
| Beneficiary Address       | ben Adv Tst86 add1         | Other Details                     |                |       |
|                           | ben Adv Tst86 add2         | Payment Branch                    | *.*            |       |
|                           | ben Adv Tst86 add3         | Demand Draft Status               | LIQD           | _     |
| Passport/IC Number        | pic adv tst86              |                                   | Recalculate    |       |
| Denomination Charges      | MIS UDF Preferences        |                                   |                |       |
|                           | Go                         |                                   |                | ==    |
|                           | Voivos Oberge Americat     |                                   | Euchen an Data |       |
| Charge Components V       | Valver Charge Amount       | Currency Charge in Local Currency | Exchange Rate  |       |
|                           |                            |                                   |                | Quert |

The system displays the charge applicable to the transaction. You can waive it if required. You then need to click 'Recalc' button to re-computed the net amount payable to the customer.

Refer the section titled 'Specifying charge details' under 'Capturing a cash deposit' for further details.

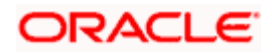

# 8.26.4 Specifying MIS Details

This block allows you to capture details pertaining to MIS. Click on the 'MIS' tab to invoke the following screen:

| 🔷 DD Liquidation against Wa | lk-in               |                       |           | - ×   |
|-----------------------------|---------------------|-----------------------|-----------|-------|
| External Reference          |                     | Branch                |           |       |
| Liquidation Type            | DDW                 | Liquidation Mode      | Payment 🗸 |       |
| Liquidation Date            |                     | Payable Bank          |           |       |
| Instrument Number           |                     | Issue Branch          |           |       |
| Exchange Rate               |                     | Drawee Account Number |           |       |
| Transaction Currency        |                     | Issue Date            |           |       |
| Net Amount                  |                     | Demand Draft Currency |           |       |
| Narrative                   |                     | Demand Draft Amount   |           |       |
|                             |                     | Total Charges         |           |       |
| Beneficiary Name            |                     | Demand Draft Number   |           |       |
| Beneficiary Address         |                     | Other Details         |           |       |
|                             |                     | Payment Branch        |           |       |
|                             |                     | Demand Draft Status   |           |       |
| Passport / IC Number        |                     |                       | Recalc    |       |
| Denomination Charges        | MIS UDF Preferences |                       |           |       |
| - Composite MIS             |                     | - Transaction MIS     |           | _     |
|                             |                     |                       |           |       |
|                             |                     |                       |           |       |
|                             |                     |                       |           |       |
|                             |                     |                       |           |       |
|                             |                     |                       |           |       |
|                             |                     |                       |           |       |
|                             |                     |                       |           |       |
|                             |                     |                       |           |       |
|                             |                     |                       |           |       |
|                             |                     |                       |           |       |
|                             |                     |                       | Са        | incel |

Refer the section titled 'Specifying MIS details' under 'Capturing a cash deposit' for further details.

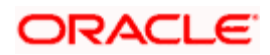
## 8.26.5 Specifying UDF Details

This block allows you to capture details pertaining to UDF. Click on the 'UDF' tab to invoke the following screen:

| DD Liquidation against Wa | Ik-in Branch Date: 2011- | 11-30                   | _ ×            |
|---------------------------|--------------------------|-------------------------|----------------|
|                           |                          |                         |                |
| External Reference        | FJB1133400004037         | Branch                  | 002            |
| Liquidation Type          | DDW                      | Liquidation Mode        | Payment 👻      |
| Liquidation Date          | 2011-11-30               | Payable Bank            | 000            |
| Instrument Number         | 40010                    | Issue Branch            | 002            |
| Exchange Rate             |                          | 1 Drawee Account Number | 261100001      |
| Transaction Currency      | CLP                      | Issue Date              | 2013-04-16     |
| Net Amount                | -45.00                   | Demand Draft Currency   | CLP            |
| Narrative                 | N Adv Tst86              | Demand Draft Amount     | -45.00         |
|                           |                          | Total Charges           | 0.00           |
| Beneficiary Name          | ben Adv Tst86            | Demand Draft Number     | micr Adv Tst86 |
| Beneficiary Address       | ben Adv Tst86 add1       | Other Details           |                |
|                           | ben Adv Tst86 add2       | Payment Branch          | * *            |
|                           | ben Adv Tst86 add3       | Demand Draft Status     | LIQD           |
| Passport/IC Number        | pic adv tst86            |                         | Recalculate    |
|                           |                          |                         | Recalculate    |
| Denomination Charges      | MIS UDF Preferences      | 3                       |                |
| UDF Details               |                          |                         |                |
| I                         | Go                       |                         |                |
| Field Name Field Value    |                          |                         |                |
|                           |                          |                         |                |
|                           |                          |                         |                |
|                           |                          |                         |                |
|                           |                          |                         |                |
|                           |                          |                         |                |
|                           |                          |                         |                |
|                           |                          |                         |                |
|                           |                          |                         | ~              |
|                           |                          |                         |                |
|                           |                          |                         |                |
|                           |                          |                         |                |
|                           |                          |                         |                |
|                           |                          |                         | Cancel         |

Click save icon to save the transaction.

The approver can fetch this transaction for his/her task list and authorize it. The authorization process is similar to that of cash deposit.

Refer the corresponding section under 'Depositing Cash' in the chapter 'Cash Transactions' of this User Manual for further details.

Refer the chapters titled 'Transaction Workflow' and 'Common Operations' in this User Manual for details on the authorization process.

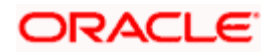

# 8.27 Issuing a Demand Draft

You can issue a demand draft using 'Demand Draft Issue' screen. To invoke this screen, type '8324' in the field at the top right corner of the Application tool bar and click the adjoining arrow button.

| Demand Draft Issue                     |                                                            | ×    |
|----------------------------------------|------------------------------------------------------------|------|
| External Reference<br>Issuing Branch • | Instrument Type  DDM Instrument Currency Instrument Amount |      |
|                                        |                                                            | Exit |

Specify the following details:

#### **External Reference**

The system displays the external reference number.

#### **Issuing Branch**

Specify the branch code of the DD issuing branch. The option list displays all valid branch codes maintained in the system. Choose the appropriate one.

#### Instrument Type

Specify the type of instrument being issued. The option list displays all valid instrument types maintained in the system. Choose the appropriate one.

#### Instrument Currency

Specify the currency in which the instrument is being issued. The option list displays all valid currency codes maintained in the system. Choose the appropriate one.

#### **Instrument Amount**

Specify the amount for which the instrument is being issued.

On saving the details, the following screen is displayed:

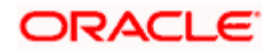

| • Demand Draft Issue         | ×                     |
|------------------------------|-----------------------|
| External Reference           | Instrument Type * DDM |
| Contract Reference           | Instrument Currency * |
| Number                       | Instrument Number     |
| Issuing Branch *             | Instrument Amount *   |
| Payable Bank                 | Instrument Status     |
| Payable Branch               | Instrument Form       |
|                              | Payable Across Branch |
| - Remitter Details           | - Beneficiary Details |
| Id                           | Id                    |
| Name                         | Name *                |
| Address                      | Address               |
|                              |                       |
|                              |                       |
|                              |                       |
| - Additional Identifier Deta | ails Value            |
| Id                           |                       |
| Name                         |                       |
|                              |                       |
|                              |                       |
|                              |                       |
|                              |                       |
|                              |                       |
|                              |                       |
|                              | Exit                  |
|                              |                       |
|                              |                       |
|                              |                       |
|                              |                       |
|                              |                       |
|                              |                       |

#### **External Reference**

The system displays the external reference number.

#### **Contract Reference Number**

The system displays the contract reference number.

#### Issuing Branch

The system displays the instrument date.

#### **Payable Bank**

The system displays the bank code.

#### **Payable Branch**

The system displays the branch code.

#### Instrument Currency

The system displays the currency code.

#### **Instrument Number**

The system displays the instrument number.

#### **Instrument Amount**

The system displays the amount.

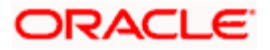

#### **Instrument Status**

The system displays the status of the instrument.

#### Instrument Form

Specify the instrument form. The drop-down list displays the following options:

- Nominative
- Endorsable

Choose the appropriate one.

### **Remitter Details**

ID

Specify the remitter ID.

#### Name

Enter the remitter's name.

#### Address

Enter the remitter's address in the fields provided.

### **Beneficiary Details**

### ID

Specify the beneficiary ID.

### Name

Enter the name of the beneficiary.

### Address

Enter the address of the beneficiary in the fields provided.

### **Additional Identifier Details**

### ID

Specify the additional identifier ID.

#### Name

Enter the name of the additional identifier.

### Value

Specify the details of the additional identifier.

You can issue the DD in 'Inactive' status using this screen. However, you need to activate the DD using 'DD Activation with Multimode' screen. On activation, the status of the DD instrument is changed to 'Active'.

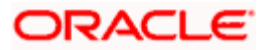

In case you do not activate a DD on the date of issue, the system purges the DD during the DDAUTDLY batch triggered at post EOTI stage.

# 8.28 Issuing a DD to a Walk-in Customer

You can issue a DD to any walk-in customer through the 'DD Issue Walk-In' screen. You can invoke this screen by typing '8305' in the field at the top right corner of the Application tool bar and clicking on the adjoining arrow button.

| DD Issue against Walk-in Branch Date: 2011-11-30                                                                                                    | _ ×                                                                                                    |
|----------------------------------------------------------------------------------------------------|----------------------------------------------------------------------------------------------------|
| DD Issue against Walk-in Branch Date: 2011-11-30      External Reference FJB1133400005007 Instrument Type DDW     Bank Code * 000 *     Demand Draft Currency * USD *     Demand Draft Amount *     Demand Draft Date * 2011-11-30 *     Transaction Currency *     Narrative | Payable Branch * **   Payable Branch * **  MICR Number Passport/IC Number Beneficiary Name * Beneficiary Address |
|                                                                                                    | -<br>Cancel                                                                                                    |

Here you can capture the following details:

#### **External Reference Number**

The system generates a unique number based on the branch-specific sequence number generation logic and displays it here. The Host system identifies a branch transaction with the external reference number.

#### Instrument Type

The instrument type corresponding to a DD issued to walk-in customers is displayed here.

#### Bank Code

Specify the clearing bank code for the transaction.

#### Payable Branch

Specify the branch where the DD amount should be paid out.

#### **Transaction Currency**

Specify the currency in which the customer is making the payment.

#### **Demand Draft Currency**

Specify the currency in which the customer is creating a draft.

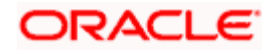

### **Demand Draft Amount**

Specify the amount for which the draft is being created.

#### Demand Draft Date

The system displays the current date as the date of draft issue.

#### MICR Number

Specify the MICR number printed on the DD.

#### Narrative

Here, you can enter remarks pertaining to the transaction.

#### Beneficiary Name

Specify the name of the beneficiary in whose favour the DD is being drawn.

#### **Beneficiary Address**

Specify the address of the beneficiary in whose favour the DD is being drawn.

### **OFAC Check**

Click this button to call the OFAC service and display the response from the OFAC system.

#### Passport/IC Number

Specify the passport number or any unique identification number of the walk-in customer.

Click save icon to go to the next stage.

#### Enrichment stage

On clicking save icon, the system validates and ensures for minimum mandatory data entry. If the data entry is found alright, it will fetch other relevant details for the transaction.

The following screen will be displayed:

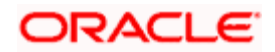

| DD Issue against Walk-in  | Branch Date: 2011-11-30 |                     |             | _ × |
|---------------------------|-------------------------|---------------------|-------------|-----|
|                           |                         |                     |             |     |
| External Reference        | FJB1133400005006        | Payable Branch      | *.*         |     |
| Instrument Type           | DDW                     | MICR Number         |             |     |
| Bank Code                 | 000                     | Passport/IC Number  |             |     |
| Demand Draft Currency     | USD                     | Beneficiary Name *  | * pol       |     |
| Demand Draft Amount *     | * 8,000.00              | Beneficiary Address |             |     |
| Demand Draft Date         | 2013-11-22              |                     |             |     |
| Transaction Currency Rate | 1                       |                     |             |     |
| Transaction Currency      | USD                     |                     | Recalculate |     |
| Charges                   | 0.22                    | _                   |             |     |
| Total Amount              | 8,000.22                | _                   |             |     |
| Instrument Number         | 60313                   |                     |             |     |
| Narrative                 |                         |                     |             |     |
| Currency Denominations    | Charges MIS UDF Pr      | eferences           |             |     |
| Currency Code             | USD                     | Total               |             |     |
| Preferred Denomination    | Populate                |                     | Clear       |     |
| Denomination Details      | Topulate                |                     |             |     |
| I                         | Go                      |                     |             |     |
| Denomination Code D       | enomination Value       | Units Total Amount  |             |     |
| ☑ 100 10                  | 00                      |                     |             |     |
| 50 50                     | 0                       |                     |             |     |
| 20 20                     | 0                       |                     |             |     |
| 10 10                     | 0                       |                     |             |     |
| 5 5                       |                         |                     |             |     |
| 2 2                       |                         |                     | ✓           |     |
|                           |                         |                     |             |     |
|                           |                         |                     | Cano        | cel |

In addition to the details defaulted from the previous stage, you can capture the following information:

#### **Transaction Currency Rate**

The system displays the exchange to be used for the transaction in case the transaction currency is different from the DD currency.

#### Charges

The system computes the charges applicable to the transaction and displays the amount here.

#### **Total Amount**

The system computes the total amount to be paid by the walk-in customer by adding the charge amount to the DD amount.

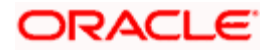

# 8.28.1 Specifying Denomination Details

| In this block, | vou can capti | ure details of the | currency denom    | inations involved | in the transaction. |
|----------------|---------------|--------------------|-------------------|-------------------|---------------------|
| in the block,  | you oun ouple |                    | , ourroiney aonom |                   | in the traneadion.  |

| 🔷 DD Issue against Walk-in 🛛 | Branch Date: 2011-11-30 |                       |             | _ × |
|------------------------------|-------------------------|-----------------------|-------------|-----|
|                              |                         |                       |             |     |
| External Reference           | FJB1133400005006        | Payable Branch        | *.*         |     |
| Instrument Type              | DDW                     | MICR Number           |             |     |
| Bank Code                    | 000                     | Passport/IC Number    |             |     |
| Demand Draft Currency        | USD                     | Beneficiary Name *    | * pol       |     |
| Demand Draft Amount *        | \$,000.0                | 0 Beneficiary Address |             |     |
| Demand Draft Date            | 2013-11-22              |                       |             |     |
| Transaction Currency Rate    | 1                       |                       |             |     |
| Transaction Currency         | USD                     |                       | Recalculate |     |
| Charges                      | 0.22                    |                       |             |     |
| Total Amount                 | 8,000.22                |                       |             |     |
| Instrument Number            | 60313                   |                       |             |     |
| Narrative                    |                         |                       |             |     |
| Currency Denominations       | Charges MIS UDF I       | Preferences           |             |     |
| Currency Code                | USD                     | Total                 |             |     |
| Preferred Denomination       |                         |                       | Clear       |     |
|                              | Populate                |                       |             |     |
| Denomination Details         |                         |                       |             |     |
| I∢ ∢ 10f1 ▶ ▶I               | Go                      |                       |             |     |
| Denomination Code D          | enomination Value       | Units Total Amount    | <u>^</u>    |     |
| ☑ 100 10                     | 00                      |                       |             |     |
| 50 50                        | 0                       |                       |             |     |
| 20 20                        | 0                       |                       |             |     |
| 10 10                        | 0                       |                       |             |     |
| 5 5                          |                         |                       |             |     |
| 2 2                          |                         |                       | ~           |     |
|                              |                         |                       |             |     |
|                              |                         | _                     | Canc        | el: |

Refer the section titled 'Specifying denomination details' under 'Capturing a cash deposit' for further details.

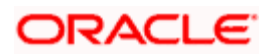

## 8.28.2 Specifying charge details

This block allows you to capture charge related details. You need to click on the 'Charges' tab to invoke the following screen.

| DD Issue against Walk-in  | Branch Date: 2011-11-30 |                                 | _ ×                    |
|---------------------------|-------------------------|---------------------------------|------------------------|
|                           |                         |                                 |                        |
| External Reference        | FJB1133400005006        | Payable Branch                  | ) <u>*</u> *           |
| Instrument Type           | DDW                     | MICR Number                     | r                      |
| Bank Code                 | 000                     | Passport/IC Number              | r                      |
| Demand Draft Currency     | USD                     | Beneficiary Name                | 3* pol                 |
| Demand Draft Amount *     | * 8,000.00              | Beneficiary Address             | 3                      |
| Demand Draft Date         | 2013-11-22              |                                 |                        |
| Transaction Currency Rate | 1                       |                                 |                        |
| Transaction Currency      | USD                     |                                 | Recalculate            |
| Charges                   | 0.22                    | -                               |                        |
| Total Amount              | 8,000.22                | -                               |                        |
| Instrument Number         | 60313                   |                                 |                        |
| Narrative                 |                         |                                 |                        |
| Currency Denominations    | Charges MIS UDF Pr      | eferences                       |                        |
| Charge Details            |                         |                                 |                        |
|                           | Go                      |                                 |                        |
| Charge Components         | Waiver Charge Amo       | ount Currency Charge in Local ( | Currency Exchange Rate |
| Charge1                   |                         | 100.00 CLP .22                  | 462.93714285714:       |
|                           |                         |                                 |                        |
|                           |                         |                                 |                        |
|                           |                         |                                 |                        |
|                           |                         |                                 |                        |
|                           |                         |                                 | ×                      |
| <                         |                         |                                 |                        |
|                           |                         |                                 |                        |
|                           |                         |                                 |                        |
|                           |                         | •                               |                        |
|                           |                         |                                 | Cancel                 |

The system displays the charge applicable to the transaction. You can waive it if required. You then need to click 'Recalc' button to re-compute the net amount payable to the customer.

Refer the section titled 'Specifying charge details' under 'Capturing a cash deposit' for further details.

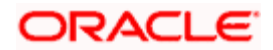

# 8.28.3 Specifying MIS Details

This block allows you to capture details pertaining to MIS. Click on the 'MIS' tab to invoke the following screen:

| ◆ DD Issue against Walk-in                             | _ ×                         |
|--------------------------------------------------------|-----------------------------|
| External Reference                                     | Payable Branch              |
| Instrument Type DDW                                    | MICR Number                 |
| Bank Code                                              | Passport/IC Number          |
| Demand Draft Currency                                  | Beneficiary Name *          |
| Demand Draft Amount *                                  | Beneficiary Address         |
| Demand Draft Date                                      |                             |
| Transaction Currency Rate                              |                             |
| Transaction Currency                                   | Booolo                      |
| Charges                                                | Recall                      |
| Total Amount                                           |                             |
| Instrument Number                                      |                             |
| Narrative                                              |                             |
| Currency Denominations Charges MIS UDF - Composite MIS | Preferences Transaction MIS |
|                                                        |                             |
|                                                        | Cancel                      |

Refer the section titled 'Specifying the MIS details' under 'Capturing a cash deposit' for further details.

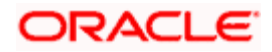

## 8.28.4 Specifying UDF Details

This block allows you to capture details pertaining to UDF. Click on the 'UDF' tab to invoke the following screen:

| DD Issue against Walk-in  | Branch Date: 2011-11-30    |                        | _ ×    |
|---------------------------|----------------------------|------------------------|--------|
|                           |                            |                        |        |
| External Reference        | FJB1133400005006           | Payable Branch *.*     |        |
| Instrument Type           | DDW                        | MICR Number            |        |
| Bank Code                 | 000                        | Passport/IC Number     |        |
| Demand Draft Currency     | USD                        | Beneficiary Name * pol |        |
| Demand Draft Amount *     | 8,000.00                   | Beneficiary Address    |        |
| Demand Draft Date         | 2013-11-22                 |                        |        |
| Transaction Currency Rate | 1                          |                        |        |
| Transaction Currency      | USD                        | Recalculate            |        |
| Charges                   | 0.22                       |                        |        |
| Total Amount              | 8,000.22                   |                        |        |
| Instrument Number         | 60313                      |                        |        |
| Narrative                 |                            |                        |        |
| Currency Denominations C  | harges MIS UDF Preferences |                        |        |
| Eield Name Eield Value    |                            |                        |        |
|                           |                            |                        |        |
|                           |                            |                        |        |
|                           |                            |                        |        |
|                           |                            |                        |        |
|                           |                            |                        |        |
|                           |                            |                        | ~      |
|                           |                            |                        |        |
|                           | •                          |                        |        |
|                           |                            |                        | Cancel |

Refer the section titled 'Specifying UDF details' under 'Capturing a cash deposit' for further details.

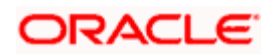

## 8.28.5 Setting Preferences

Click 'Preferences' tab to set the preferences for issue of the instrument against walk-in.

| ◆ DD Issue against Walk-in I | Branch Date: 2011-11-30 |                               |                   | _ ×      |
|------------------------------|-------------------------|-------------------------------|-------------------|----------|
|                              |                         |                               |                   |          |
| External Reference           | FJB1133400005006        | Payable Branch                | **                | <u> </u> |
| Instrument Type              | DDW                     | MICR Number                   |                   |          |
| Bank Code                    | 000                     | Passport/IC Number            |                   |          |
| Demand Draft Currency        | USD                     | Beneficiary Name *            | * pol             |          |
| Demand Draft Amount *        | \$,000.00               | Beneficiary Address           |                   |          |
| Demand Draft Date            | 2013-11-22              |                               |                   |          |
| Transaction Currency Rate    | 1                       |                               |                   |          |
| Transaction Currency         | USD                     |                               | Recalculate       |          |
| Charges                      | 0.22                    |                               |                   |          |
| Total Amount                 | 8,000.22                |                               |                   |          |
| Instrument Number            | 60313                   |                               |                   |          |
| Narrative                    |                         |                               |                   |          |
| Currency Denominations C     | Charges MIS UDF Pre     | ferences                      |                   |          |
| Remitter ID                  |                         | Beneficiary Address 4         |                   |          |
| Remitter Name                |                         | Beneficiary Address 4         |                   |          |
| Remitter Address 1           |                         | Beneficiary Id                |                   |          |
| Remitter Address 2           |                         | Additional Identifier ID      |                   |          |
| Remitter Address 3           |                         | Additional Identifier Name 1  | PASSPORT OR IC NO |          |
| Remitter Address 4           |                         | Additional Identifier Value 1 |                   |          |
| Executive Code               |                         | Additional Identifier Name 2  |                   |          |
| Executive Phone No           |                         | Additional Identifier Value 2 |                   |          |
| Executive Name               |                         | Additional Identifier Name 3  |                   |          |
| Instrument Form              | Nominative 💌            | Additional Identifier Value 3 |                   |          |
|                              | Payable Across Branch   | Additional Identifier Name 4  |                   |          |
| Print Status                 | Not Printed 🐱           | Additional Identifier Value 4 |                   |          |
|                              |                         |                               |                   | Cancel   |

Specify the following details:

### **Remitter ID**

Specify the ID of the remitter.

#### **Remitter Name**

Specify the name of the remitter.

#### Remitter Address 1 to 4

Specify the address of the remitter in the fields provided.

#### **Executive Code**

Specify the code of the executive.

#### **Executive Name**

Specify the name of the executive.

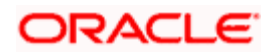

#### **Executive Phone Number**

Specify the phone number of the executive.

#### Instrument Form

Specify the instrument form. The drop-down list displays the following options:

- Nominative
- Endorsable

Choose the appropriate one.

By default, the system displays the instrument form maintained at the Instrument Product Maintenance level. However, you can modify this.

You cannot modify the instrument form once the instrument has been issued.

#### **Payable Across Branches**

Check this box to enable the instrument payment across all branches.

#### Print Status

Specify the print status of the instrument. The drop-down list displays the following options:

- Printed
- Not printed

Choose the appropriate one.

#### **Print Remarks**

Enter a valid description of the print status.

#### **Beneficiary Address**

Specify the address of the beneficiary in the fields provided.

#### **Beneficiary ID**

Specify the ID of the beneficiary.

#### Additional Identifier ID

Specify the ID of the additional identifier.

#### Additional Identifier Name 1 to 6

Specify the name of each of the additional identifier.

#### Additional Identifier Value 1 to 6

Specify the details of the respective additional identifier in the fields provided.

Click save icon to save the transaction.

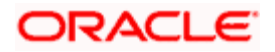

The approver can fetch this transaction for his/her task list and authorize it. The authorization process is similar to that of cash deposit.

Refer the corresponding section under 'Depositing Cash' in the chapter 'Cash Transactions' of this User Manual for further details.

Refer the chapters titled 'Transaction Workflow' and 'Common Operations' in this User Manual for details on the authorization process.

## 8.28.6 Invoking OFAC Check

OFAC Check enables the application to call an external web service to perform black list check for customer and customer accounts and warn the users appropriately while transacting with black listed customers. This will also allow capturing the user remarks in such scenarios before overriding the black list warning.

To invoke this screen, click 'OFAC Check' button in 'DD Issue Walk-In 'screen.

This button can be made visible while carrying out the actual customization. Request building, response interpretation in the database layer needs to be done as part of customization to enable this feature.

On clicking this button, system will build the request XML and call the web service. Once the response is received from the external system, the user will be allowed to enter his remarks in the screen displayed. The response received will also be sent to Oracle FLEXCUBE Database layer for any further interpretations of the same.

# 8.29 Issuing a DD against a GL

You can issue a DD against a GL account for your customer through the 'DD Issue against GL' screen. You can invoke this screen by typing '8306' in the field at the top right corner of the Application tool bar and clicking on the adjoining arrow button.

| External Reference        | FJB1309900001405       | Payable Branch * *.* 🗾 |                            |
|---------------------------|------------------------|------------------------|----------------------------|
| Instrument Type           | DDG                    | MICR Number            |                            |
| Instrument Status         | INIT                   | Passport/IC Number     |                            |
| Bank Code *               | <b>7</b>               | Beneficiary Name *     |                            |
| Demand Draft Currency *   | CLP 🗾                  | Beneficiary Address    | $\mathbf{\mathbf{\nabla}}$ |
| Demand Draft Amount *     |                        |                        |                            |
| Demand Draft Date *       | 2013-04-09             |                        |                            |
| General Ledger Number *   |                        |                        |                            |
| General Ledger Currency * | <b>*</b>               |                        |                            |
| Narrative                 | R                      |                        |                            |
|                           | Transaction TAX Exempt |                        |                            |
|                           |                        |                        |                            |
|                           |                        |                        |                            |
|                           |                        |                        |                            |
|                           |                        |                        |                            |
|                           |                        |                        |                            |
|                           |                        |                        |                            |

Here you can capture the following details:

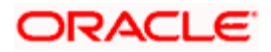

#### **External Reference Number**

The system generates a unique number based on the branch-specific sequence number generation logic and displays it here. The Host system identifies a branch transaction with the external reference number.

#### Instrument Type

The system displays the instrument type that corresponds to the DD being issued against a GL.

#### Bank Code

Specify the clearing bank code. The adjoining option list displays all the clearing bank codes maintained in the system. Choose the appropriate one.

#### Demand Draft Currency

Specify the in which the DD is being issued. The adjoining option list displays all the currency codes maintained in the system. Choose the appropriate one.

#### Payable Branch

Specify the branch where the DD should be payable. The adjoining option list displays all the branch codes maintained in the system. Choose the appropriate one.

#### General Ledger Currency

Specify the currency of the GL against which the DD is being issued. The adjoining option list displays all the currency codes maintained in the system. Choose the appropriate one.

#### **Transaction Tax Exempt**

Check this box to exempt transaction tax.

#### Demand Draft Amount

Specify the amount for which the DD is being drawn.

#### **MICR Number**

Specify the MICR number as displayed on the DD instrument.

#### General Ledger Number

Specify the GL against which the DD is being issued. The adjoining option list displays all the GL codes maintained in the system. Choose the appropriate one.

#### Narrative

Here, you can capture remarks pertaining to the transaction.

#### **Beneficiary Name**

Specify the name of the beneficiary in whose favor the DD is being issued.

#### **Beneficiary Address**

Specify the address of the beneficiary in whose favor the DD is being issued.

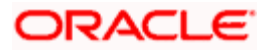

### Passport/IC Number

Specify the customer's passport number or any unique identification number.

## **OFAC Check**

Click this button to call the OFAC service and display the response from the OFAC system.

#### **Demand Draft Date**

The system displays the date on which the DD is being issued.

Click save icon to go to the next stage.

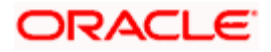

#### Enrichment stage

On clicking the save icon button, the system validates and ensures for minimum mandatory data entry. If the data entry is found alright, it will fetch other relevant details for the transaction. The following screen will be displayed:

| 🔷 DD Issue Against GL Bran | ch Date: 2011-11-30 |               |                     |                     | _ ×    |
|----------------------------|---------------------|---------------|---------------------|---------------------|--------|
|                            |                     |               |                     |                     |        |
| External Reference         | FJB1133400005008    |               | Payable Branch      | <u>* *</u>          |        |
| Instrument Type            | DDG                 |               | MICR Number         |                     | 5      |
| Bank Code                  | 000                 |               | Passport/IC Number  |                     |        |
| Demand Draft Currency      | USD                 |               | Beneficiary Name *  | * gfhfdg            |        |
| Demand Draft Amount        | 200,000.00          |               | Beneficiary Address |                     |        |
| Demand Draft Date          | 2013-11-12          |               |                     |                     |        |
| General Ledger Number      | 100003234           |               |                     |                     |        |
| General Ledger Currency    | USD                 |               |                     | Recalculate         |        |
| Transaction Currency Rate  | 1                   |               |                     |                     |        |
| Charges                    | 0.22                | -             |                     |                     |        |
| Total Amount               | 200,000.22          |               |                     |                     |        |
| Instrument Number          | 60313               |               |                     |                     |        |
| Narrative                  |                     |               |                     |                     |        |
| Charges MIS UDF Pre        | ferences            |               |                     |                     |        |
| Charge Details             |                     |               |                     |                     |        |
| I∢ ∢ 10f1 ▶ ▶I             | Go                  |               |                     |                     |        |
| Charge Components          | Waiver Charge Amo   | ount Currency | Charge in Local Ci  | urrency Exchange Ra | ite    |
| Charge1                    |                     | 100.00 CLP    | .22                 | 462.9371428         | 5714:  |
|                            |                     |               |                     |                     |        |
|                            |                     |               |                     |                     |        |
|                            |                     |               |                     |                     |        |
|                            |                     |               |                     |                     | -      |
| <                          |                     |               |                     |                     |        |
| <u>1 - 1</u>               |                     |               |                     |                     |        |
|                            |                     |               |                     |                     | Cancel |

In addition to the details defaulted from the previous stage, you can capture the following information:

#### **Transaction Currency**

The system displays the currency of the GL as the currency in which the transaction entries will be posted. However, you can change it by choosing the appropriate currency code from the adjoining option list.

#### Charges

The system calculates the charges applicable to the transaction and displays the amount here.

In case you change the charge amount or the DD amount, you will have to click 'Recalc' button to re-compute the total transaction amount.

#### **Total Amount**

The system adds the charge amount to the DD amount and displays the total transaction amount.

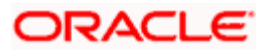

#### **Instrument Number**

The instrument number is displayed here.

## 8.29.1 Specifying Charge Details

This block allows you to capture charge related details for the transaction. You can waive it if required. You then need to click 'Recalc' button to re-compute the net amount payable to the customer.

Refer the section titled 'Specifying charge details' under 'Capturing a cash deposit' for further details.

## 8.29.2 Specifying MIS Details

This block allows you to capture details pertaining to MIS. Click on the 'MIS' tab to invoke the following screen:

| 🔷 DD Issue Against GL     |           | _                   |
|---------------------------|-----------|---------------------|
| External Reference        |           | Pavable Branch      |
| Instrument Type           | DDG       | MICR Number         |
| Bank Code                 |           | Passport/IC Number  |
| Demand Draft Currency     |           | Beneficiary Name *  |
| Demand Draft Amount       |           | Beneficiary Address |
| Demand Draft Date         |           | ·                   |
| General Ledger Number     |           |                     |
| General Ledger Currency   |           |                     |
| Transaction Currency Rate |           | Recalc              |
| Charges                   |           |                     |
| Total Amount              |           |                     |
| Instrument Number         |           |                     |
| Narrative                 |           |                     |
|                           |           |                     |
| Charges MIS UDF Pre       | eferences |                     |
|                           |           |                     |
| - Composite MIS           |           | - Transaction WIS   |
|                           |           |                     |
|                           |           |                     |
|                           |           |                     |
|                           |           |                     |
|                           |           |                     |
|                           |           |                     |
|                           |           |                     |
|                           |           |                     |
|                           |           |                     |
|                           |           |                     |
|                           |           |                     |
|                           |           | Cancel              |

Refer the section titled 'Specifying MIS details' under 'Capturing a cash deposit' for further details.

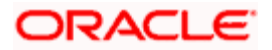

## 8.29.3 Specifying UDF Details

This block allows you to capture details pertaining to UDF. Click on the 'UDF' tab to invoke the following screen:

| DD Issue Against GL Bran                                                                                                    | ch Date: 2011-11-30                                                                                                    |                                                                                             | _ ×    |
|----------------------------------------------------------------------------------------------------|----------------------------------------------------------------------------------------------------|---------------------------------------------------------------------------------------------|--------|
| DD Issue Against GL Brand<br>External Reference<br>Instrument Type<br>Bank Code<br>Demand Draft Currency<br>Demand Draft Amount<br>Demand Draft Amount<br>General Ledger Number<br>General Ledger Currency<br>Transaction Currency Rate<br>Charges<br>Total Amount | FJB1133400005008           DDG           000           USD           200,000.00           2013-11-12           100003234           USD          1           0.22           200,000.22 | Payable Branch MICR Number<br>Passport/IC Number<br>Beneficiary Name<br>Beneficiary Address | _ X    |
| Instrument Number<br>Narrative                                                                                                    | 60313                                                                                                    | -                                                                                           |        |
| UDF Details                                                                                                    | Go                                                                                                    |                                                                                             | III.   |
|                                                                                                    |                                                                                                    | •                                                                                           | ×      |
|                                                                                                    |                                                                                                    |                                                                                             | Cancel |

Refer the section titled 'Specifying UDF details' under 'Capturing a cash deposit' for further details.

## 8.29.4 Setting Preferences

Click 'Preferences' tab to set the preferences for issue of instrument against GL.

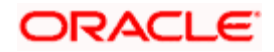

| DD Issue Against GL Bran                                                                                                    | ch Date: 2011-11-30                                                                                   |                                                                                                    |                                        | _ ×    |
|----------------------------------------------------------------------------------------------------|----------------------------------------------------------------------------------------------------|----------------------------------------------------------------------------------------------------|----------------------------------------|--------|
| DD Issue Against GL Brand<br>External Reference<br>Instrument Type<br>Bank Code<br>Demand Draft Currency<br>Demand Draft Amount<br>Demand Draft Date<br>General Ledger Number<br>General Ledger Currency<br>Transaction Currency Rate<br>Charges | FJB1133400005008         DDG         000         USD         2013-11-12         100003234         USD | Payable Branch<br>MICR Number<br>Passport/IC Number<br>Beneficiary Name *<br>Beneficiary Address                                                               | *.*<br>* gfhfdg<br><br><br>Recalculate | _ ×    |
| Total Amount<br>Instrument Number<br>Narrative<br>Charges MIS UDF Pre                                                                                                    | 200,000.22<br>60313<br>ferences                                                                       |                                                                                                    |                                        |        |
| Remitter ID<br>Remitter Name<br>Remitter Address 1<br>Remitter Address 2<br>Remitter Address 3<br>Remitter Address 4                                                                                                    |                                                                                                    | Beneficiary Address 4<br>Beneficiary Address 4<br>Beneficiary Id<br>Additional Identifier ID<br>Additional Identifier Name 1<br>Additional Identifier Value 1  | PASSPORT OR IC NO                      |        |
| Executive Code<br>Executive Phone No<br>Executive Name<br>Instrument Form                                                                                                    | Nominative V<br>Payable Across Branch                                                                 | Additional Identifier Name 2<br>Additional Identifier Value 2<br>Additional Identifier Name 3<br>Additional Identifier Value 3<br>Additional Identifier Name 4 |                                        | ×      |
|                                                                                                    |                                                                                                    |                                                                                                    |                                        | Cancel |

Specify the following details:

#### **Remitter ID**

Specify the ID of the remitter.

#### **Remitter Name**

Specify the name of the remitter.

### Remitter Address 1 to 4

Specify the address of the remitter in the fields provided.

#### **Executive Code**

Specify the code of the executive.

#### **Executive Name**

Specify the name of the executive.

#### **Executive Phone Number**

Specify the phone number of the executive.

#### **Instrument Form**

Specify the instrument form. The drop-down list displays the following options:

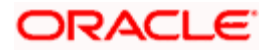

- Nominative
- Endorsable

Choose the appropriate one.

By default, the system displays the instrument form maintained at the Instrument Product Maintenance level. However, you can modify this.

You cannot modify the instrument form once the instrument has been issued.

#### Payable Across Branches

Check this box to enable the instrument payment across all branches.

#### **Print Status**

Specify the print status of the instrument. The drop-down list displays the following options:

- Printed
- Not printed

Choose the appropriate one.

#### Print Remarks

Enter a valid description of the print status.

#### Beneficiary Address

Specify the address of the beneficiary in the fields provided.

#### Beneficiary ID

Specify the ID of the beneficiary.

#### Additional Identifier ID

Specify the ID of the additional identifier.

#### Additional Identifier Name 1 to 6

Specify the name of each of the additional identifier.

#### Additional Identifier Value 1 to 6

Specify the details of the respective additional identifier in the fields provided.

Click save icon to save the transaction.

The approver can fetch this transaction for his/her task list and authorize it. The authorization process is similar to that of cash deposit.

Refer the corresponding section under 'Depositing Cash' in the chapter 'Cash Transactions' of this User Manual for further details.

Refer the chapters titled 'Transaction Workflow' and 'Common Operations' in this User Manual for details on the authorization process.

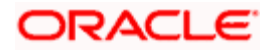

## 8.29.5 Invoking OFAC Check

OFAC Check enables the application to call an external web service to perform black list check for customer and customer accounts and warn the users appropriately while transacting with black listed customers. This will also allow capturing the user remarks in such scenarios before overriding the black list warning.

To invoke this screen, click 'OFAC Check' button in 'DD Issue against GL 'screen.

This button can be made visible while carrying out the actual customization. Request building, response interpretation in the database layer needs to be done as part of customization to enable this feature.

On clicking this button, system will build the request XML and call the web service. Once the response is received from the external system, the user will be allowed to enter his remarks in the screen displayed. The response received will also be sent to Oracle FLEXCUBE Database layer for any further interpretations of the same.

| 🔷 External System Details                |                             | ×       |
|------------------------------------------|-----------------------------|---------|
| External System Response<br>User Remarks | t a Black Listed Customer 🗭 |         |
|                                          |                             |         |
|                                          |                             | Ok Exit |

Here, you can view the following details.

#### **External System Response**

The response from the external system regarding the black listed customer will be defaulted here.

#### **User Remarks**

You can specify your remarks here.

# 8.30 Inquiring on a DD Transaction

You can query on the details of a DD transaction based on the issue branch and the instrument number of the DD transaction.

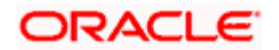

You can achieve this through the 'DD Inquiry' screen. You can invoke this screen by typing '7789' in the field at the top right corner of the Application tool bar and clicking on the adjoining arrow button.

| OD Transaction       |          |                     | _ × _ |
|----------------------|----------|---------------------|-------|
| Issue Branch *       |          | Instrument Number * |       |
|                      | Ok Reset |                     |       |
| Payable Bank         |          | DD Status           |       |
| Payable Branch       |          | DD Currency         |       |
| Issue Account Number |          | DD Amount           |       |
| Issue Date           |          | DD Number           |       |
| Beneficiary Name     |          | Beneficiary Address |       |
|                      |          |                     |       |
|                      |          |                     |       |
|                      |          |                     |       |
|                      |          |                     |       |
|                      |          |                     |       |
|                      |          |                     |       |
|                      |          |                     |       |
|                      |          |                     |       |
|                      |          |                     |       |
|                      |          |                     |       |
|                      |          |                     |       |

Here you can query on the details of a DD based on the following fields:

#### **Instrument Number**

Specify the instrument number for which you wish to see the details.

#### **Issue Branch**

The branch where the specified DD was issued is displayed here. However, you can specify a branch code and then query on all the instruments issued from that branch.

#### Click 'Ok' button.

The system fetches the details of the specified instrument and displays the following details:

- Bank Code
- Payable Branch
- Cheque Currency
- Cheque Amount
- Cheque Number
- Cheque Status
- Issue Date
- Issue Account number
- Beneficiary Name
- Beneficiary Address

Click 'Cancel' button to exit.

# 8.31 <u>Reprinting of DD</u>

Oracle FLEXCUBE reprints the DD due to one of the following reasons:

- Stationery got stuck in the printer
- Improper printing

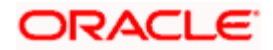

• Issue of duplicate instruments

In order to keep track on reprints, the system will count the number of times the instrument is printed. These details will be verified by branch official or auditor.

The system allows reprinting of DD in the 'DD Reprint' screen. You can invoke this screen by typing 'DDRP' in the field at the top right corner of the Application tool bar and clicking on the adjoining arrow button.

|                        | FJB113350000546(          |   | Demand Draft Status        | INIT                |        |
|------------------------|---------------------------|---|----------------------------|---------------------|--------|
| Sector Code            | 0152                      | P | Instrument Form            | Nominative -        |        |
| Clearing bank code     | 000                       | P | Demand Draft Currency      | CLP                 |        |
| Issue Branch           | WB3                       |   | Demand Draft Amount        | 4,450.000           |        |
| Issuing Branch name    | Central Bank of Chile-v   | P | Instrument amount in words | PESOS Four Thousand |        |
| Issue Branch address 1 | Unit 1, Block A, Californ | 2 | Payable Bank               | 000                 |        |
| Issue Branch address 2 | USA                       | 2 | Issue Date                 | 2011-12-01          |        |
| Issue Branch address 3 | USA                       | P | Beneficiary ID             |                     |        |
| Instrument Number      | 2634                      |   | Beneficiary Name           | DFGFDGFD            |        |
| Issue Account Number   | 00000WB351000003          | 4 | Beneficiary Address        | DF                  |        |
| Expiry Date            | 2012-03-01                |   |                            |                     |        |
| MICR Number            | 45648798                  |   |                            |                     |        |
| Reprint Reason         | •                         | 8 | Remitter ID                |                     |        |
| Reprint Count          |                           |   | Remitter Name              |                     |        |
|                        |                           |   | Narrative                  | 2                   |        |
|                        |                           |   |                            |                     |        |
| lé é toft à bl         | 2.0                       |   |                            |                     | [10]   |
|                        |                           | _ |                            |                     | CAME I |
| Field Name             | Value                     |   |                            |                     |        |
|                        |                           |   |                            |                     | 100    |
| DD_UDF                 |                           |   |                            |                     |        |
| DD_UDF                 |                           |   |                            |                     |        |
| DD_UDF                 |                           |   |                            |                     |        |
| DD_UDF                 |                           |   |                            |                     |        |
| DD_UDF                 |                           |   |                            |                     |        |
| DD_UDF                 |                           |   |                            |                     |        |
| DD_UDF                 |                           |   |                            |                     |        |
| DD_UDF                 |                           |   |                            |                     | *      |
| DD_UDF<br>ference      |                           |   |                            |                     | *      |
| DD_UDF<br>ference      |                           | 1 |                            |                     |        |
| ference MICR Number    | 45648798                  | ] | Print Status               | Printed +           | *      |

Here, you can specify the following fields:

#### **External Reference**

The system displays the external reference number.

#### Sector Code

By default this field will be displayed with the value maintained in Bank Code Maintenance.

#### **Clearing bank Code**

The system displays the clearing bank code.

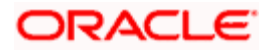

#### **Issue Branch**

The system displays the issuing branch code.

#### Issuing Branch Name

The system displays the issuing branch name.

#### **Issue Branch Address 1 to 3**

The system displays the issuing branch address.

#### **Instrument Number**

The system displays the Old/Cancelled instrument.

#### **Issue Account Number**

The system will display the issue

#### **Expiry Date**

The system will display expiry date.

#### MICR Number

Specify the MICR number.

#### Reprint Reason

Specify the reason that should be verified during the auditing of DD reprint. This is a mandatory field.

#### **Reprint Count**

The system displays the count of the current reprint operation.

#### Demand Draft Status

The system will display demand draft status.

#### Instrument Form

Specify the instrument form. The drop-down list displays the following options:

- Nominative
- Endorsable

Choose the appropriate one.

By default, the system displays the instrument form maintained at the Instrument Product Maintenance level. However, you can modify this.

You cannot modify the instrument form once the instrument has been issued.

#### Demand Draft Currency

The system will display the currency of the DD.

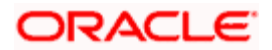

#### **Demand Draft Amount**

The system will display the amount of DD.

#### Instrument amount in words

The system displays instrument amount in words.

#### **Payable Bank**

The system displays the bank code.

#### **Issue Date**

The system displays the date of issue of the DD.

#### **Beneficiary ID**

Specify the ID of the beneficiary.

#### **Beneficiary Name**

The name of the beneficiary of the transaction is displayed here.

#### **Beneficiary Address**

Specify the address of the beneficiary in the fields provided.

#### **Remitter ID**

Specify the remitter ID.

#### **Remitter Name**

Enter the remitter's name.

#### Narrative

Here, you can enter remarks pertaining to the transaction.

#### <u>UDF</u>

#### **Filed Name**

The system displays all the UDFs associated to DD contract.

#### Value

The system displays the values of UDF fields.

Click 'Save' to retain the incremented reprint count and audit details.

PNote the following:

• Only the instruments those were printed in the present branch will be allowed to Reprint

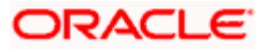

- Only the instrument that was printed on the same date can be reprinted
- Only the instrument that has Instrument status as 'Active' and with print status as 'Printed' can be reprinted

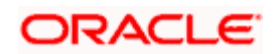

# 8.32 Viewing Instrument Reprint Summary

You can view the summary of instrument reprint in the 'Instrument Reprint Summary' screen. You can invoke this screen by typing 'ISSRPDET' in the field at the top right corner of the Application tool bar and clicking on the adjoining arrow button.

|                                                                                                    | ^      |
|----------------------------------------------------------------------------------------------------|--------|
| Issuing Branch                                                                                                   |        |
| Instrument Number                                                                                                |        |
| Q Search Advanced Search Refresh                                                                                 | Reset  |
| Records per page 15 🗸 1 of 1                                                                                     |        |
| Issuing Branch Instrument Type Instrument Number Print Count Reprint Reason Maker Id Maker Date Stamp Checker Id | Checke |
|                                                                                                    |        |
|                                                                                                    |        |
|                                                                                                    |        |
|                                                                                                    |        |
|                                                                                                    |        |
|                                                                                                    |        |
|                                                                                                    |        |
|                                                                                                    |        |
|                                                                                                    |        |
|                                                                                                    |        |
|                                                                                                    |        |
|                                                                                                    |        |
|                                                                                                    |        |
|                                                                                                    |        |
|                                                                                                    |        |
|                                                                                                    |        |
| K                                                                                                    |        |
|                                                                                                    | Exit   |

Here you can query the reprint summary details based on the following details:

#### Issuing Branch

Specify the branch assigned to issue the instrument reprint. The adjoining option list displays all valid branches maintained in the system. You can choose the appropriate one.

#### **Instrument Number**

Specify the number of the instrument that should be queried. The adjoining option list displays all valid instrument numbers maintained in the system. You can choose the appropriate one.

#### Instrument Type

Specify the type of the instrument that should be queried. The adjoining option list displays all valid instrument numbers maintained in the system. You can choose the appropriate one.

Based on the aforementioned queries, the system displays the following fields:

- Issuing Branch
- Instrument Type

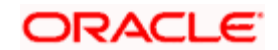

- Instrument Number
- Contract Reference Number
- Reprint Count
- Reprint Reason
- Maker ID
- Maker Date
- Checker ID
- Checker Date

# 8.33 Selling a BC against an account

You can sell Bankers cheque (BC) against a customer's savings account. In order to capture this transaction, you need to invoke the 'Bankers Cheque Sale Against Account' screen by typing '1010' in the field at the top right corner of the Application tool bar and clicking on the adjoining arrow button.

| Against Ac                                                                                                    | ccount) Branch Date: 2008-06-30 |                                                                                                    |    | ×    |
|----------------------------------------------------------------------------------------------------|---------------------------------|----------------------------------------------------------------------------------------------------|----|------|
| External Reference Number FJB0<br>Bank Code *<br>Instrument type BCA<br>Account Branch * E01<br>Account Title<br>Account Currency *<br>BC Currency *<br>BC Amount *<br>BC Date * |                                 | Payable Branch *<br>MICR Number<br>Beneficiary Name *<br>Beneficiary Address<br>Passport/IC Number<br>Narrative<br>Delivery Mode<br>Delivery Address1<br>Delivery Address2<br>Delivery Address3<br>Delivery Address4 |    |      |
|                                                                                                    |                                 |                                                                                                    | Са | ncel |

In this screen, you need to specify the following details:

#### **External Reference Number**

The system generates a unique number based on the branch-specific sequence number generation logic and displays it as the 'External Reference Number'.

#### Account Branch

Select the branch code from the adjoining option list.

#### Bank Code

Specify the code of the bank that is issuing the BC. The adjoining option list displays all the bank codes maintained in the system. Select the appropriate one.

#### Account

Specify the customer account against which you are issuing the BC. The adjoining option list displays all the accounts maintained in the system. Select the appropriate one.

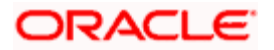

#### **Account Currency**

The currency of the account is displayed here.

#### **BC Currency**

Specify the currency of the banker's cheque.

#### **BC** Amount

Specify the amount for which the BC is being sold.

#### BC Date

Specify the BC date from the adjoining calendar.

### **OFAC Check**

Click this button to call the OFAC service and display the response from the OFAC system.

#### Narrative

Enter remarks about the transaction.

#### MICR Number

Specify the MICR number displayed on the BC being sold.

#### Beneficiary Name

Specify the name of the beneficiary in whose favor the BC is being sold.

#### **Beneficiary Address**

Specify the address of the beneficiary.

#### Passport/IC Number

Specify the passport/IC Number.

#### **Delivery Mode**

Select the mode of delivery of the cheque book from the adjoining drop-down list. This list displays the following values:

- Post/Courier
- Branch

If the delivery mode is 'Courier', then you will need to specify the delivery address.

#### **Delivery Address 1**

Specify the address to which the banker's cheque should be delivered. From the adjoining option list, you can choose the valid account address maintained in the system.

#### **Delivery Address 2-4**

Specify the address to which the cheque book should be delivered.

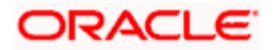

#### Instrument Type

The system displays the instrument type that corresponds to the BC being issued against an account.

#### Payable Branch

Specify the branch where the BC should be payable. The adjoining option list displays all the branch codes maintained in the system. Choose the appropriate one.

Click save icon to go to the next stage.

#### Enrichment stage

On clicking the save icon, the system validates and ensures for minimum mandatory data entry. If the data entry is found alright, it will calculate the charge based on the transaction type. The following screen will be displayed:

| External Reference   |                    | Instrument type                 | BCA               |          |
|----------------------|--------------------|---------------------------------|-------------------|----------|
| Bank Code            |                    | Customer Id                     |                   |          |
| BC Currency          |                    | Customer Name                   |                   |          |
| BC Amount *          |                    | Account Branch                  |                   |          |
| Instrument Number    |                    | Account                         |                   |          |
| BC Date              |                    | Account Title                   |                   |          |
| Payable Branch       |                    | Account Currency                |                   |          |
| MICR Number          |                    | Exchange Rate                   |                   |          |
| Reneficiary Name *   |                    | Total Charge                    |                   |          |
| Beneficiary Address  |                    | Account Amount                  |                   |          |
|                      |                    | Narrative                       |                   |          |
| -                    |                    | Delivery Mode                   | *                 |          |
| Passport/IC Number   |                    | Delivery Address1               |                   |          |
|                      |                    | Delivery Address2               |                   |          |
|                      |                    | Delivery Address3               |                   |          |
|                      |                    | Delivery Address4               |                   |          |
|                      |                    |                                 | Recalc            |          |
| arges MIS UDF        |                    |                                 |                   |          |
| ge Details           |                    |                                 |                   |          |
|                      |                    |                                 |                   |          |
| Charge Components Wa | iver Charge Amount | Currency Charge in Local Curren | ncy Exchange Rate | <u>^</u> |
|                      |                    |                                 |                   |          |
|                      |                    |                                 |                   | _        |
|                      |                    |                                 |                   |          |
|                      |                    |                                 |                   |          |
|                      |                    |                                 |                   |          |
|                      |                    |                                 |                   |          |
|                      |                    |                                 |                   | 1272     |
|                      |                    |                                 |                   | Y        |

The following details will get defaulted in this stage:

#### **Instrument Number**

Specify the instrument number.

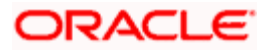

#### **Customer Id**

Specify the customer Id.

#### **Customer Name**

Specify the customer name.

#### Exchange Rate

The exchange rate is displayed here.

#### **Total Charge**

System displays the total charge.

#### Account Title

The system displays a brief title for the chosen account.

#### **Customer ID**

The system displays the customer ID based on the account specified.

#### Charges

The system computes the charges applicable for the transaction and displays it here.

#### Account Amount

The system displays the amount to be debited from the account (in the account currency) after calculating the applicable charges. This amount depends on the charge method – whether inclusive or exclusive.

PNote the following:

- During the issue process, based on the issue type, the system will use the instrument types (BCW, BCA, BCG, BCC/DDW, DDA, DDG, DDC) for the resolution of the retail product and DAO accounts.
- Instrument number generation will be based on the single instrument type (BC/DD) at the inventory level.
- If the system is not using the inventory module, then a new instrument type called 'BCI' or 'DDI' will be used to generate (issue) the instrument and the sequence number generation will be based on this new type.
- This will ensure that the instrument number is unique for the instrument BC or DD irrespective of the issue type. i.e., across all types of BC, the instrument number will be unique and similarly for all types of DD, the instrument number will be unique.

## 8.33.1 Specifying Charge Details

This block allows you to capture charge related details such as the following:

#### **Charge Component**

The system defaults the charge components applicable to the transaction.

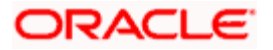

## Туре

The system displays the type of charge that is applicable to the transaction. It could be any one of the following:

- 'F' for Flat Rate
- 'P' for Percentage
- 'I' for Interest
- Charge Currency

The system displays the currency in which the charge has to be deducted.

#### Waiver

You can waive a certain charge for the customer by checking this box against the charge component.

#### **Charge Amount**

The system displays the charge amount to be deducted for the corresponding charge component. You can edit the amount.

#### Charge in LCY

In case the transaction currency is different from the local currency, the system will compute the local currency equivalent of the charge and display it here.

#### **Exchange Rate**

The exchange rate used for the currency conversion is displayed here. If the charge currency is the same as the transaction currency, the system will display '1' as the exchange rate.

## 8.33.2 Specifying MIS Details

This block allows you to capture details pertaining to MIS. Click on the 'MIS' tab to invoke the following screen:

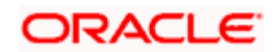

| BC Sale against Account |                   | _ ×    |
|-------------------------|-------------------|--------|
| External Reference      | Instrument type   | BCA    |
| Bank Code               | Customer Id       |        |
| BC Currency             | Customer Name     |        |
| BC Amount *             | Account Branch    |        |
| Instrument Number       | Account           |        |
| BC Date                 | Account Title     |        |
| Payable Branch          | Account Currency  |        |
| MICR Number             | Exchange Rate     |        |
| Beneficiary Name *      | Total Charge      |        |
| Beneficiary Address     | Account Amount    |        |
|                         | Narrative         |        |
|                         | Delivery Mode     | *      |
| Passport/IC Number      | Delivery Address1 |        |
|                         | Delivery Address2 |        |
|                         | Delivery Address3 |        |
|                         | Delivery Address4 |        |
|                         |                   | Recalc |
| Charges MIS UDF         |                   |        |
| - Composite MIS         | - Transaction MIS |        |
|                         |                   |        |
|                         |                   |        |
|                         |                   |        |
|                         |                   |        |
|                         |                   |        |
|                         |                   |        |
|                         |                   |        |
|                         |                   |        |
|                         |                   |        |
|                         |                   |        |
|                         |                   |        |
|                         |                   |        |
|                         |                   |        |

### **Cost Center**

Select a cost center from the list of values. The MIS code assigned to the cost center related to the account is displayed here.

## LOAN\_TYPE

Select the type of the loan from the adjoining option list.

#### LOAN TERM

Select the term of the loan from the adjoining option list.

#### **Contracts in Various Currencies**

Select the currency to which the contract belongs.

#### **Account Officer**

Select the account officer who is in-charge of executing this transaction.

#### **Standard Industrial Code**

Select the industry to which the customer belongs.

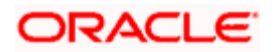

## 8.33.3 Specifying the UDF details

| You can capture these details in the 'UDF' tab of the screen. |
|---------------------------------------------------------------|
|---------------------------------------------------------------|

| External Reference     | Instrument type   | BCA    |    |
|------------------------|-------------------|--------|----|
| Bank Code              | Customer Id       |        |    |
| BC Currency            | Customer Name     |        |    |
| BC Amount *            | Account Branch    |        |    |
| Instrument Number      | Account           |        |    |
| BC Date                | Account Title     |        |    |
| Bouchia Branch         | Account Currency  |        |    |
| MICE Number            | Exchange Rate     |        |    |
| Benefician Name *      | Total Charge      |        |    |
| Beneficiary Address    | Account Amount    |        |    |
| Denendary Address      | Narrative         |        |    |
|                        | Delivery Mode     | ×.     |    |
| Passport/IC Number     | Delivery Address1 |        |    |
|                        | Delivery Address2 |        |    |
|                        | Delivery Address3 |        |    |
|                        | Delivery Address4 |        |    |
|                        |                   | Recalc |    |
| etails                 |                   |        | 11 |
| Field Name Field Value |                   |        |    |
|                        |                   |        |    |

Specify the following details.

#### **Field Name**

All UDFs specified for the account class is displayed here.

#### **Field Value**

The value for each UDF is displayed here. You can alter this value if necessary.

Click save icon to save the transaction.

The approver can fetch this transaction for his/her task list and authorize it. The authorization process is similar to that of cash deposit.

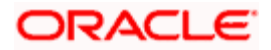

Refer the corresponding section under 'Depositing Cash' in the chapter 'Cash Transactions' of this User Manual for further details.

## 8.33.4 Invoking OFAC Check

OFAC Check enables the application to call an external web service to perform black list check for customer and customer accounts and warn the users appropriately while transacting with black listed customers. This will also allow capturing the user remarks in such scenarios before overriding the black list warning.

To invoke this screen, click 'OFAC Check' button in 'Banker's Cheque Sale(Against Account) 'screen.

This button can be made visible while carrying out the actual customization. Request building, response interpretation in the database layer needs to be done as part of customization to enable this feature.

On clicking this button, system will build the request XML and call the web service. Once the response is received from the external system, the user will be allowed to enter his remarks in the screen displayed. The response received will also be sent to Oracle FLEXCUBE Database layer for any further interpretations of the same.

| External System Details                  |                             | ×       |
|------------------------------------------|-----------------------------|---------|
| External System Response<br>User Remarks | t a Black Listed Customer 💬 |         |
|                                          |                             |         |
|                                          |                             |         |
|                                          |                             | Ok Exit |

Here, you can view the following details.

External System Response

The response from the external system regarding the black listed customer will be defaulted here.

User Remarks

You can specify your remarks here.

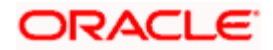
# 8.34 Selling BC against Cheque

You can sell Bankers cheque (BC) against an in-house cheque drawn on customer's savings account. In order to capture this transaction, you need to invoke the 'Bankers Cheque Sale Against Account' screen by typing '8335' in the field at the top right corner of the Application tool bar and clicking on the adjoining arrow button.

| MICR Number         |                                                                                             |
|---------------------|---------------------------------------------------------------------------------------------|
| Beneficiary Name *  | C                                                                                           |
| Beneficiary Address |                                                                                             |
|                     |                                                                                             |
|                     | P                                                                                           |
| Passport/IC Number  |                                                                                             |
| 11                  |                                                                                             |
| Narrative           |                                                                                             |
|                     |                                                                                             |
|                     |                                                                                             |
|                     |                                                                                             |
|                     |                                                                                             |
|                     |                                                                                             |
|                     |                                                                                             |
|                     |                                                                                             |
|                     |                                                                                             |
|                     | MICR Number<br>Beneficiary Name *<br>Beneficiary Address<br>Passport/IC Number<br>Narrative |

In this screen, you need to specify the following details:

# **External Reference Number**

The system generates a unique number based on the branch-specific sequence number generation logic and displays it as the 'External Reference Number'.

# Account Branch

Select the branch code from the adjoining option list.

# Bank Code

Specify the code of the bank that is issuing the BC. The adjoining option list displays all the bank codes maintained in the system. Select the appropriate one.

# Account

Specify the customer account against which you are issuing the BC. The adjoining option list displays all the accounts maintained in the system. Select the appropriate one.

# Account Currency

The currency of the account is displayed here.

# **BC Currency**

Specify the currency of the banker's cheque.

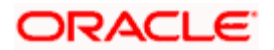

# **BC Amount**

Specify the amount for which the BC is being sold.

# BC Date

Specify the BC date from the adjoining calendar.

# Cheque Book Number

Specify the cheque book number. If the cheque book number is input, the account number will be displayed on tab out of the cheque book number.

# Narrative

Enter remarks about the transaction.

# **MICR Number**

Specify the MICR number displayed on the BC being sold.

# Beneficiary Name

Specify the name of the beneficiary in whose favor the BC is being sold.

# Beneficiary Address

Specify the address of the beneficiary.

# Passport/IC Number

Specify the passport/IC Number.

# Instrument Type

The system displays the instrument type that corresponds to the BC being issued against an account.

# Payable Branch

Specify the branch where the BC should be payable. The adjoining option list displays all the branch codes maintained in the system. Choose the appropriate one.

# Cheque Number

Specify the number of the cheque being drawn for BC sale.

Click save icon to go to the next stage.

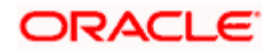

# Enrichment stage

On clicking the save icon, the system validates and ensures for minimum mandatory data entry. If the data entry is found alright, it will calculate the charge based on the transaction type. The following screen will be displayed:

| ◆ BC Sale against Cheque Br | anch Date: 2007-1 | 1-30          |          |                   |          |                 |         | ×    |
|-----------------------------|-------------------|---------------|----------|-------------------|----------|-----------------|---------|------|
| External Reference Number   | FJB0733400000816  |               |          | Instrument type   | BCC      |                 |         |      |
| Bank Code                   | IE01              |               |          | Customer Id       | E0110006 | 4               |         |      |
| BC Currency                 | GBP               |               |          | Customer Name     | RAM KUM  | AR 🗭            |         |      |
| BC Amount *                 | × 1               | ,000.00       |          | Account Branch    | E01      |                 | ·       |      |
| Instrument Number           | 6                 |               |          | Account           | E0110006 | 401             |         |      |
| BC Date                     | 2007-11-30        |               |          | Account Title     | E0110006 | 401 E01100064 🗭 |         |      |
| Davable Breach              | 000504            |               | A        | ccount Currency   | GBP      |                 | ·       |      |
| Payable branch              | 000E01            |               |          | Cheque Number     | 137      |                 |         |      |
| Resolution Name 1           | DANNOHAN          |               |          | Exchange Rate     |          | 1               |         |      |
| Beneficiany Marie *         | RAMMUHAN          |               |          | Total Charge      | 15.00    |                 |         |      |
| Benericiary Address         |                   |               |          | Account Amount    | 1,015.00 |                 |         |      |
|                             |                   |               |          | Narrative         |          |                 |         |      |
| Papapart/IC Number          |                   |               |          |                   | Recalc   |                 |         |      |
| Passporvic Number           |                   |               |          |                   |          |                 |         |      |
| Charges MIS UDF             |                   |               |          |                   |          |                 |         |      |
|                             |                   |               |          | I                 | 1 of 1   |                 | to Page |      |
| Charge Details              |                   |               |          |                   |          |                 |         |      |
| Charge Component            | s Waiver          | Charge Amount | Currency | Charge in Local ( | Currency | Exchange Rate   | ~       |      |
| BC ISSUEANCE CHARGES        |                   | 15.00         | GBP      | 15                |          | 1               |         |      |
| Nation P -                  |                   |               |          |                   |          |                 |         |      |
|                             |                   |               |          |                   |          |                 |         |      |
|                             |                   |               |          |                   |          |                 |         |      |
|                             |                   |               |          |                   |          |                 |         |      |
|                             |                   |               |          |                   |          |                 | ~       |      |
|                             |                   |               |          |                   |          |                 | Can     | COL  |
|                             |                   |               |          |                   |          |                 | Can     | icei |

The following details will get defaulted in this stage:

# **Instrument Number**

Specify the instrument number.

#### **Customer Id**

Specify the customer Id.

#### **Customer Name**

Specify the customer name.

# Exchange Rate

The exchange rate is displayed here.

# **Total Charge**

System displays the total charge.

#### **Account Title**

The system displays a brief title for the chosen account.

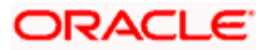

# Account

The system displays the customer account based on the account specified.

# Charges

The system computes the charges applicable for the transaction and displays it here.

# Account Amount

The system displays the amount to be debited from the account (in the account currency) after calculating the applicable charges. This amount depends on the charge method – whether inclusive or exclusive.

# 8.34.1 Specifying Charge Details

This block allows you to capture charge related details such as the following:

# **Charge Component**

The system defaults the charge components applicable to the transaction.

# **Charge Currency**

The system displays the currency in which the charge has to be deducted.

# Waiver

You can waive a certain charge for the customer by checking this box against the charge component.

# **Charge Amount**

The system displays the charge amount to be deducted for the corresponding charge component. You can edit the amount.

# Charge in LCY

In case the transaction currency is different from the local currency, the system will compute the local currency equivalent of the charge and display it here.

# **Exchange Rate**

The exchange rate used for the currency conversion is displayed here. If the charge currency is the same as the transaction currency, the system will display '1' as the exchange rate.

# 8.34.2 Specifying MIS details

This block allows you to capture details pertaining to MIS. Click on the 'MIS' tab to invoke the following screen:

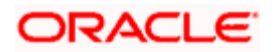

| I BC Sale against Cheque Br        | anch Date: 2007-11-30 |                  | ×                       |
|------------------------------------|-----------------------|------------------|-------------------------|
| External Reference Number          | FJB073340000816       | Instrument type  | BCC                     |
| Bank Code                          | IE01                  | Customer Id      | E01100064               |
| BC Currency                        | GBP                   | Customer Name    | RAM KUMAR               |
| BC Amount *                        | 1,000.00              | Account Branch   | E01                     |
| Instrument Number                  | 6                     | Account          | E0110006401             |
| BC Date                            | 2007-11-30            | Account Title    | E0110006401 E01100064 💬 |
| Payable Branch                     | 000E01                | Account Currency | GBP                     |
| MCD Number                         | 000201                | Cheque Number    | 137                     |
| Beneficiany Name *                 |                       | Exchange Rate    | 1                       |
| Beneficiany Address                |                       | Total Charge     | 15.00                   |
| beneficiary Address                |                       | Account Amount   | 1,015.00                |
|                                    |                       | Narrative        |                         |
| Passport/IC Number                 |                       |                  | Recalc                  |
| Charges MIS UDF<br>Transaction MIS |                       |                  | 24<br>24                |
|                                    |                       |                  | 24<br>24<br>24<br>24    |
|                                    |                       |                  | 24<br>24<br>24          |
|                                    |                       |                  |                         |
|                                    |                       |                  | Cancel                  |

Refer the section titled 'Specifying MIS details' under 'Capturing a cash deposit' for further details.

# 8.34.3 Specifying the UDF details

| Vou can | canture these | dotails in t | the 'LIDE' | tab of the screen  |
|---------|---------------|--------------|------------|--------------------|
| rou can | capture these |              |            | lab of the screen. |

| A BC Sale against Cheque Br | anch Date: 2007-11-30 |                  | ×                       |
|-----------------------------|-----------------------|------------------|-------------------------|
| External Reference Number   | FJB073340000816       | Instrument type  | BCC                     |
| Bank Code                   | IE01                  | Customer Id      | E01100064               |
| BC Currency                 | GBP                   | Customer Name    | RAM KUMAR               |
| BC Amount *                 | 1,000.00              | Account Branch   | E01                     |
| Instrument Number           | 6                     | Account          | E0110006401             |
| BC Date                     | 2007-11-30            | Account Title    | E0110006401 E01100064 🗭 |
| Payable Branch              | 000E01                | Account Currency | GBP                     |
| MICR Number                 | 000201                | Cheque Number    | 137                     |
| Beneficiary Name *          |                       | Exchange Rate    | 1                       |
| Beneficiary Address         |                       | Total Charge     | 15.00                   |
|                             |                       | Account Amount   | 1,015.00                |
|                             |                       | Narrative        |                         |
| Passport/IC Number          |                       |                  | Recalc                  |
| Charges MIS UDF             |                       |                  |                         |
|                             |                       | k                | Go to Page              |
| UDF Details                 |                       |                  |                         |
| Field Name Field Value      |                       |                  |                         |
|                             |                       |                  |                         |
|                             |                       |                  |                         |
|                             |                       |                  |                         |
|                             |                       |                  |                         |
|                             |                       |                  |                         |
|                             |                       |                  |                         |
|                             |                       |                  |                         |
|                             |                       |                  | Cancel                  |

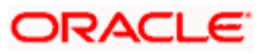

Specify the following details.

# **Field Name**

All UDFs specified for the account class is displayed here.

# Field Value

The value for each UDF is displayed here. You can alter this value if necessary.

Click save icon to save the transaction. The approver can fetch this transaction for his/her task list and authorize it. The authorization process is similar to that of cash deposit.

Refer the corresponding section under 'Depositing Cash' in the chapter 'Cash Transactions' of this User Manual for further details.

# 8.35 Close Out Withdrawal by BC

You can close an account and pay the account balance (by issuing a BC) to the customer using the 'Close out Withdrawal by Bankers Cheque' screen. You can invoke this screen by typing '1300' in the field at the top right corner of the Application tool bar and clicking on the adjoining arrow button.

| Close Out Withdrawal |                     | - × |
|----------------------|---------------------|-----|
| External Reference   | Account Number *    |     |
| Branch               | Account Description |     |
|                      |                     |     |
|                      |                     |     |
|                      |                     |     |
|                      |                     |     |
|                      |                     |     |
|                      |                     |     |
|                      |                     |     |
|                      |                     |     |
|                      |                     |     |
|                      |                     |     |
|                      |                     |     |
|                      |                     |     |
|                      |                     |     |

On invoking this screen, the External Reference Number of the transaction, the Account Branch, and Account No are displayed.

Specify an account number or select an account number from the list of values.

Click save icon to go to the next stage – Enrich Stage.

# **Enrichment stage**

In the Enrich Stage, the following screen is displayed:

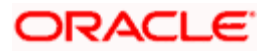

| External Reference | Serial Number       |  |
|--------------------|---------------------|--|
| Branch             | MICR Number         |  |
| Account Number     | Beneficiary Name *  |  |
| Account Title      | Beneficiary Address |  |
| Account Currency   |                     |  |
| Account Amount     |                     |  |
| Clearing Bank Code | Check Date          |  |
|                    |                     |  |
|                    |                     |  |
|                    |                     |  |
|                    |                     |  |
|                    |                     |  |
|                    |                     |  |
|                    |                     |  |
|                    |                     |  |
|                    |                     |  |
|                    |                     |  |

The following details will be displayed on invoking this screen:

- Account Title
- Account Ccy
- Bank Code
- Account Amount
- Cheque Date
- MICR No
- Serial No
- Beneficiary Name
- Passport /IC No
- Beneficiary Address

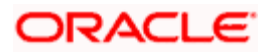

# 8.35.1 Specifying Charge Details

| Close Out Withdrawal                    |                                        |               | - | × |
|-----------------------------------------|----------------------------------------|---------------|---|---|
| External Reference                      | Account Title                          |               |   |   |
| Branch                                  | MICR Number                            |               |   |   |
| Account Number                          | Check Date                             |               |   |   |
| Account Currency                        | SC Charges                             |               |   |   |
| Account Amount                          | Clearing Bank Code                     |               |   |   |
| Serial Number                           | _                                      |               |   |   |
| Beneficiary Name *                      |                                        |               |   |   |
| Beneficiary Address                     |                                        |               |   |   |
|                                         |                                        |               |   |   |
|                                         |                                        |               |   |   |
|                                         | _                                      | Recalculate   |   |   |
|                                         |                                        | Accologiate   |   |   |
| Charges MIS UDF                         |                                        |               |   |   |
| Chargo Dotails                          |                                        |               |   |   |
|                                         |                                        |               |   |   |
|                                         |                                        |               |   |   |
| Charge Components   Waiver   Charge Amo | ount Currency Charge in Local Currency | Exchange Rate |   |   |
|                                         |                                        |               |   |   |
|                                         |                                        |               |   |   |
|                                         |                                        |               |   |   |
|                                         |                                        |               |   |   |
|                                         |                                        |               |   |   |
|                                         |                                        |               |   |   |
|                                         |                                        |               |   |   |
|                                         |                                        |               |   |   |
|                                         |                                        |               | [ |   |
|                                         |                                        |               |   |   |

This block allows you to capture charge related details.

For more details, refer the section 'Specifying Charge Details' under 'Selling a BC against an Account' in this manual.

# 8.35.2 Specifying MIS Details

This block allows you to capture details pertaining to MIS.

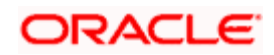

| Close Out Withdrawal |                    | _ ×         |
|----------------------|--------------------|-------------|
| External Reference   | Account Title      |             |
| Branch               | MICR Number        |             |
| Account Number       | Check Date         |             |
| Account Currency     | SC Charges         |             |
| Account Amount       | Clearing Bank Code |             |
| Serial Number        |                    |             |
| Beneficiary Name *   |                    |             |
| Beneficiary Address  |                    |             |
|                      |                    |             |
|                      |                    |             |
|                      |                    | Recalculate |
| Charges MIS UDF      |                    |             |
| - Composite MIS      | - Transaction MIS  |             |
|                      |                    |             |
|                      |                    |             |
|                      |                    |             |
|                      |                    |             |
|                      |                    |             |
|                      |                    |             |
|                      |                    |             |
|                      |                    |             |
|                      |                    |             |
|                      |                    |             |
|                      |                    |             |

For more details, refer the section 'Specifying MIS Details' under 'Selling a BC against an Account' in this manual.

# 8.35.3 Specifying the UDF details

You can capture these details in the 'UDF' tab of the screen.

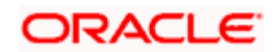

| Close Out Withdrawai   |                    |             | - | × |
|------------------------|--------------------|-------------|---|---|
| External Reference     | Account Title      |             | _ |   |
| Branch                 | MICR Number        |             | _ |   |
| Account Number         | Check Date         |             |   |   |
| Account Currency       | SC Charges         |             |   |   |
| Account Amount         | Clearing Bank Code |             |   |   |
| Serial Number          |                    |             |   |   |
| Beneficiary Name *     | _                  |             |   |   |
| Beneficiary Address    | -                  |             |   |   |
|                        | _                  |             |   |   |
|                        | _                  |             |   |   |
|                        |                    | Recalculate |   |   |
|                        |                    | Neodiourate |   |   |
| Charges MIS UDF        |                    |             |   |   |
| UDF Details            |                    |             |   |   |
| I∢ ∢ 10f1 ▶ ▶I         |                    |             |   |   |
| Field Name Field Value |                    |             | A |   |
|                        |                    |             |   |   |
|                        |                    |             |   |   |
|                        |                    |             |   |   |
|                        |                    |             |   |   |
|                        |                    |             |   |   |
|                        |                    |             |   |   |
|                        |                    |             |   |   |
|                        |                    |             | ~ |   |
|                        |                    |             |   |   |
|                        |                    |             |   |   |

Refer the section titled 'Specifying the UDF details' under 'Capturing a cash deposit' for further details.

Click save icon to go to the next stage – Authorization.

In the Authorization stage, you need to assign the transaction to a teller who will authorize or reject the transaction.

Note the following:

- The contract is saved only when there are no overrides or when all overrides have been authorized by a supervisor.
- Once the transaction is successfully authorized the customer's account balance is set to zero and a BC is issued for the net amount.

For more information on 'Authorization' and 'Submission', refer the section 'Withdrawing Cash against a Cheque' in this manual.

Once a transaction is complete you can reverse this transaction, if required.

For more information on reversing a transaction, refer the section 'Transaction Reversal' in the 'Cash Transactions' manual.

# 8.36 Issuing a BC against a GL

You can issue a BC against a GL account for your customer through the 'BC Issue against GL' screen. You can invoke this screen by typing '8302' in the field at the top right corner of the Application tool bar and clicking on the adjoining arrow button.

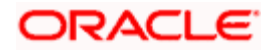

| External Reference       | Payable Branch *    |
|--------------------------|---------------------|
| Instrument Type BCG      | MICR Number         |
| Bank Code *              | Passport/IC Number  |
| BC Currency *            | Beneficiary Name *  |
| BC Amount *              | Beneficiary Address |
| BC Date *                |                     |
| General Ledger Number *  |                     |
| GL Description           |                     |
| eneral Ledger Currency * |                     |
| Narrative                |                     |
|                          |                     |
|                          |                     |
|                          |                     |
|                          |                     |
|                          |                     |
|                          |                     |
|                          |                     |

On invoking this screen, the 'External Reference Number' and the 'Banker's Cheque Date' are displayed. You need to specify the following details:

#### **Bank Code**

Specify the bank code or select a bank code from the list of values.

#### **General Ledger Currency**

Specify the currency of the GL against which a BC is issued or select a GL currency from the list of values.

### **BC Currency**

Specify the BC currency or select a currency for the BC from the list of values.

# **General Ledger Number**

Specify the account number of the GL against which a BC is issued.

#### **BC** Amount

Specify the BC amount.

# BC Date

The system displays the application date. However you can change it using the adjoining calendar.

#### **MICR Number**

Specify the MICR number of the cheque.

#### Narrative

Specify description/remarks for the transaction. This is not mandatory.

# Passport/IC Number

Specify the customer's passport number or identification number.

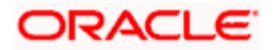

# **Beneficiary Name**

Specify the name of the beneficiary.

# **Beneficiary Address**

Specify the address of the beneficiary.

# **Payable Branch**

Specify the branch where the BC amount should be paid out. The adjoining option list displays all the branch codes maintained in the system. Choose the appropriate one.

# Instrument Type

The system displays the instrument type that corresponds to the BC being issued against a GL.

Click the save icon to move to the next stage.

# **OFAC Check**

Click this button to call the OFAC service and display the response from the OFAC system.

# 8.36.1.1 Enrichment stage

| ◆ BC Issue against GL     |                                                               | _ × _ |
|---------------------------|---------------------------------------------------------------|-------|
| External Reference        | Payable Branch                                                |       |
| Instrument Type           | MICR Number                                                   |       |
| Bank Code                 | Passport/IC Number                                            |       |
| BC Currency               | Beneficiary Name *                                            |       |
| BC Amount *               | Beneficiary Address                                           |       |
| BC Date                   |                                                               |       |
| General Ledger Number     |                                                               |       |
| GL Description            | Develo                                                        |       |
| General Ledger Currency   | Recaic                                                        |       |
| Transaction Currency Rate |                                                               |       |
| Charges                   |                                                               |       |
| Total Amount              |                                                               |       |
| Instrument Number         |                                                               |       |
| Narrative                 |                                                               |       |
| Charges MIS UDF           |                                                               |       |
|                           |                                                               |       |
|                           |                                                               |       |
| Charge Components Waiver  | Charge Amount Currency Charge in Local Currency Exchange Rate |       |
|                           |                                                               |       |
|                           |                                                               |       |
|                           |                                                               |       |
|                           |                                                               |       |
|                           |                                                               |       |
|                           |                                                               |       |
|                           |                                                               | 4.0   |
|                           |                                                               |       |
|                           |                                                               |       |

In this stage, the above screen is displayed with the following information:

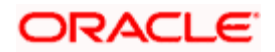

# General Ledger Number

Specify the GL number.

# **General Ledger Currency**

Specify the GL currency.

# **General Ledger Title**

The system displays a brief title for the chosen account.

# Txn Ccy Rate

The system displays the transaction currency.

# Charges

The system computes the charges applicable for the transaction and displays it here.

# **Total Amount**

The system displays the total amount of the transaction.

# **Instrument Number**

The system displays the instrument number.

# 8.36.2 Specifying Charge Details

This block allows you to capture charge related details.

For more details, refer the section 'Specifying Charge Details' under 'Selling a BC against an Account' in this manual.

# 8.36.3 Specifying MIS Details

This block allows you to capture details pertaining to MIS.

For more details, refer the section 'Specifying MIS Details' under 'Selling a BC against an Account' in this manual.

# 8.36.4 Specifying the UDF details

You can capture these details in the 'UDF' tab of the screen.

Refer the section titled 'Specifying the UDF details' under 'Capturing a cash deposit' for further details.

Click save icon to save the transaction.

The approver can fetch this transaction for his/her task list and authorize it. The authorization process is similar to that of cash deposit.

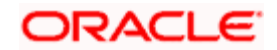

Refer the corresponding section under 'Depositing Cash' in the chapter 'Cash Transactions' of this User Manual for further details..

# 8.36.5 Invoking OFAC Check

OFAC Check enables the application to call an external web service to perform black list check for customer and customer accounts and warn the users appropriately while transacting with black listed customers. This will also allow capturing the user remarks in such scenarios before overriding the black list warning.

To invoke this screen, click 'OFAC Check' button in 'BC Issue Against GL 'screen.

This button can be made visible while carrying out the actual customization. Request building, response interpretation in the database layer needs to be done as part of customization to enable this feature.

On clicking this button, system will build the request XML and call the web service. Once the response is received from the external system, the user will be allowed to enter his remarks in the screen displayed. The response received will also be sent to Oracle FLEXCUBE Database layer for any further interpretations of the same.

| 🔶 External System Details                |                             | ×       |
|------------------------------------------|-----------------------------|---------|
| External System Response<br>User Remarks | t a Black Listed Customer 🗭 |         |
|                                          |                             |         |
|                                          |                             |         |
|                                          |                             | OK Exit |

Here, you can view the following details.

# **External System Response**

The response from the external system regarding the black listed customer will be defaulted here.

# User Remarks

You can specify your remarks here.

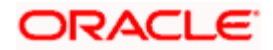

# 8.37 Issuing a BC to a walk-in customer

You can issue a BC to any walk-in customer through the 'BC Issue Walk-In' screen. You can invoke this screen by typing '8301' in the field at the top right corner of the Application tool bar and clicking on the adjoining arrow button.

| A BC Issue Walk-In Branch Da | ate: 2008-06-30  |                     |    | ×      |
|------------------------------|------------------|---------------------|----|--------|
| External Reference Number    | FJB0818200001459 | Payable Branch *    | ×1 |        |
| Instrument Type              | BCW              | MICR Number         |    |        |
| Instrument Status            | INIT             | Passport/IC Number  |    |        |
| Bank Code *                  | ×=               | Beneficiary Name *  |    |        |
| BC Currency *                | ×=               | Beneficiary Address |    |        |
| BC Amount *                  |                  |                     |    |        |
| BC Date *                    | <b>2</b>         |                     |    |        |
| Transaction Currency *       | <b>&gt;</b> E    |                     |    |        |
| Narrative                    |                  |                     |    |        |
|                              |                  |                     |    |        |
|                              |                  |                     |    |        |
|                              |                  |                     |    |        |
|                              |                  |                     |    |        |
|                              |                  |                     |    |        |
|                              |                  |                     |    |        |
|                              |                  |                     |    |        |
|                              |                  |                     |    |        |
|                              |                  |                     |    | Quant  |
|                              |                  |                     |    | Cancel |

When you invoke the screen, the 'External Reference Number', 'BC Date' and 'Instrument Type' are displayed.

You need to specify the following details:

# **Instrument Status**

Specify the instrument status.

#### **Transaction Currency**

Specify the currency in which the customer is making the payment.

#### **BC Currency**

Specify the currency in which the BC is being issued.

# Bank Code

Specify the clearing bank code for the transaction.

# **BC Amount**

Specify the amount for which the BC needs to be drawn in the cheque currency.

# BC Date

Specify the BC date from the adjoining calendar.

# **MICR Number**

Specify the MICR number printed on the BC.

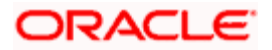

# Narrative

Here, you can enter remarks pertaining to the transaction.

# **Beneficiary Name**

Specify the name of the beneficiary in whose favor the BC is being drawn.

# **Beneficiary Address**

Specify the address of the beneficiary in whose favor the BC is being drawn.

# Passport/IC Number

Specify the passport number or any unique identification number of the walk-in customer.

# Payable Branch

Specify the branch where the BC amount should be paid out. The adjoining option list displays all the branch codes maintained in the system. Choose the appropriate one.

Click save icon to go to the next stage.

# **OFAC Check**

Click this button to call the OFAC service and to display the response from the OFAC system.

# Enrichment stage

On clicking save icon, the system validates and ensures for minimum mandatory data entry. If the data entry is found alright, it will fetch other relevant details for the transaction.

The following screen will be displayed:

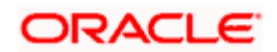

|                                                               | n                  |                               |
|---------------------------------------------------------------|--------------------|-------------------------------|
| External Reference                                            | e                  | Payable Branch                |
| Instrument Type                                               | e                  | MICR Number                   |
| Instrument Status                                             | s INIT             | Passport/IC Number            |
| Bank Code                                                     | e                  | Beneficiary Name *            |
| BC Currenc                                                    | :y                 | Beneficiary Address           |
| BC Amoun                                                      | nt *               |                               |
| BC Date                                                       | e                  |                               |
| Transaction Currenc                                           | :y                 | Possia                        |
| Fransaction Currency Rate                                     | e                  | Reddio                        |
| Charges                                                       | s                  | -                             |
| Total Amoun                                                   | nt                 |                               |
| Narrative                                                     | e                  |                               |
| Instrument Numbe                                              | r                  | m                             |
| Currency Code                                                 | •                  | Total                         |
| Currency Codo<br>Preferred Denomination                       | e<br>n<br>Populate | Total                         |
| Currency Code<br>Preferred Denomination                       | e<br>n<br>Populate | Total<br>Cear                 |
| Currency Code<br>Preferred Denomination<br>nomination Details | e                  | Total<br>Cear                 |
| Currency Code<br>Preferred Denomination<br>nomination Details | e                  | Total Cear Units Total Amount |
| Currency Code<br>Preferred Denomination<br>nomination Details | e                  | Total Cear Units Total Amount |
| Currency Code<br>Preferred Denomination<br>momination Details | e                  | Total Cear Units Total Amount |
| Currency Code<br>Preferred Denomination<br>nomination Details | e                  | Total Cear Units Total Amount |
| Currency Code<br>Preferred Denomination<br>nomination Details | e                  | Total Cear Units Total Amount |
| Currency Codi<br>Preferred Denomination<br>nomination Details | e                  | Total<br>Cear                 |
| Currency Codi<br>Preferred Denomination<br>nomination Details | e                  | Total Cear Units Total Amount |
| Currency Codi<br>Preferred Denomination<br>romination Details | e                  | Total Cear Units Total Amount |
| Currency Codi<br>Preferred Denomination<br>romination Details | e                  | Total Cear Units Total Amount |

In addition to the details defaulted from the previous stage, you can capture the following information:

# **Transaction Currency Rate**

The system displays the exchange to e used for the transaction in case the transaction currency is different from the BC currency.

# Charges

The system computes the charges applicable to the transaction and displays the amount here.

# **Total Amount**

The system computes the total amount to be paid by the walk-in customer by adding the charge amount to the BC amount.

# 8.37.1 Invoking OFAC Check

OFAC Check enables the application to call an external web service to perform black list check for customer and customer accounts and warn the users appropriately while transacting with black listed customers. This will also allow capturing the user remarks in such scenarios before overriding the black list warning.

To invoke this screen, click 'OFAC Check' button in 'BC Issue Walk-In' screen.

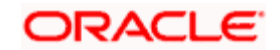

This button can be made visible while carrying out the actual customization. Request building, response interpretation in the database layer needs to be done as part of customization to enable this feature.

On clicking this button, system will build the request XML and call the web service. Once the response is received from the external system, the user will be allowed to enter his remarks in the screen displayed. The response received will also be sent to Oracle FLEXCUBE Database layer for any further interpretations of the same.

| External System Details                  |                             | ×    |
|------------------------------------------|-----------------------------|------|
| External System Response<br>User Remarks | t a Black Listed Customer 🗭 |      |
|                                          |                             |      |
|                                          |                             |      |
|                                          | OK                          | Exit |

Here, you can view the following details.

# **External System Response**

The response from the external system regarding the black listed customer will be defaulted here.

# **User Remarks**

You can specify your remarks here.

# 8.37.2 Specifying denomination details

In this block, you can capture details of the currency denominations involved in the transaction.

Refer the section titled 'Specifying denomination details' under 'Capturing a cash deposit' for further details.

# 8.37.3 Specifying charge details

Click on the Charges tab to capture charge related details.

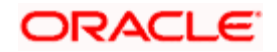

| ◆ BC Issue against Walk-in |                                                                      | _ × _ |
|----------------------------|----------------------------------------------------------------------|-------|
| External Reference         | Payable Branch                                                       |       |
| Instrument Type            | MICR Number                                                          |       |
| Instrument Status          | INIT Passport/IC Number                                              |       |
| Bank Code                  | Beneficiary Name *                                                   |       |
| BC Currency                | Beneficiary Address                                                  |       |
| BC Amount *                | *                                                                    |       |
| BC Date                    |                                                                      |       |
| Transaction Currency       | Recalc                                                               |       |
| Transaction Currency Rate  |                                                                      |       |
| Charges                    |                                                                      |       |
| Total Amount               |                                                                      |       |
| Narrative                  |                                                                      |       |
| Instrument Number          |                                                                      |       |
| Currency Denominations     | Charges MIS UDF                                                      |       |
| Charge Details             |                                                                      |       |
| I∢ ∢ 10f1 ▶ ▶I             |                                                                      |       |
| Charge Components          | Waiver Charge Amount Currency Charge in Local Currency Exchange Rate |       |
|                            |                                                                      |       |
|                            |                                                                      |       |
|                            |                                                                      |       |
|                            |                                                                      |       |
|                            |                                                                      |       |
|                            |                                                                      |       |
|                            |                                                                      | 1     |
|                            |                                                                      |       |
|                            |                                                                      |       |
|                            |                                                                      |       |

For more details, refer the section 'Specifying Charge Details' under 'Selling a BC against an Account' in this manual.

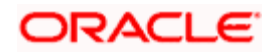

# 8.37.4 Specifying MIS Details

| BC Issue against Walk-in               | _ ×                 |
|----------------------------------------|---------------------|
| External Reference                     | Payable Branch      |
| Instrument Type                        | MICR Number         |
| Instrument Status INIT                 | Passport/IC Number  |
| Bank Code                              | Beneficiary Name *  |
| BC Currency                            | Beneficiary Address |
| BC Amount *                            |                     |
| BC Date                                |                     |
| Transaction Currency                   | Develo              |
| Transaction Currency Rate              | Recard              |
| Charges                                |                     |
| Total Amount                           |                     |
| Narrative                              |                     |
| Instrument Number                      |                     |
| Currency Denominations Charges MIS UDF |                     |
| - Composite MIS                        | - Transaction MIS   |
|                                        |                     |
|                                        |                     |
|                                        |                     |
|                                        |                     |
|                                        |                     |
|                                        |                     |
|                                        |                     |
|                                        |                     |
|                                        |                     |
|                                        |                     |
|                                        |                     |
|                                        |                     |

Click on the MIS tab to capture details pertaining to MIS.

Refer the section titled 'Specifying the MIS details' under 'Capturing a cash deposit' for further details.

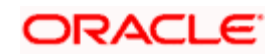

# 8.37.5 Specifying the UDF details

| ◆ BC Issue against Walk-in             |                     | _ × _ |
|----------------------------------------|---------------------|-------|
| External Reference                     | Payable Branch      |       |
| Instrument Type                        | MICR Number         |       |
| Instrument Status INIT                 | Passport/IC Number  |       |
| Bank Code                              | Beneficiary Name *  |       |
| BC Currency                            | Beneficiary Address |       |
| BC Amount *                            |                     |       |
| BC Date                                |                     |       |
| Transaction Currency                   | Recalc              |       |
| Transaction Currency Rate              | 130000              |       |
| Charges                                |                     |       |
| Total Amount                           |                     |       |
| Narrative                              |                     |       |
| Instrument Number                      |                     |       |
| Currency Denominations Charges MIS UDF |                     |       |
| UDF Details                            |                     |       |
| I                                      |                     |       |
| Field Name Field Value                 |                     |       |
|                                        |                     |       |
|                                        |                     |       |
|                                        |                     |       |
|                                        |                     |       |
|                                        |                     |       |
|                                        |                     |       |
|                                        |                     |       |
|                                        |                     | ~     |
|                                        |                     |       |

You can capture these details in the 'UDF' tab of the screen.

Refer the section titled 'Specifying the UDF details' under 'Capturing a cash deposit' for further details.

Click save icon to save the transaction.

The approver can fetch this transaction for his/her task list and authorize it. The authorization process is similar to that of cash deposit.

Refer the corresponding section under 'Depositing Cash' in the chapter 'Cash Transactions' of this User Manual for further details.

Refer the chapters titled 'Transaction Workflow' and 'Common Operations' in this User Manual for details on the authorization process.

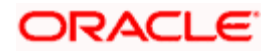

# 8.38 Liquidating a BC against an account

You can liquidate a BC against an account through the 'BC Liquidation Against Account' screen. You can invoke this screen by typing '8309' in the field at the top right corner of the Application tool bar and clicking on the adjoining arrow button.

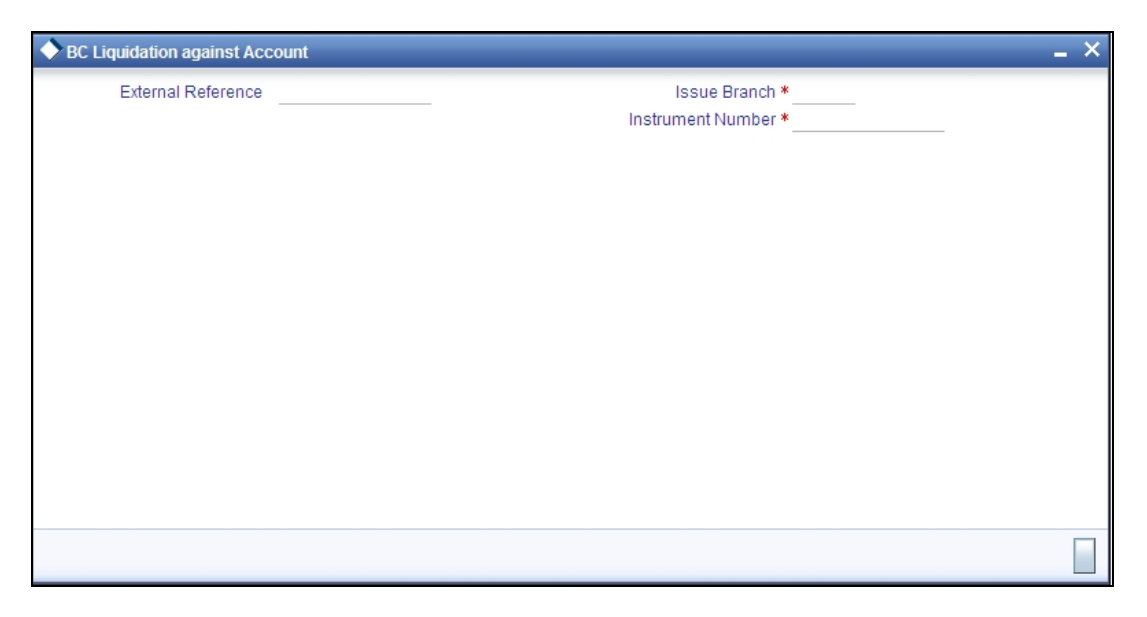

Here you can capture the following details:

# **External Reference Number**

The system generates a unique number based on the branch-specific sequence number generation logic and displays it here. The Host system identifies a branch transaction with the external reference number.

# **Issue Branch**

Specify the branch where the BC is payable.

# **Instrument Number**

Specify the instrument number of the BC that needs to be liquidated.

Click save icon to go to the next stage - Enrich Stage 1.

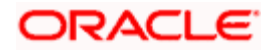

# Enrichment stage - 1

On clicking save icon, the system validates and ensures for minimum mandatory data entry. If the data entry is found alright, it will calculate the charge based on the transaction type. The following screen will be displayed:

| BC Liquidation against Acco                                                                         | punt                                                                                               | _ × |
|----------------------------------------------------------------------------------------------------|----------------------------------------------------------------------------------------------------|-----|
| External Reference<br>Issue Branch<br>Payable Bank<br>Account Number<br>Account Title<br>Issue Date | Instrument Type Liquidation Mode Instrument Number Transaction Currency Account Branch BC Currency | BCA |
| Narrative<br>Liquidation Date<br>Beneficiary Name<br>Beneficiary Address                            | BC Amount MICR number Payable Branch Passport / IC Number                                          |     |
|                                                                                                    |                                                                                                    |     |

# Instrument Type

The type of the instrument is displayed here.

# **Clearing Bank Code**

The clearing bank code is displayed here.

#### **Instrument Number**

The instrument number that you specified in the previous stage is displayed here.

# Account Number

Select the account number from the adjoining option list.

#### **Transaction Currency**

Specify the transaction currency.

#### **Issue Date**

The system displays the date on which the BC has been issued.

# Liquidation Mode

Specify the liquidation mode. You can choose any of the following values available in the dropdown list:

- Payment
- Refund
- Cancel

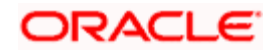

# **Cheque Currency**

Specify the currency of the BC instrument.

# **Cheque Amount**

The amount for which the BC has been drawn is displayed here.

# Narrative

You can enter remarks for the transaction.

# **Account Branch**

The code of the branch where the account resides is displayed here.

# **Liquidation Date**

Specify the liquidation date.

# **Beneficiary Name**

The name of the beneficiary is displayed here.

# **Beneficiary Address**

The address of the beneficiary of the transaction is displayed here.

# **Cheque Number**

The system displays the cheque number.

# **Payable Branch**

The branch where the BC has to be liquidated is displayed here.

# Passport/ IC Number

Specify the passport number or any unique identification number of the beneficiary.

Click save icon to go to the next stage.

# Enrichment stage – 2

Here, the system validates the inputs provided in the previous stage. If everything is found correct, it will calculate the charge based on the transaction type. The following screen will be displayed:

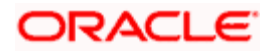

| External Reference                                                      |                  | Issue Branch                          |        |      |
|-------------------------------------------------------------------------|------------------|---------------------------------------|--------|------|
| Payable Bank                                                            |                  | Instrument Number                     |        |      |
| Liquidation Mode                                                        | Payment 🗸        | Account Branch                        |        |      |
| BC Currency                                                             |                  | BC Amount                             |        |      |
| Account Number                                                          |                  | Instrument Type                       | BCA    |      |
| Customer Name                                                           |                  | Narrative                             |        |      |
| Transaction Currency                                                    |                  | Total Charges                         |        |      |
| nount in Account Currency                                               | ~                | Issue Date                            |        |      |
| Liquidation Date                                                        | <u></u>          | Total Amount                          |        |      |
| Beneficiary Name                                                        |                  | Payable Branch                        |        |      |
| Beneficiary Address                                                     |                  | MICR number                           |        |      |
|                                                                         |                  | Passport/IC Number                    |        |      |
|                                                                         |                  |                                       |        |      |
|                                                                         |                  |                                       | Recalc |      |
| narges MIS UDF                                                          |                  | <u></u>                               | Recalc |      |
| narges MIS UDF<br>arge Details                                          |                  |                                       | Recalc |      |
| narges MIS UDF<br>arge Details                                          |                  |                                       | Recalc |      |
| arges MIS UDF<br>arge Details<br>I 4 10f1 I II                          | Waiver Charge Ar | nount Currency Charge in Local Curren | Recalc | tate |
| arges MIS UDF<br>arge Details<br>I 4 10f1 I II                          | Waiver Charge Ar | nount Currency Charge in Local Curre  | Recalc | tate |
| arges MIS UDF<br>Irge Details<br>I I I Of1 I II II<br>Charge Components | Waiver Charge Ar | mount Currency Charge in Local Curren | Recalc | tate |
| arges MIS UDF<br>arge Details<br>I I I Of1 I II<br>Charge Components    | Waiver Charge Ar | mount Currency Charge in Local Curren | Recalc | Rate |
| arges MIS UDF<br>arge Details<br>I I I Of1 I II<br>Charge Components    | Waiver Charge Ar | mount Currency Charge in Local Curren | Recalc | tate |
| narges MIS UDF<br>arge Details<br>I 4 10f1 I II<br>Charge Components    | Waiver Charge Ar | mount Currency Charge in Local Curren | Recalc | tate |
| narges MIS UDF<br>arge Details<br>I 4 10f1 I II                         | Waiver Charge Ar | mount Currency Charge in Local Curren | Recalc | tate |
| narges MIS UDF<br>arge Details<br>I 4 10f1 I II<br>Charge Components    | Waiver Charge Ar | mount Currency Charge in Local Curren | Recalc | tate |
| narges MIS UDF<br>arge Details<br>I 4 10f1 I II<br>Charge Components    | Waiver Charge Ar | mount Currency Charge in Local Curren | Recalc | tate |

In addition to the details defaulted from the previous stage, you can capture the following information:

- Txn Amount
- Total Charges
- Total Amount

# 8.38.1 Specifying charge details

Click on the Charges tab to capture charge related details.

For more details, refer the section 'Specifying Charge Details' under 'Selling a BC against an Account' in this manual.

# 8.38.2 Specifying MIS Details

Click on the MIS tab to capture details pertaining to MIS.

Refer the section titled 'Specifying the MIS details' under 'Capturing a cash deposit' for further details.

# 8.38.3 Specifying the UDF details

You can capture these details in the 'UDF' tab of the screen.

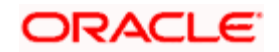

Refer the section titled 'Specifying the UDF details' under 'Capturing a cash deposit' for further details.

Click save icon to save the transaction. The approver can fetch this transaction for his/her task list and authorize it. The authorization process is similar to that of cash deposit.

Refer the corresponding section under 'Depositing Cash' in the chapter 'Cash Transactions' of this User Manual for further details.

# 8.39 Liquidating a BC against a GL

You can liquidate a BC drawn on your branch against a GL through the 'BC Liquidation Against GL' screen. You can invoke this screen by typing '8308' in the field at the top right corner of the Application tool bar and clicking on the adjoining arrow button.

| SC Liquidation against GL              | _ ×              |
|----------------------------------------|------------------|
| External Reference Instrument Number * | Issuing Branch * |
|                                        |                  |
|                                        |                  |
|                                        |                  |
|                                        |                  |
|                                        |                  |
|                                        |                  |

You can capture the following details:

# **External Reference Number**

The system generates a unique number based on the branch-specific sequence number generation logic and displays it here. The Host system identifies a branch transaction with the external reference number.

# **Issue Branch**

The branch where the BC has been issued is displayed based on the instrument number specified. However, you can select an appropriate one from the adjoining option list.

# Instrument Number

Specify the instrument number of the BC that needs to be liquidated.

Click save icon to go to the next stage – Enrich Stage 1.

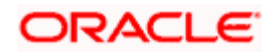

# Enrichment stage 1

On clicking save icon, the system validates and ensures for minimum mandatory data entry. If the data entry is found alright, it will calculate the charge based on the transaction type. The following screen will be displayed:

| BC Liquidation against GL                                                                                     |                                                                                                   | _ ×                                               |
|----------------------------------------------------------------------------------------------------|---------------------------------------------------------------------------------------------------|---------------------------------------------------|
| External Reference<br>Liquidation Type<br>Instrument Number<br>Clearing Bank Code<br>BC Currency<br>BC Amount | Brai<br>BCG Instrument T<br>Issue Brai<br>Issue D<br>Issue D<br>General Ledger Num<br>GL Descript | nch<br>ype Payment v<br>nch<br>ate<br>ber<br>tion |
| General Ledger Currency<br>Payable Branch<br>Booofician Name                                                  | Narra Liquidation D                                                                               | tive                                              |
| Beneficiary Address                                                                                           | Passport/IC Num                                                                                   | ber                                               |
|                                                                                                    |                                                                                                   |                                                   |

In addition to the details defaulted from the previous stage, you can capture the following information:

### Clearing Bank Code

The bank code of the clearing bank is displayed here.

# Payable Branch

The system displays the current branch code (where the transaction is being captured).

#### Liquidation Mode

The status of the DD instrument is displayed here as 'Payment'. However, you can change it to either of the other values available in the adjoining drop-down list viz:

- Refund
- Cancel
- Cheque Number

The MICR number of the DD instrument is displayed here.

#### Cheque Currency

The DD currency is displayed here. However you can change it. The adjoining option list displays all the currency codes maintained in the system. Choose the appropriate one.

#### **Cheque Status**

The system displays the event that is triggered for the transaction. This corresponds to the status of the instrument.

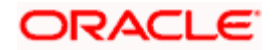

# **Beneficiary Name**

The name of the beneficiary of the transaction is displayed here.

# Passport/ IC No

The passport/IC number of the beneficiary of the transaction is displayed here.

# **Beneficiary Address**

The address of the beneficiary of the transaction is displayed here.

# Liquidation Date

The system displays the date on which the transaction is posted.

# **GL Currency**

Specify the currency in which the transaction needs to be posted to the GL. The adjoining option list displays all the currency codes maintained in the system. Choose the appropriate one.

# **GL Account Number**

The amount that should be liquidated into the GL is displayed here.

# Narrative

The remarks associated with the transaction are displayed here.

Click save icon to go to the next stage.

# Enrichment stage – 2

Here, the system validates the inputs provided in the previous stage. If everything is found correct, it will calculate the charge based on the transaction type.

The following screen will be displayed:

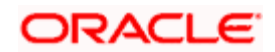

| BC Liquidation against GL  |                      |                                 |                   | _ × |
|----------------------------|----------------------|---------------------------------|-------------------|-----|
| External Reference         |                      | Instrument Number               |                   |     |
| Instrument Type            | BCA                  | Clearing Bank Code              |                   |     |
| Branch                     |                      | BC Currency                     |                   |     |
| Liquidation Mode           | Payment 🐱            | BC Amount                       |                   |     |
| Liquidation Date           |                      | Narrative                       |                   |     |
| Issue Branch               |                      | Total Charges                   |                   |     |
| Transaction Currency       |                      | Issue Date                      |                   |     |
| Amount in Account Currency |                      | Total Amount                    |                   |     |
| Account Number             |                      | Exchange Rate                   |                   |     |
| Beneficiary Name           |                      | Payable Branch                  |                   |     |
| Beneficiary Address        |                      | BC Number                       |                   |     |
|                            |                      | BC Status                       |                   |     |
|                            |                      | Passport/IC Number              |                   |     |
|                            |                      |                                 | Recalc            |     |
| Charges MIS UDF            |                      |                                 |                   |     |
| Charge Details             |                      |                                 |                   |     |
|                            |                      |                                 |                   |     |
| Charge Components          | Waiver Charge Amount | Currency Charge in Local Curren | ncy Exchange Rate |     |
|                            |                      |                                 |                   |     |
|                            |                      |                                 |                   | -   |
|                            |                      |                                 |                   |     |
|                            |                      |                                 |                   |     |
|                            |                      |                                 |                   |     |
|                            |                      |                                 |                   |     |
|                            |                      |                                 |                   | ~   |
|                            |                      |                                 |                   |     |
|                            |                      |                                 |                   |     |

In addition to the details defaulted from the previous stage, you can capture the following information:

- Txn Amount
- Total Charges
- Total Amount

# 8.39.1 Specifying charge details

Click on the Charges tab to capture charge related details.

For more details, refer the section 'Specifying Charge Details' under 'Selling a BC against an Account' in this manual.

# 8.39.2 Specifying MIS Details

Click on the MIS tab to capture details pertaining to MIS.

Refer the section titled 'Specifying the MIS details' under 'Capturing a cash deposit' for further details.

# 8.39.3 Specifying the UDF details

You can capture these details in the 'UDF' tab of the screen.

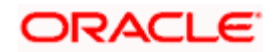

Refer the section titled 'Specifying the UDF details' under 'Capturing a cash deposit' for further details.

Click save icon to save the transaction.

The approver can fetch this transaction for his/her task list and authorize it. The authorization process is similar to that of cash deposit.

Refer the corresponding section under 'Depositing Cash' in the chapter 'Cash Transactions' of this User Manual for further details.

# 8.40 Liquidating a BC for a walk-in customer

You can liquidate a DD or a walk-in customer and give the customer an equivalent amount in cash. In order to capture such a transaction, invoke the 'BC Liquidation Walk-In' screen. You can invoke this screen by typing '8307' in the field at the top right corner of the Application tool bar and clicking on the adjoining arrow button.

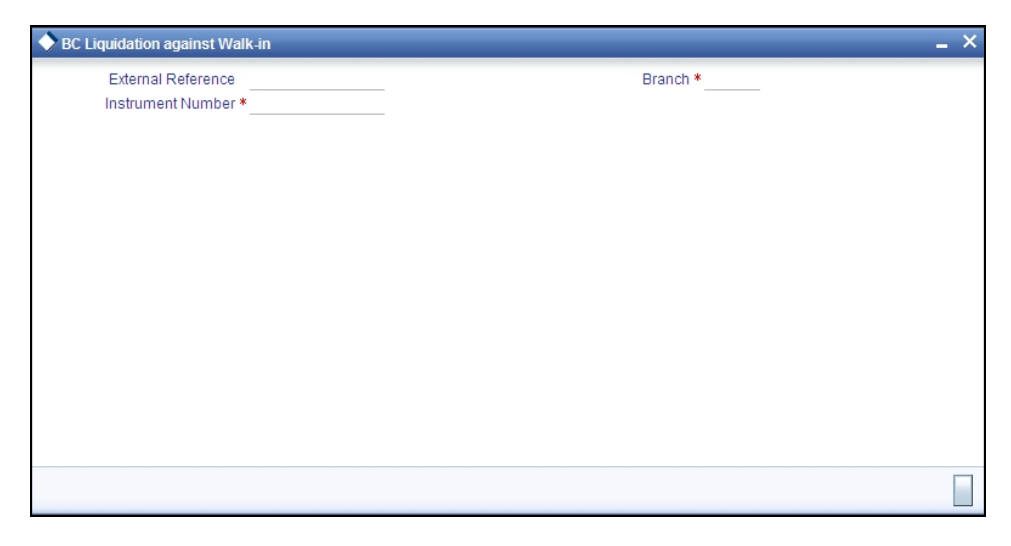

You can capture the following details:

# External Reference Number

The system generates a unique number based on the branch-specific sequence number generation logic and displays it here. The Host system identifies a branch transaction with the external reference number.

# **Instrument Number**

Specify the instrument number of the BC that needs to be liquidated.

# Issue Branch

The branch where the BC has been issued is displayed.

Click save icon to go to the next stage.

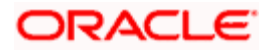

# Enrichment stage - 1

On clicking save icon, the system validates and ensures for minimum mandatory data entry. If the data entry is found alright, it will fetch other relevant details for the transaction. The following screen will be displayed:

| BC Liquidation against Wal | lk-in |                       | _ ×       |
|----------------------------|-------|-----------------------|-----------|
| External Reference         |       | Branch                |           |
| Liquidation Type           | BCW   | Liquidation Mode      | Payment 🗸 |
| Instrument Number          |       | Issue Branch          |           |
| Bank Code                  |       | BC Date               |           |
| BC Currency                |       | Drawee Account Number |           |
| BC Amount                  |       | Narrative             |           |
| Transaction Currency       |       |                       |           |
| Liquidation Date           |       |                       |           |
| Beneficiary Name           |       | Payable Branch        |           |
| Beneficiary Address        |       | MICR Number           |           |
|                            |       | BC Status             |           |
|                            |       | Passport/IC Number    |           |
|                            |       |                       |           |
|                            |       |                       |           |
|                            |       |                       |           |
|                            |       |                       |           |
|                            |       |                       |           |

In addition to the details defaulted from the previous stage, you can capture the following information:

# Liquidation Type

The liquidation type of the BC is displayed here.

#### **Liquidation Mode**

The system displays the liquidation mode of the BC. However, you can change it. The adjoining drop-down list displays the following values:

#### Payment

- Refund
- Cancel

#### **Bank Code**

The clearing bank code is displayed here.

#### Payable Branch

The branch where the cheque amount is being paid out (current branch) is displayed here.

#### Cheque Currency

The system displays the currency in which the BC has been issued.

#### Issue Date

The system displays the date on which the BC has been issued.

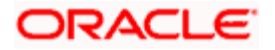

# **Liquidation Date**

The system displays the date on which the transaction is being posted.

# **Drawee Account Number**

The account on which the BC has been drawn is displayed here.

# Cheque Amount

The amount for which the cheque amount has been issued is displayed here.

# Cheque Number

The MICR number of the cheque is displayed here.

# Cheque Status

The system displays the event that is triggered for the transaction. This corresponds to the status of the instrument.

# **Transaction Currency**

The system defaults the branch currency as the transaction currency. However you can change it. The adjoining option list displays all the currency codes maintained in the Host. You can select the appropriate code.

# Narrative

Here, you can enter remarks pertaining to the transaction.

# **Beneficiary Name**

The name of the beneficiary of the transaction is displayed here.

# **Beneficiary Address**

The address of the beneficiary of the transaction is displayed here.

# **Other Details**

Any other information captured for the transaction is displayed here.

# Passport/IC Number

The passport number or a unique identification number of the customer is displayed here.

Click save icon to go to the next stage.

# Enrichment stage – 2

In this stage, system validates the inputs provided in the previous stage. If everything is found correct, it will calculate the charge based on the transaction type. The following screen will be displayed:

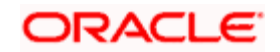

| BC Liquidation against Wa | lk-in             |                    |        | -        | - × |
|---------------------------|-------------------|--------------------|--------|----------|-----|
| External Reference        |                   | Bank Code          |        |          |     |
| Branch                    |                   | BC Currency        |        |          |     |
| Instrument Type           | BCW               | BC Amount          |        | _        |     |
| Liquidation Mode          | Payment 🗸         | Exchange Rate      |        |          |     |
| Liquidation Date          |                   | Narrative          |        |          |     |
| Issue Branch              |                   | Total Charges      |        |          |     |
| Transaction Currency      |                   | BC Date            |        |          |     |
| Account Number            |                   | Total Amount       |        |          |     |
| Instrument Number         |                   |                    |        |          |     |
| Beneficiary Name          |                   | Payable Branch     |        |          |     |
| Beneficiary Address       |                   | MICR Number        |        |          |     |
|                           |                   | BC Status          |        |          |     |
|                           |                   | Passport/IC Number |        |          |     |
|                           |                   |                    | Recalc |          |     |
| Currency Denominations    | Charges MIS UDF   |                    |        |          |     |
| Currency Code             |                   | Total              |        |          |     |
| Preferred Denomination    | Populate          |                    | Clear  |          |     |
| Denomination Details      |                   |                    |        |          |     |
| I∢ ∢ 10f1 > >I            |                   |                    |        |          |     |
| Denomination Code D       | enomination Value | Units Total Amount |        | <u>^</u> |     |
|                           |                   |                    |        |          |     |
|                           |                   |                    |        |          |     |
|                           |                   |                    |        |          |     |
|                           |                   |                    |        |          |     |
|                           |                   |                    |        |          |     |
|                           |                   |                    |        |          |     |
|                           |                   |                    |        | -        |     |
|                           |                   |                    |        | <u> </u> |     |
|                           |                   |                    |        |          |     |

In addition to the details defaulted from the previous stage, you can capture the following information:

# **Exchange Rate**

The system displays the exchange rate for the transaction if the cheque currency and the transaction currency are not the same.

# **Total Charge**

The system computes the charge applicable to the transaction and displays it.

# Net Amount

The system derives the net amount payable to the customer after deducting the applicable charges and displays it here.

# 8.40.1 Specifying denomination details

In this block, you can capture details of the currency denominations involved in the transaction.

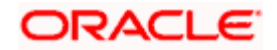

Refer the section titled 'Specifying denomination details' under 'Withdrawing cash against a Cheque' in this manual for further details.

# 8.40.2 Specifying charge details

This block allows you to capture charge related details.

Refer the section titled 'Specifying the charge details' under 'Withdrawing cash against a Cheque' in this manual.

# 8.40.3 Specifying MIS details

This block allows you to capture details pertaining to MIS.

Refer the section titled 'Specifying the MIS details' under 'Withdrawing cash against a Cheque' in this manual.

# 8.40.4 Specifying the UDF details

You can capture these details in the 'UDF' tab of the screen.

Refer the section titled 'Specifying the UDF details' under 'Capturing a cash deposit' for further details.

Click save icon to save the transaction.

The approver can fetch this transaction for his/her task list and authorize it. The authorization process is similar to that of cash deposit.

Refer the corresponding section under 'Depositing Cash' in the chapter 'Cash Transactions' of this User Manual for further details.

# 8.41 Inquiring on a BC Transaction

You can query a BC transaction for a specified branch and Instrument Number. This can be done using the 'BC Inquiry' screen. You can invoke this screen by typing '7790' in the field at the top right corner of the Application tool bar and clicking on the adjoining arrow button.

| BC Transaction       |                     | - × |
|----------------------|---------------------|-----|
| Issue Branch *       | Instrument Number * |     |
|                      | Ok Reset            |     |
| Payable Bank         | BC Status           |     |
| Payable Branch       | BC Currency         |     |
| BC Date              | BC Amount           |     |
| Issue Account Number | BC Number           |     |
| Beneficiary Name     | Beneficiary Address |     |
|                      |                     |     |
|                      |                     |     |
|                      |                     |     |
|                      |                     |     |
|                      |                     |     |
|                      |                     |     |
|                      |                     |     |
|                      |                     |     |
|                      |                     | _   |
|                      |                     |     |
|                      |                     |     |

Specify the following details:

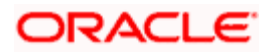

# **Instrument Number**

Specify an instrument number of the BC transaction that needs to be queried.

# **Issue Branch**

Specify a branch for which you wish to query the BC transaction. You can also select a branch from the adjoining option list.

After you specify the above details, click 'Ok' button. Based on the specified data, the following details will be displayed:

#### Payable Branch

The branch where the BC amount should be paid out is displayed.

#### Cheque Currency

The system displays the BC currency.

# **Cheque Amount**

The system displays the BC amount.

#### **Cheque Status**

The system displays the status of the BC.

#### **Cheque Number**

The system displays the cheque number issued for the BC.

#### **Issue Date**

The system displays the date on which the BC transaction was executed or the issue date of the BC.

# Issue Acc Number

The system displays the issue account number.

#### **Beneficiary Name**

The system displays the name of the beneficiary.

# **Beneficiary Address**

The system displays the address of the beneficiary.

# 8.42 Reprinting Banker's Cheque

On various grounds such as improper printing and issue of duplicate instruments, Oracle FLEXCUBE allows you to reprint a banker's cheque. The system keeps a track of such reprints so that the bank officials or auditors can ascertain the reasons and validity of multiple instrument printing.

To invoke 'BC Reprint' screen, type 'BCRP' in the field at the top right corner of the Application tool bar and click on the adjoining arrow button.

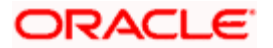

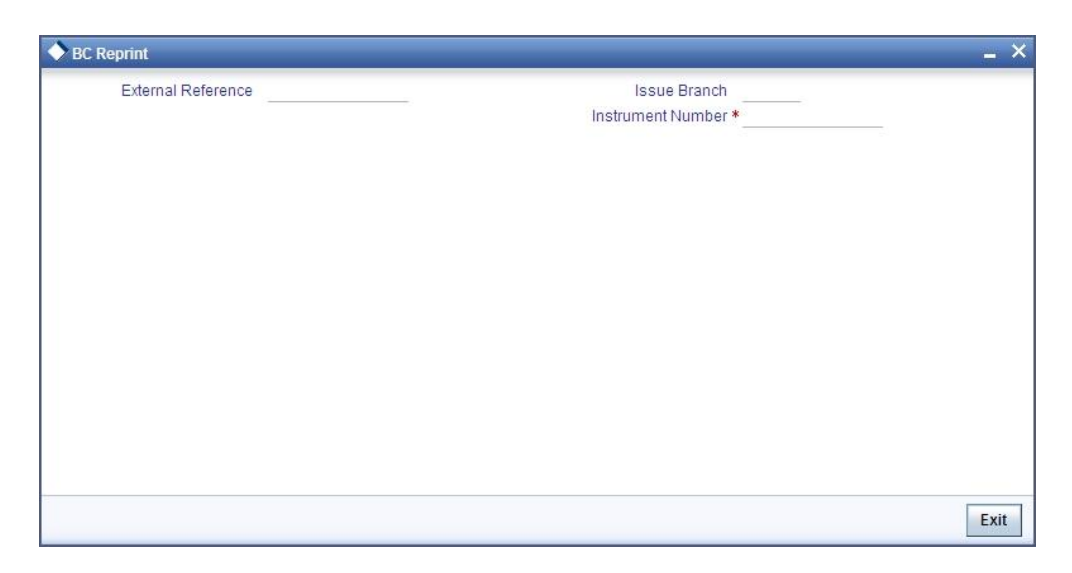

You need to specify the following details on this screen.

# **External Reference Number**

The system displays the external reference number. You cannot modify this.

# **Issue Branch**

Specify the code that identifies the branch that issued the instrument. The option list displays all valid branch codes maintained in the system. Choose the appropriate one.

# **Instrument Number**

Specify the number of the instrument that you wish to reprint. The option list displays all valid instrument numbers issued at the selected branch. Choose the appropriate one.

On confirming the above details, the system displays 'BC Reprint' screen.

| External Reference   | Instrument Status   |
|----------------------|---------------------|
| Issue Branch         | Instrument Currency |
| Instrument Number    | Instrument Amount   |
| Issue Account Number | Payable Bank        |
| Expiry Date          | Issue Date          |
| MICR Number          | Beneficiary Name    |
| Reprint Reason *     | Beneficiary Address |
| Reprint Count        |                     |
|                      |                     |
|                      |                     |
|                      |                     |
|                      |                     |
|                      |                     |
|                      |                     |
|                      |                     |

Here, you need to specify the following details.

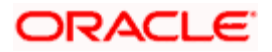
## Reprint Reason

Specify the reason for reprint. During auditing, the official or the auditor will verify the validity of the reason specified here. This information is mandatory.

#### **Reprint Count**

The system displays the count of the current reprint operation. You cannot modify this.

Save the incremented reprint count and audit details.

You can view a summary of all reprint operations using 'Instrument Reprint Summary' screen. For more information on this, refer to the section 'Viewing Instrument Reprint Summary' in this chapter.

# 8.43 Reversing BC/DD Liquidation

You can reverse the liquidated BC/DD instruments through the 'Reversal of BC/DD Liquidation' screen. You can invoke this screen by typing '8304' in the field at the top right corner of the Application tool bar and clicking on the adjoining arrow button.

| Reversal of BC/DD Liquidation                                         | Branch Date: 2008-03-31 |                  | ×     |
|-----------------------------------------------------------------------|-------------------------|------------------|-------|
| External Reference Number<br>Instrument Type *<br>Instrument Number * | 23                      | Issuing Branch * |       |
|                                                                       |                         | c                | ancel |

Here you can capture the following details:

#### External Reference Number

The system generates a unique number based on the branch-specific sequence number generation logic and displays it here. The Host system identifies a branch transaction with the external reference number.

# **Issue Branch**

Specify the branch where the instrument is issued. The adjoining option list displays all the branches that are maintained in the system. You can select the appropriate one.

### Instrument Type

Specify the instrument type which is to be reversed. The adjoining option list displays all the DD and BCs based on the branch selected. You can select the appropriate one.

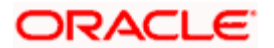

## **Instrument Number**

Specify the instrument number which is to be reversed. The adjoining option list displays the valid instrument numbers based on the instrument type selected. You can select the appropriate one.

# 8.44 Viewing Cash and Instrument Balance

You can view a summary of the cash and cheque transactions using the 'Cash and Instrument Balance Report' screen. You can invoke this screen by typing 'DERPBAL' in the field at the top right corner of the Application tool bar and clicking on the adjoining arrow button.

| Cash and Instrument Baland | ce Report _              | × |
|----------------------------|--------------------------|---|
| User ID                    |                          |   |
| Currency                   | ×                        |   |
| Branch Code                | 1                        |   |
| Report Format              | PDF V PrinterAt Client V |   |
| Report Output              | Print V                  |   |
|                            |                          |   |
|                            |                          |   |
|                            |                          |   |
|                            |                          |   |
|                            |                          |   |
|                            |                          |   |
|                            | Ok Cancel                | ] |

You can specify the following here:

#### User ID

Specify the user ID of the individual whose transaction report you wish to view. The adjoining option list displays all valid user IDs defined in the system. You can choose the appropriate one.

# Currency Code

Specify the currency for which you wish to view the transaction report. The adjoining option list displays all valid currency codes defined in the system. You can choose the appropriate one.

# Branch Code

Specify the branch code for which the report is being generated.

#### **Report Format**

Select the format in which you want the report to be generated from the options provided in the drop-down list. The following options are available:

- HTML
- RTF
- PDF
- Excel

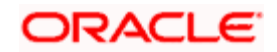

## **Report Output**

Select the output for the report from the options provided. The following options are available:

- Print select this option if you wish to print the report
- View select this option if you wish to view the contents of the report
- Spool select this option if you wish to spool the report for further use

## **Printer At**

Specify the location of the printer. You can choose 'Cleint' or 'Server' from the option list.

#### Printer

Specify the name of the printer or select it from the option list provided. All the configured printers are displayed in the list.

This is applicable only if you have specified the output as 'Print'.

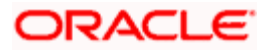

# 9. General Ledger Transactions

# 9.1 Introduction

You can perform General Ledger transactions such as miscellaneous debit and credit transactions against a customer's CASA account and a GL account.

A customer's CASA account can be debited or credited in respect of GL transactions. For example, you can debit a customer's CASA account towards service charge (with the corresponding credit given to the Service Charge GL account). Similarly, you can credit a customer's CASA account towards interest (with the corresponding debit given to the Interest GL account).

Also a GL account can be debited or credited against cash transactions that do not involve a customer's CASA account.

Each of these transactions has been explained in detail in the following sections.

# 9.2 Miscellaneous Debits to a Customer's Account

You can perform miscellaneous debit to a customer account with the corresponding credit to a GL account. Use the 'Miscellaneous Customer Debit' screen to carry out this transaction.

You can invoke this screen by typing '1008' in the field at the top right corner of the Application tool bar and clicking on the adjoining arrow button.

| External Reference FJB1309900001403 | Product MSCD        |            |
|-------------------------------------|---------------------|------------|
| Account Branch * 001                | GL Account Number * | <b>*</b> E |
| Account Number *                    | GL Description      | P          |
| Account Description                 | GL Currency *       | 2.12       |
| Account Currency *                  | Reference Number    |            |
| Transaction Amount *                | Narrative           | P          |
|                                     |                     |            |
|                                     |                     |            |

The following details can be entered in this screen:

#### **External Reference Number**

This is a system generated sequence number for the transaction.

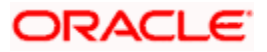

## Product

The system displays the code of the product maintained in the system that will be used for miscellaneous customer debit transactions.

#### Account Branch

The current logged—in branch is displayed here. However you can change it by choosing the appropriate one from the adjoining option list.

#### Account Number

Select the account number from which funds are to be transferred to a GL account from the option list.

#### **GL Account Number**

Select the GL account number to which the funds are to be transferred from the option list provided alongside.

#### Account Title

The system displays the title of the account number chosen.

#### **GL** Description

The system displays the description of the GL account number chosen.

#### **GL Currency**

Specify the currency of the GL account to which the funds are to be transferred.

#### **Transaction Amount**

Enter the amount to be transferred in the account currency.

#### **Transaction Tax Exempt**

Check this box to exempt transaction tax.

#### **GL** Account Amount

The system displays the amount in GL currency.

#### **Reference Number**

Enter a reference number for the transaction.

#### Narrative

You may enter remarks about the transaction here. This is a free format text field.

Click save icon to go to the next stage.

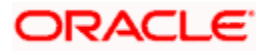

## Enrichment stage

On saving, the system validates and ensures for minimum mandatory data entry. If the data entry is found alright, it will calculate the charge based on the transaction type. The following screen will be displayed:

| Miscellaneous Customer Debit                            |                                              |                    | _ | . × |
|---------------------------------------------------------|----------------------------------------------|--------------------|---|-----|
| External Reference                                      | GL Account Number                            |                    |   |     |
| Account Branch                                          | GL Description                               |                    |   |     |
| Customer ID                                             | Product                                      | MSCD               |   |     |
| Account Number                                          | GL Currency                                  |                    |   |     |
| Account Description                                     | GL Account Amount                            |                    |   |     |
| Account Currency                                        | Exchange Rate                                |                    |   |     |
| Transaction Amount *                                    | Reference Number                             |                    |   |     |
| Total Charge                                            | Negotiated Cost Rate                         |                    |   |     |
| Account Amount                                          | Negotiation Reference                        |                    |   |     |
| Customer Name                                           |                                              | Recalculate        |   |     |
| Narrative                                               |                                              |                    |   |     |
| Charge MIS UDF Charge Details  Charge Components Waiver | Charge Amount Currency Charge in Local Curre | ency Exchange Rate |   |     |
|                                                         |                                              |                    | ~ |     |

The following details are defaulted from the account and displayed:

- · The currency associated with the account
- The account title
- The ID of the account holder

#### Exchange Rate

The system displays the exchange rate for the transaction if the account currency is not the same as the GL currency.

#### **GL Account Amount**

The amount credited to the GL account is displayed here. This amount will be in terms of the GL account currency.

#### Account Amount

The amount debited from the customer account in account currency is displayed.

## **Total Charges**

The system computes the charges applicable for the transaction and displays it here.

If you modify the amount to be transferred, then click 'Recalc' button to recalculate the charge amount.

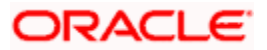

# **Negotiated Cost Rate**

Specify the negotiated cost rate that should be used for foreign currency transactions between the treasury and the branch. You need to specify the rate only when the currencies involved in the transaction are different. Otherwise, it will be a normal transaction.

#### **Negotiation Reference Number**

Specify the unique reference number that should be used for negotiation of cost rate, in foreign currency transaction. If the negotiated cost rate is specified then you should be needed to specify the negotiated reference number.

Oracle FLEXCUBE books then online revaluation entries based on the difference in exchange rate between the negotiated cost rate and transaction rate.

# 9.2.1 Specifying the charge details

In this block, you can capture the following charge related details:

#### **Charge Component**

The system defaults the charge components applicable to the transaction.

#### Туре

The system displays the type of charge that is applicable to the transaction. It could be any one of the following:

- 'F' for Flat Rate
- 'P' for Percentage
- 'l' for Interest

#### Waiver

You can waive a certain charge for the customer by checking this box against the charge component.

#### **Charge Amount**

The system displays the charge amount to be deducted for the corresponding charge component. You can edit the amount.

#### Charge in LCY

In case the transaction currency is different from the local currency, the system will compute the local currency equivalent of the charge and display it here.

#### **Exchange Rate**

The exchange rate used for the currency conversion is displayed here. If the charge currency is the same as the transaction currency, the system will display '1' as the exchange rate.

#### **Charge Currency**

The system displays the currency in which the charge has to be deducted.

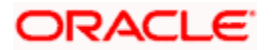

# 9.2.2 Specifying the MIS Details

This block allows you to capture details pertaining to MIS. Click on the 'MIS' tab to invoke the following screen:

| Miscellaneous Customer D | ebit |                       | _ ×         |
|--------------------------|------|-----------------------|-------------|
| External Reference       |      | GL Account Number     |             |
| Account Branch           |      | GL Description        |             |
| Customer ID              |      | Product               | MSCD        |
| Account Number           |      | GL Currency           |             |
| Account Description      |      | GL Account Amount     |             |
| Account Currency         |      | Exchange Rate         |             |
| Transaction Amount *     |      | Reference Number      |             |
| Total Charge             |      | Negotiated Cost Rate  |             |
| Account Amount           |      | Negotiation Reference |             |
| Customer Name            |      |                       | Recalculate |
| Narrative                |      |                       |             |
| Charges MIS UDF          |      | - Transaction MIS     |             |
|                          |      |                       |             |
|                          |      |                       |             |

You can capture the following details here:

#### **MIS Class**

The system displays all the MIS classes maintained in the Host. You can to select the appropriate MIS code for each of these classes from the adjoining option list and link it to the transaction.

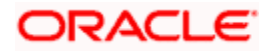

# 9.2.3 Specifying UDF Details

You can capture the UDF details under 'UDF' tab.

| Miscellaneous Customer Debit |                       |             | _ × |
|------------------------------|-----------------------|-------------|-----|
| External Reference           | GL Account Number     |             |     |
| Account Branch               | GL Description        |             |     |
| Customer ID                  | Product               | MSCD        |     |
| Account Number               | GL Currency           |             |     |
| Account Description          | GL Account Amount     |             | _   |
| Account Currency             | Exchange Rate         |             | _   |
| Transaction Amount *         | Reference Number      |             |     |
| Total Charge                 | Negotiated Cost Rate  |             | _   |
| Account Amount               | Negotiation Reference |             |     |
| Customer Name                |                       | Recalculate |     |
| Narrative                    |                       |             |     |
| Charges MIS UDF              |                       |             |     |
| UDF Details                  |                       |             |     |
| I∢ ∢ 10f1 ▶ ▶I               |                       |             |     |
| Field Name Field Value       |                       |             |     |
|                              |                       |             |     |
|                              |                       |             |     |
|                              |                       |             |     |
|                              |                       |             |     |
|                              |                       |             |     |
|                              |                       |             |     |
|                              |                       |             |     |
|                              |                       |             | ~   |
|                              |                       |             |     |
|                              |                       |             |     |

#### **Field Name**

The system displays the various User-Defined Fields (UDFs) that you have maintained for the product in the Host.

#### **Field Value**

Specify the value for the each UDF that is displayed.

Click save icon to save the transaction. The approver can fetch this transaction for his/her task list and authorize it. The authorization process is similar to that of cash deposit.

Refer the corresponding section under 'Depositing Cash' in the chapter 'Cash Transactions' of this User Manual for further details.

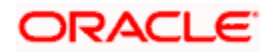

# 9.3 Miscellaneous Credits to a Customer's Account

Similarly, you can perform miscellaneous credit to a customer account with the corresponding debit to a GL account. Use the 'Miscellaneous Customer Credit' screen to carry out this transaction. You can invoke this screen by typing '1408' in the field at the top right corner of the Application tool bar and clicking on the adjoining arrow button.

| Miscellaneous Customer Credit Branch Date: 2013-04-09 |                     | _ ×     |
|-------------------------------------------------------|---------------------|---------|
| External Reference FJB1309900001404                   | Product MSCC        |         |
| Account Branch * 001                                  | GL Account Number * | 2E      |
| Account Number *                                      | GL Description      | P       |
| Account Description                                   | GL Currency *       | 53 - 53 |
| Account Currency *                                    | Reference Number    | 2       |
| Transaction Amount *                                  | Narrative           |         |
|                                                       |                     |         |
|                                                       |                     | Cancel  |

The following details can be captured in this screen:

#### **External Reference Number**

This is a system generated sequence number for the transaction.

#### Product

The system displays the code of the product maintained in the system that will be used for miscellaneous customer account credit transactions.

#### Account Branch

The current logged-in branch is displayed here. However, you can change it.

#### Account Number

Select the account number to which funds are to be transferred from the option list.

#### GL Account Number

Select the GL account number from which the funds are to be transferred to a customer account from the option list.

#### Account Title

The system displays the title of the account number chosen.

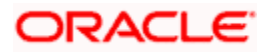

## **GL Description**

The system displays the description of the GL account number chosen.

## **GL Currency**

Specify the currency of the GL account from which the funds are to be transferred.

## **Transaction Currency**

Specify the currency of the transaction. You can choose the appropriate one from the adjoining option list.

### **Transaction Amount**

Enter the amount to be transferred in the account currency.

## **Transaction Tax Exempt**

Check this box to exempt transaction tax.

### **GL Account Amount**

Specify the transaction amount in the GL currency.

## **Reference Number**

Enter a reference number for the transaction.

## Narrative

You may enter remarks about the transaction here. This is a free format text field.

Click save icon to go to the next stage.

#### **Enrichment stage**

On saving, the system validates and ensures for minimum mandatory data entry. If the data entry is found alright, it will calculate the charge based on the transaction type. The following screen will be displayed:

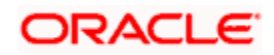

| Miscellaneous Customer Credit |                                                                | - × |
|-------------------------------|----------------------------------------------------------------|-----|
| External Reference            | Product MSCC                                                   |     |
| Account Branch                | GL Account Number                                              |     |
| Customer ID                   | GL Description                                                 |     |
| Customer Name                 | GL Currency                                                    |     |
| Account Number                | Exchange Rate                                                  |     |
| Account Description           | GL Account Amount                                              |     |
| Account Currency              | Reference Number                                               |     |
| Transaction Amount *          | Total Charge                                                   |     |
| Total Amount                  | Negotiated Cost Rate                                           |     |
| Narrative                     | Negotiation Reference                                          |     |
|                               | Recalculate                                                    |     |
| Charges MIS UDF               |                                                                |     |
| Charge Details                |                                                                |     |
|                               |                                                                |     |
| Charge Components Waiver C    | harge Amount Currency Charge in Local Currency Exchange Rate 🔷 |     |
|                               |                                                                |     |
|                               |                                                                |     |
|                               |                                                                |     |
|                               |                                                                |     |
|                               |                                                                |     |
|                               |                                                                |     |
|                               |                                                                |     |
|                               |                                                                |     |
|                               |                                                                |     |

The following details are defaulted from the account and displayed:

- The currency associated with the account
- The account title
- The ID of the account holder

#### Exchange Rate

System displays the exchange rate for the transaction if the account currency is not the same as the GL currency.

#### **GL** Account Amount

The amount debited from the GL account is displayed here. This amount will be in terms of the GL account currency.

#### Account Amount

System displays the amount credited to the customer account in terms of the account currency.

#### **Total Charges**

The system computes the charges applicable for the transaction and displays it here.

If you modify the amount to be transferred, then click 'Recalc' button to recalculate the charge amount.

#### **Negotiated Cost Rate**

Specify the negotiated cost rate that should be used for foreign currency transactions between the treasury and the branch. You need to specify the rate only when the currencies involved in the transaction are different. Otherwise, it will be a normal transaction.

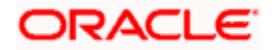

## **Negotiation Reference Number**

Specify the unique reference number that should be used for negotiation of cost rate, in foreign currency transaction. If the negotiated cost rate is specified then you should be needed to specify the negotiated reference number.

Oracle FLEXCUBE books then online revaluation entries based on the difference in exchange rate between the negotiated cost rate and transaction rate.

# 9.3.1 Specifying the charge details

In this block, you can specify the charge related details.

Refer the section titled 'Specifying the charge details' under 'Miscellaneous Debits to a Customer's Account' for further details.

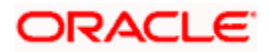

# 9.3.2 Specifying the MIS details

This block allows you to capture details pertaining to MIS. Click on the 'MIS' tab to invoke the following screen:

| Aliscellaneous Customer Cr | redit |                       |             | _ × |
|----------------------------|-------|-----------------------|-------------|-----|
| External Reference         |       | Product               | MSCC        |     |
| Account Branch             |       | GL Account Number     |             |     |
| Customer ID                |       | GL Description        |             |     |
| Customer Name              |       | GL Currency           |             |     |
| Account Number             |       | Exchange Rate         |             |     |
| Account Description        |       | GL Account Amount     |             |     |
| Account Currency           |       | Reference Number      |             |     |
| Transaction Amount *       |       | Total Charge          |             |     |
| Total Amount               |       | Negotiated Cost Rate  |             |     |
| Narrative                  |       | Negotiation Reference |             |     |
|                            |       |                       | Recalculate |     |
| Charges MIS UDF            |       |                       |             |     |
| - Composite MIS            |       | - Transaction MIS     |             |     |
|                            |       |                       |             |     |
|                            |       |                       |             |     |
|                            |       |                       |             |     |
|                            |       |                       |             |     |
|                            |       |                       |             |     |
|                            |       |                       |             |     |
|                            |       |                       |             |     |
|                            |       |                       |             |     |
|                            |       |                       |             |     |
|                            |       |                       |             |     |
|                            |       |                       |             |     |
|                            |       |                       |             |     |
|                            |       |                       |             |     |

Refer the section titled 'Specifying the MIS details' under 'Miscellaneous Debits to a Customer's Account' for further details.

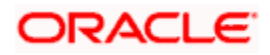

# 9.3.3 Specifying UDF Details

You can capture the UDF details under 'UDF' tab.

| Miscellaneous Customer Credit |                       |             | - × |
|-------------------------------|-----------------------|-------------|-----|
| External Reference            | Product               | MSCC        |     |
| Account Branch                | GL Account Number     |             |     |
| Customer ID                   | GL Description        |             |     |
| Customer Name                 | GL Currency           |             |     |
| Account Number                | Exchange Rate         |             |     |
| Account Description           | GL Account Amount     |             |     |
| Account Currency              | Reference Number      |             |     |
| Transaction Amount *          | Total Charge          |             |     |
| Total Amount                  | Negotiated Cost Rate  |             |     |
| Narrative                     | Negotiation Reference |             |     |
|                               |                       | Recalculate |     |
| Charges MIS UDF               |                       |             |     |
| UDF Details                   |                       |             |     |
| 4 10f1 >>                     |                       |             |     |
| Field Name Field Value        |                       |             |     |
|                               |                       |             |     |
|                               |                       |             |     |
|                               |                       |             |     |
|                               |                       |             |     |
|                               |                       |             |     |
|                               |                       |             |     |
|                               |                       |             |     |
|                               |                       |             | ~   |
|                               |                       |             |     |
|                               |                       |             |     |

Refer the section titled 'Specifying the UDF details' under 'Miscellaneous Debits to a Customer's Account' for further details.

Click save icon to save the transaction. The approver can fetch this transaction for his/her task list and authorize it. The authorization process is similar to that of cash deposit.

Refer the corresponding section under 'Depositing Cash' in the chapter 'Cash Transactions' of this User Manual for further details.

Refer the chapters titled 'Transaction Workflow' and 'Common Operations' in this User Manual for details on the authorization process.

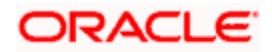

# 9.4 Miscellaneous Debit to a General Ledger Account

You can perform miscellaneous debit to a GL account with the corresponding credit to the cash account. This transaction lets you enter a miscellaneous debit to a General Ledger (GL) account with the corresponding credit to the cash account. Use the 'Miscellaneous GL Debit' screen to enter a miscellaneous debit to a GL account. You can invoke this screen by typing '1060' in the field at the top right corner of the Application tool bar and clicking the adjoining arrow button.

| Miscellaneous GL Debit | -                      | × |
|------------------------|------------------------|---|
| External Reference     | Product MGLD           |   |
| GL Account *           | Transaction Currency * |   |
| GL Description         | Transaction Amount *   |   |
| GL Currency *          | Narrative              |   |
| Reference Number       |                        |   |
|                        |                        |   |
|                        |                        |   |
|                        |                        |   |
|                        |                        |   |
|                        |                        |   |
|                        |                        |   |
|                        |                        |   |
|                        |                        |   |
|                        |                        |   |
|                        |                        |   |
|                        |                        |   |
|                        | Γ                      |   |
|                        |                        |   |

The following details can be captured in this screen:

#### **External Reference Number**

This is a system generated sequence number for the transaction.

#### Product

The system displays the code of the product maintained in the system that will be used for miscellaneous GL debit transactions.

#### GL Account

Select the GL account number from which the funds are to be transferred to a cash account from the option list.

#### GL Currency

Specify the currency of the GL account from which the funds are to be transferred.

#### **Transaction Currency**

Specify the currency in which the cash account is being credited. You can select the appropriate code from the adjoining option list that displays all the currency codes maintained in the system.

#### **GL** Description

The system displays the description of the GL account number chosen.

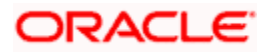

## **Transaction Amount**

Specify the amount that should be credited to the cash account in the specified currency.

#### **Reference Number**

Enter a reference number for the transaction.

#### Narrative

You may enter remarks about the transaction here. This is a free format text field.

Click save icon to go to the next stage.

#### Enrichment stage

On saving, the system validates and ensures for minimum mandatory data entry. If the data entry is found alright, it will calculate the charge based on the transaction type. The following screen will be displayed:

| ♦ Miscellaneous GL Debit                      |                       |             | _ | × |
|-----------------------------------------------|-----------------------|-------------|---|---|
| External Reference                            | Product               | MGLD        |   |   |
| GL Currency                                   | Exchange Rate         |             |   |   |
| GL Account                                    | Transaction Amount *  | k           |   |   |
| GL Description                                | SC Charges            |             |   |   |
| Transaction Currency                          | GL Amount             |             |   |   |
| Reference Number                              | Negotiated Cost Rate  |             |   |   |
| Narrative                                     | Negotiation Reference |             |   |   |
|                                               |                       | Recalculate |   |   |
| Denomination Charges MIS UDF                  |                       |             |   |   |
| Currency Code Preferred Denomination Populate | Total                 | Clear       |   |   |
| Denomination Details                          |                       |             |   |   |
| I∢ ∢ 10f1 ▶ ▶I                                |                       |             |   |   |
| Denomination Code Denomination Value          | Units Total Amount    |             |   |   |
|                                               |                       |             |   |   |

In addition to the details, captured in the previous stage, the system defaults the following details:

#### **Exchange Rate**

The system displays the exchange rate used to convert the transaction currency into GL currency. If the transaction currency is the same as the account currency, the system will display the exchange rate as '1'.

#### **SC Charges**

The system displays the service charges calculated based on the maintenance in the host.

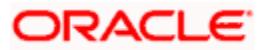

## **GL** Amount

The system displays the total amount debited from the GL account inclusive of the service charges in the transaction currency.

If you modify the transaction amount, then click 'Recalc' button to re-compute the amount to be debited from the GL account.

#### Negotiated Cost Rate

Specify the negotiated cost rate that should be used for foreign currency transactions between the treasury and the branch. You need to specify the rate only when the currencies involved in the transaction are different. Otherwise, it will be a normal transaction.

#### **Negotiation Reference Number**

Specify the unique reference number that should be used for negotiation of cost rate, in foreign currency transaction. If the negotiated cost rate is specified then you should be needed to specify the negotiated reference number.

Oracle FLEXCUBE books then online revaluation entries based on the difference in exchange rate between the negotiated cost rate and transaction rate.

# 9.4.1 Specifying the denomination details

In this block, you can capture details of the currency denominations involved in the transaction through the following fields:

#### Currency Code

The system displays the currency of the account.

#### **Denomination Code**

Specify the denomination of the currency used in the transaction. For every currency, the various denominations are assigned separate denomination codes. These codes are displayed in the adjoining option list. Choose the appropriate one.

#### **Denomination Value**

The system computes the face value of the denomination and displays it. For instance if the denomination code represents a USD 100, the value will be displayed as '100'.

#### Units

Indicate the number of units of the specified denomination. By default, till contents are decremented for outflow transactions like GL debit. To reverse this default behaviour, you can specify units in negative.

#### **Total Amount**

The system computes the denomination value by multiplying the denomination value with the number of units. For instance, if the denomination code represents a USD 100 and the number of units is 10, the denomination amount will be '1000'.

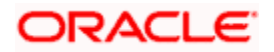

# 9.4.2 Specifying the charge details

In this block, you can specify the charge related details. Click on the 'Charges' tab to invoke the following screen:

| ♦ Miscellaneous GL Debit             |                                                    | _ × _ |
|--------------------------------------|----------------------------------------------------|-------|
| External Reference                   | Product MGLD                                       |       |
| GL Currency                          | Exchange Rate                                      |       |
| GL Account                           | Transaction Amount *                               |       |
| GL Description                       | SC Charges                                         |       |
| Transaction Currency                 | GL Amount                                          |       |
| Reference Number                     | Negotiated Cost Rate                               |       |
| Narrative                            | Negotiation Reference                              |       |
|                                      | Recalculate                                        |       |
| Denomination Charges MIS UDF         |                                                    |       |
| Charge Details                       |                                                    |       |
| I∢ ∢ 10f1 ▶ ▶I                       |                                                    |       |
| Charge Components Waiver Charge Amou | nt Currency Charge in Local Currency Exchange Rate |       |
|                                      |                                                    |       |
|                                      |                                                    |       |
|                                      |                                                    |       |
|                                      |                                                    |       |
|                                      |                                                    |       |
|                                      |                                                    |       |
|                                      |                                                    |       |
|                                      |                                                    |       |
|                                      |                                                    |       |

Refer the section titled 'Specifying the charge details' under 'Miscellaneous Debits to a Customer's Account' for further details.

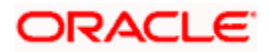

# 9.4.3 Specifying MIS details

This block allows you to capture details pertaining to MIS. Click on the 'MIS' tab to invoke the following screen:

| 🔶 Miscellaneous GL Debit |         |                       |             | _ × _ |
|--------------------------|---------|-----------------------|-------------|-------|
| External Reference       |         | Product               | MGLD        |       |
| GL Currency              |         | Exchange Rate         |             |       |
| GL Account               |         | Transaction Amount *  |             |       |
| GL Description           |         | SC Charges            |             |       |
| Transaction Currency     |         | GL Amount             |             |       |
| Reference Number         |         | Negotiated Cost Rate  |             |       |
| Narrative                |         | Negotiation Reference |             |       |
|                          |         |                       | Recalculate |       |
| Denomination Charges N   | IIS UDF |                       |             |       |
| - Composite MIS          |         | - Transaction MIS     |             |       |
|                          |         |                       |             |       |
|                          |         |                       |             |       |
|                          |         |                       |             |       |
|                          |         |                       |             |       |
|                          |         |                       |             |       |
|                          |         |                       |             |       |
|                          |         |                       |             |       |
|                          |         |                       |             |       |
|                          |         |                       |             |       |
|                          |         |                       |             |       |
|                          |         |                       |             |       |

Refer the section titled 'Specifying the MIS details' under 'Miscellaneous Debits to a Customer's Account' for further details.

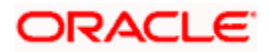

# 9.4.4 Specifying UDF details

This block allows you to capture details pertaining to UDF. Click on the 'UDF' tab to invoke the following screen:

| Miscellaneous GL Debit                                                    | _ ×                                                                                     |
|---------------------------------------------------------------------------|-----------------------------------------------------------------------------------------|
| External Reference<br>GL Currency<br>GL Account                           | Product MGLD<br>Exchange Rate<br>Transaction Amount *                                   |
| GL Description Transaction Currency Reference Number Narrative            | SC Charges<br>GL Amount<br>Negotiated Cost Rate<br>Negotiation Reference<br>Recalculate |
| Denomination Charges MIS UDF UDF Details I 4 10f1  Field Name Field Value |                                                                                         |
|                                                                           | <u>v</u>                                                                                |

Refer the section titled 'Specifying UDF details' under 'Miscellaneous Debits to a Customer's Account' for further details.

Click save icon to save the transaction. The approver can fetch this transaction for his/her task list and authorize it. The authorization process is similar to that of cash deposit.

Refer the corresponding section under 'Depositing Cash' in the chapter 'Cash Transactions' of this User Manual for further details.

Refer the chapters titled 'Transaction Workflow' and 'Common Operations' in this User Manual for details on the authorization process.

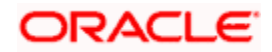

# 9.5 Miscellaneous Credit to a General Ledger Account

You can perform miscellaneous credit to a GL account with the corresponding debit to the cash account. This transaction lets you enter a miscellaneous credit to a General Ledger (GL) account with the corresponding debit to the cash account. Use the 'Miscellaneous GL Credit' screen to enter a miscellaneous credit to a GL account. You can invoke this screen by typing '1460' in the field at the top right corner of the Application tool bar and clicking on the adjoining arrow button.

| Miscellaneous GL Credit | _ ×                    |
|-------------------------|------------------------|
| External Reference      | Product MSGC           |
| GL Account *            | Transaction Currency * |
| GL Description          | Transaction Amount *   |
| GL Currency *           | Narrative              |
| Reference Number        |                        |
|                         |                        |
|                         |                        |
|                         |                        |
|                         |                        |
|                         |                        |
|                         |                        |
|                         |                        |
|                         |                        |
|                         |                        |
|                         |                        |
|                         |                        |
|                         |                        |
|                         |                        |
|                         |                        |

The following details can be captured in this screen:

# **External Reference Number**

This is a system generated sequence number for the transaction.

#### Product

The system displays the code of the product maintained in the system that will be used for miscellaneous GL credit transactions.

# GL Account

Select the GL account number to which the funds are to be transferred from the cash account. You can select the appropriate account from the adjoining option list that displays all the GL accounts maintained in the system.

#### GL Description

The system displays the description of the GL account number chosen.

#### **GL Currency**

Specify the currency of the GL account to which the funds are to be transferred.

#### **Transaction Currency**

Specify the currency in which the cash account is being debited. You can select the appropriate code from the adjoining option list that displays all the currency codes maintained in the system.

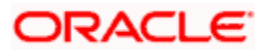

# **Transaction Amount**

Specify the amount that should be debited from the cash account.

#### **Reference Number**

Enter a reference number for the transaction.

#### Narrative

You may enter remarks about the transaction here. This is a free format text field.

Click 'Proceed' button to go to the next stage.

### Enrichment stage

On saving, the system validates and ensures for minimum mandatory data entry. If the data entry is found alright, it will calculate the charge based on the transaction type.

The following screen will be displayed:

| Miscellaneous GL Credit                                                                                                    |                                                                                                    | _ ×   |
|----------------------------------------------------------------------------------------------------|----------------------------------------------------------------------------------------------------|-------|
| External Reference<br>GL Account<br>GL Description<br>Transaction Currency<br>Transaction Amount *<br>Reference Number<br>Narrative | Product<br>GL Currency<br>Exchange Rate<br>SC Charges<br>GL Amount<br>Negotiated Cost Rate<br>Negotiation Reference | MSGC  |
| Currency Denominations Charges MIS UDF                                                                                              |                                                                                                    |       |
| Currency Code Preferred Denomination Populate Denomination Details                                                                  | Total                                                                                                    | Clear |
|                                                                                                    |                                                                                                    |       |
| Denomination Code Denomination Value                                                                                                | Units Total Amount                                                                                                  |       |

In addition to the details, captured in the previous stage, the system defaults the following details:

#### Exchange Rate

The system displays the exchange rate used to convert the transaction currency into GL currency. If the transaction currency is the same as the account currency, the system will display the exchange rate as '1'.

# SC Charges

The system displays the service charges calculated based on the maintenance in the host.

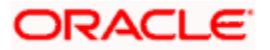

## **GL** Amount

The system displays the total amount credit to the GL account inclusive of the service charges in the transaction currency.

If you modify the transaction amount, then click 'Recalc' button to re-compute the amount to be credited to the GL account.

#### Negotiated Cost Rate

Specify the negotiated cost rate that should be used for foreign currency transactions between the treasury and the branch. You need to specify the rate only when the currencies involved in the transaction are different. Otherwise, it will be a normal transaction.

#### **Negotiation Reference Number**

Specify the unique reference number that should be used for negotiation of cost rate, in foreign currency transaction. If the negotiated cost rate is specified then you should be needed to specify the negotiated reference number.

Oracle FLEXCUBE books then online revaluation entries based on the difference in exchange rate between the negotiated cost rate and transaction rate.

# 9.5.1 Specifying the denomination details

In this block, you can capture details of the currency denominations involved in the transaction.

Refer the section titled 'Specifying Denomination Details' under 'Miscellaneous Debit to a General Ledger Account' for further details.

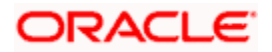

# 9.5.2 Specifying the charge details

In this block, you can specify the charge related details. Click on the 'Charges' tab to invoke the following screen:

| Miscellaneous GL Credit        |               |          |                       |                   | _ × _ |
|--------------------------------|---------------|----------|-----------------------|-------------------|-------|
| External Reference             |               |          | Product               | MSGC              |       |
| GL Account                     |               |          | GL Currency           |                   |       |
| GL Description                 |               |          | Exchange Rate         |                   | _     |
| Transaction Currency           |               |          | SC Charges            |                   | _     |
| Transaction Amount *           |               |          | GL Amount             |                   | _     |
| Reference Number               |               |          | Negotiated Cost Rate  |                   |       |
| Narrative                      |               |          | Negotiation Reference |                   |       |
|                                |               |          |                       | Recalculate       |       |
| Currency Denominations Charges | MIS UDF       |          |                       |                   |       |
| Charge Details                 |               |          |                       |                   |       |
| 📢 🖣 10f1 🕨 📔 🗌                 |               |          |                       |                   |       |
| Charge Components Waiver       | Charge Amount | Currency | Charge in Local Curre | ncy Exchange Rate |       |
|                                |               |          |                       |                   |       |
|                                |               |          |                       |                   |       |
|                                |               |          |                       |                   |       |
|                                |               |          |                       |                   |       |
|                                |               |          |                       |                   |       |
|                                |               |          |                       |                   |       |
|                                |               |          |                       |                   | -     |
|                                |               |          |                       |                   |       |
|                                |               |          |                       |                   |       |
|                                |               |          |                       |                   |       |

Refer the section titled 'Specifying the charge details' under 'Miscellaneous Debits to a Customer's Account' for further details.

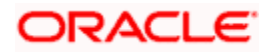

# 9.5.3 Specifying the MIS details

This block allows you to capture details pertaining to MIS. Click on the 'MIS' tab to invoke the following screen:

| Miscellaneous GL Credit   |               |                       |             | _ × |
|---------------------------|---------------|-----------------------|-------------|-----|
| External Reference        |               | Product               | MSGC        |     |
| GL Account                |               | GL Currency           |             |     |
| GL Description            |               | Exchange Rate         |             |     |
| Transaction Currency      |               | SC Charges            |             |     |
| Transaction Amount *      |               | GL Amount             |             |     |
| Reference Number          |               | Negotiated Cost Rate  |             |     |
| Narrative                 |               | Negotiation Reference |             |     |
| _                         |               |                       | Recalculate |     |
| Currency Denominations Ch | arges MIS UDF |                       |             |     |
| - Composite MIS           |               | - Transaction MIS     |             |     |
| -                         |               |                       |             |     |
| _                         |               |                       |             |     |
| -                         |               |                       |             |     |
| -                         |               |                       |             |     |
| -                         |               |                       |             |     |
| -                         |               |                       |             |     |
| -                         |               |                       |             |     |
| -                         |               |                       |             |     |
| -                         |               |                       |             |     |
| -                         |               |                       |             |     |
|                           |               |                       |             |     |

Refer the section titled 'Specifying the MIS details' under 'Miscellaneous Debits to a Customer's Account' for further details.

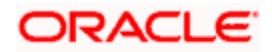

# 9.5.4 Specifying UDF Details

You can capture the UDF details under 'UDF' tab.

| Miscellaneous GL Credit                |                       | -           | × |
|----------------------------------------|-----------------------|-------------|---|
| External Reference                     | Product               | MSGC        |   |
| GL Account                             | GL Currency           |             |   |
| GL Description                         | Exchange Rate         |             |   |
| Transaction Currency                   | SC Charges            |             |   |
| Transaction Amount *                   | GL Amount             |             |   |
| Reference Number                       | Negotiated Cost Rate  |             |   |
| Narrative                              | Negotiation Reference |             |   |
|                                        |                       | Recalculate |   |
| Currency Denominations Charges MIS UDF |                       |             |   |
|                                        |                       |             |   |
| Field Name Field Value                 |                       |             |   |
|                                        |                       |             |   |
|                                        |                       |             |   |
|                                        |                       |             |   |
|                                        |                       |             |   |
|                                        |                       |             |   |
|                                        |                       |             |   |
|                                        |                       |             |   |
|                                        |                       | ~           |   |
|                                        |                       | 1           |   |
|                                        |                       |             |   |

Refer the section titled 'Specifying the UDF details' under 'Miscellaneous Debits to a Customer's Account' for further details.

Click save icon to save the transaction. The approver can fetch this transaction for his/her task list and authorize it. The authorization process is similar to that of cash deposit.

Refer the corresponding section under 'Depositing Cash' in the chapter 'Cash Transactions' of this User Manual for further details.

Refer the chapters titled 'Transaction Workflow' and 'Common Operations' in this User Manual for details on the authorization process.

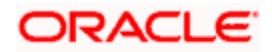

# 9.6 Miscellaneous GL Transfer

You can transfer funds from one GL account to another using Miscellaneous GL. Use the 'Miscellaneous GL Transfer' screen to transfer funds. You can invoke this screen by typing '1005' in the field at the top right corner of the Application tool bar and clicking on the adjoining arrow button.

| Miscellaneous GL Transfer |                          | - × |
|---------------------------|--------------------------|-----|
| External Reference        | Product MCGT             |     |
| From Account Currency *   | From GL Account Number * |     |
| To Account Currency *     | GL Description           |     |
| From Amount *             | To GL Account Number *   |     |
| Reference Number          | GL Description           |     |
|                           | Narrative                |     |
|                           |                          |     |
|                           |                          |     |
|                           |                          |     |
|                           |                          |     |
|                           |                          |     |
|                           |                          |     |
|                           |                          |     |
|                           |                          |     |
|                           |                          |     |
|                           |                          |     |
|                           |                          |     |
|                           |                          |     |

The following details can be captured in this screen:

# **External Reference Number**

This is a system generated sequence number for the transaction.

#### Product

The system displays the code of the product maintained in the system that will be used for miscellaneous GL transfer transactions.

#### From Account Currency

Select the currency of the account from which the funds are to be transferred from the option list.

#### From GL Account Number

Select the GL account number from which the funds are to be transferred from the option list provided alongside.

#### **To Account Currency**

Specify the currency of the GL account to which the funds are to be transferred.

#### From GL Description

The system displays the description from which the GL account number chosen.

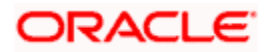

## **To GL Account Number**

Select the GL account number to which the funds are to be transferred from the option list provided alongside.

### **From Amount**

Enter the amount to be transferred.

#### **To Amount**

The system displays the amount that will be credited to the 'To Account'.

#### Reference Number

Enter a reference number for the transaction.

#### **To GL Description**

The system displays the description to which the GL account number chosen.

#### Narrative

You may enter remarks about the transaction here. This is a free format text field.

Click save icon to go to the next stage.

#### Enrichment stage

On saving, the system validates and ensures for minimum mandatory data entry. If the data entry is found alright, it will calculate the charge based on the transaction type. The following screen will be displayed:

| Niscellaneous GL Transfer |                                              | - ×                |
|---------------------------|----------------------------------------------|--------------------|
| External Reference        | Product                                      | MCGT               |
| From Account Currency     | From GL Account Number                       |                    |
| To Account Currency       | GL Description                               |                    |
| From Amount *             | To GL Account Number                         |                    |
| Exchange Rate             | GL Description                               |                    |
| Reference Number          | To Amount                                    |                    |
| Narrative                 |                                              | Recalculate        |
| Charges MIS UDF           |                                              |                    |
| Charge Details            |                                              |                    |
| I                         |                                              |                    |
| Charge Components Waiver  | Charge Amount Currency Charge in Local Curre | ency Exchange Rate |
|                           |                                              |                    |
|                           |                                              |                    |
|                           |                                              |                    |
|                           |                                              |                    |
|                           |                                              |                    |
|                           |                                              |                    |
|                           |                                              |                    |
|                           |                                              |                    |
|                           |                                              |                    |

In addition to the details, captured in the previous stage, the system defaults the following details:

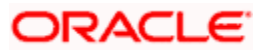

# **To Amount**

The system displays the amount to be credited to the GL account (in the account currency) after calculating the applicable charges.

# 9.6.1 Specifying the charge details

In this block, you can specify the charge related details.

Refer the section titled 'Specifying the charge details' under 'Miscellaneous Debits to a Customer's Account' for further details.

# 9.6.2 Specifying the MIS details

This block allows you to capture details pertaining to MIS. Click on the 'MIS' tab to invoke the following screen:

| Miscellaneous GL Transfer |                        | _ ×         |
|---------------------------|------------------------|-------------|
| External Reference        | Product                | MCGT        |
| From Account Currency     | From GL Account Number |             |
| To Account Currency       | GL Description         |             |
| From Amount *             | To GL Account Number   |             |
| Exchange Rate             | GL Description         |             |
| Reference Number          | To Amount              |             |
| Narrative                 |                        | Recalculate |
| Charges MIS UDF           |                        |             |
| - Composite MIS           | - Transaction MIS      |             |
|                           |                        |             |

Click save icon to save the transaction. The approver can fetch this transaction for his/her task list and authorize it. The authorization process is similar to that of cash deposit.

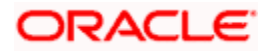

# 9.6.3 Specifying UDF Details

You can capture the UDF details under 'UDF' tab.

| Miscellaneous GL Transfer |                        |             | - × |
|---------------------------|------------------------|-------------|-----|
| External Reference        | Product                | MCGT        |     |
| From Account Currency     | From GL Account Number |             |     |
| To Account Currency       | GL Description         |             |     |
| From Amount *             | To GL Account Number   |             |     |
| Exchange Rate             | GL Description         |             |     |
| Reference Number          | To Amount              |             |     |
| Narrative                 |                        | Recalculate |     |
| Charges MIS UDF           |                        |             |     |
| UDF Details               |                        |             |     |
| I∢ ∢ 10f1 ▶ ▶I            |                        |             |     |
| Field Name Field Value    |                        |             |     |
|                           |                        |             |     |
|                           |                        |             |     |
|                           |                        |             |     |
|                           |                        |             |     |
|                           |                        |             |     |
|                           |                        |             |     |
|                           |                        |             | ~   |
|                           |                        |             |     |
|                           |                        |             |     |

Refer the corresponding section under 'Depositing Cash' in the chapter 'Cash Transactions' of this User Manual for further details.

Refer the chapters titled 'Transaction Workflow' and 'Common Operations' in this User Manual for details on the authorization process.

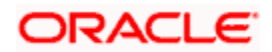

# **10. Miscellaneous Transactions**

# 10.1 Introduction

You can enter teller transactions using separate screens. You also have the facility to enter transactions like cash deposit, cash withdrawal, banker's cheque deposit and GL transfer using a single screen. You need to maintain separate products for such transactions in Oracle FLEXCUBE Host using the Retail Teller module.

# 10.2 Miscellaneous Transactions

You can enter transactions through the 'Miscellaneous Transfer' screen. You can invoke this screen by typing '1000' in the field at the top right corner of the Application tool bar and clicking on the adjoining arrow button.

| Miscellaneous Transfer Br                         | anch Date: 2012-03-01 |                                                                       | _ ×    |
|---------------------------------------------------|-----------------------|-----------------------------------------------------------------------|--------|
| External Reference<br>Product *<br>Till Direction | FJB1206100010188      | Transaction Branch SPK<br>Transaction Currency *<br>Instrument Number |        |
|                                                   |                       |                                                                       | Cancel |

The following details can be entered in this screen:

# **External Reference Number**

The system generates a unique number based on the branch-specific sequence number generation logic and displays it here. The Host system identifies a branch transaction with the external reference number.

#### Product

Specify the code of the retail teller product that should be used for the transaction. The adjoining option list displays all retail teller product codes maintained in the system. You can select the appropriate one.

#### **Transaction Branch**

Specify the branch where the transaction is taking place. The adjoining option list displays all branch codes maintained in the system. You can select the appropriate one.

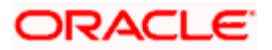

# **Transaction Currency**

Specify the currency in which the transaction is being booked. You can select the appropriate code from the adjoining option list that displays all the currency codes maintained in the system.

#### Instrument Number

Specify the number corresponding to the instrument being used in the transaction. In case of a banker's cheque, the system will check if there is an instrument in the system in active status with this instrument number. If the instrument is identified, it will be liquidated.

You can enter the instrument number only if the option 'Instrument Liquidation' is checked.

#### **Instrument Liquidation**

Check this option for a banker's cheque liquidation.

#### **Till Direction**

Indicate the direction of cash flow. The adjoining drop-down list displays the following values:

- Inflow
- Outflow
- None

For instance, you need to choose 'Inflow' for cash deposit as it will increase the till balance. You need to select 'Outflow' for cash withdrawal as it will decrease the till balance. Select 'None' for cheque or GL related transactions as they will not impact the till balance.

Click save icon to go to the next stage.

# 10.2.1 Enrichment stage

On saving, the system validates and ensures for minimum mandatory data entry. If the data entry is found alright, it will calculate the charge based on the transaction type. The following screen will be displayed:

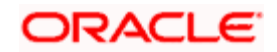

| Miscellaneous Transfer Bi                                                                                                    | ranch Date: 2012-03-01                                                       |                                                                                                    |                                                           | _ ×      |
|----------------------------------------------------------------------------------------------------|------------------------------------------------------------------------------|----------------------------------------------------------------------------------------------------|-----------------------------------------------------------|----------|
| External Reference<br>Transaction Branch<br>Transaction Account *<br>Transaction Currency<br>Transaction Amount<br>Account Description | FJB1206100010188<br>SPK<br>SPK00050101<br>USD<br>12.00<br>GOLKONDA TELECOM Ţ | Product<br>Offset Branch<br>Offset Account<br>Offset Currency<br>Offset Amount<br>Account Description | CHDP<br>SPK<br>SPK65432101<br>USD<br>1.00<br>SURA TESTING | <b>,</b> |
|                                                                                                    |                                                                              |                                                                                                    |                                                           | Cancel   |

#### **External Reference Number**

The system generates a unique number based on the branch-specific sequence number generation logic and displays it here. The Host system identifies a branch transaction with the external reference number.

#### Product

The code of the retail teller product specified in the initial input is displayed here.

#### **Transaction Branch**

Specify the branch where the transaction is taking place. The adjoining option list displays all branch codes maintained in the system. You can select the appropriate one.

#### **Transaction Account**

Specify the account for which the transaction is being initiated. The option list displays all valid transaction accounts that are applicable. Choose the appropriate one.

#### **Transaction Currency**

Specify the currency in which the transaction is being booked. You can select the appropriate code from the adjoining option list that displays all the currency codes maintained in the system.

#### **Transaction Amount**

Specify the amount for which the transaction is being booked.

#### **Offset Branch**

Specify the branch where the offset entries for the transaction should be posted. The adjoining option list displays all branch codes maintained in the system. You can select the appropriate one.

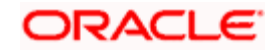

## Offset Account

Specify the account into which the offset entries for the transaction should be posted. The adjoining option list displays all accounts maintained in the system. You can select the appropriate one.

#### Offset Currency

Specify the currency in which the offset entries for the transaction should be posted. The adjoining option list displays all currency codes maintained in the system. You can select the appropriate one.

#### Offset Amount

Specify the amount for posting the offset entries.

#### Account Description

Enter a brief description of the account.

#### Instrument No

Specify the number corresponding to the instrument being used in the transaction. In case of a banker's cheque, the system will check if there is an instrument in the system in active status with this instrument number. If the instrument is identified, it will be liquidated.

#### **Total Charge**

The system computes the charges applicable for the transaction and displays it here.

#### Exchange Rate

The system displays the exchange rate used to convert the transaction currency into account currency. If the transaction currency is the same as the account currency, the system will display the exchange rate as '

#### Narrative

You may enter remarks about the transaction here. This is a free format text field.

#### Account Title

The system displays a brief title for the transaction account.

#### **Till Direction**

Indicate the direction of cash flow. The adjoining drop-down list displays the following values:

- Inflow
- Outflow
- None

For instance, you need to choose 'Inflow' for cash deposit as it will increase the till balance. You need to select 'Outflow' for cash withdrawal as it will decrease the till balance. Select 'None' for cheque or GL related transactions as they will not impact the till balance.

#### **Instrument Liquidation**

Check this option for a banker's cheque liquidation.

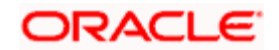

# 10.2.2 Specifying the charge details

In this block, you can capture the following charge related details:

| Miscellaneous Transfer Branch Date: 2011-12-31 |                        |                            |                       |  |  |  |
|------------------------------------------------|------------------------|----------------------------|-----------------------|--|--|--|
|                                                |                        |                            |                       |  |  |  |
| External Reference                             | FJB1136500002348       | Product                    | MGLD                  |  |  |  |
| Branch Code                                    | 004                    | Related Customer           | 004000066             |  |  |  |
| Transaction Branch                             | 004                    | Offset Branch              | 004                   |  |  |  |
| Transaction Account                            | 000000047000000008:    | Offset Account             | 111100001             |  |  |  |
| Transaction Currency                           | CLP                    | Offset Currency            | CLP                   |  |  |  |
| Transaction Amount                             | 10,000.00              | Offset Amount              | 10,000.00             |  |  |  |
| Account Description                            | Berkshire Current Acc  | Account Description        | Cash in Hand          |  |  |  |
| Exchange Rate                                  | 1                      | Instrument Code            |                       |  |  |  |
| Narrative                                      |                        |                            | Recalculate           |  |  |  |
| Till Direction                                 | Inflow 👻               | Instrument Type            |                       |  |  |  |
|                                                | Instrument Liquidation |                            |                       |  |  |  |
|                                                |                        |                            |                       |  |  |  |
| Charges UDF Denomina                           | ation                  |                            |                       |  |  |  |
|                                                |                        |                            | ٩                     |  |  |  |
| Charge Details                                 |                        |                            |                       |  |  |  |
| I I I I I I I I I I I I I I I I I I I          | Go.                    |                            |                       |  |  |  |
| Charge Components                              | Waiver Charge Amount   | Currency Charge in Local C | urrency Exchange Rate |  |  |  |
| CHDP-CHARGE                                    | 💭 📃 5.                 | 00 GBP 5                   | 1                     |  |  |  |
|                                                |                        |                            |                       |  |  |  |
|                                                |                        |                            |                       |  |  |  |
|                                                |                        |                            |                       |  |  |  |
|                                                |                        |                            |                       |  |  |  |
|                                                |                        |                            | ~                     |  |  |  |
| < ]                                            |                        | III                        | >                     |  |  |  |
|                                                |                        |                            |                       |  |  |  |
|                                                |                        |                            |                       |  |  |  |
| 1                                              |                        |                            |                       |  |  |  |
|                                                |                        |                            |                       |  |  |  |
|                                                |                        |                            | Cancol                |  |  |  |

### **Charge Component**

The system defaults the charge components applicable to the transaction.

#### Waiver

You can waive a certain charge for the customer by checking this box against the charge component.

#### **Charge Amount**

The system displays the charge amount to be deducted for the corresponding charge component. You can edit the amount.

#### Currency

The system displays the currency in which the charge has to be deducted.

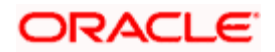
# Charge in Local Currency

In case the transaction currency is different from the local currency, the system will compute the local currency equivalent of the charge and display it here.

#### **Exchange Rate**

The exchange rate used for the currency conversion is displayed here. If the charge currency is the same as the transaction currency, the system will display '1' as the exchange rate.

# 10.2.3 Specifying UDF Details

You can capture the UDF details under 'UDF' tab.

| Miscellaneous Customer Debit  |                       |             | _ × |
|-------------------------------|-----------------------|-------------|-----|
| External Reference            | GL Account Number     |             |     |
| Account Branch                | GL Description        |             |     |
| Customer ID                   | Product               | MSCD        |     |
| Account Number                | GL Currency           |             |     |
| Account Description           | GL Account Amount     |             |     |
| Account Currency              | Exchange Rate         |             |     |
| Transaction Amount *          | Reference Number      |             |     |
| Total Charge                  | Negotiated Cost Rate  |             |     |
| Account Amount                | Negotiation Reference |             |     |
| Customer Name                 |                       | Recalculate |     |
| Narrative                     |                       |             |     |
| Charges MIS UDF UDF Details I |                       |             |     |
|                               |                       | ×           |     |

#### Field Name

The system displays the various User-Defined Fields (UDFs) that you have maintained for the product in the Host.

### **Field Value**

Specify the value for the each UDF that is displayed.

Click save icon to save the transaction. The approver can fetch this transaction for his/her task list and authorize it. The authorization process is similar to that of cash deposit.

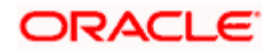

# 10.2.4 Specifying Denomination Details

| liscellaneous Transfer B                                                                                                    |                                                                                                    |                                                                                                    |                    |
|----------------------------------------------------------------------------------------------------|----------------------------------------------------------------------------------------------------|----------------------------------------------------------------------------------------------------|--------------------|
|                                                                                                    |                                                                                                    |                                                                                                    |                    |
| External Reference                                                                                                    | FJB1136500002348                                                                                                    | Product                                                                                                    | MGLD               |
| Branch Code                                                                                                    | 004                                                                                                    | Related Customer                                                                                                    | 004000066          |
| Transaction Branch                                                                                                    | 004                                                                                                    | Offset Branch                                                                                                    | 004                |
| Transaction Account                                                                                                    | 00000004700000008:                                                                                                    | Offset Account                                                                                                    | 111100001          |
| Transaction Currency                                                                                                    | CLP                                                                                                    | Offset Currency                                                                                                    | CLP                |
| Transaction Amount                                                                                                    | 10,000.00                                                                                                    | Offset Amount                                                                                                    | 10,000.00          |
| Account Description                                                                                                    | Berkshire Current Acc                                                                                                    | Account Description                                                                                                    | Cash in Hand       |
| Exchange Rate                                                                                                    | 1                                                                                                    | Instrument Code                                                                                                    |                    |
| Narrative                                                                                                    |                                                                                                    | Instrument Type                                                                                                    | Recalculate        |
| Till Direction                                                                                                    | Inflow 🗸                                                                                                    | insuument type                                                                                                    |                    |
|                                                                                                    | Instrument Liquidation                                                                                                    | 1                                                                                                    |                    |
|                                                                                                    |                                                                                                    |                                                                                                    |                    |
| Denomination UDF Cha                                                                                                    | rges                                                                                                    |                                                                                                    |                    |
| Denomination UDF Char                                                                                                    | rges                                                                                                    |                                                                                                    |                    |
| Denomination UDF Char                                                                                                    | rges                                                                                                    | Total                                                                                                    | 10.000.00          |
| Denomination UDF Char<br>Currency Code<br>Preferred Denomination                                                                                                    | CLP                                                                                                    | Total                                                                                                    | 10,000.00          |
| Denomination UDF Char<br>Currency Code<br>Preferred Denomination                                                                                                    | CLP                                                                                                    | Total                                                                                                    | 10,000.00          |
| Denomination UDF Char<br>Currency Code<br>Preferred Denomination                                                                                                    | CLP                                                                                                    | Total                                                                                                    | 10,000.00<br>Clear |
| Currency Code Preferred Denomination enomination Details                                                                                                    | CLP<br>Populate                                                                                                    | Total                                                                                                    | 10,000.00<br>Clear |
| Denomination     UDF     Char       Currency Code     Preferred Denomination       enomination Details     I     I       I     Denomination Code     D                                                                                                    | rges CLP Populate                                                                                                    | Total<br>Units Total Amount                                                                                                    | 10,000.00<br>Clear |
| Denomination     UDF     Char       Currency Code     Preferred Denomination       enomination Details       I     1of1     I       Denomination Code     D       20000     20                                                                                        | CLP Populate columnation Value 0000.0 0                                                                                                    | Total Units Total Amount 0.00                                                                                                    | 10,000.00<br>Clear |
| Denomination     UDF     Char       Currency Code       Preferred Denomination       enomination Details       I     1 of1     I       Denomination Code     D       2     20000     20       10000     10                                                            | CLP<br>Populate<br>enomination Value<br>0000.0 0<br>1                                                                                                    | Units         Total Amount           0.00         10,000.00                                                                                                    | 10,000.00<br>Clear |
| Denomination     UDF     Char       Currency Code       Preferred Denomination       enomination Details       I     10f1     I       Denomination Code     D       20000     2000       10000     10       5000     50                                               | rges  CLP  Populate  columnation Value  0000.0  1  0000.0  0  0  0  0  0  0  0  0  0  0                                                                                                    | Units         Total Amount           0.00         10,000.00           0.00         0.00                                                                                                    | 10,000.00<br>Clear |
| Denomination     UDF     Char       Currency Code       Preferred Denomination       enomination Details       I     1of1     I       20000     20       10000     10       5000     50       20000     20                                                            | rges  CLP  Populate  co  co  co  co  co  co  co  co  co  c                                                                                                    | Units         Total Amount           0.00         10,000.00           0.00         0.00           0.00         0.00           0.00         0.00                                                                                     | 10,000.00<br>Clear |
| Denomination     UDF     Char       Currency Code       Preferred Denomination       enomination Details       I     1of1     ▶I       Denomination     Code     D       2     20000     20       10000     10       5000     50       20000     20       1000     10 | rges  CLP  Populate  Control  CLP  Populate  Control  Control  Contro  Control  Control  Cont | Units         Total Amount           0.00         10,000.00           0.00         0.00           0.00         0.00           0.00         0.00           0.00         0.00           0.00         0.00           0.00         0.00 | 10,000.00<br>Clear |

Click 'Denomination' tab to capture the denomination details.

### **Currency Code**

Specify the currency code.

#### **Preferred Denomination**

Specify the preferred denomination.

#### Total

The system displays the total amount.

#### **Denomination Code**

The system displays the denomination codes applicable.

# **Denomination Value**

The system displays the value of the denomination.

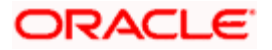

# Units

Specify the units of currencies received in the specific denomination.

#### **Total Amount**

The system displays the total amount received in the specific denomination.

Refer the corresponding section under 'Depositing Cash' in the chapter 'Cash Transactions' of this User Manual for further details.

# 10.3 Passbook Issue

You can issue a new passbook to a customer who has lost the existing passbook issued to him through the 'New Passbook Issue' screen. You can also invoke this screen by typing '7030' in the field at the top right corner of the Application tool bar and clicking on the adjoining arrow button.

| New Passbook issue Bran                                | nch Date: 2011-11-30 |   |                                | _ ×            |
|--------------------------------------------------------|----------------------|---|--------------------------------|----------------|
| External Reference<br>Passbook Type<br>Passbook Number | FJB1133400005013     |   | Branch Code * 002<br>Account * | <br><b>/</b> : |
|                                                        |                      | • |                                |                |
|                                                        |                      |   |                                | Cancel         |

The system generates the external reference number. You can maintain the following details here:

#### Branch Code

Specify the branch code for the customer account. The adjoining option list contains all the branches maintained in the system. Select the appropriate one.

#### Account Number

Enter the account number of the customer for whom you are issuing a new passbook. The adjoining option list contains all the relevant customer accounts. Select the appropriate one.

#### **Passbook Number**

If the account is provided with a passbook, the system displays the passbook number.

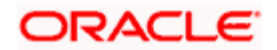

# **11. Time Deposit Transactions**

# 11.1 Introduction

Any deposit with a fixed term or tenor is referred to as a time deposit. In Oracle FLEXCUBE, these kinds of deposits are also referred to as term deposits.

With the time deposits (TD) module of Oracle FLEXCUBE, accounting, collateral tracking, rollover handling and accounting, and tracking of unclaimed deposits are completely automated. This means your staff can remain focused on customer service.

Opening a time deposit account in Oracle FLEXCUBE is similar to opening a current or savings account (CASA). At the time of opening a TD account, payments can be made in one of three modes. The initial payment can be made by cash, account transfer or GL transfer.

Similarly, you can redeem a TD account in one or combination of the following:

- By Cash
- By Bankers Cheque
- By Account Transfer
- By GL Transfer
- By Transfer Other Bank's Account
- By Child TD

Each of these transactions has been discussed in detail in the following sections.

# 11.2 Opening a TD Account for Multi Mode Pay In

The TD accounts use account class of 'deposit' type. You can create TD accounts like any other CASA accounts. You have to deposit the amount into the account at the time of account creation. The pay-in options during account creation are as follows:

- Pay in by transfer from GL
- Pay in by transfer from Savings Account
- Pay in by Cash (Only from Savings Module)
- Pay in by external cheque/instruments
- Pay in through internal instruments
- Pay in through internal cheque

Pay-in option can be single or a combination of the three.

You are allowed to fund the TD using multiple pay-in modes. You can specify the TD funding amount percentage-wise or in absolute.

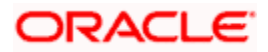

You can open TD accounts with Multi Mode Pay-In options using the 'TD Account Opening by Multi Mode' screen. You can invoke this screen by typing 'TDMM' in the field at the top right corner of the Application tool bar and clicking on the adjoining arrow button.

| Term Deposit Details interest Joint Holders Dual Currency Deposit Check List Status  Term Deposit Currency Term Deposit Amount Rollover Type Rollover Amount Rollover Type Rollover Amount Rollover Amount Rollover Rollover Amount Rollover Rollover Rollo                                                                                                    |                        |                                                         | Routing No                          | 21                       |                           |                           |
|----------------------------------------------------------------------------------------------------|------------------------|---------------------------------------------------------|-------------------------------------|--------------------------|---------------------------|---------------------------|
| Interest Joint Holders Dual Currency Deposit Check List Status Term Deposit Details Term Deposit Payout Details Term Deposit Payout Details Term Capeboal Amount Term Capeboal Amount Term Campute Term Campute Term C                                                                                                    |                        |                                                         | C                                   |                          |                           |                           |
| Term Deposit Currency Term Deposit Amount Term Deposit Currency Rollover Type Rollover Type Rollover Type Rollover Amount Account Description Term Codes on Maturity Account Move Interest Booking Account Account Description Term Codes on Maturity Account Move Interest to Unclaimed Real Charle Allowed Real Charle Allowed Real                                                                                                    | erm Deposit Details    | Interest Joint Holders                                  | Dual Currency Deposit Check List    | t Status                 |                           |                           |
| Term Deposit Amount  Rollover Type Pindpial Account Description Account Description Tenor Balover Amount Account Description Tenor Tenor Balover Amount Account Parice at Dunchaimed Because To Type Pindpial To Type Pindpial To T                                                                                                    | Ferm Deposit Currency  |                                                         | Interest Booking Branch             |                          |                           | TENOR                     |
| Rollover Type       Principal       Account Description       Months         Rollover Amount       Tenor       Tenor       Demat Details         Rollover Amount       Cose on Maturity       Next Maturity Date       Demat Details         Move Interest to Unclaimed       Recelle       To Type       Physical •         Move Principal to Unclaimed       Recelle       To Type       Physical •         Move Principal to Unclaimed       Computed Amount       To Sale Currency       To Sale Amt         Rate Change Date       Computed Amount       Compute       To Sale Currency       To Sale Currency         Weat Rate Change Date       Auto Lugidation of Interest       Compute       To Sale Currency       Exchange Rat         motopsion       Percentage       Amount       Payin Date       Offset Branch       Offset Account       Cheque Book Number       Offset Currency       Settlement Amt       Exchange Rat         Pay In Option       Percentage       Offset Branch       Offset Account       Cheque Book Number       Offset Currency       Settlement Amt       Exchange Rat         Payin Date       Offset Branch       Account Title       Narrative       Image: Compute Account Account Account Account Account Account Account Account Account Account Account Account Account Account Account Account Account Account Account Account Account A                                                                                                    | Term Deposit Amount    |                                                         | Interest Booking Account            |                          | Days                      |                           |
| Rollover Amount       Year         Image: Close on Maturity       Maturity Date         Move Interest to Unclaimed       Next Maturity Date         Move Principal to Unclaimed       Recalc         Move Principal to Unclaimed       Generate Maturity Advice         To Type       Printipal at the Unclaimed         Rate Charly Bote       Computed Amount         Itext Rate Charly Date       Computed Amount         Itext Rate Charly Date       Computed Amount         Itext Rate Charly Date       Computed Amount         Itext Rate Charly Date       Computed Amount         Itext Rate Charly Date       Computed Amount         Itext Rate Charly Date       Computed Amount         Itext Rate Charly Date       Offset Branch         Itext Int Image: Amount       Payin Date         Itext Rate Charly Date       Offset Branch         Itext Int Image: Amount       Payin Date         Itext Int Image: Amount       Payin Date         Itext Int Image: Payin Date       Offset Branch         Itext Int Image: Payin Date       Offset Branch         Itext Int Image: Payin Date       Offset Branch         Itext Int Image: Payin Date       Offset Branch         Itext Int Image: Payin Date       Offset Branch         Ite                                                                                                    | Rollover Type          | Principal -                                             | Account Description                 |                          | Months                    |                           |
| Auto Rollover     Auto Rollover     Auto Rollover     Auto Rollover     Auto Rollover     Auto Rollover     Auto Rollover     Auto Rollover     Auto Rollover     Auto Rollover     Auto Rollover     Recalls     To Type     Physical      Third party code     To Sale Amt     To Sale Amt     To Sale     To Sale Amt     To Sale Amt                                                                                                    | Rollover Amount        | Í.                                                      | Tenor                               |                          | Year                      |                           |
| Close on Maturity<br>Move Interest to Unclaimed<br>Move Principal to Unclaimed<br>Rate Chard Allowed<br>Rate Chard Allowed<br>Rate Chard Allowed<br>Computed Amount<br>Computed Amount<br>Computed Amount<br>Computed Amount<br>Compute<br>Compute<br>Comput |                        | Auto Rollover                                           | Mahurih Date                        |                          | - Demat Details           |                           |
| Move Interest to Unclaimed<br>Move Principal to Unclaimed<br>Rate Charl Allowed<br>Exercise<br>Endorsable<br>Auto Liq Schd<br>Auto Liquidation of Interest<br>m Deposit Pay In Option<br>Pay In Option<br>Percentage<br>Move Interest<br>Move Principal to Unclaimed<br>Computed Amount<br>Compute<br>Compute       |                        | Close on Maturity                                       | Next Maturity Date                  |                          | TD Type                   | Physical                  |
| In Move Principal to Unclaimed Rate Chart Allowed Refer at Maturity Advice TD Sale Amt TD Sale Currency TD Sale Currency TD Sale Currency TD Sale Currency TD Sale Currency TD Sale Currency TD Sale Currency TD Sale Currency TD Sale Currency TD Sale Currency TD Sale Currency TD Sale Currency TD Sale Currency TD Sale Currency TD Sale Currency TD Sale Currency Settlement Amt Exchange Rate The principal to Unclaimed TD Sale Currency Settlement Amt Settlement Amt Exchange Rate The principal Sale The principal Sale The principal Sale The principal Sale The principal Sale The principal Sale The principal Sale The principal Sale The principal Sale The principal Sale TD Payout Details Schedules TD Payout Details Schedules                                                                                                    |                        | Move Interest to Unc                                    | faimed                              | Darain                   | Third narty code          | L'idonna                  |
| Rate Charle Date     Rate Charle Date     Computed Amount     Computed Amount     Pay in Option     Percentage     Amount     Payin Date <td></td> <td>Move Principal to Un</td> <td>daimed</td> <td>Generate Maturity Advice</td> <td>TD Sale Amt</td> <td></td>                                                                                                    |                        | Move Principal to Un                                    | daimed                              | Generate Maturity Advice | TD Sale Amt               |                           |
| Next Rate Change Date     Computed Amount    Computed Amount    Computed Amount Compute Compute Comp                                                                                                    |                        | Rate Chart Allowed                                      |                                     | Generate Renewal Notice  | TD Sale Currency          |                           |
|                                                                                                    | Next Rate Change Date  |                                                         | Computed Amount                     |                          | To cale outfilley         |                           |
| Auto Liq Schd<br>Atto Liquidation of Interest<br>m Deposit Pay In Option<br>Pay In Option<br>Percentage<br>m Deposit Payout Details<br>Payout Details<br>Payout Details<br>Schedules<br>TD Payout Details<br>Schedules<br>TD Payout Details<br>Schedules                                                                                                    |                        | Endorsable                                              | Sector Constant Sector Sector       | Compute                  |                           |                           |
| Auto Liquidation of Interest  The percentage Amount Payin Date Offset Branch Offset Account Cheque Book Number Offset Currency Settlement Amt Exchange Rate  The percentage Amount Payin Date Offset Branch Offset Account Cheque Book Number Offset Currency Settlement Amt Exchange Rate  The percentage Offset Branch Account Account Title Narrative  The percentage Offset Branch Account Account Title Narrative  The percentage ID Payout Details Schedules                                                                                                    |                        | Auto Lig Schd                                           |                                     |                          |                           |                           |
| m Deposit Pay In Option  Pay In Option Percentage Amount Payin Date Offset Branch Offset Account Cheque Book Number Offset Currency Settlement Amt Exchange Rate  m m Deposit Payout Details Payout Details Payout Type Percentage Offset Branch Account Account Title Narrative  m m Payout Details Schedules TD Payout Details Schedules                                                                                                    |                        | Auto Liquidation of In                                  | nterest                             |                          |                           |                           |
| Pay In Option Percentage     Amount Payin Date   Offset Branch   Offset Account   Cheque Book Number   Offset Currency Settlement Amt Exchange Rate                                                                                                    | thi Deposit Pay in Opu | 183                                                     |                                     |                          |                           |                           |
| Pay in Option       Percentage       Amount       Payin Date       Offset Branch       Offset Account       Cheque Book Number       Offset Currency       Settlement Amt       Exchange Rate         Image: Image       Image: Image       Image: Image: Im                                                                                                    |                        |                                                         |                                     |                          |                           |                           |
| IT Deposit Payout Details If 4 1of1 P PI Go Payout Type Percentage Offset Branch Account Title Narrative  Prest Schedules TD Payout Details Schedules                                                                                                    | Pair In Option Perc    | antone Amount Rout                                      | n Opto Official Branch Official Acc | ount Choove Book Number  | Offeet Currency Settlem   | ant Amt Exchange Rate     |
| If a 1of1       If a count is account if ite       If a count is account if ite       If a count is account is account if ite       If a count is account is account if ite       If a count is account is account if ite       If a count is account is account                                                                                                    | Pay In Option Perc     | entage Amount Pay                                       | n Date Offset Branch Offset Acc     | ount Cheque Book Number  | Offset Currency Settlem   | ent Amt Exchange Rate     |
| In Deposit Payout Details If I of I I I Go Payout Type Percentage Offset Branch Account Account Title Narrative Payout Type Percentage Offset Branch Account Account Title Narrative Prest Schedules TD Payout Details Schedules                                                                                                    | Pay In Option Perc     | entage Amount Pay                                       | in Date Offset Branch Offset Acc    | ount Cheque Book Number  | Offset Currency Settlem   | ent Amt Exchange Rate     |
| III     III       rm Deposit Payout Details     Image: Constant of the second of the second of the                                                                                                    | Pay In Option Perc     | entage Amount Pay                                       | in Date Offset Branch Offset Acc    | ount Cheque Book Number  | Offset Currency Settlem   | ent Amt Exchange Rate     |
| In Deposit Payout Details If I fof1 I I Go Payout Type Percentage Offset Branch Account Title Narrative erest Schedules TD Payout Details Schedules                                                                                                    | Pay In Option Perc     | entage Amount Pay                                       | in Date Offset Branch Offset Acc    | ount Cheque Book Number  | Offset Currency Settlem   | ent Amt 🛛 Exchange Rate 🗢 |
| m Deposit Payout Details                                                                                                    | Pay In Option Perc     | entage Amount Pay                                       | in Date Offset Branch Offset Acq    | ount Cheque Book Number  | Offset Currency Settlem   | ent Amt Exchange Rate     |
| Image: Image:                                                                                                    | Pay In Option Perc     | entage Amount Pay                                       | in Date Offset Branch Offset Acc    | ount Cheque Book Number  | Offset Currency Settlem   | ent Amt Exchange Rate     |
| m Deposit Payout Details       It + 1of1 + 1     Co       Payout Type     Percentage       Offset Branch     Account       Account Title     Narrative                                                                                                    | Pay In Option Perc     | entage Amount Pay                                       | in Date Offset Branch Offset Acc    | ount Cheque Book Number  | Offset Currency Settlem   | ent Amt Exchange Rate     |
| If 4 1of1 >>I       Co       Image: Control of Control of Con                                                                                                    | Pay In Option Perc     | entage Amount Pay                                       | in Date Offset Branch Offset Acc    | ount Cheque Book Number  | Offset Currency Settlem   | ent Amt Exchange Rate     |
| Payout Type Percentage Offset Branch Account Title Narrative                                                                                                    | Pay In Option Perc     | entage Amount Pay                                       | in Date Offset Branch Offset Acc    | ount Cheque Book Number  | Offset Currency Settleme  | ent Amt Exchange Rate     |
| erest Schedules TD Payout Details Schedules                                                                                                    | Pay In Option Perc     | entage Amount Pay                                       | in Date Offset Branch Offset Acc    | ount Cheque Book Number  | Offset Currency Settlerne | ent Amt Exchange Rate     |
| erest Schedules TD Payout Details Schedules                                                                                                    | Pay In Option Perc     | entage Amount Pay<br>ails<br>Goo                        | in Date Offset Branch Offset Acc    | ount Cheque Book Number  | Offset Currency Settleme  | ent Amt Exchange Rate     |
| erest Schedules TD Payout Details Schedules                                                                                                    | Pay in Option Perce    | entage Amount Pay<br>ails<br>ntage Offset Branch        | in Date Offset Branch Offset Acc    | ount Cheque Book Number  | Offset Currency Settlern  | ent Amt Exchange Rate     |
| erest Schedules TD Payout Details Schedules                                                                                                    | Pay In Option Perce    | entage Amount Pay<br>ails<br>Goo<br>ntage Offset Branch | In Date Offset Branch Offset Acc    | ount Cheque Book Number  | Offset Currency Settlem   | ent Amt Exchange Rate     |
| Prest Schedules ID Payout Details Schedules                                                                                                    | Pay in Option Perce    | entage Amount Pay<br>ails<br>Goo<br>rtage Offset Branch | III Date Offset Branch Offset Acc   | ount Cheque Book Number  | Offset Currency Settlerne | ent Amt Exchange Rate     |
|                                                                                                    | Pay In Option Perce    | entage Amount Pay<br>alls<br>Coo<br>ntage Offset Branch | in Date Offset Branch Offset Acc    | ount Cheque Book Number  | Offset Currency Settlerne | ent Amt Exchange Rate     |

The following details can be entered in this screen:

#### **External Reference Number**

The system defaults the generated sequence number for the transaction here.

### **Branch Code**

The current logged in branch is defaulted here.

#### **Customer ID**

Select the customer for whom the TD account is to be opened.

#### Currency

Specify the currency to be associated with the TD account. Alternatively, you can also select the currency from the adjoining option list. All the currencies maintained in the system will be available for selection in the option list.

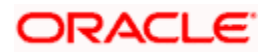

# Account Open Date

The system displays the value date of opening the deposit account This will be the term deposit interest start date.

#### Account Number

Specify the account number of the deposit account.

### Product Code

Select the product name under which the deposit account is to be opened. These are the various account classes maintained in the Host. You can select the appropriate account class from the list of all the valid account classes maintained in the system.

### Account Description

Specify an appropriate account description for the term deposit account.

# Pay-In Option

### Pay-in By

Select the pay-in option from the adjoining option list. The list displays the following value:

- Cheque
- Others

If you want to create TD through cheque, you must specify the pay-in option as 'Cheque'.

If the pay-in option 'Cheque' is selected, you need to pay the total TD amount only by cheque.

PNote the following:

- If the pay-in option once selected from the main tab cannot be changed after account class defaults.
- Pay-in details of the cheque entered in the 'Main' tab will be automatically displayed in the 'Pay-in details' of the 'Deposit' tab. You cannot modify it.

If the pay-in option 'Cheque' is selected, you must specify the following details:

#### Cheque Instrument No

Specify the cheque instrument number.

#### **Cheque Date**

Specify the date of issue of the cheque.

#### Cheque Book Number

Specify the cheque book number. If the cheque book number is input, the account number will be displayed on tab out of the cheque book number.

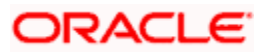

# **Clearing Type**

Specify the clearing type for the transaction. The adjoining option list displays a list of the clearing types maintained in the system. You can select the appropriate one.

#### **Drawee Account Number**

Specify the drawee account number.

#### **Routing No.**

Specify the Routing number.

#### Enrichment stage

On clicking the 'P' button, the system validates and ensures for minimum mandatory data entry. If the data entry is found alright, the following screen will be displayed:

| External Reference     | FJB1205100001113      | _          | Term Dep      | posit Account          | 051TDF05112 | 000102         |        |                  |            |              |
|------------------------|-----------------------|------------|---------------|------------------------|-------------|----------------|--------|------------------|------------|--------------|
| Branch Code            | 051                   |            |               | Number<br>Product Code |             |                |        |                  |            |              |
| Customer Id *          | 051000603             |            | Accour        | Toduct Code            | TDIAL       |                |        |                  |            |              |
| Customer Name          | CUSTOMER              | $\bigcirc$ | Accourt       | it Description         | P           |                |        |                  |            |              |
| Currency               | * CLP                 |            |               | Pay in By              | Others      |                |        |                  |            |              |
| Account Open Date      | 02/20/2012            | <u></u>    | 0             |                        | Others      |                |        |                  |            |              |
| TD Creation Date       | 02/20/2012            |            | Cheque li     | nstrument No           |             |                |        |                  |            |              |
| TD Ref No              |                       |            | Cheque i      | Cheque Date            |             | <b>m</b>       | 1      |                  |            |              |
|                        |                       |            | Drawee Acc    | ount Number            |             |                | 1      |                  |            |              |
|                        |                       |            | 51411007100   | Routing No.            |             |                |        |                  |            |              |
|                        |                       |            |               |                        |             |                |        |                  |            |              |
| erm Deposit Details    | nterest Joint Holders | Dual Cur   | rency Deposit | Check List             | Status      |                |        |                  |            |              |
| Term Deposit Currency  | CLP                   |            | Interest Bo   | oking Branch           | 051         |                |        |                  | TENOR      |              |
| Term Deposit Amount    | • 90,000              | .00        | Interest Boo  | king Account           | 051TDF05112 | 000102 🗾       | - Dema | t Details        |            |              |
| Rollover Type          | Principal 😽           |            | Accourt       | nt Description         |             | Ç              | þ      | TD Type          | Physical V |              |
| Rollover Amount        |                       |            |               | Tenor                  |             |                |        | Third party code | - Hybrodi  |              |
|                        | Auto Rollover         |            | 1             | Maturity Date          | 05/20/2012  | <b>1</b>       |        | TD Sale Amt      |            |              |
|                        | Close on Maturity     |            | Next I        | Maturity Date          | 08/18/2012  |                |        | TD Sale Currency |            |              |
|                        | Move Interest to Unc  | laimed     |               |                        | Recalculate |                |        |                  |            |              |
|                        | Move Principal to Un  | claimed    |               |                        | Generate M  | aturity Advice | e      |                  |            |              |
| Next Date Observe Date | Rate Chart Allowed    |            |               |                        | Generate R  | enewal Notice  | e      |                  |            |              |
| Next Rate Change Date  |                       | -          | Comp          | uted Amount            | 90,000.00   |                |        |                  |            |              |
|                        | Auto Lig Schd         |            |               |                        | Compute     |                |        |                  |            |              |
| rm Donocit Bay In Onti |                       |            |               |                        |             |                |        |                  |            |              |
|                        |                       |            |               |                        |             |                |        |                  |            | + - =        |
| Pay In Option          | Percentage            |            | Amount        | P                      | avin Date   | Offset         | Branch | Offset Accou     | nt Offse   | t Currency ^ |
| Conoral Lodger         |                       | 100        | 0.0           | 00.00                  |             | 051            |        | P61100005        |            |              |
| General Ledger         |                       | 100        | 50,0          | 00.00                  |             | 001            |        | 201100003        | <u>_</u>   |              |
|                        |                       |            |               |                        |             |                |        |                  |            |              |
|                        |                       |            |               |                        |             |                |        |                  |            |              |

In the enrichment stage, the details entered in the previous stage are validated from the host. In addition to the details, captured in the previous stage, the following details are displayed:

#### Account No

The system displays the number assigned to the TD account.

#### **Maturity Date**

The system calculates and displays the maturity date based on the value date and the tenor you specify for the deposit.

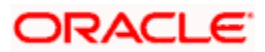

#### **Next Maturity Date**

The next maturity date is the default maturity date of the deposit if it is rolled over. It is computed by the system using the tenor and maturity date specified, by adding the tenor to the maturity date.

# 11.2.1 Specifying Term Deposit Details

Click on 'Term Deposit Details' block to capture term deposit related details.

| TD Account Opening b    | y Multi Mode Branch   | Date: 2012-02-20      |                |                      |            |                   |            |        |
|-------------------------|-----------------------|-----------------------|----------------|----------------------|------------|-------------------|------------|--------|
|                         |                       |                       |                |                      |            |                   |            |        |
| External Reference      | FJB1205100001113      | Term De               | eposit Account | • 051TDF05112000102  |            |                   |            |        |
| Branch Code             | 051                   |                       | Number         | TOFAL                |            |                   |            |        |
| Customer Id *           | 051000603             |                       | Product Code   | TDFAL                |            |                   |            |        |
| Customer Name           | CUSTOMER              |                       | ni Description |                      |            |                   |            |        |
| Currency *              | CLP                   |                       | Dow in Ry      | Others               |            |                   |            |        |
| Account Open Date       | 02/20/2012            | <b>1</b> 3            | Cloaring Type  | Others               | ¥.         |                   |            |        |
| TD Creation Date        | 02/20/2012            | Choque                | Instrument No. |                      |            |                   |            |        |
| TD Ref No               |                       | - Cheque              | Cheque Date    |                      | <b>M</b>   |                   |            |        |
|                         |                       |                       | count Number   |                      | -2         |                   |            |        |
|                         |                       | Diawee Ac             | Routing No.    |                      | -          |                   |            |        |
|                         |                       |                       | rtouting no    |                      | -          |                   |            |        |
| Term Deposit Details    | nterest Joint Holders | Dual Currency Deposit | Check List     | Status               |            |                   |            |        |
| Term Deposit Currency   | CLP                   | Interest B            | ooking Branch  | 051                  |            |                   | TENOR      |        |
| Term Deposit Amount     | 90,000                | .00 Interest Bo       | oking Account  | 051TDF05112000102    | - D        | emat Details      |            |        |
| Rollover Type           | Principal 👻           | Accou                 | nt Description |                      | $\bigcirc$ | TD Type           | Dhysical y |        |
| Rollover Amount         |                       |                       | Tenor          |                      |            | Third party code  | P Hysical  |        |
|                         | Auto Rollover         |                       | Maturity Date  | 05/20/2012           |            | TD Sale Amt       |            |        |
|                         | Close on Maturity     | Next                  | Maturity Date  | 08/18/2012           |            | TD Sale Currency  |            |        |
|                         | Move Interest to Unc  | laimed                |                | Recalculate          |            | To our our energy |            |        |
|                         | Move Principal to Un  | claimed               |                | Generate Maturity Ad | lvice      |                   |            |        |
|                         | Rate Chart Allowed    |                       |                | Generate Renewal No  | otice      |                   |            |        |
| Next Rate Change Date   |                       | - Com                 | puted Amount   | 90,000.00            |            |                   |            |        |
|                         | Endorsable            |                       |                | Compute              |            |                   |            |        |
|                         | Auto Liq Schu         |                       |                |                      |            |                   |            |        |
| erm Deposit Pay in Opti | on                    |                       |                |                      |            |                   |            |        |
|                         | 60                    |                       |                |                      | 10 1       | 011 1             | +          |        |
| Pay in Option           | Percentage            | Amount                | P              | ayin Date 0ff        | set Branch | Offset Account    | Offset Cur | rrency |
| General Ledger          | Y                     | 100 90,0              | 00.00          | 051                  |            | 261100005         | <b>*</b> E |        |
|                         |                       |                       |                |                      |            |                   |            |        |
|                         |                       |                       |                |                      |            |                   |            |        |
|                         |                       |                       |                |                      |            |                   |            |        |

You need to capture the following details here:

#### Term Deposit Currency

Specify the term deposit currency. Alternatively, you can also choose the currency from the adjoining option list. All the currencies maintained in the system will be available for selection in the option list.

#### Term Deposit Amount

Specify the amount paid for the time deposit account, in the account currency.

The system will validate for the following:

• The deposit amount should be equal or greater than minimum booking amount maintained at the 'Deposits Cluster Maintenance' screen, else the system will display the following error message:

The deposit amount is less than the minimum booking amount

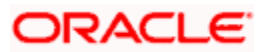

• The deposit amount should be a multiple of the booking unit maintained at the 'Deposits Cluster Maintenance' screen, else the system will display the following error message:

#### The deposit amount must be in multiples of booking unit

#### Rollover Type

Select the rollover type from the drop down list. Here you can set the terms and conditions for rollover, as follows:

- Principal If You select 'Principal' option then On Maturity date System will do rollover with Only Principle amount irrespective to the Interest booking account.(i.e. if Interest booking account is given as TD account then on maturity date Interest amount will be first liquidated to TD account and settled to the Payout details maintained for the TD account).
- Principal + Interest If You Select 'Principal +Interest' option then Interest booking account should be always TD account. On maturity date P+I amount will Rollover.
- Special Amount If you select 'Special Amount' option then System will do rollover with Specified amount irrespective to the Interest booking account. (during Second rollover system will do rollover with the same amount by settling the New interest amount to TD payout amount)
- Interest If you select 'Interest' option then Interest booking account should be always TD account. On maturity date Principle amount will be settled to payout option

Wote the following:

- This field is applicable only if you have opted for auto rollover.
- System will validate for the deposit amount if the 'Rollover Type' is 'Special'.

#### Tenor (In Days)

Specify the tenor of the deposit account.

#### **Rollover Amount**

If a special amount is to be rolled over, specify the amount (less than the original deposit amount). The amount specified here will be reckoned in the account currency.

#### Computed TD Amount

The system populates the computed TD amount when you click the 'Compute Button'. However, you are not allowed to amend it.

While saving, the system validates the 'Computed TD Amount' against the 'TD Amount' keyed in.

#### Auto Rollover

Check this box to automatically rollover the deposit you are maintaining.

#### Move interest to Unclaimed

Check this box to move the interest amount to the unclaimed GL mapped at the IC product in the accounting role 'INT\_UNCLAIMED' on Grace period End date. If you select this option, then you will have to check the box 'Move Principal to Unclaimed'.

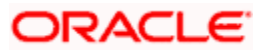

Prote the following:

- If you have selected auto rollover or close on maturity, then this field will not be applicable.
- Funds will be moved to unclaimed GLs only if the maturity options have not been specified. If an account matures and no action is taken (closure or roll-over) within the grace period, then the funds are moved to the unclaimed GLs on the EOD of the last day of the grace period (maturity date + grace days).
- If you check the box 'Move interest to Unclaimed', then you need not select a payout option. The system validates this.

#### Move Principle to Unclaimed

Check this box to move the principal amount to the unclaimed GL mapped at the IC product in the accounting role 'PRN\_UNCLAIMED' on Grace period End date. If you select this option then only principle amount will be moved to unclaimed and Interest will be settled to TD payout. If You select both 'Move Interest to Unclaimed' and 'Move Principle to Unclaimed' then TD amount (i.e. P+I will be moved to Unclaimed GL, irrespective to the TD payout Details).

#### **Rate Chart Allowed**

The system defaults this preference from account class and it indicates that the system should calculate TD interest based on the LDMM float rate maintained in the 'LD MM Floating Rate input' screen (CFDFLTRT), If this box is checked, then system will pick interest rates based on different tenors, minimum amount, currency and effective date for a TD.

#### **Interest Liquidation Branch**

Specify the interest liquidation branch for the customer.

#### **Interest Liquidation Account**

Specify the interest liquidation account for the customer.

#### Close on Maturity

Deposit accounts can be closed automatically on the Maturity Date of the deposit. Check this box to indicate that the account must be closed on maturity. If you have selected auto rollover, then this field will not be applicable.

When you click 'Compute' button, if percentage is specified in the Pay-In options then it computes the amount. It sums the amounts of all Pay-In options and populates the 'Computed TD Amount' field.

#### Generate Maturity advice

Check this box to enable generation of maturity advice. The system displays the status of the check box as available in the account class associated with the TD. However, you can modify this, if the box is checked at the account class level.

#### Generate Rollover advice

Check this box to enable generation of rollover advice. The system displays the status of the check box as available in the account class associated with the TD. However, you can modify this, if the box is checked at the account class level.

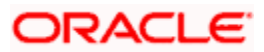

### Endorsable

Check this box to set the TD as endorsable. The system displays the status of the check box as available in the account class associated with the TD. However, you can modify this, if the box is checked at the account class level.

#### Auto Liquidation Schedule

Check this box to enable auto liquidation schedule. In case of a TD booked with schedules, you can check this box to enable schedule payout automatically on the schedule date. If you do not check this box, you need to redeem the schedule amount manually.

### Next Rate Change Date

This is the next rate change date. The system displays the date if the option 'Rate Revision Required' is checked in 'Interest and Charges Product Maintenance' screen. This date is defaulted based on the rate change period maintained at IC product level.

This is applicable only for rate revision accounts.

# Interest Liquidation Frequency Details

The system will display the interest liquidation frequency from the IC Product linked to the account class of the TD. However you can modify the same.

### Days

Specify the interest liquidation frequency in terms of days.

# Months

Specify the interest liquidation frequency in terms of months.

#### Years

Specify the interest liquidation frequency in terms of years.

The liquidation frequency will be validated if the tenor is greater than the frequency selected. i.e. when deposit tenor is 2 months and frequency selected is 'Quarterly' then the system will display following error message on Save:

# <u>'Interest Liquidation frequency cannot be greater than the deposit tenor.'Demat</u> Details

# TD Type

Select the type of account from the drop-down list. The following options are available in the dropdown list:

- Physical
- Dematerialized

#### Third Party Number

Specify the third party depository number where the TD account is available.

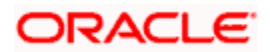

This field is enabled only if the option 'Custody Status' is selected as 'With Third Party'.

# **TD Sale Amount**

Specify the TD sale amount. This is required when the TD account status is 'Active' and TD beneficiary is changed.

# **TD Sale Currency**

The system displays the TD account currency.

# 11.2.1.1 Specifying Term Deposit Pay In Details

# Pay-In Option

Select the pay-in mode from the drop-down list. The options available are:

- Clearing Cheque/Instrument
- Internal Instrument
- General Ledger
- Account
- Internal Cheque
- Cash

Only Account option can be multiple.

# Percentage

Specify the amount that funds the TD by the pay-in mode selected in percentage.

### Amount

Specify the amount that funds the TD. If you have specified the percentage, then the system computes the amount.

When Amount and Percentage options are provided, amount takes precedence and percentage is ignored.

# Offset Branch

The system populates the branch code of the account from which fund is transferred to TD account.

### Offset Account

Specify the account number/ GL from which the fund is transferred to TD account. This field returns the branch code if the account is selected and NULL is returned if GL is selected. If Pay-In mode is GL, then the system displays only GL's and if the Pay-In mode is Account then only accounts are displayed in the option list.

# **Offset Currency**

The system populates the currency code of the account from which fund is transferred to TD account.

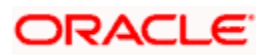

### **Payin Date**

The system displays the pay-in date.

#### **Cheque Date**

Specify the cheque date. In case of pay-in by cheque, the system displays the pay-in date as the cheque date. In case of pay-in as internal cheque, you need to indicate the internal instrument date.

#### Cheque Instrument Number

Specify the instrument number. In case of pay-in by cheque, the system defaults the cheque number given above. In case of pay-in as internal cheque or internal instrument, you need to specify the instrument number.

### Routing Number

Specify the routing number. For external clearing cheque, the system defaults the routing number.

### **Clearing Product**

Specify the clearing product. For external clearing cheque, the clearing product is defaulted. The clearing product selected here should not bear any ARC charges.

# 11.2.1.2 Specifying Term Deposit Pay Out Details

### Pay-Out Option

Select the pay-out mode from the drop-down list. The options available are:

- Bankers Cheque BC
- Payments PC
- Accounts
- General Ledger GL
- Term Deposit TD
- Demand Draft

This option is enabled only when Account Number generation is manual.

#### Percentage

Specify the amount of redemption in percentage.

#### **Offset Branch**

The system populates the branch code of the account for redemption.

#### Account Number

Specify the account number/ GL for redemption.

#### Narrative

Specify the description for redemption.

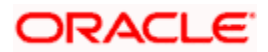

# 11.2.2 Specifying Interest details

This block allows you to capture interest related details. Click on the 'Interest tab to invoke the following screen.

| TD Account Opening by Multi Mode               |                                                  | _ ×  |
|------------------------------------------------|--------------------------------------------------|------|
| External Reference                             | Account Number                                   |      |
| Branch Code                                    | Product Code                                     |      |
| Customer Id                                    | Account Description                              |      |
| Currency                                       | Pay-in by Others 😽                               |      |
| Account Open Date                              | Clearing Type                                    |      |
| Cash Amount                                    | Cheque Instrument No                             |      |
|                                                | Cheque Date                                      |      |
|                                                | Drawee Account Number                            |      |
|                                                | Routing No                                       |      |
| Denomination Term Deposit Details Interest Joi | int Holders Dual Currency Deposit Check List UDF |      |
| Product Details                                | Effective Date                                   |      |
| I4 4 10f1 F FI                                 | II 4 10f1 ► ►I                                   |      |
| Product Waiver Open                            | Date Open                                        | A 1  |
|                                                |                                                  |      |
|                                                |                                                  |      |
|                                                |                                                  |      |
|                                                |                                                  |      |
|                                                |                                                  |      |
|                                                |                                                  |      |
|                                                |                                                  |      |
|                                                | ~                                                | *    |
| JDE Values                                     | - 11 - 187 - 147                                 |      |
| I4 4 10f1 🕨 🕅 🗌                                |                                                  |      |
| Element User Defined Element Value             | Rate Code TD Rate Code                           | ~    |
|                                                |                                                  |      |
|                                                |                                                  |      |
|                                                |                                                  |      |
|                                                |                                                  |      |
|                                                |                                                  |      |
|                                                |                                                  |      |
|                                                |                                                  |      |
|                                                |                                                  | ~    |
|                                                |                                                  | 1000 |
| D Payout Details                               |                                                  |      |
|                                                |                                                  | Fuit |
|                                                |                                                  |      |

#### **TD Rate Code**

Specify the rate code to be used for TD calculation. The adjoining option list displays all rate codes maintained using the 'LD MM Floating Rate Input' screen (CFDFLTRT). You can select the appropriate one. You can use TD rate code only when 'Rate Chart Allowed' is enabled for the Account class linked to product and for defining TD Rate code rule UDE Type should be maintained as 'Rate as Rate Code' for interest rate pickup for the account.

You can define either Rate code or TD rate code not both.

For more information on Floating Rate, refer 'Maintaining Floating Interest Rates' under 'Retail Lending' User Manual.

Refer the section titled 'Specifying interest details' under 'Opening a TD by account transfer' for further details.

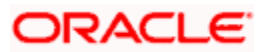

# 11.2.3 Specifying joint account holder details

| External Reference               |            |                                | Account N            | umber            |  |
|----------------------------------|------------|--------------------------------|----------------------|------------------|--|
| Branch Code                      |            |                                | Product              | : Code           |  |
| Customer Id                      |            |                                | Account Desc         | ription          |  |
| Currency                         |            |                                | Pa                   | y-in by Others 🗸 |  |
| Account Open Date                |            | _                              | Clearing             | д Туре           |  |
| Cash Amount                      |            | _                              | Cheque Instrum       | ent No           |  |
|                                  |            |                                | Chequ                | e Date           |  |
|                                  |            |                                | Drawee Account N     | umber            |  |
|                                  |            |                                | Routi                | ng No            |  |
|                                  |            |                                |                      |                  |  |
| enomination Term Deposit Details | Interest J | oint Holders                   | Dual Currency Deposi | t Check List UDF |  |
| nt Holders                       |            |                                |                      |                  |  |
| I 10f1 I II                      |            |                                |                      |                  |  |
|                                  |            |                                |                      |                  |  |
| Customer Id Short Name           |            | Relationship                   |                      |                  |  |
| Customer Id Short Name           | Autho      | Relationship<br>rized Signator |                      |                  |  |
| L Customer Id Short Name         | Autho      | Relationship<br>rized Signator | 1                    |                  |  |
| L Customer Id Short Name         | Autho      | Relationship<br>rized Signator |                      |                  |  |
| L Customer Id Short Name         | Author     | Relationship<br>rized Signator |                      |                  |  |
| L Customer Id Short Name         | Author     | Relationship<br>rized Signator |                      |                  |  |
| Customer Id Short Name           | Autho      | Relationship<br>rized Signator |                      |                  |  |
| L Customer Id Short Name         | Author     | Relationship<br>rized Signator |                      |                  |  |
| Customer Id Short Name           | Author     | Relationship<br>rized Signator |                      |                  |  |
| Customer Id Short Name           | Autho      | Relationship<br>rized Signator |                      |                  |  |

In case of joint accounts, you need to specify the details of the joint holder.

Refer the section titled 'Specifying Joint Account Holder details' under 'Opening a TD by account transfer' for further details.

# 11.2.4 Specifying the dual currency deposit details

In this tab, you can capture dual currency deposit details involved in the transaction. Click on the 'Dual CCY Deposit' tab to capture the details:

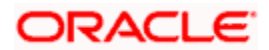

| External Reference                                                                                                    | Account Number        |  |
|----------------------------------------------------------------------------------------------------|-----------------------|--|
| Branch Code                                                                                                    | Product Code          |  |
| Customer Id                                                                                                    | Account Description   |  |
| Currency                                                                                                    | Pay-in by Others 🗸    |  |
| Account Open Date                                                                                                    | Clearing Type         |  |
| Cash Amount                                                                                                    | Cheque Instrument No  |  |
|                                                                                                    | Cheque Date           |  |
|                                                                                                    | Drawee Account Number |  |
|                                                                                                    | Bouting No            |  |
| Currency Option Product                                                                                                    |                       |  |
| Exchange Rate                                                                                                    |                       |  |
| Exchange Rate<br>Linked Currency Settlement<br>Account                                                                                                    |                       |  |
| Exchange Rate Linked Currency Settlement Account Linked Currency GL                                                                                              |                       |  |
| Exchange Rate Linked Currency Settlement Account Linked Currency GL Fixing Days                                                                                  |                       |  |
| Exchange Rate Linked Currency Settlement Account Linked Currency GL Fixing Days Yield Enhancement                                                                |                       |  |
| Exchange Rate Linked Currency Settlement Account Linked Currency GL Fixing Days Yield Enhancement Inception Fair Value                                           |                       |  |
| Exchange Rate Linked Currency Settlement Linked Currency GL Fixing Days Yield Enhancement Inception Fair Value Option Contract Reference                         |                       |  |
| Exchange Rate Linked Currency Settlement Account Linked Currency GL Fixing Days Yield Enhancement Inception Fair Value Option Contract Reference Deavout Details |                       |  |

The following details are captured in this screen:

### Linked Currency

This option is defaulted from the Account Class. However you can modify this value.

#### **CCY Option Product**

This option is defaulted from the Account Class. However you can modify this value.

#### **Exchange Rate**

Specify the exchange rate.

#### Linked CCY's Settlement A/c

Specify the account of the linked currency's settlement.

#### Linked CCY's GL A/c

Specify the account of the linked currency's GL

#### **Fixing days**

This option is defaulted from the Account Class. However you can modify this value, which is the number of days from TD maturity date before which the Exchange Rate has to be fixed.

#### Yield Enhancement

Specify the additional yield percentage in this option.

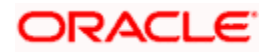

### **Inception Fair Value**

Specify the market value of the option contract at inception. This is defaulted from the Linked Option Contract.

The following options are mandatory if the Linked Currency is specified:

- CCY Option Product
- Exchange Rate
- Linked CCY's Settlement A/c
- Linked CCY's GL A/c
- Yield Enhancement
- Inception Fair Value

For more details on handling dual currency deposits, refer section 'Capturing Details for Dual Currency Deposit' in the chapter 'Maintaining Customer Accounts' in Core Entities User Manual.

# 11.2.5 Specifying the Check List details

In this tab, you can capture document check list details involved in the transaction. Click on the 'Check List' tab to capture the details:

| TD Account Opening by Mu | lti Mode    |          |               |                       |             |     |       |
|--------------------------|-------------|----------|---------------|-----------------------|-------------|-----|-------|
| External Reference       |             |          |               | Account Nur           | nber        |     |       |
| Branch Code              |             |          |               | Product C             | Code        |     |       |
| Customer Id              |             |          |               | Account Descrip       | ption       |     |       |
| Currency                 |             |          |               | Pay-                  | in by Other | s 🗸 |       |
| Account Open Date        |             |          |               | Clearing              | Туре        |     |       |
| Cash Amount              |             |          |               | Cheque Instrumer      | nt No       |     |       |
|                          |             |          |               | Cheque                | Date        |     |       |
|                          |             |          |               | Drawee Account Nur    | nber        |     |       |
|                          |             |          |               | Routin                | g No        |     | 63    |
| Denomination Term Depos  | sit Details | Interest | Joint Holders | Dual Currency Deposit | Check List  | UDF |       |
| ocument List             |             |          |               |                       |             |     |       |
| I∢ ∢ 10f1 ▶ ▶I           | 1           |          |               |                       |             |     | + - = |
| Document Type            | Mandato     | rv Chec  | ked           |                       |             |     |       |
| -                        |             |          |               |                       |             | _   |       |
|                          |             |          |               |                       |             |     |       |
|                          |             |          |               |                       |             |     |       |
|                          |             |          |               |                       |             |     |       |
|                          |             |          |               |                       |             |     |       |
|                          |             |          |               |                       |             |     |       |
|                          |             |          |               |                       |             |     |       |
|                          |             |          |               |                       |             |     |       |
|                          |             |          |               |                       |             |     | >     |
| emarks —                 |             |          |               |                       |             |     |       |
| 1                        |             |          |               |                       | 6           |     |       |
| 2                        |             |          |               |                       | 7           |     |       |
| 3                        |             |          |               |                       | 8           |     |       |
| 4                        |             |          |               |                       | 9           |     |       |
| 5                        |             |          |               |                       | 10          |     |       |
|                          |             |          |               |                       |             |     |       |
| ) Payout Details         |             | _        | _             |                       | _           |     | _     |
| ) Payout Details         |             |          |               |                       | -           | -   |       |

Specify the following details:

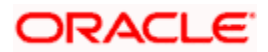

# Document Type

Specify the document type. The adjoining option list displays all the document types that are maintained in the system. You can select the appropriate one.

### Checked

Check this box to indicate that the received documents are acknowledged.

### Mandatory

Check this box to indicate that the document specified here is mandatory.

### Remarks 1 to 10

Specify the additional information, if required.

# <u>Status</u>

### Custody Status

You can have one of the following custody statuses for a TD:

- By Retention Indicates that you are using external cheque/instrument clearing for TD pay-in
- Electronic Custody Indicates that the TD is in Active status and pay-in for the TD has happened
- With Client Indicates that the TD is printed
- Duplicate Receipt Choose this if the option 'Mark as Duplicate' checked during printing.
- With Third Party Choose this when Third party bank code is specified

This field is enabled only if you select the 'Account Type' field as 'Dematerialized'.

#### Doc Status

You can have one of the following statuses:

- Prepayment Requested This indicates that there is a prepayment request that is yet to be approved or rejected
- Subject to Liquidation This indicates that there is a prepayment request which is approved
- Cancel of Prepayment Request This indicates that there is a prepayment request which is expired, rejected or reversed

#### Account Status

You can have one of the following statuses:

- Inactive TD account opened without pay-in
- Active TD account opened with pay-in
- Paid TD closed on or after maturity
- Prepaid TD redeemed or closed before maturity
- Over Due TD unclaimed after maturity

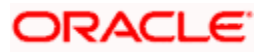

- Susceptible to renew Grace days period between maturity date and rollover working days
- Cancelled TD Closed without paying interest due to clearing cheque return
- Reversed Inactive TD closed or active TD closed on the activation date

### Account Block

#### Account Blocked

During amendment of TD account, check this box to block the TD account. However, you cannot use this checkbox while creating the TD account.

#### Reason code

Specify the reason for blocking the TD account. Choose the appropriate reason code from the option list.

# 11.2.6 Capturing the Pay-Out Parameters

You can capture the parameters for automatic pay-out by clicking on the 'TD Payout Details' button.

| 🔷 Term Deposit Payout Details  | ×                   |
|--------------------------------|---------------------|
| Branch Code                    | Currency            |
| Term deposit Bankers Cheque PC |                     |
| Cheque Details                 | Currency            |
| Bank Code 🗾 🦯                  |                     |
| Payable Branch 🗾               |                     |
| Beneficiary Details            | Beneficiary Address |
| Beneficiary Name               |                     |
| Passport/IC Number             |                     |
| Narrative                      |                     |
|                                |                     |
|                                |                     |
|                                |                     |
|                                |                     |
|                                |                     |
|                                |                     |
|                                |                     |
| Interest                       |                     |
|                                | Ok Cancel           |

The following details are captured here:

#### **Branch Code**

The system defaults the branch code.

#### Account Number

Specify the account number.

#### Currency

Specify the currency.

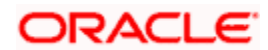

# 11.2.6.1 Specifying Bankers Cheque Details

To capture the details for pay-out through Bankers Cheque, click on the Bankers Cheque tab.

### Bank Code

Specify the bank code of the Bankers cheque.

#### **Payable Branch**

Select the payable branch from the adjoining option list. The list displays all the payable branch linked to the selected bank code.

#### **Cheque Currency**

Specify the currency of the cheque for the pay-out.

#### **Beneficiary Name**

Specify the name of the beneficiary for the pay-out.

### Passport/IC Number

Specify the passport number of the beneficiary for the pay-out.

### **Beneficiary Address**

Specify the address of the beneficiary for the pay-out.

### Narrative

Specify the description for the pay-out.

# 11.2.6.2 Specifying PC Details

To capture the pay-out details thought transfer to other bank account, click on the 'PC' tab.

| Term Deposit Payout Details         | _ ×                 |
|-------------------------------------|---------------------|
| Branch Code<br>Account              | Currency            |
| Term deposit Bankers Cheque / DD PC |                     |
| - Counterparty                      |                     |
| Counterparty Bank Code              |                     |
| Counterparty Account                |                     |
| Currency                            |                     |
| Beneficiary Details                 | Beneficiary Address |
| Beneficiary Name                    |                     |
| Passport/IC Number                  |                     |
| Narrative                           |                     |
|                                     |                     |
|                                     |                     |
| Interest                            |                     |
|                                     | Ok Exit             |

The following details are captured here:

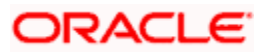

# **Counter Party Bank Code**

Specify the bank code of the counter party for the pay-out.

### **Counter Party Account**

Specify the account number of the counter party for the pay-out.

### Currency

Specify the currency of the counter party for the pay-out.

#### **Beneficiary Name**

Specify the name of the beneficiary for the pay-out.

### Passport/IC Number

Specify the account number of the beneficiary for the pay-out.

#### Narrative

Specify the description for the pay-out.

### **Beneficiary Address**

Specify the address of the beneficiary for the pay-out.

# 11.2.6.3 Specifying Term Deposit Details

To capture the details for opening a new TD as a part of pay-out, click on the Term Deposit tab.

| Term Deposit Payout Details            | _ ×                                                      |
|----------------------------------------|----------------------------------------------------------|
| Branch Code<br>Account                 | Currency                                                 |
| Term deposit Bankers Cheque / DD PC    |                                                          |
| Branch Code<br>Currency<br>Customer No | Default From  Parent Account Account Class Account Class |
|                                        | Ok Exit                                                  |

The following details are captured here:

# **Branch Code**

The system defaults the branch code.

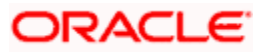

# Currency

The system defaults the currency.

#### **Customer Number**

The system defaults the customer number.

#### **Default From**

Select the 'Default From' option to default the details from either the parent account TD account or account class. The options available are:

- Account
- Account Class

#### Account Class

Specify the account class. If you have selected the 'Default From' as Account Class, then you have to specify the Account Class mandatorily. Else you can leave it blank.

If you select the 'Default From' as Account, then on clicking of 'P' button, the system defaults the interest and deposit details from the parent TD account. Or if you select the 'Default From' as Account Class, then on clicking of 'P' button, the system defaults the interest and deposit details from the account class selected.

# 11.2.7 Specifying Child TD Details

The Child TD parameters are similar to the Parent TD, except the child will not have the option to create a new TD as part of Pay-out. You can capture the details of child TD that is created by payout by clicking on the 'Interest' button.

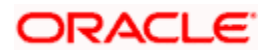

| Evaluation presence                                                                                                    |                          |                    |                     | Annauet Num           | her        |           |                            |
|----------------------------------------------------------------------------------------------------|--------------------------|--------------------|---------------------|-----------------------|------------|-----------|----------------------------|
| Branch Code                                                                                                    |                          |                    |                     | Product Num           | nde        |           |                            |
| Customer Id                                                                                                    |                          |                    |                     | F2000CLC              | uue        |           |                            |
| Customerid                                                                                                    |                          |                    |                     | Account Descript      | aon        | 10.004    |                            |
| Currency                                                                                                    |                          |                    |                     | r ay-n                | a by Duner |           |                            |
| Account Open Date                                                                                                    |                          |                    |                     | Cleating T            | )/pe       |           | _                          |
| Cash Amount                                                                                                    |                          |                    |                     | Cheque Instrument     | Na         |           |                            |
|                                                                                                    |                          |                    |                     | Cheque D              | late       |           |                            |
|                                                                                                    |                          |                    |                     | Drawee Account Num    | iber       |           |                            |
|                                                                                                    |                          |                    |                     | Routing               | No         |           |                            |
| enomination Term Depo                                                                                                    | sit Details              | Interest           | Joint Holders       | Dual Currency Deposit | Check List | UDF       |                            |
| Term Deposit Currency                                                                                                    |                          |                    |                     | Interest Booking Bra  | nch        |           |                            |
| Term Deposit Amount                                                                                                    |                          |                    |                     | Interest Booking Acco | unt        |           |                            |
| Rollover Type                                                                                                    | Principal                |                    | 12                  |                       |            |           |                            |
| Reliever Amount                                                                                                    | Limitette                |                    |                     | Te                    | nor        |           |                            |
| Roiolei Anouni                                                                                                    | Thirds R.                | Bouer              |                     | Maturity D            | late       |           |                            |
|                                                                                                    | Class.                   | a Habuit           | 3                   | Next Maturity D       | ale        |           |                            |
|                                                                                                    | Ciose                    | ou waanni          |                     |                       |            |           |                            |
|                                                                                                    | _ move in                | werest to c        | Jhoaimed            |                       |            |           |                            |
|                                                                                                    | Move P                   | rincipal to<br>ned |                     |                       |            |           |                            |
|                                                                                                    | Rate C                   | hart Allow         | pd                  |                       |            |           |                            |
|                                                                                                    |                          |                    |                     |                       |            |           |                            |
| IN A TON P PI                                                                                                    | -                        |                    | Amount              | Offeret Dranch        | Offen      | Account   | Chaque                     |
| Pay in Option                                                                                                    | Percentage               |                    |                     | Ulise Dianui          | 0.033      | Recoulin  | A CARLEY AND A CONTRACT OF |
| Pay in Option                                                                                                    | Percentage               |                    | Construction of the | Olisel Brandi         | Cillae     | Hocourn   | Real Courses               |
| Pay In Option                                                                                                    | Percentage               |                    |                     | Oliset Brandi         | Cillas     | Hecolum   | Incalance and              |
| Pay In Option<br>Account                                                                                                    | Percentage               |                    |                     | Uniset Drantur        | Cillas     | Necouin   | Indexaction                |
| Pay In Option                                                                                                    | Percentage               |                    |                     | Oriser Branch         | 0.86       | Peccount  | Redescus                   |
| Pay In Option<br>Account                                                                                                    | Percentage               |                    |                     | UISEL DIANUT          | Chige      | Procedure |                            |
| Pay In Option<br>Account                                                                                                    | Percentage               |                    |                     | Unsectionation        | Chigo      | Pecoun    | Inconviction               |
| Pay in Option                                                                                                    | Percentage               |                    |                     | Usse Dianu            | Chigo      | Peccount  |                            |
| Pay in Option<br>Account                                                                                                    | Percentage               |                    |                     | UESH DIAINI           | CHIPE      | THE COURT |                            |
| Pay in Option Account m Deposit Payout Details                                                                                                    | Percentage               |                    |                     | URSH Dialio           | CHIST      | Poodum    |                            |
| Pay in Option                                                                                                    | Percentage               |                    |                     | Uese pland            | CHise      |           | 3                          |
| Pay in Option Account The Deposit Payout Details In < 10ft In In Payout Type                                                                                                    | Percentage               |                    | Offset Branch       | Account               | N          | artafive  |                            |
| Pay in Option                                                                                                    | Percentage               |                    | Offset Branch       | Account               | N          | arrative  |                            |
| Pay in Option Account Composit Payout Details IN 4 1011  Payout Type Account Composit Composi | Percentage               |                    | Offset Branch       | Account               | Unite<br>N | arrafive  |                            |
| Pay in Option Account The Deposit Payout Details IN 4 10f1  Payout Type Account                                                                                                    | Percentage<br>Percentage |                    | Offset Branch       | Account               | Unite<br>N | arrative  |                            |
| Pay in Option Account Composit Payout Details It 4 10f1  Payout Type Account                                                                                                    | Percentage               | 2                  | Offset Branch       | Account               | Unae<br>N  | arrative  |                            |
| Pay in Option Account Composit Payout Details The Composit Payout Details The Composit Payout Type Account Composit Payout Type Composition Composition Compositio | Percentage               |                    | Offset Branch       | Account               | N N        | arrative  |                            |
| Pay in Option Account Tm Deposit Payout Details II < 10f1 > H Payout Type Account                                                                                                    | Percentage               | 2                  | Offset Branch       | Account               | i N        | arrative  |                            |
| Pay in Option Account The Deposit Payout Details In Contract Payout Details In Contract Payout Type Account                                                                                                    | Percentage               | -                  | Offset Branch       | Account               | N N        | arrative  |                            |
| Pay in Option     Account     The payout Details     The payout Type     Account                                                                                                    | Percentage               |                    | Offset Branch       | Account               |            | arralive  |                            |
| The option                                                                                                    | Percentage               |                    | Offset Branch       | Account               | N          | artalive  |                            |

You need to capture the following details here:

#### **Account Details**

Specify the account number of the Child TD.

# 11.2.7.1 Capturing Interest Details

#### **Calculation Account**

Select the calculation amount of the Child TD from the option list.

#### **Interest Statement**

Check this box to generate an interest statement for the account. The Interest Statement will furnish the values of the SDEs and UDEs and the interest rule that applies on the account.

#### **Charge Booking Account**

Select the charge booking branch from the option-list available. You have an option of booking interest/charge to a different account belonging to another branch. The accounts maintained in the selected booking branch are available in the option-list provided. The system liquidates the Interest/Charge into the selected account.

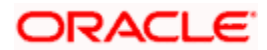

#### Interest Start Date

Select the interest start date from the option list.

### Charge Start Date

Select the charge start date from the option list.

#### **Interest Booking Branch**

Select the interest booking branch from the option list.

#### Dr/Cr Advices

Check this box to indicate that the system must generate payment advices when interest liquidation happens on an account. The advices are generated in the existing SWIFT or/and MAIL format.

### Charge Booking Branch

Select the charge booking branch from the option-list available. You have an option of booking interest/charge to a different account belonging to another branch. The accounts maintained in the selected booking branch are available in the option-list provided. The system liquidates the Interest/Charge into the selected account.

### Product Code

Specify the product code.

#### **UDE Currency**

Specify the UDE Currency defined for the product.

#### Integrated LM Product

Check this box to indicate the product is an Integrated LM product.

#### IL Product Type

Specify the IL product type.

#### Waive Charges

Check this box to waive of a particular interest or charges that has been specified.

#### **Generate UDE Change Advice**

Check this box to generate the UDE change advice.

#### Open

Check this box to make the product applicable again. More than one product may be applicable on an account class at the same time. You can temporarily stop applying a product on an account class by 'closing' it. You can achieve this by un-checking the box 'Open'. The product will cease to be applied on the account class.

#### **Effective Date**

Specify the effective date 'Effective Date' of a record is the date from which a record takes effect.

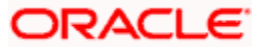

# Open

Specify the open records with different Effective Dates if the values of UDEs vary within the same liquidation period.

# UDE ID

Specify the UDE ID for the account.

### **UDE Value**

Specify the values for a UDE, for different effective dates, for an account. When interest is calculated on a particular day for an account with special conditions applicable, the value of the UDE corresponding to the date will be picked up.

### Rate Code

Specify the rate code for the account.

# 11.2.7.2 Capturing Details for Deposit

| Term Deposit Interest |                    |               |                    |                              | _ × _   |
|-----------------------|--------------------|---------------|--------------------|------------------------------|---------|
| - Account Details     |                    |               |                    |                              |         |
| Interest Deposit      |                    |               |                    |                              |         |
| Maturity Data         |                    |               | Next Maturity Date |                              |         |
| Maturity Date         | 4                  |               | Deposit Tenor      |                              |         |
|                       | Auto Rollover      |               | Rollover Type      | Principal                    |         |
|                       | Close on Maturity  |               |                    | O Principal + Interest       |         |
|                       | Move Interest to U | nclaimed      |                    | 🔘 Special Amount             |         |
|                       | Move Principal to  |               |                    | <ul> <li>Interest</li> </ul> |         |
|                       | Onclaimed          |               | Rollover Amount    | Commenter                    |         |
|                       |                    |               |                    | Compute                      |         |
| I 4 10f1 ► M          |                    |               |                    |                              | + - =   |
| Payout Type           | Percentage         | Offset Branch | Account            | Narrative                    |         |
| Account Number 🖂      |                    |               | 101047401802147V   |                              |         |
|                       |                    |               |                    |                              | _       |
|                       |                    |               |                    |                              |         |
|                       |                    |               |                    |                              |         |
|                       |                    |               |                    |                              |         |
|                       |                    |               |                    |                              |         |
|                       |                    |               |                    |                              |         |
| Devout Decemptore     |                    |               |                    |                              |         |
| Fayout Parameters     |                    |               |                    |                              |         |
|                       |                    |               |                    |                              | Ok Exit |

You need to capture the following details here:

# **Maturity Date**

The system defaults the maturity dates from the default tenor from the account class. However, you can modify this date. On this date the term deposit account gets.

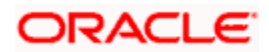

### Next Maturity Date

On selecting the rollover for the TD account, the system defaults the next maturity dates from the previous tenor of the deposit.

#### **Deposit Tenor**

The system calculates the tenor of the deposit account to the difference between Interest start date and Maturity date and displays it. In case of change in maturity date, the system changes the value of this field.

#### Auto Rollover

Check this field to automatically rollover the deposit you are maintaining. You have to indicate 'Rollover Type' on selecting this option.

### Close on Maturity

Check this box to close the term deposit account on maturity date and transfer the amount to the principal liquidation account. If you select this option, the principal liquidation account should be an account other than the term deposit account.

#### Move Interest to Unclaimed

Check this box to move the interest amount to the unclaimed GL mapped at the IC product in the accounting role 'INT\_UNCLAIMED' on Grace period End date. If you select this option, then you will have to check the box 'Move Principal to Unclaimed'.

### Move Principal to Unclaimed

Check this field to move the principal amount to the unclaimed GL mapped at the IC product in the accounting role 'PRN\_UNCLAIMED' on Grace period End date. If you select this option then only principle amount will be moved to unclaimed and Interest will be settled to TD payout. If You select both 'Move Interest to Unclaimed' and 'Move Principle to Unclaimed' then TD amount (i.e. P+I will be moved to Unclaimed GL, irrespective to the TD payout Details).

# Rollover Type

You can indicate rollover type as hereunder:

- Principal If You select 'Principal' option then On Maturity date System will do rollover with Only Principle amount irrespective to the Interest booking account.(i.e. if Interest booking account is given as TD account then on maturity date Interest amount will be first liquidated to TD account and settled to the Payout details maintained for the TD account).
- Principal + Interest If You Select 'Principal +Interest' option then Interest booking account should be always TD account. On maturity date P+I amount will Rollover.
- Special Amount If you select 'Special Amount' option then System will do rollover with Specified amount irrespective to the Interest booking account. (during Second rollover system will do rollover with the same amount by settling the New interest amount to TD payout amount)
- Interest If you select 'Interest' option then Interest booking account should be always TD account. On maturity date Principle amount will be settled to payout option

#### **Rollover Amount**

If a special amount is to be rolled over, you have to specify the amount (less than the original deposit amount) in the Rollover Amount field.

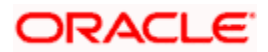

# 11.2.7.3 Specifying Term Deposit Pay-Out Details

# Payout Type

Select the pay-out mode from the drop down list. The options available are:

- Bankers Cheque BC
- Transfer to Other bank PC
- Transfer to GL GL
- Transfer to Savings Account AC

# Wote the following:

- This option will be available only when account number generation is 'Auto'.
- For Dual Currency Deposits you are allowed to select only 'GL' and 'Savings Account' options as the pay-out mode. You can either select GL or Savings Account but not both. You can select only one GL or one Savings account and not multiple GLs or accounts in either case.

#### Percentage

Specify the amount of redemption in percentage.

#### Offset Branch

Specify the branch code of the account for redemption.

#### Account Number

Specify the account number/ GL for redemption.

#### Narrative

Specify the description for the redemption.

# 11.2.8 Capturing Pay-Out Parameters

You can capture the parameters for automatic pay-out by clicking on the 'Pay-Out Parameters' button. To capture the details for pay-out through Bankers Cheque, click on the Bankers Cheque tab.

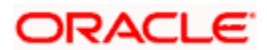

| Payout Parameters   |                     |         |
|---------------------|---------------------|---------|
| Bankers Cheque PC   |                     |         |
| Cheque Details      | Currency            |         |
| Bank Code           |                     |         |
| Payment Branch      |                     |         |
| Beneficiary Details | Beneficiary Address |         |
| Beneficiary Name    |                     |         |
| Passport/IC Number  |                     |         |
| Narrative           |                     |         |
|                     |                     |         |
|                     |                     |         |
|                     |                     |         |
|                     |                     |         |
|                     |                     |         |
|                     |                     | Ok Exit |

The following details are captured here:

# 11.2.8.1 Specifying Bankers Cheque Details

#### **Bank Code**

Specify the bank code of the Bankers cheque.

#### **Payable Branch**

Select the payable branch from the adjoining option list. The list displays all the payable branch linked to the selected bank code.

#### **Cheque Currency**

Specify the currency of the cheque for the pay-out.

#### **Beneficiary Name**

Specify the name of the beneficiary for the pay-out.

### Passport/IC Number

Specify the passport number of the beneficiary for the pay-out.

#### **Beneficiary Address**

Specify the address of the beneficiary for the pay-out.

# Narrative

Specify the description for the pay-out.

#### 11.2.8.2 Specifying PC Details

To capture the pay-out details thought transfer to other bank account, click on the PC tab.

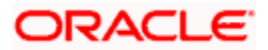

| Payout Parameters                      |                     | _ ×     |
|----------------------------------------|---------------------|---------|
| Bankers Cheque PC                      |                     |         |
| Counterparty                           |                     |         |
| Counterparty Account                   |                     |         |
| Beneficiary Details                    | Beneficiary Address | <u></u> |
| Beneficiary Name<br>Passport/IC Number |                     |         |
| Narrative                              |                     |         |
|                                        |                     |         |
|                                        |                     |         |
|                                        |                     | Ok Exit |

The following details are captured here:

### **Counterparty Bank Code**

Specify the bank code of the counter party for the pay-out.

### **Counterparty Account**

Specify the account number of the counter party for the pay-out.

#### Currency

Specify the currency of the counter party for the pay-out.

#### **Beneficiary Name**

Specify the name of the beneficiary for the pay-out.

#### Passport/IC Number

Specify the account number of the beneficiary for the pay-out.

### Narrative

Specify the description for the pay-out.

#### **Beneficiary Address**

Specify the address of the beneficiary for the pay-out.

# 11.3 Opening a TD Account for Multi Mode Pay Out

Oracle FLEXCUBE facilitates to create a new term deposit as a part pay-out. It allows pay out to an account in other bank. Withdrawal (Pay Out) of funds from TD account is called Redemption. When full funds are redeemed, it results in account closure. If the funds are redeemed partially, then the TD account remains open.

The following are the pay out options available during account creation:

• Pay out by Bankers Check

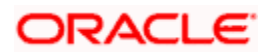

- Pay out by transfer to GL
- Pay out by transfer to own bank Savings Account
- Pay out by Cash (Only from Savings Module)
- Pay out by transfer to Other Bank's Account
- Pay out resulting in a new TD

Pay-out option can be single or a combination of the six.

You can perform TD redemption using multiple pay-out modes. The system allows any combination of the above pay-out modes.

### **Examples**

<u>Case 1</u>

• TD Amount - 15,000.00 USD

### Pay-In/ Pay-Out options

- By Cash 4,000 USD
- By Savings Account 6,000 USDBy GL 5,000 USD

### <u>Case 2:</u>

• TD Amount - 15,000.00 USD

### Pay-In/ Pay-Out options

- By Cash 20% USD
- By Savings Account 30% USD
- By GL 50% USD

# 11.4 Manual Pay-Out TD Redemption

You can redeem a Term Deposit for multi mode pay out 'Redemption in Multimode' screen. You can invoke this screen by typing '1317' in the field at the top right corner of the Application tool bar and clicking on the adjoining arrow button.

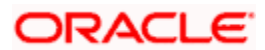

| /lultimode Deposit Redem | ption Branch Date: 20 | 12-02-20      |                |            |                      |        |
|--------------------------|-----------------------|---------------|----------------|------------|----------------------|--------|
| Branch Code              | 051                   |               | Accour         | nt Number  | 051TDF33411000027    |        |
| Remarks                  | SAF                   |               | Acc            | ount Title | TD567                | 9      |
| External Reference       | FJB1205100001120      |               | Redemp         | tion Mode  | Partial Redemption 👻 |        |
| Customer Id              | 051000603             |               |                |            | Waiver Penalty       |        |
| Account Currency         | CLP                   |               |                |            |                      |        |
| Redemption Amount        | 50,000.00             | ]             |                |            |                      |        |
| n Deposit Payout Details |                       |               |                |            |                      |        |
| 🕅 🜒 10f1 🕨 🕅             |                       |               |                |            |                      | + - == |
| Pavout Type Percentage   | Redemption Amount     | Offset Branch | Offset Account | larrative  |                      |        |
|                          |                       |               |                |            |                      | 8      |
| n Deposit Payout Details |                       |               |                |            | _                    |        |
|                          |                       |               |                |            |                      | ×      |
|                          |                       |               |                |            |                      | Ok E   |

The following details are displayed:

#### External Ref No

The system generates a unique reference number for the transaction and displays it here. The host identifies the transaction with the external reference number.

# **Branch Code**

The system displays the code of the current logged-in branch.

You need to specify the following:

#### Account No

Specify the account number of the TD that you wish to redeem. You can select the appropriate one from the adjoining look-up.

Click 'Save' button to proceed to the next stage. The following screen is displayed:

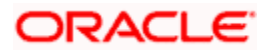

| Redemption by Transfer in             | Multimode         |         |       |     |                 |                 |   | _ × |
|---------------------------------------|-------------------|---------|-------|-----|-----------------|-----------------|---|-----|
| External Reference                    |                   |         |       |     | Account Number  |                 |   |     |
| Branch Code                           |                   |         |       |     | Account Title   |                 |   |     |
| Customer Id                           |                   |         |       |     | Redemption Mode | Full Redemption | ~ |     |
| Account Currency                      |                   |         |       |     |                 | Waiver Penalty  |   |     |
| Redemption Amount                     |                   |         |       |     |                 |                 |   |     |
| Cash Amount                           |                   |         |       |     |                 |                 |   |     |
|                                       |                   |         |       |     |                 | Recalculate     |   |     |
| Term Deposit Payout Details           | Denomination      | Charges | MIS   | UDF |                 |                 |   |     |
| Currency Code                         |                   |         |       |     | Total           |                 |   |     |
| Preferred Denomination                | Populate          |         |       |     |                 | Clear           |   |     |
| Denomination Details                  |                   |         |       |     |                 |                 |   | _   |
| I I I I I I I I I I I I I I I I I I I |                   |         |       |     |                 |                 |   |     |
| Denomination Code De                  | enomination Value |         | Units |     | Total Amount    |                 |   |     |
|                                       |                   |         |       |     |                 |                 |   |     |
| _                                     |                   |         |       |     |                 |                 |   |     |
|                                       |                   |         |       |     |                 |                 |   |     |
|                                       |                   |         |       |     |                 |                 |   |     |
|                                       |                   |         |       |     |                 |                 |   |     |
|                                       |                   |         |       |     |                 |                 |   |     |
|                                       |                   |         |       |     |                 |                 |   |     |
|                                       |                   |         |       |     |                 |                 |   |     |
| Term Deposit Payout Details           |                   |         |       |     |                 |                 |   |     |
|                                       |                   |         |       |     |                 |                 |   |     |
|                                       |                   |         |       |     |                 |                 |   |     |

The following details are defaulted from the account and displayed:

- The currency associated with the account
- The account title
- The ID of the account holder

You need to specify the following:

#### **Txn Ccy**

Select the transaction currency from the option list.

#### **Redemption Mode**

Select the mode of redemption. Redemption can be either in part or in full.

#### **Redemption Amount**

Specify the amount to be redeemed. For full redemption mode, you need not enter the redemption amount. If you want to redeem the deposit in part, enter the part redemption amount.

The system will validate for the following:

• During partial redemption the withdrawal amount should be a multiple of withdrawal unit maintained at the 'Corporate Deposits Cluster Maintenance' level. Otherwise, if the cluster identification is available in the account class level, the system displays the following error message:

Withdrawal amount must be multiples of withdrawal unit

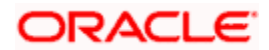

 Withdrawal amount should be greater than minimum booking amount maintained at the 'Corporate Deposits Cluster Maintenance' level, else the system will display the following error message:

Withdrawal exceeds minimum balance level

#### Waiver Penalty

Check this box to waive the penalty for redeeming the term deposit.On clicking 'Save' button, the system validates and ensures for minimum mandatory data entry. If the data entry is found alright, it will calculate the charge based on the transaction type. The following screen will be displayed:

| External Reference         |               |         |          |          | Account Number  |                  |   |
|----------------------------|---------------|---------|----------|----------|-----------------|------------------|---|
| Branch Code                | -             |         |          |          | Account Title   | ÷                |   |
| Customer Id                |               |         |          |          | Recount Inte    | Full Dedeperties |   |
| Customer lu                |               |         |          |          | Recemption wode | Full Redemption  |   |
| Account Currency           | <u></u>       |         |          |          |                 | Waiver Penalty   |   |
| Redemption Amount          |               |         |          |          |                 |                  |   |
| Cash Amount                |               |         |          |          |                 |                  |   |
|                            |               |         |          |          |                 | Recalculate      |   |
| erm Denosit Payout Details | Denomination  | Charges | MIS      | LIDE     |                 |                  |   |
|                            | LIEU AUDIGUUA |         | - IVII O | 001      |                 |                  |   |
| omposite MIS               |               |         |          | - Transa | ction MIS       |                  | _ |
| omposite MIS               |               |         |          | - Transa | ction MIS ————  |                  | _ |
| omposite MIS               |               |         |          | - Transa | ction MIS ————  |                  |   |
| omposite MIS               |               |         |          | - Transa | ction MIS       |                  |   |
| mposite MIS                |               |         |          | - Transa | ction MIS       |                  |   |
| mposite MIS                |               |         |          | - Transa | ction MIS       |                  |   |
| mposite MIS                |               |         |          | - Transa | ction MIS       |                  |   |
| omposite MIS               |               |         |          | - Transa | ction MIS       |                  | - |
| omposite MIS               |               |         |          | - Transa | ction MIS       |                  |   |
| omposite MIS               |               |         |          | - Transa | ction MIS       |                  |   |

The following details are displayed:

#### Txn Ccy

If you have not specified the transaction currency in the previous stage, then the account currency is taken as the transaction currency by default. To change the default currency code, select the currency from the drop-down list.

#### Exchange Rate

This is the exchange rate for the transaction currency. If the transaction currency is other than the local currency, you can modify the transaction currency rate.

#### Charges

The charge to be deducted from the redemption proceeds is displayed here. The charge amount is designated in local currency.

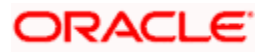

# 11.4.1 Specifying the Term Deposit Payout Details

# Payout Type

Select the pay-out mode from the drop down list. The options available are:

- Bankers Check
- Payments
- Accounts
- General Ledger
- Term Deposit
- Demand Draft
- Loan Payment

# Percentage

Specify the amount of redemption in percentage.

### Amount

Specify the amount of redemption in absolute.

# **Offset Branch**

Specify the branch code of the account for redemption.

# **Offset Account**

Specify the account number/ GL for redemption.

# Narrative

Specify the description for the redemption.

# 11.4.2 Capturing the Pay-Out Parameters

You can capture the parameters for automatic pay-out by clicking on the 'Term Deposit Payout Details' button. To capture the details for pay-out through Bankers Cheque, click on the Bankers Cheque tab.

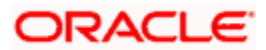

| Term Deposit Payout Deta  | ils        |                     |     | ×         |
|---------------------------|------------|---------------------|-----|-----------|
| Branch Code               | 006        | Currency            | AED |           |
| Account                   | 00125369   |                     |     |           |
| Term deposit Bankers Cheq | ue / DD PC |                     |     |           |
| Cheque / DD Details       |            | Instrument Type     |     |           |
| Bank Code                 | ×1         | Currency            | AED |           |
| Payment Branch            |            |                     |     |           |
| Beneficiary Details       |            | Beneficiary Address |     | C.        |
| Beneficiary Name          |            |                     |     |           |
| Passport/IC Number        |            |                     |     |           |
| Narrative                 |            |                     |     |           |
|                           |            |                     |     |           |
|                           |            |                     |     |           |
|                           |            |                     |     |           |
|                           |            |                     |     |           |
|                           |            |                     |     |           |
| Interest                  |            |                     |     |           |
|                           |            |                     |     |           |
|                           |            |                     |     | UK Cancel |

You can maintain the following parameters here:

#### **Bank Code**

Bank code of the TD account will be defaulted from the main screen.

### Account

TD account will be defaulted from the main screen

#### Currency

Currency of the TD account will be defaulted from the main screen

# 11.4.2.1 Specifying Bankers Cheque Details

#### Bank Code

Specify the bank code of the Bankers cheque.

#### **Cheque Date**

Select the cheque date for the pay-out.

#### **Payable Branch**

Select the payable branch from the adjoining option list. The list displays all the payable branch linked to the selected bank code.

#### **Country Code**

Select the country code for the pay-out.

### **Cheque Currency**

Specify the currency of the cheque for the pay-out.

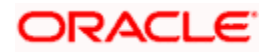

### **Beneficiary Name**

Specify the name of the beneficiary for the pay-out.

### **Other Details**

Specify any other details (if any) of the beneficiary.

#### **Beneficiary Address**

Specify the address of the beneficiary for the pay-out.

### Narrative

Specify the description for the pay-out.

# 11.4.2.2 Specifying PC Details

To capture the pay-out details thought transfer to other bank account, click on the PC tab.

| Term Deposit Payout Details         |         | - ×     |
|-------------------------------------|---------|---------|
| Term deposit Bankers Cheque / DD PC |         |         |
| - Counterparty                      |         | _       |
| Counterparty Bank Code              |         |         |
| Counterparty Account                |         |         |
| Currency                            |         |         |
| (a) ]                               |         |         |
| - Beneficiary Details               | Address |         |
| Name                                |         |         |
| Other Details                       |         |         |
| Narrative                           |         |         |
|                                     |         |         |
|                                     |         |         |
|                                     |         |         |
|                                     |         |         |
| Term Deposit Interest               |         |         |
|                                     |         | Ok Exit |

The following details are captured here:

### **Counterparty Bank Code**

Specify the bank code of the counter party for the pay-out.

#### **Counterparty Account**

Specify the account number of the counter party for the pay-out.

### **Counterparty Currency**

Specify the currency of the counter party for the pay-out.

### **Beneficiary Name**

Specify the name of the beneficiary for the pay-out.

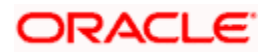
# **Other Details**

Specify any other details (if any) of the beneficiary.

# Address

Specify the address of the beneficiary for the pay-out.

#### Narrative

Specify the description for the pay-out.

# 11.4.3 Specifying Principal Schedule Details

You can specify the schedule details in 'Principal Schedule Details' screen. Click 'Principal Schedule' button to invoke this screen.

| Schedule Details                                                                          |          | ×    |
|-------------------------------------------------------------------------------------------|----------|------|
| Account No undefined                                                                      |          | 1    |
|                                                                                           |          |      |
| Start Date + Frequency - Frequency Unit + No Of Installments + Currency Schedule Amount + |          |      |
|                                                                                           | _        |      |
|                                                                                           |          |      |
|                                                                                           |          |      |
|                                                                                           |          |      |
|                                                                                           |          |      |
| Explode                                                                                   | <u> </u> | E    |
|                                                                                           |          |      |
| 🕅 🜒 10f1 🕨 🕅 🕞                                                                            |          |      |
| Due Date • Amount Currency Status Paid Amount                                             |          |      |
|                                                                                           |          |      |
|                                                                                           |          |      |
|                                                                                           |          |      |
|                                                                                           |          |      |
|                                                                                           | ~        | ~    |
|                                                                                           | Ok F     | Exit |

Specify the following details:

### **Account Number**

The system displays the account number of the TD account.

# Start Date

Specify the payment schedule start date. The start date must be a date in the future.

### Number of Installments

Specify the number of installments with same periodicity.

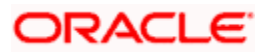

# Frequency

Specify the periodicity of the schedule. You can choose one of the following options:

- Daily
- Monthly
- Quarterly
- Half yearly
- Yearly

# Frequency Unit

Specify the unit of frequency.

# Schedule Amount

Specify the term deposit schedule amount to be liquidated for each schedule.

# Schedule Currency

The system displays the currency of the settlement amount.

# **Schedule Details**

The system displays the following schedule details on clicking the 'Explode' button.

# Due Date

The system displays the schedule due date.

# Amount

The system displays the term deposit amount for the schedule with currency displayed.

### Amount

The system displays the amount of each schedule based on the schedule amount.

# Currency

The system displays the currency of the TD account.

### Status

The system displays the schedule status. The status can be 'Due' or 'Paid'.

The schedule end date cannot be the same as the maturity date of TD. The system also does not allow schedules with auto rollover option. You can book schedules only for close on maturity TDs.

### Paid Amount

The system displays the amount which is paid out as schedule. If an amount block is placed on the TD and the schedule amount is not paid in full on the schedule date, the schedule is paid out from the available amount. This amount is displayed as the paid amount.

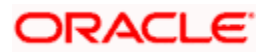

# 11.4.3.1 Specifying Term Deposit Details

To capture the details for opening a new TD as a part of pay-out, click on the Term Deposit tab.

| Account No    |                                             |                                                     |
|---------------|---------------------------------------------|-----------------------------------------------------|
| Account Class |                                             |                                                     |
| Default From  | <ul> <li>Account</li> </ul>                 |                                                     |
|               | Account Class                               |                                                     |
|               | P                                           |                                                     |
|               |                                             |                                                     |
|               |                                             |                                                     |
|               |                                             |                                                     |
|               |                                             |                                                     |
|               |                                             |                                                     |
|               |                                             |                                                     |
|               |                                             |                                                     |
|               |                                             |                                                     |
|               |                                             |                                                     |
|               | Account No<br>Account Class<br>Default From | Account Class<br>Default From<br>Account Class<br>P |

The following details are captured here:

### **Branch Code**

The system defaults the branch code.

### Currency

The system defaults the currency.

### **Customer Number**

The system defaults the customer number.

### Default From

Indicate the Default From option to default the details from either the parent account TD account or account class. The options available are:

- Parent Account
- Account Class

## Account Class

Specify the account class. If you have selected the 'Default From' as Account Class, then you have to specify the Account Class mandatorily. Else you can leave it blank.

If you select the 'Default From' as Account, then on clicking of 'P' button, the system defaults the interest and deposit details from the parent TD account. Or if you select the 'Default From' as Account Class, then on clicking of 'P' button, the system defaults the interest and deposit details from the account class selected.

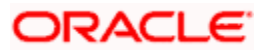

# 11.4.4 Specifying Child TD Details

The Child TD parameters are similar to the Parent TD, except the child will not have the option to create a new TD as part of Pay-out. You can capture the details of child TD that is created by payout by clicking on the 'Term Deposit Interest' button.

| Branch Code Account   Interest Deposit     Calculation Account Interest Start Date   Calculation Account Interest Statement   Charge Booking Account Charge Booking Branch   Charge Booking Account Charge Booking Branch   Charge Booking Account Charge Booking Branch   Charge Booking Account Charge Booking Branch   Charge Booking Account Charge Booking Branch   Charge Booking Account Charge Booking Branch   Charge Booking Account Charge Booking Branch   Charge Booking Account Charge Booking Branch   Charge Booking Account Charge Booking Branch   Charge Booking Account Charge Booking Branch   Charge Booking Account Charge Booking Branch   Description Interest Statement   Charge Booking Account (Charge Booking Account)   Description Interest Statement   Charge Booking Account (Charge Booking Account)   Product (Charge Booking Account)   Ser Data Elements Currency (Walve)   It of 1 > PI (Walve)   It of 1 > PI (Walve)   It of 1 > PI (Walve)   It of 1 > PI (Walve)   It of 1 > PI (Walve)   It of 1 > PI (Walve)   It of 1 > PI (Walve)   It of 1 > PI (Walve)   It of 1 > PI (Walve)   It of 1 > PI (Walve)   It of 1 > PI (Walve)                                                                                                    | ◆ Interest                            |                    |                                            |               | - |
|----------------------------------------------------------------------------------------------------|---------------------------------------|--------------------|--------------------------------------------|---------------|---|
| Account                                                                                                    | Branch Code                           |                    | Account Class                              |               |   |
| Interest Deposit  Calculation Account  Description  Interest Statement  Charge Booking Account  Charge Booking Account  Charge Booking Account  Description  Product  Floctive Date  Floctive Date  DE Values  DE Values  DE Values  DE Value  Description  Charge Booking Account  Charge Booking Account  (1011)  Account  Charge Booking Account  Charge Booking Account  Charge Booking Account  Charge Booking Account  (1011)  Booking Account  (1011)  Charge Booking Branch  Charge Booking Branch  Charge Booking Branch  Charge Booking Branch  Charge Booking Account  (1011)  Booking Branch  Charge Booking Branch  Charge Booking  Charge Booking  Charge Booking Branch  Charge Booking Branch  Charge Booking Branch  Charge Booking Branch  Charge Booking Branch  Charge Booking Branch  Charge Booking  Charge Booking Branch  Charge Booking Branch  Charge Booking  Charge Booking  Charge Booking  Charge                                                                                                    | Account                               |                    | Currency                                   |               |   |
| Calculation Account<br>Calculation Account<br>Description<br>Charge Booking Account<br>Charge Booking Account<br>Charge Booking Account<br>Description<br>Product<br>Product<br>Froduct                                                                                                    | Interest Deposit                      |                    |                                            |               |   |
| Calculation Account<br>Description<br>Charge Booking Account<br>Charge Booking Account<br>Description<br>Product<br>Ser Data Elements Currency<br>Charge Start Date<br>Product<br>Effective Date<br>Description<br>Maive<br>Charge Start Date<br>(hiterest Booking Branch<br>Charge Start Date<br>(hiterest Booking Branch<br>Charge Start Date<br>(hiterest Booking Branch<br>Charge Start Date<br>(hiterest Booking Branch<br>Charge Start Date<br>(hiterest Booking Branch<br>Charge Start Date<br>(hiterest Booking Branch<br>Charge Start Date<br>(hiterest Booking Branch<br>(hiterest Booking Branch<br>( | Calculation Account                   |                    | Interest Start Date                        |               |   |
| Charge Booking Account Charge Booking Account Description Product ser Data Elements Currency                                                                                                    | Calculation Account<br>Description    |                    | Interest Booking Branch                    | Dr Cr Advices |   |
| Charge Booking Account Description Product (101) Generate UDE Change Advice Open Account  ffective Date  Ffective Date DE Values  I 101  I 2  Value Rate Code  DPayout Details                                                                                                    | Charge Booking Account                | Interest Statement | Charge Booking Branch<br>Charge Start Date |               |   |
| Product ( 1011 ) eser Data Elements Currency ( enerate UDE Change Advice Open Account  fective Date Open ( enerate UDE Change Advice Open ( enerate UDE Change Advice Open) ( enerate UDE Change Advice Open) ( enerate                                                                                                    | Charge Booking Account<br>Description |                    |                                            |               |   |
| Ser Data Elements Currenty                                                                                                    | Product                               |                    |                                            | 🔹 10f1 🕨      |   |
|                                                                                                    | ser Data Elements Currency            | 6                  |                                            | Waive         |   |
|                                                                                                    |                                       |                    |                                            | Advice        |   |
| ffective Date                                                                                                    |                                       |                    | Account                                    | Open          |   |
|                                                                                                    | ffective Date                         |                    |                                            |               |   |
| Effective Date Open  DE Values  User Data Elements Id Value Rate Code  D Payout Details                                                                                                    | I∢ ∢ 10f1 ► M                         |                    |                                            | + - =         |   |
| DE Values  User Data Elements Id Value Rate Code Description                                                                                                    | Effective Date Open                   |                    |                                            | ~             |   |
| DE Values   User Data Elements Id Value     Payout Details                                                                                                    |                                       |                    |                                            |               |   |
| DE Values       User Data Elements Id     Value     Rate Code                                                                                                    |                                       |                    |                                            |               |   |
| DE Values   User Data Elements Id Value     D Payout Details                                                                                                    |                                       |                    |                                            |               |   |
| DE Values       User Data Elements Id     Value     Rate Code         D Payout Details                                                                                                    |                                       |                    |                                            |               |   |
| DE Values  I  I  I  I  I  I  I  I  I  I  I  I  I                                                                                                    |                                       |                    |                                            |               |   |
| DE Values                                                                                                    |                                       |                    |                                            | ~             |   |
| User Data Elements Id Value Rate Code                                                                                                    | DE Values                             |                    |                                            |               |   |
| User Data Elements Id Value Rate Code                                                                                                    | I∢ ∢ 10f1 ▶ ▶I                        |                    |                                            | +-=           |   |
| D Payout Details                                                                                                    | User Data Elements Id                 | Value              | Rate Code                                  |               |   |
| D Payout Details                                                                                                    |                                       |                    |                                            |               |   |
| D Payout Details                                                                                                    |                                       |                    |                                            |               |   |
| D Payout Details                                                                                                    |                                       |                    |                                            |               |   |
| D Payout Details                                                                                                    |                                       |                    |                                            |               |   |
| D Payout Details                                                                                                    |                                       |                    |                                            |               |   |
| D Payout Details                                                                                                    |                                       |                    |                                            | ~             |   |
|                                                                                                    | D Payout Details                      |                    |                                            |               |   |
|                                                                                                    |                                       |                    |                                            |               |   |

You need to capture the following details here:

# **Branch Code**

The system displays the branch code of the Child TD.

# **Account Number**

The system displays the account number of the Child TD.

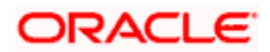

# Account Class

The system displays the account class of the Child TD.

# **Customer Number**

The system displays the customer number of the Child TD.

# 11.4.4.1 Capturing Interest Details

### **Calculation Account**

Select the calculation amount of the Child TD from the option list.

### Interest Statement

Check this box to generate an interest statement for the account. The Interest Statement will furnish the values of the SDEs and UDEs and the interest rule that applies on the account.

### **Charge Booking Account**

Select the charge booking branch from the option-list available. You have an option of booking interest/charge to a different account belonging to another branch. The accounts maintained in the selected booking branch are available in the option-list provided. The system liquidates the Interest/Charge into the selected account.

### Interest Start Date

Select the interest start date from the option list.

### Charge Start Date

Select the charge start date from the option list.

### Interest Booking Branch

Select the interest booking branch from the option list.

### Dr/Cr Advices

Check this box to generate payment advices when interest liquidation happens on an account. The advices are generated in the existing SWIFT or/and MAIL format.

### Charge Booking Branch

Select the charge booking branch from the option-list available. You have an option of booking interest/charge to a different account belonging to another branch. The accounts maintained in the selected booking branch are available in the option-list provided. The system liquidates the Interest/Charge into the selected account.

# **Product Code**

Specify the product code.

### UDE Currency

Specify the UDE Currency defined for the product.

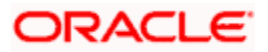

# Integrated LM Product

Check this box to indicate the product is an Integrated LM product.

# **IL Product Type**

Specify the IL product type.

# **Waive Charges**

Check this box to waive of a particular interest or charges that has been specified.

# Generate UDE Change Advice

Check this box to generate the UDE change advice.

# Open

Check this box to make the product applicable again. More than one product may be applicable on an account class at the same time. You can temporarily stop applying a product on an account class by 'closing' it. You can achieve this by un-checking the box 'Open'. The product will cease to be applied on the account class.

# **Effective Date**

Specify the effective date 'Effective Date' of a record is the date from which a record takes effect.

# Open

Specify the open records with different Effective Dates if the values of UDEs vary within the same liquidation period.

# UDE ID

Specify the UDE ID for the account.

### **UDE Value**

Specify the values for a UDE, for different effective dates, for an account. When interest is calculated on a particular day for an account with special conditions applicable, the value of the UDE corresponding to the date will be picked up.

### Rate Code

Specify the rate code for the account.

# 11.4.4.2 Capturing Details for Deposit

To capture the deposit details, click on the 'Deposit' tab.

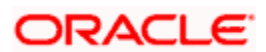

| Interest                  |                            |                    |                              |     |
|---------------------------|----------------------------|--------------------|------------------------------|-----|
| Branch Code               |                            | Account Class      |                              |     |
| Account                   |                            | Currency           |                              |     |
| iterest Deposit           |                            |                    |                              |     |
| Maturity Date             |                            | Next Maturity Date |                              |     |
|                           |                            | Tenor              |                              |     |
|                           | Auto Rollover              | Rollover Type      | Principal                    |     |
|                           | Close On Maturity          |                    | O Principal/Interest         |     |
|                           | Move Interest to unclaimed |                    | 🔵 Special Amount             |     |
|                           | Move Principal to          |                    | <ul> <li>Interest</li> </ul> |     |
|                           | unclaimed                  | Rollover Amount    |                              |     |
| rm Deposit Payout Details |                            |                    |                              |     |
| I∢ ∢ 10f1 ▶ ▶I            |                            |                    |                              | +-= |
| Payout Type               | Percentage Offset Branch   | 1 Offset Account   | Narrative                    |     |
| Account                   |                            |                    |                              |     |
|                           |                            |                    |                              |     |
|                           |                            |                    |                              |     |
|                           |                            |                    |                              |     |
|                           |                            |                    |                              |     |
|                           |                            |                    |                              |     |
|                           |                            |                    |                              | ~   |
|                           |                            |                    |                              |     |
|                           |                            |                    |                              |     |
| Payout Details            |                            |                    |                              | _   |
| - ajour bound             |                            |                    |                              |     |
|                           |                            |                    |                              |     |

# **Maturity Date**

The system defaults the maturity dates from the default tenor from the account class. However, you can modify this date. On this date the term deposit account gets.

### Next Maturity Date

On selecting the rollover for the TD account, the system defaults the next maturity date from the previous tenor of the deposit.

#### Deposit Tenor

The system calculates the tenor of the deposit account to the difference between Interest start date and Maturity date and displays it. In case of change in maturity date, the system changes the value of this field.

#### Auto Rollover

Check this box to automatically rollover the deposit you are maintaining. You have to indicate 'Rollover Type' on selecting this option.

#### **Close on Maturity**

Check this box to close the term deposit account on maturity date and transfer the amount to the principal liquidation account. If you select this option, the principal liquidation account should be an account other than the term deposit account.

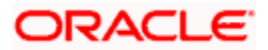

# Move Interest to Unclaimed

Check this box to move the interest amount to the unclaimed GL mapped at the IC product in the accounting role 'INT\_UNCLAIMED' on Grace period End date. If you select this option, then you will have to check the box 'Move Principal to Unclaimed'.

# Move Principal to Unclaimed

Check this box to move the principal amount to the unclaimed GL mapped at the IC product in the accounting role 'PRN\_UNCLAIMED' on Grace period End date. If you select this option then only principle amount will be moved to unclaimed and Interest will be settled to TD payout. If You select both 'Move Interest to Unclaimed' and 'Move Principle to Unclaimed' then TD amount (i.e. P+I will be moved to Unclaimed GL, irrespective to the TD payout Details).

### **Rollover Type**

You can indicate rollover type as hereunder:

- Principal If You select 'Principal' option then On Maturity date System will do rollover with Only Principle amount irrespective to the Interest booking account.(i.e. if Interest booking account is given as TD account then on maturity date Interest amount will be first liquidated to TD account and settled to the Payout details maintained for the TD account).
- Principal + Interest If You Select 'Principal +Interest' option then Interest booking account should be always TD account. On maturity date P+I amount will Rollover.
- Special Amount If you select 'Special Amount' option then System will do rollover with Specified amount irrespective to the Interest booking account. (during Second rollover system will do rollover with the same amount by settling the New interest amount to TD payout amount)
- Interest If you select 'Interest' option then Interest booking account should be always TD account. On maturity date Principle amount will be settled to payout option

# **Rollover Amount**

If a special amount is to be rolled over, you have to specify the amount (less than the original deposit amount) in the Rollover Amount field.

# 11.4.4.3 Specifying Term Deposit Pay-Out Details

# Payout Type

Select the pay-out mode from the drop down list. The options available are:

- Bankers Cheque BC
- Transfer to Other bank PC
- Transfer to GL GL
- Transfer to Savings Account AC
- Creation of new Term Deposit TD

PNote the following:

- This option will be available only when account number generation is 'Auto'.
- For Dual Currency Deposits you are allowed to select only 'GL' and 'Savings Account' options as the pay-out mode. You can either select GL or Savings Account but not both. You can select only one GL or one Savings account and not multiple GLs or accounts in either case.

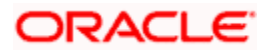

# Percentage

Specify the amount of redemption in percentage.

# **Offset Branch**

Specify the branch code of the account for redemption.

# **Offset Account**

Specify the account number/ GL for redemption.

### Narrative

Specify the description for the redemption.

# 11.4.5 Capturing Pay-Out Parameters Details

You can capture the parameters for automatic pay-out by clicking on the 'TD Payout Details' button. To capture the details for pay-out through Bankers Cheque, click on the Bankers Cheque tab.

| Payout Parameters                                             |                     | - ×     |
|---------------------------------------------------------------|---------------------|---------|
| Bankers Cheque PC                                             |                     |         |
| Cheque Details Bank Code Payment Branch                       |                     |         |
| Beneficiary Details<br>Beneficiary Name<br>Passport/IC Number | Beneficiary Address |         |
|                                                               | _                   |         |
|                                                               |                     | Ok Exit |

The following details are captured here:

# 11.4.5.1 Specifying Bankers Cheque Details

### **Bank Code**

Specify the bank code of the Bankers cheque.

# **Payable Branch**

Select the payable branch from the adjoining option list. The list displays all the payable branch linked to the selected bank code.

# **Cheque Date**

Specify the date of the cheque for the pay-out.

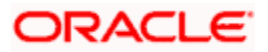

# **Beneficiary Name**

Specify the name of the beneficiary for the pay-out.

# Passport/ IC Number

Specify the passport or IC number of the beneficiary for the pay-out.

# **Beneficiary Address**

Specify the address of the beneficiary for the pay-out.

# Narrative

Specify the description for the pay-out.

# **Country Code**

Specify the country code for the pay-out.

# 11.4.5.2 Specifying PC Details

To capture the pay-out details thought transfer to other bank account, click on the PC tab.

| Payout Parameters                                                          |                     | - ×     |
|----------------------------------------------------------------------------|---------------------|---------|
| Bankers Cheque PC                                                          |                     |         |
| Counterparty<br>Counterparty Bank Code<br>Counterparty Account<br>Currency |                     |         |
| Beneficiary Details<br>Beneficiary Name<br>Passport/IC Number<br>Narrative | Beneficiary Address |         |
|                                                                            |                     | Ok Exit |

The following details are captured here:

### **Counterparty Bank Code**

Specify the bank code of the counter party for the pay-out.

# **Counterparty Account**

Specify the account number of the counter party for the pay-out.

# Currency

Specify the currency of the counter party for the pay-out.

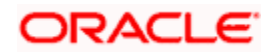

# **Beneficiary Name**

Specify the name of the beneficiary for the pay-out.

# **Passport Account Number**

Specify the account number of the beneficiary for the pay-out.

# Narrative

Specify the description for the pay-out.

# **Beneficiary Address**

Specify the address of the beneficiary for the pay-out.

# 11.4.6 Holiday Treatment if TD Payout is another TD

When the TD payout instruction has been mentioned as another TD, based on the start date and tenor if the maturity date falls on a holiday then the system will display the following error message:

'Maturity date is on holiday kindly change the tenor or maturity date.'

The system will not perform any maturity date adjustment automatically based on the instruction given in 'Holiday Movement' field. For the new TD creation, irrespective of the option provided in 'Holiday Movement', the system will display the following error message:

'Maturity date is on holiday kindly change the tenor or maturity date.'

If maturity date falls on a holiday, then you need to change the tenor/maturity date manually and proceed with TD creation. The system will allow you to 'Save' a TD redemption entry, only when the maturity date is not falling on a holiday.

When option 'Auto Rollover' is checked and rollover instructions are provided during the time of deposit opening or as an amendment after opening there will not be any holiday treatment done for the field 'Next Maturity Date'.

Even though the 'Next Maturity Date' is a holiday there will not be any changes during TD creation or amendment. Holiday treatment will applied to the next maturity date at the time of rollover.Processing Close Out Withdrawal by Multi Mode.

You can close an account and pay the account balance to the customer using the 'Close out Withdrawal by Multi Mode' screen. You can invoke this screen by typing '1350' in the field at the top right corner of the Application tool bar and clicking on the adjoining arrow button.

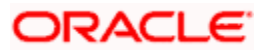

| Close Out Withdrawal by Multimod | e Branch Date: 2011-09-05 |                  | ×        |
|----------------------------------|---------------------------|------------------|----------|
| External Reference               |                           | Account Number * | <b>*</b> |
| Branch Code                      |                           | Account Title    | 2        |
|                                  |                           |                  |          |
|                                  |                           |                  |          |
|                                  |                           |                  |          |
|                                  |                           |                  |          |
|                                  |                           |                  |          |
|                                  |                           |                  |          |
|                                  |                           |                  |          |
|                                  |                           |                  |          |
|                                  |                           |                  |          |
|                                  |                           |                  |          |
|                                  |                           |                  |          |
|                                  |                           |                  | Cancel   |

You can maintain the following parameters here:

#### **External Reference Number**

The system generates a unique number based on the branch-specific sequence number generation logic and displays it here. The Host system identifies a branch transaction with the external reference number.

#### **Branch Code**

Branch code of the current branch is defaulted here.

#### Account Number

Specify a valid account number you need to close, from the adjoining option list.

## Account Title

Title of the specified account number is defaulted here.

Click 'Save' icon to go to the next stage.

#### **Enrichment stage**

On clicking save icon, the system validates and ensures for minimum mandatory data entry. If the data entry is correct, the system generates additional details maintained at different levels. The following screen will be displayed:

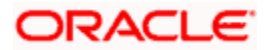

| Close Out Withdrawal                                                | by Multimode B | ranch Date: 201  | 1-09-05        |                   |                          | ×          |
|---------------------------------------------------------------------|----------------|------------------|----------------|-------------------|--------------------------|------------|
| External Referer<br>Account Num<br>Account T<br>Branch Co<br>Currer | ice            | 지<br>지<br>지<br>지 |                | Cust<br>Account / | omer ID                  |            |
| Account Pay Out Details                                             | tage Amount    | Offset Branch    | Offset Account | Narrative         | [ <b>∢</b> ◀ 1 of 1 ▶ ▶] | Go to Page |
|                                                                     |                |                  |                |                   |                          | <b>V</b>   |
| Payout Details                                                      |                |                  |                |                   |                          | Cancel     |

In addition to the details maintained in the previous stage, the system defaults the following details:

### Currency

Currency of the specified account number is defaulted here.

#### **Customer ID**

Customer ID of the specified account number is defaulted here.

#### Account Amount

Balance amount in the specified account number is defaulted here.

You can also maintain the following details, apart from the details defaulted:

### **Account Pay Out Details**

You can maintain the following details here:

#### **Pay-Out Option**

Select a valid pay-out option for the specified account number, from the adjoining drop-down list. This list displays the following values:

- Bankers Cheque BC Select if pay-out is through Bankers Cheque.
- Payout by FT FT Select if pay-out is through Fund Transfer.
- Payout by Cash Select if pay-out is through Cash.
- Payments PC Select if pay-out is through payments.

#### Percentage

Specify amount of redemption in percentage.

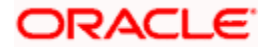

# Amount

Amount to be paid-out is defaulted here based on the selected pay-out option and specified percentage, when you save the transaction.

### Offset Branch

Branch code of the account for redemption is defaulted here, when you select the 'Offset Account'.

#### Offset Account

Specify account number you need for redemption from the adjoining option list.

#### Narrative

Specify description for redemption.

# 11.4.7 Maintaining Pay-out Parameters

You can maintain pay-out details of the account considered for redemption using the 'Payout Details' screen. You can maintain details for any selected payout option. You can invoke this screen by clicking on the 'Payout Details' button in the 'Close out Withdrawal by Multi Mode' screen.

| Payout Details      |                    | _ ×     |
|---------------------|--------------------|---------|
|                     |                    |         |
| Bankers Cheque PC   |                    |         |
| Cheque Details      |                    |         |
| Bank Code           | Country Code       |         |
| Cheque Date         | Payable Branch     |         |
| Beneficiary Details |                    |         |
| Beneficiary Name    | Passport/IC Number |         |
| Beneficiary Address | Narrative          |         |
|                     | _                  |         |
|                     |                    |         |
|                     |                    |         |
|                     |                    |         |
|                     |                    | Ok Exit |

You can maintain the following parameters here:

# 11.4.7.1 Bankers Cheque Tab

You can maintain Bankers cheque details of the account for redemption here, if you have selected 'Pay-Out Option' as 'Bankers Cheque'.

# **Cheque Details**

You can maintain the following cheque details:

# Bank Code

Specify Bank code of the Banker's Cheque from the adjoining option list.

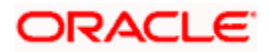

# **Country Code**

Specify Country code of the Banker's Cheque from the adjoining option list.

# **Cheque Date**

Specify a valid date you need to issue Banker's Cheque from the adjoining calendar.

### Payable Branch

Specify branch you need to pay the Banker's Cheque from the adjoining option list.

# **Beneficiary Details**

You can maintain the following beneficiary details here:

# **Beneficiary Name**

Specify name of the beneficiary for the Banker's Cheque.

### **Beneficiary Address**

Specify address of the beneficiary for the Banker's Cheque.

# Passport/IC Number

Specify Passport number of the beneficiary for the Banker's Cheque.

### Narrative

Specify description for the beneficiary of the Banker's Cheque.

# 11.4.7.2 PC Tab

You can maintain details of the other Bank, to which the balance amount of the account for redemption is transferred.

| Payout Details         |                     | _ ×     |
|------------------------|---------------------|---------|
|                        |                     |         |
| Bankers Cheque PC      |                     |         |
| - Counterparty Details | PC Product Category |         |
| Counterparty Bank Code |                     |         |
| Counterparty Account   |                     |         |
| - Beneficiary Details  |                     |         |
| Beneficiary Name       | Passport/IC Number  |         |
| Beneficiary Address    | Narrative           |         |
|                        |                     |         |
|                        |                     |         |
|                        |                     | Ok Exit |

You can maintain the following parameters here:

### **Counterparty Details**

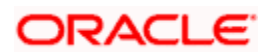

You can maintain the following counterparty details here:

# **Counterparty Bank Code**

Specify the Bank code of the counterparty from the adjoining option list.

# **Counterparty Account**

Specify account number of the counterparty from the adjoining option list.

# PC Product Category

Specify PC product category from the adjoining option list.

This is an optional field. If a value is not defined for this field, then the system books PC contract based on the PC 'Product Category' details maintained at 'Account Class' level.

# **Beneficiary Details**

You can maintain the following beneficiary details here:

# **Beneficiary Name**

Specify name of the beneficiary for the PC product.

# **Beneficiary Address**

Specify address of the beneficiary for the PC product.

# Passport/IC Number

Specify Passport number of the beneficiary for the PC product.

# Narrative

Specify description for the beneficiary of the PC product.

During account closure, the system uses PC Bridge GL, maintained at account class level, as an intermediary GL. If a PC fails, then since Bridge GL is maintained the account can be closed.

# 11.5 Term Deposit Payin

Payin can be done only for the Accounts that have been created using STDCUSTD and TDMM are in 'Inactive' status. You can capture the details of initial payin for the time deposit account, in the 'TD Payin' screen. You can invoke this screen from the by typing '1323' in the field at the top right corner of the application toolbar and clicking the adjoining arrow button.

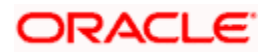

| TD Payin Branch Date: 2                                                                                        | 011-12-09                                                                                            |            |     |                                           |                                                           |          |
|----------------------------------------------------------------------------------------------------|----------------------------------------------------------------------------------------------------|------------|-----|-------------------------------------------|-----------------------------------------------------------|----------|
| External Reference Numbe<br>Branch Cod<br>Value Dat<br>Customer II<br>Payin Amour<br>Account Sta<br>Cash Amour | er FJB113430000680<br>e 051<br>e 12/09/2011<br>D 051000603<br>tt 20,000.00<br>at Inactive<br>tt 0.00 | ×          | Ac  | count Number •<br>Description<br>Currency | 051TDF34311000039<br>SFG<br>CLP<br>Compute<br>Recalculate | <b>A</b> |
| TD Payin                                                                                                    | . <u>.</u> Go                                                                                        |            |     |                                           |                                                           | + - =    |
| Sequence Number  Sequence Number  1                                                                            | TD Payin Opt                                                                                         | Percentage | 100 | Amount<br>20,000.0                        | Payin Date                                                | Offs     |
|                                                                                                    |                                                                                                    |            |     |                                           |                                                           | 0        |

The following details can be entered in this screen:

### **Eternal Reference Number**

The system defaults the external reference number here.

#### **Account Branch**

The system displays the TD Account Branch. It is defaulted on TD Account selection

#### **Customer ID**

The TD account Customer ID is defaulted on TD Account selection.

#### Currency

The TD Account currency is defaulted on TD Account selection.

# Value Date

The TD Pay in Value Date is defaulted on TD Account selection as the Branch Date. However, you can modify it as back value date, if necessary.

#### **Payin Amount**

It is defaulted on TD Account selection as the TD Amount.

# Account Number

Select the TD account number from the LOV of inactive TD account numbers.

#### **Account Description**

It is defaulted on TD Account selection.

Save all these details to validate and process TD Payin details as a Payin transaction at the host level. On successful Payin operation, TD is activated.

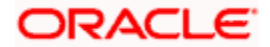

TD Payin transactions will be auto authorized and TD Payin screen is supported only in Branch online mode. Incase of time out occurrence, Branch does the transaction reversal automatically.

# 11.5.1 Term Deposit Settlement Details

You can receive 'TD Payin' in multiple settlement modes, through the multimode settlement tab. This screen appears once you save the payin details.

| External Deference Numbe | EIB113/3000006 | 80   |        | Account Number | 051TDE3/311000030 |            |
|--------------------------|----------------|------|--------|----------------|-------------------|------------|
| External Reference Numbe | e * 051        | 50   |        | Description    | SEG               | <b>N</b> 2 |
| Value Date               | e * 12/09/2011 |      |        | Currency       | CLP               | <u></u>    |
| Customer II              | D 051000603    |      |        | ounoney        | Compute           |            |
| Payin Amour              | nt * 20,000.00 |      |        |                | Recalculate       |            |
| Account Sta              | at Inactive    | ~    |        |                |                   |            |
| Cash Amour               | nt 0.00        |      |        |                |                   |            |
| Sequence Number          | TD Payin Opt + | Perc | entage | Amount         | Payin Date        | Offs       |
|                          | ACCOUNT        |      | 100    | 20,000.        | 00                |            |
|                          |                |      |        |                |                   | ×          |
|                          |                |      |        |                |                   | >          |

To specify the Settlement Details of TD Payin, click 'Settlement Details' tab.

Upon invoking 'Settlement Details' tab, the following details are displayed.

## Settlement Mode

Choose one of the following settlement modes for receiving TD Payin:

- Cash
- Account
- Internal Cheque
- Clearing cheque/instruments
- Internal instruments
- Combination of the above
- One of the settlement modes listed above.

# **Settle Ccy**

The system displays the settlement currency with respect to payment modes selected. Settlement currency is displayed as transaction currency. However, if transaction currency is an index currency, then settlement currency is displayed as base currency.

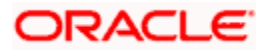

# Settle Amount

The system displays the settlement amount of the Transaction.

# Settle Branch

The system displays the branch of the settlement transaction.

# Settle Account

The system displays the settlement account of the TD transaction

# Ext Account

System displays the external account for the TD transaction settlement.

Specify the following details for the transaction:

- Select 'Account' in one of the fields under Payment Mode, in case the transaction is an Account.
- Select 'Internal Cheque' in one of the fields under Payment Mode, in case the transaction involves an Internal Cheque.
- Select 'Cheque/Instruments' in one of the fields under Payment Mode, in case the transaction involves an 'External Instrument for Outward Clearing like External Cheque'.
- Select 'Internal Instruments' in one of the fields under Payment Mode, in case the transaction involves instruments.
- Enter the Settlement Amounts in the fields under 'Settlement Amount', with respect to the Payment Modes you selected.
- Capture the Account Numbers of the Payment Modes in the fields under 'Settlement Account'. In case of Account or Internal Check, Oracle FLEXCUBE allows them only if they are of settlement currency.
- In case the payment modes you selected are instruments like Internal Check, External Check and DD, enter the respective Instrument Number/Numbers in the fields under 'Instrument No'.
- Capture the 'Clearing Bank Code', if the Payment Mode of the TD Settlement is a 'Clearing Cheque/Instrument for Outward Clearing'.
- Capture 'Clearing Branch Code' if the Payment Mode of the TD Settlement is a Clearing Cheque/Instrument for Outward Clearing.
- In case the payment mode is through Account Transfer, enter the External Account Number of the customer in the field 'External Account'.

Oracle FLEXCUBE allows a maximum of only five modes, in addition to cash mode, during TD Payin Operation. The total of all payment mode amounts is equal to the TD pay in amount and is validated during the TD pay in save.

# 11.5.2 Term Deposit Denomination Details

In case the operation involves cash transaction, you can track cash denomination using 'Denominations' Screen.

Click 'Denomination Details' tab and invoke 'Denominations' Screen to maintain the Cash Denomination for the Settlement Amount input in the 'Settlement Details' screen.

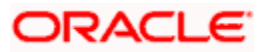

# 11.6 **TD Certificate Printing**

You can print a new time deposit certificate using 'TD Deposit Certificate' screen. However, In case of cheque-based payment, the custody status is 'By Retention' until the funds are cleared through clearing process.

The payment stays in 'Uncollected Funds' until the cheque is cleared. You can print the certificate after receiving the custody status 'ELECTRONIC CUSTODY'.

During Pay-in, the system generates the redemption certificate. You can print the certificate using 'TD Reprint' screen. To invoke this screen, type '9901' in the field at the top right corner of the application toolbar and click the adjoining arrow button.

| TD Print Branch Date: 2011-12-01                                                               | _ ×    |
|------------------------------------------------------------------------------------------------|--------|
| External Reference * FJB1133500005038<br>Branch Code * 000<br>Account *<br>Print Status None T |        |
|                                                                                                | Cancel |

You can also print the certificate using 'Term Deposit Advice' screen. However, the certificates printed using 'TD Reprint' screen are not considered while deciding the number of advices printed for the account in 'Term Deposit Advice' screen.

Here you can specify the following details:

### External Ref No

The system generates the external reference number.

# Branch Code

Specify the branch code.

# **TD Account No**

Specify the TD account number from the adjoining option list.

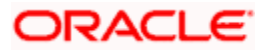

# Mark as Duplicate

# **Print Status**

Select the print status from the drop-down list and the available options are:

- None
- Duplicate This option is used to generate a duplicate advice.
- Reverse The custody status of the TD should be changed to the previous status.

On save, TD certificate print details will be validated and processed as outgoing message transaction at host level. On successful TD certificate printing, TD custody status will be changed. Once the TD certificate message is generated at host it will be printed by the branch user by choosing the printer attached to the user local machine.

# 11.6.1 TD Renewal

When a Term Deposit is withdrawn, it has to be validated that the withdrawal is done within the grace days subsequent to the settlement date.

### <u>Example</u>

In case of renewable term deposit, the deposit holder can withdraw the deposit within grace days. This period starts during BOD on maturity date of term deposit. Therefore, if deposit holder fails to withdraw it, the deposit is renewed automatically, taking maturity date as the start date for the deposit.

According to this scenario, when holder requests the term deposit withdrawal, teller enters data identifying the deposit and system must validate that current date is not grace days period subsequent to maturity date.

The following figure illustrates this situation:

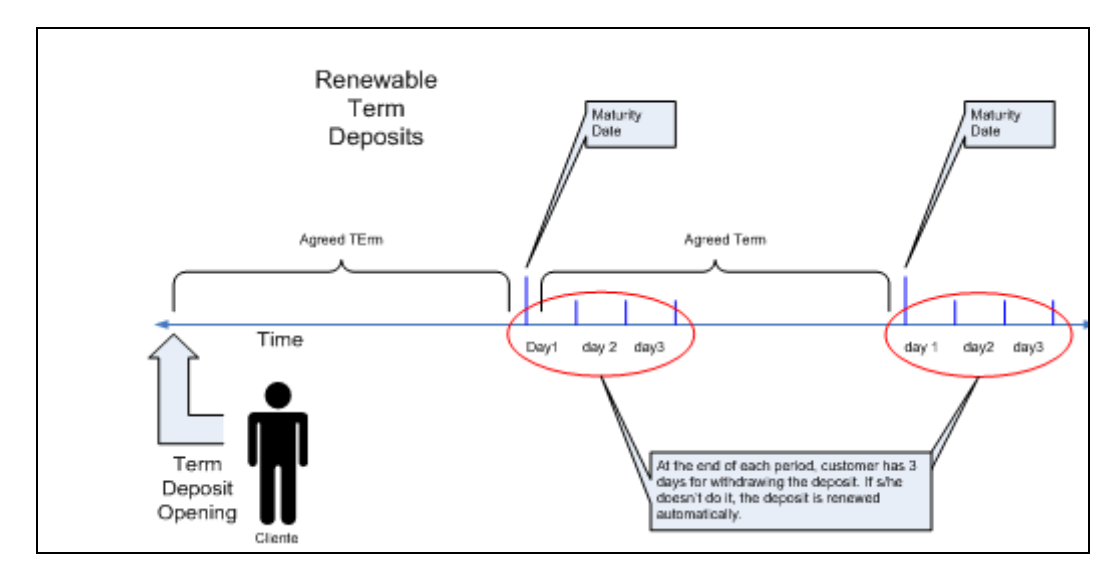

For detailed information on TD Renewal, refer the section 'TD Renewal' in Core Entities user manual.

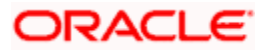

# 12. Credit Card Payments

# 12.1 Introduction

Oracle FLEXCUBE provides a facility to process transactions using Credit Cards. When Credit Card details are received from SELECT, the system validates for Card Number, Status and defaults the Card Holder details.

Oracle FLEXCUBE provides facility to handle these payments in the following modes:

- Payment by In-House Bank Cheque
- Payment by Other Bank Cheque
- Payment by Cash
- Payment by Account
- Payment through incoming swift message

# 12.2 Processing Payments by In-House Bank Cheques

Oracle FLEXCUBE provides a facility to handle Credit Card payments by cheques issued by the bank. You can maintain these details using 'Credit Card Payment By In-House Cheque' screen. You can invoke this screen by typing 'CRCM' in the field at the top right corner of the Application tool bar and clicking on the adjoining arrow button.

| External Reference FJB1309900001361 |                                                                                                    | Product                 | CRCM       |     |   |
|-------------------------------------|----------------------------------------------------------------------------------------------------|-------------------------|------------|-----|---|
| Credit Card No *                    | 10                                                                                                    | Credit Card Holder Name |            | P   | 1 |
| From Account Branch * 001           |                                                                                                    | Cheque Number *         |            |     | 1 |
| From Account Number *               |                                                                                                    | Check Date              | 2013-04-09 | 100 |   |
| Account Title                       |                                                                                                    | Cheque Issue Date       |            | 12  |   |
| From Account Currency *             |                                                                                                    |                         |            |     |   |
| Amount *                            |                                                                                                    |                         |            |     |   |
| Narrative                           |                                                                                                    |                         |            |     |   |
| Cheque Book Number                  |                                                                                                    |                         |            |     |   |
|                                     | Contraction of the Contraction of the Contraction o |                         |            |     |   |
|                                     |                                                                                                    |                         |            |     |   |
|                                     |                                                                                                    |                         |            |     |   |
|                                     |                                                                                                    |                         |            |     |   |
|                                     |                                                                                                    |                         |            |     |   |
|                                     |                                                                                                    |                         |            |     |   |
|                                     |                                                                                                    |                         |            |     |   |
|                                     |                                                                                                    |                         |            |     |   |
|                                     |                                                                                                    |                         |            |     |   |

You can maintain the following details here:

### **External Reference Number**

Unique reference number is defaulted based on the branch.

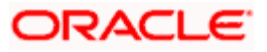

# Product

Retail teller product is defaulted as CRCM.

# **Credit Card No**

Specify a valid Credit Card number from the adjoining option list.

# **Credit Card Holder Name**

Name of the Credit Card holder is defaulted here.

### From Account Branch

Branch code of the recovery account is defaulted here. However; you can specify branch code from the adjoining option list, if needed.

### From Account Number

Recovery account number is defaulted here. However; you can specify account number from the adjoining option list, if needed.

# Account Title

Title of the recovery account is defaulted here.

# **From Account Currency**

Currency of the account is defaulted, when account number is selected.

# **Cheque Number**

Specify a valid cheque number for payment.

Oracle FLEXCUBE validates for the availability and status of the cheque and also for the stop payment on the cheque.

### Check Date

Current system date is defaulted as the check date.

### Cheque Issue Date

Specify the issue date on the cheque from the adjoining calendar.

If the difference between the 'Cheque Issue Date' and the 'Cheque Date' is greater than the 'Cheque Stale Days' maintained at the 'Branch Parameters Maintenance' screen, an error message stating that the cheque is a stale one will be displayed. However, stale cheque validation would not be done if the field 'Cheque Stale days' is not maintained at the 'Branch Parameters Maintenance' screen.

### Amount

Specify the payment amount for credit card transaction.

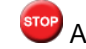

PAmount currency can be FCY

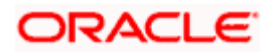

# Narrative

Specify remarks for the credit card payments, if any.

Click 'Save' icon to go to the next stage.

#### Cheque Book Number

Specify the cheque book number. If the cheque book number is input, the account number will be displayed on tab out of the cheque book number.

### Enrichment stage

On clicking save icon, the system validates and ensures for minimum mandatory data entry. If the data entry is correct, the system generates additional details maintained at different levels. The following screen will be displayed:

| Credit Card Payment By Acc | count                                                | _ ×                 |
|----------------------------|------------------------------------------------------|---------------------|
| External Reference         | Product                                              | CRAC                |
| Credit Card No             | Credit Card Holder Name                              |                     |
| Value Date                 | To Account Number                                    |                     |
| Recovery Account           | Account Description                                  |                     |
| Account Title              | Transaction Currency                                 |                     |
| Account Branch             | Amount                                               |                     |
| Exchange Rate              | Narrative                                            |                     |
| Total Charge               | Account Amount                                       |                     |
|                            |                                                      | Recalculate         |
| Charges MIS UDF            |                                                      |                     |
| Charge Details             | ]                                                    |                     |
| Charge Components          | Waiver Charge Amount Currency Charge in Local Curren | ncy   Exchange Rate |
|                            |                                                      | ×                   |
|                            |                                                      |                     |

In addition to the details maintained in the previous stage, the system defaults the following details:

- To Account Number
- Customer ID
- To Amount
- Exchange Rate
- From Amount
- Charge Details
- MIS Details
- UDF Details

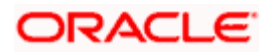

## Recalculate

Click this button to recalculate charges for the cheque deposited.

After validating for the availability of the data, click 'Save' icon to go to the next stage.

# Authorization Stage

On clicking save icon, the system validates and ensures for the correct entry of the data. If the data entry is correct, then the system moves the contract to for authorization. Authorization Authority can approve or reject a transaction at this stage.

For authorization process details, refer 'Depositing an In-house Cheque' section in 'Instrument Transactions' chapter of this User Manual.

After successful authorization, you can generate the transaction from task list and save. After saving the task, the system processes accounting entries, debiting the total transaction amount from the recovery account and crediting the same to respective select GL maintained for the Credit Card Product. It then generates an advice for the same.

Vote the following:

- When an amount is paid, the system accepts the amount with out validating payment against due amount.
- You can also configure auto-authorization with few user limits.

# 12.3 Processing Payments by Other Bank Cheques

Oracle FLEXCUBE provides a facility to handle Credit Card payments by cheques issued by other banks. You can maintain these details using 'Credit Card Payment By Cheque' screen. You can invoke this screen by typing 'CRCN' in the field at the top right corner of the Application tool bar and clicking on the adjoining arrow button.

| Credit Card Payment By Cheque                  |                                    | _ × _ |
|------------------------------------------------|------------------------------------|-------|
| External Reference                             | Account Branch *                   |       |
| Transaction Currency *<br>Transaction Amount * | Narrative                          |       |
| Clearing Type *                                | Credit Card No *                   |       |
| Routing Number *                               | Drawer Account Number              |       |
|                                                | Cheque Date *<br>Cheque Issue Date |       |
|                                                |                                    |       |
|                                                |                                    |       |
|                                                |                                    |       |
|                                                |                                    |       |
|                                                |                                    | Exit  |

You can maintain the following details here:

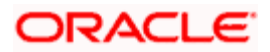

# External Reference Number

Unique reference number is defaulted based on the branch.

### Account Branch

Specify branch code of the Credit Card from the adjoining option list.

### Narrative

Specify remarks for the credit card payments, if any.

### **Transaction Currency**

Currency of the transaction is defaulted here; however, you can modify if needed.

### **Transaction Amount**

Specify amount of the cheque drawn.

### **Clearing Type**

Specify clearing type you need for the cheque drawn from the adjoining option list.

### Credit Card No

Specify a valid Credit Card number from the adjoining option list.

# **Credit Card Holder Name**

Name of the Credit Card holder is defaulted here.

### **Cheque Number**

Specify a valid cheque number for payment.

Oracle FLEXCUBE validates for the availability and status of the cheque and also for the stop payment on the cheque.

### **Routing Number**

Specify routing number you need for the cheque drawn from the adjoining option list

### Drawer Account Number

Specify Account number on which the cheque is drawn.

### **Cheque Date**

Cheque date is defaulted here.

### Cheque Issue Date

Specify the issue date on the cheque from the adjoining calendar.

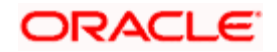

If the difference between the 'Cheque Issue Date' and the 'Cheque Date' is greater than the 'Cheque Stale Days' maintained at the 'Branch Parameters Maintenance' screen, an error message stating that the cheque is a stale one will be displayed. However, stale cheque validation would not be done if the field 'Cheque Stale days' is not maintained at the 'Branch Parameters Maintenance' screen.

Click 'Save' icon to go to the next stage.

#### Enrichment stage

On clicking save icon, the system validates and ensures for minimum mandatory data entry. If the data entry is correct, the system generates additional details maintained at different levels. The following screen will be displayed:

| External Reference<br>Credit Card No<br>Credit Card Holder Name<br>Account Number<br>Account Title<br>Narrative | Transaction C<br>Transaction<br>Exchar<br>Total C<br>Negotiated Co<br>Negotiation Re | Currency<br>Amount<br>nge rate<br>Charges<br>ost Rate<br>eference |
|----------------------------------------------------------------------------------------------------|--------------------------------------------------------------------------------------|-------------------------------------------------------------------|
|                                                                                                    |                                                                                      |                                                                   |
| nstrument Details Charge<br>Clearing Type<br>Cheque Number<br>Value Date                                        | MIS UDFDrawer Account 1Cheq                                                          | Number<br>jue Date<br>Late Clearing                               |

In addition to the details maintained in the previous stage, the system defaults the following details:

- Exchange Rate
- Account Number
- Account Title
- Total Charges
- Negotiated Cost Rate
- Negotiation Reference
- Instrument Details
- Charge Details
- MIS Details
- UDF Details

#### Recalculate

Click this button to recalculate charges for the cheque deposited.

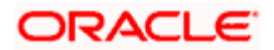

For further processing details, refer 'Depositing a Cheque' section in 'Instrument Transactions' chapter of this User Manual.

After validating for the availability of the data, click 'Save' icon to go to the next stage.

# Authorization Stage

On clicking save icon, the system validates and ensures for the correct entry of the data. If the data entry is correct, then the system moves the contract to Authorization Authority for authorization. Authorization Authority can approve or reject a transaction at this stage.

For authorization process details, refer 'Depositing a Cheque' section in 'Instrument Transactions' chapter of this User Manual.

After successful authorization, you can generate the transaction from task list and save. After saving the task, the system triggers clearing transaction and stores RT transaction reference number in XREF column of the Clearing Transaction for reference.

# 12.4 Processing Payments by Cash

Oracle FLEXCUBE provides a facility to handle Credit Card payments by cash. You can maintain these details using 'Credit Card Payment By Cash' screen. You can invoke this screen by typing 'CRCP' in the field at the top right corner of the Application tool bar and clicking on the adjoining arrow button.

| Credit Card Payment By Cash |                        | - ×  |
|-----------------------------|------------------------|------|
| External Reference          | Product CRCA           |      |
| Credit Card No              | Transaction Currency * |      |
| Credit Card Holder Name     | Transaction Amount *   |      |
| Account Branch *            | Narrative              |      |
|                             |                        |      |
|                             |                        |      |
|                             |                        |      |
|                             |                        |      |
|                             |                        |      |
|                             |                        |      |
|                             |                        |      |
|                             |                        |      |
|                             |                        |      |
|                             |                        |      |
|                             |                        |      |
|                             |                        |      |
|                             |                        | Exit |

You can maintain the following details here:

# **External Reference Number**

Unique reference number is defaulted based on the branch.

# Product

Retail teller product is defaulted as CRCA.

# **Credit Card No**

Specify a valid Credit Card number from the adjoining option list.

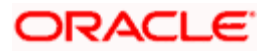

# **Credit Card Holder Name**

Name of the Credit Card holder is defaulted here.

## **Transaction Currency**

Specify currency in which cash is deposited for the specified credit card number, from the adjoining option list.

#### **Transaction Amount**

Specify payment amount for credit card transaction.

#### Account Branch

Branch code of the current branch is defaulted here. However; you can specify branch code from the adjoining option list, if needed.

#### Narrative

Specify remarks for the credit card payments, if any.

Click 'Save' icon to go to the next stage.

#### Enrichment stage

On clicking save icon, the system validates and ensures for minimum mandatory data entry. If the data entry is correct, the system generates additional details maintained at different levels. The following screen will be displayed:

| Credit Card Payment By Cash                   |                       |        | _ ×     |
|-----------------------------------------------|-----------------------|--------|---------|
| External Reference                            | Account Branch        |        |         |
| Credit Card No                                | Account Number        |        |         |
| Credit Card Holder Name                       | Account Description   |        |         |
| Product CRCA                                  | Account Currency      |        |         |
| Transaction Currency                          | Account Amount        |        |         |
| Transaction Amount *                          | Total Charge          |        |         |
| Exchange Rate                                 | Negotiated Cost Rate  |        |         |
| Narrative                                     | Negotiation Reference |        |         |
|                                               |                       | Recalc |         |
| Currency Denominations Charge Details MIS UDF | -                     |        |         |
| Currency Code                                 | Total                 |        |         |
| Preferred Denomination                        |                       | Clear  |         |
| Populate                                      |                       |        |         |
| Denomination Details                          |                       |        |         |
| I                                             |                       |        |         |
| Denomination Code Denomination Value          | Units Total Amount    |        |         |
|                                               |                       |        |         |
|                                               |                       |        |         |
|                                               |                       |        |         |
|                                               |                       |        |         |
|                                               |                       |        |         |
|                                               |                       |        |         |
|                                               |                       |        | -       |
|                                               |                       |        | <u></u> |
|                                               |                       |        | Exit    |

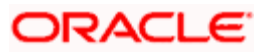

In addition to the details maintained in the previous stage, the system defaults the following details:

- Exchange Rate
- Account Number,
- Account Description
- Account Currency
- Account Amount
- Total Charges
- Negotiated Cost Rate
- Negotiation Reference
- MIS Details
- UDF Details

#### Recalculate

Click this button to recalculate charges for the cheque deposited.

# 12.4.1 Currency Denomination Tab

You can maintain the following denomination details here:

### **Currency Code**

Currency code of the transaction currency is defaulted here.

# **Preferred Denomination**

Specify preferred denomination for the Credit Card payment.

# Total

Transaction amount is defaulted here from the main screen.

### **Denomination Details**

You can maintain the following details here:

### **Denomination Code**

Denomination code is defaulted based on the details maintained at 'Denomination Maintenance' level.

#### **Denomination Value**

Denomination value is defaulted based on the details maintained at 'Denomination Maintenance' level.

# Units

Specify units you need for the specified denomination code.

#### **Total Amount**

Total amount is defaulted based on the denomination details maintained in this screen.

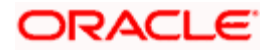

# 12.4.2 Charge Details Tab

Oracle FLEXCUBE defaults the charges maintained for the product and the customer group at 'Arc Maintenance' level. However; you can modify if needed and click on 'Recalculate' button to display the final total amount for the transaction.

For further processing details, refer 'Depositing Cash' section in 'Cash Transactions' chapter of this User Manual.

Click 'Save' icon to go to the next stage.

#### **Authorization Stage**

On clicking save icon, the system validates and ensures for the correct entry of the data. If the data entry is correct, then the system moves the contract to Authorization Authority for authorization. Authorization Authority can approve or reject a transaction at this stage.

For authorization process details, refer 'Depositing Cash' section in 'Cash Transactions' chapter of this User Manual.

After successful authorization, the system processes accounting entries to respective GLs maintained for Credit Card product.

# 12.5 Processing Payments by Account

Oracle FLEXCUBE provides a facility to handle Credit Card payments by Account. You can maintain these details using 'Credit Card Payment By Account' screen. You can invoke this screen by typing 'CRAP' in the field at the top right corner of the Application tool bar and clicking on the adjoining arrow button.

| Credit Card Payment By Account | _ ×                     |
|--------------------------------|-------------------------|
| External Reference             | Product CRAC            |
| Credit Card No *               | Credit Card Holder Name |
| Value Date *                   | Transaction Currency *  |
| Recovery Account *             | Amount *                |
| Account Title                  | Narrative               |
| Account Branch                 |                         |
|                                |                         |
|                                |                         |
|                                |                         |
|                                |                         |
|                                |                         |
|                                |                         |
|                                |                         |
|                                |                         |
|                                |                         |
|                                |                         |
|                                | Exit                    |

You can maintain the following details here:

### **External Reference Number**

Unique reference number is defaulted based on the branch.

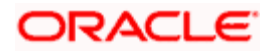

# Product

Retail teller product is defaulted as CRAC.

# **Credit Card No**

Specify a valid Credit Card number from the adjoining option list.

# **Credit Card Holder Name**

Name of the Credit Card holder is defaulted here.

### Value Date

Current date of the system is defaulted here.

### **Transaction Currency**

Specify currency in which cash is deposited for the specified credit card number, from the adjoining option list.

#### **Recovery Account**

Recovery account is defaulted here from the Credit Card number. However; you can specify a valid recovery account from the adjoining option list, if not defaulted.

#### Account Title

Title of the recovery account is defaulted here.

### Account Branch

Branch code of the current branch is defaulted here. However; you can specify branch code from the adjoining option list, if needed.

If account branch and transaction branch are different, then the system automatically processes inter-branch entries.

### Amount

Specify the payment amount for credit card transaction.

If the payment is in FCY, then the system converts the amount based on the exchange rate code maintained at the 'Product' level

#### Narrative

Specify remarks for the credit card payments, if any.

Click 'Save' icon to go to the next stage.

#### Enrichment stage

On clicking save icon, the system validates and ensures for minimum mandatory data entry. If the data entry is correct, the system generates additional details maintained at different levels. The following screen will be displayed:

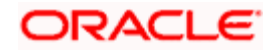

| credit Card Payment by Account                                             |                                               |                   |  |
|----------------------------------------------------------------------------|-----------------------------------------------|-------------------|--|
| External Reference                                                         | Product                                       | CRAC              |  |
| Credit Card No                                                             | Credit Card Holder Name                       |                   |  |
| Value Date                                                                 | To Account Number                             |                   |  |
| Recovery Account                                                           | Account Description                           |                   |  |
| Account Title                                                              | Transaction Currency                          |                   |  |
| Account Branch                                                             | Amount                                        |                   |  |
| Exchange Rate                                                              | Narrative                                     |                   |  |
| Total Charge                                                               | Account Amount                                |                   |  |
|                                                                            |                                               | Recalculate       |  |
| narges MIS UDF                                                             |                                               |                   |  |
| narges MIS UDF<br>arge Details<br>I                                        |                                               |                   |  |
| arges MIS UDF<br>Irge Details<br>I ◀ 10f1 ▶ ▶I                             | Charge Amount Currency Charge in Local Curre  | ncy Exchange Rate |  |
| arges MIS UDF rge Details I                                                | Charge Amount Currency Charge in Local Curren | ncy Exchange Rate |  |
| arges MIS UDF rge Details I                                                | Charge Amount Currency Charge in Local Curren | ncy Exchange Rate |  |
| arges MIS UDF  rge Details  I  I  I Of1 I V arge Components Waiver         | Charge Amount Currency Charge in Local Curren | ncy Exchange Rate |  |
| arges MIS UDF  rge Details  I  I  I Of1 V A U A Vaiver                     | Charge Amount Currency Charge in Local Curren | ncy Exchange Rate |  |
| arges MIS UDF  rge Details  I  I  I  I Charge Components Waiver            | Charge Amount Currency Charge in Local Curren | ncy Exchange Rate |  |
| arges MIS UDF  rge Details  I  I  I  I Charge Components Waiver            | Charge Amount Currency Charge in Local Curre  | ncy Exchange Rate |  |
| arges MIS UDF<br>arge Details<br>I◀ ◀ 10f1 ▶ ▶<br>Charge Components Waiver | Charge Amount Currency Charge in Local Curre  | ncy Exchange Rate |  |

In addition to the details maintained in the previous stage, the system defaults the following details:

- To Account Number,
- Account Description
- Account Amount
- Total Charges
- MIS Details
- UDF Details

### **Exchange Rate**

Exchange rate value is defaulted here to convert the transaction currency to account currency.

### Recalculate

Click this button to recalculate charges for the cheque deposited.

# 12.5.1 Charge Details Tab

Oracle FLEXCUBE defaults the charges maintained for the product and the customer group at 'Arc Maintenance' level. However; you can modify if needed and click on 'Recalculate' button to dsplay the final total amount for the transaction.

For further processing details, refer 'Requesting for Funds Transfer' section in 'Cash Transactions' chapter of this User Manual.

Click 'Save' icon to go to the next stage.

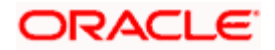

# **Authorization Stage**

On clicking save icon, the system validates and ensures for the correct entry of the data. If the data entry is correct, then the system moves the contract to Authorization Authority for authorization. Authorization Authority can approve or reject a transaction at this stage.

For authorization process details, refer 'Requesting for Funds Transfer' section in 'Cash Transactions' chapter of this User Manual.

After successful authorization, you can generate the transaction from task list and save. After saving the task, the system processes accounting entries, debiting the total transaction amount from the recovery account and crediting the same to respective select GL maintained for the Credit Card Product.

# 12.6 Processing Credit Card Payment Reversals

Oracle FLEXCUBE provides a facility to handle reversal of Credit Card payments by Cash, Cheques and Account transfer. You can maintain payment reversal details using 'Credit Card Payment Reversal' screen. You can invoke this screen by typing 'STDCCREV' in the field at the top right corner of the Application tool bar and clicking on the adjoining arrow button.

| Credit Card Payment Reversal                                                                  |                        |                                                                                             | _ ×  |
|-----------------------------------------------------------------------------------------------|------------------------|---------------------------------------------------------------------------------------------|------|
| Credit Card No *<br>Transaction Ref No *<br>Transaction Branch<br>Transaction Date<br>Remarks |                        | Payment Currency<br>Payment Amount<br>Payment Status<br>Payment Input By<br>External Ref No |      |
| Maker Id<br>Checker Id                                                                        | Date Time<br>Date Time | Authorization Status                                                                        | Exit |

You can maintain the following parameters here:

### **Credit Card No**

Specify number of the Credit Card for which you need to reverse payments.

# **Transaction Ref No**

Transaction reference number is defaulted here, when you select Credit Card.

Click Default button. The system defaults the following values:

- Transaction Branch
- Transaction Date
- Payment Currency

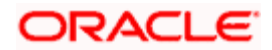

- Payment Amount
- Payment Status
- Payment Input By
- External Ref No

# Remarks

Specify remarks for reversal of payment, if any.

After defaulting the Credit Card payment details, click on 'Save' icon. The system triggers the reversal accounting entries and reverses the transaction for the selected transaction reference number. If the payment is an outward cheque payment, you need to manually reject the cheque transaction and trigger the Credit Card payment reversals.

# 12.7 Viewing Credit Card Reversal Payments

You can view a summary of Credit Card reversal payments maintained at the 'Credit Card Payment Reversal' level using 'Credit Card payment Reversal Summary' screen. You can invoke the 'Credit Card payment Reversal Summary' screen by typing 'STSCCREV' in the field at the top right corner of the Application tool bar and clicking the adjoining arrow button.

| 🔷 Credit Card Paym  | ent Reversal Sumr | nary                  |                    |                                      |                  |         | ×      |
|---------------------|-------------------|-----------------------|--------------------|--------------------------------------|------------------|---------|--------|
| Auti<br>Tra         | norization Status | ~                     | в т                | Credit Card No<br>Transaction Branch |                  | ×:      |        |
|                     |                   |                       | Q Se               | arch Advanc                          | ed Search Re     | fresh   | Reset  |
| Records per page 15 | <b>×</b>          |                       |                    |                                      |                  | 1 of 1  |        |
| Authorization S     | tatus Credit Card | No Transaction Ref No | Transaction Branch | Transaction Date                     | Payment Currency | Payment | Amount |
|                     |                   |                       |                    |                                      |                  |         |        |
|                     |                   |                       |                    |                                      |                  |         |        |
|                     |                   |                       |                    |                                      |                  |         |        |
|                     |                   |                       |                    |                                      |                  |         |        |
|                     |                   |                       |                    |                                      |                  |         |        |
|                     |                   |                       |                    |                                      |                  |         |        |
|                     |                   |                       |                    |                                      |                  |         |        |
|                     |                   |                       |                    |                                      |                  |         |        |
|                     |                   |                       |                    |                                      |                  |         |        |
|                     |                   |                       |                    |                                      |                  |         |        |
|                     |                   |                       |                    |                                      |                  |         |        |
|                     |                   |                       |                    |                                      |                  |         |        |
|                     |                   |                       |                    |                                      |                  |         |        |
|                     |                   |                       |                    |                                      |                  |         |        |
|                     |                   |                       |                    |                                      |                  |         |        |
|                     |                   |                       |                    |                                      |                  |         |        |
|                     |                   |                       |                    |                                      |                  |         |        |
| <                   |                   |                       |                    |                                      |                  |         |        |
|                     |                   |                       |                    |                                      |                  |         | Exit   |

You can view records based on any or all of the following criteria:

### **Authorization Status**

You can view records based on the authorization status of the Credit Card payment by selecting an option from the adjoining drop-down list. This list provides the following options:

- Authorised–Select this option if the Credit Card payment is authorised.
- Unauthorised–Select this option if the Credit Card payment is unauthorised.

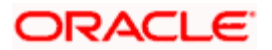

# **Credit Card No**

Select a valid Credit Card number to view records based on the Credit Card number, from the adjoining option list.

# **Transaction Ref No**

Select a valid transaction reference number to view records based on the transaction reference number, from the adjoining option list.

### **Transaction Branch**

Select a valid branch code if you need to view records based on the branch code, from the adjoining option list.

Click 'Search' button. The system identifies all records satisfying the specified criteria and displays the following details for each one of them:

- Authorization Status
- Credit Card No
- Transaction Ref No
- Transaction Branch
- Transaction Date
- Payment Currency
- Payment Amount
- Payment Status

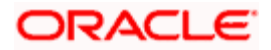
# 13. Vault Operations Operations

## 13.1 Introduction

This chapter details the various Vault Operations that can be performed through this module.

## 13.2 Transferring Cash from Vault

You can transfer cash from vault using the 'Transfer cash from Vault' screen. You can invoke this screen by typing '9007' in the field at the top right corner of the Application tool bar and clicking on the adjoining arrow button.

| Transfer Cash from Vault        | Branch Date: 2012-0              | 3-01                            |                      |                      |
|---------------------------------|----------------------------------|---------------------------------|----------------------|----------------------|
|                                 |                                  |                                 |                      |                      |
| External Reference              | FJB120610000478                  | 0                               | Product              | CHEV                 |
| Branch Code                     | SH1                              |                                 | Transaction Amount • |                      |
| Transaction Currency            | •                                |                                 |                      | Default Denomination |
| Till Id                         | •                                | ×1                              |                      |                      |
| Currency Code                   |                                  |                                 | Total                |                      |
| Preferred Denomination          |                                  |                                 |                      | Clear                |
|                                 | Populate                         |                                 |                      |                      |
| Denomination Details            |                                  |                                 |                      |                      |
| I € € 10f1 > >I                 | Go to Page                       |                                 |                      |                      |
| Denomination Code               | enomination Value                | Units Total Amount              | a dan tan tan tan ta |                      |
| Belanostooteastroholost.clib be | Charles and and all in constants | CE Edametica Stateschartminated |                      |                      |
|                                 |                                  |                                 |                      |                      |
|                                 |                                  |                                 |                      |                      |
|                                 |                                  |                                 |                      |                      |
|                                 |                                  |                                 |                      |                      |
|                                 |                                  |                                 |                      |                      |
|                                 |                                  |                                 |                      |                      |
| L                               |                                  |                                 |                      |                      |
|                                 |                                  |                                 |                      |                      |
|                                 |                                  |                                 |                      |                      |

Here, you can capture the following details:

## **External Reference Number**

This is system generated reference number for the branch, which is the unique identifier for a branch transaction.

## Branch Code

The current branch is defaulted here.

## **Transaction Currency**

Select the currency to be transferred from Vault.

## **Transaction Amount**

Specify the total amount to be transferred.

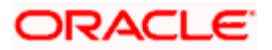

## Till Id

Specify the till id into which you wish to transfer cash. The adjoining option list displays all tills (primary and secondary) mapped to your user profile. You can select the appropriate one.

## 13.2.1 Capturing denomination details

You have to specify the following details for the cash being transferred:

## **Currency Code**

The system displays the currency of the account.

## **Denomination Code**

Specify the denomination of the currency used in the transaction. For every currency, the various denominations are assigned separate denomination codes. These codes are displayed in the adjoining option list. Choose the appropriate one.

## **Denomination Value**

The system computes the face value of the denomination and displays it. For instance if the denomination code represents a USD 100, the value will be displayed as '100'.

## Units

Indicate the number of units of the specified denomination. By default, vault contents are decremented for outflow transactions like cash transfer. To reverse this default behaviour, you can specify units in negative.

## **Total Amount**

The system computes the denomination value by multiplying the denomination value with the number of units. For instance, if the denomination code represents a USD 100 and the number of units is 10, the denomination amount will be '1000'.

After entering these details, you need to click save icon. The specified amount will flow from vault and gets updated.

Click save icon to save the transaction. The approver can fetch this transaction for his/her task list and authorize it. The authorization process is similar to that of cash deposit.

Refer the corresponding section under 'Depositing Cash' in the chapter 'Cash Transactions' of this User Manual for further details.

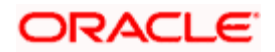

## 13.3 Transferring Cash to Vault

You can transfer cash to vault using the 'Transfer cash to Vault' screen. You can invoke this screen by typing '9008' in the field at the top right corner of the Application tool bar and clicking on the adjoining arrow button.

| Transfer Cash to Vault Branch Date: 2012-03-01                                                                                             | _ ×                                                                |
|----------------------------------------------------------------------------------------------------|--------------------------------------------------------------------|
| External Reference FJB1206100004783<br>Branch Code SH1<br>Transaction Currency *<br>From Till *<br>Currency Code<br>Preferred Denomination | Product CHTV Transaction Amount * Default Denomination Total Clear |
| Denomination Details                                                                                                    |                                                                    |
| Denomination Code Denomination Value U                                                                                                    | nits Total Amount                                                  |
|                                                                                                    | ~                                                                  |
|                                                                                                    | Cancel                                                             |

Here, you can capture the following details:

## **External Reference Number**

This is system generated reference number for the branch, which is the unique identifier for a branch transaction.

## **Branch Code**

The current branch is defaulted here.

## Transaction Currency

Select the currency to be transferred to Vault.

## From Till

Specify the till id into which you wish to transfer cash. The adjoining option list displays all tills (primary and secondary) mapped to your user profile. You can select the appropriate one.

#### **Transaction Amount**

Specify the total amount to be transferred.

## Till ID

Specify the till id from which you wish to transfer cash to vault. The adjoining option list displays all tills mapped to your user profile. You can select the appropriate one

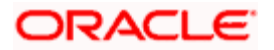

## 13.3.1 Capturing denomination details

You have to specify the following details for the cash being transferred:

## **Currency Code**

The system displays the currency of the account

## **Denomination Code**

Specify the denomination of the currency used in the transaction. For every currency, the various denominations are assigned separate denomination codes. These codes are displayed in the adjoining option list. Choose the appropriate one.

## **Denomination Value**

The system computes the face value of the denomination and displays it. For instance if the denomination code represents a USD 100, the value will be displayed as '100'.

## Units

Indicate the number of units of the specified denomination. By default, vault contents are incremented for inflow transactions like cash transfer. To reverse this default behaviour, you can specify units in negative.

## **Total Amount**

The system computes the denomination value by multiplying the denomination value with the number of units. For instance, if the denomination code represents a USD 100 and the number of units is 10, the denomination amount will be '1000'.

After entering these details you need to click save icon. The specified amount will flow into the vault and gets updated in the branch.

Click save icon to save the transaction. The approver can fetch this transaction for his/her task list and authorize it. The authorization process is similar to that of cash deposit.

Refer the corresponding section under 'Depositing Cash' in the chapter 'Cash Transactions' of this User Manual for further details.

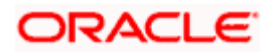

## 13.4 Buying Cash from Central Bank

You can buy cash from central bank using the 'Buy Cash from Central Bank' screen. You can invoke this screen by typing '9009' in the field at the top right corner of the Application tool bar and clicking on the adjoining arrow button.

| Buy Cash From Central Bank |                      | - × |
|----------------------------|----------------------|-----|
| External Reference         | Branch Code          |     |
| Transaction Currency *     | Transaction Amount * |     |
| Narrative                  | -                    |     |
|                            |                      |     |
|                            |                      |     |
|                            |                      |     |
|                            |                      |     |
|                            |                      |     |
|                            |                      |     |
|                            |                      |     |
|                            |                      |     |
|                            |                      |     |
|                            |                      |     |
|                            |                      |     |
|                            |                      |     |
|                            |                      |     |

Here, you can capture the following details:

## **External Reference Number**

This is system generated reference number for the branch, which is the unique identifier for a branch transaction.

## Branch

The current branch is defaulted here.

## **Transaction Currency**

Select the currency to be bought from the Central bank.

## **Transaction Amount**

Specify the total amount to be transferred.

## Narrative

Enter remarks about the transaction.

After entering these details you need to click save icon. The transaction moves to the enrichment stage.

## **Enrichment Stage**

In this stage some additional details need to be captured on the screen. The screen displayed is as below:

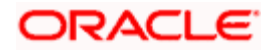

| B   | uy Cash From Central B                | ank : Branch Date 12/4 | /2007 Webpage D | Dialog                              |            |            |  |
|-----|---------------------------------------|------------------------|-----------------|-------------------------------------|------------|------------|--|
|     | External Reference Numbe<br>Narrative | r FJB0733800000437     |                 | Branch Code<br>Transaction Currency | WCN<br>USD |            |  |
| ler | nomination MIS UDF                    |                        |                 | Transaction Amount                  |            | 10.00      |  |
|     |                                       |                        |                 |                                     |            |            |  |
|     | Currency Code                         | e USD                  |                 | Total                               |            |            |  |
|     |                                       |                        |                 | I4 4 1                              | of 1 🕨 🕅   | Go to Page |  |
| Der | nomination Details                    |                        |                 |                                     |            | + - =      |  |
|     | Denomination Code                     | Denomination Value     | Units           | Total Amount                        |            | <b>_</b>   |  |
|     | D1C                                   | 1                      |                 |                                     |            |            |  |
|     | C25                                   | .25                    |                 |                                     |            |            |  |
|     | C10                                   | .1                     |                 |                                     |            |            |  |
|     | C5                                    | .05                    |                 |                                     |            |            |  |
|     | C1                                    | .01                    |                 |                                     |            |            |  |
| ∕   |                                       |                        |                 |                                     |            | •          |  |

The screen has two tabs which are as follows:

- Denomination
- MIS/UDF

## 13.4.1 Specifying Denomination Details

The following details have to be captured in this section:

## **Currency Code**

The system displays the currency of the account.

#### **Denomination Code**

Specify the denomination of the currency used in the transaction. For every currency, the various denominations are assigned separate denomination codes. These codes are displayed in the adjoining option list. Choose the appropriate one.

#### **Denomination Value**

The system computes the face value of the denomination and displays it. For instance if the denomination code represents a USD 100, the value will be displayed as '100'.

#### Units

Indicate the number of units of the specified denomination. By default, vault contents are incremented for inflow transactions like cash purchase. To reverse this default behaviour, you can specify units in negative.

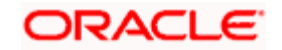

## **Denom Amount**

The system computes the denomination value by multiplying the denomination value with the number of units. For instance, if the denomination code represents a USD 100 and the number of units is 10, the denomination amount will be '1000'.

## 13.4.2 Specifying the MIS Details

You can specify the details in the 'MIS' tab of the screen.

| Have Cash From Central Ban      | k |                                                           | - | × |
|---------------------------------|---|-----------------------------------------------------------|---|---|
| External Reference<br>Narrative |   | Branch Code<br>Transaction Currency<br>Transaction Amount |   |   |
| Denomination MIS UDF            |   |                                                           |   |   |
| – Composite MIS                 |   | - Transaction MIS                                         |   |   |
|                                 |   |                                                           |   |   |
|                                 |   |                                                           |   |   |

MIS is user definable and is configured at the host. Refer to the Oracle FLEXCUBE Host User manual for details.

As an example, the following details may be captured in this section:

## **Cost Center**

The MIS code assigned to the cost center related to the account involved in the transaction is displayed here.

## Account Officer

The MIS code assigned to the account officer in-charge of executing this transaction is displayed here.

## **Contract in Various Currencies**

Explanation required from Dev/testing team.

## **Standard Industrial Code**

The MIS code assigned to the industry to which your customer belongs is displayed here.

## 13.4.3 Specifying UDF Details

You can specify the UDF details under 'UDF' tab.

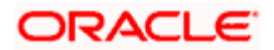

| Buy Cash From Central Bank                         |                                                           | - × |
|----------------------------------------------------|-----------------------------------------------------------|-----|
| External Reference<br>Narrative                    | Branch Code<br>Transaction Currency<br>Transaction Amount |     |
| Denomination MIS UDF                               |                                                           |     |
| UDF Details  I  I  I  I  I  I  I  I  I  I  I  I  I | lue                                                       |     |
|                                                    |                                                           |     |
|                                                    |                                                           |     |

## **Field Name**

The system will display all the User-Defined Fields (UDF) maintained for the product in the Host.

## **Field Value**

Specify the value for the required UDFs.

The approver can fetch this transaction for his/her task list and authorize it. The authorization process is similar to that of cash deposit.

Refer the corresponding section under 'Depositing Cash' in the chapter 'Cash Transactions' of this User Manual for further details.

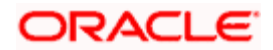

## 13.5 Selling Cash to Central Bank

You can sell cash to central bank using the 'Sell Cash to Central Bank' screen. You can invoke this screen by typing '9010' in the field at the top right corner of the Application tool bar and clicking on the adjoining arrow button.

| <u>@</u> ] S | ell Cash to Central Bank  | : Branch Date 12/4/20 | 07 Webpage Dialog |                      |            |            |   |
|--------------|---------------------------|-----------------------|-------------------|----------------------|------------|------------|---|
|              |                           |                       |                   |                      |            |            |   |
|              | External Reference Number | r FJB0733800000438    |                   | Branch Code          | WCN        |            |   |
|              | Narrative                 | ÷                     |                   | Transaction Currency | USD        |            |   |
|              |                           |                       |                   | Transaction Amount   |            | 10.00      |   |
| Der          | nomination MIS UDF        |                       |                   |                      |            |            |   |
|              |                           |                       |                   |                      |            |            |   |
|              |                           |                       |                   |                      |            |            |   |
|              | Currency Code             | USD                   |                   | Total                |            |            |   |
|              |                           |                       |                   | I4 4 1               | of 1 ▷ ▷ [ | Go to Page |   |
| Dei          | nomination Details        |                       |                   |                      |            | + - II     |   |
|              | Denomination Code         | Denomination Value    | Units             | Total Amount         |            | -          | • |
| •            | D100                      | 100                   |                   |                      |            |            |   |
| Γ            | D50                       | 50                    |                   |                      |            |            |   |
| Г            | D20                       | 20                    |                   |                      |            |            |   |
| Г            | D10                       | 10                    |                   |                      |            |            |   |
| Γ            | D5                        | 5                     |                   |                      |            |            |   |
|              | D1N                       | 1                     |                   |                      |            |            | - |

Here, you can capture the following details:

## **External Reference Number**

This is system generated reference number for the branch, which is the unique identifier for a branch transaction.

## Branch

The current branch is defaulted here.

## **Transaction Currency**

Select the currency to be sold to Central bank.

## **Transaction Amount**

Specify the total amount to be sold.

## Narrative

Enter description of the transaction.

After entering these details you need to click save icon.

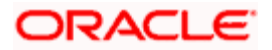

## Enrichment stage

| Sell Cash to Central Bank       |                                                               | _ ×  |
|---------------------------------|---------------------------------------------------------------|------|
| External Reference<br>Narrative | <br>Branch Code<br>Transaction Currency<br>Transaction Amount |      |
| Denomination MIS UDF            |                                                               |      |
| - Composite MIS                 | - Transaction MIS                                             |      |
|                                 |                                                               |      |
|                                 |                                                               |      |
|                                 |                                                               |      |
|                                 |                                                               | <br> |
|                                 |                                                               |      |

In this stage some additional fields are displayed like Exchange rate.

The screen has two tabs which are as follows:

- Denomination
- MIS/UDF

## 13.5.1 Specifying Denomination Details

The following details have to be captured in this section:

## **Currency Code**

The system displays the currency of the account.

## **Denomination Code**

Specify the denomination of the currency used in the transaction. For every currency, the various denominations are assigned separate denomination codes. These codes are displayed in the adjoining option list. Choose the appropriate one.

## **Denomination Value**

The system computes the face value of the denomination and displays it. For instance if the denomination code represents a USD 100, the value will be displayed as '100'.

## Units

Indicate the number of units of the specified denomination. By default, vault contents are decremented for outflow transactions like cash sale. To reverse this default behaviour, you can specify units in negative.

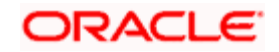

## **Total Amount**

The system computes the denomination value by multiplying the denomination value with the number of units. For instance, if the denomination code represents a USD 100 and the number of units is 10, the denomination amount will be '1000'.

## 13.5.2 Specifying MIS Details

You can capture the details in the 'MIS' tab of the screen:

| Sell Cash to Central Bank       |                                                               | _ × |
|---------------------------------|---------------------------------------------------------------|-----|
| External Reference<br>Narrative | <br>Branch Code<br>Transaction Currency<br>Transaction Amount |     |
| Denomination MIS UDF            |                                                               |     |
| - Composite MIS                 | - Transaction MIS                                             |     |
|                                 |                                                               |     |
|                                 |                                                               |     |
|                                 |                                                               |     |
|                                 |                                                               |     |

MIS is user definable and is configured at the host. Refer to the Oracle FLEXCUBE host user manual for details.

As an example, the following details may be captured in this screen:

## **Cost Center**

The MIS code assigned to the cost center related to the account involved in the transaction is displayed here.

## **Account Officer**

The MIS code assigned to the account officer in-charge of executing this transaction is displayed here.

## **Standard Industrial Code**

The MIS code assigned to the industry to which your customer belongs is displayed here.

## **Contract in Various Currencies**

## 13.5.3 Specifying UDF Details

You can capture the UDF details under 'UDF' tab.

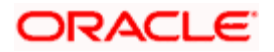

| Sell Cash to Central Bank       |             |                                                           |   | _ × |
|---------------------------------|-------------|-----------------------------------------------------------|---|-----|
| External Reference<br>Narrative |             | Branch Code<br>Transaction Currency<br>Transaction Amount |   |     |
| Denomination MIS UDF            |             |                                                           |   | _   |
| Id     10f1       Field Name    | Field Value |                                                           |   |     |
|                                 |             |                                                           |   |     |
|                                 |             |                                                           | × |     |
|                                 |             |                                                           |   |     |

### **Field Name**

The system will display all the User-Defined Fields (UDF) maintained for the product in the Host.

## **Field Value**

Specify the value for the required UDFs.

The approver can fetch this transaction for his/her task list and authorize it. The authorization process is similar to that of cash deposit.

Refer the corresponding section under 'Depositing Cash' in the chapter 'Cash Transactions' of this User Manual for further details.

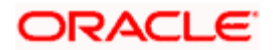

## 13.6 Buying TCs from Agent

You can buy TCs from Agent using the 'Buy TCs from Agent' screen. You can invoke this screen by typing '9011' in the field at the top right corner of the Application tool bar and clicking on the adjoining arrow button.

| Buy TCs From Agent       |            |       |                  |           |       | _ × |
|--------------------------|------------|-------|------------------|-----------|-------|-----|
| External Reference       |            |       | Branch Code      |           |       |     |
| Transaction Currency *   |            | Tran  | saction Amount * |           |       |     |
| Issuer Code *            |            |       | Narrative        |           |       |     |
| TC Denomination Details  |            |       |                  |           |       |     |
| I∢ ∢ 10f1 ▶ ▶I           |            |       |                  |           | + - = |     |
| Description Denomination | n Currency | Count | Series           | Sys Count | S 🗠   |     |
|                          |            |       |                  |           |       |     |
|                          |            |       |                  |           |       |     |
|                          |            |       |                  |           |       |     |
|                          |            |       |                  |           |       |     |
|                          |            |       |                  |           |       |     |
|                          |            |       |                  |           | ~     |     |
|                          |            |       |                  |           | >     |     |
|                          |            |       |                  |           |       |     |
|                          |            |       |                  |           |       |     |
|                          |            |       |                  |           |       |     |

Here, you can capture the following details:

## **External Reference Number**

This is system generated based on the XREF Number sequence for the branch. It is a unique identifier for a branch transaction.

## **Transaction Currency**

Select the currency by which TC is being purchased, from the option list available.

#### **Transaction Amount**

Specify the total amount of transaction.

## **Issuer Code**

Select the code of the issuer from the option list available.

### Narrative

Enter remarks about the transaction if any.

## **Branch Code**

The current branch is defaulted.

## 13.6.1 Specifying TC Details

The following details have to be maintained:

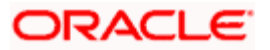

## Description

Select the description for the denomination of the TC from the adjoining option list.

## Denomination

The system displays the denomination for the specified description.

## Currency

The system displays the currency.

## Count

Specify the count of the TC which you have selected.

## Series

Specify the series having the TC denomination. The valid TC series is shown in the adjoining option list. With this reference you have to specify the start and end number.

## System Count

The system count will be defaulted only if you have selected the TC series from the option list. Otherwise this field will be blank.

## **Start Number**

Specify the starting number of the series. If you have selected the TC series from the option list, the start number will be defaulted. You need to modify this value.

## End Number

The system defaults the end number, which is the sum of start number and the count.

## **TC Amount**

The system defaults the TC Amount. It is the product of the denomination and the count.

After entering all the data, click save icon to save the transaction. The approver can fetch this transaction for his/her task list and authorize it. The authorization process is similar to that of cash deposit.

Refer the corresponding section under 'Depositing Cash' in the chapter 'Cash Transactions' of this User Manual for further details.

## 13.7 Buying TCs from Head Office

You can buy TCs from Head office using the 'Buy TCs from HO' screen. You can invoke this screen by typing '9015' in the field at the top right corner of the Application tool bar and clicking on the adjoining arrow button.

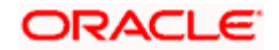

| Buy TCs From Agent      |              |        |                |           |        | - × |
|-------------------------|--------------|--------|----------------|-----------|--------|-----|
| External Reference      |              |        | Branch Code    |           |        |     |
| Transaction Currency *  |              | Transa | ction Amount * |           |        |     |
| Issuer Code *           |              |        | Narrative      |           |        |     |
| TC Denomination Details |              |        |                |           |        |     |
| I∢ ∢ 10f1 ▶ ▶I          |              |        |                |           | + - == |     |
| Description Denominal   | ion Currency | Count  | Series         | Sys Count | st 🗠   |     |
|                         |              |        |                |           |        |     |
|                         |              |        |                |           |        |     |
|                         |              |        |                |           |        |     |
|                         |              |        |                |           |        |     |
|                         |              |        |                |           |        |     |
| 5 - 10                  |              |        |                |           | ~      |     |
| <                       |              |        |                |           | >      |     |
|                         |              |        |                |           |        |     |
|                         |              |        |                |           |        |     |
|                         |              |        |                |           |        |     |

Here, you can capture the following details:

## **External Reference Number**

This is system generated based on the XREF Number sequence for the branch. It is a unique identifier for a branch transaction.

## **Transaction Currency**

Select the currency by which TC is being purchased, from the option list available.

## **Transaction Amount**

Specify the total amount of transaction.

#### **Issuer Code**

Select the code of the issuer from the option list available.

### Narrative

Enter remarks about the transaction if any.

#### **Branch Code**

The current branch is defaulted.

## 13.7.1 Capturing TC Details

The following details have to be captured:

#### Description

Select the description for the denomination of the TC from the adjoining option list.

## Denomination

The system displays the denomination for the specified description.

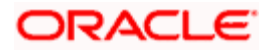

## Currency

The system displays the currency.

## Count

Specify the count of the TC which you have selected.

## Series

Specify the series having the TC denomination. The valid TC series is shown in the adjoining option list. With this reference you have to specify the start and end number.

## System Count

The system count will be defaulted only if you have selected the TC series from the option list. Otherwise this field will be blank.

## Start Number

Specify the starting number of the series. If you have selected the TC series from the option list, the start number will be defaulted. You need to modify this value.

## **End Number**

The system defaults the end number, which is the sum of start number and the count.

## **TC Amount**

The system defaults the TC Amount. It is the product of the denomination and the count.

After entering all the data, click save icon to save the transaction. The approver can fetch this transaction for his/her task list and authorize it. The authorization process is similar to that of cash deposit.

Refer the corresponding section under 'Depositing Cash' in the chapter 'Cash Transactions' of this User Manual for further details.

## 13.8 Selling TCs to Head Office

You can sell TCs from Head office using the 'Sell TCs to HO' screen. You can invoke this screen by typing '9016' in the field at the top right corner of the Application tool bar and clicking on the adjoining arrow button.

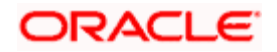

| Sell TC to HO           |               |        |                |           |       | - × |
|-------------------------|---------------|--------|----------------|-----------|-------|-----|
| External Reference      |               |        | Branch Code    |           |       |     |
| Transaction Currency *  |               | Transa | ction Amount * |           |       |     |
| Issuer Code *           |               |        | Narrative      |           |       |     |
| TC Denomination Details |               |        |                |           |       |     |
| 📢 🖣 10f1 🕨 📔 🗌          |               |        |                |           | + - = |     |
| Description Denomina    | tion Currency | Count  | Series         | Sys Count | St    |     |
|                         |               |        |                |           |       |     |
|                         |               |        |                |           |       |     |
|                         |               |        |                |           |       |     |
|                         |               |        |                |           |       |     |
|                         |               |        |                |           |       |     |
|                         |               |        |                |           | ~     |     |
| <                       | Ш.            |        |                |           | >     |     |
|                         |               |        |                |           |       |     |
|                         |               |        |                |           |       |     |
|                         |               |        |                |           |       |     |

Here, you can capture the following details:

## **External Reference Number**

This is system generated based on the XREF Number sequence for the branch. It is a unique identifier for a branch transaction.

#### **Transaction Currency**

Select the currency by which TC is being purchased, from the option list available.

## **Transaction Amount**

Specify the total amount of transaction.

#### **Issuer Code**

Select the code of the issuer from the option list available.

#### Narrative

Enter remarks about the transaction, if any.

## **Branch Code**

The current branch is defaulted.

## 13.8.1 Capturing TC Details

You have to maintain the following information in this section:

## Description

Select the description for the denomination of the TC from the adjoining option list.

## Denomination

The system displays the denomination for the specified description.

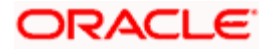

## Currency

The system displays the currency.

## Count

Specify the count of the TC which you have selected.

## Series

Specify the series having the TC denomination. The valid TC series is shown in the adjoining option list. With this reference you have to specify the start and end number.

## System Count

The system count will be defaulted only if you have selected the TC series from the option list. Otherwise this field will be blank.

## Start Number

Specify the starting number of the series. If you have selected the TC series from the option list, the start number will be defaulted. You need to modify this value.

## End Number

The system defaults the end number, which is the sum of start number and the count.

## **TC Amount**

The system defaults the TC Amount. It is the product of the denomination and the count.

After entering all the data, click save icon to save the transaction. The approver can fetch this transaction for his/her task list and authorize it. The authorization process is similar to that of cash deposit.

Refer the corresponding section under 'Depositing Cash' in the chapter 'Cash Transactions' of this User Manual for further details.

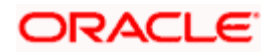

## 13.9 Buying TCs from Vault

You can buy TCs from Vault using the 'Buy TCs from Vault' screen. You can invoke this screen by typing '9017' in the field at the top right corner of the Application tool bar and clicking on the adjoining arrow button.

| Buy TCs from Vault      |               |        |                               |           |       | - × |
|-------------------------|---------------|--------|-------------------------------|-----------|-------|-----|
| External Reference      |               | Transa | Branch Code<br>ction Amount * |           |       |     |
| Issuer Code *           |               |        | Narrative                     |           |       |     |
| TC Denomination Details |               |        |                               |           |       |     |
| I∢ ∢ 10f1 ▶ ▶I          |               |        |                               |           | + - = |     |
| Description Denomina    | tion Currency | Count  | Series                        | Sys Count | si 🗠  |     |
|                         |               |        |                               |           |       |     |
|                         |               |        |                               |           |       |     |
|                         |               |        |                               |           |       |     |
|                         |               |        |                               |           |       |     |
|                         |               |        |                               |           |       |     |
|                         |               |        |                               |           | ~     |     |
| <                       |               |        |                               |           | >     |     |
|                         |               |        |                               |           |       |     |
|                         |               |        |                               |           |       |     |
|                         |               |        |                               |           |       |     |

Here, you can capture the following details:

## **External Reference Number**

This is system generated based on the XREF Number sequence for the branch. It is a unique identifier for a branch transaction.

## **Transaction Currency**

Select the currency by which TC is being purchased, from the option list available.

## **Transaction Amount**

Specify the total amount of transaction.

## **Issuer Code**

Select the code of the issuer from the option list available.

## Narrative

Enter remarks about the transaction if any.

## **Branch Code**

The current branch is defaulted.

## 13.9.1 Capturing TC Details

You have to capture the following details of the TC:

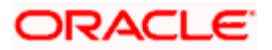

## Description

Select the description for the denomination of the TC from the adjoining option list.

## Denomination

The system displays the denomination for the specified description.

## Currency

The system displays the currency.

## Count

Specify the count of the TC which you have selected.

## Series

Specify the series having the TC denomination. The valid TC series is shown in the adjoining option list. With this reference you have to specify the start and end number.

## System Count

The system count will be defaulted only if you have selected the TC series from the option list. Otherwise this field will be blank.

## **Start Number**

Specify the starting number of the series. If you have selected the TC series from the option list, the start number will be defaulted. You need to modify this value.

## End Number

The system defaults the end number, which is the sum of start number and the count.

## **TC Amount**

The system defaults the TC Amount. It is the product of the denomination and the count.

After entering all the data click save icon to save the transaction. The approver can fetch this transaction for his/her task list and authorize it. The authorization process is similar to that of cash deposit.

Refer the corresponding section under 'Depositing Cash' in the chapter 'Cash Transactions' of this User Manual for further details.

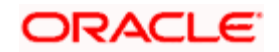

## 13.10 Returning TCs to Vault

You can return TCs to Vault using the 'Return TCs to Vault' screen. You can invoke this screen by typing '9018' in the field at the top right corner of the Application tool bar and clicking on the adjoining arrow button.

| Return TCs to Vault      |                |                  | _ × _               |
|--------------------------|----------------|------------------|---------------------|
| External Reference       |                | Branch Code      |                     |
| Transaction Currency *   | Trans          | saction Amount * |                     |
| Issuer Code *            |                | Narrative        |                     |
| TC Denomination Details  |                |                  |                     |
| I∢ ∢ 10f1 ► ►I           |                |                  | + - =               |
| Description Denomination | Currency Count | Series Sys Cour  | t St <mark>스</mark> |
|                          |                |                  |                     |
|                          |                |                  |                     |
|                          |                |                  |                     |
|                          |                |                  |                     |
|                          |                |                  |                     |
|                          |                | -                | ~                   |
|                          |                |                  | >                   |
|                          |                |                  |                     |
|                          |                |                  |                     |
|                          |                |                  |                     |

Here, you can capture the following details:

## **External Reference Number**

This is system generated based on the XREF Number sequence for the branch. It is a unique identifier for a branch transaction.

## **Transaction Currency**

Select the currency by which TC is being purchased, from the option list available.

## **Transaction Amount**

Specify the total amount of transaction.

## **Issuer Code**

Select the code of the issuer from the option list available.

## Narrative

Enter remarks about the transaction if any.

## **Branch Code**

The current branch is defaulted.

## 13.11 Capturing TC Details

You have to specify the following details of a TC:

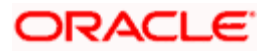

## Description

Select the description for the denomination of the TC from the adjoining option list.

## Denomination

The system displays the denomination for the specified description.

## Currency

The system displays the currency.

## Count

Specify the count of the TC which you have selected.

## Series

Specify the series having the TC denomination. The valid TC series is shown in the adjoining option list. With this reference you have to specify the start and end number.

## System Count

The system count will be defaulted only if you have selected the TC series from the option list. Otherwise this field will be blank.

## **Start Number**

Specify the starting number of the series. If you have selected the TC series from the option list, the start number will be defaulted. You need to modify this value.

## End Number

The system defaults the end number, which is the sum of start number and the count.

## **TC Amount**

The system defaults the TC Amount. It is the product of the denomination and the count.

After entering all the data, click save icon to save the transaction. The approver can fetch this transaction for his/her task list and authorize it. The authorization process is similar to that of cash deposit.

Refer the corresponding section under 'Depositing Cash' in the chapter 'Cash Transactions' of this User Manual for further details.

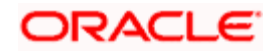

## 13.12 Viewing TCs available with Vault

You can view TCs available with vault using the 'Display TCs available with Vault' screen. You can invoke this screen by typing '9020' in the field at the top right corner of the Application tool bar and clicking on the adjoining arrow button.

| • Display TCs available with Vault       |                                                     | _ ×        |
|------------------------------------------|-----------------------------------------------------|------------|
| External Reference<br>Transaction Branch | Transaction Currency *<br>Issuer Code *<br>Ok Reset |            |
| I∢ ∢ 10f1 ▶ ▶I                           |                                                     |            |
| Description Sys Count     Sys Count      | Series Start Number                                 | End Number |
|                                          |                                                     |            |

Here, you can capture the following details:

## **Transaction Branch**

The current branch is displayed here.

#### **Issuer Code**

Select the issuer code of the instrument from the option list available.

## **Transaction Currency**

Select the currency in which the transaction is carried out, from the option list available. After entering the above details, click 'Ok' button on the screen to view all the TCs available with vault. The system displays the following details:

- Description
- Sys Count
- Series
- Start Number
- End Number
- Amount
- Denomination

To view the details in a vault in other branch, click 'Reset' button. After this you can enter the appropriate values and click 'Ok' button.

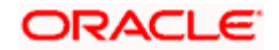

# 14. Balancing Operations

## 14.1 Introduction

This chapter details the various balancing operations that can be performed using this module.

## 14.2 Book Shortage

You can book shortage of a currency using the 'Book Shortage' screen. You can invoke this screen by typing '7551' in the field at the top right corner of the Application tool bar and clicking on the adjoining arrow button.

| Book Shortage                                           |                    |       |                              |       | _  | ×  |
|---------------------------------------------------------|--------------------|-------|------------------------------|-------|----|----|
| External Reference<br>Transaction Currency<br>Narrative |                    |       | Branch<br>Transaction Amount |       |    |    |
| Denomination MIS UDF                                    |                    |       |                              |       |    |    |
| Currency Code<br>Preferred Denomination                 | Populate           |       | Total                        | Clear |    |    |
| Denomination Details                                    |                    |       |                              |       |    |    |
| I I I I I I I I I I I I I I I I I I I                   |                    |       |                              |       |    |    |
| Denomination Code                                       | Denomination Value | Units | Total Amount                 |       |    |    |
|                                                         |                    |       |                              |       | Ex | it |

Here, you can capture the following details:

## **External Reference Number**

This is system generated reference number for the branch, which is the unique identifier for a branch transaction.

## Branch

The current branch is defaulted here.

## **Transaction Currency**

Select the currency to be booked for shortage.

## **Transaction Amount**

Specify the total amount to be booked for shortage.

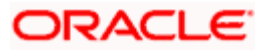

## Narrative

Enter description of the transaction.

The screen has two tabs which are as follows:

- Denom
- MIS
- UDF

## 14.2.1 Specifying denomination details

The following details have to be captured in this section:

## Currency Code

The currency in which the transaction is being performed is displayed here.

## **Denomination Code**

Specify the denomination of the currency used in the transaction. For every currency, the various denominations are assigned separate denomination codes. These codes are displayed in the adjoining option list. Choose the appropriate one.

### **Denomination Value**

The system computes the face value of the denomination and displays it. For instance if the denomination code represents a USD 100, the value will be displayed as '100'.

## Units

Indicate the number of units of the specified denomination. Till contents are incremented as a result of inflow transactions like cash deposit and decremented for outflows. To reverse this default behaviour, you can specify units in negative.

## **Total Amount**

The system computes the denomination value by multiplying the denomination value with the number of units. For instance, if the denomination code represents a USD 100 and the number of units is 10, the denomination amount will be '1000'.

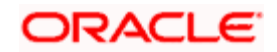

## 14.2.2 Specifying the MIS details

|                                                         | _ ×                          |
|---------------------------------------------------------|------------------------------|
| External Reference<br>Transaction Currency<br>Narrative | Branch<br>Transaction Amount |
| Denomination MIS UDF                                    |                              |
| - Composite MIS                                         | - Transaction MIS            |
|                                                         |                              |
|                                                         |                              |
|                                                         |                              |
|                                                         |                              |
|                                                         |                              |
|                                                         | Exit                         |

You can capture these details in the 'MIS' tab of the screen.

MIS is user definable and is configured at the host. Refer to the Oracle FLEXCUBE host user manual for details.

As an example, the following details may be captured in this screen:

## **Cost Center**

Specify the MIS code assigned to the cost center related to the account involved in the transaction.

## **Account Officer**

Specify the MIS code assigned to the account officer in-charge of executing this transaction.

#### **Standard Industrial Code**

Specify the MIS code assigned to the industry to which your customer.

#### **Contracts In Various Currencies**

Specify the MIS code assigned to contracts in various currencies.

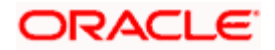

## 14.2.3 Specifying the UDF details

You can capture these details in the 'UDF' tab of the screen.

| Book Overage                                            | _ ×                          |
|---------------------------------------------------------|------------------------------|
| External Reference<br>Transaction Currency<br>Narrative | Branch<br>Transaction Amount |
| Denomination MIS UDF                                    |                              |
| UDF Details                                             | /alue                        |
|                                                         | Exit                         |

## **UDF Name**

The system will display all the User-Defined Fields (UDF) maintained for the product in the Host.

## **UDF Value**

Specify the value for the required UDFs.

Click save icon to save the transaction. The approver can fetch this transaction for his/her task list and authorize it.

Refer the chapters titled 'Transaction Workflow' and 'Common Operations' in this User Manual for details on the authorization process.

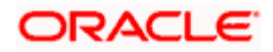

## 14.3 Booking Overage

You can book overage of a currency using the 'Book Overage' screen. You can invoke this screen by typing '7552' in the field at the top right corner of the Application tool bar and clicking on the adjoining arrow button.

| Book Shortage                                                                                                    | _ × _ |
|----------------------------------------------------------------------------------------------------|-------|
| External Reference     Branch       Transaction Currency     Transaction Amount       Narrative     Image: Constraint of the second second |       |
| Denomination MIS UDF                                                                                                    |       |
| Currency Code Total Preferred Denomination Populate                                                                                                    |       |
| Denomination Details                                                                                                    |       |
|                                                                                                    |       |
| Denomination Code Denomination Value Units Total Amount                                                                                                    |       |
|                                                                                                    |       |
|                                                                                                    |       |
|                                                                                                    |       |
|                                                                                                    |       |
|                                                                                                    |       |
|                                                                                                    | ~     |
|                                                                                                    | Exit  |

Here, you can capture the following details:

## **External Reference Number**

This is system generated reference number for the branch, which is the unique identifier for a branch transaction.

### Branch

The current branch is defaulted here.

## **Transaction Currency**

Select the currency to be booked for overage.

## **Transaction Amount**

Specify the total amount to be booked for overage.

## Narrative

Enter description of the transaction.

The screen has two tabs which are as follows:

- Denom
- MIS

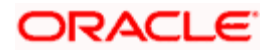

UDF

## 14.3.1 Specifying Denomination Details

You can specify denomination details in the 'Denomination' tab of the 'Book Overage' screen.

| Book Shortage                                           |                   |       |                              |       | -    | × |
|---------------------------------------------------------|-------------------|-------|------------------------------|-------|------|---|
| External Reference<br>Transaction Currency<br>Narrative |                   | 1     | Branch<br>Transaction Amount |       |      |   |
| Denomination MIS UDF                                    |                   |       |                              |       |      |   |
| Currency Code<br>Preferred Denomination                 | Populate          |       | Total                        | Clear |      |   |
| Denomination Details                                    | -                 |       |                              |       |      |   |
| I∢ ∢ 10f1 ▶ ▶I                                          |                   |       |                              |       |      |   |
| Denomination Code                                       | enomination Value | Units | Total Amount                 |       |      |   |
|                                                         |                   |       |                              |       | Exit |   |

The following details have to be captured in this section:

## **Currency Code**

The system displays the currency of the account.

## **Denomination Code**

Specify the denomination of the currency used in the transaction. For every currency, the various denominations are assigned separate denomination codes. These codes are displayed in the adjoining option list. Choose the appropriate one.

## **Denomination Value**

The system computes the face value of the denomination and displays it. For instance if the denomination code represents a USD 100, the value will be displayed as '100'.

## Units

Indicate the number of units of the specified denomination. Till contents are incremented as a result of inflow transactions like cash deposit and decremented for outflows. To reverse this default behaviour, you can specify units in negative.

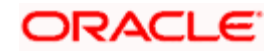

## **Total Amount**

The system computes the denomination value by multiplying the denomination value with the number of units. For instance, if the denomination code represents a USD 100 and the number of units is 10, the denomination amount will be '1000'.

## 14.3.2 Specifying the MIS details

You can capture the details in the 'MIS' tab of the screen:

| Book Overage                                            |                              | _ × _ |
|---------------------------------------------------------|------------------------------|-------|
| External Reference<br>Transaction Currency<br>Narrative | Branch<br>Transaction Amount |       |
| Denomination MIS UDF                                    |                              |       |
| - Composite MIS                                         | - Transaction MIS            |       |
|                                                         |                              |       |
|                                                         |                              |       |
|                                                         |                              |       |
|                                                         |                              |       |
|                                                         |                              |       |
|                                                         |                              | Exit  |

MIS is user definable and is configured at the host.

Refer to the Oracle FLEXCUBE host user manual for details.

As an example, the following details may be captured in this screen:

## **Cost Center**

Specify the MIS code assigned to the cost center related to the account involved in the transaction.

## Account Officer

Specify the MIS code assigned to the account officer in-charge of executing this transaction.

## **Standard Industrial Code**

Specify the MIS code assigned to the industry to which your customer belongs.

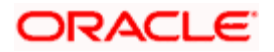

## 14.3.3 Specifying the UDF details

You can capture these details in the 'UDF' tab of the screen.

| Book Shortage                                           |             |                              | _ × _ |
|---------------------------------------------------------|-------------|------------------------------|-------|
| External Reference<br>Transaction Currency<br>Narrative |             | Branch<br>Transaction Amount |       |
| Denomination MIS UDF                                    |             |                              |       |
| UDF Details                                             | 7           |                              |       |
| Field Name                                              | Field Value |                              |       |
|                                                         |             |                              |       |
|                                                         |             |                              |       |
|                                                         |             |                              | Exit  |

Specify the following details.

## **Field Description**

The system will display all the User-Defined Fields (UDF) maintained for the product.

## **Field Value**

Specify the value for the required UDFs.

Click save icon to save the transaction. The approver can fetch this transaction for his/her task list and authorize it.

Refer the chapters titled 'Transaction Workflow' and 'Common Operations' in this User Manual for details on the authorization process.

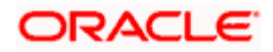

## 14.4 Transferring Cash from Teller

You can transfer cash from teller using the 'Transfer cash from Teller screen. You can invoke this screen by typing 'BCFT' in the field at the top right corner of the Application tool bar and clicking on the adjoining arrow button.

| Transfer Cash from Teller Branch Date: 2011-11-30                     | _ ×                                                                           |
|-----------------------------------------------------------------------|-------------------------------------------------------------------------------|
| External Reference FJB1133400004744<br>Branch Code 001<br>From Till * | Product CHFT Transaction Currency * Transaction Amount * Default Denomination |
| Currency Code Preferred Denomination Populate                         | Total                                                                         |
| Denomination Details                                                  |                                                                               |
| Denomination Code Denomination Value Units                            | Total Amount                                                                  |
|                                                                       | Cancel                                                                        |

Here, you can capture the following details:

## **External Reference Number**

This is system generated reference number for the branch, which is the unique identifier for a branch transaction.

## **Branch Code**

The current branch is defaulted here.

## Till ID

Select the till from which the cash has to be transferred.

## Transaction Currency

Select the currency to be transferred from teller.

## **Transaction Amount**

Specify the total amount to be transferred.

## Narrative

You may enter remarks about the transaction here. This is a free format text field.

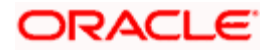

## From Till

Specify the till from which the cash has to be transferred. The adjoining option list displays all secondary tills mapped to your user profile and the primary tills mapped to other user profiles. You can select the appropriate one.

## **Denomination Details**

Specify the following details.

## Currency Code

The system displays the currency of the account.

## **Denomination Code**

Specify the denomination of the currency used in the transaction. For every currency, the various denominations are assigned separate denomination codes. These codes are displayed in the adjoining option list. Choose the appropriate one.

#### **Denomination Value**

The system computes the face value of the denomination and displays it. For instance if the denomination code represents a USD 100, the value will be displayed as '100'.

## Units

Indicate the number of units of the specified denomination. Till contents are incremented as a result of inflow transactions like cash deposit and decremented for outflows. To reverse this default behaviour, you can specify units in negative..

## **Total Amount**

The system computes the denomination value by multiplying the denomination value with the number of units. For instance, if the denomination code represents a USD 100 and the number of units is 10, the denomination amount will be '1000'.

The completed transaction can be viewed in the 'Completed Transaction' list. Click save icon to save the transaction. The approver can fetch this transaction for his/her task list and authorize it.

While transferring the cash to the secondary till, if the secondary till reaches the maximum limit, then the excess amount will be transferred to the next till. This will continue until the excess amount has been transferred to the last till maintained for your user profile. If the last linked till also reaches the maximum limit, then the system will not allow the transaction to be saved.

While transferring the cash from the secondary till to the primary till, if the minimum limit amount is breached for the secondary till, then the excess amount will be taken from the next till. This will continue until the amount has been taken from the last till maintained for your user profile. If the minimum amount is breached in the last linked secondary till also, then the system will not allow the transaction to be saved.

Refer the chapters titled 'Transaction Workflow' and 'Common Operations' in this User Manual for details on the authorization process.

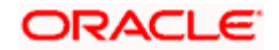

## 14.5 Transferring Cash to Teller

Similar to transferring cash from teller, you can transfer cash to teller using the 'Transfer cash to Teller screen. To invoke this screen, type 'BCTT' in the field at the top right corner of the Application tool bar and click on the adjoining arrow button.

| Transfer Cash to Teller Bra                                     | anch Date: 2011-11-30        |                                                           |       | - ×   |
|-----------------------------------------------------------------|------------------------------|-----------------------------------------------------------|-------|-------|
| External Reference<br>Branch Code<br>To Till *<br>Narrative     | FJB1133400004745<br>001<br>: | Product<br>Transaction Currency *<br>Transaction Amount * | CHFT  |       |
| Currency Code<br>Preferred Denomination<br>Denomination Details | Populate                     | Total                                                     | Clear | _     |
| Denomination Code De                                            | Go<br>nomination Value Units | Total Amount                                              |       |       |
|                                                                 |                              |                                                           |       | ancel |

Here, you can capture the following details:

## **External Reference Number**

This is system generated reference number for the branch, which is the unique identifier for a branch transaction.

## **Branch Code**

The current branch is defaulted here.

## From Till

Specify the till to which the cash has to be transferred. The option list displays all secondary tills mapped to your user profile and the primary tills mapped to other user profiles. You can select the appropriate one.

## Product

The system displays the product code.

## **Transaction Currency**

Select the currency in which the transaction takes place.

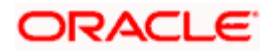

## **Transaction Amount**

Specify the total amount being transferred to the till.

## Narrative

You may enter remarks about the transaction here. This is a free format text field.

## **Denomination Details**

Specify the following details.

## Currency Code

The system displays the currency of the account.

## **Denomination Code**

Specify the denomination of the currency used in the transaction. For every currency, various denominations are assigned separate denomination codes. These codes are displayed in the adjoining option list. Choose the appropriate one.

## **Denomination Value**

The system computes the face value of the denomination and displays it. For instance if the denomination code represents a USD 100, the value will be displayed as '100'.

#### Units

Indicate the number of units of the specified denomination. Till contents are incremented as a result of inflow transactions like cash deposit and decremented for outflows. To reverse this default behaviour, you can specify units in negative..

## **Total Amount**

The system computes the denomination value by multiplying the denomination value with the number of units. For instance, if the denomination code represents a USD 100 and the number of units is 10, the denomination amount will be '1000'.

The completed transaction can be viewed in the 'Completed Transaction' list. Click save icon to save the transaction. The approver can fetch this transaction for his/her task list and authorize it.

While transferring the cash to the secondary till, if the secondary till reaches the maximum limit, then the excess amount will be transferred to the next till. This will continue until the excess amount has been transferred to the last till maintained for your user profile. If the last linked till also reaches the maximum limit, then the system will not allow the transaction to be saved.

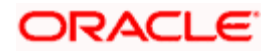

# 15. Batches

## 15.1 Introduction

This chapter details the various batch operations that are done in this module.

## 15.2 Clearing Inward Cheque Data Entry

You can do an Inward clearing cheque data entry using the 'Inward Cheque Clearing Data Entry' screen. You can also use this screen to input the inward clearing contract. The inward clearing contract will be created for Bank checks present in the input file.

You can invoke this screen by typing '5521' in the field at the top right corner of the Application tool bar and clicking the adjoining arrow button.

| Inward Clearing Cheque Data Entry Branch Date: 2011-12-01 |                                                 |  |  |  |  |
|-----------------------------------------------------------|-------------------------------------------------|--|--|--|--|
| External Reference FJB1133500005813<br>End Point *        | Currency *                                      |  |  |  |  |
|                                                           |                                                 |  |  |  |  |
| Iting Number • Payee Name Instrument Date Same Holder •   | Unique Identifier Type  Unique Identifier Value |  |  |  |  |
|                                                           | Cancel                                          |  |  |  |  |

Here, you can capture the following details:

## **External Reference Number**

The system generated reference number is displayed here.

## **End Point**

Select the end point from the option list available.

## Currency

Select the currency from the option list available.

## **Entry Number**

The cheque entry number is displayed here.

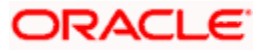
# **Clearing Type**

Specify the clearing type of the instrument to be cleared. The option list displays all valid clearing types maintained in the system. Choose the appropriate one.

# **Remitter Branch**

The branch where the remitter account is maintained is displayed here. However you can modify it.

# Account Number

Select the account number from the option list available.

The account number is populated based on the Remitter branch, without which the option list for account number will be empty. The Remitter branch needs to be selected ahead of the account number.

# Cheque Book Number

Specify the cheque book number. If the cheque book number is input, the account number will be displayed on tab out of the cheque book number.

Same HolderSelect one of the options to indicate whether the beneficiary and the remitter of the cheque are one and the same from the drop-down list and the available options are:

- Yes
- No

# **Unique Identifier Type**

Specify the details of the unique identification document of the customer.

# Unique Identifier Value

Specify the value of the unique identification document provided by the customer.

# Account Title

Specify the account title.

# **Drawee Account Number**

Specify the drawee account number.

# **Cheque Number**

Specify the number of the cheque for inward clearing.

# Amount

Specify the amount for inward clearing.

# **Routing Number**

Specify the routing number for cheque clearing. The adjoining option list displays all routing numbers along with the Branch codes. You can select the appropriate one.

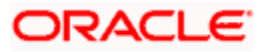

# Payee Name

Specify the payee name.

# **Instrument Date**

Specify the instrument date.

# Instrument Issue Date

Specify the instrument issue date. You can click on the adjoining calendar icon and select the appropriate date.

If the difference between the 'Instrument Issue date' and the 'Instrument Date' is greater than the 'Cheque Stale Days' maintained at the 'Branch Parameters Maintenance' screen, an error message stating that the cheque is a stale one will be displayed. However, stale cheque validation would not be done if the field 'Cheque Stale days' is not maintained at the 'Branch Parameters Maintenance' screen.

After entering these details click save icon move to the enrichment stage.

Click save icon to save the transaction. The system displays the following message after the transaction is successfully saved and the tills are successfully updated.

# Transaction Completed Successfully.

Transaction failure due to null instrument number, null instrument amount, will be logged into exception table. The system will display an error message and continue to process the other records in both internal and inward clearing processing. The logging of errors will happen only for ASCII uploads and not for UI data entry.

| Same Holder /<br>Other Holder<br>Identifier<br>mentioned in<br>the I/W<br>clearing File | Whether Unique<br>ID Type<br>mentioned in<br>the I/W clearing<br>file coincides<br>with Debtor<br>bank STDCIF<br>record | Whether<br>Unique ID<br>Value<br>mentioned in<br>the I/W<br>clearing file<br>coincides with<br>Debtor bank<br>STDCIF record | Customer<br>Account<br>Type<br>(Single /<br>Joint) as<br>per<br>Beneficiary<br>Debtor<br>Bank<br>Records | ITF Taxation &<br>Clearing Result                                                    |
|-----------------------------------------------------------------------------------------|----------------------------------------------------------------------------------------------------|----------------------------------------------------------------------------------------------------|----------------------------------------------------------------------------------------------------|--------------------------------------------------------------------------------------|
| M – Same<br>Holder                                                                      | Y                                                                                                    | Y                                                                                                    | Single                                                                                                   | ITF is exempted.<br>Instrument would be<br>cleared as usual<br>without charging ITF. |

# **Generic Inward Clearing Validations**

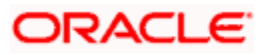

| M – Same<br>Holder  | Y                                                       | Ν                                                          | Single            | ITF would not be<br>calculated.<br>Clearing transaction<br>would be rejected<br>with a specific reject<br>reason code. This is<br>because unique ID<br>value is not<br>matching with debtor<br>bank CIF record.                                                                                          |
|---------------------|---------------------------------------------------------|------------------------------------------------------------|-------------------|----------------------------------------------------------------------------------------------------|
| M – Same<br>Holder  | Y                                                       | Y                                                          | Joint             | ITF would not be<br>calculated.<br>Clearing transaction<br>would be rejected<br>with a specific reject<br>reason code. This is<br>because as per the<br>debtor bank record,<br>the customer<br>account is a 'joint<br>holder' type. In case<br>of joint holder type of<br>account, ITF is<br>applicable. |
| M – Same<br>Holder  | In the inward<br>clearing file, this<br>field is blank. | Not Applicable                                             | Not<br>Applicable | ITF would not be<br>calculated.<br>Clearing transaction<br>would be rejected<br>with a specific reject<br>reason code.                                                                                                    |
| M – Same<br>Holder  | Y                                                       | In the inward<br>clearing file,<br>this field is<br>blank. | Not<br>applicable | ITF would not be<br>calculated.<br>Clearing transaction<br>would be rejected<br>with a specific reject<br>reason code.                                                                                                    |
| O – Other<br>Holder | Y                                                       | Y                                                          | Single            | ITF would not be<br>calculated.<br>Clearing transaction<br>would be rejected<br>with a specific reject<br>reason code                                                                                                    |

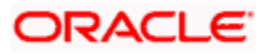

| O – Other<br>Holder | Not Applicable | Not Applicable | Not<br>Applicable | ITF would be<br>calculated and same<br>would be debited<br>from the customer<br>account as part of<br>the instrument<br>clearing. |
|---------------------|----------------|----------------|-------------------|----------------------------------------------------------------------------------------------------|
|---------------------|----------------|----------------|-------------------|----------------------------------------------------------------------------------------------------|

# 15.3 Clearing Inward Data Entry

You can do an Inward clearing data entry using the 'Inward Clearing Data Entry' screen. You can invoke this screen by typing '5555' in the field at the top right corner of the Application tool bar and clicking the adjoining arrow

| 🔶 Inward Clearing I                  | Data Entry Branch                                              | Date: 2011-11-1 | .4             |                                                      |                                                                                                    | :          |
|--------------------------------------|----------------------------------------------------------------|-----------------|----------------|------------------------------------------------------|----------------------------------------------------------------------------------------------------|------------|
| Batch F<br>Clea<br>Routin<br>Instruc | Reference FJB113<br>End Point aring Type g<br>Ig Number Banker | 1800004584      | *              | Currency<br>Branch Code<br>Account Number<br>Entries | Add Rows                                                                                                    |            |
| Entry Number                         | Instrument Type<br>Bankers Cheque                              | Clearing Type   | Issuing Branch | Account Or General Ledger N                          | 1 of 1  I of 1  I of 1 | Go to Page |
| <                                    | iii<br>al Amount                                               |                 |                |                                                      | Outotandina Am                                                                                                    | >          |
|                                      |                                                                |                 |                |                                                      |                                                                                                    | Cancel     |

button. Here, you can capture the following details:

# **Batch Reference**

The system generated reference number is displayed here.

# **End Point**

Select the end point. The option list displays all valid end points maintained in the system. Choose the appropriate one.

# **Clearing Type**

Specify the clearing type of the instrument to be cleared. The option list displays all valid clearing types maintained in the system. Choose the appropriate one.

# **Routing Number**

Specify the routing number for clearing. The adjoining option list displays all routing numbers along with the Branch codes. You can select the appropriate one.

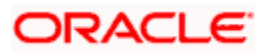

# Instrument Type

Select the instrument type from the drop-down list. The following are the options available in the drop-down list:

- Bankers Cheque
- Demand draft
- Cheque

# Currency

Select the currency. The adjoining option list displays all valid currencies maintained in the system. You can select the appropriate one.

# **Branch Code**

Select the branch code. The adjoining option list displays all valid branch codes maintained in the system. You can select the appropriate one.

# Account Number

Select the account number. The adjoining option list displays all valid account numbers maintained in the system. You can select the appropriate one.Entries

Enter the number of rows to be displayed.

On clicking 'Add Rows' button, the system displays the number rows that you have entered in the Entries field.

# **Entry Number**

The entry number is displayed here.

# Instrument Type

The system displays the instrument type. However you can modify it by selecting one of the following options available in the drop-down list:

- Bankers Cheque
- Demand draft
- Cheque

# Clearing Type

Specify the clearing type of the instrument to be cleared. The option list displays all valid clearing types maintained in the system. Choose the appropriate one.

# **Issuing Branch**

The branch where the issuer account is maintained is displayed here. However you can modify it.

# Account or General Ledger Number

Select the account number from the option list available.

# Instrument Currency

Specify the currency of the instrument. The option list displays all valid instrument currencies maintained in the system. Choose the appropriate one.

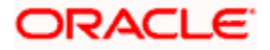

# **Instrument Number**

Specify the instrument number for inward clearing. The option list displays all valid instrument currencies maintained in the system. Choose the appropriate one.

#### **Instrument Amount**

Enter the amount for which the instrument is being drawn.

#### Instrument Date

Specify the instrument date from the adjoining calendar.

#### Routing Number

Specify the routing number for inward clearing. The adjoining option list displays all routing numbers along with the Branch codes and Bank Codes. You can select the appropriate one.

#### End Point

Select the end point. The option list displays all valid end points maintained in the system. Choose the appropriate one.

#### Branch code

The system displays the branch code here.

#### **Drawee Account Number**

Specify the account from which money is drawn.

# Narrative

Enter remarks about the transaction.

#### **Total Amount**

On clicking 'Outstanding Amount' button, the system displays the total amount of the transaction

#### Enrichment stage

In this stage you are allowed to modify any data that you have entered in the Input stage.

Click save icon to save the transaction. After the transaction is successfully saved the following message is displayed.

# Transaction Completed Successfully

The approver can fetch this transaction for his/her task list and authorize it. The authorization process is similar to that of cash deposit.

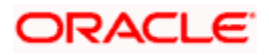

# 15.4 Consolidated Cheques Data Entry

You can do a consolidated cheque data entry using the 'Consolidated Cheque Data Entry' screen. You can invoke this screen by typing '6512' in the field at the top right corner of the Application tool bar and clicking on the adjoining arrow button.

| External Reference FJB<br>Account Number *<br>Transaction Currency *<br>Deposit Place | 1133500005812<br>//E | Acc<br>Dep   | Branch Code 00<br>count Description<br>osit Slip Number * | 0        |        |
|---------------------------------------------------------------------------------------|----------------------|--------------|-----------------------------------------------------------|----------|--------|
| action Code Local Clearing                                                            | Project Name         | Unit Payment | Unit Id                                                   | Same Hok | + - II |
|                                                                                       |                      |              |                                                           | m        |        |

Here, you can capture the following details:

# **External Reference Number**

The system generated reference number is displayed here.

#### Account Number

Select the account number from the option list available.

#### **Transaction Currency**

Select the currency for the transaction the option list available.

#### **Deposit Place**

Specify the place of deposit.

#### **Branch Code**

The system displays the branch code.

# **Account Description**

The system displays the account description here.

#### **Entry Number**

This is a system generated sequence number.

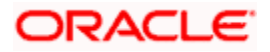

# **Clearing Type**

Specify the clearing type of the instrument to be cleared. The option list displays all valid clearing types maintained in the system. Choose the appropriate one

#### **Drawee Account Number**

Specify the account from which money is drawn.

#### Cheque Number

Specify the number of the cheque for data entry.

Same HolderSelect one of the options to indicate whether the beneficiary and the remitter of the cheque are one and the same from the drop-down list and the available options are:

Yes

#### **NoAmount**

Specify the amount mentioned in the cheque.

#### **Cheque Date**

Specify the date of the cheque.

#### Routing Number

Specify the routing number for cheque clearing. The adjoining option list displays all routing numbers along with the Branch codes and Bank Codes. You can select the appropriate one.

# Cheque Issue Date

Specify the issue date of the cheque. You can click on the adjoining calendar icon and select the appropriate date.

If the difference between the 'Cheque Issue Date' and the 'Cheque Date' is greater than the 'Cheque Stale Days' maintained at the 'Branch Parameters Maintenance' screen, an error message stating that the cheque is a stale one will be displayed. However, stale cheque validation would not be done if the field 'Cheque Stale days' is not maintained at the 'Branch Parameters Maintenance' screen.

Click save icon to go to the next stage.

#### **Project Name**

Specify the developer project name for which payment is being made. The adjoining option list displays all valid projects maintained in the system. You can select the appropriate one. Input to this field is mandatory.

If you specify the Unit ID, the system will display the corresponding project name here.

# **Unit Payment**

Indicate whether the transaction is a unit payment or not by choosing the appropriate value from the adjoining drop-down list. The following values are available:

- Yes
- No No

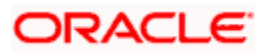

# Unit ID

Specify the unit ID of the project. This field will be enabled only if you have selected 'Yes' against 'Unit Payment'. The adjoining option list displays all unit IDs along with the unit holder names corresponding to the project name chosen. You can select the appropriate one.

# Deposit Slip Number

Specify the deposit slip number for the payment.

#### **Remitter Bank**

Specify the remitter bank of the instrument. The adjoining option list displays all the valid remitter banks maintained in the system. You can select the appropriate one.

#### Remitter Branch and Routing Sector Code

Specify the remitter branch and routing sector code of the instrument, which depends on remitter bank selected. The adjoining option list displays all the valid remitter branches and routing sector codes maintained in the system. You can select the appropriate one.

# **Record type**

Select the record type from the drop-down list. You have the following options

- Deposit Select this option, if the instrument is a deposit transaction. By default this option will be selected.
- Adj. Transaction Select this option, if the transaction has to be a debit or credit adjustment to the referential entry Transaction.

# Transaction Code

This field gets enabled only if the transaction is an Adjustment Transaction. It can be Debit Adjustment transaction or Credit Adjustment transaction to the original referential entry transaction.

Select the appropriate value from the option list.

#### Local Clearing

Check this box, if the instrument is for local clearing,

# **Document Type**

Specify the document type of the instrument. The adjoining option list displays all the valid document types maintained in the system. You can select the appropriate one.

#### Enrichment stage

In this stage you are allowed to modify any data that you have entered in the Input stage.

Click save icon to save the transaction. After the transaction is successfully saved the following message is displayed.

# Transaction Completed Successfully

The approver can fetch this transaction for his/her task list and authorize it. The authorization process is similar to that of cash deposit.

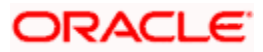

Refer the corresponding section under 'Depositing Cash' in the chapter 'Cash Transactions' of this User Manual for further details.

# 15.5 Clearing Outward Data Entry

You can do an Outward clearing data entry using the 'Outward Clearing Data Entry' screen. You can invoke this screen by typing '6514' in the field at the top right corner of the Application tool bar and clicking the adjoining arrow button.

| Outward Clearing Data                                                                            | Entry Branch Date: 2011-11-14     |                                                                                                  |                         |                  |                       | ×          |
|--------------------------------------------------------------------------------------------------|-----------------------------------|--------------------------------------------------------------------------------------------------|-------------------------|------------------|-----------------------|------------|
| External Reference<br>Account Number<br>Instrument Currency<br>Instrument type<br>Routing Number | FJB1131800004615                  | Branch Code 01.<br>Account Description<br>Transaction Currency<br>Clearing Type<br>No of Entries | 4                       |                  |                       |            |
|                                                                                                  |                                   |                                                                                                  |                         | <b> </b> ∢ ∢ 1 c | of 1 🕨 🔰 📃 🖸          | ≽o to Page |
|                                                                                                  |                                   |                                                                                                  |                         |                  |                       |            |
| Entry Number                                                                                     | Instrument type * Clearing Type * | Drawer Account Number *                                                                          | Drawee Account Number * | Account Title Ti | ransaction Currency * | Instrume   |
|                                                                                                  | ×                                 |                                                                                                  | <b>/</b>                |                  |                       |            |
|                                                                                                  |                                   |                                                                                                  |                         |                  |                       |            |
| <                                                                                                |                                   |                                                                                                  |                         |                  |                       | >          |
|                                                                                                  |                                   |                                                                                                  |                         |                  |                       | Cancel     |

Here, you can capture the following details:

# **External Reference Number**

The system generated reference number is displayed here.

#### Account Number

Select the account number. The adjoining option list displays all valid account numbers maintained in the system. You can select the appropriate one.

#### Instrument Currency

Select the instrument currency. The adjoining option list displays all valid instrument currencies maintained in the system. You can select the appropriate one.

#### Instrument Type

Select the instrument type from the drop-down list. The following are the options available in the drop-down list:

- Banker's Cheque
- Demand draft
- Cheque

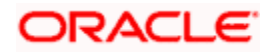

# **Routing Number**

Specify the routing number for inward clearing. The adjoining option list displays all routing numbers along with the Branch codes and Bank Codes. You can select the appropriate one.

#### **Branch Code**

The system displays the branch code here.

#### Account Description

The system displays the account description here.

#### **Transaction Currency**

Specify the currency of the transaction. The option list displays all valid transaction currencies maintained in the system. Choose the appropriate one.

#### **Clearing Type**

Specify the clearing type of the instrument to be cleared. The option list displays all valid clearing types maintained in the system. Choose the appropriate one.

#### No of Entries

Enter the number of rows to be displayed.

On clicking 'Add Rows' button, the system displays the number rows that you have entered in the No of Entries field.

#### **Entry Number**

The entry number is displayed here.

#### Instrument Type

The system displays the instrument type. However you can modify it by selecting one of the following options available in the drop-down list:

- Banker's Cheque
- Demand draft
- Cheque

# **Drawer Account Number**

Specify the drawer account number.

#### **Drawee Account Number**

Specify the account from which money is drawn.

#### **Account Title**

Specify the account title.

# **Transaction Currency**

The system displays the transaction currency here. However you can modify it by specifying the currency of the transaction. The option list displays all valid transaction currencies maintained in the system. Choose the appropriate one.

#### Instrument Number

Specify the instrument number for outward clearing.

#### Instrument Currency

The system displays the instrument currency here. However you can modify it by specifying the currency of the instrument. The option list displays all valid instrument currencies maintained in the system. Choose the appropriate one.

#### Amount

Specify the amount mentioned in the instrument.

#### **Cheque Date**

Specify the date of the cheque. You can click on the adjoining calendar icon and select the appropriate date.

#### Routing Number

The system displays the routing number here. However you can modify it by specifying the routing number for inward clearing. The adjoining option list displays all routing numbers along with the Branch codes and Bank Codes. You can select the appropriate one.

#### **Project Name**

Specify the developer project name for which payment is being made. The adjoining option list displays all valid projects maintained in the system. You can select the appropriate one. Input to this field is mandatory.

If you specify the Unit ID, the system will display the corresponding project name here.

# **Unit Payment**

Indicate whether the transaction is a unit payment or not by choosing the appropriate value from the adjoining drop-down list. The following values are available:

- Yes
- No

# Unit ID

Specify the unit ID of the project. This field will be enabled only if you have selected 'Yes' against 'Unit Payment'. The adjoining option list displays all unit IDs along with the unit holder names corresponding to the project name chosen. You can select the appropriate one.

#### **Deposit Slip Number**

Specify the deposit slip number for the payment.

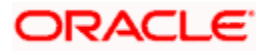

# Enrichment stage

In this stage you are allowed to modify any data that you have entered in the Input stage.

Click save icon to save the transaction. After the transaction is successfully saved the following message is displayed.

# Transaction Completed Successfully

The approver can fetch this transaction for his/her task list and authorize it. The authorization process is similar to that of cash deposit.

# 15.6 Running EOD

You can run the branch EOD using the EOD Maintenance screen. You can invoke this screen by typing 'EODM' in the field at the top right corner of the Application tool bar and clicking the adjoining arrow button.

| EOD Maintenance |         | _ × _ |
|-----------------|---------|-------|
| EOD Maintenance | Run EOD | _ ×   |
|                 |         |       |
|                 |         | Exit  |

The system displays the following details:

- External reference number
- Branch code

Click 'Run EOD' button to run the EOD for the branch.

The following validations are done before running EOD:

- Only the user who runs the EOD should be logged into the branch.
- There must be Holiday maintenance to get the Next working day.
- Balancing and closure processes for Till and Vault should be completed. There should not be any transaction in 'Pending' or 'Assigned' stage for a user

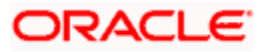

Once these have been successfully validated, EOD proceeds with the system date change by moving the Branch posting date to the next date. The Branch transaction sequence will also get reset as a consequence of the execution of Branch EOD. This signifies the Beginning of Day (BOD) for the Branch for the next working day and the Branch is ready for Transaction Input.

# 15.7 **Querying Tellers Status**

You can view the current operational status and other details of the tellers in a branch using the 'Teller Platform Status Query Screen' screen. This screen will display all the details that will be validated during EODM (End of Day of Savings module) You can invoke this screen by typing '9012' in the field at the top right corner of the Application tool bar and clicking the adjoining arrow button. The screen is displayed below:

| ♦ Main                            |         |              |                      |                     | _ × _ |
|-----------------------------------|---------|--------------|----------------------|---------------------|-------|
| External Reference<br>Branch Code |         | _            |                      |                     |       |
| I4 4 10f1 ▶ ▶I                    |         |              |                      |                     |       |
| User ID                           | Till Id | User Working | Pending Transactions | Tanked Transactions |       |
|                                   |         |              |                      |                     |       |
|                                   |         |              |                      |                     |       |
|                                   |         |              |                      |                     |       |
|                                   |         |              |                      |                     |       |
|                                   |         |              |                      |                     |       |
| <                                 |         |              | J                    |                     | >     |
|                                   |         |              |                      |                     |       |
|                                   |         |              |                      |                     |       |
|                                   |         |              |                      |                     | Exit  |

# **External Reference Number**

The system displays a unique number.

# **Branch Code**

The system defaults the current logged in branch code.

The following details of the current branch are displayed for all the tellers:

- User ID the teller user ID
- User Working current log in status of the user
- Pending Transactions number of transactions in the Pending Queue for the user
- Tanked Transactions number of transactions in the Tanked Queue for the user
- Assigned Transactions number of transactions in the Assigned Queue for the user
- Unassigned Transactions number of transactions in the Unassigned Queue for the user
- Auto Reversal Pending number of transaction pending to be auto reversed for the user

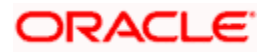

# 16. Reports

# 16.1 Introduction

The following are the reports that you can generate in Savings module:

- Savings Insignificant Balance Accounts report
- Blocked Accounts report
- CASA Balance Listing Report
- Saving Accounts Opened Today report
- Savings Accounts Closed Today report
- Flat File Cheque Book Requested report
- Savings Large Balance Movements report
- Accounts Dormant Next Month report
- Savings Account Dormant Today report

To generate any of these reports choose Reports in the Application Browser. Choose Savings under it. A list of all the reports in Savings module will be displayed. You can choose to view or print the report.

The time and the operator who generated the report will be displayed.

# 16.2 Savings Insignificant Balance Accounts Report

This is an exception report that lists out the customer accounts having insignificant balances. The branches can decide to either close these accounts, or to follow up with the customers for proper maintenance of the accounts. Branches can define the threshold amount of insignificant balance at product level. The threshold limit is defined in the minimum balance in the currency preferences in account class. Banks can levy service charges if minimum balance prescribed by the bank is not maintained. You can choose to print or view the report in pdf format.

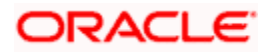

You can invoke 'Savings Insignificant Balance Accounts' screen by typing 'SVRIBACC' in the field at the top right corner of the Application tool bar and clicking on the adjoining arrow button.

| Savings Insignificant Balance Accounts             |    | _ ×  |
|----------------------------------------------------|----|------|
| Savings Insignificant Balance Accounts Branch Code |    | - *  |
|                                                    | Ok | Exit |

Specify the following details here:

# **Branch Code**

Select the branch code from the adjoining option-list. The list displays all valid branch codes. The list will not include any closed branches.

Click 'OK' button to generate the report. Click 'Exit' to return to the Reports Browser.

# 16.2.1 Contents of the Report

The contents of the report are discussed under the following heads:

# Header

The Header carries the Branch, Date and User ID for which the report is generated.

#### Body of the report

| Account Class       | This indicates the account class                 |
|---------------------|--------------------------------------------------|
| Account Number      | This indicates the account number                |
| Currency Name       | This indicates the currency                      |
| Last Credit Details | This indicates the Credit Details                |
| Last Debit Details  | This indicates the Debit Details                 |
| Account Balance     | This indicates the balance amount in the account |

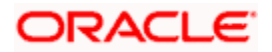

# 16.3 Blocked Accounts Report

This report lists all the blocked customer accounts with reasons for blocking. This report is generated by the branch and is used for verification purposes.

Blocking of accounts are generally necessitated on receipt of any attachment/order from legal or regulatory authorities. These account blocks are removed at revocation of the legal order.

You can invoke 'Blocked Accounts' screen by typing 'SVRBACCL' in the field at the top right corner of the Application tool bar and clicking on the adjoining arrow button.

| Blocked Accounts report |    | _ ×  |
|-------------------------|----|------|
| Branch Code             |    |      |
|                         |    |      |
|                         |    |      |
|                         |    |      |
|                         |    |      |
|                         |    |      |
|                         |    |      |
|                         |    |      |
|                         |    |      |
|                         |    |      |
|                         |    |      |
|                         |    |      |
|                         | Ok | Exit |

Specify the following details here:

# **Branch Code**

Select the branch code from the adjoining option-list. The list displays all valid branch codes. The list will not include any closed branches.

Click 'OK' button to generate the report. Click 'Exit' to return to the Reports Browser.

# 16.3.1 Contents of the Report

The contents of the report are discussed under the following heads:

# Header

The Header carries the Branch, Date and User ID for which the report is generated.

#### Body of the report

| Account Number | This indicates the account number |
|----------------|-----------------------------------|
| Customer ID    | This indicates the customer ID    |

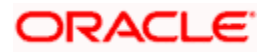

| Account Number | This indicates the account number                       |
|----------------|---------------------------------------------------------|
| Customer Name  | This indicates the name of the customer                 |
| Currency       | This indicates the Currency                             |
| Balance Amount | This indicates the balance amount                       |
| Date           | This indicates the date on which the account is blocked |

# 16.4 CASA Balance Listing Report

This report lists the balance break-up of all CASA accounts for a given branch and product. The status of the accounts like regular, dormant, restricted, etc. is also provided in the report.

You can invoke 'CASA Balance Listing' screen by typing 'SVRCABLI' in the field at the top right corner of the Application tool bar and clicking on the adjoining arrow button.

| CASA Balance Listing report | t  | - ×  |
|-----------------------------|----|------|
| Branch Code                 |    |      |
|                             |    |      |
|                             |    |      |
|                             |    |      |
|                             |    |      |
|                             |    |      |
|                             | Qk | Exit |

Specify the following details here:

# **Branch Code**

Select the branch code from the adjoining option-list. The list displays all valid branch codes. The list will not include any closed branches.

Click 'OK' button to generate the report. Click 'Exit' to return to the Reports Browser.

# 16.4.1 Contents of the Report

The contents of the report are discussed under the following heads:

# Header

The Header carries the Bank name, Branch, Run Date, User ID and the Period for which the report is generated.

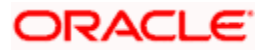

# Body of the report

| Account Number    | This indicates the account number        |
|-------------------|------------------------------------------|
| Customer Name     | This indicates the name of the customer  |
| Account Status    | This indicates the status of the account |
| Book Balance      | This indicates the book balance          |
| Balance Amount    | This indicates the Balance Amount        |
| Available Balance | This indicates the Balance Available     |
| Uncleared Amount  | This indicates the Uncleared Amount      |
| Hold Amount       | This indicates the Hold Amount           |
| Accrued Interest  | This indicates the Accrued Interest      |
| Accrued Till      | This indicates the Accrued Till          |
| Last Interest     | This indicates the Last Interest         |

The generated report will have the following information:

# 16.5 Saving Accounts Opened Today Report

This report lists the details of accounts opened on the current day, along with the details of initial payment. The data in this report which is grouped product-wise and user-wise along with the details of the initial amount received forms an essential part of account monitoring process and analysis. This report is generated at EOD on a daily basis.

# 16.5.1 Contents of the Report

The contents of the report are discussed under the following heads:

# Header

The Header carries the Branch, Date and User ID for which the report is generated.

# Body of the report

| Account Number  | This indicates the account number                      |
|-----------------|--------------------------------------------------------|
| Customer Number | This indicates the Customer Number                     |
| Customer Name   | This indicates the name of the customer                |
| Acy Opening Bal | This indicates the Opening Balance in Account currency |
| Teller          | This indicates the Teller id                           |

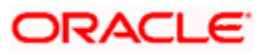

| Account Number | This indicates the account number  |
|----------------|------------------------------------|
| Supervisor     | This indicates the Supervisor name |

# 16.6 Saving Accounts Closed Today Report

This report lists the CASA accounts that have been closed in the day, per product per currency per branch. While closing the accounts, interest is charged or applied to the account based on the credit/debit balance on the account. This report is generated at EOD on a daily basis.

# 16.6.1 <u>Contents of the Report</u>

The contents of the report are discussed under the following heads:

# Header

The Header carries the Bank name, Branch, Run Date, User ID and the Period for which the report is generated.

# Body of the report

The generated report will have the following information:

| Account No       | This indicates the account number of the customer |
|------------------|---------------------------------------------------|
| Customer Name    | This indicates the name of the customer           |
| Closing Bal      | This indicates the Closing Balance                |
| Transaction Date | This indicates the date of transaction            |
| Teller ID        | This indicates the Teller id                      |
| Supervisor       | This indicates the Supervisor name                |

# 16.7 Flat File - Cheque Book Requested Report

Bank issues cheque books to a customer after the request is initiated. A flat file is generated at EOD for issue of personalized cheque books to customers. The cheque books can also be issued in a centralized environment.

This report provides details of flat file used for cheque book request purpose. This report is generated at EOD on a daily basis.

# 16.7.1 Contents of the Report

The contents of the report are discussed under the following heads:

# Header

The Header carries the Bank name, Branch, Date, User ID and the Module for which the report is generated.

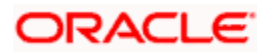

# Body of the report

| Account Number     | This indicates the account number of the customer |
|--------------------|---------------------------------------------------|
| Branch Name        | This indicates the name of the branch             |
| Customer Full Name | This indicates the full name of the customer      |
| Cheque Start No.   | This indicates the starting cheque number         |
| Cheque End No.     | This indicates the ending cheque number           |
| No. of Cheques     | This indicates the number of cheques              |

The generated report will have the following information:

# 16.8 Savings Large Balance Movements Report

This is an exception report of large balance movements in CASA. The bank sets up an alert at the product level to report accounts with large debit/credit balance movement. This alert would result in an automatic exceptional report at the end of the day. The transactions carried during the day would result in increase or decrease in available balance. When an account balance movement has reached the threshold defined, this exceptional report is generated by the system.

The Threshold amount is defined as the user parameter in the Batch EOD Input (BADEODFN). This report is generated at EOD on a daily basis.

# 16.8.1 Contents of the Report

The contents of the report are discussed under the following heads:

# Header

The Header carries the Bank name, Branch, Run Date, and User ID for which the report is generated.

# Body of the report

| Account Number    | This indicates the account number of the customer             |
|-------------------|---------------------------------------------------------------|
| Officer ID        | This indicates the id of the Officer                          |
| DR/CR             | This indicates whether the transaction is a debit or a credit |
| Balance Movement  | This indicates the Balance Movement in CASA                   |
| Available Balance | Balance Available                                             |

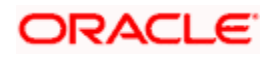

# 16.9 Accounts Dormant Next Month Report

This report lists the CASA accounts product-wise and currency-wise that will remain dormant from the coming month onwards. In the absence of any customer initiated transaction in an account for a period defined at the product level, the account is moved to the dormancy state. From dormancy the status is changed to unclaimed deposit after a specific period.

This report is generated at EOD on a monthly basis.

# 16.9.1 Contents of the Report

The contents of the report are discussed under the following heads:

# Header

The Header carries the Bank name, Branch, Run Date and User ID for which the report is generated.

# Body of the report

The generated report will have the following information:

| Account Number      | This indicates the Account Number                                |
|---------------------|------------------------------------------------------------------|
| Customer ID         | This indicates the id of the Customer                            |
| Account Title       | This indicates the title of the customer account                 |
| Date of Transaction | This indicates the date on which the transaction was carried out |
| Book Balance        | This indicates the Book Balance                                  |

# 16.10 Savings Account Dormant Today Report

This report lists all Current and Savings accounts that have been marked dormant in the day per product per currency per branch.

The period for which an account is inactive, after which the status moves to dormancy, is set-up at the product level in terms of days, months etc. When there are no customer initiated transactions in an account for the period defined at the product level, the account is moved to the dormancy state

This report is generated at EOD on a daily basis.

# 16.10.1 <u>Contents of the Report</u>

The contents of the report are discussed under the following heads:

# Header

The Header carries the Bank name, Branch, Run Date and Operator ID for which the report is generated.

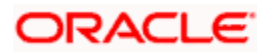

# Body of the report

| Account Number         | This indicates the Customer Account Number                                    |
|------------------------|-------------------------------------------------------------------------------|
| Account Name           | This indicates the Customer Account Name                                      |
| Date of<br>Transaction | This indicates the last date on which there was a transaction in the account. |
| Current Balance        | This indicates the current balance in the customer account.                   |

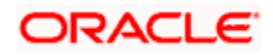

# 17. Screen Glossary

# 17.1 Function ID List

The following table lists the function id and the function description of the screens covered as part of this User Manual.

| Function ID | Function Description            |
|-------------|---------------------------------|
| 1000        | Miscellaneous Transaction Input |
| 1323        | TD Payin                        |
| <u>1400</u> | Miscellaneous Transfer          |
| 7030        | New Passbook Issue              |
| 8325        | DD Operations                   |
| 8326        | DD Activation with Multimode    |
| 8327        | DD issue with Multimode         |
| 8328        | DD Multimode Liquidation        |
| 8329        | DD Fractions                    |
| 9901        | TD Reprint                      |
| BRNRECON    | End Of Transaction Input        |
| CFDFLTRT    | LD MM Floating Rate Input       |
| CSSJOBBR    | Jobs Browser                    |
| EODM        | EOD Maintenance                 |
| ISSRPDET    | Instrument Reprint Summary      |
| LOCH        | In-house Cheque Deposit         |
| ODC1        | Schema                          |
| SMDROLDF    | Role Maintenance                |
| STDBRREF    | Manual Refresh Detail           |
| STDCCREV    | Credit Card Payment Reversal    |
| STDDEFAU    | Default Authorizer Detail       |

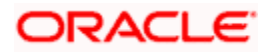

| Function ID | Function Description                   |
|-------------|----------------------------------------|
| STDFNGRP    | Function Group Detail                  |
| STDWFDEF    | Function Workflow Definition Detail    |
| CRCM        | Credit Card Payment Reversal Summary   |
| STSREPQY    | Successful Replication Query           |
| SVRBACCL    | Blocked Accounts report                |
| SVRCABLI    | CASA Balance Listing report            |
| SVRIBACC    | Savings Insignificant Balance Accounts |
| TVCL        | Till Balancing & Closure               |
| 9016        | Sell TCs to HO                         |
| 9001        | Open Teller Batch/Till                 |
| 1417        | TC Denominations Maintenance           |
| 1401        | Cash Deposit                           |
| 1001        | Cash Withdrawal                        |
| 1405        | Cash Transfer                          |
| 1301        | Close Out Account Withdrawal           |
| 1025        | Bill Payment by Cash                   |
| 1075        | Bill Payment (Against Account)         |
| 1006        | Account to Account Transfer            |
| 1056        | Stop Payment                           |
| 8203        | FX Sale (Walk-in)                      |
| 8004        | FX Purchase (Walk-in)                  |
| 8318        | TT Issue Against Account               |
| 8317        | TT Issue against GL                    |
| 8316        | TT Issue (Walk-In)                     |
| 8320        | TT Liquidation Against GL              |
| 8321        | TT Liquidation Against Account         |

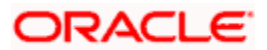

| Function ID | Function Description                   |
|-------------|----------------------------------------|
| 5001        | Loan Disbursement by Cash              |
| 3401        | Safe Deposit Rental By Cash            |
| 1013        | Cheque Withdrawal                      |
| 6501        | Cheque Deposit                         |
| 6520        | Cheque Deposit to GL                   |
| 6560        | Cheque Return                          |
| 1009        | TC Sale (Against Account)              |
| 8205        | TC Sale (Against GL)                   |
| 8204        | TC Sale (Walk-In)                      |
| 1409        | TC Purchase (Against A/C)              |
| 8204        | TC Purchase (Walk - In)                |
| 1014        | DD Sale Against Account                |
| 8330        | DD Sale Against Cheque                 |
| 8311        | DD Liquidation against GL              |
| 8312        | DD Liquidation Against Account         |
| 8310        | DD Liquidation Walk-In                 |
| 8305        | DD Issue Walk-In                       |
| 8311        | DD Issue against GL                    |
| 7789        | DD Inquiry                             |
| 1010        | Bankers Cheque Sale Against Account    |
| 8335        | Bankers Cheque Sale Against Account    |
| 1300        | Close out Withdrawal by Bankers Cheque |
| 8302        | BC Issue against GL                    |
| 8301        | BC Issue Walk-In                       |
| 8306        | DD issue against GL                    |
| 8309        | BC Liquidation Against Account         |

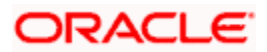

| Function ID | Function Description                |
|-------------|-------------------------------------|
| 8308        | BC Liquidation Against GL           |
| 8307        | BC Liquidation Walk-In              |
| 7790        | BC Inquiry                          |
| 8304        | Reversal of BC/DD Liquidation       |
| 1008        | Miscellaneous Customer Debit        |
| 1408        | Miscellaneous Customer Credit       |
| 1060        | Miscellaneous GL Debit              |
| 1460        | Miscellaneous GL Credit             |
| 1005        | Miscellaneous GL Transfer           |
| 1317        | Redemption in Multimode             |
| 1350        | Close out Withdrawal by Multi Mode  |
| 9007        | Transfer cash from Vault            |
| 9009        | Buy Cash from Central Bank          |
| 9010        | Sell Cash to Central Bank           |
| 9011        | Buy TCs from Agent                  |
| 9015        | Buy TCs from HO                     |
| 9017        | Buy TCs from Vault                  |
| 9018        | Return TCs to Vault                 |
| 9020        | Display TCs available with Vault    |
| 7551        | Book Shortage                       |
| 7552        | Book Overage                        |
| 5521        | Inward Cheque Clearing Data Entry   |
| 5555        | Inward Clearing Data Entry          |
| 6512        | Consolidated Cheque Data Entry      |
| 6514        | Outward Clearing Data Entry         |
| 9012        | Teller Platform Status Query Screen |

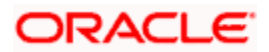

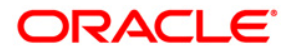

Savings

[April] [2014] Version 11.3.83.02.0

**Oracle Financial Services Software Limited** 

Oracle Park

Off Western Express Highway Goregaon (East) Mumbai, Maharashtra 400 063 India Worldwide Inquiries: Phone: +91 22 6718 3000 Fax:+91 22 6718 3001 www.oracle.com/financialservices/

Copyright © 2005, 2014, Oracle and/or its affiliates. All rights reserved.

Oracle and Java are registered trademarks of Oracle and/or its affiliates. Other names may be trademarks of their respective owners.

U.S. GOVERNMENT END USERS: Oracle programs, including any operating system, integrated software, any programs installed on the hardware, and/or documentation, delivered to U.S. Government end users are 'commercial computer software' pursuant to the applicable Federal Acquisition Regulation and agency-specific supplemental regulations. As such, use, duplication, disclosure, modification, and adaptation of the programs, including any operating system, integrated software, any programs installed on the hardware, and/or documentation, shall be subject to license terms and license restrictions applicable to the programs. No other rights are granted to the U.S. Government.

This software or hardware is developed for general use in a variety of information management applications. It is not developed or intended for use in any inherently dangerous applications, including applications that may create a risk of personal injury. If you use this software or hardware in dangerous applications, then you shall be responsible to take all appropriate failsafe, backup, redundancy, and other measures to ensure its safe use. Oracle Corporation and its affiliates disclaim any liability for any damages caused by use of this software or hardware in dangerous applications.

This software and related documentation are provided under a license agreement containing restrictions on use and disclosure and are protected by intellectual property laws. Except as expressly permitted in your license agreement or allowed by law, you may not use, copy, reproduce, translate, broadcast, modify, license, transmit, distribute, exhibit, perform, publish or display any part, in any form, or by any means. Reverse engineering, disassembly, or decompilation of this software, unless required by law for interoperability, is prohibited.

The information contained herein is subject to change without notice and is not warranted to be error-free. If you find any errors, please report them to us in writing.

This software or hardware and documentation may provide access to or information on content, products and services from third parties. Oracle Corporation and its affiliates are not responsible for and expressly disclaim all warranties of any kind with respect to third-party content, products, and services. Oracle Corporation and its affiliates will not be responsible for any loss, costs, or damages incurred due to your access to or use of third-party content, products, or services.